## cisco.

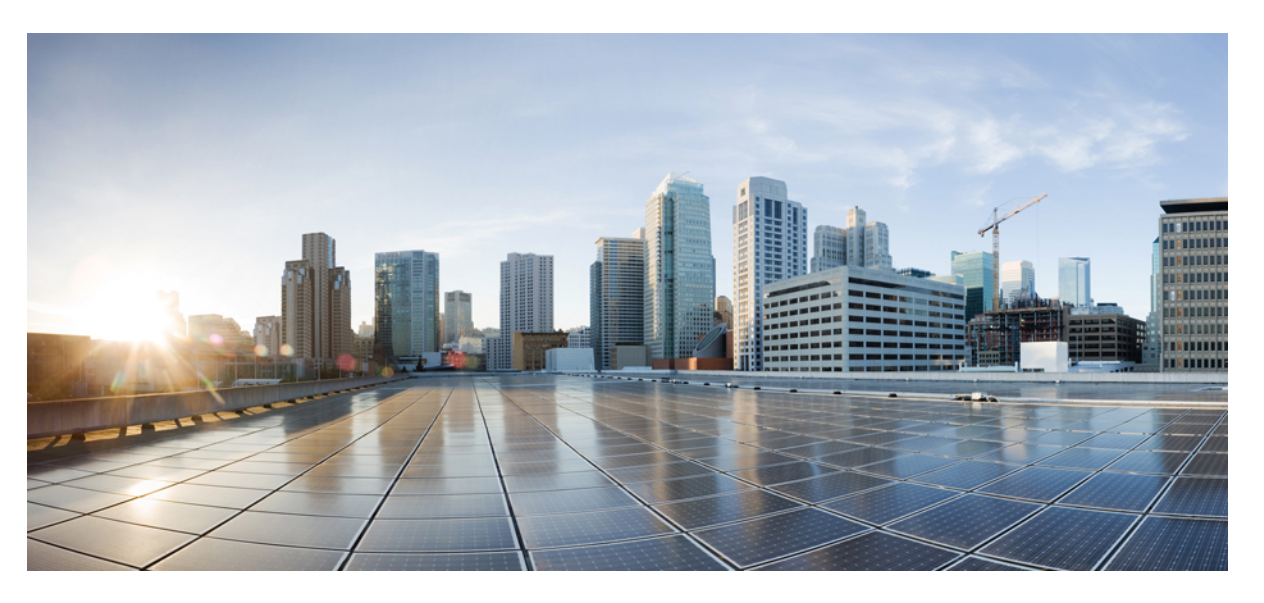

### Podręcznik administratora wieloplatformowych telefonów Cisco IP Phone z serii 7800

Pierwsza publikacja: 2016-01-29 Ostatnia modyfikacja: 2019-01-30

#### **Americas Headquarters**

Cisco Systems, Inc. 170 West Tasman Drive San Jose, CA 95134-1706 USA http://www.cisco.com Tel: 408 526-4000 800 553-NETS (6387) Fax: 408 527-0883 THE SPECIFICATIONS AND INFORMATION REGARDING THE PRODUCTS IN THIS MANUAL ARE SUBJECT TO CHANGE WITHOUT NOTICE. ALL STATEMENTS, INFORMATION, AND RECOMMENDATIONS IN THIS MANUAL ARE BELIEVED TO BE ACCURATE BUT ARE PRESENTED WITHOUT WARRANTY OF ANY KIND, EXPRESS OR IMPLIED. USERS MUST TAKE FULL RESPONSIBILITY FOR THEIR APPLICATION OF ANY PRODUCTS.

THE SOFTWARE LICENSE AND LIMITED WARRANTY FOR THE ACCOMPANYING PRODUCT ARE SET FORTH IN THE INFORMATION PACKET THAT SHIPPED WITH THE PRODUCT AND ARE INCORPORATED HEREIN BY THIS REFERENCE. IF YOU ARE UNABLE TO LOCATE THE SOFTWARE LICENSE OR LIMITED WARRANTY, CONTACT YOUR CISCO REPRESENTATIVE FOR A COPY.

The following information is for FCC compliance of Class A devices: This equipment has been tested and found to comply with the limits for a Class A digital device, pursuant to part 15 of the FCC rules. These limits are designed to provide reasonable protection against harmful interference when the equipment is operated in a commercial environment. This equipment generates, uses, and can radiate radio-frequency energy and, if not installed and used in accordance with the instruction manual, may cause harmful interference to radio communications. Operation of this equipment in a residential area is likely to cause harmful interference, in which case users will be required to correct the interference at their own expense.

The following information is for FCC compliance of Class B devices: This equipment has been tested and found to comply with the limits for a Class B digital device, pursuant to part 15 of the FCC rules. These limits are designed to provide reasonable protection against harmful interference in a residential installation. This equipment generates, uses and can radiate radio frequency energy and, if not installed and used in accordance with the instructions, may cause harmful interference to radio communications. However, there is no guarantee that interference will not occur in a particular installation. If the equipment causes interference to radio or television reception, which can be determined by turning the equipment off and on, users are encouraged to try to correct the interference by using one or more of the following measures:

- · Reorient or relocate the receiving antenna.
- · Increase the separation between the equipment and receiver.
- · Connect the equipment into an outlet on a circuit different from that to which the receiver is connected.
- · Consult the dealer or an experienced radio/TV technician for help.

Modifications to this product not authorized by Cisco could void the FCC approval and negate your authority to operate the product.

The Cisco implementation of TCP header compression is an adaptation of a program developed by the University of California, Berkeley (UCB) as part of UCB's public domain version of the UNIX operating system. All rights reserved. Copyright © 1981, Regents of the University of California.

NOTWITHSTANDING ANY OTHER WARRANTY HEREIN, ALL DOCUMENT FILES AND SOFTWARE OF THESE SUPPLIERS ARE PROVIDED "AS IS" WITH ALL FAULTS. CISCO AND THE ABOVE-NAMED SUPPLIERS DISCLAIM ALL WARRANTIES, EXPRESSED OR IMPLIED, INCLUDING, WITHOUT LIMITATION, THOSE OF MERCHANTABILITY, FITNESS FOR A PARTICULAR PURPOSE AND NONINFRINGEMENT OR ARISING FROM A COURSE OF DEALING, USAGE, OR TRADE PRACTICE.

IN NO EVENT SHALL CISCO OR ITS SUPPLIERS BE LIABLE FOR ANY INDIRECT, SPECIAL, CONSEQUENTIAL, OR INCIDENTAL DAMAGES, INCLUDING, WITHOUT LIMITATION, LOST PROFITS OR LOSS OR DAMAGE TO DATA ARISING OUT OF THE USE OR INABILITY TO USE THIS MANUAL, EVEN IF CISCO OR ITS SUPPLIERS HAVE BEEN ADVISED OF THE POSSIBILITY OF SUCH DAMAGES.

Any Internet Protocol (IP) addresses and phone numbers used in this document are not intended to be actual addresses and phone numbers. Any examples, command display output, network topology diagrams, and other figures included in the document are shown for illustrative purposes only. Any use of actual IP addresses or phone numbers in illustrative content is unintentional and coincidental.

All printed copies and duplicate soft copies of this document are considered uncontrolled. See the current online version for the latest version.

Cisco has more than 200 offices worldwide. Addresses and phone numbers are listed on the Cisco website at www.cisco.com/go/offices.

Cisco and the Cisco logo are trademarks or registered trademarks of Cisco and/or its affiliates in the U.S. and other countries. To view a list of Cisco trademarks, go to this URL: www.cisco.com go trademarks. Third-party trademarks mentioned are the property of their respective owners. The use of the word partner does not imply a partnership relationship between Cisco and any other company. (1721R)

© 2019 Cisco Systems, Inc. Wszelkie prawa zastrzeżone.

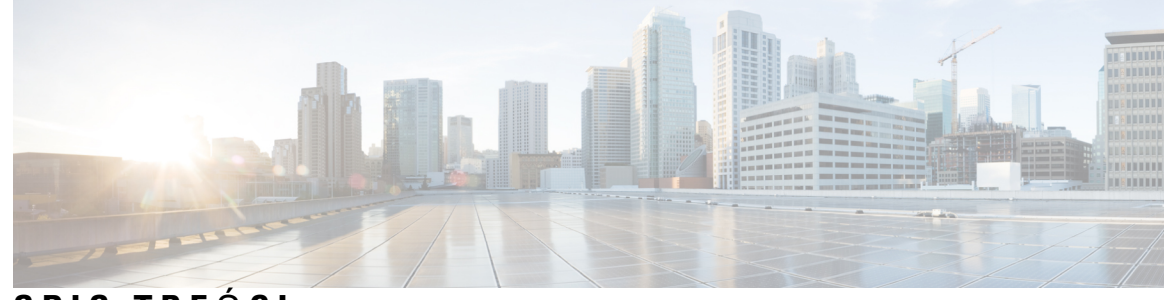

SPIS TREŚCI

| ROZDZIAŁ 1 | Nowe i zmienione informacje 1                                                    |  |
|------------|----------------------------------------------------------------------------------|--|
|            | Nowe i zmienione informacje o oprogramowaniu układowym w wersji 11.2(3) 1        |  |
|            | Nowe i zmienione informacje o oprogramowaniu układowym w wersji 11.2(1) <b>3</b> |  |
|            | Nowe i zmienione informacje o oprogramowaniu sprzętowym w wersji 11.1(2) 4       |  |
|            | Nowe i zmienione informacje o oprogramowaniu układowym w wersji 11.1(1) 5        |  |
|            | Nowe i zmienione funkcje oprogramowania układowego w wersji 11.0(1) 6            |  |
|            | Nowe i zmienione funkcje oprogramowania układowego w wersji 11(0) <b>7</b>       |  |
|            | Nowe informacje o oprogramowaniu układowym w wersji 10.4(1) SR1 9                |  |
|            | Nowe informacje o oprogramowaniu układowym w wersji 10.4(1) 9                    |  |
| CZĘŚĆ I:   | Informacje o telefonach Cisco IP Phone 11                                        |  |
| ROZDZIAŁ 2 | Szczegóły techniczne 13                                                          |  |
|            | Telefon Cisco IP Phone — przegląd 13                                             |  |
|            | Cechy fizyczne i warunki otoczenia 13                                            |  |
|            | Specyfikacja kabla 15                                                            |  |
|            | Styki portu sieciowego i portu komputera 15                                      |  |
|            | Złącze portu sieciowego 15                                                       |  |
|            | Złącze portu komputera 16                                                        |  |
|            | Wymogi dotyczące zasilania telefonu <b>16</b>                                    |  |
|            | Przerwa w zasilaniu 18                                                           |  |
|            | Oszczędności na zużyciu energii 18                                               |  |
|            | Negocjowanie zasilania przez protokół LLDP <b>18</b>                             |  |
|            | Protokoły sieciowe 19                                                            |  |
|            | Interakcja z sieciami VLAN 23                                                    |  |
|            | Urządzenia zewnętrzne 24                                                         |  |

| ROZDZIAŁ 3 | Cisco IP Phone — sprzęt 25                                              |  |
|------------|-------------------------------------------------------------------------|--|
|            | Część sprzętowa telefonu Cisco IP Phone — przegląd 25                   |  |
|            | Telefon Cisco IP Phone, model 7811 <b>26</b>                            |  |
|            | Złącza telefonu 26                                                      |  |
|            | Telefon Cisco IP Phone, model 7821 27                                   |  |
|            | Złącza telefonu 27                                                      |  |
|            | Telefon Cisco IP Phone, model 7841 <b>28</b>                            |  |
|            | Złącza telefonu 28                                                      |  |
|            | Telefon Cisco IP Phone, model 7861 <b>30</b>                            |  |
|            | Złącza telefonu <b>30</b>                                               |  |
|            | Przyciski i podzespoły <b>31</b>                                        |  |
|            | Nawigacja <b>32</b>                                                     |  |
|            | Przyciski programowe, linii i funkcji <b>33</b>                         |  |
|            | Różnice terminologiczne 34                                              |  |
| CZĘŚĆ II:  | Instalowanie telefonu Cisco IP Phone 35                                 |  |
| ROZDZIAŁ 4 | Instalowanie telefonu Cisco IP Phone 37                                 |  |
|            | Sprawdzanie konfiguracji sieci <b>37</b>                                |  |
|            | Instalowanie telefonu Cisco IP Phone <b>38</b>                          |  |
|            | Konfigurowanie sieci z poziomu telefonu 40                              |  |
|            | Pola konfiguracji sieci 40                                              |  |
|            | Wprowadzanie tekstu za pomocą telefonu i poruszanie się po jego menu 45 |  |
|            | Sprawdzanie poprawności uruchamiania telefonu 46                        |  |
|            | Konfigurowanie kodeków głosowych 46                                     |  |
|            | Konfigurowanie opcjonalnych serwerów sieciowych 47                      |  |
|            | Ustawienia VLAN 47                                                      |  |
|            | protokół CDP 48                                                         |  |
|            | LLDP-MED 48                                                             |  |
|            | Identyfikator obudowy w postaci TLV <b>49</b>                           |  |
|            | Identyfikator portu w postaci TLV 50                                    |  |
|            | Czas życia pakietu w postaci TLV <b>50</b>                              |  |
|            | Koniec LLDPDU TLV 50                                                    |  |

I

Opis portu TLV 50 Nazwa systemu TLV 50 Funkcje w postaci TLV 50 Zarządzanie adresami w postaci TLV 51 Opis systemu TLV 51 TLV stan/konfigurację MAC/urządzenia warstwy fizycznej IEEE 802.3 51 Funkcje LLDP-MED w postaci TLV 52 Reguły sieci w postaci TLV 52 Funkcje zasilania rozszerzonego LLDP-MED za pośrednictwem MDI w postaci TLV 53 Zarządzanie zapasami LLDP-MED w postaci TLV 53 Ostateczne rozstrzyganie reguł sieci i QoS 53 Specjalne sieci VLAN 53 Domyślne QoS dla trybu SIP 53 Rozstrzyganie QoS dla CDP 53 Rozstrzyganie QoS dla LLDP-MED 54 Współistnienie z CDP 54 LLDP-MED i wiele urządzeń sieciowych 54 Standard LLDP-MED a IEEE 802.X 54 Konfigurowanie ustawień sieci VLAN 55 Ustawianie opcji DHCP sieci VLAN na stronie WWW telefonu 55 Konfiguracja SIP i NAT 56 Protokół SIP i telefon Cisco IP Phone 56 SIP przez protokół TCP 56 Nadmiarowość serwerów proxy SIP 57 Podwójna rejestracja 57 Przełączenie awaryjne i rejestracja odzyskiwania 58 RFC3311 58 SIP NOTIFY XML-Service 58 Konfiguracja SIP 59 Konfigurowanie podstawowych parametrów SIP 59 Konfigurowanie wartości zegarów SIP 59 Konfigurowanie obsługi kodu stanu odpowiedzi 59 Konfigurowanie serwera NTP 60 Konfigurowanie parametrów RTP 60

|            | Sterowanie zachowaniem protokołów SIP i RTP w trybie podwójnym 61                 |
|------------|-----------------------------------------------------------------------------------|
|            | Konfigurowanie typów ładunku SDP 62                                               |
|            | Konfigurowanie ustawień SIP dla numerów wewnętrznych 63                           |
|            | Konfigurowanie serwera proxy SIP <b>63</b>                                        |
|            | VIA receivedKonfigurowanie parametrów informacji abonenta 64                      |
|            | Zarządzanie przekazywaniem NAT za pomocą telefonów 64                             |
|            | Aktywowanie mapowania NAT 64                                                      |
|            | Mapowanie NAT z kontrolerem brzegowym sesji 65                                    |
|            | Mapowanie NAT z routerem SIP-ALG 65                                               |
|            | Mapowanie NAT z użyciem statycznego adresu IP 65                                  |
|            | Konfigurowanie mapowania NAT z protokołem STUN <b>66</b>                          |
|            | Plan numerów 67                                                                   |
|            | Omówienie funkcjonalności planu wybierania 67                                     |
|            | Sekwencje cyfr 68                                                                 |
|            | Przykłady sekwencji cyfr 70                                                       |
|            | Akceptowanie i wysyłanie wybranych cyfr 71                                        |
|            | Czasomierz planu wybierania (czasomierz podniesionej słuchawki) 72                |
|            | Czasomierz długiego odstępu międzycyfrowego (czasomierz niekompletnej pozycji) 73 |
|            | Czasomierz krótkiego odstępu międzycyfrowego (czasomierz kompletnej pozycji) 74   |
|            | Edytowanie planu numerów w telefonie IP 74                                        |
|            | Resetowanie czasomierzy sterujących <b>75</b>                                     |
|            | Parametry regionalne i usługi pomocnicze <b>76</b>                                |
|            | Parametry regionalne <b>76</b>                                                    |
|            | Ustawianie wartości czasomierzy sterujących 76                                    |
|            | Lokalizowanie telefonu Cisco IP Phone <b>77</b>                                   |
|            | Ustawienia godziny i daty 77                                                      |
|            | Konfigurowanie czasu letniego <b>78</b>                                           |
|            | Język wyświetlacza telefonu <b>79</b>                                             |
|            | Dokumentacja telefonu Cisco IP Phone z serii 7800 82                              |
| ROZDZIAŁ 5 | – Konfigurowanie systemów innych producentów do sterowania połączeniami 83        |
|            | Sprawdzanie adresu MAC telefonu 83                                                |
|            | Konfiguracja sieci 83                                                             |
|            |                                                                                   |

Dostarczanie 84

|            | Raportowanie bieżącej konfiguracji telefonu do serwera obsługi administracyjnej 84                           |
|------------|----------------------------------------------------------------------------------------------------|
|            | Internetowe narzędzie konfiguracyjne 87                                                                      |
|            | Otwieranie strony WWW telefonu 87                                                                            |
|            | Umożliwianie dostępu do telefonu Cisco IP Phone przez Internet 87                                            |
|            | Ustalanie adresu IP telefonu 88                                                                              |
|            | Wyświetlanie stanu pobierania 88                                                                             |
|            | Karty w interfejsie administracyjnym WWW 89                                                                  |
|            | Konta administratora i użytkownika 89                                                                        |
|            | Włączanie użytkownikowi dostępu do menu interfejsu telefonu 89                                               |
|            | Przechodzenie do opcji administracyjnych na podstawie nazwy użytkownika 90                                   |
|            | Przechodzenie do opcji administracyjnych na podstawie adresu IP <b>91</b>                                    |
| CZĘŚĆ III: | – Instalacja sprzętu i akcesoriów 93                                                                         |
| ROZDZIAŁ 6 | Akcesoria do telefonów Cisco IP Phone 95                                                                     |
|            | Obsługiwane akcesoria 95                                                                                     |
|            | Zewnętrzne głośniki i mikrofon <b>95</b>                                                                     |
|            | Mocowanie podstawki 96                                                                                       |
|            | Zestawy nagłowne 96                                                                                          |
|            | Jakość dźwięku 97                                                                                            |
|            | Analogowe zestawy nagłowne 97                                                                                |
| ROZDZIAŁ 7 | Akcesoria do montażu ściennego 99                                                                            |
|            | Zestawy do montażu ściennego 99                                                                              |
|            | Elementy niezamykanego na klucz zestawu do montażu ściennego telefonu 7811 99                                |
|            | Instalacja niezamykanego na klucz zestawu do montażu ściennego telefonu 7811 101                             |
|            | Zdejmowanie telefonu z niezamykanego na klucz zestawu do montażu ściennego przeznaczonego do modelu 7811 105 |
|            | Elementy niezamykanego na klucz zestawu do montażu ściennego 107                                             |
|            | Instalacja niezamykanego na klucz zestawu do montażu ściennego 109                                           |
|            | Zdejmowanie telefonu z niezamykanego na klucz zestawu do montażu ściennego <b>113</b>                        |
|            | Elementy niezamykanego na klucz zestawu do montażu ściennego telefonu 7861 <b>115</b>                        |
|            | Instalacja niezamykanego na klucz zestawu do montażu ściennego telefonu 7861 <b>117</b>                      |
|            | Zdejmowanie telefonu z niezamykanego na klucz zestawu do montażu ściennego 121                               |

|            | Ustawianie oparcia słuchawki 123                                              |
|------------|-------------------------------------------------------------------------------|
| CZĘŚĆ IV:  | Administrowanie telefonami Cisco IP Phone 125                                 |
| ROZDZIAŁ 8 | Zabezpieczenia telefonu Cisco IP Phone 127                                    |
|            | Funkcje zabezpieczeń 127                                                      |
|            | Ustawienia domeny i Internetu 127                                             |
|            | Konfigurowanie domen ograniczonego dostępu 127                                |
|            | Konfigurowanie rodzaju połączenia internetowego 128                           |
|            | Obsługa opcji protokołu DHCP 129                                              |
|            | Konfigurowanie wyzwania kwestionującego komunikaty INVITE protokołu SIP 129   |
|            | Transport Layer Security 130                                                  |
|            | Konfigurowanie szyfrowania sygnalizacji w protokole SIP przez TLS 130         |
|            | Konfigurowanie protokołu LDAP przez TLS 131                                   |
|            | Telefony, których dotyczy ten dokument <b>131</b>                             |
|            | Ogólne informacje na temat bezpieczeństwa produktu Cisco 132                  |
| ROZDZIAŁ 9 | Dostosowywanie telefonu Cisco IP Phone 133                                    |
|            | Informacje o telefonie i ustawienia wyświetlania 133                          |
|            | Konfigurowanie nazwy telefonu <b>133</b>                                      |
|            | Zmiana tapety na stronie telefonu 134                                         |
|            | Dodawanie logo do ekranu rozruchu <b>134</b>                                  |
|            | Ustawianie czasu podświetlenia za pomocą narzędzia konfiguracji 135           |
|            | Konfigurowanie liczby połączeń wyświetlanych na linii 135                     |
|            | Wyszukiwanie wsteczne nazwy dla połączeń przychodzących i wychodzących 136    |
|            | Włączanie i wyłączanie wyszukiwania wstecznego nazwy 136                      |
|            | Konfiguracja funkcji połączeń 137                                             |
|            | Włączanie przekazywania połączeń 137                                          |
|            | Przekazywanie połączenia 137                                                  |
|            | Włączanie przekierowywania połączeń na karcie Głos 138                        |
|            | Włączanie przekierowywania połączeń na karcie Użytkownik 138                  |
|            | Włączanie obsługi połączeń konferencyjnych 139                                |
|            | Włączanie zdalnego nagrywania połączeń za pomocą metody REC protokołu SIP 139 |

Włączanie zdalnego nagrywania połączeń za pomocą metody INFO protokołu SIP 141 Konfigurowanie wskazywania połączeń nieodebranych w narzędziu konfiguracyjnym 142 Włączanie funkcji Nie przeszkadzać 142 Konfigurowanie kodów z gwiazdką dla funkcji Nie przeszkadzać 143 Konfigurowanie numeru telefonu agenta dla Centrum telefonicznej obsługi klienta 143 Konfigurowanie telefonu dla serwera Presence 144 Linie wspólne 144 Konfigurowanie linii wspólnej 145 Konfigurowanie poczty głosowej 146 Konfigurowanie poczty głosowej dla każdego numeru wewnętrznego 146 Konfigurowanie wskaźnika wiadomości oczekującej 147 Przypisywanie sygnału dzwonienia do numeru wewnętrznego 147 Dodawanie wyróżniającego się dzwonka 148 Konfigurowanie ustawień dźwięku 149 Określanie standardu zgodności audio 149 Kontrola dostępu użytkownika 150 Serwer WWW telefonu 150 Konfigurowanie serwera WWW z poziomu interfejsu wyświetlacza telefonu 150 Adres URL działania bezpośredniego 151 Aktywowanie dostępu do interfejsu sieci WWW telefonu 152 Usługi XML 153 Usługi katalogowe XML 153 Aplikacje XML 154 Zmienne makra 154 Konfigurowanie telefonu w celu nawiązania połączenia z usługami katalogowymi XML 157 Konfigurowanie telefonu w celu nawiązania połączenia z aplikacją XML 157 Funkcje telefonu i ich konfigurowanie 159

# Przegląd funkcji telefonu i ich konfigurowania 160 Pomoc techniczna dla użytkowników telefonu Cisco IP Phone 160 Funkcje telefoniczne w telefonie Cisco IP Phone 161 Przyciski funkcyjne i klawisze programowe 167 Umożliwianie użytkownikom konfigurowania funkcji dla klawiszy linii 169

ROZDZIAŁ 10

| Umożliwianie użytkownikom konfigurowania funkcji dla klawiszy linii <b>170</b>                        |
|----------------------------------------------------------------------------------------------------|
| Konfigurowanie szybkiego wybierania na klawiszu linii <b>171</b>                                      |
| Konfigurowanie szybkiego wybierania numerów na stronie narzędzia konfiguracji <b>172</b>              |
| Szybkie wybieranie 172                                                                                |
| Aktywowanie przycisku Konferencja za pomocą kodu z gwiazdką 172                                       |
| Konfigurowanie dodatkowych klawiszy linii <b>173</b>                                                  |
| Konfigurowanie wygaszacza ekranu na stronie WWW telefonu 173                                          |
| Konfigurowanie telefonu do monitorowania innych telefonów 174                                         |
| Konfigurowanie telefonu do monitorowania wielu linii użytkowników 175                                 |
| Konfigurowanie telefonu do monitorowania innych telefonów 175                                         |
| Konfigurowanie telefonu do monitorowania wielu linii użytkowników 176                                 |
| Konfigurowanie klawisza linii na telefonie w celu monitorowania linii pojedynczego użytkownika<br>177 |
| Konfigurowanie pola sygnalizacji aktywności linii za pomocą innych funkcji 178                        |
| Konfigurowanie alfanumerycznego wybierania numeru 179                                                 |
| Konfigurowanie grupy stronicowania (stronicowanie multiemisji) 180                                    |
| Dodawanie przywoływania priorytetowego 181                                                            |
| Parkowanie połączenia 183                                                                             |
| Konfigurowanie parkowania połączenia za pomocą kodów z gwiazdką 183                                   |
| Dodawanie parkowania połączenia do klawisza linii programowalnej <b>184</b>                           |
| Konfigurowanie programowalnych klawiszy programowych 184                                              |
| Dostosowywanie programowalnych klawiszy programowych 185                                              |
| Konfigurowanie programowalnych klawiszy programowych <b>186</b>                                       |
| Konfigurowanie szybkiego wybierania numerów dla programowalnych klawiszy programowych<br>187          |
| Programowalne klawisze programowe 188                                                                 |
| Konfigurowanie uprawnień dostarczania 193                                                             |
| Konfigurowanie uprawnień dostarczania w pliku konfiguracyjnym telefonu 194                            |
| Aktywowanie funkcji hotelingu w telefonie 195                                                         |
| Ustawianie hasła użytkownika 195                                                                      |
| Pobieranie dzienników narzędzia do zgłaszania problemów <b>195</b>                                    |
| Konfigurowanie przesyłania plików PRT <b>196</b>                                                      |
| Konfigurowanie telefonu w celu automatycznego akceptowania stron 198                                  |
| Stronicowanie skonfigurowane przez serwer 198                                                         |

| Zarz <b>ą</b> dzani  | e telefonami za pomocą protokołu TR-069 198                                              |
|----------------------|------------------------------------------------------------------------------------------|
| Wyświetla            | nie stanu protokołu TR-069 199                                                           |
| Włączanie            | funkcji Electronic Hookswitch (Elektroniczny przełącznik słuchawki) 199                  |
| Zgłaszanie           | wszystkich problemów dotyczących telefonu na jego stronie WWW 200                        |
| Zdalne zgła          | szanie problemu z telefonem 201                                                          |
| Stan PRT             | 201                                                                                      |
| Przywracar           | ie ustawień fabrycznych telefonu za pomocą przycisku w interfejsie WWW 202               |
| Konfigurov           | vanie bezpiecznego numeru wewnętrznego 202                                               |
| Przechwytu           | ıj pakiety 203                                                                           |
| Połączenia           | alarmowe 203                                                                             |
| Tło obsh             | igi połączeń alarmowych 203                                                              |
| Termino              | logia dtycząca obsługi połączeń alarmowych 204                                           |
| Konfigu              | rowanie telefonu do wykonywania połączeń alarmowych 205                                  |
| Konfigurov           | vanie transportu SIP 206                                                                 |
| Blokowani            | e komunikatów SIP wysyłanych do telefonu z serwera innego niż proxy 206                  |
| Konfigurov           | vanie nagłówka prywatności 207                                                           |
| Włączanie            | obsługi nagłówka P-Early-Media 208                                                       |
| Równy dos            | tęp do firmware 208                                                                      |
| Włączan              | ie funkcji Równy dostęp do firmware 209                                                  |
| Uwierzytel           | nianie profilu <b>210</b>                                                                |
| Okre <b>ś</b> lanie  | typu uwierzytelniania profilu 210                                                        |
| Dodawanie<br>przychc | programowalnego klawisza programowego Ignoruj w celu wyciszania połączeń<br>odzących 211 |
| Włączanie            | funkcji BroadWorks Anywhere <b>211</b>                                                   |
| Synchroniz<br>212    | owanie funkcji Blokuj identyfikator rozmówcy z telefonem i serwerem XSI BroadWorks       |
| Włączanie            | wyświetlania dzienników połączeń serwera XSI BroadWorks na linii 213                     |
| Synchroniz           | acja stanu funkcji DND i przekierowywania połączeń 213                                   |
| Włączan              | ie synchronizacji klawiszy funkcji 214                                                   |
| Włączan              | ie synchronizacji stanu przekazywania połączeń za pośrednictwem usługi XSI 215           |
| Włączan              | ie synchronizacji funkcji DND za pośrednictwem usługi XSI <b>216</b>                     |

ROZDZIAŁ 11

I

Konfigurowanie firmowej książki telefonicznej i osobistej książki adresowej 217

Konfigurowanie osobistej książki adresowej 217

|                                                                                | Konfiguracja LDAP <b>217</b>                                                               |     |
|--------------------------------------------------------------------------------|--------------------------------------------------------------------------------------------|-----|
| Przygotowanie do wyszukiwania w firmowej książce telefonicznej LDAP <b>218</b> |                                                                                            |     |
|                                                                                | Konfigurowanie ustawień systemu BroadSoft 218                                              |     |
|                                                                                | Konfigurowanie usługi książki telefonicznej XML <b>219</b>                                 |     |
| CZĘŚĆ V:                                                                       | – Rozwiązywanie problemów z telefonem Cisco IP Phone 221                                   |     |
| ROZDZIAŁ 12                                                                    | – Monitorowanie systemów telefonicznych 223                                                |     |
|                                                                                | Monitorowanie systemów telefonicznych — przegląd 223                                       |     |
|                                                                                | Dołączanie identyfikatora urządzenia w komunikatach przesyłanych do dziennika systemowego. | 223 |
|                                                                                | Stan telefonu Cisco IP Phone 224                                                           |     |
|                                                                                | Wyświetlanie okna Informacje o telefonie 224                                               |     |
|                                                                                | Wyświetlanie stanu telefonu 224                                                            |     |
|                                                                                | Wyświetlanie na telefonie komunikatu o stanie 225                                          |     |
|                                                                                | Wyświetlanie stanu sieci 225                                                               |     |
|                                                                                | Wyświetlanie okna Statystyki połączeń 226                                                  |     |
|                                                                                | Pola na ekranie Statystyki połączeń 226                                                    |     |
|                                                                                | Wyświetlanie stanu dostosowania w narzędziu konfiguracyjnym <b>229</b>                     |     |
|                                                                                | Strona WWW telefonu Cisco IP Phone 229                                                     |     |
|                                                                                | Info <b>230</b>                                                                            |     |
|                                                                                | Stan 230                                                                                   |     |
|                                                                                | Informacje debugowania 238                                                                 |     |
|                                                                                | Stan pobierania 239                                                                        |     |
|                                                                                | Statystyki sieci 240                                                                       |     |
|                                                                                | Głos 245                                                                                   |     |
|                                                                                | System 245                                                                                 |     |
|                                                                                | SIP <b>253</b>                                                                             |     |
|                                                                                | Dostarczanie 265                                                                           |     |
|                                                                                | Biuro 280                                                                                  |     |
|                                                                                | Telefon 294                                                                                |     |
|                                                                                | Numer wewnętrzny <b>308</b>                                                                |     |
|                                                                                | Dane <b>330</b>                                                                            |     |
|                                                                                | Konsola operatora <b>335</b>                                                               |     |
|                                                                                | TR-069 339                                                                                 |     |

#### Historia połączeń 340

Osobista książka telefoniczna 341

#### ROZDZIAŁ 13

#### Rozwiązywanie problemów 343

Ogólne informacje o rozwiązywaniu problemów 343 Problemy z uruchamianiem 345 Telefon Cisco IP Phone nie przechodzi przez zwykły proces uruchamiania 345 Telefon wyświetla komunikaty o błędach 346 Telefon nie może nawiązać połączenia z użyciem serwera DNS 346 Uszkodzenie pliku konfiguracyjnego 347 Telefon Cisco IP Phone nie może uzyskać adresu IP 347 Problemy z resetowaniem się telefonu 347 Telefon resetuje się z powodu chwilowych przerw w działaniu sieci 347 Telefon resetuje się z powodu błędnych ustawień serwera DHCP 348 Telefon resetuje się z powodu nieprawidłowego statycznego adresu IP 348 Telefon resetuje się podczas dużego obciążenia sieci 348 Telefon nie włącza się 348 Telefon nie może się połączyć z siecią LAN 349 Problemy z dźwiękiem 349 Brak dźwięku 349 Przerywanie głosu 349 Ogólne problemy z połączeniami telefonicznymi 350 Nie można zestawić połączenia telefonicznego 350 Telefon nie rozpoznaje cyfr DTMF lub cyfry są opóźnione 350 Rozwiązywanie problemów z funkcjami 350 Brak informacji o połączeniach używających funkcji ACD 351 W telefonie nie są wyświetlane klawisze programowe funkcji ACD 351 Połączenie nie jest nagrywane 351 Połączenie alarmowe nie powoduje zestawienia połączenia ze służbami ratowniczymi 352 Funkcja statusu obecności nie działa 352 Komunikat o obecności na telefonie: Odłączono od serwera 352 Telefon nie może uzyskać dostępu do książki telefonicznej XSI w systemie BroadSoft 353 Problemy z ekranem telefonu **353** 

ROZDZIAŁ 14

| Czcionka jest za mała albo zawier    | a nietypowe znaki 353                                  |
|--------------------------------------|--------------------------------------------------------|
| Na ekranie telefonu są wyświetla     | ne pola zamiast znaków azjatyckich 354                 |
| Etykiety klawiszy programowych       | są obcięte 354                                         |
| Ustawienia regionalne telefonu ni    | e są wyświetlane 355                                   |
| Zgłaszanie wszystkich problemów d    | otyczących telefonu na jego stronie WWW 355            |
| Zdalne zgłaszanie problemu z telefor | nem <b>356</b>                                         |
| Procedury rozwiązywania problemó     | w 356                                                  |
| Sprawdzanie ustawień DHCP 3          | 6                                                      |
| Sprawdzanie ustawień DNS 357         |                                                        |
| Dodatkowe informacje o sposobach     | rozwiązywania problemów 357                            |
| _                                    |                                                        |
| Konserwacja 359                      |                                                        |
| Resetowanie podstawowe <b>359</b>    |                                                        |
| Przywracanie fabrycznych ustawi      | eń domyślnych za pomocą klawiatury telefonu <b>360</b> |
| Przywracanie fabrycznych ustawi      | eń domyślnych za pomocą menu telefonu <b>361</b>       |
| Przywracanie ustawień fabryczny      | ch za pomocą strony WWW telefonu <b>361</b>            |
| Identyfikowanie problemów z tele     | fonem za pomocą adresu URL na stronie WWW telefonu 362 |
| Monitorowanie jakości dźwięku 3      | 62                                                     |
| Wskazówki dotyczące rozwiązyw        | vania problemów z jakością dźwięku <b>363</b>          |
| Raportowanie jakości dźwięku 364     | l l                                                    |
| Scenariusze umożliwiające raport     | owanie jakości dźwięku 364                             |
| Średnie wyniki opinii o kodekach     | 364                                                    |
| Konfigurowanie raportowania jak      | ości dźwięku 365                                       |
| Czyszczenie telefonu Cisco IP Phone  | e 365                                                  |
| Wyświetlanie informacji o telefonie  | 365                                                    |
| Przyczyny ponownego uruchamiania     | a się 366                                              |
| Historia ponownych uruchomień        | w Interfejsie WWW użytkownika telefonu <b>366</b>      |
|                                      |                                                        |

Historia ponownych uruchomień na ekranie telefonu Cisco IP Phone **367** 

Historia ponownych uruchomień w pliku Status Dump 367

Działanie telefonu w okresach dużego obciążenia sieci 367

DODATEK A:

TR-069 porównanie parametru 369

XML i TR-069 porównanie parametru 369

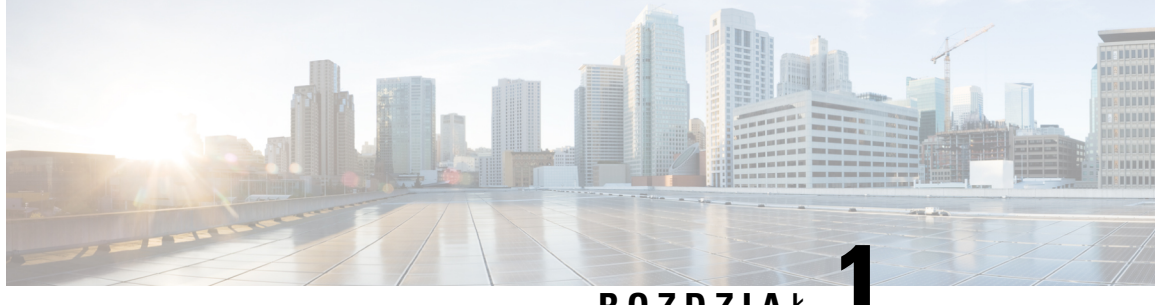

### ROZDZIAŁ

## Nowe i zmienione informacje

- Nowe i zmienione informacje o oprogramowaniu układowym w wersji 11.2(3), na stronie 1
- Nowe i zmienione informacje o oprogramowaniu układowym w wersji 11.2(1), na stronie 3
- Nowe i zmienione informacje o oprogramowaniu sprzętowym w wersji 11.1(2), na stronie 4
- Nowe i zmienione informacje o oprogramowaniu układowym w wersji 11.1(1), na stronie 5
- Nowe i zmienione funkcje oprogramowania układowego w wersji 11.0(1), na stronie 6
- Nowe i zmienione funkcje oprogramowania układowego w wersji 11(0), na stronie 7
- Nowe informacje o oprogramowaniu układowym w wersji 10.4(1) SR1, na stronie 9
- Nowe informacje o oprogramowaniu układowym w wersji 10.4(1), na stronie 9

## Nowe i zmienione informacje o oprogramowaniu układowym w wersji 11.2(3)

| Poprawki                                                                                                    | Nowe i zmienione sekcje                                                                           |
|----------------------------------------------------------------------------------------------------|---------------------------------------------------------------------------------------------------|
| Dodanie katalońskiego do listy obsługiwanych języków                                                                                                    | Języki obsługiwane przez wyświetlacz telefonu, na stronie 79                                      |
| Zaktualizowanie szczegółów słowa kluczowego<br>key i dodano uwagę o szyfrowaniu opartym na<br>RFC-8188.                                                       | Raportowanie bieżącej konfiguracji telefonu do<br>serwera obsługi administracyjnej, na stronie 84 |
| Dodanie nowych standardów zgodności audio:                                                                                                    | Określanie standardu zgodności audio, na stronie 149                                              |
| ETSI i TIA                                                                                                    |                                                                                                   |
| Dodanie instrukcji dotyczących sposobu<br>konfigurowania szybkiego wybierania i<br>monitorowania linii współpracowników.                                      | Umożliwianie użytkownikom konfigurowania funkcji<br>dla klawiszy linii, na stronie 169            |
| Dodanie nowego tematu zastępującego<br>dotychczasowy opis konfigurowania pola sygnalizacji<br>zajętości linii w temacie dotyczącym monitorowania<br>telefonu. | Konfigurowanie telefonu do monitorowania innych telefonów, na stronie 174                         |

| Dodanie nowego tematu zastępującego<br>dotychczasowy opis konfigurowania telefonu do<br>monitorowania wielu linii użytkowników.                                                                                                 | Konfigurowanie telefonu do monitorowania wielu<br>linii użytkowników, na stronie 175                       |
|----------------------------------------------------------------------------------------------------|----------------------------------------------------------------------------------------------------|
| Dodanie nowego zadania dotyczącego włączania<br>wczesnej obsługi nośnika                                                                                                    | Włączanie obsługi nagłówka P-Early-Media, na stronie 208                                                   |
| Dodanie tematów zastępujących temat "Konfiguracja                                                                                                    | Uwierzytelnianie profilu, na stronie 210                                                                   |
| konta profilu", aby uwzględnić rozszerzenia w<br>uwierzytelnianiu profilu                                                                                                    | Określanie typu uwierzytelniania profilu, na stronie 210                                                   |
| Dodanie nowych pól i tematów dotyczących obsługi<br>funkcji DND i synchronizacji stanu przekierowywania                                                                                                    | Synchronizacja stanu funkcji DND i przekierowywania połączeń, na stronie 213                               |
| połączen                                                                                                    | Włączanie synchronizacji klawiszy funkcji, na stronie 214                                                  |
|                                                                                                    | Włączanie synchronizacji stanu przekazywania<br>połączeń za pośrednictwem usługi XSI, na stronie<br>215    |
|                                                                                                    | Włączanie synchronizacji funkcji DND za pośrednictwem usługi XSI, na stronie 216                           |
|                                                                                                    | Usługa linii XSI, na stronie 323                                                                           |
| Dodanie nowego tematu opisującego identyfikator<br>urządzenia w komunikatach przesłanych do dziennika<br>systemowego.                                                                                                    | Dołączanie identyfikatora urządzenia w komunikatach przesyłanych do dziennika systemowego., na stronie 223 |
| Dodanie nowych pól i nowego zadania dotyczącego zdalnego raportowania problemów z telefonem.                                                                                                    | Zdalne zgłaszanie problemu z telefonem, na stronie 201                                                     |
|                                                                                                    | Stan PRT, na stronie 201                                                                                   |
| Dodanie pola Identyfikator Syslog.                                                                                                    | Opcjonalna konfiguracja sieci, na stronie 248                                                              |
| Zastąpienie parametru Włącz konto profilu polem Typ<br>uwierzytelniania profilu                                                                                                    | Profil konfiguracji, na stronie 265                                                                        |
| Zaktualizowanie opisu parametru Reguła profilu.                                                                                                    |                                                                                                    |
| Zaktualizowanie parametru <i>Reguła profilu</i> i dodanie<br>nowych parametrów: <i>Raportuj do serwera</i> , <i>Okresowe</i><br><i>przesyłanie do serwera</i> i <i>Opóźnienie przesyłania przy</i><br><i>lokalnej zmianie</i> . | Przesyłanie opcji konfiguracji, na stronie 272                                                             |
| Zaktualizowanie opisu pola Numer wewnętrzny.                                                                                                    | Klawisz linii, na stronie 294                                                                              |
| Zaktualizowanie opisów pól Filtr imienia i Filtr nazwiska.                                                                                                    | LDAP, na stronie 303                                                                                       |
| Dodanie do parametru <i>Włącz lini</i> ę przykładowej konfiguracji parametru XML.                                                                                                    | <b>Głos</b> > <b>Num. wewn. (n)</b> > Informacje ogólne, na<br>stronie 308                                 |

## Nowe i zmienione informacje o oprogramowaniu układowym w wersji 11.2(1)

| Poprawki                                                                                          | Nowe lub zmienione sekcje                                                                                               |
|---------------------------------------------------------------------------------------------------|----------------------------------------------------------------------------------------------------|
| Zaktualizowanie tematów w celu uwzględnienia, że<br>ekran LCD nie obsługuje atrybutów "ro" i "na" | Włączanie użytkownikowi dostępu do menu interfejsu telefonu, na stronie 89                                              |
|                                                                                                   | Konfiguracja systemu, na stronie 245                                                                                    |
| Dodanie nowego tematu dotyczącego NAPTR                                                           | Konfigurowanie transportu SIP, na stronie 206                                                                           |
| Zaktualizowanie tematów dotyczących NAPTR                                                         | Funkcje telefoniczne w telefonie Cisco IP Phone, na stronie 161                                                         |
|                                                                                                   | Ustawienia SIP, na stronie 310                                                                                          |
| Dodanie nowego tematu dotyczącego nagłówka prywatności SIP                                        | Konfigurowanie nagłówka prywatności, na stronie 207.                                                                    |
| Zaktualizowanie tematu dotyczącego nagłówka prywatności SIP                                       | Ustawienia SIP, na stronie 310                                                                                          |
| Dodanie nowego tematu dotyczącego blokowania<br>komunikatu SIP przez urządzenie inne niż proxy    | Blokowanie komunikatów SIP wysyłanych do telefonu<br>z serwera innego niż proxy, na stronie 206                         |
| Zaktualizowanie tematu dotyczącego blokowania<br>komunikatu SIP przez urządzenie inne niż proxy   | Konfiguracja systemu, na stronie 245                                                                                    |
| Dodanie nowego tematu dotyczącego funkcji Peer                                                    | Równy dostęp do firmware, na stronie 208                                                                                |
|                                                                                                   | Włączanie funkcji Równy dostęp do firmware, na stronie 209                                                              |
| Zaktualizowanie tematu dotyczącego funkcji Peer<br>Firmware Sharing                               | Funkcje telefoniczne w telefonie Cisco IP Phone, na<br>stronie 161                                                      |
|                                                                                                   | Aktualizacja oprog. sprzętowego, na stronie 275                                                                         |
| Zaktualizowanie tematu dotyczącego obsługi konta profilu                                          | Profil konfiguracji, na stronie 265                                                                                     |
| Dodanie nowego tematu dotyczącego wyciszania<br>połączeń                                          | Dodawanie programowalnego klawisza<br>programowego Ignoruj w celu wyciszania połączeń<br>przychodzących, na stronie 211 |
| Zaktualizowanie tematów dotyczących wyciszania                                                    | Programowalne klawisze programowe, na stronie 188                                                                       |
| porqueen                                                                                          | Funkcje telefoniczne w telefonie Cisco IP Phone, na<br>stronie 161                                                      |

| Poprawki                                                                                 | Nowe lub zmienione sekcje                                                                                                    |
|------------------------------------------------------------------------------------------|----------------------------------------------------------------------------------------------------|
| Dodanie nowych tematów dotyczących obsługi<br>funkcji XSI BroadWorks Anywhere            | Włączanie funkcji BroadWorks Anywhere, na stronie<br>211                                                                                               |
|                                                                                          | Usługa linii XSI, na stronie 323                                                                                                    |
| Dodanie nowych tematów dotyczących blokowania<br>identyfikatora abonenta dzwoniącego XSI | Synchronizowanie funkcji Blokuj identyfikator<br>rozmówcy z telefonem i serwerem XSI BroadWorks,<br>na stronie 212<br>Usługa linii XSI, na stronie 323 |
| Dodanie nowych tematów dotyczących dzienników połączeń XSI                               | Włączanie wyświetlania dzienników połączeń<br>serwera XSI BroadWorks na linii , na stronie 213                                                         |
| Zaktualizowanie tematów dotyczących dzienników połączeń XSI                              | Usługa telefoniczna XSI, na stronie 298<br>Funkcje telefoniczne w telefonie Cisco IP Phone, na<br>stronie 161                                          |
| Zaktualizowanie tematu dotyczącego usuwania<br>blokady typu wygaszacza ekranu            | Konfigurowanie wygaszacza ekranu na stronie WWW telefonu, na stronie 173                                                                               |

## Nowe i zmienione informacje o oprogramowaniu sprzętowym w wersji 11.1(2)

| Funkcja                                                                         | Nowe lub zmienione sekcje                                                                           |
|---------------------------------------------------------------------------------|----------------------------------------------------------------------------------------------------|
| Kontrola wyszukiwania nazw rozmówców dla połączeń przychodzących i wychodzących | Wyszukiwanie wsteczne nazwy dla połączeń<br>przychodzących i wychodzących, na stronie 136           |
|                                                                                 | Włączanie i wyłączanie wyszukiwania wstecznego nazwy, na stronie 136                                |
| Nawiązywanie połączeń alarmowych                                                | Tło obsługi połączeń alarmowych, na stronie 203                                                     |
|                                                                                 | Konfigurowanie telefonu do wykonywania połączeń alarmowych, na stronie 205                          |
|                                                                                 | Konfiguracja lokalizacji geograficznych dla usług<br>E911, na stronie 329                           |
|                                                                                 | Połączenie alarmowe nie powoduje zestawienia<br>połączenia ze służbami ratowniczymi, na stronie 352 |
| LDAP za pośrednictwem protokołu TLS (LDAPS).                                    | Konfigurowanie protokołu LDAP przez TLS, na stronie 131                                             |

| Funkcja                      | Nowe lub zmienione sekcje                                                                                |
|------------------------------|----------------------------------------------------------------------------------------------------|
| Opcje DHCP sieci VLAN.       | Ustawianie opcji DHCP sieci VLAN na stronie WWW telefonu, na stronie 55                                  |
|                              | Ustawienia VLAN, na stronie 251                                                                          |
|                              | Pola konfiguracji sieci, na stronie 40                                                                   |
| Obsługa HTTPS dla usług XSI. | Usługa telefoniczna XSI, na stronie 298                                                                  |
|                              | Telefon nie może uzyskać dostępu do książki<br>telefonicznej XSI w systemie BroadSoft, na stronie<br>353 |

## Nowe i zmienione informacje o oprogramowaniu układowym w wersji 11.1(1)

| Funkcja                                                       | Nowe lub zmienione sekcje                                                                       |
|---------------------------------------------------------------|-------------------------------------------------------------------------------------------------|
| Obsługa języków azjatyckich                                   | Problemy z ekranem telefonu, na stronie 353                                                     |
|                                                               | Czcionka jest za mała albo zawiera nietypowe znaki, na stronie 353                              |
|                                                               | Na ekranie telefonu są wyświetlane pola zamiast<br>znaków azjatyckich, na stronie 354           |
|                                                               | Ustawienia regionalne telefonu nie s <b>ą</b> wy <b>ś</b> wietlane,<br>na stronie 355           |
|                                                               | Etykiety klawiszy programowych są obcięte, na<br>stronie 354                                    |
| Wsparcie techniczne telefonicznego centrum obsługi<br>klienta | Konfigurowanie numeru telefonu agenta dla Centrum telefonicznej obsługi klienta, na stronie 143 |
|                                                               | Brak informacji o połączeniach używających funkcji ACD, na stronie 351                          |
|                                                               | W telefonie nie są wyświetlane klawisze programowe<br>funkcji ACD, na stronie 351               |
|                                                               | Komunikat o obecności na telefonie: Odłączono od serwera, na stronie 352                        |
|                                                               | Funkcja statusu obecności nie działa, na stronie 352                                            |
| Nagrywanie rozmów                                             | Włączanie zdalnego nagrywania połączeń za pomocą<br>metody REC protokołu SIP, na stronie 139    |
|                                                               | Włączanie zdalnego nagrywania połączeń za pomocą<br>metody INFO protokołu SIP, na stronie 141   |
|                                                               | Połączenie nie jest nagrywane, na stronie 351                                                   |

| Funkcja                                                               | Nowe lub zmienione sekcje                                                                           |
|-----------------------------------------------------------------------|----------------------------------------------------------------------------------------------------|
| Przycisk przywracania ustawień fabrycznych na<br>stronie WWW telefonu | Przywracanie ustawień fabrycznych telefonu za<br>pomocą przycisku w interfejsie WWW, na stronie 202 |
|                                                                       | Przywracanie ustawień fabrycznych, na stronie 238                                                   |
| Obsługa adresów IPv6                                                  | Pola konfiguracji sieci, na stronie 40                                                              |
|                                                                       | Informacje IPv6, na stronie 231                                                                     |
|                                                                       | Ustawienia sieci, na stronie 247                                                                    |
|                                                                       | Ustawienia protokołu IPv6, na stronie 247                                                           |
| Obecność                                                              | Konfigurowanie telefonu dla serwera Presence, na stronie 144                                        |
|                                                                       | XMPP w systemie Broadsoft, na stronie 301                                                           |

## Nowe i zmienione funkcje oprogramowania układowego w wersji 11.0(1)

Opisy wszystkich nowych funkcji dodano do części Funkcje telefoniczne w telefonie Cisco IP Phone, na stronie 161.

| Poprawka                                                                                                    | Zaktualizowana część                                                                                                    |
|----------------------------------------------------------------------------------------------------|----------------------------------------------------------------------------------------------------|
| Dodano rozszerzenie MOS                                                                                                    | • #unique_79                                                                                                    |
| Dodano opis konfigurowania<br>wskazywania połączeń nieodebranych w<br>narzędziu konfiguracyjnym                                     | <ul> <li>Dodatkowe usługi</li> <li>Konfigurowanie wskazywania połączeń nieodebranych w narzędziu konfiguracyjnym, na stronie 142</li> </ul>                                                 |
| Na stronie WWW telefonu dodano<br>resetowanie fabryczne i wysyłanie<br>polecenia ping przy użyciu określonego<br>adresu URL         | Przywracanie ustawień fabrycznych za pomocą strony WWW<br>telefonu, na stronie 361<br>Identyfikowanie problemów z telefonem za pomocą adresu URL<br>na stronie WWW telefonu, na stronie 362 |
| Dodano informacje o dodaniu kodu z<br>gwiazdką do klawisza sprzętowego<br>Konferencja na stronie WWW telefonu                       | Aktywowanie przycisku Konferencja za pomocą kodu z<br>gwiazdką, na stronie 172                                                                                                    |
| Dodano ustawienia tła/tapety w telefonie<br>IP Cisco z opcjami "domyślna" i "logo".<br>Jako tło ekranu telefonu można dodać<br>logo | Zmiana tapety na stronie telefonu, na stronie 134                                                                                                    |
| Do ekranu rozruchu można dodać logo                                                                                                 | Dodawanie logo do ekranu rozruchu, na stronie 134                                                                                                    |

## Nowe i zmienione funkcje oprogramowania układowego w wersji 11(0)

Opisy wszystkich nowych funkcji dodano do części Funkcje telefoniczne w telefonie Cisco IP Phone, na stronie 161.

| Poprawka                                                                                  | Zaktualizowana część                                                                                                    |
|-------------------------------------------------------------------------------------------|----------------------------------------------------------------------------------------------------|
| Dodano konfigurowanie adresu URL do przesyłania plików PRT                                | Konfigurowanie przesyłania plików PRT, na stronie<br>196                                                                                                    |
| Dodano rozszerzenia narzędzia do zgłaszania problemów                                     | • #unique_88                                                                                                    |
| Dodano przesyłanie narzędzia do zgłaszania problemów                                      | Konfigurowanie przesyłania plików PRT, na stronie<br>196                                                                                                    |
| Dodano obsługę klawiszy dodatkowej linii                                                  | Konfigurowanie dodatkowych klawiszy linii, na stronie 173                                                                                                    |
| Zaktualizowano poprawki do podstawowych połączeń                                          | <ul> <li>Ustawienia NAT, na stronie 309</li> <li>Ustawienia SIP, na stronie 310</li> <li>Ustawienia funkcji połączeń telefonicznych, na stronie 315</li> <li>Serwer proxy i rejestracja, na stronie 318</li> <li>Informacje o abonencie, na stronie 322</li> <li>Konfiguracja dźwięku, na stronie 326</li> </ul> |
| Zaktualizowano poprawki do protokołu https w sieci<br>WWW                                 | Aktywowanie dostępu do interfejsu sieci WWW<br>telefonu, na stronie 152<br>Konfiguracja systemu, na stronie 245                                                                                                    |
| Dodano obsługę funkcji przekierowywania połączeń<br>na karcie Głos i na karcie Użytkownik | Przekazywanie połączenia, na stronie 137                                                                                                    |

| Poprawka                                                                            | Zaktualizowana część                                                                                               |
|-------------------------------------------------------------------------------------|----------------------------------------------------------------------------------------------------|
| Dodano obsługę aplikacji XML                                                        | Usługi XML, na stronie 153                                                                                         |
|                                                                                     | Usługi katalogowe XML, na stronie 153                                                                              |
|                                                                                     | Aplikacje XML, na stronie 154                                                                                      |
|                                                                                     | Zmienne makra, na stronie 154                                                                                      |
|                                                                                     | Konfigurowanie telefonu w celu nawiązania<br>połączenia z aplikacją XML, na stronie 157                            |
|                                                                                     | Konfigurowanie telefonu w celu nawiązania<br>połączenia z usługami katalogowymi XML, na stronie<br>157             |
| Dodano obsługę funkcji Hoteling                                                     | Aktywowanie funkcji hotelingu w telefonie, na stronie<br>195                                                       |
| Dodano możliwość ustawiania hasła w narzędziu<br>konfigurowania                     | Ustawianie hasła użytkownika, na stronie 195                                                                       |
| Dodano obsługę protokołu TR-069                                                     | Zarządzanie telefonami za pomocą protokołu TR-069, na stronie 198                                                  |
|                                                                                     | TR-069, na stronie 339                                                                                             |
|                                                                                     | Stan protokołu TR-069, na stronie 236                                                                              |
| Zaktualizowana pola Plan numerów                                                    | Plan numerów, na stronie 328                                                                                       |
| Dodano obsługę protokołu 802.x                                                      | Uwierzytelnianie 802.1X, na stronie 248                                                                            |
| Dodano rozszerzenie linii wspólnej                                                  | Linie wspólne, na stronie 144                                                                                      |
|                                                                                     | Konfigurowanie linii wspólnej, na stronie 145                                                                      |
| Dodano włączanie usługi translacji adresów                                          | Aktywowanie mapowania NAT, na stronie 64                                                                           |
| Rozbudowano protokół LDAP                                                           | LDAP, na stronie 303                                                                                               |
| Dodano konfigurowanie szybkiego wybierania                                          | Konfigurowanie szybkiego wybierania numerów na<br>stronie narzędzia konfiguracji, na stronie 172                   |
| Dodano włączanie elektronicznego przełącznika<br>słuchawki w narzędziu konfiguracji | Włączanie funkcji Electronic Hookswitch<br>(Elektroniczny przełącznik słuchawki), na stronie 199                   |
|                                                                                     | Głośność dźwięku, na stronie 332                                                                                   |
| Zaktualizowano temat dotyczący szybkiego<br>wybierania                              | Szybkie wybieranie, na stronie 172                                                                                 |
| Dodano wyświetlanie stanu dostosowania                                              | Wyświetlanie stanu dostosowania w narzędziu konfiguracyjnym, na stronie 229                                        |
| Dodano konfigurowanie funkcji SZL z dodatkowymi funkcjami                           | <ul> <li>Konfigurowanie pola sygnalizacji aktywności<br/>linii za pomocą innych funkcji, na stronie 178</li> </ul> |

| Poprawka                                                                              | Zaktualizowana część                                                                |
|---------------------------------------------------------------------------------------|-------------------------------------------------------------------------------------|
| Dodano obsługę kodu z gwiazdką w funkcji Nie<br>przeszkadzać                          | Konfigurowanie kodów z gwiazdką dla funkcji Nie<br>przeszkadzać, na stronie 143     |
| Zaktualizowano programowalne klawisze programowe                                      | Programowalne klawisze programowe, na stronie     188                               |
| Zaktualizowano inicjowanie zmian uwierzytelniania                                     | Konfigurowanie uprawnień dostarczania, na stronie<br>193                            |
| Zaktualizowano funkcję Nie przeszkadzać                                               | Włączanie funkcji Nie przeszkadzać, na stronie 142                                  |
| Dodano funkcję automatycznego przywoływania                                           | Konfigurowanie telefonu w celu automatycznego<br>akceptowania stron, na stronie 198 |
| Zaktualizowano wszystkie sekcje narzędzia<br>konfiguracji telefonu (strony sieci Web) | #unique_123                                                                         |

## Nowe informacje o oprogramowaniu układowym w wersji 10.4(1) SR1

Opisy wszystkich nowych funkcji dodano do części Funkcje telefoniczne w telefonie Cisco IP Phone, na stronie 161.

| Poprawka                                                    | Zaktualizowana część                                                           |
|-------------------------------------------------------------|--------------------------------------------------------------------------------|
| Dodano konfigurowanie grupy przywoływania                   | Konfigurowanie grupy stronicowania (stronicowanie multiemisji), na stronie 180 |
| Dodano konfigurowanie alfanumerycznego<br>wybierania numeru | Konfigurowanie alfanumerycznego wybierania<br>numeru, na stronie 179           |

## Nowe informacje o oprogramowaniu układowym w wersji 10.4(1)

Opisy wszystkich nowych funkcji dodano do części Funkcje telefoniczne w telefonie Cisco IP Phone, na stronie 161.

| Poprawka                                                  | Zaktualizowana część                                                     |
|-----------------------------------------------------------|--------------------------------------------------------------------------|
| Dodano obsługę szybkiego wybierania dla klawisza<br>linii | Konfigurowanie szybkiego wybierania na klawiszu<br>linii, na stronie 171 |
| Dodano obsługę urzędu obsługi administracyjnej            | Konfigurowanie uprawnień dostarczania, na stronie<br>193                 |

| Poprawka                                                             | Zaktualizowana część                                                    |
|----------------------------------------------------------------------|-------------------------------------------------------------------------|
| Dodano dostosowywanie klawiszy programowalnych                       | Konfigurowanie programowalnych klawiszy<br>programowych, na stronie 184 |
| Dodano zdalne dostosowywanie                                         | Funkcje telefoniczne w telefonie Cisco IP Phone, na<br>stronie 161      |
| Dodano raportowanie jakości dźwięku za pomocą<br>funkcji SIP Publish | Raportowanie jakości dźwięku, na stronie 364                            |
| Dodano narzędzie do zgłaszania problemów                             | Pobieranie dzienników narzędzia do zgłaszania problemów, na stronie 195 |

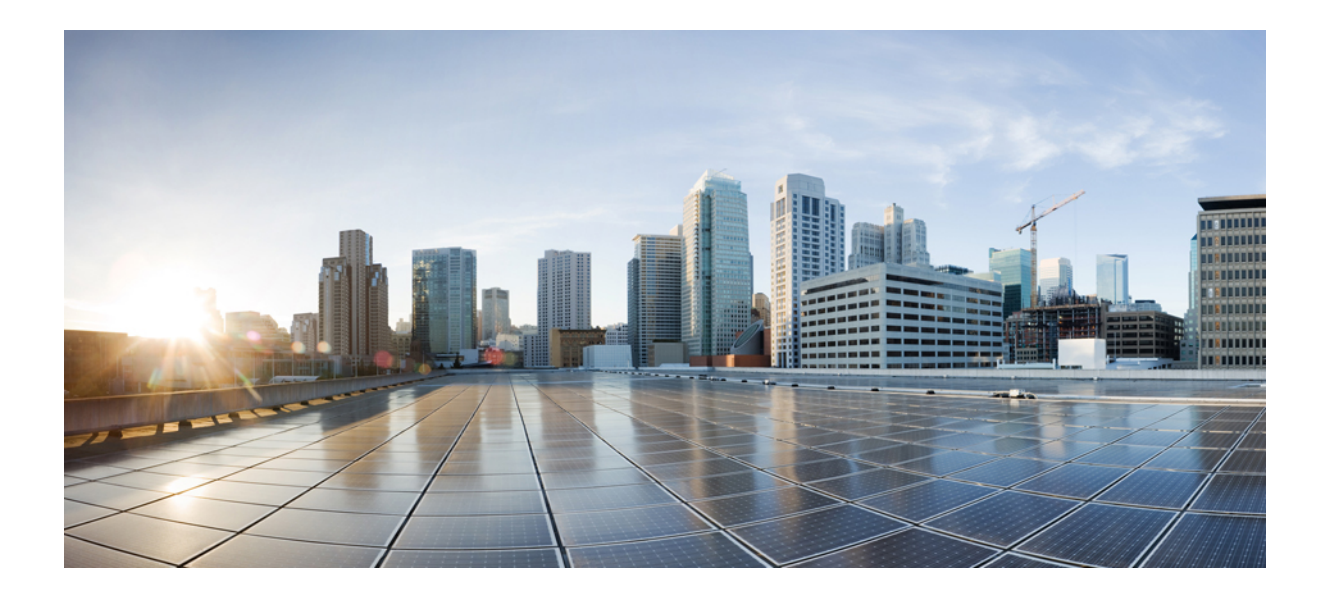

## **CZ**ĘŚĆ

## Informacje o telefonach Cisco IP Phone

- Szczegóły techniczne, na stronie 13
- Cisco IP Phone sprzęt, na stronie 25

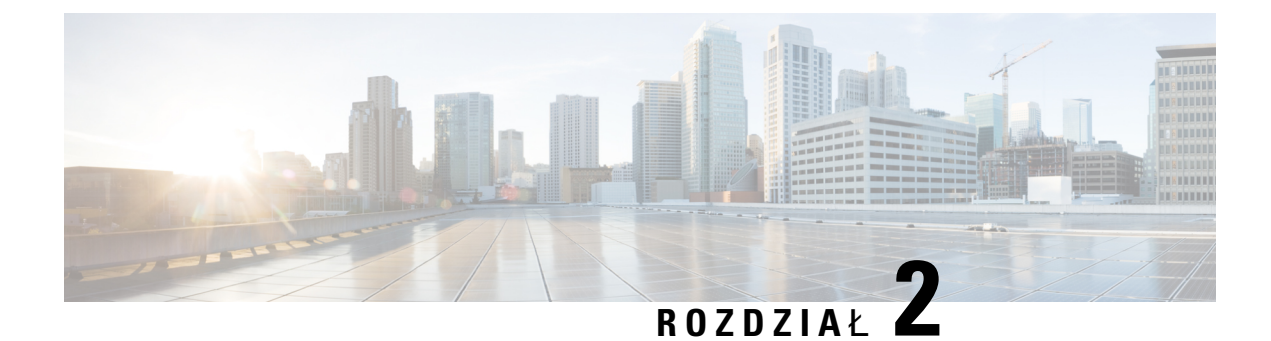

## Szczegóły techniczne

- Telefon Cisco IP Phone przegląd, na stronie 13
- Cechy fizyczne i warunki otoczenia, na stronie 13
- Specyfikacja kabla, na stronie 15
- Styki portu sieciowego i portu komputera, na stronie 15
- Wymogi dotyczące zasilania telefonu, na stronie 16
- Protokoły sieciowe, na stronie 19
- Interakcja z sieciami VLAN, na stronie 23
- Urządzenia zewnętrzne, na stronie 24

### **Telefon Cisco IP Phone** — przegląd

Seria modeli Wieloplatformowe telefony Cisco IP Phone z serii 7800 składa się z telefonów VoIP (ang. Voice over Internet Protocol, protokół transmisji dźwięku za pośrednictwem Internetu) o pełnej funkcjonalności, które zapewniają komunikację głosową poprzez sieć IP. Telefony te udostępniają wszystkie funkcje znane z tradycyjnych telefonów biurowych, np. przekierowywanie połączeń, ponowne wybieranie, szybkie wybieranie, przekazywanie połączeń i połączenia konferencyjne. Seria modeli Wieloplatformowe telefony Cisco IP Phone z serii 7800 jest przeznaczona głównie do central PBX IP innych firm opartych na protokole SIP.

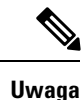

W tym dokumencie określenia telefon Cisco IP Phone i telefon oznaczają modele Wieloplatformowe telefony Cisco IP Phone z serii 7800.

### Cechy fizyczne i warunki otoczenia

W poniższej tabeli podano cechy fizyczne i warunki otoczenia telefonów Cisco IP Phone z serii 7800 z wieloplatformowym oprogramowaniem sprzętowym.

#### Tabela 1: Cechy fizyczne i warunki otoczenia

| Specyfikacja      | Wartość lub zakres               |
|-------------------|----------------------------------|
| Temperatura pracy | Od 0 do +40°C (od +32 do +104°F) |

| Specyfikacja                      | Wartość lub zakres                                                                                                    |
|-----------------------------------|----------------------------------------------------------------------------------------------------|
| Wilgotność względna podczas pracy | Od 10% do 90% (bez kondensacji)                                                                                                    |
| Temperatura przechowywania        | Od –10 do +60°C (od +14 do +140°F)                                                                                                    |
| Wysoko <b>ść</b>                  | 207 mm (8,14 cala)                                                                                                    |
| Szerokość                         | <ul> <li>Telefon Cisco IP Phone 7811 — 195 mm<br/>(7,67 cala)</li> <li>Telefon Cisco IP Phone 7821 — 206 mm<br/>(8,11 cala)</li> </ul>                                                                                                    |
|                                   | <ul> <li>Telefon Cisco IP Phone 7841 — 206 mm<br/>(8,11 cala)</li> <li>Telefon Cisco IP Phone 7861 — 264,91 mm<br/>(10,42 cala)</li> </ul>                                                                                                    |
| Pogłębienie                       | 28 mm (1,1 cala)                                                                                                    |
| Masa                              | <ul> <li>Telefon Cisco IP Phone 7811 — 0,84 kg</li> <li>Telefon Cisco IP Phone 7821 — 0,867 kg</li> <li>Telefon Cisco IP Phone 7841 — 0,868 kg</li> <li>Telefon Cisco IP Phone 7861 — 1,053 kg</li> </ul>                                                                                                    |
| Gniazdo zasilania                 | <ul> <li>Prąd zmienny 100–240 V, 50–60 Hz, 0,5 A — przy korzystaniu z zasilacza sieciowego</li> <li>Prąd stały 48 V, 0,2 A — przy korzystaniu z zasilania za pośrednictwem kabla sieciowego</li> </ul>                                                                                                    |
| Kable                             | <ul> <li>Telefony Cisco IP Phone 7811, 7821, 7841 i 7861:</li> <li>Kategoria 3/5/5e/6 w przypadku kabli o przepustowości 10 Mb/s z 4 parami przewodów</li> <li>Kategoria 5/5e/6 w przypadku kabli o przepustowości 100 Mb/s z 4 parami przewodów</li> <li>Telefon Cisco IP Phone 7841: kategoria 5/5e/6 w przypadku kabli o przepustowości 1000 Mb/s z 4 parami przewodów</li> <li>Uwaga Kable składają się z 4 par przewodów tworzących łącznie 8 przewodników.</li> </ul> |
| Wymagania dotyczące odległości    | Zgodnie ze specyfikacją sieci Ethernet przyjmuje się,<br>że maksymalna długość kabla między każdym<br>telefonem Cisco IP Phone a przełącznikiem może<br>wynosić 100 metrów (330 stóp).                                                                                                    |

Aby uzyskać więcej informacji, zobacz Arkusz danych telefonów Cisco IP Phone serii 7800:https://www.cisco.com/c/en/us/products/collaboration-endpoints/ ip-phone-7800-series-multiplatform-firmware/datasheet-listing.html

### Specyfikacja kabla

• Gniazdo RJ-9 (4-stykowe) do podłączania słuchawki i zestawu nagłownego.

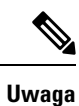

a Telefon Cisco IP Phone 7811 nie jest wyposażony w gniazdo zestawu nagłownego.

- Gniazdo RJ-45 do połączenia z siecią LAN 10/100BaseT (w telefonach Cisco IP Phones 7811, 7821 i 7861) lub z siecią LAN 1000BaseT (w telefonie Cisco IP Phone 7841).
- Gniazdo RJ-45 do drugiego połączenia zgodnego ze standardem 10/100BaseT (w telefonach Cisco IP Phones 7811, 7821 i 7861) lub zgodnego ze standardem 1000BaseT (w telefonie Cisco IP Phone 7841).
- Złącze zasilania prądem stałym 48 V.

### Styki portu sieciowego i portu komputera

Mimo że i port sieciowy, i port komputera (dostępu) służą do komunikacji z siecią, mają różne przeznaczenie i odmienne styki:

- Port sieciowy to port oprogramowania 10/100. Telefon Cisco IP Phone 7841 jest wyposażony w port sieciowy oprogramowania 10/100/1000.
- Port komputera (dostępu) to port komputera 10/100. Telefon Cisco IP Phone 7841 jest wyposażony w port komputera 10/100/1000.

#### Złącze portu sieciowego

W poniższej tabeli opisano styki złącza portu sieciowego.

#### Tabela 2: Styki złącza portu sieciowego

| Numer styku | Funkcja |
|-------------|---------|
| 1           | BI_DA+  |
| 2           | BI_DA-  |
| 3           | BI_DB+  |
| 4           | BI_DC+  |
| 5           | BI_DC-  |

| Numer styku                                                                                                    | Funkcja |
|----------------------------------------------------------------------------------------------------|---------|
| 6                                                                                                    | BI_DB-  |
| 7                                                                                                    | BI_DD+  |
| 8                                                                                                    | BI_DD-  |
| <b>aga</b> Skrót BI oznacza połączenie dwukierunkowe (ang. bidirectional), a skróty DA, DB, DC i DD to odpowiednio Dane A, Dane B, Dane C i Dane D. |         |

#### Złącze portu komputera

W poniższej tabeli opisano styki złącza portu komputera.

| Numer styku                                                                                              | Funkcja |
|----------------------------------------------------------------------------------------------------|---------|
| 1                                                                                                    | BI_DB+  |
| 2                                                                                                    | BI_DB-  |
| 3                                                                                                    | BI_DA+  |
| 4                                                                                                    | BI_DD+  |
| 5                                                                                                    | BI_DD-  |
| 6                                                                                                    | BI_DA-  |
| 7                                                                                                    | BI_DC+  |
| 8                                                                                                    | BI_DC-  |
| <b>Uwaga</b> Skrót BI oznacza połączenie dwukierunkowe (ang. bidirectional), a skróty DA, DB, DC i DD to |         |

odpowiednio Dane A, Dane B, Dane C i Dane D.

## Wymogi dotyczące zasilania telefonu

Telefon Cisco IP Phone można zasilać z zewnętrznego źródła lub z użyciem zasilania PoE (ang. Power over Ethernet, zasilanie poprzez sieć Ethernet). Zewnętrznym źródłem zasilania jest osobny zasilacz. Przełącznik może dostarczać zasilanie PoE za pośrednictwem kabla Ethernet telefonu.

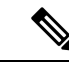

Uwaga

Przy montowaniu telefonu zasilanego z zewnętrznego źródła należy przed podłączeniem do telefonu kabla Ethernet podłączyć do niego zasilacz, który trzeba też podłączyć do gniazdka sieci elektrycznej. Podczas demontowania telefonu zasilanego z zewnętrznego źródła należy przed odłączeniem zasilacza odłączyć od telefonu kabel Ethernet.

| Rodzaj zasilania                                                                                              | Wskazówki                                                                                                    |
|----------------------------------------------------------------------------------------------------|----------------------------------------------------------------------------------------------------|
| Zewnętrzne źródło zasilania — zewnętrzny zasilacz<br>CP-PWR-CUBE-3                                            | Telefon Cisco IP Phone korzysta z zasilacza<br>CP-PWR-CUBE-3.                                                                                                    |
| Zewnętrzne źródło zasilania — zasilacz Cisco IP<br>Phone Power Injector.                                      | Zasilacza Cisco IP Phone Power Injector można<br>używać z większością telefonów Cisco IP Phone.<br>Możliwość użycia zasilacza Power Injector można<br>sprawdzić w specyfikacji technicznej telefonu.                                                                                                    |
|                                                                                                    | Zasilacz Power Injector pełni funkcję urządzenia<br>pośredniego, które dostarcza zasilanie do<br>podłączonego telefonu za pośrednictwem kabla<br>sieciowego. Zasilacz Cisco IP Phone Power Injector<br>podłącza się między portem przełącznika a telefonem<br>IP. Umożliwia on użycie między niezasilanym<br>przełącznikiem a telefonem IP kabla o maksymalnej<br>długości 100 m. |
| Zasilanie PoE — dostarczane przez przełącznik do<br>podłączonego telefonu za pośrednictwem kabla<br>Ethernet. | Aby zapewnić nieprzerwane działanie telefonu, należy<br>zadbać o podłączenie przełącznika do zasilacza<br>awaryjnego.                                                                                                    |
|                                                                                                    | Należy też sprawdzić, czy działająca w przełączniku<br>wersja systemu operacyjnego CatOS lub IOS<br>obsługuje wdrażane telefony. Informacje o wersji<br>systemu operacyjnego można znaleźć w dokumentacji<br>przełącznika.                                                                                                    |

Tabela 4: Wskazówki dotyczące zasilania telefonu Cisco IP Phone

W poniższej tabeli przedstawiono dokumenty z dodatkowymi informacjami dotyczącymi następujących tematów:

- Przełączniki Cisco, które działają z telefonami Cisco IP Phone
- Wersje systemu Cisco IOS obsługujące dwukierunkowe negocjowanie zasilania
- Inne wymagania i ograniczenia dotyczące zasilania

| Tematy dokumentów                  | Adres URL                                                                                                   |
|------------------------------------|----------------------------------------------------------------------------------------------------|
| Rozwiązania PoE                    | http://www.cisco.com/c/en/us/solutions/<br>enterprise-networks/power-over-ethernet-solutions/<br>index.html |
| Przełączniki Cisco Catalyst        | http://www.cisco.com/c/en/us/products/switches/<br>index.html                                               |
| Routery ze zintegrowanymi usługami | http://www.cisco.com/c/en/us/products/routers/<br>index.html                                                |
| Oprogramowanie Cisco IOS           | http://www.cisco.com/c/en/us/products/<br>ios-nx-os-software/index.html                                     |

#### Przerwa w zasilaniu

Dostęp do usług alarmowych za pomocą telefonu wymaga, aby miał on zasilanie. W przypadku przerwy w zasilaniu nawiązywanie połączeń telefonicznych i alarmowych nie będzie działać do chwili przywrócenia zasilania. W przypadku awarii lub przerwy w zasilaniu może okazać się konieczne ponowne uruchomienie bądź skonfigurowanie urządzenia w celu nawiązywania połączeń telefonicznych lub alarmowych.

#### Oszczędności na zużyciu energii

Zużycie energii przez telefon Cisco IP Phone można ograniczyć, włączając tryb Oszczędzanie energii.

#### Oszczędzanie energii

W trybie Oszczędzanie energii podświetlenie ekranu jest wyłączane, gdy telefon nie jest używany. Telefon pozostaje w trybie Oszczędzanie energii do czasu, gdy użytkownik podniesie słuchawkę lub naciśnie dowolny przycisk. Należy skonfigurować w każdym telefonie ustawienia włączania i wyłączania trybu Oszczędzanie energii.

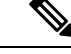

Uwaga

Telefon Cisco IP Phone 7811 nie obsługuje trybu Oszczędzanie energii, ponieważ jego ekran nie jest podświetlany.

### Negocjowanie zasilania przez protokół LLDP

Ustawienie zasilania używanego przez telefon jest ustalane w wyniku negocjacji między telefonem i przełącznikiem. Telefon Cisco IP Phone działa przy wielu ustawieniach zasilania, przy czym zużycie energii maleje wraz ze zmniejszeniem jej dostępności.

Po ponownym uruchomieniu telefonu przełącznik używa wybranego protokołu (CDP lub LLDP) do negocjowania zasilania. Przełącznik wybiera pierwszy protokół (zawierający wartość TLV, Threshold Limit Value) przesłany przez telefon. Jeśli administrator systemu wyłączył ten protokół w telefonie, telefon nie może zasilić żadnego urządzenia, ponieważ przełącznik nie odpowiada na żądania zasilania wysłane przy użyciu innego protokołu.

Firma Cisco zaleca, aby funkcja negocjowania zasilania była zawsze włączona (domyślnie) podczas łączenia się z przełącznikiem, który obsługuje negocjowanie zasilania.

Po wyłączeniu funkcji negocjowania zasilania przełącznik może wyłączyć zasilanie telefonu. Jeśli przełącznik nie obsługuje negocjowania zasilania, przed włączeniem zasilania urządzeń przy użyciu funkcji PoE należy wyłączyć funkcję negocjowania zasilania. Gdy funkcja negocjowania zasilania jest wyłączona, telefon może zasilać urządzenia do wartości maksymalnej dopuszczanej przez standard IEEE 802.3af-2003.

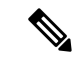

Uwaga

Przy wyłączonej funkcji CDP i negocjowaniu zasilania telefon może dostarczać urządzeniom do 15,4 W mocy.

### Protokoły sieciowe

Telefony Cisco IP Phones są zgodne z wieloma standardami branżowymi i protokołami sieciowymi Cisco, które są niezbędne do komunikacji głosowej. Poniższa tabela zawiera przegląd protokołów sieciowych obsługiwanych przez te telefony.

| Tabela 5: Protokoły sieciowe obsługiwane p | przez telefon Cisco IP Phone |
|--------------------------------------------|------------------------------|
|--------------------------------------------|------------------------------|

| Protokół sieciowy                                            | Przeznaczenie                                                                                                    | Uwagi o użyciu                                                                                                    |
|--------------------------------------------------------------|----------------------------------------------------------------------------------------------------|----------------------------------------------------------------------------------------------------|
| Bootstrap Protocol (BootP)                                   | Protokół BootP umożliwia<br>urządzeniu sieciowemu, np.<br>telefonowi Cisco IP Phone,<br>wykrywanie określonych<br>informacji uruchomieniowych, np.<br>jego adresu IP.                                                                                                    |                                                                                                    |
| Cisco Discovery Protocol (CDP)                               | CDP to protokół wykrywania<br>urządzeń, który działa we<br>wszystkich urządzeniach<br>produkowanych przez firmę Cisco.<br>Korzystając z protokołu CDP,<br>urządzenie może ogłaszać swoją<br>obecność innym urządzeniom oraz<br>odbierać informacje o innych<br>urządzeniach znajdujących się w<br>sieci. | W telefonie Cisco IP Phone<br>protokół CDP służy do<br>przekazywania do przełącznika<br>Cisco Catalyst takich informacji jak<br>pomocniczy identyfikator VLAN<br>ID, szczegóły zarządzania<br>zasilaniem poprzez port sieciowy i<br>dane konfiguracyjne jakości usług<br>(ang. Quality of Service, QoS). |
| Serwer DNS                                                   | System DNS przetwarza nazwy<br>domen na adresy IP.                                                                                                    | Telefony Cisco IP Phone zawierają<br>klienta DNS, który przetwarza<br>nazwy domen na adresy IP.                                                                                                    |
| Protokół DHCP (ang. Dynamic<br>Host Configuration Protocol), | Protokół DHCP dynamicznie<br>przydziela i przypisuje adresy IP<br>urządzeniom sieciowym.<br>Dzięki niemu można podłączyć<br>telefon IP do sieci i uruchomić bez<br>konieczności ręcznego<br>przypisywania mu adresu IP ani<br>konfigurowania dodatkowych<br>parametrów sieci.                            | Protokół DHCP jest domyślnie<br>włączony. Po jego wyłączeniu<br>trzeba ręcznie konfigurować adres<br>IP, maskę podsieci i bramę lokalnie<br>w każdym telefonie.<br>Zalecamy używanie w przypadku<br>protokołu DHCP niestandardowych<br>opcji 160 i 159.                                                  |
| Protokół HTTP (Hypertext Transfer<br>Protocol)               | HTTP to standardowy protokół do<br>przesyłania informacji i<br>przenoszenia dokumentów za<br>pośrednictwem Internetu i sieci<br>WWW.                                                                                                    | W telefonach IP Cisco protokół<br>HTTP służy do korzystania z usług<br>XML, udostępniania zasobów,<br>uaktualniania oraz rozwiązywania<br>problemów.                                                                                                    |

| Protokół sieciowy                             | Przeznaczenie                                                                                                    | Uwagi o użyciu                                                                                                    |
|-----------------------------------------------|----------------------------------------------------------------------------------------------------|----------------------------------------------------------------------------------------------------|
| Hypertext Transfer Protocol Secure<br>(HTTPS) | Protokół HTTPS stanowi<br>połączenie protokołu HTTP z<br>protokołem SSL/TLS w celu<br>zapewnienia szyfrowania i<br>bezpiecznej identyfikacji serwerów.      | Aplikacje internetowe z obsługą<br>protokołów HTTP i HTTPS mają<br>skonfigurowane dwa adresy URL.<br>Telefony Cisco IP Phone, które<br>obsługują protokół HTTPS,<br>wybierają w takiej sytuacji adres<br>URL protokołu HTTPS.<br>Jeśli połączenie z usługą odbywa<br>się za pośrednictwem protokołu<br>HTTPS, użytkownikowi jest<br>wyświetlana ikona z kłódką.                                                                                                    |
| IP                                            | IP to protokół komunikacyjny,<br>który służy do adresowania i<br>wysyłania pakietów w sieci.                                                                | Do komunikowania się za<br>pośrednictwem protokołu IP<br>urządzenia sieciowe muszą mieć<br>przypisane: adres IP, podsieć i<br>bramę.<br>Adresy IP, podsieci i bramy są<br>przypisywane automatycznie w<br>przypadku korzystania z telefonu<br>Cisco IP Phone z obsługą protokołu<br>DHCP (ang. Dynamic Host<br>Configuration Protocol, protokół<br>dynamicznego konfigurowania<br>hosta). Jeśli protokół DHCP nie jest<br>używany, trzeba ręcznie<br>przypisywać wspomniane<br>parametry lokalnie każdemu<br>telefonowi. |
| Link Layer Discovery Protocol<br>(LLDP)       | LLDP to ustandaryzowany protokół<br>wykrywania sieci (podobny do<br>CDP), który jest obsługiwany przez<br>niektóre urządzenia marki Cisco i<br>innych firm. | Telefon Cisco IP Phone obsługuje<br>protokół LLDP poprzez port<br>komputera.                                                                                                    |

| Protokół sieciowy                                                     | Przeznaczenie                                                                                                    | Uwagi o użyciu                                                                                                    |
|-----------------------------------------------------------------------|----------------------------------------------------------------------------------------------------|----------------------------------------------------------------------------------------------------|
| Link Layer Discovery<br>Protocol-Media Endpoint Devices<br>(LLDP-MED) | LLDP-MED to rozszerzenie<br>standardu LLDP opracowane z<br>myślą o produktach do<br>komunikacji głosowej.                                                                                        | Telefon Cisco IP Phone obsługuje<br>rozszerzenie LLDP-MED poprzez<br>port oprogramowania,<br>umożliwiając przesyłanie takich<br>informacji, jak:                                                                                                    |
|                                                                       |                                                                                                    | <ul> <li>konfiguracja VLAN<br/>głosowego,</li> </ul>                                                                                                    |
|                                                                       |                                                                                                    | • wykrywanie urządzeń,                                                                                                    |
|                                                                       |                                                                                                    | • zarządzanie zasilaniem,                                                                                                    |
|                                                                       |                                                                                                    | • zarządzanie zapasami.                                                                                                    |
|                                                                       |                                                                                                    | Więcej informacji o obsłudze<br>rozszerzenia LLDP-MED można<br>znaleźć w dokumencie<br>technicznym <i>LLDP-MED and</i><br><i>Cisco Discovery Protocol</i><br>(Rozszerzenie LLDP-MED a<br>protokół Cisco Discovery Protocol)<br>pod tym adresem URL: |
| Protokół NTP (Network Transfer<br>Protocol)                           | NTP jest protokołem sieciowym<br>służącym do synchronizacji zegara<br>między systemami komputerowymi<br>za pośrednictwem sieci pakietowej<br>transmisji danych o zmiennych<br>opóźnieniach.      | Telefony Cisco IP Phone posiadają<br>aplikację kliencką NTP<br>zintegrowaną z oprogramowaniem.                                                                                                    |
| Real-Time Transport Protocol<br>(RTP)                                 | RTP to standardowy protokół do<br>przesyłania danych w czasie<br>rzeczywistym, np. na potrzeby<br>interaktywnej komunikacji<br>głosowej i wideo, za<br>pośrednictwem sieci transmisji<br>danych. | W telefonach Cisco IP Phone<br>protokół RTP służy do wysyłania i<br>odbierania danych komunikacji<br>głosowej w czasie rzeczywistym do<br>i z innych telefonów bądź bramek.                                                                         |
| Real-Time Control Protocol<br>(RTCP)                                  | Protokół RTCP działa w<br>powiązaniu z protokołem RTP, aby<br>dostarczać w strumieniach RTP<br>dane o jakości usług (np. o jitterze,<br>opóźnieniu i czasie błądzenia).                          | Protokół RTCP jest domyślnie<br>wyłączony.                                                                                                    |

| Protokół sieciowy                              | Przeznaczenie                                                                                                    | Uwagi o użyciu                                                                                                    |
|------------------------------------------------|----------------------------------------------------------------------------------------------------|----------------------------------------------------------------------------------------------------|
| Protokół SDP (Session Description<br>Protocol) | SDP jest częścią protokołu SIP,<br>która określa parametry dostępne<br>w trakcie połączenia między<br>dwoma punktami końcowymi.<br>Konferencje są tworzone przy<br>użyciu tylko tych funkcji protokołu<br>SDP, które są obsługiwane przez<br>wszystkie punkty końcowe biorące<br>udział w konferencji.                                                                                                    | Funkcje protokołu SDP, takie jak<br>typy kodeków, wykrywanie DTMF,<br>wprowadzany szum, są zwykle<br>konfigurowane globalnie w<br>systemie sterowania połączeniami<br>innej firmy lub przez działającą<br>bramę multimedialną. Niektóre<br>punkty końcowe SIP mogą<br>umożliwiać konfigurację tych<br>parametrów w danym punkcie<br>końcowym.         |
| Session Initiation Protocol (SIP)              | SIP to opracowany przez<br>stowarzyszenie Internet<br>Engineering Task Force (IETF,<br>Internetowa Grupa Robocza ds.<br>Technicznych) standard dotyczący<br>obsługi konferencji<br>multimedialnych za pośrednictwem<br>protokołu IP. SIP to oparty na<br>kodzie ASCII protokół kontrolny<br>warstwy aplikacji (zdefiniowany w<br>dokumencie RFC 3261), który<br>służy do nawiązywania,<br>utrzymywania i przerywania<br>połączeń między co najmniej<br>dwoma punktami końcowymi. | Podobnie jak w przypadku<br>protokołów VoIP standard SIP ma<br>na celu obsługę sygnalizowania i<br>zarządzania sesjami w sieciach<br>telefonii pakietowej.<br>Sygnalizowanie umożliwia<br>przekazywanie informacji o<br>połączeniu przez granice sieci.<br>Zarządzanie sesjami zapewnia z<br>kolei sterowanie atrybutami<br>kompleksowego połączenia. |
| Secure Real-Time Transfer<br>Protocol (SRTP)   | SRTP jest rozszerzeniem profilu<br>audio-wideo protokołu RTP (ang.<br>Real-Time Protocol, protokół<br>komunikacji w czasie<br>rzeczywistym), które zapewnia<br>nienaruszalność pakietów RTP i<br>RTCP (ang. Real-Time Control<br>Protocol, protokół sterowania<br>komunikacją w czasie<br>rzeczywistym). Umożliwia to<br>uwierzytelnianie, zabezpieczanie<br>integralności i szyfrowanie<br>pakietów danych multimedialnych<br>między dwoma punktami<br>końcowymi.               | W telefonach Cisco IP Phone<br>protokół SRTP służy do<br>szyfrowania danych<br>multimedialnych.                                                                                                    |
| ТСР                                            | TCP to protokół komunikacyjny dla potrzeb połączeń.                                                                                                    |                                                                                                    |
| Protokół sieciowy                                       | Przeznaczenie                                                                                                    | Uwagi o użyciu                                                                                                    |
|---------------------------------------------------------|----------------------------------------------------------------------------------------------------|----------------------------------------------------------------------------------------------------|
| Transport Layer Security (TLS)                          | TLS to standardowy protokół do<br>zabezpieczania i uwierzytelniania<br>komunikacji.                                                                                                    | Gdy są stosowane zabezpieczenia,<br>protokół TLS służy w telefonach<br>Cisco IP Phone do bezpiecznego<br>rejestrowania w systemie<br>sterowania połączeniami innej<br>firmy. |
| protokół TFTP (ang. Trivial File<br>Transfer Protocol), | Protokół TFTP służy do przesyłania<br>plików za pośrednictwem sieci.<br>W telefonie Cisco IP Phone<br>protokół TFTP umożliwia<br>pobieranie pliku konfiguracyjnego<br>przeznaczonego do konkretnego<br>modelu telefonu. | Protokół TFTP wymaga obecności<br>w sieci serwera TFTP, który może<br>być automatycznie<br>zidentyfikowany przez serwer<br>DHCP.                                             |
| UDP (ang. User Datagram<br>Protocol)                    | UDP to bezpołączeniowy protokół<br>komunikacyjny, który służy do<br>dostarczania pakietów danych.                                                                                                    | Protokół UDP jest używany tylko<br>w strumieniach RTP. Protokół SIP<br>korzysta z protokołów UDP, TCP<br>i TLS.                                                              |

#### **Tematy pokrewne**

Sprawdzanie konfiguracji sieci, na stronie 37 Sprawdzanie poprawności uruchamiania telefonu, na stronie 46

# Interakcja z sieciami VLAN

Telefon Cisco IP Phone ma wbudowany przełącznik Ethernet, który może przekazywać pakiety do telefonu, do portu komputera i do portu sieci z tyłu urządzenia.

Jeśli do portu komputera jest podłączony komputer, komputer i telefon korzystają z tego samego łącza fizycznego do przełącznika oraz tego samego portu przełącznika. Współużytkowanie łącza fizycznego ma następujące konsekwencje dla konfiguracji sieci VLAN:

- Bieżące sieci VLAN mogą być skonfigurowane na bazie podsieci IP. Jednak z powodu braku dodatkowych adresów IP może być niemożliwe przypisanie telefonu do podsieci, do której należą inne urządzenia podłączone do tego samego portu.
- Przesyłanie danych w sieci VLAN obsługującej telefony może obniżać jakość połączeń VoIP.
- Ze względu na bezpieczeństwo może być konieczne oddzielenie połączeń głosowych od transmisji danych.

Te problemy można rozwiązać przez izolowanie połączeń głosowych w oddzielnej sieci VLAN. W tym celu port przełącznika, do którego jest podłączony telefon, powinien mieć skonfigurowane oddzielne sieci VLAN do przesyłania:

• Ruchu głosowego do/z telefonu IP (na przykład pomocnicza sieć VLAN w przełącznikach z serii Cisco Catalyst 6000)

 Transmisji danych do/z komputera podłączonego do przełącznika za pośrednictwem portu komputera w telefonie IP (macierzysta sieć VLAN)

Odizolowanie telefonów w oddzielnej pomocniczej sieci VLAN podnosi jakość ruchu głosowego i umożliwia dodanie większej liczby telefonów do istniejącej sieci, w której brakuje adresów IP dla wszystkich telefonów.

Więcej informacji można znaleźć w dokumentacji dołączonej do przełącznika Cisco. Informacje o przełącznikach są dostępne również pod tym adresem URL:

http://cisco.com/en/US/products/hw/switches/index.html

# Urządzenia zewnętrzne

Zalecamy stosowanie urządzeń zewnętrznych dobrej jakości, ekranowanych przed niepożądanymi sygnałami o częstotliwościach radiowych (RF) i akustycznych (AF). Do urządzeń zewnętrznych należą zestawy nagłowne, kable i złącza.

Zależnie od jakości tych urządzeń i ich odległości od innych urządzeń, np. telefonów komórkowych lub krótkofalówek, mogą występować pewne zakłócenia. W takich przypadkach zalecamy podjęcie co najmniej jednego z następujących działań:

- · Oddal zewnętrzne urządzenie od źródeł sygnałów RF lub AF.
- Poprowadź przewody zewnętrznego urządzenia z dala od źródeł sygnałów RF lub AF.
- Do podłączenia urządzenia zewnętrznego zastosuj przewody ekranowane lub przewody z lepszym ekranem i złączem.
- Zastosuj krótszy przewód do podłączenia urządzenia zewnętrznego.
- Zastosuj ferryty lub podobne urządzenia na przewodach urządzenia zewnętrznego.

Firma Cisco nie udziela gwarancji na jakość działania urządzeń zewnętrznych, kabli ani złączy.

<u>/!\</u>

Przestroga

W krajach Unii Europejskiej stosuj jedynie takie zewnętrzne głośniki, mikrofony i zestawy nagłowne, które w pełni odpowiadają Dyrektywie EMC [89/336/EC].

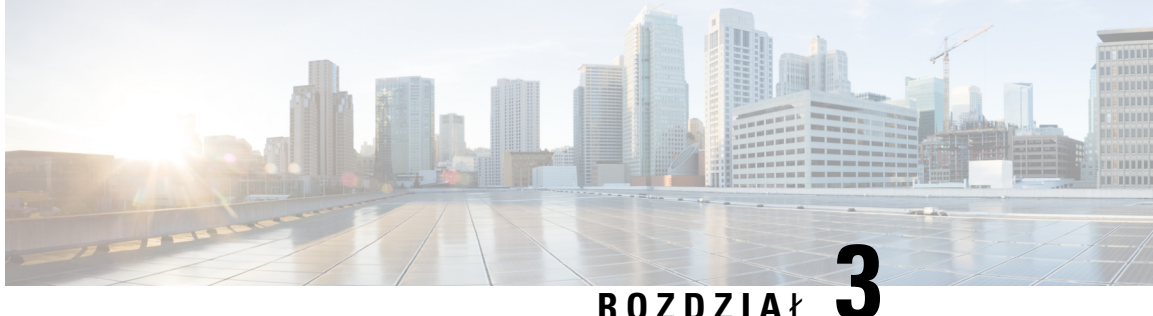

# RUZUZIAŁ

# Cisco IP Phone — sprzęt

- Część sprzętowa telefonu Cisco IP Phone przegląd, na stronie 25
- Telefon Cisco IP Phone, model 7811, na stronie 26
- Telefon Cisco IP Phone, model 7821, na stronie 27
- Telefon Cisco IP Phone, model 7841, na stronie 28
- Telefon Cisco IP Phone, model 7861, na stronie 30
- Przyciski i podzespoły, na stronie 31
- Różnice terminologiczne, na stronie 34

# Część sprzętowa telefonu Cisco IP Phone — przegląd

Telefon Cisco IP Phone umożliwia komunikację głosową za pośrednictwem sieci IP (ang. Internet Protocol, protokół internetowy). Telefon IP Cisco działa bardzo podobnie do cyfrowego telefonu biurowego, umożliwiając nawiązywanie i odbieranie połączeń telefonicznych oraz dostęp do różnych funkcji, m.in. wyciszania, zawieszania, przekazywania, szybkiego wybierania i przekierowywania połączeń. Ponadto telefon ten łączy się z siecią transmisji danych, więc udostępnia rozszerzone funkcje telefonii IP, np. dostęp do informacji o sieci i usług sieciowych oraz do funkcji i usług możliwych do dostosowania.

Telefon Cisco IP Phone 7841 obsługuje połączenia w gigabitowych sieciach Ethernet.

Podczas dodawania funkcji do klawiszy linii telefonicznej ograniczeniem jest liczba dostępnych klawiszy linii. Nie można dodać więcej funkcji niż liczba klawiszy linii na telefonie.

Tabela 6: Telefony Cisco IP Phone z serii 7800 i obsługiwane klawisze linii

| Telefon                            | Obsługiwane klawisze linii |
|------------------------------------|----------------------------|
| Telefon Cisco IP Phone, model 7811 | 0                          |
| Telefon Cisco IP Phone, model 7821 | 2                          |
| Telefon Cisco IP Phone, model 7841 | 4                          |
| Telefon Cisco IP Phone, model 7861 | 16                         |

Telefon IP Cisco, podobnie jak inne urządzenia sieciowe, wymaga konfigurowania i zarządzania. Telefony te kodują sygnał z użyciem kodeków G.711 a-law, G.711 mu-law, G.722, G.722.2/AMR-WB, G.729a, G.729ab

i iLBC, a dekodują sygnał za pomocą kodeków G.711 a-law, G.711 mu-law, G.722, G.722.2/AMR-WB, G.729a, G.729ab i iLBC.

 $\triangle$ 

Przestroga

Korzystanie w pobliżu telefonu IP Cisco z telefonu komórkowego lub krótkofalówki może powodować zakłócenia. Więcej wiadomości na ten temat można znaleźć w dokumentacji udostępnianej przez producenta zakłócającego urządzenia.

Telefon Cisco IP Phone udostępnia tradycyjne funkcje telefoniczne, np. przekierowywanie i przekazywanie połączeń, ponowne wybieranie, szybkie wybieranie, połączenia konferencyjne i dostęp do systemu poczty głosowej. Telefony Cisco IP Phone mają też cały szereg innych funkcji.

Podobnie jak w przypadku innych urządzeń sieciowych telefony Cisco IP Phone trzeba najpierw skonfigurować, aby przygotować je do dostępu do systemu sterowania połączeniami innej firmy i reszty sieci IP. Korzystanie z protokołu DHCP znacznie zmniejsza liczbę ustawień do skonfigurowania w telefonie. Jeśli jednak sieć tego wymaga, można ręcznie skonfigurować takie parametry jak adres IP, serwer TFTP i informacje o podsieci.

Telefony Cisco IP Phone mogą współpracować z innymi usługami i urządzeniami w sieci IP, dzięki którym zwiększają swoją funkcjonalność. System sterowania połączeniami innej firmy można np. zintegrować z katalogiem LDAP3 (ang. Lightweight Directory Access Protocol 3, lekki protokół dostępu do usług katalogowych), aby umożliwić użytkownikom wyszukiwanie danych kontaktowych współpracowników bezpośrednio za pomocą telefonów IP. Można też, korzystając z języka XML, umożliwić użytkownikom dostęp do rozmaitych informacji, np. prognoz pogody, notowań giełdowych, cytatów dnia i innych wiadomości pochodzących z sieci WWW.

Telefon Cisco IP Phone jest urządzeniem sieciowym, można więc wprost z niego otrzymywać szczegółowe informacje o jego stanie. Mogą one być pomocne przy rozwiązywaniu wszelkich problemów, na jakie mogą natrafić użytkownicy podczas korzystania z telefonów IP. Można również poznać statystyki bieżącego połączenia czy też wersję firmware telefonu.

Aby działać w sieci telefonii IP, telefon Cisco IP Phone musi się połączyć z urządzeniem sieciowym, np. przełącznikiem Cisco Catalyst. Przed rozpoczęciem nawiązywania i odbierania połączeń za pomocą telefonu Cisco IP Phone trzeba go ponadto zarejestrować w systemie sterowania połączeniami innej firmy.

# **Telefon Cisco IP Phone, model 7811**

# Złącza telefonu

Aby korzystać z pełnej funkcjonalności telefonu, należy go podłączyć do sieci LAN za pomocą kabla Ethernet. Jeśli używany port Ethernet obsługuje zasilanie PoE (ang. Power over Ethernet, zasilanie poprzez sieć Ethernet), telefon można zasilać za pośrednictwem portu sieci LAN. Nie należy wyprowadzać kabla Ethernet sieci LAN poza budynek. Aby telefon działał, musi być podłączony do sieci telefonii IP.

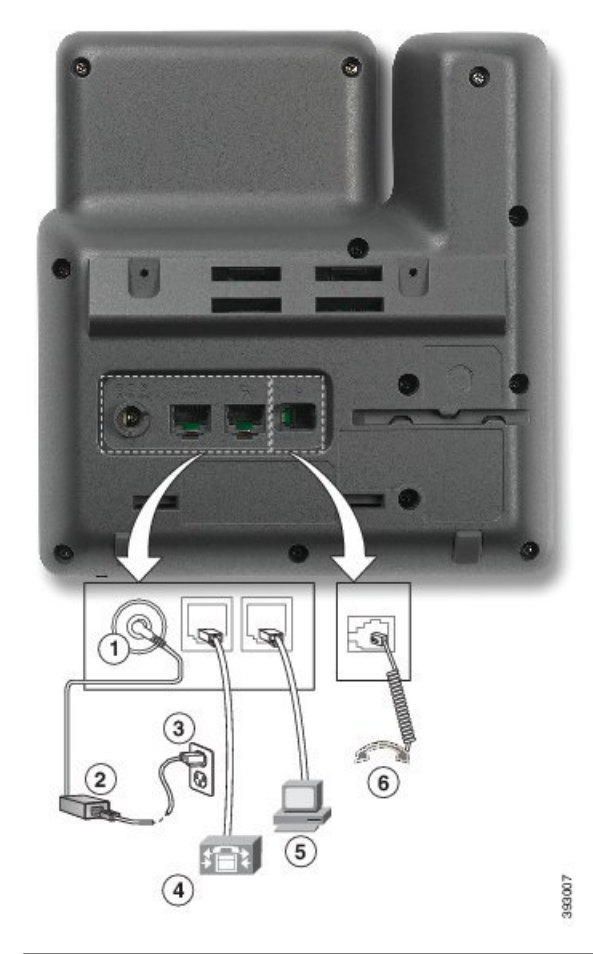

| 1 | Port prądu stałego (48 V).                              | 4 | Do połączenia z portem sieciowym<br>(przełącznik 10/100). Dostosowanie do<br>zasilania IEEE 802.3af. |
|---|---------------------------------------------------------|---|----------------------------------------------------------------------------------------------------|
| 2 | Zasilacz sieciowy (opcjonalny).                         | 5 | Do opcjonalnego połączenia z portem<br>dostępu (komputer 10/100).                                    |
| 3 | Wtyczka do gniazdka sieci elektrycznej<br>(opcjonalna). | 6 | Złącze słuchawki.                                                                                    |

# **Telefon Cisco IP Phone, model 7821**

# Złącza telefonu

Aby korzystać z pełnej funkcjonalności telefonu IP Cisco, należy go podłączyć do sieci LAN za pomocą kabla Ethernet. Jeśli używany port Ethernet obsługuje zasilanie PoE (ang. Power over Ethernet, zasilanie poprzez sieć Ethernet), telefon Cisco IP Phone można zasilać za pośrednictwem portu sieci LAN. Nie należy

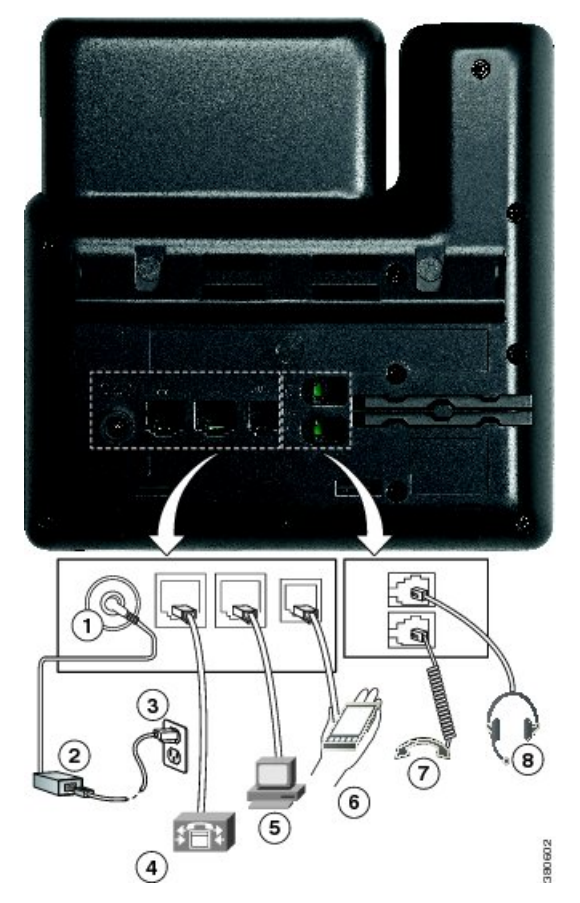

wyprowadzać kabla Ethernet sieci LAN poza budynek. Aby telefon działał, musi być podłączony do sieci telefonii IP.

| 1 | Port opcjonalnego zasilacza prądu<br>stałego (48 V).                                                 | 5 | Do opcjonalnego połączenia z portem<br>dostępu (komputer 10/100). |
|---|----------------------------------------------------------------------------------------------------|---|-------------------------------------------------------------------|
| 2 | Zasilacz sieciowy (opcjonalny).                                                                      | 6 | Port pomocniczy (opcjonalny).                                     |
| 3 | Wtyczka do gniazdka sieci elektrycznej<br>(opcjonalna).                                              | 7 | Złącze słuchawki.                                                 |
| 4 | Do połączenia z portem sieciowym<br>(przełącznik 10/100). Dostosowanie do<br>zasilania IEEE 802.3af. | 8 | Złącze słuchawek analogowych (opcjonalne).                        |

# **Telefon Cisco IP Phone, model 7841**

# Złącza telefonu

Aby korzystać z pełnej funkcjonalności telefonu IP Cisco, należy go podłączyć do sieci LAN za pomocą kabla Ethernet. Jeśli używany port Ethernet obsługuje zasilanie PoE (ang. Power over Ethernet, zasilanie

poprzez sieć Ethernet), telefon Cisco IP Phone można zasilać za pośrednictwem portu sieci LAN. Nie należy wyprowadzać kabla Ethernet sieci LAN poza budynek. Aby telefon działał, musi być podłączony do sieci telefonii IP.

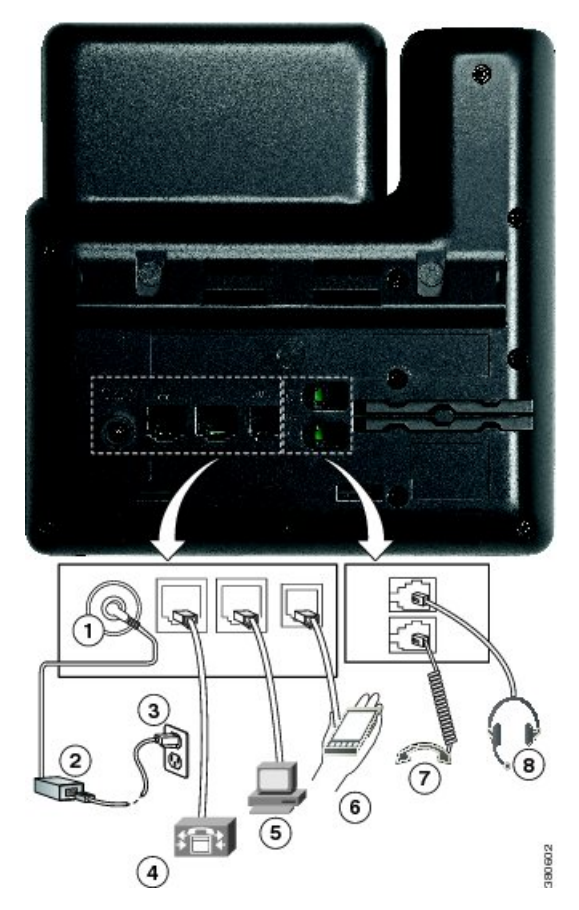

| 1 | Port opcjonalnego zasilacza prądu<br>stałego (48 V).                               | 5 | Złącze port dostępu (10/100/1000 PC)<br>(opcjonalne). |
|---|------------------------------------------------------------------------------------|---|-------------------------------------------------------|
| 2 | Zasilacz sieciowy (opcjonalny).                                                    | 6 | Port pomocniczy (opcjonalny).                         |
| 3 | Wtyczka do gniazdka sieci elektrycznej (opcjonalna).                               | 7 | Złącze słuchawki.                                     |
| 4 | Złącze portu sieci (10/100/1000 SW).<br>Dostosowanie do zasilania IEEE<br>802.3af. | 8 | Złącze słuchawek analogowych (opcjonalne).            |

# **Telefon Cisco IP Phone, model 7861**

# Złącza telefonu

Aby korzystać z pełnej funkcjonalności telefonu IP Cisco, należy go podłączyć do sieci LAN za pomocą kabla Ethernet. Jeśli używany port Ethernet obsługuje zasilanie PoE (ang. Power over Ethernet, zasilanie poprzez sieć Ethernet), telefon Cisco IP Phone można zasilać za pośrednictwem portu sieci LAN. Nie należy wyprowadzać kabla Ethernet sieci LAN poza budynek. Aby telefon działał, musi być podłączony do sieci telefonii IP.

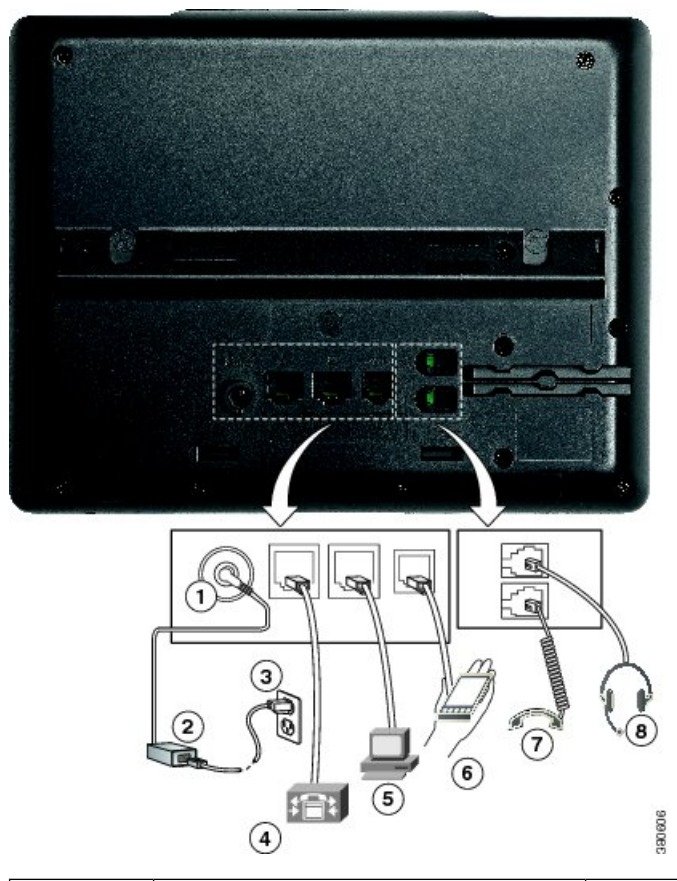

| 1 | Port opcjonalnego zasilacza prądu<br>stałego (48 V).                                                 | 5 | Do opcjonalnego połączenia z portem<br>dostępu (komputer 10/100). |
|---|----------------------------------------------------------------------------------------------------|---|-------------------------------------------------------------------|
| 2 | Zasilacz sieciowy (opcjonalny).                                                                      | 6 | Port pomocniczy (opcjonalny).                                     |
| 3 | Wtyczka do gniazdka sieci elektrycznej (opcjonalna).                                                 | 7 | Złącze słuchawki.                                                 |
| 4 | Do połączenia z portem sieciowym<br>(przełącznik 10/100). Dostosowanie do<br>zasilania IEEE 802.3af. | 8 | Złącze słuchawek analogowych (opcjonalne).                        |

# Przyciski i podzespoły

Telefony Cisco IP Phone z serii 7800 pod względem konstrukcji dzielą się na trzy rodzaje:

- Cisco IP Phone 7811 brak przycisków po obu stronach ekranu
- Cisco IP Phone 7821 dwa przyciski po lewej stronie ekranu
- Cisco IP Phone 7841 dwa przyciski po każdej stronie ekranu
- Cisco IP Phone 7861 16 przycisków po prawej stronie ekranu

Na poniższym rysunku pokazano telefon Cisco IP Phone 7841.

```
Rysunek 1: Telefon Cisco IP Phone z serii 7800 — przyciski i funkcje
```

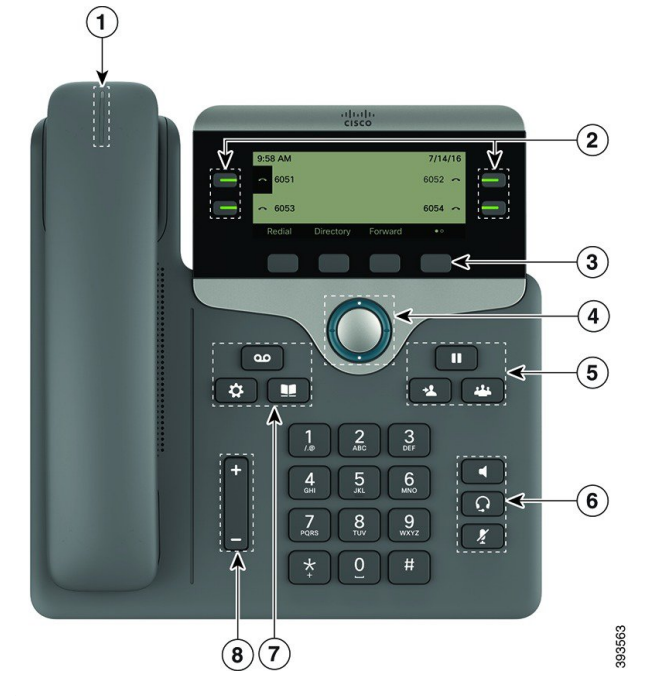

| 1 | Słuchawka i jej Świecący pasek                       | Sygnalizuje połączenie przychodzące (miga na czerwono)<br>lub nową wiadomość głosową (świeci się na czerwono). |
|---|------------------------------------------------------|----------------------------------------------------------------------------------------------------|
| 2 | Programowalne przyciski funkcji i<br>przyciski linii | Dostęp do linii telefonicznych, funkcji i sesji połączenia.                                                    |
|   |                                                      | Aby uzyskać więcej informacji, patrz przyciski programowe, linia i przycisk funkcji na stronie 13.             |
| 3 | Przyciski programowe                                 | Dostęp do funkcji i usług.                                                                                     |
|   |                                                      | Aby uzyskać więcej informacji, patrz przyciski programowe, linia i przycisk funkcji na stronie 13.             |

| 4 | Zespół nawigacyjny                                | Kółko nawigacji i przycisk <b>Wybierz</b> O. Przewijanie<br>między menu, podświetlanie pozycji i wybór<br>podświetlonej pozycji.                                                  |
|---|---------------------------------------------------|----------------------------------------------------------------------------------------------------|
| 5 | Zawieś/Wznów, Konferencja i<br>Przekaż            | Zawieś/Wznów Zawieszanie aktywnego połączenia i wznawianie zawieszonego połączenia.                                                                                               |
|   |                                                   | Konferencja 🏝 Tworzenie połączenia konferencyjnego.                                                                                                    |
|   |                                                   | Przekaż 💶 Przekazywanie połączenia.                                                                                                    |
| 6 | Zestaw głośnomówiący, Wycisz i<br>Zestaw nagłowny | Zestaw głośnomówiący Włączanie i wyłączanie zestawu głośnomówiącego. Przycisk jest podświetlony, gdy zestaw głośnomówiący jest włączony.                                          |
|   |                                                   | <b>Wycisz</b> Włączanie i wyłączanie mikrofonu. Przycisk jest podświetlony, gdy mikrofon jest wyciszony.                                                                          |
|   |                                                   | <b>Zestaw nagłowny</b> Włączanie i wyłączanie zestawu<br>nagłownego. Przycisk jest podświetlony, gdy zestaw<br>nagłowny jest włączony.                                            |
| 7 | Kontakty, Aplikacje i Wiadomości                  | Kontakty Dostęp do osobistej i firmowej książki telefonicznej.                                                                                                    |
|   |                                                   | Aplikacje Dostęp do historii połączeń, preferencji użytkownika, ustawień telefonu i informacji o jego modelu.                                                                     |
|   |                                                   | Wiadomości Automatyczne nawiązywanie połączenia z systemem poczty głosowej.                                                                                                    |
| 8 | Przycisk Głośność                                 | +                                                                                                    |
|   |                                                   | Regulacja głośności słuchawki, zestawu nagłownego i<br>zestawu głośnomówiącego (przy podniesionej słuchawce)<br>oraz głośności sygnału dźwiękowego (przy odłożonej<br>słuchawce). |

# Nawigacja

Do przewijania menu i przechodzenia między polami służy zewnętrzny pierścień zespołu nawigacyjnego. Wewnętrzny przycisk **Wybierz** grupy Nawigacja służy do wybierania elementów menu.

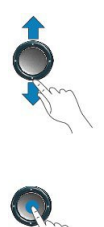

Jeśli element menu ma numer, można wybrać ten element, wpisując ten numer na klawiaturze numerycznej.

# Przyciski programowe, linii i funkcji

Funkcji dostępnych w telefonie można używać na kilka sposobów:

- Pod ekranem znajdują się klawisze programowe, które umożliwiają korzystanie z funkcji wyświetlanych bezpośrednio nad nimi. Zmieniają się zależnie od czynności wykonywanych aktualnie przez użytkownika. Przycisk programowy Więcej... wskazuje, że dostępne są inne funkcje.
- Przyciski funkcji i linii, które znajdują się po bokach ekranu, zapewniają dostęp do funkcji telefonu i linii telefonicznych.
  - Przyciski funkcyjne umożliwiają korzystanie z takich funkcji, jak Szybkie wybieranie czy Przejęcie połączenia oraz do wyświetlania statusu na innej linii.
  - Przyciski linii służą do odbierania połączeń i wznawiania zawieszonych połączeń. Jeśli nie używa się ich do obsługi aktywnego połączenia, umożliwiają inicjowanie funkcji telefonu, takich jak np. wyświetlanie nieodebranych połączeń.

Podświetlenie przycisków funkcji i linii wskazuje stan:

- E Zielone, stałe połączenie aktywne lub dwustronne połączenie interkomem
- Zielone, migające połączenie wstrzymane
- Pomarańczowe, stałe włączona funkcja Prywatność, jednokierunkowe połączenie interkomem, aktywna funkcja "Nie przeszkadzać" lub zalogowanie do grupy poszukiwania
- Domarańczowe, migające połączenie przychodzące lub przywracanie połączenia
- E Czerwone, stałe używana jest linia zdalna (linia wspólna lub stan linii)
- E Czerwone, migające zawieszona linia zdalna

Administrator może skonfigurować niektóre funkcje jako przyciski programowe lub przyciski funkcji. Ponadto do niektórych funkcji można uzyskać dostęp za pomocą powiązanych z nimi przycisków sprzętowych lub przycisków programowych.

# Różnice terminologiczne

W poniższej tabeli podano niektóre różnice terminologiczne między dokumentem *Wieloplatformowe telefony Cisco IP Phone z serii 7800 — podręcznik użytkownika* a dokumentem *Wieloplatformowe telefony Cisco IP Phone z serii 7800 — podręcznik administratora* 

#### Tabela 7: Różnice terminologiczne

| Podręcznik użytkownika | Podręcznik administratora                                          |
|------------------------|--------------------------------------------------------------------|
| Wskaźniki wiadomości   | Wskaźnik wiadomości oczekującej lub lampka<br>Wiadomość oczekująca |
| System poczty głosowej | System wiadomości głosowych                                        |

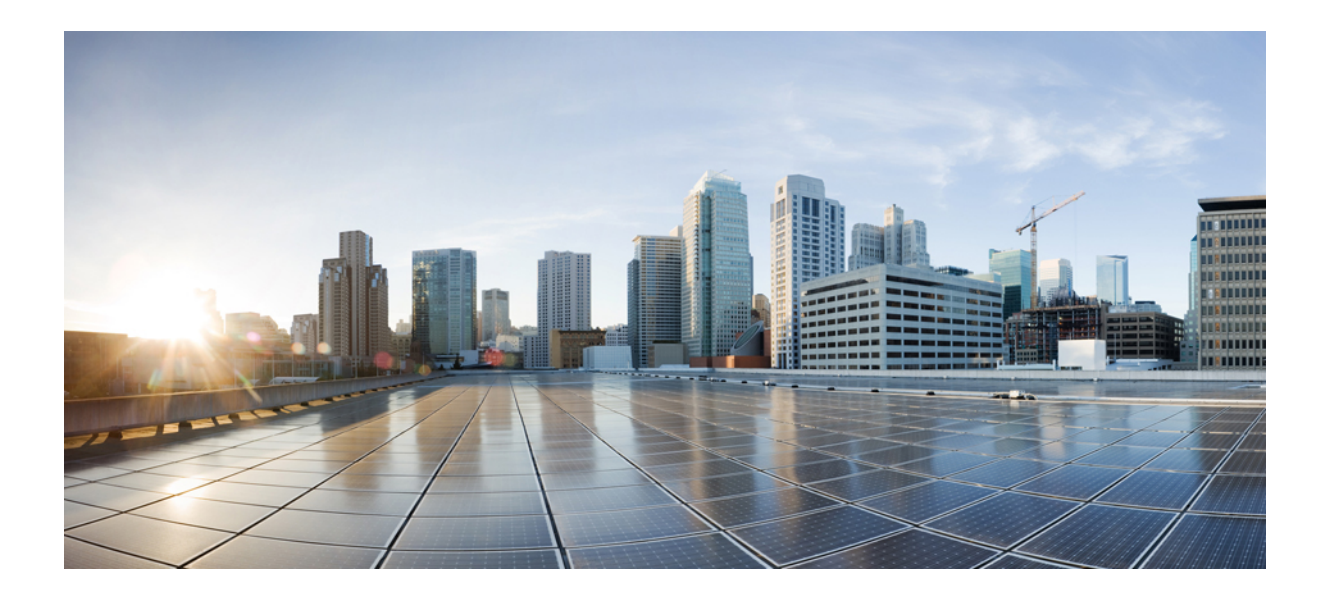

# część

# Instalowanie telefonu Cisco IP Phone

- Instalowanie telefonu Cisco IP Phone, na stronie 37
- Konfigurowanie systemów innych producentów do sterowania połączeniami, na stronie 83

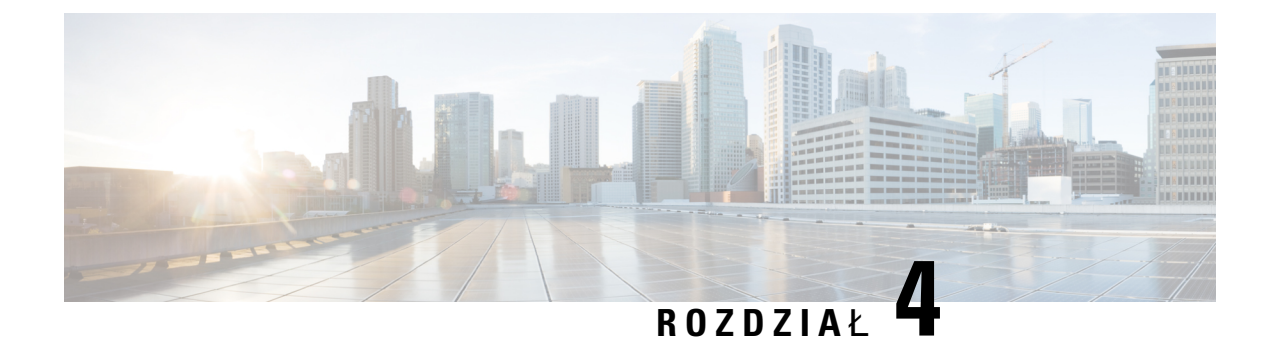

# Instalowanie telefonu Cisco IP Phone

- Sprawdzanie konfiguracji sieci, na stronie 37
- Instalowanie telefonu Cisco IP Phone, na stronie 38
- Konfigurowanie sieci z poziomu telefonu, na stronie 40
- Sprawdzanie poprawności uruchamiania telefonu, na stronie 46
- Konfigurowanie kodeków głosowych, na stronie 46
- Konfigurowanie opcjonalnych serwerów sieciowych, na stronie 47
- Ustawienia VLAN, na stronie 47
- Konfiguracja SIP i NAT, na stronie 56
- Plan numerów, na stronie 67
- Parametry regionalne i usługi pomocnicze, na stronie 76
- Dokumentacja telefonu Cisco IP Phone z serii 7800, na stronie 82

# Sprawdzanie konfiguracji sieci

Podczas wdrażania nowego systemu telefonicznego IP administratorzy systemu i administratorzy sieci muszą wykonać kilka wstępnych zadań konfiguracyjnych w celu przygotowania sieci do obsługi telefonii IP.

Aby telefon działał sprawnie jako punkt końcowy sieci, sieć musi spełniać określone wymagania.

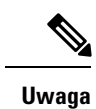

Telefon wyświetla datę i godzinę z systemu sterowania połączeniami innej firmy. Czas wyświetlany na telefonie może różnić się od czasu z systemu sterowania połączeniami innej firmy o maksymalnie 10 sekund.

### Procedura

**Krok 1** Skonfiguruj sieć VoIP tak, aby spełniała następujące wymagania:

- Na routerach i bramach Cisco skonfigurowano obsługę VoIP.
- System sterowania połączeniami innej firmy jest zainstalowany w sieci i ma skonfigurowane przetwarzanie połączeń.

Krok 2 Skonfiguruj w sieci jedno z następujących rozwiązań:

- Obsługa protokołu DHCP
- Ręczne przypisywanie adresu IP, bramy i maski podsieci

# Instalowanie telefonu Cisco IP Phone

Po połączeniu się z siecią telefon rozpocznie proces uruchamiania i zarejestruje się w serwerze innej firmy. Aby dokończyć instalowanie telefonu, należy skonfigurować jego ustawienia sieciowe (zależnie od tego, czy włączona jest usługa DHCP).

Jeśli używana jest automatyczna rejestracja, należy zaktualizować określone elementy konfiguracji telefonu, np. skojarzyć telefon z użytkownikiem lub zmienić tabelę przycisków bądź numer telefonu.

| Uwaga      | Przed rozpoczęciem używania urządzeń zewnętrznych przeczytaj Urządzenia zewnętrzne, na stronie 24.                                                                                                    |  |  |
|------------|----------------------------------------------------------------------------------------------------|--|--|
|            | Jeśli do biurka jest doprowadzony tylko jeden kabel sieci LAN, można podłączyć go do portu oprogramowania w telefonie, a komputer podłączyć do portu PC.                                                     |  |  |
|            | W ten sposób można również podłączyć szeregowo dwa telefony. Port komputera pierwszego telefonu należy połączyć z portem oprogramowania drugiego.                                                            |  |  |
| À          |                                                                                                    |  |  |
| Przestroga | Nie należy podłączać do sieci LAN obu tych portów jednocześnie.                                                                                                    |  |  |
|            | Procedura                                                                                                    |  |  |
| Krok 1     | Wybierz źródło zasilania telefonu:                                                                                                    |  |  |
|            | Zasilanie Power over Ethernet (PoE)                                                                                                    |  |  |
|            | • Zasilacz zewnętrzny                                                                                                    |  |  |
|            | Aby uzyskać więcej informacji, patrz Wymogi dotyczące zasilania telefonu, na stronie 16.                                                                                                    |  |  |
| Krok 2     | Podłącz słuchawkę do portu słuchawki.                                                                                                    |  |  |
|            | Słuchawka szerokopasmowa jest zaprojektowana specjalnie do użytku z telefonami Cisco IP Phone. Słuchawka ma świecący pasek informujący o połączeniach przychodzących i oczekujących wiadomościach głosowych. |  |  |
| Krok 3     | Podłącz zestaw nagłowny do portu zestawu nagłownego. Jeśli nie podłączysz zestawu nagłownego teraz, możesz go dodać później.                                                                                 |  |  |
|            | <b>Uwaga</b> Telefon Cisco IP Phone 7811 nie ma portu zestawu nagłownego.                                                                                                    |  |  |

| Krok 4                                                                                                    | Podłącz bezprzewodowy zestaw słuchawkowy. Jeśli nie podłączysz bezprzewodowego zestawu słuchawkowego teraz, możesz go dodać później. Więcej informacji zawiera dokumentacja bezprzewodowego zestawu słuchawkowego.                                                                       |
|----------------------------------------------------------------------------------------------------|----------------------------------------------------------------------------------------------------|
|                                                                                                    | <b>Uwaga</b> Telefon Cisco IP Phone 7811 nie obsługuje zestawu nagłownego.                                                                                                    |
| Krok 5                                                                                                    | Połącz kablem prostym przełącznik sieci Ethernet z portem sieciowym telefonu Cisco IP Phone (port jest oznaczony jako 10/100 SW, a na telefonie Cisco IP Phone 7841 jako 10/100/1000 SW). Każdy telefon Cisco IP Phone jest dostarczany z jednym kablem Ethernet w opakowaniu.           |
|                                                                                                    | Połączenia 10 Mb/s wymagają użycia kabli kategorii 3, 5, 5e lub 6; połączenia 100 Mb/s — kabli kategorii 5, 5e lub 6; a połączenia 1000 Mb/s — kabli kategorii 5e lub 6. Aby uzyskać więcej informacji, patrz Styki portu sieciowego i portu komputera, na stronie 15.                   |
| Krok 6                                                                                                    | Podłącz kablem prostym inne urządzenie sieciowe, np. komputer stacjonarny, do portu komputera w telefonie<br>Cisco IP Phone. Jeśli nie podłączysz innego urządzenia sieciowego teraz, możesz to zrobić później.                                                                          |
|                                                                                                    | Połączenia 10 Mb/s wymagają użycia kabli kategorii 3, 5, 5e lub 6; połączenia 100 Mb/s — kabli kategorii 5, 5e lub 6; a połączenia 1000 Mb/s — kabli kategorii 5e lub 6. Więcej informacji i wskazówek można znaleźć w artykule Styki portu sieciowego i portu komputera, na stronie 15. |
| Krok 7                                                                                                    | Jeśli telefon znajduje się na biurku, wyreguluj podstawkę. Jeśli telefon jest zamontowany na ścianie, może<br>być konieczna regulacja oparcia słuchawki, aby nie wypadała z uchwytu.                                                                                                    |
|                                                                                                    | <b>Uwaga</b> Podstawka telefonu Cisco IP Phone 7811 nie umożliwia regulacji kąta ustawienia.                                                                                                    |
| Krok 8                                                                                                    | Obserwuj proces uruchamiania telefonu. Na tym etapie można sprawdzić, czy telefon jest prawidłowo skonfigurowany.                                                                                                    |
| Krok 9Jeśli konfigurujesz w telefonie ustawienia sieciowe, możesz ustawić adres IP telefonu za pom<br>DHCP albo wprowadzić go ręcznie. |                                                                                                    |
|                                                                                                    | Zobacz Konfigurowanie sieci z poziomu telefonu, na stronie 40                                                                                                    |
| Krok 10                                                                                                    | Uaktualnij firmware telefonu do bieżącej wersji.                                                                                                    |
|                                                                                                    | Uaktualnienie firmware za pośrednictwem sieci bezprzewodowej może trwać dłużej niż w przypadku wykorzystania sieci przewodowej. Czas zależy od jakości i przepustowości połączenia bezprzewodowego. Niektóre uaktualnienia mogą zająć ponad godzinę.                                     |
| Krok 11                                                                                                    | Zadzwoń z telefonu Cisco IP Phone, aby sprawdzić, czy działa on poprawnie.                                                                                                    |
|                                                                                                    | Zobacz Podręcznik użytkownika telefonów Cisco IP Phone z serii 7800.                                                                                                    |
| Krok 12                                                                                                    | Poinformuj użytkowników końcowych, jak mają używać telefonów i jak mogą skonfigurować ich opcje.<br>Dzięki temu użytkownicy dowiedzą się, jak efektywnie korzystać z telefonów Cisco IP Phone.                                                                                           |
|                                                                                                    | Tematy pokrewne                                                                                                    |

Sprawdzanie poprawności uruchamiania telefonu, na stronie 46 Sprawdzanie konfiguracji sieci, na stronie 37

# Konfigurowanie sieci z poziomu telefonu

Telefon ma wiele konfigurowalnych ustawień sieciowych. Przed rozpoczęciem korzystania z telefonu może być konieczna zmiana tych ustawień. Ustawienia są dostępne za pomocą menu telefonu

Menu Konfiguracja sieci umożliwia wyświetlanie i konfigurowanie różnych ustawień sieciowych.

Ustawienia, które są wyświetlane bez możliwości zmiany w telefonie, można skonfigurować w systemie sterowania połączeniami innej firmy.

### Procedura

| Krok 1 | Naciśnij przycisk <b>Aplikacje 🖾</b> .                                                     |
|--------|--------------------------------------------------------------------------------------------|
| Krok 2 | Wybierz opcję Konfiguracja sieci.                                                          |
| Krok 3 | Za pomocą strzałek nawigacyjnych wybierz żądane menu, a następnie naciśnij klawisz Edytuj. |
| Krok 4 | Aby wyświetlić podmenu, powtórz krok 3.                                                    |
| Krok 5 | Aby zamknąć menu, naciśnij klawisz <b>Wstecz</b> .                                         |

# Pola konfiguracji sieci

#### Tabela 8: Opcje menu konfiguracji sieci

| Pole                           | Typ pola lub<br>dostępne opcje                                 | Domyślny      | Opis                                                                                                    |
|--------------------------------|----------------------------------------------------------------|---------------|----------------------------------------------------------------------------------------------------|
| Konfiguracja sieci<br>Ethernet |                                                                |               | Patrz tabela podmenu konfiguracji sieci Ethernet.                                                                          |
| Tryb IP                        | Tryb podwójny<br>Tylko IPv4<br>Tylko IPv6                      | Tryb podwójny | Wybierz tryb protokołu IP, dla którego telefon może działać.<br>W trybie podwójnym telefon może mieć adres IPv4 oraz IPv6. |
| Ustawienia adresów<br>IPv4     | DHCP<br>Statyczny adres IP<br>Zwolnij adres IP<br>serwera DHCP | DHCP          | Patrz tabela podmenu adresów IPv4 w poniższych tabelach.                                                                   |
| Ustawienia adresów<br>IPv6     | DHCP<br>Statyczny adres IP                                     | DHCP          | Patrz tabela podmenu adresów IPv6 w poniższych tabelach.                                                                   |
| Opcja DHCPv6 do<br>użycia      |                                                                | 17, 160, 159  | Wskazuje kolejność, w jakiej telefon używa adresów IPv6<br>dostarczanych przez serwer DHCP.                                |

| Pole       | Typ pola lub<br>dostępne opcje | Domyślny | Opis                                                   |
|------------|--------------------------------|----------|--------------------------------------------------------|
| Serwer WWW | Wł.                            | Włączony | Wskazuje, czy w telefonie serwer WWW jest włączony czy |
|            | Wył.                           |          | wyłączony.                                             |

#### Tabela 9: Podmenu Konfiguracja sieci Ethernet

| Pole                               | Typ pola                                                                                                    | Domyślny  | Opis                                                                                                    |
|------------------------------------|----------------------------------------------------------------------------------------------------|-----------|----------------------------------------------------------------------------------------------------|
|                                    | lub dostępne opcje                                                                                                    |           |                                                                                                    |
| Uwierzytelnianie<br>802.1x         | Uwierzytelnianie<br>urządzenia                                                                                                    | Wył       | Umożliwia włączanie lub wyłączanie funkcji uwierzytelniania<br>802.1x. Prawidłowe opcje to:<br>• Wł.<br>• Wył.                                                                                                    |
|                                    | Status transakcji                                                                                                    | Wyłączona | <ul> <li>Status transakcji — wskazuje stan uwierzytelniania w przypadku włączenia uwierzytelniania 802.1x w polu Uwierzytelnianie urządzenia.</li> <li>Wyłączone — status domyślny.</li> <li>Łączenie — uwierzytelnianie 802.1x zostało włączone w urządzeniu.</li> <li>Uwierzytelnione — ustanowiono uwierzytelnienie 802.1x w urządzeniu.</li> <li>Protokół — określa protokół serwera.</li> </ul> |
| Konfiguracja portu<br>przełącznika | Auto<br>Dupleks połowiczny<br>10 MB<br>Dupleks pełny 10<br>MB<br>Dupleks połowiczny<br>100 MB<br>Dupleks pełny 100<br>MB<br>Dupleks pełny 1000<br>(z wyjątkiem 7811 i<br>7821) | Auto      | Wybierz prędkość i tryb dupleksu portu sieci.<br>Jeśli telefon jest podłączony do przełącznika, skonfiguruj w porcie<br>przełącznika tę samą szybkość oraz rodzaj dupleksu, jak w<br>telefonie, lub skonfiguruj automatyczną negocjację w obu<br>urządzeniach.<br>Po zmianie ustawienia tej opcji należy nadać taką samą wartość<br>opcji Konfiguracja portu komputera.                              |

I

| Pole                            | Typ pola                                                                                                    | Domyślny  | Opis                                                                                                    |
|---------------------------------|----------------------------------------------------------------------------------------------------|-----------|----------------------------------------------------------------------------------------------------|
|                                 | lub dostępne opcje                                                                                                    |           |                                                                                                    |
| Konfiguracja portu<br>komputera | Auto<br>Dupleks połowiczny<br>10 MB<br>Dupleks pełny 10<br>MB<br>Dupleks połowiczny<br>100 MB<br>Dupleks pełny 100<br>MB<br>Dupleks połowiczny<br>100<br>Dupleks pełny 1000<br>(z wyjątkiem 7811 i<br>7821) | Auto      | <ul> <li>Wybierz prędkość i tryb dupleksu portu komputera<br/>(dostępowego).</li> <li>Jeśli telefon jest podłączony do przełącznika, skonfiguruj w porcie<br/>przełącznika tę samą szybkość oraz rodzaj dupleksu, jak w<br/>telefonie, lub skonfiguruj automatyczną negocjację w obu<br/>urządzeniach.</li> <li>Po zmianie ustawienia tej opcji należy nadać taką samą wartość<br/>opcji Konfiguracja portu przełącznika.</li> </ul> |
| CDP                             | Wł.<br>Wył.                                                                                                    | Włączony  | Włącz lub wyłącz protokół Cisco Discovery Protocol (CDP).<br>CDP to protokół wykrywania urządzeń, który działa we<br>wszystkich urządzeniach produkowanych przez firmę Cisco.<br>Korzystając z protokołu CDP, urządzenie może ogłaszać swoją<br>obecność innym urządzeniom oraz odbierać informacje o innych<br>urządzeniach znajdujących się w sieci.                                                                               |
| LLDP-MED                        | Wł.<br>Wył.                                                                                                    | Włączony  | Włącz lub wyłącz rozszerzenie LLDP-MED.<br>Rozszerzenie LLDP-MED umożliwia telefonom zgłaszanie się<br>do urządzeń, które korzystają z protokołu wykrywania.                                                                                                    |
| Opóźnienie<br>uruchamiania      |                                                                                                    | 3 sekundy | Ustaw wartość, która spowoduje opóźnienie stanu przekazywania<br>przełącznika zanim telefon wyśle pierwszy pakiet LLDP-MED.<br>W przypadku niektórych przełączników konieczne może być<br>ustawienie większej wartości. Konfigurowanie opóźnienia może<br>mieć znaczenie dla sieci, które korzystają z protokołu STP<br>(Spanning Tree Protocol).<br>Wartość domyślna opóźnienia: 3 sekundy.                                         |
| VLAN                            | Wł.<br>Wył.                                                                                                    | Wył       | Włącz lub wyłącz sieć VLAN.<br>Umożliwia wprowadzenie identyfikatora VLAN, gdy sieć VLAN<br>jest używana bez protokołu CDP lub LLDP. Jeśli używana jest<br>sieć VLAN z protokołem CDP lub LLDP, skojarzona sieć VLAN<br>ma pierwszeństwo przed wprowadzonym ręcznie identyfikatorem<br>VLAN.                                                                                                    |

| Pole                                  | Typ pola           | Domyślny | Opis                                                                                                    |
|---------------------------------------|--------------------|----------|----------------------------------------------------------------------------------------------------|
|                                       | lub dostępne opcje |          |                                                                                                    |
| identyfikator VLAN                    |                    | 1        | Wprowadź identyfikator VLAN telefonu IP podczas korzystania<br>z sieci VLAN bez protokołu CDP (sieć VLAN włączona i protokół<br>CDP wyłączony). Należy zauważyć, że tylko pakiety głosowe<br>są znakowane identyfikatorem VLAN. Dla identyfikatora VLAN<br>nie należy używać wartości 1. Jeśli identyfikator VLAN ma<br>wartość 1, nie można nim znakować pakietów głosowych. |
| Identyfikator VLAN<br>portu komputera |                    | 1        | Wprowadź wartość identyfikatora VLAN, który jest<br>wykorzystywany do znakowania komunikacji z portu komputera<br>w telefonie.                                                                                                    |
|                                       |                    |          | Telefon znakuje wszystkie nieoznakowane ramki pochodzące z<br>komputera (nie znakuje żadnych ramek, które mają znaczniki).                                                                                                    |
|                                       |                    |          | Prawidłowe wartości: 0 do 4095                                                                                                    |
|                                       |                    |          | Warto <b>ść</b> domyślna: 0                                                                                                    |
| Dublowanie portu<br>komputera         | Wł.<br>Wył.        | Wył      | Dodaje możliwość dublowania na porcie komputera. Po<br>włączeniu w telefonie pojawią się pakiety. Wybierz Wł., aby<br>włączyć dublowanie portu komputera, lub Wył., aby je wyłączyć.                                                                                                    |
| Opcja DHCP sieci<br>VLAN              |                    |          | Wprowadź wstępnie zdefiniowaną opcję VLAN protokołu DHCP,<br>aby poznać identyfikator sieci VLAN używanej do komunikacji<br>głosowej.                                                                                                    |
|                                       |                    |          | Gdy wykorzystywany jest identyfikator VLAN z protokołem<br>CDP, LLDP lub ręcznie ustawiony identyfikator VLAN, taki<br>identyfikator VLAN ma pierwszeństwo nad opcją DHCP sieci<br>VLAN.                                                                                                    |
|                                       |                    |          | Poprawne wartości:                                                                                                    |
|                                       |                    |          | • puste                                                                                                    |
|                                       |                    |          | • od 128 do 149                                                                                                    |
|                                       |                    |          | • od 151 do 158                                                                                                    |
|                                       |                    |          | • od 161 do 254                                                                                                    |
|                                       |                    |          | Warto <b>ść</b> domyślna to puste pole.                                                                                                    |
|                                       |                    |          | Firma Cisco zaleca używanie opcji DHCP 132.                                                                                                    |

### Tabela 10: Podmenu ustawień adresu IPv4

| Pole           | Typ pola           | Domyślny | Opis                                                                                                    |
|----------------|--------------------|----------|----------------------------------------------------------------------------------------------------|
|                | lub dostępne opcje |          |                                                                                                    |
| Typ połączenia | DHCP               |          | Wskazuje, czy w telefonie jest włączony protokół DHCP.                                                                                                    |
|                |                    |          | <ul> <li>DNS1 — wskazuje podstawowy serwer DNS używany przez telefon.</li> </ul>                                                                                                    |
|                |                    |          | <ul> <li>DNS2 — wskazuje dodatkowy serwer DNS używany przez telefon.</li> </ul>                                                                                                    |
|                |                    |          | <ul> <li>Adres DHCP udostępniony — udostępnia adres IP<br/>przypisany przez serwer DHCP. To pole można edytować,<br/>jeśli jest włączona usługa DHCP. Aby usunąć telefon z sieci<br/>VLAN i udostępnić adres IP do następnego przydzielenia,<br/>ustaw to pole na Tak i naciśnij przycisk Zastosuj.</li> </ul> |
|                | Statyczny adres IP |          | Jeśli protokół DHCP jest wyłączony, należy ustawić adres IP telefonu.                                                                                                    |
|                |                    |          | <ul> <li>Statyczny adres IP — wskazuje adres IP przypisany do<br/>telefonu. Telefon używa tego adresu IP zamiast pobierać go<br/>z serwera DHCP w sieci.</li> </ul>                                                                                                    |
|                |                    |          | <ul> <li>Maska podsieci — wskazuje maskę podsieci używanej przez<br/>telefon. Jeśli protokół DHCP jest wyłączony, należy ustawić<br/>maskę podsieci.</li> </ul>                                                                                                    |
|                |                    |          | <ul> <li>Adres bramy — wskazuje domyślny router używany przez<br/>telefon.</li> </ul>                                                                                                    |
|                |                    |          | <ul> <li>DNS1 — wskazuje podstawowy serwer DNS używany przez<br/>telefon. Jeśli protokół DHCP jest wyłączony, to pole należy<br/>ustawić ręcznie.</li> </ul>                                                                                                    |
|                |                    |          | <ul> <li>DNS2 — wskazuje podstawowy serwer DNS używany przez<br/>telefon. Jeśli protokół DHCP jest wyłączony, to pole należy<br/>ustawić ręcznie.</li> </ul>                                                                                                    |
|                |                    |          | Po przypisaniu adresu IP w tym polu należy również przypisać<br>adres bramy i maski podsieci. Zobacz pola Maska podsieci i<br>Router domyślny w tej tabeli.                                                                                                    |

#### Tabela 11: Podmenu ustawień adresu IPv6

| Pole           | Typ pola           | Domyślny | Opis                                                                                                    |
|----------------|--------------------|----------|----------------------------------------------------------------------------------------------------|
|                | lub dostępne opcje |          |                                                                                                    |
| Typ połączenia | DHCP               |          | Wskazuje, czy w telefonie włączono protokół DHCP.                                                                                                    |
|                |                    |          | <ul> <li>DNS1 — wskazuje podstawowy serwer DNS używany przez telefon.</li> </ul>                                                                                              |
|                |                    |          | <ul> <li>DNS2 — wskazuje pomocniczy serwer DNS używany przez<br/>telefon.</li> </ul>                                                                                          |
|                |                    |          | <ul> <li>W trybie rozgłaszania echa — wskazuje, czy telefon<br/>odpowiada na komunikaty multiemisji ICMPv6 z docelowym<br/>adresem ff02::1.</li> </ul>                        |
|                |                    |          | <ul> <li>Automatyczna konfiguracja — wskazuje, czy telefon<br/>korzysta z automatycznej konfiguracji adresu.</li> </ul>                                                       |
|                | Statyczny adres IP |          | Jeśli protokół DHCP jest wyłączony, należy ustawić adres IP telefonu i wartości następujących pól:                                                                            |
|                |                    |          | <ul> <li>Statyczny adres IP — wskazuje adres IP przypisany do<br/>telefonu. Telefon używa tego adresu IP zamiast pobierać go<br/>z serwera DHCP w sieci.</li> </ul>           |
|                |                    |          | <ul> <li>Długość prefiksu — wskazuje, ile bitów globalnego adresu<br/>IPv6 transmisji pojedynczej jest częścią sieci.</li> </ul>                                              |
|                |                    |          | • Brama — wskazuje router domyślny używany przez telefon.                                                                                                    |
|                |                    |          | <ul> <li>Podstawowy serwer DNS — wskazuje podstawowy serwer<br/>DNS używany przez telefon. Jeśli protokół DHCP jest<br/>wyłączony, to pole należy ustawić ręcznie.</li> </ul> |
|                |                    |          | <ul> <li>Pomocniczy serwer DNS — wskazuje pomocniczy serwer<br/>DNS używany przez telefon. Jeśli protokół DHCP jest<br/>wyłączony, to pole należy ustawić ręcznie.</li> </ul> |
|                |                    |          | • W trybie rozgłaszania echa — wskazuje, czy telefon odpowiada na komunikaty multiemisji ICMPv6 z docelowym adresem ff02::1.                                                  |

# Wprowadzanie tekstu za pomocą telefonu i poruszanie się po jego menu

Edytując wartość ustawienia opcji, postępuj w następujący sposób:

- Za pomocą strzałek na przycisku nawigacji zaznacz pole, które chcesz edytować. Na przycisku nawigacji naciśnij klawisz Wybierz, aby aktywować to pole. Gdy pole jest aktywne, możesz wprowadzić wartości.
- Do wprowadzania cyfr i liter służy klawiatura numeryczna.

- Aby wprowadzać litery za pomocą klawiatury numerycznej, naciskaj odpowiedni klawisz numeryczny. Aby wyświetlić żądaną literę, należy nacisnąć klawisz odpowiednią liczbę razy. Na przykład naciśnij klawisz 2 jeden raz, aby wprowadzić literę "a," szybko dwa razy, aby wprowadzić literę "b," i szybko trzy razy, aby wprowadzić literę "c." Gdy przerwiesz, kursor automatycznie przeniesie się o jedną pozycję, umożliwiając wprowadzenie kolejnej litery.
- Aby odrzucić wszystkie wprowadzone zmiany, naciśnij klawisz Wstecz, a następnie klawisz Ustaw.
- Aby wpisać kropkę (na przykład w adresie IP), naciśnij \* na klawiaturze numerycznej.

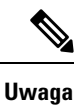

Telefon Cisco IP Phone udostępnia kilka metod resetowania/przywracania ustawień opcji, gdy jest to konieczne.

# Sprawdzanie poprawności uruchamiania telefonu

Po podłączeniu zasilania telefon Cisco IP Phone automatycznie rozpoczyna proces diagnostyki uruchamiania.

### Procedura

**Krok 1** W przypadku używana zasilania typu Power over Ethernet podłącz kabel LAN do portu sieciowego.

**Krok 2** W przypadku używania zasilacza podłącz go do telefonu i gniazdka elektrycznego.

Podczas sprawdzania sprzętu telefonu przyciski migają początkowo na żółto, a potem na zielono w zależności od etapu procesu.

Jeśli te etapy zakończą się pomyślnie, oznacza to pomyślne uruchomienie.

# Konfigurowanie kodeków głosowych

Zasób kodeka jest traktowany jako przydzielony, jeśli został uwzględniony na liście kodeków SDP aktywnego połączenia, ale nawet w takim przypadku może nie zostać wybrany dla połączenia. Negocjacja optymalnego kodeka głosowego czasami zależy od możliwości telefonu Cisco IP Phone w dopasowywaniu nazwy kodeka urządzenia zdalnego lub bramy. Telefon umożliwia administratorowi sieci takie nadawanie indywidualnych nazw różnym obsługiwanym kodekom, aby były poprawnie negocjowane z urządzeniem zdalnym.

Telefon Cisco IP Phone obsługuje priorytet kodeków głosowych. Można wybrać maksymalnie trzy preferowane kodeki. Administrator może wybrać kodek o niskiej szybkości transmisji bitów, który będzie używany dla każdej linii. Zawsze aktywne są kodeki G.711a i G.711u.

#### Zanim rozpoczniesz

Przejdź do strony WWW administrowania telefonem. Zobacz Otwieranie strony WWW telefonu, na stronie 87.

### Procedura

| Krok 1 | Wybierz <b>Voice</b> > $Ext(n)$ (Głos > Nr wew.(n)), gdzie n jest numerem wewnętrznym. |
|--------|----------------------------------------------------------------------------------------|
| Krok 2 | Skonfiguruj parametry w sekcji Audio Configuration (Konfiguracja dźwięku).             |
| Krok 3 | Kliknij przycisk Submit All Changes (Prześlij wszystkie zmiany).                       |

# Konfigurowanie opcjonalnych serwerów sieciowych

Opcjonalne serwery sieciowe udostępniają zasoby, takie jak wyszukiwanie DNS, czas sieci, rejestrowania i wykrywanie urządzeń. Umożliwiają także dodawanie zdublowanego portu komputera na telefonie użytkownika. Użytkownik może również włączyć lub wyłączyć tę usługę za pomocą telefonu.

### Zanim rozpoczniesz

Przejdź do strony WWW administrowania telefonem. Zobacz Otwieranie strony WWW telefonu, na stronie 87.

### Procedura

| Krok 1 | Wybierz kolejno opcje Voice > System (Głos > System).                                                |
|--------|----------------------------------------------------------------------------------------------------|
| Krok 2 | W sekcji Optional Network ConfigurationOpcjonalna konfiguracja sieci (Opcjonalna konfiguracja sieci) |
|        | ustaw pola opisane w sekcji Opcjonalna konfiguracja sieci, na stronie 248.                           |
| Krok 3 | Kliknij przycisk Submit All Changes (Prześlij wszystkie zmiany).                                     |

# **Ustawienia VLAN**

Oprogramowanie znakuje pakiety głosowe identyfikatorem VLAN ID, korzystając z wirtualnej sieci LAN (VLAN).

W sekcji ustawień sieci VLAN okna Voice > System (Głos > System) można skonfigurować różne ustawienia:

- LLDP-MED
- Cisco Discovery Protocol (CDP)
- Opóźnienie uruchamiania sieci
- Identyfikator VLAN (ręczny)
- Opcja DHCP sieci VLAN

Telefony wieloplatformowe telefony obsługują te cztery metody uzyskiwania identyfikatora VLAN. Telefon próbuje uzyskać identyfikator VLAN w następującej kolejności:

- 1. LLDP-MED
- 2. Cisco Discovery Protocol (CDP)
- 3. Identyfikator VLAN (ręczny)
- 4. Opcja DHCP sieci VLAN

# protokół CDP

Protokół CDP umożliwia negocjowanie i określa, w której wirtualnej sieci LAN (VLAN) znajduje się telefon IP Cisco Phone. Jeśli jest używany przełącznik Cisco, protokół CDP jest dostępny i domyślnie włączony. Protokół CDP ma następujące atrybuty:

- Uzyskuje adresy protokołu urządzeń sąsiednich i wykrywa platformy tych urządzeń.
- Wyświetla informacje dotyczące interfejsów, z których korzysta router.
- Jest niezależny od nośnika i protokołu.

Jeśli jest używana sieć VLAN bez protokołu CDP, należy wprowadzić identyfikator VLAN dla telefonów Cisco IP Phone.

# LLDP-MED

Telefon Cisco IP Phone obsługuje protokół Link Layer Discovery Protocol (LLDP) dla urządzeń końcowych (LLDP-MED), zapewniający komunikację z urządzeniami łączności sieciowej innych firm, które korzystają z mechanizmu automatycznego wykrywania w warstwie 2. Implementacja protokołu LLDP-MED jest zgodna z normą IEEE 802.1AB (LLDP) z maja 2005 r. i ANSI TIA-1057 z kwietnia 2006 r.

Telefon Cisco IP Phone działa jako punkt końcowy LLDP-MED klasy III z bezpośrednim połączeniem LLDP-MED do urządzenia sieciowego, zgodnie z modelem i definicją Media Endpoint Discovery Reference (ANSI TIA-1057, sekcja 6).

Telefon Cisco IP Phone obsługuje tylko następujący ograniczony zestaw TLV jako klasę III urządzenia LLDP-MED:

- · Identyfikator obudowy w postaci TLV
- Identyfikator portu w postaci TLV
- Czas życia pakietu w postaci TLV
- Opis portu TLV
- Nazwa systemu w postaci TLV
- Funkcje w postaci TLV
- Stan/konfiguracja MAC/urządzenia warstwy fizycznej IEEE 802.3 w postaci TLV (tylko w przypadku sieci przewodowej)
- Funkcje LLDP-MED w postaci TLV

- Reguły sieci LLDP-MED w postaci TLV (typ aplikacji = tylko dane głosowe)
- Funkcje zasilania rozszerzonego LLDP-MED za pośrednictwem MDI w postaci TLV (tylko w przypadku sieci przewodowej)
- Wersja oprogramowania układowego LLDP-MED w postaci TLV
- Koniec LLDPDU TLV

Jeśli ma to zastosowanie, wychodzące ramki LLDPDU zawierają wszystkie poprzedzające informacje w postaci TLV. W przypadku przychodzących ramek LLDPDU, informacje LLDPDU są odrzucane, jeśli w ramkach brak jakichkolwiek informacji w postaci TLV. Pozostałe informacje w postaci TLV nie są sprawdzane i są ignorowane.

- · Identyfikator obudowy w postaci TLV
- Identyfikator portu w postaci TLV
- Czas życia pakietu w postaci TLV
- Funkcje LLDP-MED w postaci TLV
- Reguły sieci LLDP-MED w postaci TLV (typ aplikacji = tylko dane głosowe)
- Koniec LLDPDU TLV

Jeśli ma to zastosowanie, telefon Cisco IP Phone wysyła ramki zamknięcia LLDPDU. Ramka LLDPDU zawiera następujące informacje w postaci TLV:

- · Identyfikator obudowy w postaci TLV
- Identyfikator portu w postaci TLV
- Czas życia pakietu w postaci TLV
- Koniec LLDPDU TLV

W telefonach Cisco IP Phone występują pewne ograniczenia w impementacji protokołu LLDP-MED:

- Nie jest obsługiwanie przechowywanie ani pobieranie informacji z sąsiedniego urządzenia.
- Nie jest obsługiwany protokół SNMP ani odpowiednie bazy MIB.
- Nie jest obsługiwanie rejestrowanie i pobieranie liczników statystycznych.
- Nie jest przeprowadzane pełne sprawdzanie poprawności wszystkich informacji TLV w ramkach; dane TLV, które nie mają zastosowania dla telefonów, są ignorowane.
- Maszyny stanu protokołu zgodnie z normami są używane tylko dla celów referencyjnych.

# Identyfikator obudowy w postaci TLV

W przypadku wychodzących ramek LLDPDU, TLV obsługuje podtyp = 5 (adres sieciowy). Jeśli adres IP jest znany, wartość identyfikatora obudowy jest oktetem numeru rodziny adresu INAN, po którym występuje ciąg oktetów adresu IPv4 używanego do komunikacji głosowej. Jeśli adres IP jest nieznany, identyfikator obudowy ma wartość 0.0.0.0. Jedyną obsługiwaną rodziną adresów INAN są adresy IPv4. Obecnie adresy IPv6 dla identyfikatora obudowy nie są obsługiwane.

W przypadku przychodzących ramek LLDPDU identyfikator obudowy jest traktowany jako wartość nieprzezroczysta, aby utworzyć identyfikator MSAP. Wartość nie jest sprawdzana względem jego podtypu.

Jako pierwszy typ TLV wymagany jest identyfikator obudowy w postaci TLV. Dla wychodzących i przychodzących ramek LLDPDU dozwolony jest tylko jeden typ identyfikatora obudowy w postaci TLV.

# Identyfikator portu w postaci TLV

W przypadku wychodzących ramek LLDPDU, TLV obsługuje podtyp = 3 (adres MAC). Jako wartość identyfikatora portu wykorzystywanych jest 6 oktetów adresu MAC dla portu Ethernet.

W przypadku przychodzących ramek LLDPDU, identyfikator portu w postaci TLV jest traktowany jako wartość nieprzezroczysta, aby utworzyć identyfikator MSAP. Wartość nie jest sprawdzana względem jego podtypu.

Identyfikator portu w postaci TLV jest wymagany jako druga informacja TLV. Dla wychodzących i przychodzących ramek LLDPDU dozwolony jest tylko jeden identyfikator portu w postaci TLV.

# Czas życia pakietu w postaci TLV

Dla wychodzących ramek LLDPDU wartość czasu życia TTL wynosi 180 sekund. Jest inna niż wartość zalecana przez standard, czyli 120 sekund. W przypadku zamykających ramek LLDPDU czas życia w postaci TTL zawsze wynosi 0.

Czas życia w postaci TLV musi obowiązkowo występować na trzecim miejscu ramki TLV. Dla wychodzących i przychodzących ramek LLDPDU dozwolony jest tylko jeden czas życia w postaci TLV.

# Koniec LLDPDU TLV

Jest to wartość 2-oktetowa, składająca się z samych zera. Dla wychodzących i przychodzących ramek LLDPDU dozwolony jest tylko jeden typ postaci TLV, który jest wymagany.

# **Opis portu TLV**

Dla wychodzących ramek LLDPDU, wartość w polu "Opis portu w postaci TLV" jest taka sama jak w polu "Identyfikator portu w postaci TLV" dla protokołu CDP. Przychodzące ramki LLDPDU, Opis portu w postaci TLV, są ignorowane i nie są sprawdzane. Dla wychodzących i przychodzących ramek LLDPDU dozwolony jest tylko jeden opis portu w postaci TLV.

### Nazwa systemu TLV

W przypadku telefonu Cisco IP Phone ta wartość to adres MAC+tekst SEP.

Przykład: SEPAC44F211B1D0

Przychodzące ramki LLDPDU, Nazwa systemu w postaci TLV, są ignorowane i nie są sprawdzane. Dla wychodzących i przychodzących ramek LLDPDU dozwolona jest tylko jedna nazwa systemu w postaci TLV.

### Funkcje w postaci TLV

W przypadku wychodzących ramek LLDPDU, w polu Funkcje systemu w postaci TLV, wartości bitów dla 2-oktetowych pól funkcji systemu dla telefonu z portem komputera powinny wynosić: bit 2 (mostek) i bit 5 (telefon). Jeśli telefon nie ma portu komputera, należy ustawić tylko bit 5. Taką samą wartość funkcji systemu należy ustawić dla pola funkcji systemu.

Dla przychodzących ramek LLDPDU, Funkcje systemu w postaci TLV są ignorowane. TLV nie jest sprawdzane semantycznie dla typu urządzenia MED.

Pole Funkcje systemu w postaci TLV jest wymagane dla wychodzących ramek LLDPDU. Dozwolone jest tylko jedno pole Funkcje systemu w postaci TLV.

# Zarządzanie adresami w postaci TLV

Informacje TLV identyfikują adres skojarzony z lokalnym agentem LLDP (z którego można korzystać w celu dostępu do encji wyższych warstw), aby pomóc w wykrywaniu przez funkcję zarządzania siecią. Informacje TLV umożliwiają uwzględnianie numeru interfejsu systemu oraz identyfikatora obiektu (OID), które są skojarzone z tym adresem zarządzania, jeśli znana jest jedna lub obie te wartości.

- Długość łańcucha informacji TLV to pole zawiera długość (w oktetach) wszystkich pól w łańcuchu informacji TLV.
- Długość łańcucha adresu zarządzania to pole zawiera długość (w oktetach) podtypu adresu zarządzania + pola adresu zarządzania.

### **Opis systemu TLV**

Informacje TLV umożliwiają systemowi zarządzania siecią ogłaszanie opisu systemu.

- Długość łańcucha informacji TLV to pole zawiera dokładną długość (w oktetach) opisu systemu.
- Opis systemu to pole zawiera alfanumeryczny łańcuch znaków, który jest opisem tekstowym jednostki sieci. Opis systemu obejmuje pełną nazwę i identyfikator wersji typu sprzętu systemu, systemu operacyjnego i oprogramowania sieciowego. Jeśli wdrożenia obsługują standard IETF RFC 3418, dla tego pola powinien być używany obiekt sysDescr.

# TLV stan/konfigurację MAC/urządzenia warstwy fizycznej IEEE 802.3

Informacje TLV nie są przeznaczone do negocjowania, tylko do rozwiązywania problemów. W przypadku przychodzącej ramki LLDPDU informacje TLV są ignorowane i nie są sprawdzane. W przypadku wychodzących ramek LLDPDU, dla informacji TLV, obsługa/stan automatycznego negocjowania wartości oktetu powinien być następujący:

- Bit 0 ustaw wartość 1, aby wskazać, że funkcja automatycznego negocjowania jest obsługiwana.
- Bit 1 ustaw wartość 1, aby wskazać, że stan automatycznego negocjowania ma wartość włączony.
- Bity od 2 do 7 ustaw wartość 0.

Wartości bitów dla 2 oktetów pola funkcji rozgłaszania automatycznego negocjowania PMD powinny mieć następujące wartości:

- Bit 13 tryb półdupleksu 10BASE-T
- Bit 14 tryb pełnego dupleksu 10BASE-T
- Bit 11 tryb półdupleksu 100BASE-TX
- Bit 10 tryb pełnego dupleksu 100BASE-TX
- Bit 15 nieznany

Należy ustawić bity 10, 11, 13 i 14.

Wartości dla 2 oktetów typu operacyjnego MAU powinny być ustawione tak, aby odzwierciedlać rzeczywisty typu operacyjny MAU:

- 16 —100BASE-TX pełny dupleks
- 15—100BASE-TX półdupleks
- 11—10BASE-T pełny dupleks
- 10—10BASE-T półdupleks

Na przykład zazwyczaj dla telefonu ustawiany jest tryb 100BASE-TX pełny dupleks. Następnie należy ustawić wartość 16. Informacje TLV są opcjonalne dla sieci przewodowej i nie mają zastosowania do sieci bezprzewodowej. Telefon wysyła te informacje TLV tylko w trybie przewodowym. Jeśli telefon nie jest nie ustawiony na automatyczne negocjowanie, ale ma ustaloną szybkość/dupleks dla wychodzących ramek LLDPDU informacji TLV, bit 1 dla obsługi/stanu automatycznego negocjowania wartości oktetu powinien być wyczyszczony (0), aby wskazać, że automatyczne negocjowanie jest wyłączone. 2 oktety pola funkcji rozgłaszania automatycznego negocjowania PMD powinny mieć wartość 0x8000, aby wskazywać nieznany tryb.

### Funkcje LLDP-MED w postaci TLV

W przypadku wychodzących ramek LLDPDU informacje TLV powinny mieć typ urządzenia równy 3 (punkt końcowy klasy III) z ustawionymi następującymi bitami 2-oktetowego pola funkcji:

| Pozycja bitu | Funkcjonalność                                |
|--------------|-----------------------------------------------|
| 0            | Funkcje LLDP-MED                              |
| 1            | Reguły sieci                                  |
| 4            | Rozszerzone zasilanie za pośrednictwem MDI PD |
| 5            | Skład                                         |

Dla przychodzących informacji TLV, jeśli ramka LLDP-MED informacji TLV nie istnieje, ramka LLDPDU zostanie odrzucona. Ramka Funkcje LLDP-MED w postaci TLV jest obowiązkowa, a dla przychodzących i wychodzących ramek LLDPDU dozwolona jest tylko jedna. Wszystkie pozostałe informacje TLV ramek LLDP-MED zostaną zignorowane, jeśli będą występowały przed polem Funkcje LLDP-MED w postaci TLV.

# Reguły sieci w postaci TLV

W informacjach TLV dla wychodzących ramek LLDPDU, zanim zostanie określony identyfikator VLAN lub DSCP, flaga Nieznane reguły (U) ma wartość 1. Jeśli ustawienie sieci VLAN lub DSCP jest znane, wartość jest równa 0. Jeśli reguły są nieznane, wszystkie inne wartości są równe 0. Przed określeniem lub użyciem sieci VLAN flaga Oznaczone (T) ma wartość 0. Jeśli dla telefonu używane jest znakowanie VLAN (identyfikator VLAN > 1), flaga Oznaczone (T) ma wartość 1. Pole Zarezerwowane (X) zawsze ma wartość 0. Jeśli jest używana sieć VLAN, zostanie ustawiony odpowiedni identyfikator VLAN i priorytet L2. Prawidłowym zakresem dla identyfikatorów VLAN jest przedział od 1 do 4094. Jednak identyfikator VLAN = 1 nigdy nie będzie używany (ograniczenie). Jeśli jest używany protokół DSCP, zostanie ustawiony zakres wartości od 0 do 63. W informacjach TLV dla przychodzących ramek LLDPDU, dla różnych typów aplikacji dozwolonych jest wiele informacji reguł sieci.

### Funkcje zasilania rozszerzonego LLDP-MED za pośrednictwem MDI w postaci TLV

W informacjach TLV dla wychodzących ramek LLDPDU wartość binarna dla typu zasilania jest ustawiona na 0 1, co oznacza, że typem zasilania telefonu jest urządzenie PD. Źródło zasilania telefonu jest ustawione na "PSE i lokalne" — wartość binarna "1 1". Priorytet zasilania jest ustawiony na wartość binarną "0 0 0 0" i wskazuje nieznany priorytet zasilania, natomiast Wartość zasilania jest ustawiona na maksymalną. Wartość zasilania dla telefonu Cisco IP Phone wynosi 12900 mW.

W przypadku przychodzącej ramki LLDPDU informacje TLV są ignorowane i nie sprawdzane. Dla wychodzących i przychodzących ramek LLDPDU dozwolony jest tylko jeden zestaw informacji TLV. Telefon będzie wysyłał informacje TLV tylko w sieci przewodowej.

Standard LLDP-MED został pierwotnie opracowany w ramach standardu Ethernet. Trwa jego definiowanie dla sieci bezprzewodowych. Informacje dotyczące VoWLAN można znaleźć w opisie normy ANSI-TIA 1057, załącznik C, C.3 Applicable TLV for VoWLAN, tabela 24. Zaleca się, aby nie stosować TLV w ramach sieci bezprzewodowej. Ten standard TLV jest przeznaczony głównie do użytku w ramach sieci PoE i Ethernet. Standard TLV, jeśli zostanie dodany, nie poprawi zarządzania siecią ani dostosowania reguł zasilania przez przełącznik.

# Zarządzanie zapasami LLDP-MED w postaci TLV

Te informacje TLV są opcjonalne dla urządzeń klasy III. Dla wychodzących ramek LLDPDU obsługiwane są tylko informacje TLV dotyczące wersji oprogramowania układowego. Wartość pola Wersja oprogramowania układowego to wersja oprogramowania układowego telefonu. W przypadku przychodzących ramek LLDPDU informacje TLV są ignorowane i nie są sprawdzane. Dla wychodzących i przychodzących ramek LLDPDU dozwolony jest tylko jeden zestaw informacji TLV dotyczących oprogramowania układowego.

# Ostateczne rozstrzyganie reguł sieci i QoS

### Specjalne sieci VLAN

Wartości VLAN=0, VLAN=1 i VLAN=4095 są traktowane taki sam sposób jak nieznakowane sieci VLAN. Ponieważ sieć VLAN nie jest znakowana, klasa usługi (CoS) nie ma zastosowania.

# Domyślne QoS dla trybu SIP

Jeśli reguły sieci z protokołu CDP lub LLDP-MED nie są dostępne, używane są reguły domyślne. Klasa usługi (CoS) działa na podstawie konfiguracji określonego numeru wewnętrznego. Ma to zastosowanie tylko wtedy, gdy została włączona ręczna sieć VLAN, a identyfikator VLAN nie jest równy 0, 1 lub 4095. Typ usługi (ToS) działa na podstawie konfiguracji określonego numeru wewnętrznego.

## Rozstrzyganie QoS dla CDP

Jeśli istnieją poprawne reguły sieciowe protokołu CDP:

 Jeśli VLAN=0, 1 lub 4095, sieć VLAN nie zostanie ustawiona lub nie będzie znakowana. CoS nie ma zastosowania, ale protokół DSCP jest stosowany. ToS ma wartość domyślną, jak opisano wcześniej.

- Jeśli VLAN > 1 i < 4095, sieć VLAN jest odpowiednio ustawiana. CoS i ToS mają wartość domyślną, jak opisano wcześniej. Protokół DSCP ma zastosowanie.
- Telefon zostanie ponownie uruchomiony i włączy sekwencję szybkiego startu.

### Rozstrzyganie QoS dla LLDP-MED

Jeśli CoS ma zastosowanie i CoS = 0, używana jest wartość domyślna dla określonego numeru wewnętrznego, jak opisano wcześniej. Jednak wartość priorytetu P2 w postaci TLV dla wychodzących ramek LLDPDU jest ustawiana na podstawie wartości używanej dla numeru wewnętrznego 1. Jeśli CoS ma zastosowanie i ma wartość inną niż 0, jest używana dla wszystkich numerów wewnętrznych.

Jeśli protokół DSCP (mapowany na ToS) ma zastosowanie i DSCP = 0, używana jest wartość domyślna dla określonego numeru wewnętrznego, jak opisano wcześniej. Jednak wartość wyświetlana dla DSCP w postaci TLV dla wychodzących ramek LLDPDU jest ustawiana na podstawie wartości używanej dla numeru wewnętrznego 1. Jeśli protokół DSCP ma zastosowanie i DSCP ma wartość inną niż 0, jest używany dla wszystkich numerów wewnętrznych.

Jeśli VLAN > 1 i < 4095, sieć VLAN jest odpowiednio ustawiana. CoS i ToS mają wartość domyślną, jak opisano wcześniej. Protokół DSCP ma zastosowanie.

Jeśli dla aplikacji głosowej z jednostki PDU LLDP-MED są dostępne prawidłowe reguły sieci, a flaga znakowania została ustawiona, będą stosowane ustawienia sieci VLAN, priorytet P2 (CoS) i DSCP (przypisane do ToS).

Jeśli dla aplikacji głosowej z jednostki PDU LLDP-MED są dostępne prawidłowe reguły sieci a flaga znakowania nie została ustawiona, zastosowanie mają tylko ustawienia DSCP (przypisane do ToS).

Telefon Cisco IP Phone zostanie ponownie uruchomiony i włączy sekwencję szybkiego startu.

# Współistnienie z CDP

Jeśli są włączone protokoły CDP i LLDP-MED, reguły sieci VLAN określają ostatni ustawiony lub zmieniony zbiór reguł, za pomocą jednego z trybów wykrywania. Jeśli są włączone protokoły LLDP-MED i CDP, podczas uruchamiania telefon wysyła jednostki PDU CDP i LLDP-MED.

Niespójna konfiguracja oraz zachowanie w przypadku urządzeń sieciowych w trybie CDP i LLDP-MED może spowodować oscylujące resetowanie telefonu z powodu przełączania się do innej sieci VLAN.

Jeśli sieć VLAN nie jest ustawiana przez protokoły CDP i LLDP-MED, wykorzystywany jest ręcznie ustawiony identyfikator VLAN. Jeśli nie skonfigurowano identyfikatora VLAN, sieć VLAN nie jest obsługiwana. Używany jest protokół DSCP i reguły sieci określane przez LLDP-MED, jeśli mają zastosowanie.

### LLDP-MED i wiele urządzeń sieciowych

Dla reguł sieci można używać tego samego typu aplikacji. Jednak telefon odbiera z wielu urządzeń sieciowych różne reguły QoS sieci w warstwie 2 lub 3. W takim przypadku zaakceptowane zostaną ostatnie prawidłowe reguły sieci.

# Standard LLDP-MED a IEEE 802.X

Telefon Cisco IP Phone nie obsługuje standardu IEEE 802.X i nie pracuje w środowisku przewodowym 802.1X. Jednak standard IEEE 802.1X lub protokoły Spanning Tree na urządzeniach sieciowych mogą spowodować opóźnienia odpowiedzi szybkiego rozpoczęcia z przełączników.

# Konfigurowanie ustawień sieci VLAN

### Zanim rozpoczniesz

Przejdź do strony WWW administrowania telefonem. Zobacz Otwieranie strony WWW telefonu, na stronie 87.

### Procedura

| Krok 1 | Wybierz kolejno opcje Głos > System.       |
|--------|--------------------------------------------|
| Krok 2 | Ustaw pola w sekcji Ustawienia sieci VLAN. |

Krok 3 Kliknij przycisk Prześlij wszystkie zmiany.

# Ustawianie opcji DHCP sieci VLAN na stronie WWW telefonu

Można dodać wstępnie zdefiniowaną opcję DHCP, aby skonfigurować głosową sieć VLAN dla telefonu.

### Zanim rozpoczniesz

- Przejdź do strony WWW administrowania telefonem. Zobacz Otwieranie strony WWW telefonu, na stronie 87.
- Wyłącz protokół CDP/LLDP i ręczną sieć VLAN.

#### Procedura

- Krok 1 Wybierz kolejno opcje Głos > System.
- Krok 2 W sekcji Ustawienia sieci VLAN wprowadź wartość w polu Opcja DHCP sieci VLAN.

Domyślnie to pole jest puste.

Poprawne wartości:

- puste
- od 128 do 149
- od 151 do 158
- od 161 do 254

Ustaw wartość **Null** dla pola **Opcja DHCP sieci VLAN**, aby wyłączyć konfigurację głosowej sieci VLAN. Firma Cisco zaleca używanie opcja DHCP 132.

Krok 3 Kliknij przycisk Prześlij wszystkie zmiany.

#### Co dalej

W sekcji Ustawienia sieci VLAN na karcie Głos > System można konfigurować następujące ustawienia:

- Cisco Discovery Protocol (CDP)
- LLDP-MED
- Opóźnienie uruchamiania sieci
- identyfikator VLAN
- Opcja DHCP sieci VLAN

# Konfiguracja SIP i NAT

# Protokół SIP i telefon Cisco IP Phone

Telefon Cisco IP Phone korzysta z protokołu SIP (Session Initiation), co umożliwia współdziałanie ze wszystkimi dostawcami usług IT obsługującymi ten protokół. Protokół SIP to zdefiniowany przez IETF protokół sygnalizowania sterujący sesjami komunikacji głosowej w sieci IP.

Protokół SIP obsługuje sygnalizowanie i zarządzanie sesjami w sieciach telefonii pakietowej. *Sygnalizowanie* umożliwia przekazywanie informacji o połączeniu przez granice sieci. *Zarządzanie sesjami* steruje atrybutami kompleksowego połączenia.

W typowych komercyjnych wdrożeniach telefonii IP wszystkie połączenia przechodzą przez serwer proxy SIP. Telefon odbierający nosi nazwę serwera agenta użytkownika SIP (UAS), a telefon żądający to klient agenta użytkownika (UAC).

Przesyłanie wiadomości SIP jest dynamiczne. Jeśli serwer proxy SIP odbierze żądanie z urządzenia UAS dla połączenia, ale nie może zlokalizować urządzenia UAC, przesyła wiadomość do innego serwera proxy SIP w sieci. Po znalezieniu urządzenia UAC do urządzanie UAS przesyłana jest odpowiedź, a oba urządzenia są łączone za pomocą bezpośredniej sesji równorzędnej. Ruch głosowy jest przesyłany przez dynamicznie przypisywane porty przy użyciu protokołu RTP.

Protokół RTP przesyła dane, takie jak dźwięk i obraz, w czasie rzeczywistym; RTP nie gwarantuje dostarczania danych w czasie rzeczywistym. Protokół RTP zapewnia aplikacjom wysyłającym i odbierającym mechanizmy obsługujące strumieniowe przesyłanie danych. Zazwyczaj protokół RTP działa w oparciu o protokół UDP.

### SIP przez protokół TCP

Aby zagwarantować komunikację opartą na stanach, telefon Cisco IP Phone może korzystać z protokółu TCP jako protokołu transmisji dla SIP. Protokół ten zapewnia *gwarancję dostarczenia*, umożliwiającą ponowne przesyłanie utraconych pakietów. Protokół TCP zapewnia również, że pakiety SIP będą odbierane w tej samej kolejności, w jakiej zostały wysłane.

Protokół TCP usuwa problemy związane z blokowaniem portu UDP przez zapory firmowe. Dzięki wykorzystaniu protokołu TCP nie ma potrzeby otwierania nowych portów lub porzucania pakietów, ponieważ protokół TCP jest już wykorzysytwany w podstawowych czynnościach, takich jak przeglądanie Internetu lub handel elektroniczny.

# Nadmiarowość serwerów proxy SIP

Przeciętny serwer proxy SIP może obsłużyć dziesiątki tysięcy abonentów. Zapasowy serwer umożliwia tymczasowe przełączanie w celu obsługi aktywnego serwera. Telefony Cisco obsługują użycie zapasowych serwerów proxy SIP, aby zminimalizować lub wyeliminować przerwy w działaniu usługi.

Lista statyczna serwerów proxy nie zawsze jest właściwa. Jeśli na przykład agent użytkownika obsługuje różne domeny, konfigurowanie statycznej listy serwerów proxy dla każdej domeny na każdym telefonie Cisco IP Phone może nie być dobrym rozwiązaniem.

Prostym sposobem na obsługę nadmiarowych serwerów proxy jest skonfigurowanie serwera Proxy SIP w profilu konfiguracji telefonu Cisco IP Phone. W rekordach DNS SRV znajdują się informacje wykorzystywane przez telefon do nawiązania połączenia z serwerem proxy SIP w domenie o nazwie podanej w komunikatach SIP. Telefon sprawdza serwer DNS. Jeśli serwer DNS został skonfigurowany, zwraca rekord SRV, który zawiera listę serwerów proxy SIP dla domeny z takimi informacjami, jak nazwy hostów, priorytet, porty nasłuchujące i tak dalej. Telefon Cisco IP Phone próbuje nawiązać połączenia z hostami w kolejności ich priorytetów.

Jeśli telefon Cisco IP Phone obecnie korzysta z serwera proxy o niższym priorytecie, telefon co pewien czas sonduje serwer proxy o wyższym priorytecie i przełącza się na niego, jeśli jest dostępny.

# Podwójna rejestracja

Telefon zawsze rejestruje się w podstawowym (lub podstawowym wychodzącym) i alternatywnym (lub alternatywnym wychodzącym) serwerze proxy. Po zarejestrowaniu wysyła komunikaty SIP Invite i Non-Invite, najpierw za pośrednictwem podstawowego serwera proxy. Jeśli z podstawowego serwera proxy nie będzie odpowiedzi dla nowego komunikatu INVITE, po upływie limitu czasu telefon próbuje połączyć się z alternatywnym serwerem proxy. Jeśli telefon nie może zarejestrować się w podstawowym serwerze proxy, wysyła komunikat INVITE do alternatywnego serwera proxy, pomijając podstawowy serwer proxy.

Podwójna rejestracja jest obsługiwana na podstawie linii. Za pomocą interfejsu WWW i obsługi zdalnej można skonfigurować trzy dodatkowe parametry:

- Alternatywny serwer Proxy domyślnie pusty.
- Alternatywny wychodzący serwer Proxy domyślnie pusty.
- Podwójna rejestracja wartość domyślna: Nie (wyłączona).

Po skonfigurowaniu parametrów należy ponownie uruchomić telefon, aby zastostować zmiany.

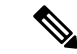

Uwaga

Podaj wartość dla podstawowego serwera proxy (lub podstawowego wychodzącego serwera proxy) i alternatywnego serwera proxy (lub alternatywnego wychodzącego serwera proxy), aby funkcja działała poprawnie.

#### Podwójna rejestracja i ograniczenia DNS SRV

- Po włączeniu podwójnej rejestracji należy wyłączyć przełączanie rezerwowe i odzyskiwanie serwera proxy DNS SRV.
- Nie należy używać podwójnej rejestracji wraz z mechanizmami przełączania rezerwowego lub odzyskiwania. Na przykład: mechanizm Broadsoft.

 Dla funkcji żądania nie istnieje mechanizm odzyskiwania. Jednak administrator może dostosować czas ponownej rejestracji monitu aktualizacji stanu rejestracji dla podstawowego i alternatywnego serwera proxy.

#### Podwójna rejestracja i alternatywny serwer proxy

Jeśłi parametr Podwójna rejestracja jest ustawiony na Nie, alternatywny serwer proxy jest ignorowany.

### Przełączenie awaryjne i rejestracja odzyskiwania

- Przełączenie awaryjne telefon przeprowadza przełączenie awaryjne podczas upływu limitu czasu/awarii
  przesyłania lub błędów połączenia TCP; jeśli wartości Backup RSC and Retry Reg RSC są uzupełnione.
- Odzyskiwanie telefon próbuje ponownie zarejestrować się na podstawowym serwerze proxy podczas gdy jest zarejestrowany lub aktywnie połączony z zapasowym serwerem proxy.

Automatyczne rejestrowanie, gdy parametr przełączania awaryjnego steruje działaniem przełączania w momencie wystąpienia błędu. Gdy tn parametr jest ustawiony na tak, telefon ponownie zarejestruje po przeprowadzeniu przełączenia awaryjnego lub odzyskiwania.

#### Działanie przełączania rezerwowego

Przełączanie rezerwowe występuje, gdy wygasa aktualna rejestracji lub wyzwalane jest działanie Intvl przełączania rezerwowego serwera proxy.

Jeśli wartość Intvl przełączania rezerwowego serwera proxy zostanie przekroczona, wszystkie nowe wiadomości SIP przejdą do podstawowego serwera proxy.

Na przykład, gdy wartość rejestracji wygasa po 3600 sekundach, a wartość Intvl przełączania rezerwowego serwera proxy wynosi 600 sekund, przełączanie rezerwowe jest realizowane 600 sekund później.

Gdy wartość rejestracji wygasa po 800 sekundach, a wartość Intvl przełączania rezerwowego serwera proxy wynosi 1000 sekund, przełączanie rezerwowe jest realizowane po 800 sekundach.

Po pomyślnym ponownym zarejestrowaniu na podstawowym serwerze, wszystkie komunikaty SIP są wysyłane do serwera podstawowego.

# RFC3311

Telefon Cisco IP Phone obsługuje RFC-3311, metodę aktualizacji SIP.

# SIP NOTIFY XML-Service

Telefon Cisco IP Phone obsługuje zdarzenie SIP NOTIFY XML-Service. Po otrzymaniu komunikatu SIP NOTIFY ze zdarzeniem XML-Service telefon sprawdza komunikat NOTIFY z odpowiedzią 401, czy komunikat nie zawiera prawidłowych uwierzytelnień. Klient musi wprowadzić prawidłowe poświadczenia przy użyciu skrótu MD5 z hasłem do konta SIP dla odpowiedniej linii telefonu IP.

Treść wiadomości może zawierać wiadomość zdarzenia XML. Na przykład:

```
<CiscoIPPhoneExecute>
<ExecuteItem Priority="0" URL="http://xmlserver.com/event.xml"/>
</CiscoIPPhoneExecute>
```

Uwierzytelnianie:
```
challenge = MD5( MD5(A1) ":" nonce ":" nc-value ":" cnonce ":" qop-value
":" MD5(A2) )
where A1 = username ":" realm ":" passwd
and A2 = Method ":" digest-uri
```

# Konfiguracja SIP

Ustawienia SIP telefonu Cisco IP Phone skonfigurowano dla telefonu ogólnie i dla numerów wewnętrznych.

## Konfigurowanie podstawowych parametrów SIP

#### Zanim rozpoczniesz

Przejdź do strony WWW administrowania telefonem. Zobacz Otwieranie strony WWW telefonu, na stronie 87.

#### Procedura

| Krok 1 | Wybierz Głos > SIP.                                                                             |
|--------|-------------------------------------------------------------------------------------------------|
| Krok 2 | W sekcji <b>Parametry SIP</b> ustaw parametry zgodnie z opisem w Parametry SIP, na stronie 253. |
| Krok 3 | Kliknij przycisk Prześlij wszystkie zmiany.                                                     |

## Konfigurowanie wartości zegarów SIP

#### Zanim rozpoczniesz

Przejdź do strony WWW administrowania telefonem. Zobacz Otwieranie strony WWW telefonu, na stronie 87.

|        | Procedura                                                                                                    |
|--------|----------------------------------------------------------------------------------------------------|
| Krok 1 | Wybierz Głos > SIP.                                                                                                    |
| Krok 2 | W sekcji <b>Wartości zegarów SIP</b> ustaw wartości zegarów SIP w sekundach, zgodnie z opisem w Wartości zegarów SIP (s), na stronie 257. |
| Krok 3 | Kliknij przycisk <b>Prześlij wszystkie zmiany</b> .                                                                                       |

## Konfigurowanie obsługi kodu stanu odpowiedzi

#### Zanim rozpoczniesz

Przejdź do strony WWW administrowania telefonem. Zobacz Otwieranie strony WWW telefonu, na stronie 87.

#### Procedura

Krok 1 Wybierz Głos > SIP.

Krok 2 W sekcji Obsługa kodu stanu odpowiedzi wprowadź wartości:

- Spróbuj zapasowego RSC— kod odpowiedzi SIP dotyczący ponawiania kontaktu z serwerem zapasowym dla bieżącego żądania. Domyślnie puste. Na przykład można wprowadzić wartość 500 lub dowolną kombinację wartości plus symbole wieloznaczne, jeśli dozwolonych jest wiele wartości. Później można użyć 5??, co reprezentuje wszystkie komunikaty odpowiedzi SIP w zakresie 500. Jeśli ma być używanych wielu zakresów, można dodać przecinek ",", aby oddzielić wartości 5?? i 6??.
- **Ponów rejestrację RSC** kod odpowiedzi SIP dotyczący próby rejestracji telefonu po nieudanym rejestrowaniu. Domyślnie puste. Na przykład można wprowadzić wartość 500 lub dowolną kombinację wartości plus symbole wieloznaczne, jeśli dozwolonych jest wiele wartości. Później można użyć 5??, co reprezentuje wszystkie komunikaty odpowiedzi SIP w zakresie 500. Jeśli ma być używanych wielu zakresów, można dodać przecinek ",", aby oddzielić wartości 5?? i 6??.

Krok 3 Kliknij przycisk Prześlij wszystkie zmiany.

## Konfigurowanie serwera NTP

Serwery NTP można skonfigurować przy użyciu protokołów IPv4 i IPv6. Serwer NTP można również skonfigurować przy użyciu opcji 42 protokołu DHCPv4 lub opcji 56 protokołu DHCPv6. Konfigurowanie serwera NTP przy użyciu parametrów głównego i pomocniczego serwera NTP ma wyższy priorytet niż konfigurowanie serwera NTP przy użyciu opcji 42 protokołu DHCPv4 lub opcji 56 protokołu DHCPv6.

#### Zanim rozpoczniesz

Przejdź do strony WWW administrowania telefonem. Zobacz Otwieranie strony WWW telefonu, na stronie 87.

#### Procedura

| Krok 1 | Wybierz kolejno opcje Głos > Systemy.                                                                                                    |
|--------|----------------------------------------------------------------------------------------------------|
| Krok 2 | W sekcji <b>Konfiguracja sieci opcjonalnej</b> wprowadź adres IPv4 lub IPv6 w polach <b>Podstawowy serwer NTP</b> i <b>Pomocniczy serwer NTP</b> . |
| Krok 3 | Kliknij przycisk <b>Prześlij wszystkie zmiany</b> .                                                                                                |

## Konfigurowanie parametrów RTP

#### Zanim rozpoczniesz

Przejdź do strony WWW administrowania telefonem. Zobacz Otwieranie strony WWW telefonu, na stronie 87.

#### Procedura

| Wybierz Głos > SIP.                                                                                                   |
|----------------------------------------------------------------------------------------------------|
| W sekcji <b>Parametry RTP</b> nalezy ustawić wartości parametru RTP zgodnie z opisem w Parametry RTP, na stronie 260. |
| Kliknij przycisk <b>Prześlij wszystkie zmiany</b> .                                                                   |
|                                                                                                    |

## Sterowanie zachowaniem protokołów SIP i RTP w trybie podwójnym

Gdy telefon jest w trybie podwójnym, można kontrolować parametry protokołów SIP i RTP, używając pól Preferencja IP protokołu SIP i Preferencja IP protokołu SDP.

Parametr preferencji IP protokołu SIP definiuje adres telefonu IP, który jest używany jako pierwszy w trybie podwójnym.

| Tabela 12: Preferencja IP | protokołu SIP i tryb IP |
|---------------------------|-------------------------|
|---------------------------|-------------------------|

| Tryb IP  | Preferencja<br>IP protokołu<br>SIP | Lista adresów otrzymana z DNS, Priorytet, Wynik                                      | Kolejność pracy<br>awaryjnej |  |
|----------|------------------------------------|--------------------------------------------------------------------------------------|------------------------------|--|
|          |                                    | P1 - adres o pierwszym priorytecie                                                   |                              |  |
|          |                                    | P2 - adres o drugim priorytecie                                                      |                              |  |
| Tryb     | IPv4                               | P1- 1.1.1.1, 2009:1:1:1::1                                                           | 1.1.1.1 ->2009:1:1:1:1 ->    |  |
| podwójny |                                    | P2 - 2.2.2.2, 2009:2:2:2::2                                                          | 2.2.2.2 -> 2009:2:2:2:2      |  |
|          |                                    | <b>Wynik</b> : Telefon będzie najpierw wysyłać komunikaty SIP na adres 1.1.1.1.      |                              |  |
| Tryb     | IPv6                               | P1- 1.1.1.1, 2009:1:1:1::1                                                           | 2009:1:1:1:1 ->              |  |
| podwójny |                                    | P2 - 2.2.2.2, 2009:2:2:2::2                                                          | 1.1.1.1 -> 2009:2:2:2:2 ->   |  |
|          |                                    | <b>Wynik</b> : Telefon będzie najpierw wysyłać komunikaty SIP na adres 2009:1:1:1:1. | 2.2.2.2                      |  |
| Tryb     | IPv4                               | P1- 2009:1:1:1::1                                                                    | 2009:1:1:1:1 -> 2.2.2.2 ->   |  |
| podwójny |                                    | P2 - 2.2.2.2, 2009:2:2:2::2                                                          | 2009:2:2:2:2                 |  |
|          |                                    | <b>Wynik</b> : Telefon będzie najpierw wysyłać komunikaty SIP na adres 2009:1:1:1:1. |                              |  |
| Tryb     | IPv6                               | P1- 2009:1:1:1::1                                                                    | 2009:1:1:1:1 ->              |  |
| podwójny | ójny                               | P2 - 2.2.2.2, 2009:2:2:2::2                                                          | 2009:2:2:2:2                 |  |
|          |                                    | Wynik: Telefon będzie najpierw wysyłać komunikaty SIP na adres 1.1.1.1.              | ->2.2.2.2                    |  |

| Tryb IP    | Preferencja<br>IP protokołu<br>SIP | Lista adresów otrzymana z DNS, Priorytet, Wynik<br>P1 - adres o pierwszym priorytecie<br>P2 - adres o drugim priorytecie | Kolejność pracy<br>awaryjnej |
|------------|------------------------------------|----------------------------------------------------------------------------------------------------|------------------------------|
| Tylko IPv4 | IPv4                               | P1 - 1.1.1.1, 2009:1:1:1::1                                                                                              | 1.1.1.1 -> 2.2.2.2           |
|            | lub                                | P2 - 2.2.2.2, 2009:2:2:2::2                                                                                              |                              |
|            | IPv6                               | Wynik: Telefon będzie najpierw wysyłać komunikaty SIP na adres 1.1.1.1.                                                  |                              |
| Tylko IPv6 | IPv4                               | P1 - 1.1.1.1, 2009:1:1:1::1                                                                                              | 2009:1:1:1:1 ->              |
|            | lub                                | P2 - 2.2.2.2, 2009:2:2:2::2                                                                                              | 2009:2:2:2::2                |
|            | IPv6                               | Wynik: Telefon będzie najpierw wysyłać komunikaty SIP na adres 2009:1:1:1:1.                                             |                              |

Preferencja IP protokołu SDP - rozwiązanie ALTC umożliwia serwerom równorzędnym w trybie podwójnym negocjowanie rodziny adresów RTP.

#### Zanim rozpoczniesz

Przejdź do strony WWW administrowania telefonem. Zobacz Otwieranie strony WWW telefonu, na stronie 87.

#### Procedura

Krok 1 Wybierz Głos > SIP.

Krok 2 W sekcji Parametry SIP wybierz opcję IPv4 lub IPv6 w polu Preferencja IP protokołu SIP.

Krok 3 W sekcji Parametry RTP wybierz opcję IPv4 lub IPv6 w polu Preferencja IP protokołu SDP.

Szczegółowe informacje zawiera sekcja Preferencja IP protokołu SDP w Parametry RTP, na stronie 260.

## Konfigurowanie typów ładunku SDP

Skonfigurowane ładunki dynamiczne są używane dla połączeń wychodzących tylko wtedy, gdy telefon Cisco IP Phone prezentuje ofertę SDP. Dla połączeń przychodzących z ofertą SDP telefon postępuje według typu przypisanego ładunku dynamicznego rozmówcy.

Dla wychodzących połączeń SDP telefon Cisco IP Phone używa skonfigurowanych nazw kodeka. Dla przychodzących połączeń SDP ze standardowmi typami ładunku 0-95 telefon ignoruje nazwy kodeka. W przypadku typów ładunków dynamicznym telefon identyfikuje kodek według nazw skonfigurowanych kodeków (przy porównywaniu uwzględniana jest wielkość liter).

#### Zanim rozpoczniesz

Przejdź do strony WWW administrowania telefonem. Zobacz Otwieranie strony WWW telefonu, na stronie 87.

I

#### Procedura

| Krok 1 | Wybierz $Glos > SIP$ .                                                                                                    |
|--------|----------------------------------------------------------------------------------------------------|
| Krok 2 | W sekcji Typy ładunku SDP ustaw wartość zgodnie z danymi w Typy ładunku SDP, na stronie 261.                                                                                 |
|        | <ul> <li>Dynamiczne ładunki AVT— wszelkie dane niestandardowe. Zarówno nadawca, jak i odbiorca muszą uzgodnić numer. Zakresy od 96 do 127. Wartość domyślna: 101.</li> </ul> |
| Krok 3 | Kliknij przycisk Submit All Changes (Prześlij wszystkie zmiany).                                                                                                    |

## Konfigurowanie ustawień SIP dla numerów wewnętrznych

#### Zanim rozpoczniesz

Przejdź do strony WWW administrowania telefonem. Zobacz Otwieranie strony WWW telefonu, na stronie 87.

#### Procedura

| Krok 1 | Wybierz Głos | > Nr wew.(n), | gdzie n jest numerem | wewnętrznym. |
|--------|--------------|---------------|----------------------|--------------|
|--------|--------------|---------------|----------------------|--------------|

- Krok 2 W sekcji Ustawienia SIP ustaw wartości parametrów w sposób opisany w Ustawienia SIP, na stronie 310.
- Krok 3 Kliknij przycisk Prześlij wszystkie zmiany.

## Konfigurowanie serwera proxy SIP

#### Zanim rozpoczniesz

Przejdź do strony WWW administrowania telefonem. Zobacz Otwieranie strony WWW telefonu, na stronie 87.

### Procedura

| Wybierz Głos > Nr wew.(n), gdzie n jest numerem wewnętrznym.                                                                        |
|----------------------------------------------------------------------------------------------------|
| W sekcji <b>Serwer proxy i rejestracja</b> ustaw wartości parametrów w sposób opisany w Serwer proxy i rejestracja, na stronie 318. |
| Kliknij przycisk <b>Prześlij wszystkie zmiany</b> .                                                                                 |

## VIA receivedKonfigurowanie parametrów informacji abonenta

#### Zanim rozpoczniesz

Przejdź do strony WWW administrowania telefonem. Zobacz Otwieranie strony WWW telefonu, na stronie 87.

#### Procedura

| Krok 1 | Wybierz Głos > Nr wew.(n), gdzie n jest numerem wewnętrznym.                                                            |
|--------|----------------------------------------------------------------------------------------------------|
| Krok 2 | W sekcji <b>Informacje abonenta</b> ustaw wartości parametrów w sposób opisany w Informacje o abonencie, na stronie 322 |
|        |                                                                                                    |

Krok 3 Kliknij przycisk Prześlij wszystkie zmiany.

# Zarządzanie przekazywaniem NAT za pomocą telefonów

Translacja NAT umożliwia wielu urządzeniom współużytkowanie pojedynczego, publicznego, routowalnego adresu IP do nawiązywania połączeń za pośrednictwem Internetu. Translacja NAT występuje w wielu urządzeniach z dostępem szerokopasmowym, umożliwiając translację publicznych i prywatnych adresów IP. Aby funkcja VoIP mogła współistnieć z NAT, wymagane jest przekazywanie NAT.

Nie wszyscy dostawcy usług zapewniają przekazywanie NAT. Jeśli dostawca usług nie zapewnia przekazywania NAT, dostępnych jest kilka opcji:

- Mapowanie NAT z kontrolerem brzegowym sesji
- Mapowanie NAT z routerem SIP-ALG
- Mapowanie NAT ze statycznym adresem IP
- Mapowanie NAT z STUN

## Aktywowanie mapowania NAT

Aby ustawić parametry NAT należy aktywować mapowanie NAT.

#### Zanim rozpoczniesz

Przejdź do strony WWW administrowania telefonem. Zobacz Otwieranie strony WWW telefonu, na stronie 87.

#### Procedura

| Krok 1 | Wybierz Głos > Nr wew.( | <b>n)</b> . |
|--------|-------------------------|-------------|
|--------|-------------------------|-------------|

- Krok 2 Ustaw pola zgodnie z opisem w Ustawienia NAT, na stronie 309.
- Krok 3 Kliknij przycisk Submit All Changes (Prześlij wszystkie zmiany).

## Mapowanie NAT z kontrolerem brzegowym sesji

Zaleca się wybór dostawcy usług, który obsługuje mapowanie NAT za pośrednictwem kontrolera brzegowego sesji. Dzięki mapowaniu NAT obsługiwanemu przez dostawcę usług wybór routerów jest większy.

## Mapowanie NAT z routerem SIP-ALG

Mapowanie NAT obsługuje router, który obejmuje komponent SIP ALG. Router SIP-ALG zapewnia większą elastyczność w wyborze usługodawcy.

## Mapowanie NAT z użyciem statycznego adresu IP

Mapowanie NAT można skonfigurować w telefonie w celu zapewnienia zgodności z dostawcą usług.

- Do tego wymagany jest statyczny, zewnętrzny (publiczny) adres IP.
- Mechanizm NAT używany przez router musi być symetryczny. Aby uzyskać więcej informacji, patrz Stwierdzanie symetryczności lub niesymetryczności mechanizmu NAT, na stronie 66.

Mapowania NAT należy użyć tylko wtedy, gdy dostawca usług nie udostępnia funkcji kontrolera brzegowego sesji.

#### Zanim rozpoczniesz

Przejdź do strony WWW administrowania telefonem. Zobacz Otwieranie strony WWW telefonu, na stronie 87.

#### Procedura

| Krok 1 V | vbierz Głos | > <b>SIP</b> . |
|----------|-------------|----------------|
|----------|-------------|----------------|

- Krok 2 W sekcji Parametry obsługi NAT w polach Obsługuj received w VIA, Wstaw received do VIA, Zastąp adres w VIA, Obsługuj rport w VIA, Wstaw rport w VIA i Wyślij odpowiedzi do portu źródłowego ustaw wartość Tak.
- Krok 3 W sekcji Parametry obsługi NAT ustaw wartość w polu Interwał utrzymania aktywności NAT.
- Krok 4 W polu Zewnętrzny adres IP wprowadź publiczny adres IP swojego routera.
- Krok 5 Kliknij kartę Wewn (n).
- Krok 6 W sekcji Ustawienia NAT w opcji Włącz mapowanie NAT ustaw wartość Tak.
- Krok 7 (Opcjonalnie) W opcji Włącz utrzymanie aktywności NAT ustaw wartość Tak.

Dostawca usług może wymagać od telefonu wysyłania komunikatów utrzymywania aktywności NAT, jeżeli porty mechanizmu NAT mają pozostać otwarte. Sprawdź faktyczne wymagania obowiązujące u dostawcy.

Krok 8 Kliknij przycisk Submit All Changes (Prześlij wszystkie zmiany).

#### Co dalej

Skonfiguruj na routerze ustawienia zapory zezwalające na ruch SIP.

## Konfigurowanie mapowania NAT z protokołem STUN

Jeśli sieć dostawcy usług nie udostępnia funkcjonalności kontrolera brzegowego sesji, a są spełnione pozostałe wymagania, istnieje możliwość wykrywania mapowanie NAT za pomocą protokołu STUN (Session Traversal Utilities for NAT). Protokół STUN umożliwia aplikacjom działającym za translatorem adresów sieciowych (NAT) wykrywanie obecności translatora oraz uzyskiwanie zamapowanego (publicznego) adresu IP (adresu NAT) i numeru portu przydzielonego przez mechanizm NAT w celu nawiązywania połączeń ze zdalnymi hostami przy użyciu protokołu UDP (User Datagram Protocol). Protokół wymaga pomocy zewnętrznego serwera sieciowego (serwera STUN) znajdującego się po przeciwnej (publicznej) stronie translatora NAT, zwykle w publicznym Internecie. Ta opcja jest traktowana jako ostateczność i należy jej używać tylko w razie niedostępności pozostałych metod. Aby można było korzystać z protokołu STUN:

- Router musi używać asymetrycznego mechanizmu NAT. Zobacz Stwierdzanie symetryczności lub niesymetryczności mechanizmu NAT, na stronie 66.
- W sieci musi być dostępny komputer z oprogramowaniem serwera STUN. Można również używać publicznego serwera STUN albo skonfigurować własny serwer STUN.

#### Zanim rozpoczniesz

Przejdź do strony WWW administrowania telefonem. Zobacz Otwieranie strony WWW telefonu, na stronie 87.

#### Procedura

| Kr | ok 1 | l Wybierz | Głos > | > <b>SIP</b> . |
|----|------|-----------|--------|----------------|
|----|------|-----------|--------|----------------|

- Krok 2 W sekcji Parametry obsługi NAT w polach Obsługuj received w VIA, Wstaw received do VIA, Zastąp adres w VIA, Obsługuj rport w VIA, Wstaw rport w VIA i Wyślij odpowiedzi do portu źródłowego ustaw wartość Tak.
- Krok 3 W sekcji Parametry obsługi NAT w polu Włącz STUN ustaw wartość Tak.
- Krok 4 W polu Serwer STUN wprowadź adres IP serwera STUN, którego chcesz używać.
- Krok 5 Kliknij kartę Wewn (n).
- Krok 6 W sekcji Ustawienia NAT w opcji Włącz mapowanie NAT ustaw wartość Tak.
- Krok 7 (Opcjonalnie) W opcji Włącz utrzymanie aktywności NAT ustaw wartość Tak.

Dostawca usług może wymagać od telefonu wysyłania komunikatów utrzymywania aktywności NAT, jeżeli porty mechanizmu NAT mają pozostać otwarte. Sprawdź faktyczne wymagania obowiązujące u dostawcy.

**Krok 8** Kliknij przycisk **Submit All Changes** (Prześlij wszystkie zmiany).

#### Co dalej

Skonfiguruj na routerze ustawienia zapory zezwalające na ruch SIP.

#### Stwierdzanie symetryczności lub niesymetryczności mechanizmu NAT

Protokół STUN nie działa na routerach z symetrycznym translatorem NAT. Przy symetrycznym mechanizmie NAT adresy IP są mapowane z jednego wewnętrznego adresu IP i portu na jeden zewnętrzny, routowalny docelowy adres IP i port. Jeśli z tego samego źródłowego adresu IP i portu zostanie wysłany inny pakiet do

innego miejsca docelowego, system użyje innej kombinacji adresu IP i numeru portu. Ta metoda ma charakter ograniczający, ponieważ zewnętrzny host może wysłać pakiet do określonego portu hosta wewnętrznego tylko wtedy, gdy host wewnętrzny najpierw wyśle pakiet z tego portu do zewnętrznego hosta.

W tej procedurze przyjęto, że serwer dziennika systemowego został skonfigurowany i jest gotowy na odbieranie komunikatów dziennika systemowego.

Aby sprawdzić, czy router używa symetrycznego, czy asymetrycznego translatora NAT:

#### Procedura

| Krok 1  | Upewnij się, że na komputerze nie działa zapora (może ona blokować port dziennika systemowego).<br>Domyślnym portem dziennika systemowego jest 514.                                                                                |
|---------|----------------------------------------------------------------------------------------------------|
| Krok 2  | Kliknij kolejno opcje Głos > System i przejdź do okna Opcjonalna konfiguracja sieci.                                                                                                    |
| Krok 3  | Jeśli numer portu jest inny niż domyślny 514, wprowadź adres IP w polu Serwer dziennika systemowego.<br>W przypadku używania domyślnego portu nie trzeba podawać jego numeru.                                                      |
|         | Adres i port muszą być osiągalne z telefonu Cisco IP. Numer portu jest dodawany w nazwie wyjściowego pliku dziennika. Domyślny plik wyjściowy nosi nazwę syslog.514.log (jeśli nie określono innego numeru portu).                 |
| Krok 4  | W opcji Poziom debugowania ustaw wartość Błąd, Powiadomienie lub Debugowanie.                                                                                                    |
| Krok 5  | Aby przechwytywać komunikaty sygnalizacyjne protokołu SIP, kliknij kart <b>ę Wewn</b> i przejdź do obszaru<br><b>Parametry obsługi NAT</b> . W polu <b>Opcja debugowania SIP</b> ustaw wartość <b>Pełne</b> .                      |
| Krok 6  | Aby gromadzić informacje o rodzaju mechanizmu NAT używanego przez router, kliknij kartę SIP i przejdź do obszaru Parametry obsługi NAT.                                                                                            |
| Krok 7  | Kliknij kolejno opcje Głos > SIP i przejdź do obszaru Parametry obsługi NAT.                                                                                                    |
| Krok 8  | W opcji Włącz test STUN ustaw wartość Tak.                                                                                                    |
| Krok 9  | Ustal rodzaj używanego translatora NAT na podstawie komunikatów debugowania zapisanych w pliku<br>dziennika. Jeśli komunikaty wskazują, że urządzenie korzysta z symetrycznego mechanizmu NAT, nie można<br>używać protokołu STUN. |
| Krok 10 | Kliknij przycisk <b>Prześlij wszystkie zmiany</b> .                                                                                                    |
|         |                                                                                                    |

# Plan numerów

## Omówienie funkcjonalności planu wybierania

Plany wybierania decydują o sposobie interpretowane i przesyłania cyfr. Określają również, czy wybrany numer zostanie zaakceptowany, czy odrzucony. Za pomocą planów wybierania można obsługiwać komunikację telefoniczną albo zablokować pewne rodzaje połączeń, np. zamiejscowe czy międzynarodowe.

Do konfigurowania planów wybierania w telefonie IP służy interfejs WWW użytkownika telefonu.

Ta sekcja zawiera niezbędne informacje o funkcjonalności planów wybierania oraz procedury konfigurowania własnych planów wybierania.

Telefon Cisco IP Phone obsługuje różne poziomy planów wybierania i przetwarzania sekwencji cyfr.

Gdy użytkownik naciśnie przycisk głośnika na telefonie, rozpoczyna się następująca sekwencja zdarzeń:

- 1. Telefon rozpoczyna odczytywanie wybieranych cyfr. Czasomierz odstępu międzycyfrowego zaczyna śledzić czas upływający między naciśnięciem kolejnych cyfr.
- Gdy czasomierz odstępu międzycyfrowego osiągnie zadaną wartość lub gdy nastąpi inne zdarzenie kończące, telefon porównuje wybrane cyfry ze swoim planem wybierania. Jest to plan wybierania skonfigurowany w interfejsie WWW użytkownika telefonu oknie Głos > Wewn (n) w sekcji Plan numerów.

## Sekwencje cyfr

Plan wybierania zawiera szereg sekwencji cyfr rozdzielonych znakiem |. Cała kolekcja sekwencji jest ujęta w nawiasy okrągłe. Każda sekwencja cyfr w planie wybierania składa się z serii elementów, które są indywidualnie dopasowywane do klawiszy naciskanych przez użytkownika.

| Sekwencja cyfr | Funkcja                                                                                                    |
|----------------|----------------------------------------------------------------------------------------------------|
| 01234567890*#  | Znaki reprezentujące klawisz, który użytkownik musi nacisnąć na klawiaturze telefonu.                                                                                                 |
| Z              | Dowolny znak na klawiaturze telefonu.                                                                                                    |
| [sekwencja]    | Znaki w nawiasach kwadratowych tworzą listę akceptowanych<br>naciśnięć klawiszy. Użytkownik może nacisnąć dowolny klawisz<br>figurujący na liście.                                    |
|                | Zakres liczbowy, na przykład [2-9], pozwala użytkownikowi nacisnąć dowolną cyfrę z przedziału od 2 do 9.                                                                              |
|                | Zakres liczbowy może zawierać inne znaki. Na przykład [35-8*]<br>pozwala naciskać klawisze 3, 5, 6, 7, 8 lub *.                                                                       |
| . (kropka)     | Kropka wskazuje powtarzanie elementu. Plan wybierania może<br>zawierać o lub więcej wystąpień cyfry. Na przykład sekwencja o1.<br>pozwala wprowadzać kombinacje 0, 01, 011, 0111 itd. |

Spacje są ignorowane, ale można ich używać do poprawy czytelności.

| Sekwencja cyfr                            | Funkcja                                                                                                    |
|-------------------------------------------|----------------------------------------------------------------------------------------------------|
| <wybrane:zastąpione></wybrane:zastąpione> | Ten format wskazuje, że niektóre <i>wybrane</i> cyfry są <i>zastępowane</i> przez inne znaki podczas wysyłania sekwencji. Cyfry <i>wybrane</i> mogą należeć do przedziału od 0 do 9. Na przykład:                                                                                             |
|                                           | <8:1650>xxxxxx                                                                                                    |
|                                           | Gdy użytkownik naciśnie cyfrę 8, a po niej siedmiocyfrowy numer, system automatycznie zastąpi wybraną cyfrę 8 sekwencją 1650. Jeśli użytkownik wybierze cyfry <b>85550112</b> , system wyśle sekwencję <b>16505550112</b> .                                                                   |
|                                           | Jeśli parametr <i>wybranych</i> cyfr jest pusty, a istnieje wartość w polu <i>zastąpienia</i> , nie zostaną zastąpione żadne cyfry, a wartość <i>zastąpienia</i> będzie zawsze dołączana na początku wysyłanego ciągu. Na przykład:                                                           |
|                                           | <:1>xxxxxxxxx                                                                                                    |
|                                           | Gdy użytkownik wybierze cyfry <b>9725550112</b> , liczba 1 zostanie dodana na początku sekwencji, wskutek czego system wyśle numer <b>19725550112</b> .                                                                                                    |
| , (przecinek)                             | Sygnał międzysekwencyjny odtwarzany (i umieszczany) między<br>cyframi powoduje odtwarzanie sygnału wybierania zewnętrznej linii.<br>Na przykład:                                                                                                    |
|                                           | 9, 1xxxxxxxxx                                                                                                    |
|                                           | Sygnał wybierania linii zewnętrznej jest odtwarzany po naciśnięciu<br>przez użytkownika cyfry 9. Odtwarzanie jest kontynuowane do<br>momentu, aż użytkownik naciśnie klawisz 1.                                                                                                    |
| ! (wykrzyknik)                            | Blokuje działanie wzorca sekwencji wybierania. Na przykład:                                                                                                    |
|                                           | 1900xxxxxx!                                                                                                    |
|                                           | Odrzuca każdą 11-cyfrową sekwencję zaczynającą się cyframi 1900.                                                                                                    |
| *xx                                       | Pozwala użytkownikowi wprowadzić 2-cyfrowy kod z gwiazdką.                                                                                                    |
| S0 lub P0                                 | W ustawieniu Zastąpienie głównego czasomierza odstępu<br>międzycyfrowego można wprowadzić wartość s0, aby zredukować<br>okres czasomierza krótkiego odstępu międzycyfrowego do 0 sekund,<br>lub wartość P0, aby zredukować okres czasomierza długiego odstępu<br>międzycyfrowego do 0 sekund. |
| у                                         | Aby dodać pauzę, wpisz P, liczbę sekund pauzy oraz spację. Ta<br>funkcja zazwyczaj służy do implementowania systemów gorącej linii<br>i ciepłej linii, gdzie dla gorącej linii ustawia się zerowe opóźnienie,<br>a dla ciepłej linii niezerowe opóźnienie. Na przykład:                       |
|                                           | P5<br>Wprowadzenie 5-sekundowej pauzy.                                                                                                    |

### Przykłady sekwencji cyfr

Pod spodem zamieszczono przykładowe sekwencje cyfr, które można wprowadzać w planie wybierania.

W kompletnym wpisie planu wybierania sekwencje są rozdzielone znakiem potoku (|), a cały zbiór sekwencji jest ujęty w nawiasy okrągłe:

```
( [1-8]xx | 9, xxxxxxx | 9, <:1>[2-9]xxxxxxxx | 8, <:1212>xxxxxxx | 9, 1 [2-9] xxxxxxxxx | 9, 1 9, 011xxxxxx | 9, 1 900 xxxxxxx ! | 9, 011xxxxxx. | 0 | [49]11 )
```

Numery wewnętrzne w systemie:

```
([1-8]xx | 9, xxxxxxx | 9, <:1>[2-9]xxxxxxxxx | 8, <:1212>xxxxxxx | 9, 1 [2-9] xxxxxxxxx | 9, 1 [2-9] xxxxxxxxx | 9, 1 9, 011xxxxxxx | 9, 1 9, 011xxxxxx | 0 | [49]11 )
```

[1-8]xx Pozwala użytkownikowi wybrać dowolny trzycyfrowy numer rozpoczynający się cyframi od cyfry od 1 do 8. Jeśli system używa 4-cyfrowych numerów wewnętrznych, wprowadź następujący ciąg: [1-8]xxx.

Dzwonienie lokalne pod numery siedmiocyfrowe:

```
([1-8]xx | 9, xxxxxxx | 9, <:1>[2-9]xxxxxxxxx | 8, <:1212>xxxxxxx | 9, 1 [2-9] xxxxxxxxx | 9, 1 [2-9] xxxxxxxxx | 9, 1 9, 011xxxxxxx | 9, 1 900 xxxxxxx | 9, 011xxxxxx. | 0 | [49]111)
```

xxxxxxx Gdy użytkownik naciśnie klawisz 9, rozlegnie się sygnał wybierania numeru zewnętrznego.
 Użytkownik może wprowadzić dowolny siedmiocyfrowy numer, jak w połączeniu lokalnym.

Dzwonienie lokalne z 3-cyfrowym numerem kierunkowym i 7-cyfrowym numerem miejscowym:

([1-8]xx | 9, xxxxxxx | 9, <:1>[2-9]xxxxxxxxx | 8, <:1212>xxxxxxx | 9, 1 [2-9] xxxxxxxxx | 9, 1 [2-9] xxxxxxxxx | 9, 1 9, 011xxxxxx | 9, 1 900 xxxxxxx | 9, 011xxxxxx. | 0 | [49]11 )

9, <:1>[2-9] XXXXXXXX Ten przykład jest użyteczny, gdy trzeba podać lokalny numer kierunkowy. Gdy użytkownik naciśnie klawisz 9, rozlegnie się sygnał wybierania numeru zewnętrznego. Użytkownik musi wprowadzić 10-cyfrowy numer, który rozpoczyna się cyfrą od 2 do 9. System automatycznie wstawi prefiks 1, zanim wyśle numer do operatora.

• Dzwonienie lokalne z automatycznie wstawianym 3-cyfrowym numerem kierunkowym:

```
([1-8]xx | 9, xxxxxxx | 9, <:1>[2-9]xxxxxxxxx | 8, <:1212>xxxxxxx | 9, 1 [2-9] xxxxxxxxx | 9, 1 9, 011xxxxxx | 9, 1 9, 011xxxxxx | 0 | [49]11 )
```

8, <:1212>xxxxxxx Ten przykład jest użyteczny, gdy operator wymaga podania lokalnego numeru kierunkowego, a większość połączeń jest kierowanych pod ten sam numer kierunkowy. Gdy użytkownik naciśnie klawisz 8, rozlegnie się sygnał wybierania numeru zewnętrznego. Użytkownik może wprowadzić dowolny siedmiocyfrowy numer. System automatycznie wstawi prefiks 1 oraz numer kierunkowy 212, zanim wyśle numer do operatora.

• Dzwonienie zamiejscowe w Stanach Zjednoczonych:

([1-8]xx | 9, xxxxxxx | 9, <:1>[2-9]xxxxxxxxx | 8, <:1212>xxxxxxx | 9, 1 [2-9] xxxxxxxxx | 9, 1 9, 1 9, 011xxxxxx | 9, 1 9, 011xxxxxx | 0 | [49]11 )

9, 1 [2-9] xxxxxxxx Gdy użytkownik naciśnie klawisz 9, rozlegnie się sygnał wybierania numeru zewnętrznego. Użytkownik może wprowadzić dowolny 11-cyfrowy numer rozpoczynający się cyfrą 1, po której następuje cyfra od 2 do 9.

• Numer zablokowany:

([1-8]xx | 9, xxxxxxx | 9, <:1>[2-9]xxxxxxxxx | 8, <:1212>xxxxxxx | 9, 1 [2-9] xxxxxxxxx | 9, 1 9, 1 [2-9] xxxxxxxx | 9, 1 9, 011xxxxxx | 9, 1 9, 011xxxxxx | 0 | [49]11 )

9, 1 900 xxxxxxx ! Ta sekwencja numerów jest przydatna, jeśli chcesz uniemożliwić użytkownikom wybieranie numerów powiązanych z wysokimi opłatami lub niewłaściwymi treściami, np. numerami 1-900 w Stanach Zjednoczonych. Gdy użytkownik naciśnie klawisz 9, rozlegnie się sygnał wybierania numeru zewnętrznego. Jeśli użytkownik wprowadzi 11-cyfrowy numer rozpoczynający się cyframi 1900, połączenie zostanie odrzucone.

• Dzwonienie międzynarodowe w Stanach Zjednoczonych:

([1-8]xx | 9, xxxxxxx | 9, <:1>[2-9]xxxxxxxxx | 8, <:1212>xxxxxxx | 9, 1 [2-9] xxxxxxxxx | 9, 1 9, 011xxxxxx | 9, 1 9, 011xxxxxx | 0 | [49]11 )

9, 011xxxxxx Gdy użytkownik naciśnie klawisz 9, rozlegnie się sygnał wybierania numeru zewnętrznego. Użytkownik może wprowadzić dowolny numer rozpoczynający się cyframi 011, czyli takimi, jakie służą do wykonania połączeń międzynarodowych ze Stanów Zjednoczonych.

• Numery informacyjne:

```
([1-8]xx | 9, xxxxxxx | 9, <:1>[2-9]xxxxxxxx | 8, <:1212>xxxxxxx | 9, 1 [2-9] xxxxxxxxx | 9, 1 9, 011xxxxxx | 9, 1 9, 011xxxxxx | 0 | [49]11 )
```

0 | [49]11 Ten przykład zawiera sekwencje dwucyfrowe rozdzielone znakiem potoku. Pierwsza sekwencja pozwala użytkownikowi wybrać numer 0 w celu połączenia się z operatorem. Druga sekwencja umożliwia wprowadzenie numeru 411 w celu odsłuchania lokalnych informacji lub numeru alarmowego 911.

## Akceptowanie i wysyłanie wybranych cyfr

Gdy użytkownik wybiera ciąg cyfr, każda sekwencja w planie wybierania jest sprawdzania jako potencjalnie pasujący wzorzec. Pasujące sekwencje tworzą zestaw kandydackich sekwencji cyfr. Wraz z wpisywaniem kolejnych cyfr przez użytkownika zbiór kandydatów zmniejsza się, aż pozostanie tylko jeden albo żaden nie będzie pasował. Gdy nastąpi zdarzenie kończące, internetowa centrala PBX albo akceptuje sekwencję wybraną przez użytkownika i rozpocznie połączenie, albo odrzuci sekwencję jako nieprawidłową. W przypadku nieprawidłowej sekwencji użytkownik usłyszy sygnał ponownego nawiązywania połączenia (szybki sygnał zajętości).

W tabeli poniżej wyjaśniono sposób przetwarzania zdarzeń kończących.

| Zdarzenie kończące                                                         | Processing                                                                                                    |
|----------------------------------------------------------------------------|----------------------------------------------------------------------------------------------------|
| Wybrane cyfry nie pasują do żadnej sekwencji w planie wybierania.          | Numer jest odrzucany.                                                                                                    |
| Wybrane cyfry dokładnie pasują do jednej sekwencji<br>w planie wybierania. | Jeśli plan wybierania dopuszcza tę sekwencję, numer<br>zostanie zaakceptowany i wysłany zgodnie z planem.<br>Jeśli plan wybierania blokuje tę sekwencję, numer<br>zostanie odrzucony. |

| Zdarzenie kończące                                                                                 | Processing                                                                                                    |
|----------------------------------------------------------------------------------------------------|----------------------------------------------------------------------------------------------------|
| Upłynął limit czasu.                                                                               | System odrzuci numer, jeśli wybrane cyfry nie<br>zostaną dopasowane do sekwencji cyfr w planie<br>wybierania w czasie określonym przez odnośny<br>czasomierz odstępu międzycyfrowego.          |
|                                                                                                    | W razie braku jakiejkolwiek pasującej sekwencji cyfr<br>aktywuje się czasomierz długiego odstępu<br>międzycyfrowego.                                                                           |
|                                                                                                    | Wartość domyślna: 10 sekund.                                                                                                    |
|                                                                                                    | Jeżeli wybrane cyfry pasują do co najmniej jednej<br>sekwencji kandydackiej w planie wybierania,<br>aktywuje się czasomierz krótkiego odstępu<br>międzycyfrowego. Wartość domyślna: 3 sekundy. |
| Użytkownik naciska fizyczny klawisz # lub klawisz<br>programowy wybierania na ekranie telefonu IP. | Jeśli sekwencja jest kompletna i dozwolona w planie<br>wybierania, numer zostanie zaakceptowany i wysłany<br>zgodnie z planem.                                                                 |
|                                                                                                    | Jeżeli sekwencja jest niepełna albo blokowana przez<br>plan wybierania, numer zostanie odrzucony.                                                                                              |

## Czasomierz planu wybierania (czasomierz podniesionej słuchawki)

Czasomierz planu wybierania można inaczej nazywać czasomierzem podniesionej słuchawki. Uruchamia się on z chwilą podniesienia słuchawki. Jeśli w ciągu podanej liczby sekund nie zostaną wybrane żadne cyfry, czasomierz zakończy odliczanie, a system interpretuje obecność pustej pozycji. Połączenie zostanie wtedy odrzucone, chyba że w planie wybierania masz specjalny ciąg zezwalający na puste pozycje. Domyślna długość okresu czasomierza planu wybierania wynosi 5 sekund.

#### Składnia czasomierza planu wybierania

**SKŁADNIA:** (*Ps*<:n> | plan wybierania)

- s: Liczba sekund; jeśli po literze P nie wpiszesz żadnej liczby, będzie stosowany domyślny 5-sekundowy okres czasomierza. Po ustawieniu w czasomierzu wartości 0 podniesienie słuchawki spowoduje automatyczne zainicjowanie połączenia ze wskazanym numerem wewnętrznym.
- n: (opcjonalnie): Numer, który ma być wysyłany automatycznie po zakończeniu odliczania przez czasomierz; można wprowadzić numer wewnętrzny lub numer DID. Nie może zawierać symboli wieloznacznych, ponieważ jest wysyłany w swojej aktualnie widocznej postaci. Jeżeli pominiesz opcję zastąpienia numeru (<:n>), po upływie ustawionej liczby sekund użytkownik usłyszy sygnał ponownego nawiązywania połączenia (szybki sygnał zajętości).

#### Przykłady czasomierzy planów wybierania

Pozwolenie użytkownikom na dłuższą zwłokę w rozpoczynaniu połączenia po podniesieniu słuchawki:

(P9 | (9,8<:1408>[2-9]xxxxxx | 9,8,1[2-9]xxxxxxxxx | 9,8,011xx. | 9,8,xx.|[1-8]xx)

Element P9 oznacza, że po podniesieniu słuchawki użytkownik ma 9 sekundach na rozpoczęcie wybierania numeru. Jeśli w ciągu 9 sekund nie zostaną wciśnięte żadne cyfry, użytkownik słyszy sygnał ponownego nawiązywania połączenia (szybki sygnał zajętości). Ustawiając dłuższy okres w czasomierzu, dajesz użytkownikom więcej czasu na wprowadzenie cyfr.

Aby utworzyć gorącą linię obejmującą wszystkie sekwencje w planie wybierania w systemie:

(P9<:23> | (9,8<:1408>[2-9]xxxxxx | 9,8,1[2-9]xxxxxxxx | 9,8,011xx. | 9,8,xx. |[1-8]xx)

Element P9<:23> oznacza, że po podniesieniu słuchawki użytkownik ma 9 sekundach na rozpoczęcie wybierania numeru. Jeżeli w ciągu 9 sekund użytkownik nie naciśnie żadnej cyfry, połączenie zostanie automatycznie przekierowane pod numer wewnętrzny 23.

Aby utworzyć gorącą linię pod przyciskiem linii łączącym z numerem wewnętrznym:

(P0 <:1000>)

Po ustawieniu w czasomierzu wartości 0 podniesienie słuchawki spowoduje automatyczne zainicjowanie połączenia ze wskazanym numerem wewnętrznym. Wprowadź tę sekwencję w planie wybierania dla numeru wewnętrznego 2 lub wyższego na telefonie klienckim.

## Czasomierz długiego odstępu międzycyfrowego (czasomierz niekompletnej pozycji)

Ten czasomierz można inaczej nazywać czasomierzem niekompletnej pozycji. Mierzy on odstęp czasu między wybieranymi cyframi. Jest stosowany tak długo, jak wybierane cyfry nie pasują do żadnej sekwencji cyfr w planie wybierania. Jeżeli w ciągu podanej liczby sekund użytkownik nie wprowadzi innej cyfry, pozycja jest interpretowana jako niekompletna i następuje odrzucenie połączenia. Wartość domyślna to 10 sekund.

W tym punkcie wyjaśniono, jak edytować czasomierz w planie wybierania. Alternatywnie można zmodyfikować czasomierz sterujący, który steruje domyślnymi czasomierzami odstępów międzycyfrowych dla wszystkich połączeń.

#### Składnia czasomierza długiego odstępu międzycyfrowego

#### SKŁADNIA: L:s, (plan wybierania)

- s: Liczba sekund; jeśli po literze L: nie wpiszesz żadnej liczby, obowiązuje domyślny 5-sekundowy okres czasomierza. Po ustawieniu w czasomierzu wartości 0 podniesienie słuchawki spowoduje automatyczne zainicjowanie połączenia ze wskazanym numerem wewnętrznym.
- Sekwencja czasomerza znajduje się na lewo od pierwszego nawiasu okrągłego planu wybierania.

#### Przykład czasomierza długiego odstępu międzycyfrowego

L:15, (9,8<:1408>[2-9]xxxxxx | 9,8,1[2-9]xxxxxxxx | 9,8,011xx. | 9,8,xx.|[1-8]xx)

Element L:15 oznacza, że ten plan wybierania pozwala użytkownikowi zrobić maksymalnie 15-sekundową pauzę między wpisywaniem kolejnych cyfr. Po tym okresie czasomierz długiego odstępu międzycyfrowego kończy odliczanie. To ustawienie jest szczególnie przydatne dla użytkowników takich jak sprzedawcy, którzy przepisują numery z wizytówek i innych drukowanych materiałów.

## Czasomierz krótkiego odstępu międzycyfrowego (czasomierz kompletnej pozycji)

Ten czasomierz można inaczej nazywać czasomierzem kompletnej pozycji. Mierzy on odstęp czasu między wybieranymi cyframi. Jest stosowany wtedy, gdy wybrane cyfry pasują co najmniej do jednej sekwencji cyfr w planie wybierania. Jeżeli w ciągu podanej liczby sekund użytkownik nie wprowadzi innej cyfry, następuje zinterpretowanie pozycji. Gdy jest ona prawidłowa, system nawiązuje połączenie. Niezgodność z żadnym wzorcem powoduje odrzucenie połączenia.

Wartość domyślna: 3 sekund.

#### Składnia czasomierza krótkiego odstępu międzycyfrowego

#### SKŁADNIA 1: S:s, (plan wybierania)

Ta składnia pozwala zastosować nowe ustawienie do całego planu wybierania wskazanego w nawiasie.

#### SKŁADNIA 2: sekwencja Ss

Ta składnia pozwala zastosować nowe ustawienie do określonej sekwencji wybierania.

s: Liczba sekund; jeśli po literze S nie wpiszesz żadnej liczby, będzie stosowany domyślny 5-sekundowy okres czasomierza.

#### Przykłady czasomierzy krótkiego odstępu międzycyfrowego

Aby ustawić czasomierz dla całego planu wybierania:

```
S:6, (9,8<:1408>[2-9]xxxxxx | 9,8,1[2-9]xxxxxxxx | 9,8,011xx. | 9,8,xx. | [1-8]xx)
```

Element S:6 oznacza, że podczas wpisywania numeru przy podniesionej słuchawce użytkownik może zrobić maksymalnie 15-sekundową pauzę między cyframi. Po tym okresie czasomierz krótkiego odstępu międzycyfrowego przestaje odliczać. To ustawienie jest szczególnie przydatne dla użytkowników takich jak sprzedawcy, którzy wpisują numery odczytywane na bieżąco z wizytówek i innych drukowanych materiałów.

Ustawianie czasomierza błyskawicznego dla określonej sekwencji w planie wybierania:

```
(9,8<:1408>[2-9]xxxxxx | 9,8,1[2-9]xxxxxxxS0 | 9,8,011xx. | 9,8,xx.|[1-8]xx)
```

Element 9,8,1[2-9]xxxxxxxS0 oznacza, że przy czasomierzu ustawiony na 0 połączenie zostanie zainicjowane automatycznie z chwilą wpisania przez użytkownika ostatniej cyfry w sekwencji.

## Edytowanie planu numerów w telefonie IP

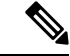

Uwaga

Plan numerów można edytować w pliku konfiguracyjnym XML. W pliku konfiguracyjnym XML odszukaj parametr Dial\_Plan\_n\_, gdzie n oznacza numer wewnętrzny. Edytuj wartość tego parametru. Wartość należy podać w takim samym formacie jak w polu **Dial Plan** (Plan numerów) na stronie administrowania telefonem, jak opisano poniżej.

#### Zanim rozpoczniesz

Przejdź do strony WWW administrowania telefonem. Zobacz Otwieranie strony WWW telefonu, na stronie 87.

#### Procedura

| Krok 1 | Wybierz Voice > Ext(n) (Głos > Nr wew.(n), gdzie n jest numerem wewnętrznym. |                                                                                                    |  |
|--------|------------------------------------------------------------------------------|----------------------------------------------------------------------------------------------------|--|
| Krok 2 | Przewiń do sekcji <b>Dial Plan</b> (Plan numerów).                           |                                                                                                    |  |
| Krok 3 | Wprowa                                                                       | udź sekwencję cyfr w polu <b>Dial Plan</b> (Plan numerów).                                                                         |  |
|        | W tym p                                                                      | oolu automatycznie pojawi się domyślny plan numerów (dla Stanów Zjednoczonych).                                                    |  |
| Krok 4 | Sekwen                                                                       | cje cyfr można usuwać, dodawać nowe lub zastąpić cały plan numerów nowym.                                                          |  |
|        | Sekwen<br>Przykłac                                                           | cje cyfr należy oddzielać znakiem pionowej kreski, a cały zbiór sekwencji cyfr ująć w nawiasy.<br>I:                               |  |
|        | (9,8 <:                                                                      | 1408 > xxxxxx [2-9]   9,8,1 xxxxxxxxx [2-9]   9,8 011xx.   9,8,xx. xx[1-8])                                                        |  |
| Krok 5 | Kliknij p                                                                    | przycisk Submit All Changes (Prześlij wszystkie zmiany).                                                                           |  |
|        | Telefon                                                                      | uruchomi się ponownie.                                                                                                    |  |
| Krok 6 | Upewnij<br>numeróv                                                           | j się, że można pomyślnie wykonać połączenia dla każdej sekwencji cyfr wprowadzonej w planie<br><sup>w.</sup>                      |  |
|        | Uwaga                                                                        | Jeśli słychać sygnał zmiany ustawień (przyspieszony sygnał zajętej linii), sprawdź wpisy i<br>odpowiednio zmodyfikuj plan numerów. |  |

# Resetowanie czasomierzy sterujących

Jeśli trzeba zmienić ustawienie czasomierza tylko dla określonej sekwencji cyfr lub rodzaju połączenia, można zmodyfikować plan wybierania.

#### Zanim rozpoczniesz

Przejdź do strony WWW administrowania telefonem. Zobacz Otwieranie strony WWW telefonu, na stronie 87.

#### Procedura

| Krok 1 | Wybierz kolejno | opcje Głos > | Regionalne |
|--------|-----------------|--------------|------------|
|--------|-----------------|--------------|------------|

Krok 2 Przewiń do sekcji Wartości czasomierzy sterujących (s).

Krok 3 Wprowadź żądane wartości w polach Czasomierz długiego odstępu międzycyfrowego i Czasomierz krótkiego odstępu międzycyfrowego.

Krok 4 Kliknij przycisk Submit All Changes (Prześlij wszystkie zmiany).

# Parametry regionalne i usługi pomocnicze

# **Parametry regionalne**

W interfejsie WWW użytkownika telefonu na karcie **Regionalne** można skonfigurować ustawienia regionalne i lokalne, takie jak wartości czasomierzy sterujących, skrypt serwera słowników, wybór języka czy ustawienia regionalne zmiany lokalizacji. Karta Regionalne zawiera następujące sekcje:

- Tony postępu połączenia pokazuje wartości wszystkich sygnałów dzwonienia.
- Wzorce odróżnialnych dzwonków rytm dzwonka decyduje o wzorcu dzwonienia zapowiadającym połączenie telefoniczne.
- Wartości czasomierzy sterujących wyświetla wszystkie wartości w sekundach.
- Kody aktywacyjne usług pionowych obejmuje kod aktywacji oddzwaniania i kod dezaktywacji oddzwaniania.
- Kody wyboru kodeków połączeń wychodzących określa jakość dźwięku.
- Czas obejmuje datę lokalną, godzinę lokalną, strefę czasową i czas letni.
- Język obejmuje skrypt serwera słowników, wybór języka i ustawienia regionalne.

# Ustawianie wartości czasomierzy sterujących

#### Zanim rozpoczniesz

Przejdź do strony WWW administrowania telefonem. Zobacz Otwieranie strony WWW telefonu, na stronie 87.

#### Procedura

| Krok | 1 | Wybierz | kolejno | opcje | Głos > | Regionalne. |  |
|------|---|---------|---------|-------|--------|-------------|--|
|------|---|---------|---------|-------|--------|-------------|--|

- Krok 2 Skonfiguruj wartości w polach sekcji Wartości czasomierzy sterujących (s).
- Krok 3 Kliknij przycisk Submit All Changes (Prześlij wszystkie zmiany).

# Lokalizowanie telefonu Cisco IP Phone

#### Zanim rozpoczniesz

Przejdź do strony WWW administrowania telefonem. Zobacz Otwieranie strony WWW telefonu, na stronie 87.

#### Procedura

| Krok 1 | Wybierz kolejno opcje Głos > Regionalne.            |
|--------|-----------------------------------------------------|
| Krok 2 | Skonfiguruj wartości w polach sekcji Czas i Język   |
| Krok 3 | Kliknij przycisk <b>Prześlij wszystkie zmiany</b> . |

## Ustawienia godziny i daty

Telefon Cisco IP Phone pobiera ustawienia czasu na jeden z trzech sposobów:

 Serwer NTP — Podczas uruchamiania telefon próbuje się skontaktować z pierwszym dostępnym serwerem NTP (Network Time Protocol) i odczytać z niego wartość czasu. Później telefon regularnie synchronizuje swój czas z serwerem NTP. Okres synchronizacji jest ustalony na 1 godzinę. Między aktualizacjami telefon śledzi czas za pomocą swojego zegara wewnętrznego.

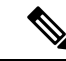

Uwaga Czas z serwera NTP ma pierwszeństwo względem czasu ustawionego w opcjach menu na wyświetlaczu telefonu. Podczas ręcznego wprowadzania czasu jest stosowane to ustawienie. W trakcie następnej synchronizacji z serwerem NTP identyfikator czasu jest korygowany, tak aby był wyświetlany czas z serwera NTP.

Gdy ręcznie wprowadzasz czas w telefonie, pojawia się wyskakujące okienko informujące o tym zachowaniu.

 Ręczna konfiguracja — Godzinę i datę można wprowadzić ręcznie w interfejsie WWW użytkownika telefonu. Jednak wartość ta jest zastępowana przez czas z serwera NTP lub datę z komunikatu SIP, jeśli tylko którykolwiek z tych parametrów jest dostępny. Podczas konfiguracji ręcznej czas można wprowadzić tylko w formacie 24-godzinnym.

Czas dostarczany z serwera NTP i nagłówka daty komunikatu SIP leży w strefie czasowej GMT. W celu uzyskania czasu lokalnego należy przesunąć wartość GMT odpowiednio do miejscowej strefy czasowej.

Parametr Strefa czasowa można skonfigurować w interfejsie WWW użytkownika telefonu lub w ramach inicjowania obsługi administracyjnej. Następnie ten czas można dodatkowo przesunąć za pomocą parametru Przesunięcie czasowe (gg/mm). Wartość tego parametru należy wprowadzić w formacie 24-godzinnym. W razie potrzeby można go konfigurować również na wyświetlaczu telefonu IP.

Wartości przesunięć Strefa czasowa i Przesunięcie czasowe (gg/mm) nie są stosowane podczas ręcznego konfigurowania daty i godziny.

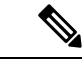

Uwaga

Czas w komunikatach dzienników i komunikatach o stanie odnosi się do strefy czasowej UTC i nie zależy od ustawienia lokalnej strefy czasowej.

## Konfigurowanie czasu letniego

Telefon może się automatycznie dostosowywać do zmiany czasu z/na letni.

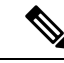

Uwaga

Czas w komunikatach dzienników i komunikatach o stanie odnosi się do strefy czasowej UTC. Nie zależy od ustawienia lokalnej strefy czasowej.

#### Zanim rozpoczniesz

Przejdź do strony WWW administrowania telefonem. Zobacz Otwieranie strony WWW telefonu, na stronie 87.

#### Procedura

| Krok 1 | Wybierz kolejno opcje Głos > Regionalne.                                                                                    |
|--------|----------------------------------------------------------------------------------------------------|
| Krok 2 | W polu listy rozwijanej Włącz czas letni zaznacz wartość Tak.                                                               |
| Krok 3 | W polu <b>Reguła czasu letniego</b> wprowadź żądaną regułę. Ta wartość wpływa na znacznik czasu w identyfikatorze rozmówcy. |
| Krok 4 | Kliknij przycisk <b>Prześlij wszystkie zmiany</b> .                                                                         |
|        |                                                                                                    |

#### Przykłady czasu letniego

W poniższym przykładzie następuje skonfigurowanie czasu letniego dla Stanów Zjednoczonych poprzez dodanie jednej godziny w okresie od północy w pierwszą niedzielę kwietnia do północy w ostatnią niedzielę października:

```
start=4/1/7/0:0:0;end=10/31/7/0:0:0;save=1
start=4/1/7;end=10/-1/7;save=1
start=4/1/7/0;end=10/-1/7/0;save=1
```

W poniższym przykładzie następuje skonfigurowanie czasu letniego dla Egiptu w okresie od północy w ostatnią niedzielę kwietnia do północy w ostatnią niedzielę września:

start=4/-1/7;end=9/-1/7;save=1 (Egypt)

W poniższym przykładzie następuje skonfigurowanie czasu letniego dla Nowej Zelandii (wersja oprogramowania 7.5.1 i nowsze) w okresie od północy w pierwszą niedzielę października do północy w trzecią niedzielę marca.

```
start=10/1/7;end=3/22/7;save=1 (New Zealand)
```

Przykład poniżej odzwierciedla nowe ustawienia wchodzące w życie od marca. Czas letni rozpoczyna się w drugą niedzielę marca, a kończy w pierwszą niedzielę listopada:

start=3/8/7/02:0:0;end=11/1/7/02:0:0;save=1

W poniższym przykładzie następuje skonfigurowanie czasu letniego w okresie od ostatniego poniedziałku (przed 8 kwietnia) do pierwszej środy (po 8 maja).

```
start=4/-8/1;end=5/8/3;save=1
```

## Język wyświetlacza telefonu

Wyświetlacz telefonu Cisco IP Phone obsługuje wiele języków.

Domyślnie interfejs jest wyświetlany w języku angielskim. Aby umożliwić korzystanie z innego języka, należy skonfigurować jego słownik. W przypadku niektórych języków trzeba skonfigurować również czcionkę.

Po zakończeniu konfigurowania użytkownicy mogą określić żądany język wyświetlania treści na wyświetlaczu telefonu.

#### Języki obsługiwane przez wyświetlacz telefonu

Na stronie WWW administrowania telefonem wybierz kolejno opcje **Logowanie się administratora** > **Zaawansowane** > **Głos** > **Regionalne**. W sekcji **Język** kliknij pole listy rozwijanej **Ustawienia regionalne**, a zostaną wyświetlone języki obsługiwane przez wyświetlacz telefonu.

- bg-BG (bułgarski)
- ca-ES (kataloński)
- cs-CZ (czeski)
- da-DK (duński)
- de-DE (niemiecki)
- en-AU (angielski Australia)
- en-CA (angielski Kanada)
- en-GB (angielski Wielka Brytania)
- en-NZ (angielski Nowa Zelandia)
- en-US (angielski Stany Zjednoczone)
- es-ES (hiszpański Hiszpania)
- es-MX (hiszpański Meksyk)
- fi-FI (fiński)
- fr-CA (francuski Kanada)
- fr-FR (francuski Francja)

- hr-HR (węgierski)
- it-IT (włoski)
- ja-JP (japoński)
- ko-KR (koreański)
  - nl-NL (holenderski)
  - nn-NO (norweski)
    - pl-PL (polski)
      - pt-BZ (portugalski Brazylia)
      - pt-PT (portugalski Portugalia)
      - ru-RU (rosyjski)
      - sk-SK (słowacki)
      - sv-SE (szwedzki)
      - tr-TR (turecki)
      - zh-CN (chiński uproszczony)
    - zh-HK (chiński Hongkong)

#### Konfigurowanie słowników i czcionek

Języki inne niż angielski wymagają słowników. Niektóre języki dodatkowo wymagają czcionek.

#### Procedura

Krok 1 Przejdź do witryny cisco.com i pobierz plik zip ustawień regionalnych dla używanej wersji firmware. Umieść plik na serwerze i rozpakuj go.

Plik zip zawiera słowniki i czcionki dla wszystkich obsługiwanych języków. Słowniki są w postaci skryptów XML. Czcionki to standardowe pliki TTF.

- Krok 2 Na stronie WWW administrowania telefonem wybierz kolejno opcje Logowanie się administratora > Zaawansowane > Głos > Regionalne. W sekcji Język w polu Skrypt serwera słowników określ niezbędne parametry i wartości zgodnie z opisem poniżej. Do oddzielenia poszczególnych par parametrów i wartości używaj średnika (;).
  - W parametrze serv określ lokalizację plików słowników i czcionek.

Na przykład: serv=http://10.74.128.101/Locales/

Koniecznie podaj adres IP serwera, ścieżkę i nazwę folderu.

- Dla każdego języka, który chcesz skonfigurować, określ zbiór parametrów opisany poniżej.
- **Uwaga** W tych specyfikacjach parametrów element *n* oznacza numer seryjny. Decyduje on o kolejności wyświetlania opcji języka w menu **Ustawienia** w telefonie.

Wartość 0 jest zarezerwowana dla języka angielskiego, którego słownik jest ustawiony domyślnie w systemie. Można jej użyć opcjonalnie w celu określenia własnego słownika.

Dla pozostałych języków używaj cyfr rozpoczynających się od 1.

• Określ nazwę języka za pomocą parametru dn.

Na przykład: d1 = Chiński uproszczony

Ta nazwa będzie wyświetlana jako opcja języka w menu Ustawienia w telefonie.

Określ nazwę pliku słownika za pomocą parametru xn.

Na przykład: x1=zh-CN\_78xx\_68xx-11.2.1.1004.xml

Upewnij się, że określasz plik odpowiedni dla używanego języka i modelu telefonu.

Jeśli w języku trzeba podać czcionkę, określ nazwę pliku czcionki za pomocą parametru fn.

Na przykład: f1=zh-CN 78xx 68xx-11.2.1.1004.ttf

Upewnij się, że określasz plik odpowiedni dla używanego języka i modelu telefonu.

**Uwaga** Pliki czcionek z elementem "BMP" w nazwie dotyczą telefonów Cisco IP Phone 7821.

Szczegółowe informacje na temat konfigurowania języków łacińskich zawiera punkt Konfigurowanie języków łacińskich, na stronie 81.

Szczegółowe informacje na temat konfigurowania języka azjatyckiego zawiera punkt Konfigurowanie języka azjatyckiego, na stronie 81.

Krok 3 Kliknij przycisk Submit All Changes (Prześlij wszystkie zmiany).

#### Konfigurowanie języków łacińskich

Jeśli używasz języków łacińskich, takich jak francuski lub niemiecki, można w telefonie skonfigurować maksymalnie 9 opcji języka. Opcje są wyświetlane w menu Ustawienia w telefonie. Aby włączyć te opcje, skonfiguruj słownik dla każdego języka, który chcesz uwzględnić. W tym celu w polu Skrypt serwera słowników określ parę parametrów i wartości dn i xn dla każdego żądanego języka.

Przykład dodawania obsługi języków francuskiego i niemieckiego:

```
serv=http://10.74.128.101/Locales/;d1=French;x1=fr-FR_78xx_68xx-11.2.1.1004.xml;
d2=German;x2=de-DE 78xx 68xx-11.2.1.1004.xml
```

#### Konfigurowanie języka azjatyckiego

Jeśli używasz języka azjatyckiego, takiego jak chiński, japoński lub koreański, można w telefonie skonfigurować tylko jedną opcję języka.

Zdefiniuj słownik i czcionkę tego języka. W tym celu w polu Skrypt serwera słowników określ parametry i wartości d1, x1 i f1.

Przykład konfigurowania języka chińskiego uproszczonego:

```
serv=http://10.74.128.101/Locales/;d1=Chinese-Simplified;
x1=zh-CN 78xx 68xx-11.2.1.1004.xml;f1=zh-CN 78xx 68xx-11.2.1.1004.ttf
```

#### Określanie języka wyświetlacza telefonu

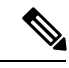

Uwaga Użytkownicy mogą wybrać język w telefonie w obszarze Ustawienia > Administrowanie urządzeniem > Język.

#### Zanim rozpoczniesz

Muszą być skonfigurowane słowniki i czcionki wymagane dla języka. Więcej informacji zawiera sekcja Konfigurowanie słowników i czcionek, na stronie 80.

#### Procedura

Krok 1Na stronie WWW administrowania telefonem wybierz kolejno opcje Logowanie się administratora ><br/>Zaawansowane > Głos > Regionalne, sekcja Język. W polu Wybór języka wprowadź wartość<br/>odpowiedniego parametru dn z pola Skrypt serwera słowników dla wybranego języka.

Krok 2 Kliknij przycisk Submit All Changes (Prześlij wszystkie zmiany).

# Dokumentacja telefonu Cisco IP Phone z serii 7800

Należy korzystać z publikacji właściwych dla swojego języka, modelu telefonu i wersji oprogramowania sprzętowego. Można je znaleźć pod następującym adresem URL dokumentacji:

https://www.cisco.com/c/en/us/support/collaboration-endpoints/ip-phone-7800-series-multiplatform-firmware/tsd-products-support-series-home.html

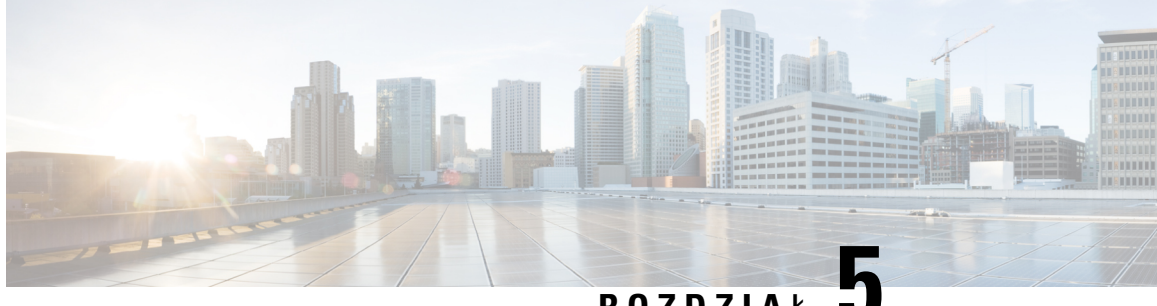

# ROZDZIAŁ 🔍

# Konfigurowanie systemów innych producentów do sterowania połączeniami

- Sprawdzanie adresu MAC telefonu, na stronie 83
- Konfiguracja sieci, na stronie 83
- Dostarczanie, na stronie 84
- Raportowanie bieżącej konfiguracji telefonu do serwera obsługi administracyjnej, na stronie 84
- Internetowe narzędzie konfiguracyjne, na stronie 87
- Konta administratora i użytkownika, na stronie 89

# Sprawdzanie adresu MAC telefonu

Aby dodać telefon Cisco IP Phone do systemu sterowania połączeniami innej firmy, musisz znać adres MAC telefonu.

#### Procedura

Wykonaj jedną z następujących czynności:

- W telefonie naciśnij kolejno opcje Aplikacje > Stan > Informacje o telefonie i sprawdź zawartość pola Adres MAC.
- Sprawdź etykietę z adresem MAC z tylu telefonu.
- Wyświetl stronę WWW telefonu, a następnie wybierz kolejno opcje Informacje > Stan > Informacje o produkcie.

# Konfiguracja sieci

Telefon Cisco IP Phone funkcjonuje jako składnik sieci SIP, ponieważ obsługuje protokół SIP (Session Initiation Protocol). Telefon Cisco IP Phone jest zgodny z innymi systemami sterowania połączeniami

realizowanymi przez internetowe centrale PBX używające protokołu SIP, takie jak BroadSoft, MetaSwitch i Asterisk.

W tym dokumencie nie opisano konfiguracji takich systemów. Aby dowiedzieć się więcej, zobacz dokumentację systemu centrali PBX z SIP, do której podłączasz swój telefon Cisco IP Phone.

W tym dokumencie opisano wybrane typowe konfiguracje sieci, jednak Twoja konkretna konfiguracja może się różnić, a zależy to od rodzaju sprzętu używanego przez dostawcę usług.

# Dostarczanie

W telefonach można zainicjować obsługę administracyjną w taki sposób, aby pobierały one profile konfiguracji lub zaktualizowane oprogramowanie sprzętowe ze zdalnego serwera po nawiązaniu połączenia z siecią, po włączeniu lub w ustalonych odstępach czasu. Zazwyczaj obsługa administracyjna jest elementem masowych wdrożeń rozwiązań VoIP (Voice-over-IP) realizowanych przez dostawców usług. Profile konfiguracji lub zaktualizowane oprogramowanie sprzętowe jest przesyłane do urządzeń przy użyciu protokołu TFTP, HTTP lub HTTPS.

Szczegółowy opis procesu inicjowania obsługi administracyjnej znajduje się w dokumencie Przewodnik obsługi administracyjnej wieloplatformowych telefonów Cisco IP Phone 7800 Series.

# Raportowanie bieżącej konfiguracji telefonu do serwera obsługi administracyjnej

W telefonie można skonfigurować przekazywanie do serwera informacji o pełnej konfiguracji, zmianach delta w konfiguracji i stanie. W polu **Reguła raportu** można dodać do dwóch adresów URL określających lokalizację docelową raportu. Opcjonalne można dołączyć klucz szyfrowania.

Przy jednoczesnym żądaniu delty (różnicy) konfiguracji i raportu stanu należy oddzielać reguły raportu **spacją**. Do każdej reguły raportu należy dołączyć adres URL miejsca docelowego przekazywania. Regułę raportu może opcjonalnie poprzedzać jeden lub więcej argumentów zawartości ujętych w nawiasy kwadratowe [].

Podczas próby przekazania raportu pole *Metoda raportu HTTP* określa, czy żądanie HTTP wysyłane przez telefon powinno być żądaniem *HTTP PUT* czy *HTTP POST*. Wybierz opcję:

- Metoda PUT w celu utworzenia nowego raportu lub zastąpienia istniejącego raportu w znanej lokalizacji na serwerze. Ta opcja umożliwia na przykład zastępowanie każdego wysłanego wcześniej raportu i zachowanie na serwerze tylko *bieżącej* konfiguracji.
- Metoda POST w celu wysłania danych raportu do serwera w celu przetwarzania, np. przez skrypt PHP. Takie rozwiązanie zapewnia większą elastyczność przechowywania informacji o konfiguracji. Umożliwia na przykład wysłanie całej serii raportów o stanie telefonu i zarchiwizowanie ich *wszystkich* na serwerze.

W celu wysłania raportów o konkretnej konfiguracji należy używać następujących argumentów zawartości w polu **Reguła raportu**:

| Argument zawartości                        | Treść raportu                                                            |
|--------------------------------------------|--------------------------------------------------------------------------|
| Wartość domyślna: puste                    | Pełny raport konfiguracji                                                |
| [delta]                                    | Raport konfiguracji zawierający <i>tylko</i> ostatnio zmodyfikowane pola |
|                                            | Na przykład:                                                             |
|                                            | • Raport 1 zawiera zmiany ABC.                                           |
|                                            | • Raport 2 zawiera zmiany XYZ ( <i>nie</i> ABC i XYZ).                   |
| [status]                                   | Pełny raport o stanie telefonu                                           |
| <b>Uwaga</b> Poprzedzające argumenty można | połaczyć z innymi argumentami, takimi jakkeyuid i                        |

--pwd. Argumenty te kontrolują uwierzytelnianie i szyfrowanie przekazywania i zostały opisane w polu Reguła profilu.

• Jeśli w polu **Reguła raportu** podasz argument [--key <klucz szyfrowania>], telefon zastosuje do pliku (konfiguracji, stanu lub różnic) szyfrowanie AES-256-CBC z podanym kluczem szyfrowania.

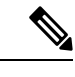

**Uwaga** Jeżeli w telefonie włączono obsługę administracyjną z IKM (Input Keying Material), a w telefonie do szyfrowania pliku ma być stosowane szyfrowanie zgodne z dokumentem RFC-8188, nie należy podawać argumentu –-key.

#### Zanim rozpoczniesz

Przejdź do strony WWW administrowania telefonem. Zobacz Otwieranie strony WWW telefonu, na stronie 87.

### Procedura

- **Krok 1** Wybierz kolejno opcje Głos > Konfiguracja > Przekaż opcje konfiguracji.
- Krok 2 Ustaw parametr dla każdego z pięciu pól zgodnie z opisem w Przesyłanie opcji konfiguracji, na stronie 272.
- Krok 3 Kliknij przycisk Submit All Changes (Prześlij wszystkie zmiany).

<u>Przykład danych wprowadzonych przez użytkownika i operacji wykonanych przez telefon i serwer obsługi</u> administracyjnej dla **Reguły raportu**:

• HTTP PUT dla całej konfiguracji:

Jeżeli metodą raportowania przez HTTP jest PUT, wprowadź adres URL reguły raportu w następującym formacie:

#### http://mój\_serwer\_http/config-mpp.xml

Następnie telefon wyśle dane konfiguracyjne do pliku http://mój\_serwer\_http/config-mpp.xml.

• HTTP PUT dla zmian w konfiguracji:

Jeżeli metodą raportowania przez HTTP jest PUT, wprowadź adres URL reguły raportu w następującym formacie:

#### [--delta]http://mój\_serwer\_http/config-mpp-delta.xml

Następnie telefon wyśle zmiany w konfiguracji do pliku http://mój serwer http/config-mpp-delta.xml.

#### • HTTP PUT dla zaszyfrowanych różnic w konfiguracji

Jeżeli metodą raportowania przez HTTP jest PUT, wprowadź adres URL reguły raportu w następującym formacie:

```
[--delta --key test123]http://mój serwer http/config-mpp-delta.enc.xml;
```

Telefon wyśle informacje o stanie do pliku http://mój serwer http/config-mpp-delta.enc.xml

```
Po stronie serwera raportów plik można odszyfrować następująco: # openssl enc -d
-aes-256-cbc -k test123 -in config-mpp-delta.enc-delta.enc -out cfg.xml
```

#### HTTP PUT dla informacji o stanie

Jeżeli metodą raportowania przez HTTP jest PUT, wprowadź adres URL reguły raportu w następującym formacie:

#### [--status]http://mój\_serwer\_http/config-mpp-status.xml;

Telefon wyśle informacje o stanie do pliku http://mój serwer http/config-mpp-status.xml

#### HTTP PUT dla zmian w konfiguracji i stanu

Jeżeli metodą raportowania przez HTTP jest PUT, wprowadź adres URL reguły raportu w następującym formacie:

```
[--status]http://mój_serwer_http/config-mpp-status.xml
[--delta]http://mój_serwer_http/config-mpp-delta.xml
```

Telefon wyśle informacje o stanie do plików *http://mój\_serwer\_http/config-mpp-status.xml* i *http://mój\_serwer\_http/config-mpp-delta.xml* 

#### • HTTP POST dla zmian w konfiguracji:

Jeżeli metodą raportowania jest POST, wprowadź adres URL reguły raportu w następującym formacie:

```
[--delta]http://mój_serwer_http/report_upload.php
```

Format pliku przesyłania raportu

```
// report_upload.php content
<?php
$filename = "report_cfg.xml"; // report file name
// where to put the file
$file = "/path/to/file".$filename;
// get data from http post
$report_data = file_get_contents('php://input');
// save the post data to file
$file_put_contents($file, $report_data);
?>
```

Telefon wyśle zmienione dane do pliku http://mój serwer http/report cfg.xml

# Internetowe narzędzie konfiguracyjne

Administrator systemu telefonu może pozwolić użytkownikom na wyświetlanie statystyk telefonu oraz modyfikowanie niektórych lub wszystkich parametrów. W tej sekcji opisano funkcje telefonu, które można modyfikować w interfejsie WWW użytkownika telefonu.

## Otwieranie strony WWW telefonu

Przejdź do strony WWW telefonu z przeglądarki internetowej na komputerze, który ma dostęp do telefonu w podsieci.

Jeśli dostawca usług wyłączył dostęp do narzędzia konfiguracji, poproś go o zmianę ustawień.

#### Procedura

- **Krok 1** Upewnij się, że komputer ma połączenie z telefonem. Nie używaj sieci VPN.
- Krok 2 Uruchom przeglądarkę WWW.
- **Krok 3** Wpisz adres IP telefonu na pasku adresu w przeglądarce.
  - Dostęp użytkownika: http://<adres ip>/user
  - Dostęp administratora: http://<adres ip>/admin/advanced
  - Dostęp administratora: http://<adres ip>, kliknij opcję Logowanie się administratora, a następnie opcję Zaawansowane (Advanced).

Na przykład: http://10.64.84.147/admin

# Umożliwianie dostępu do telefonu Cisco IP Phone przez Internet

Aby wyświetlić parametry telefonu, należy włączyć profil konfiguracji. Wprowadzanie jakichkolwiek modyfikacji parametrów wymaga zmiany konfiguracji profilu. Być może administrator systemu wyłączył w telefonie opcję umożliwiającą użytkownikom wyświetlanie interfejsu WWW telefonu i zapisywanie w nim.

Aby uzyskać więcej informacji, zobacz Przewodnik obsługi administracyjnej wieloplatformowych telefonów Cisco IP Phone 7800 Series.

#### Zanim rozpoczniesz

Przejdź do strony WWW administrowania telefonem. Zobacz Otwieranie strony WWW telefonu, na stronie 87.

#### Procedura

Krok 1 Kliknij kolejno opcje Głos (Voice) > System.

**Krok 2** W części Konfiguracja systemu (System Configuration) w parametrze Włącz serwer WWW (Enable Web Server) ustaw wartość Tak (Yes).

 Krok 3 Aby zaktualizować profil konfiguracji, zmodyfikuj pola w interfejsie WWW telefonu, a następnie kliknij przycisk Prześlij wszystkie zmiany (Submit All Changes). Telefon zostanie ponownie uruchomiony, a zmiany — zastosowane.
 Krok 4 Aby wyczyścić wszystkie zmiany wprowadzone w trakcie bieżącej sesji (lub po ostatnim kliknięciu przycisku Prześlij wszystkie zmiany), kliknij przycisk Cofnij wszystkie zmiany (Undo All Changes). Spowoduje to przywrócenie poprzednich wartości ustawień.

# Ustalanie adresu IP telefonu

Adres IP jest przypisywany przez serwer DHCP, dlatego telefon należy zrestartować i podłączyć do podsieci.

#### Zanim rozpoczniesz

Przejdź do strony WWW administrowania telefonem. Zobacz Otwieranie strony WWW telefonu, na stronie 87.

#### Procedura

| Krok 1 | Wybierz kolejno opcje Informacje > Stan.                                                          |
|--------|---------------------------------------------------------------------------------------------------|
| Krok 2 | Przewiń do pozycji Informacje IPv4. W polu Bieżący adres IP jest wyświetlany adres IP urządzenia. |
| Krok 3 | Przewiń do pozycji Informacje IPv6. W polu Bieżący adres IP jest wyświetlany adres IP urządzenia. |

# Wyświetlanie stanu pobierania

W przypadku problemów z rejestracją telefonu można wyświetlić stan pobierania ze strony WWW telefonu.

#### Zanim rozpoczniesz

Przejdź do strony WWW administrowania telefonem. Zobacz Otwieranie strony WWW telefonu, na stronie 87.

#### Procedura

Krok 1 Wybierz kolejno opcje Informacje > Stan pobierania.

Krok 2 Informacje o uaktualnianiu oprogramowania układowego, inicjowaniu i stanie niestandardowego urzędu certyfikacji można wyświetlić zgodnie z opisem w Stan uaktualniania oprogramowania sprzętowego, na stronie 239, #unique\_267 i #unique\_268.

# Karty w interfejsie administracyjnym WWW

Na każdej karcie znajdują się parametry związane z określoną funkcją. Niektóre zadania wymagają skonfigurowania wielu parametrów na różnych kartach.

Info, na stronie 230 zawiera krótki opis wszystkich parametrów dostępnych w interfejsie WWW użytkownika telefonu.

# Konta administratora i użytkownika

Oprogramowanie sprzętowe telefonu Cisco IP Phone zawiera zdefiniowane konta administratora i kont użytkownika. Tym kontom są przypisane określone uprawnienia logowania. Konto administratora nosi nazwę admin, a konto użytkownika to user. Nie można zmieniać tych nazw.

Konto **admin** zapewnia dostawcy usług lub sprzedawcy usług o wartości dodanej (VAR) dostęp do konfiguracji telefonu Cisco IP. Konto **user** umożliwia ograniczony i konfigurowalny dostęp użytkownikowi końcowemu urządzenia.

Konta **user** i **admin** mogą być chronione osobnymi hasłami. Jeśli dostawca usług ustawi hasło do konta administratora, będziesz widzieć monit o jego wprowadzenie po kliknięciu opcji **Logowanie się administratora**. Jeżeli hasło jeszcze nie istnieje, ekran zostanie odświeżony i pojawią się na nim parametry administracji. System nie ustawia żadnych haseł domyślnych dla kont użytkownika ani administratora. Hasła można przypisywać i zmieniać tylko z konta administratora.

Posiadacz konta administratora może wyświetlać i modyfikować wszystkie parametry profilu internetowego, w tym parametry WWW, które są dostępne na koncie użytkownika. Administrator systemu telefonu Cisco IP Phone może za pomocą profilu obsługi administracyjnej dodatkowo ograniczyć zbiór parametrów, które dają się wyświetlać i modyfikować z konta użytkownika.

Parametry konfiguracyjne dostępne na koncie użytkownika są konfigurowane w telefonie Cisco IP Phone. Dostęp użytkownika do interfejsu WWW użytkownika telefonu można wyłączyć.

# Włączanie użytkownikowi dostępu do menu interfejsu telefonu

Aby włączyć lub wyłączyć dostęp do interfejsu WWW użytkownika telefonu na koncie **user**, należy użyć konta **admin**. Jeśli konto użytkownika ma dostęp, użytkownicy mogą w interfejsie internetowym konfigurować parametry.

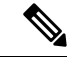

#### Uwaga

Aby ograniczyć możliwość konfigurowania poszczególnych parametrów, należy odpowiednio zainicjować obsługę administracyjną profilu telefonu. Weźmy na przykład parametr Connection\_Type, gdy w polu Phone-UI-User-Mode jest ustawiona wartość Tak. W pliku ponownej synchronizacji atrybut "ua" może przybierać następujące wartości:

- Connection\_Type ua="rw" można czytać i zmieniać informacje w interfejsie WWW telefonu i na wyświetlaczu telefonu.
- Connection\_Type ua="ro" można tylko czytać (bez modyfikowania) informacje w interfejsie WWW telefonu i na wyświetlaczu telefonu.
- Connection\_Type ua="na" brak dostępu do informacji w interfejsie WWW telefonu i na wyświetlaczu telefonu.

Aby uzyskać więcej informacji o inicjowaniu obsługi administracyjnej, zobacz Przewodnik obsługi administracyjnej wieloplatformowych telefonów Cisco IP Phone 7800 Series.

#### Zanim rozpoczniesz

Przejdź do strony WWW administrowania telefonem. Zobacz Otwieranie strony WWW telefonu, na stronie 87.

#### Procedura

| Krok 1 | Wybierz kolejno opcje Głos > System.                                           |
|--------|--------------------------------------------------------------------------------|
| Krok 2 | W obszarze Konfiguracja systemu w polu Phone-UI-User-Mode wybierz wartość Tak. |
| Krok 3 | Kliknij przycisk <b>Prześlij wszystkie zmiany</b> .                            |

# Przechodzenie do opcji administracyjnych na podstawie nazwy użytkownika

#### Zanim rozpoczniesz

Przejdź do strony WWW administrowania telefonem. Zobacz Otwieranie strony WWW telefonu, na stronie 87.

#### Procedura

Jeśli pojawi się monit, wypełnij pole Hasło administratora.

# Przechodzenie do opcji administracyjnych na podstawie adresu IP

#### Procedura

W przeglądarce internetowej wprowadź adres IP telefonu Cisco IP Phone, dodając rozszerzenie admin/.

Na przykład: http://10.64.84.147/admin/

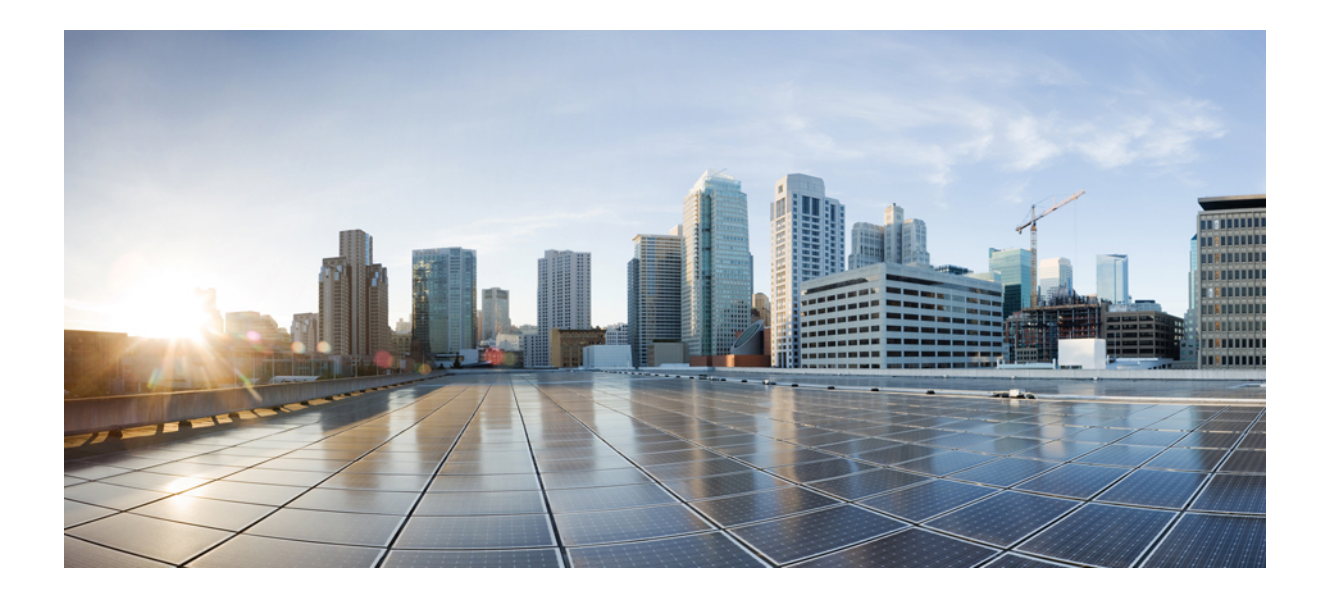

# część

# Instalacja sprzętu i akcesoriów

- Akcesoria do telefonów Cisco IP Phone, na stronie 95
- Akcesoria do montażu ściennego, na stronie 99
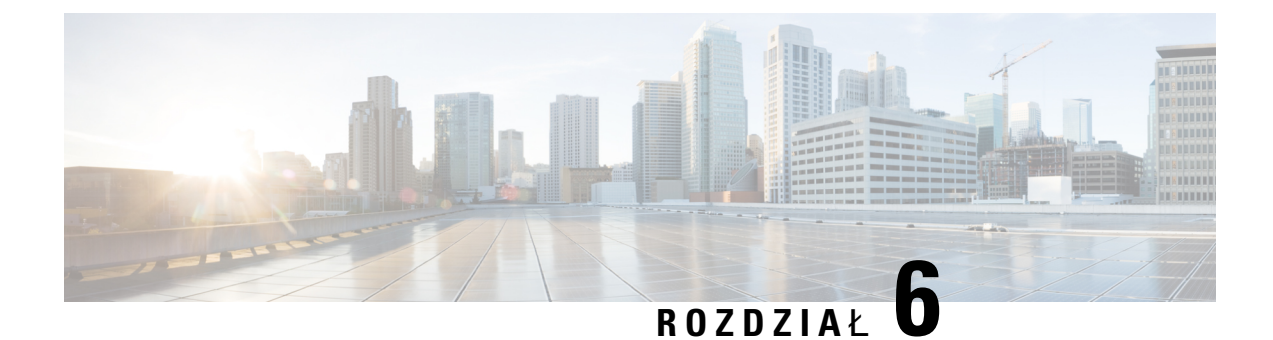

# Akcesoria do telefonów Cisco IP Phone

- Obsługiwane akcesoria, na stronie 95
- Zewnętrzne głośniki i mikrofon, na stronie 95
- Mocowanie podstawki, na stronie 96
- Zestawy nagłowne, na stronie 96

## **Obsługiwane akcesoria**

Telefon Cisco IP Phone serii 7800 obsługuje akcesoria firmy Cisco i innych producentów.

W poniższej tabeli X oznacza obsługę akcesoriów uporządkowaną według modeli telefonów, natomiast kreska (—) oznacza brak obsługi.

| Tabela | 13: Obsługa | akcesoriów | telefonów | Cisco IP | Phone z serii 78 | 00 |
|--------|-------------|------------|-----------|----------|------------------|----|
| lasola | io. obolugu |            |           | 0.000    |                  |    |

| Urządzenie      | Тур                      | Cisco IP Phone<br>7811 | Cisco IP Phone<br>7821 | Cisco IP Phone<br>7841 | Telefon IP Cisco<br>7861 |
|-----------------|--------------------------|------------------------|------------------------|------------------------|--------------------------|
| Akcesoria innyc | h producentów            |                        |                        |                        |                          |
| Zestawy         | Linie                    | _                      | Х                      | X                      | Х                        |
| nagiowne        | Analogowy<br>szerokopas. | _                      | Х                      | Х                      | Х                        |
| Mikrofon        | Zewnętrzna               | —                      | -                      | —                      | —                        |
| Głośniki        | Zewnętrzna               | —                      | —                      | —                      | —                        |
| Montaż ścienny  | Zewnętrzne               | Х                      | X                      | X                      | X                        |

## Zewnętrzne głośniki i mikrofon

Zewnętrzne głośniki i mikrofon to akcesoria niewymagające konfigurowania po podłączeniu. Zewnętrzny mikrofon typu komputerowego i aktywne głośniki (czyli wyposażone we wzmacniacz) można podłączyć do telefonu Cisco IP Phone za pośrednictwem gniazd wejścia-wyjścia liniowego sygnału dźwiękowego.

Podłączenie zewnętrznego mikrofonu powoduje wyłączenie wewnętrznego mikrofonu, a podłączenie zewnętrznego głośnika - wyłączenie głośnika wbudowanego w telefon.

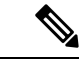

Uwaga

Używanie zewnętrznych urządzeń audio o słabej jakości, bardzo głośne odtwarzanie dźwięku przez głośniki lub umieszczenie mikrofonu bardzo blisko głośnika może powodować niepożądane echo u rozmówców w przypadku połączeń realizowanych z użyciem funkcji telefonu głośnomówiącego.

## Mocowanie podstawki

Jeśli telefon znajduje się na stole lub biurku, przymocuj podstawkę do jego tylnej ścianki.

#### Procedura

Krok 1 Wsuń zakrzywione złącza w dolne gniazda. Krok 2 Unieś podstawkę, aby złącza zatrzasnęły się w górnych gniazdach. Do montowania i demontowania podstawki może być konieczne użycie większej siły, niżby się zdawało. Krok 3 Dobierz kat ustawienia telefonu.

Uwaga Podstawka telefonu Cisco IP Phone 7811 nie umożliwia regulacji kata ustawienia.

## Zestawy nagłowne

Przeprowadzamy wewnętrzne testy zestawów nagłownych innych firm pod kątem ich zgodności z telefonami Cisco IP Phone. Jednak zestawy nagłowne i słuchawki innych firm nie są certyfikowane ani nie są objęte naszą pomocą techniczną.

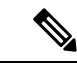

Uwaga

Telefon Cisco IP Phone 7811 nie obsługuje zestawu nagłownego.

Zestawy nagłowne można podłączać do telefonów Cisco IP Phone z serii 7800 przez port zestawu nagłownego lub port pomocniczy (AUX). Telefon Cisco IP Phone 7811 nie ma portu AUX. W zależności od używanego modelu zestawu nagłownego należy dostosować ustawienia dźwięku telefonu w celu uzyskania najlepszej jakości dźwięku, łącznie z ustawieniem samosłyszalności zestawu nagłownego.

Odsłuch w zestawie nagłownym to dźwięk zwrotny słyszany w zestawie podczas mówienia.

Po zastosowaniu nowego ustawienia samosłyszalności poczekaj jedną minutę, a następnie ponownie uruchom telefon. Ustawienie zostanie wtedy zapisane w pamięci flash.

Telefon redukuje pewne szumy tła wykrywane przez mikrofon zestawu nagłownego. Aby jeszcze zmniejszyć poziom szumów tła i ogólnie poprawić jakość dźwięku, można używać zestawu nagłownego z funkcją redukcji szumów.

Zalecamy stosowanie urządzeń zewnętrznych dobrej jakości, np. zestawów nagłownych ekranowanych przed niepożądanymi sygnałami o częstotliwościach radiowych (RF) i akustycznych (AF). Zależnie od jakości zestawów nagłownych i ich odległości od innych urządzeń, np. telefonów komórkowych lub krótkofalówek, mogą występować pewne zakłócenia. Albo sam zdalny rozmówca, albo zdalny rozmówca i użytkownik telefonu Cisco IP Phone mogą słyszeć szum lub brzęczenie. Szereg innych urządzeń zewnętrznych może powodować szumienie lub brzęczenie, np. oświetlenie elektryczne, silniki elektryczne i duże monitory komputerowe.

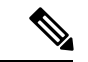

#### Uwaga

Czasami użycie lokalnego zasilacza lub technologii Power Injector może zmniejszyć lub całkowicie wyeliminować szum.

Niespójności między środowiskiem i sprzętem w lokalizacjach, w których są stosowane telefony Cisco IP Phone sprawiają, że nie ma optymalnego rozwiązania dla wszystkich środowisk.

Zalecamy, aby przed podjęciem decyzji o zakupie i wdrożeniem na dużą skalę klienci przetestowali zestawy nagłowne w docelowym środowisku w celu określenia jakości urządzenia.

Można korzystać tylko z jednego zestawu nagłownego w danym momencie. Aktywnym zestawem nagłownym jest ten, który został podłączony jako ostatni.

### Jakość dźwięku

Bez względu na właściwości fizyczne, mechaniczne i techniczne zestawu nagłownego reprodukowany przez niego dźwięk musi dobrze brzmieć dla użytkownika i dla rozmówcy znajdującego się po drugiej stronie łącza. Jakość dźwięku jest rzeczą subiektywną, więc nie możemy udzielić gwarancji jakości żadnego zestawu nagłownego. Jak można jednak wywnioskować z opinii przekazywanych przez użytkowników, różne zestawy nagłowne najlepszych producentów dobrze współpracują z telefonami Cisco IP Phone.

Aby uzyskać dodatkowe informacje na ten temat, patrz https://www.cisco.com/c/en/us/products/ unified-communications/uc endpoints accessories.html

### Analogowe zestawy nagłowne

Telefony Cisco IP Phone 7821, 7841 i 7861 obsługują słuchawki analogowe. Modele te potrafią wykryć podłączenie słuchawek analogowych.

I

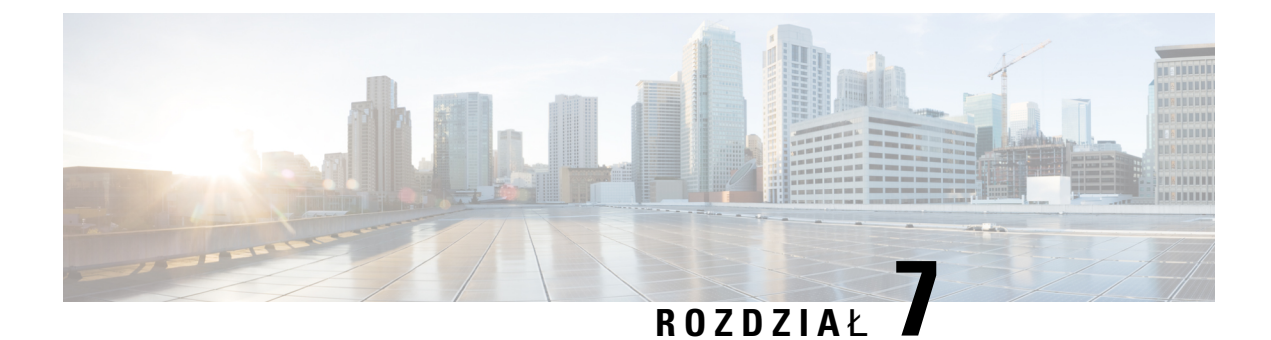

# Akcesoria do montażu ściennego

- Zestawy do montażu ściennego, na stronie 99
- Elementy niezamykanego na klucz zestawu do montażu ściennego telefonu 7811, na stronie 99
- Elementy niezamykanego na klucz zestawu do montażu ściennego, na stronie 107
- Elementy niezamykanego na klucz zestawu do montażu ściennego telefonu 7861, na stronie 115
- Ustawianie oparcia słuchawki, na stronie 123

## Zestawy do montażu ściennego

Każdy zestaw do montażu ściennego jest przeznaczony dla konkretnego modelu telefonu i nie można go używać z innymi modelami. Jeśli planujesz montaż telefonu na ścianie, musisz kupić zestaw przeznaczony dla posiadanego telefonu. Więcej informacji znajdziesz w arkuszu danych modelu telefonu.

Aby sprawdzić model telefonu, naciśnij przycisk **Aplikacje** i wybierz opcję **Informacje o telefonie**. Model telefonu znajduje się w polu **Numer modelu**.

| telefon Cisco IP Phone                 | Zestaw do montażu ściennego Cisco                                             | Uwagi |
|----------------------------------------|-------------------------------------------------------------------------------|-------|
| Telefon Cisco IP Phone,<br>model 7811  | Zapasowy zestaw do montażu ściennego do<br>telefonu Cisco IP Phone 7811       |       |
| Telefony Cisco IP Phone 7821<br>i 7841 | Zapasowy zestaw do montażu ściennego do telefonów Cisco IP Phone z serii 7800 |       |
| Telefon Cisco IP Phone,<br>model 7861  | Zapasowy zestaw do montażu ściennego do<br>telefonu Cisco IP Phone 7861       |       |

Tabela 14: Zestawy do montażu ściennego

# Elementy niezamykanego na klucz zestawu do montażu ściennego telefonu 7811

Na poniższym rysunku przedstawiono elementy zestawu do montażu ściennego dla telefonu Cisco IP Phone 7811.

Rysunek 2: Elementy zestawu do montażu ściennego dla telefonu 7811

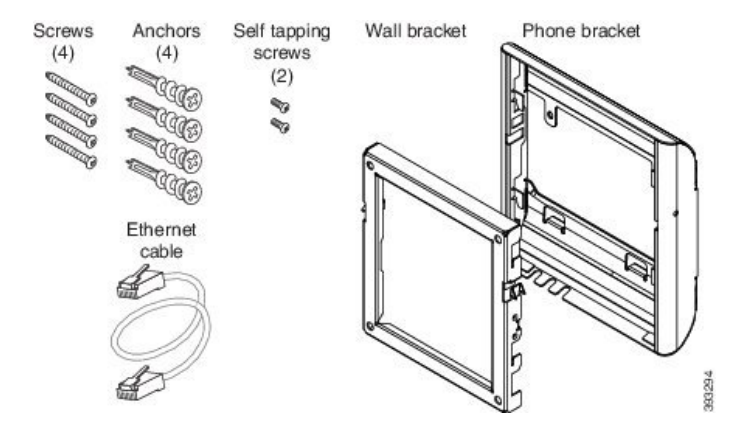

Opakowanie zawiera następujące elementy:

- Jeden uchwyt do telefonu
- Jeden uchwyt ścienny
- Cztery wkręty M4 x 25 mm z gniazdem krzyżakowym oraz cztery kotwy
- Dwa wkręty samogwintujące M3 x 7 mm
- Jeden kabel Ethernet 200 mm

W tej części opisano instalację i zdejmowanie niezamykanego na klucz zestawu do montażu ściennego ADA. Rysunek 3: Widok z tyłu niezamykanego na klucz zestawu do montażu ściennego ADA zainstalowanego na telefonie

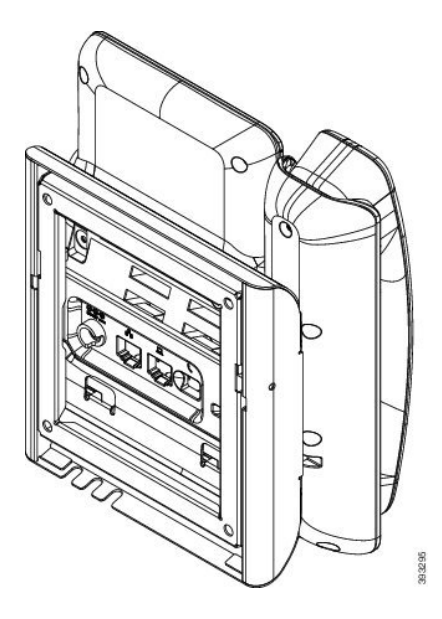

Rysunek 4: Widok z boku niezamykanego na klucz zestawu do montażu ściennego ADA zainstalowanego na telefonie

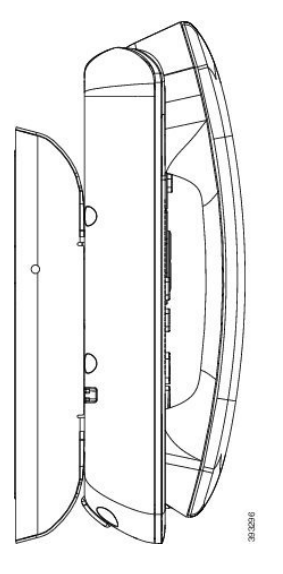

## Instalacja niezamykanego na klucz zestawu do montażu ściennego telefonu 7811

Zestaw do montażu na ścianie można zainstalować na większości powierzchni, m.in. betonowych, ceglanych i innych podobnie twardych. Aby zamontować zestaw na powierzchni betonowej, ceglanej lub podobnie twardej, należy zastosować odpowiednie wkręty lub kotwy w celu przytwierdzenia go do powierzchni ściany.

#### Zanim rozpoczniesz

Do zainstalowania uchwytu potrzebne są następujące narzędzia:

- Śrubokręty krzyżakowe nr 1 i 2
- Poziomica
- Ołówek

W przypadku braku gniazda Ethernet dla telefonu należy je zainstalować w wybranym miejscu. Do gniazda należy prawidłowo podłączyć kabel Ethernet. Nie można używać zwykłego gniazdka telefonicznego.

#### Procedura

**Krok 1** Zamontuj uchwyt ścienny w wybranym miejscu. Uchwyt można zamontować nad gniazdem Ethernet lub też doprowadzić kabel Ethernet do pobliskiego gniazda.

Uwaga Gniazdo umieszczone za telefonem musi znajdować się na powierzchni ściany lub być zagłębione.

- a) Trzymaj uchwyt przy ścianie w taki sposób, aby strzałka z tyłu uchwytu wskazywała w górę.
- b) Użyj poziomicy, aby zapewnić poziome położenie elementu mocującego i zaznacz ołówkiem otwory na wkręty.

- c) Za pomocą śrubokręta krzyżakowego nr 2 umieść ostrożnie kotwę nad znakiem narysowanym ołówkiem i przyciśnij ją do ściany.
- d) Przykręć kotwę do ściany, obracając śrubokrętem w prawo, aż jej powierzchnia zrówna się ze ścianą.
- e) Użyj dołączonych wkrętów oraz śrubokrętu krzyżakowego nr 2 do przymocowania uchwytu do ściany.

#### Rysunek 5: Instalacja uchwytu

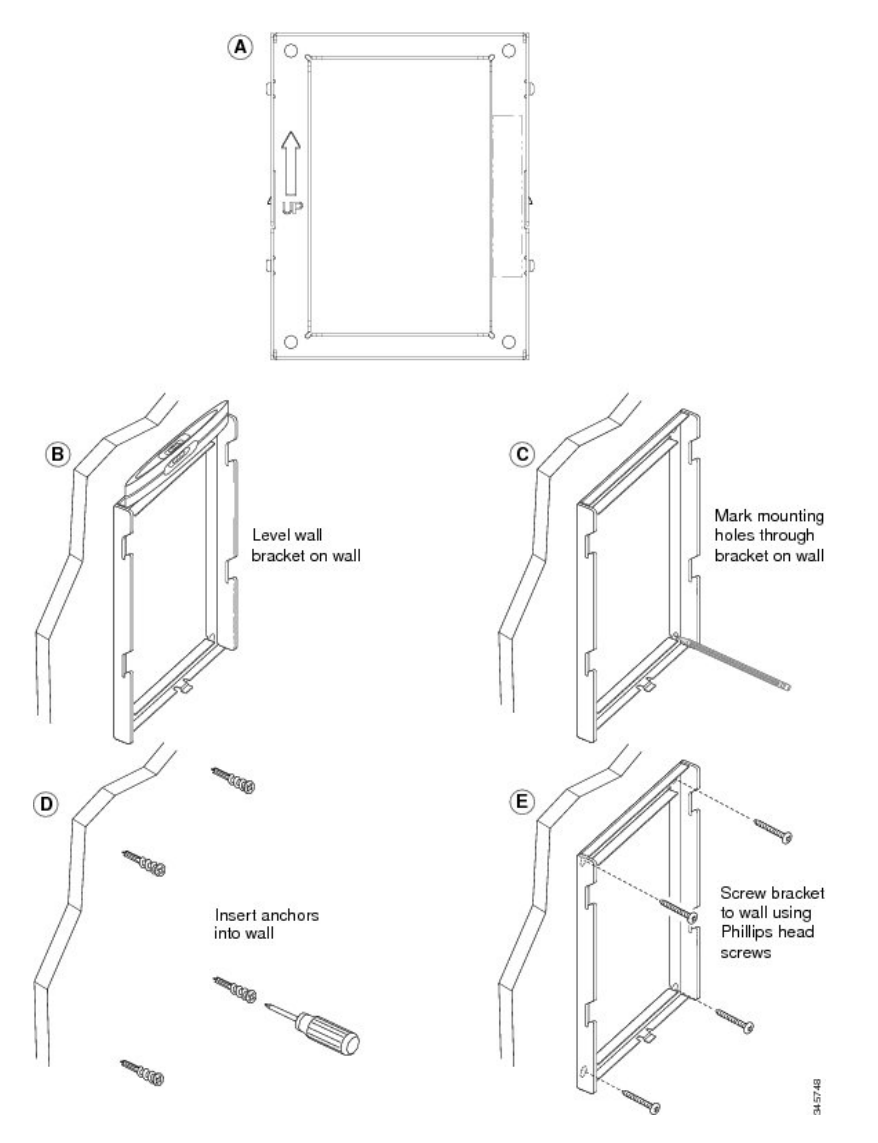

Krok 2 Przymocuj uchwyt do telefonu IP.

- a) Odłącz od podstawy telefonu kabel zasilający i inne kable, z wyjątkiem kabla słuchawki (i kabla zestawu nagłownego, jeśli jest używany).
- b) Przymocuj uchwyt telefonu, wsuwając jego zatrzaski w zatrzaski mocujące z tyłu telefonu. Porty telefonu powinny być dostępne poprzez otwory w uchwycie.
- c) Ponownie podłącz przewody i umocuj je w uchwytach znajdujących się w telefonie.

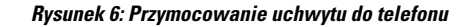

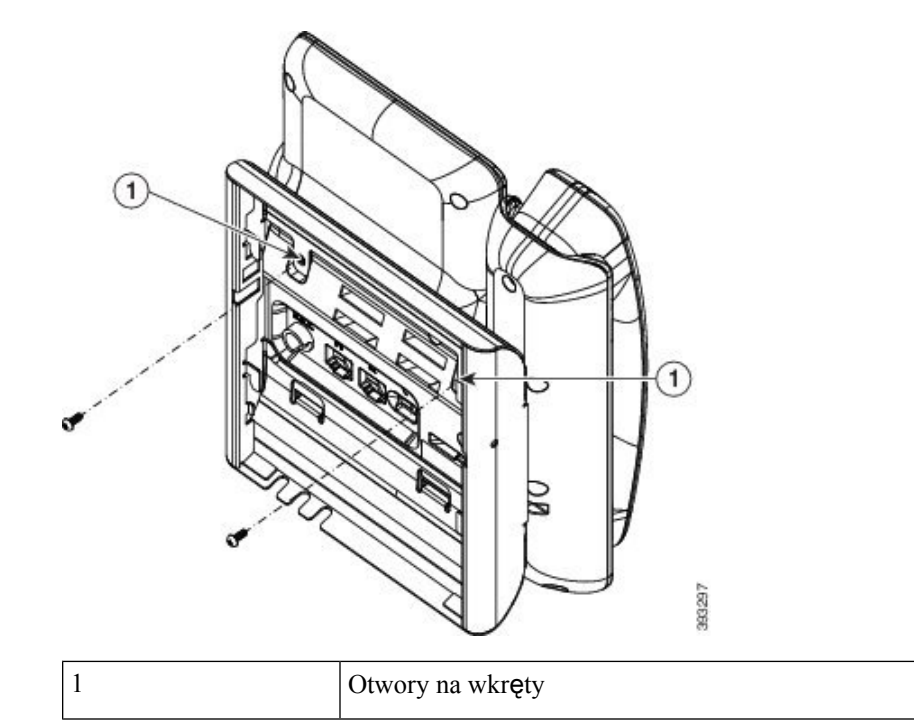

#### Krok 3 Podłącz kable do telefonu:

- a) Podłącz kabel Ethernet do portu sieciowego oprogramowania 10/100/1000 i do gniazdka ściennego.
- b) (Opcjonalne) Jeśli podłączasz do telefonu urządzenie sieciowe (np. komputer), podłącz kabel do portu komputera 10/100/1000 (dostępu do komputera).
- c) (Opcjonalne) Jeśli korzystasz z zewnętrznego źródła zasilania, podłącz do telefonu kabel zasilający. Uporządkuj kable, przypinając je do uchwytów znajdujących się w telefonie obok portu komputera.
- d) (Opcjonalne) Jeśli kable kończą się wewnątrz uchwytu ściennego, podłącz je do gniazdek.

#### Rysunek 7: Podłączanie kabli

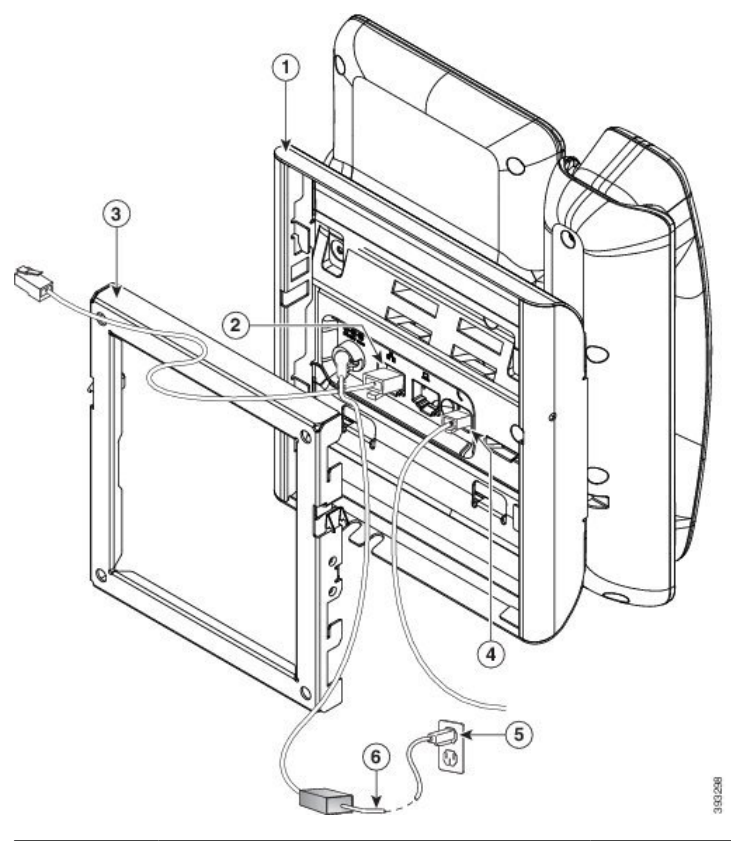

| 1 | Uchwyt do telefonu | 4 | Gniazdo słuchawki           |
|---|--------------------|---|-----------------------------|
| 2 | Port sieciowy      | 5 | Port zasilacza sieciowego   |
| 3 | Uchwyt ścienny     | 6 | Opcjonalny kabel zasilający |

## **Krok 4** Podłącz telefon do uchwytu ściennego, wsuwając zatrzaski na uchwycie ściennym w szczeliny w uchwycie do telefonu.

W przypadku kabli, które kończą się poza uchwytami, użyj otworów dostępowych do kabli w dolnej części uchwytu, aby uporządkować kabel zasilający i pozostałe kable, które nie kończą się w ścianie za uchwytem. Otwory w telefonie i uchwycie ściennym tworzą okrągłe wgłębienia, po jednym dla każdego kabla.

Rysunek 8: Podłączanie telefonu do uchwytu ściennego

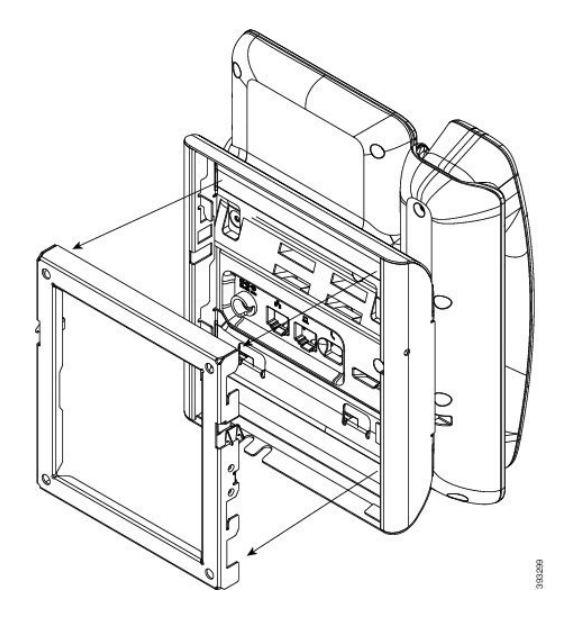

- **Krok 5** Wciśnij telefon mocno w uchwyt ścienny i przesuń go w dół. Zatrzaski w uchwycie zablokują się w odpowiednim położeniu.
- Krok 6 Przejdź do części Ustawianie oparcia słuchawki, na stronie 123.

# Zdejmowanie telefonu z niezamykanego na klucz zestawu do montażu ściennego przeznaczonego do modelu 7811

W płytce zestawu do montażu ściennego znajdują się dwa zatrzaski służące do jej blokowania w uchwycie telefonu. Na poniższym rysunku przedstawiono położenie i kształt zatrzasków:

#### Rysunek 9: Położenie zatrzasków

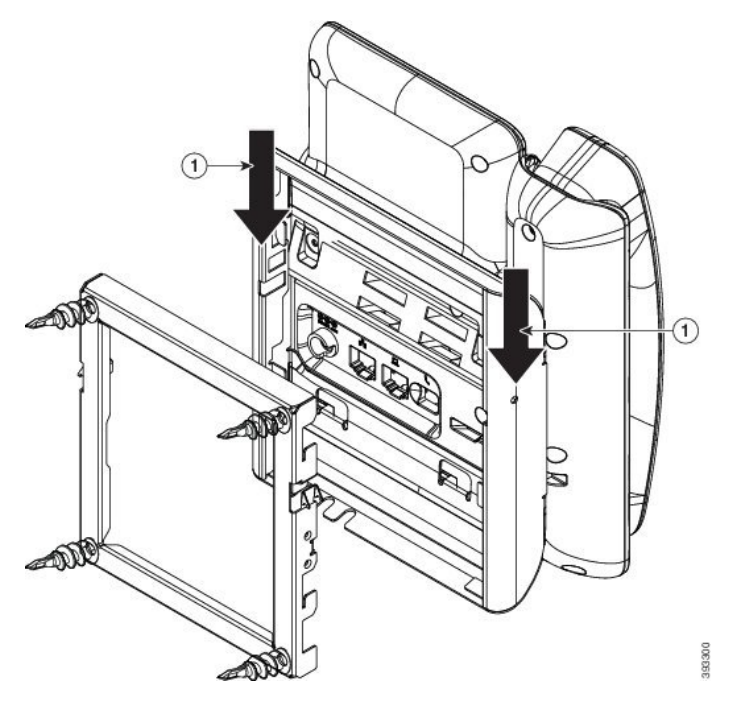

Aby zdjąć telefon i płytkę montażową z uchwytu ściennego, należy najpierw zwolnić te zatrzaski.

#### Zanim rozpoczniesz

Potrzebne są dwa śrubokręty lub pręty metalowe.

#### Procedura

**Krok 1** Wsuń śrubokręty w otwory po lewej i prawej stronie płytki montażowej telefonu na głębokość około 2,5 cm.

Krok 2 Unieś uchwyty śrubokrętów, aby wcisnąć zatrzaski.

Rysunek 10: Zwalnianie zatrzasków

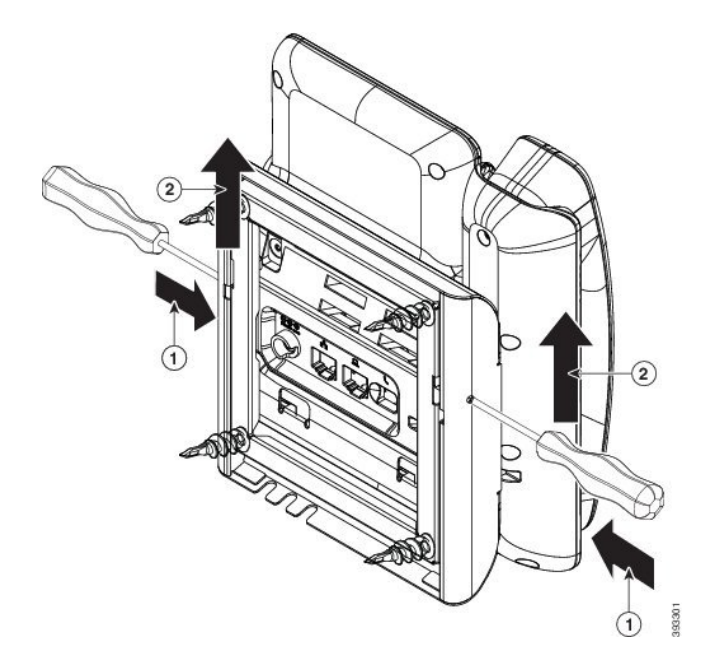

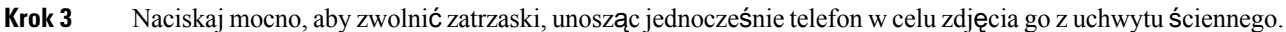

# Elementy niezamykanego na klucz zestawu do montażu ściennego

Na poniższym rysunku przedstawiono elementy zestawu do montażu Ściennego telefonów Cisco IP Phone z serii 7800.

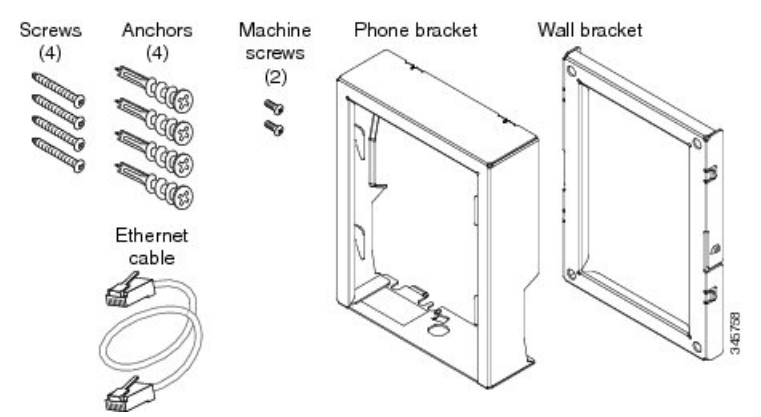

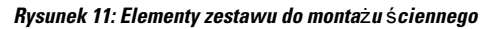

Opakowanie zawiera następujące elementy:

· Jeden uchwyt do telefonu

- Jeden uchwyt ścienny
- Cztery wkręty M8-18 x 1,25 cala z łbem z gniazdem krzyżakowym oraz cztery kotwy
- Dwie śruby M2,5 x 6 mm
- Jeden kabel Ethernet o długości 15 cm (6 cali)

W tej części opisano instalację i zdejmowanie niezamykanego na klucz zestawu do montażu ściennego ADA. Rysunek 12: Widok z tyłu niezamykanego na klucz zestawu do montażu ściennego ADA zainstalowanego na telefonie

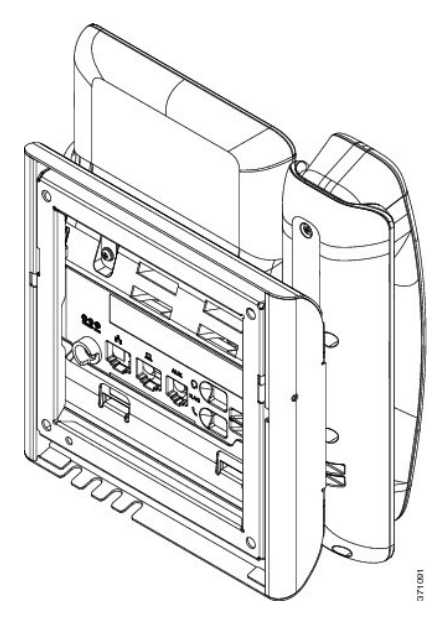

Rysunek 13: Widok z boku niezamykanego na klucz zestawu do montażu ściennego ADA zainstalowanego na telefonie

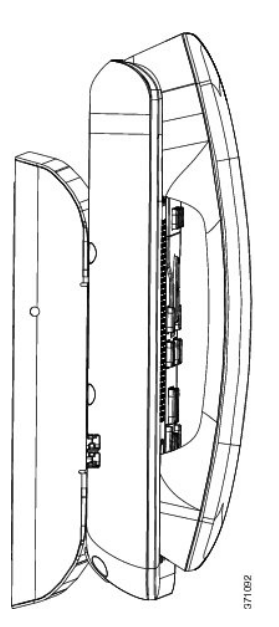

### Instalacja niezamykanego na klucz zestawu do montażu ściennego

Zestaw do montażu na ścianie można zainstalować na większości powierzchni, m.in. betonowych, ceglanych i innych podobnie twardych. Aby zamontować zestaw na powierzchni betonowej, ceglanej lub podobnie twardej, należy zastosować odpowiednie wkręty lub kotwy w celu przytwierdzenia go do powierzchni ściany.

#### Zanim rozpoczniesz

Do zainstalowania uchwytu potrzebne są następujące narzędzia:

- Śrubokręty krzyżakowe nr 1 i 2
- Poziomica
- Ołówek

W przypadku braku gniazda Ethernet dla telefonu należy je zainstalować w wybranym miejscu. Do gniazda należy prawidłowo podłączyć kabel Ethernet. Nie można używać zwykłego gniazdka telefonicznego.

#### Procedura

**Krok 1** Zamontuj uchwyt ścienny w wybranym miejscu. Uchwyt można zamontować nad gniazdem Ethernet lub też doprowadzić kabel Ethernet do pobliskiego gniazda.

Uwaga Gniazdo umieszczone za telefonem musi znajdować się na powierzchni ściany lub być zagłębione.

- a) Trzymaj uchwyt przy ścianie w taki sposób, aby strzałka z tyłu uchwytu wskazywała w górę.
- b) Użyj poziomicy, aby zapewnić poziome położenie elementu mocującego i zaznacz ołówkiem otwory na wkręty.
- c) Za pomocą śrubokręta krzyżakowego nr 2 umieść ostrożnie kotwę nad znakiem narysowanym ołówkiem i przyciśnij ją do ściany.
- d) Przykręć kotwę do ściany, obracając śrubokrętem w prawo, aż jej powierzchnia zrówna się ze ścianą.
- e) Użyj dołączonych wkrętów oraz śrubokrętu krzyżakowego nr 2 do przymocowania uchwytu do ściany.

#### Rysunek 14: Instalacja uchwytu

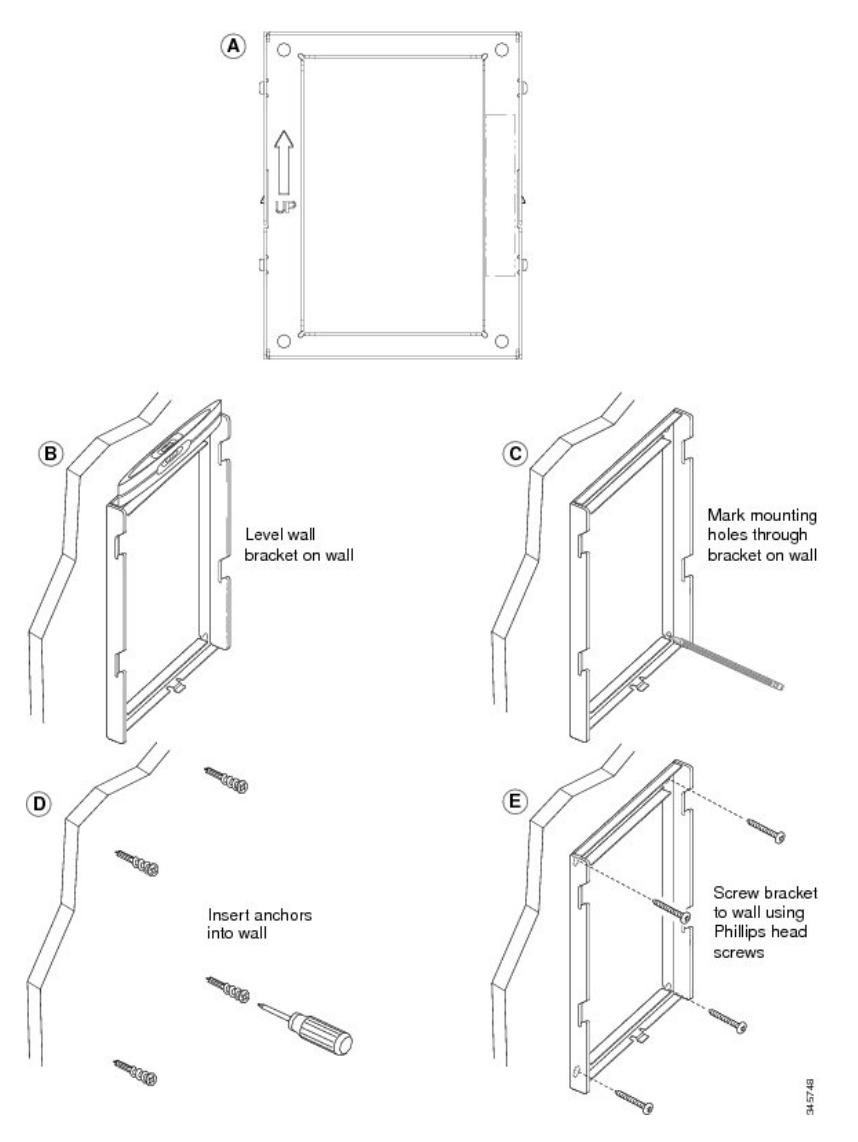

Krok 2 Przymocuj uchwyt do telefonu IP.

- a) Odłącz od podstawy telefonu kabel zasilający i inne kable, z wyjątkiem kabla słuchawki (i kabla zestawu nagłownego, jeśli jest używany).
- b) Zdejmij etykiety przykrywające otwory na wkręty.

Uwaga W telefonie Cisco IP Phone 7811 nie ma etykiet.

- c) Przymocuj uchwyt telefonu, wsuwając jego zatrzaski w zatrzaski mocujące z tyłu telefonu. Porty telefonu powinny być dostępne poprzez otwory w uchwycie.
- d) Ponownie podłącz przewody i umocuj je w uchwytach znajdujących się w telefonie.

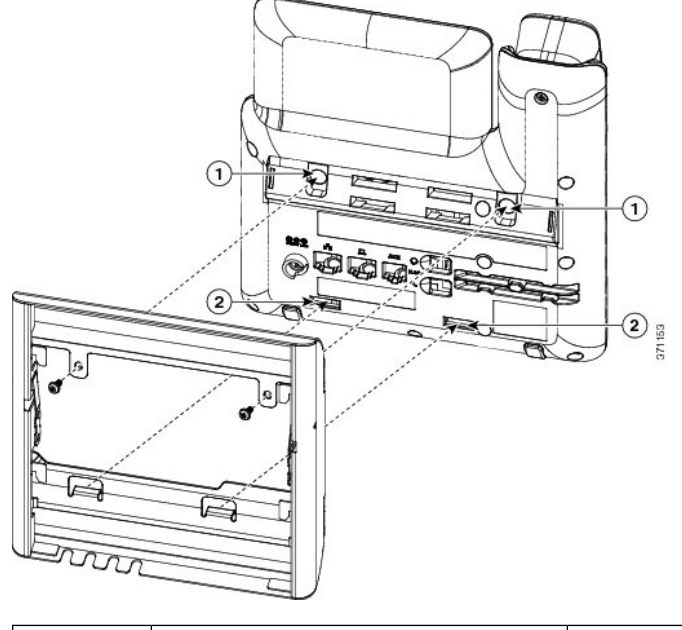

#### Rysunek 15: Przymocowanie uchwytu do telefonu

| 1 | Otwory na wkr <b>ę</b> ty | 2 | Szczeliny na zatrzaski mocujące |
|---|---------------------------|---|---------------------------------|
|   |                           |   |                                 |

#### Krok 3 Podłącz kable do telefonu:

- a) Podłącz kabel Ethernet do portu sieciowego oprogramowania 10/100/1000 i do gniazdka ściennego.
- b) (Opcjonalne) Jeśli podłączasz do telefonu urządzenie sieciowe (np. komputer), podłącz kabel do portu komputera 10/100/1000 (dostępu do komputera).
- c) (Opcjonalne) Jeśli korzystasz z zewnętrznego źródła zasilania, podłącz do telefonu kabel zasilający. Uporządkuj kable, przypinając je do uchwytów znajdujących się w telefonie obok portu komputera.
- d) (Opcjonalne) Jeśli kable kończą się wewnątrz uchwytu ściennego, podłącz je do gniazdek.

Rysunek 16: Podłączanie kabli

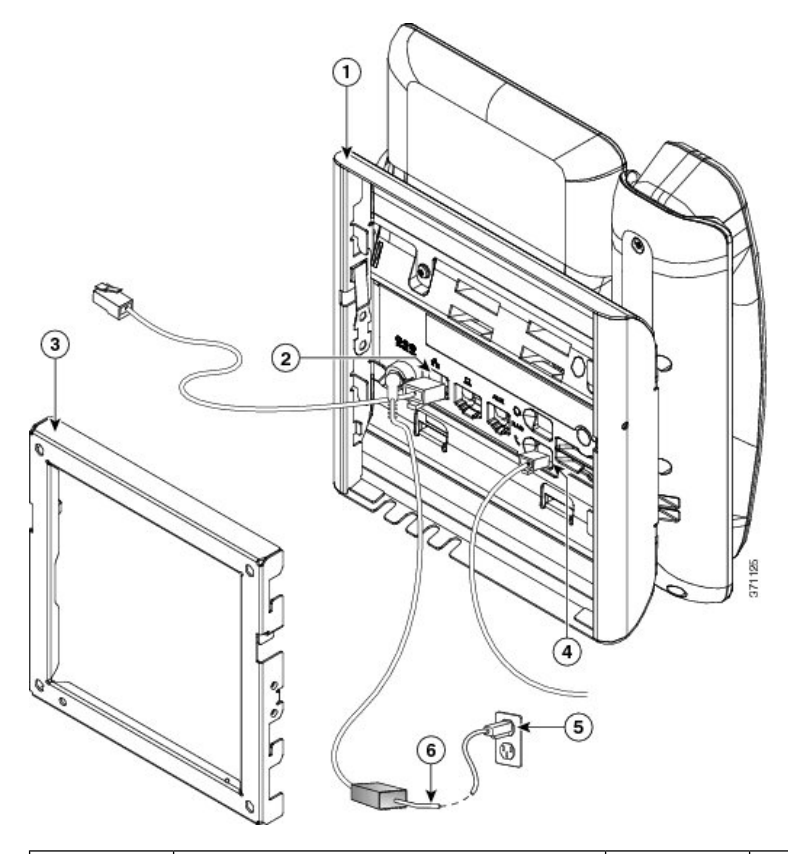

| 1 | Uchwyt do telefonu | 4 | Gniazdo słuchawki           |
|---|--------------------|---|-----------------------------|
| 2 | Port sieciowy      | 5 | Port zasilacza sieciowego   |
| 3 | Uchwyt Ścienny     | 6 | Opcjonalny kabel zasilający |

## **Krok 4** Podłącz telefon do uchwytu ściennego, wsuwając zatrzaski na uchwycie ściennym w szczeliny w uchwycie do telefonu.

W przypadku kabli, które kończą się poza uchwytami, użyj otworów dostępowych do kabli w dolnej części uchwytu, aby uporządkować kabel zasilający i pozostałe kable, które nie kończą się w ścianie za uchwytem. Otwory w telefonie i uchwycie ściennym tworzą okrągłe wgłębienia, po jednym dla każdego kabla.

Rysunek 17: Podłączanie telefonu do uchwytu ściennego

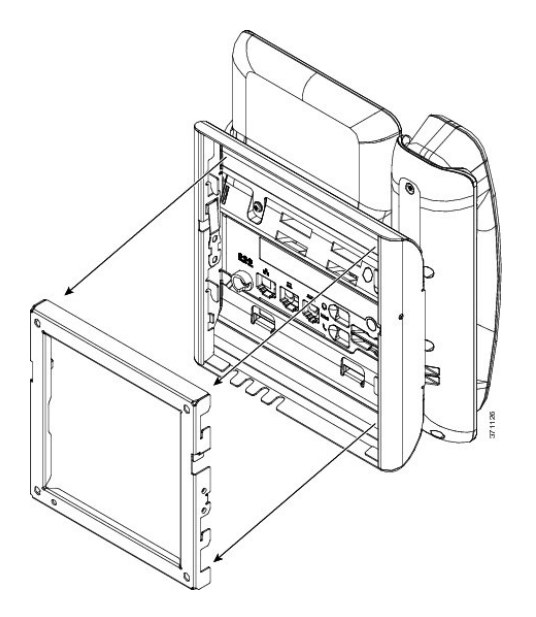

- **Krok 5** Wciśnij telefon mocno w uchwyt ścienny i przesuń go w dół. Zatrzaski w uchwycie zablokują się w odpowiednim położeniu.
- Krok 6 Przejdź do części Ustawianie oparcia słuchawki, na stronie 123.

# Zdejmowanie telefonu z niezamykanego na klucz zestawu do montażu ściennego

W płytce montażowej telefonu znajdują się dwa zatrzaski służące do jej blokowania w uchwycie ściennym. Na poniższym rysunku przedstawiono położenie i kształt zatrzasków:

Rysunek 18: Położenie zatrzasków

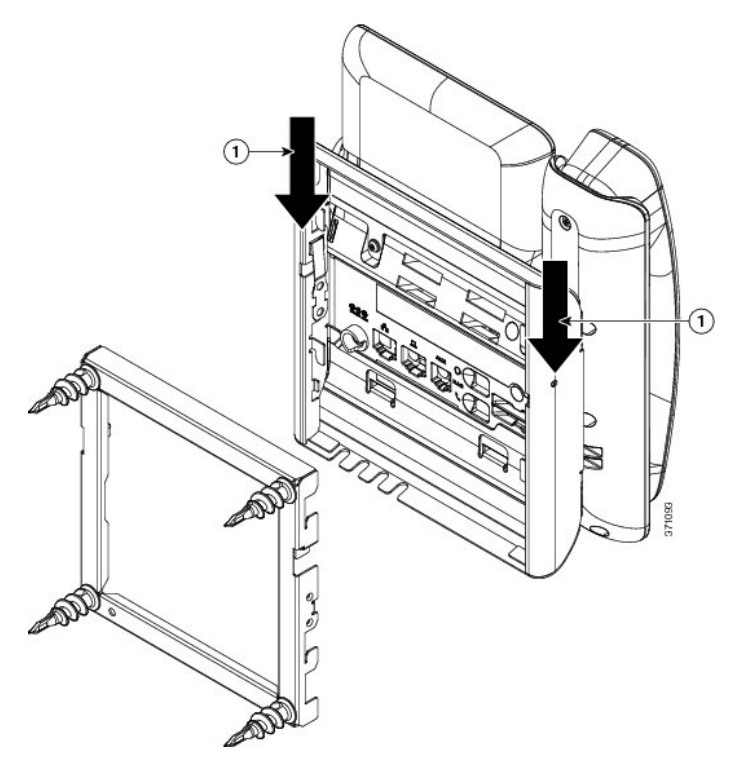

Aby zdjąć telefon i płytkę montażową z uchwytu ściennego, należy najpierw zwolnić te zatrzaski.

#### Zanim rozpoczniesz

Potrzebne są dwa śrubokręty lub pręty metalowe.

#### Procedura

Krok 1 Wsuń śrubokręty w otwory po lewej i prawej stronie płytki montażowej telefonu na głębokość około 2,5 cm.
Krok 2 Unieś uchwyty śrubokrętów, aby wcisnąć zatrzaski.

Rysunek 19: Zwalnianie zatrzasków

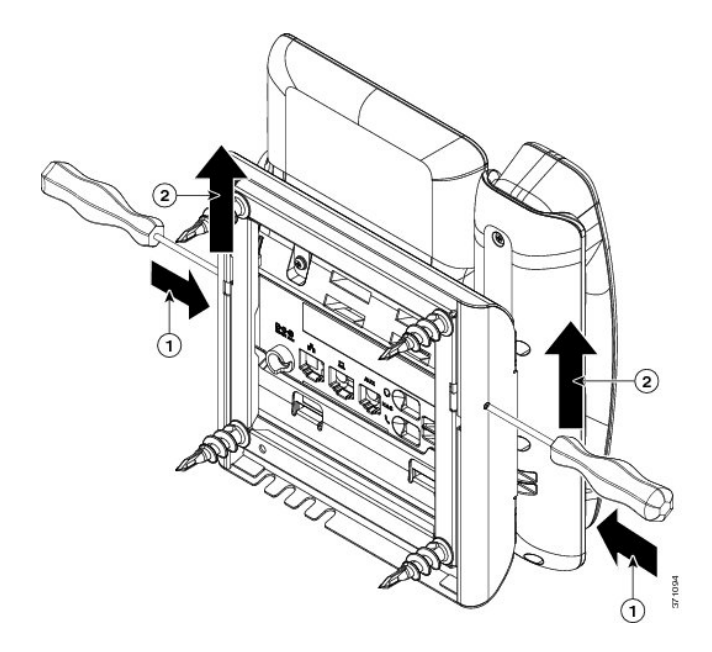

Krok 3 Naciskaj mocno, aby zwolnić zatrzaski, unosząc jednocześnie telefon w celu zdjęcia go z uchwytu ściennego.

# Elementy niezamykanego na klucz zestawu do montażu ściennego telefonu 7861

Na poniższym rysunku przedstawiono elementy zestawu do montażu ściennego dla telefonu Cisco IP Phone 7861.

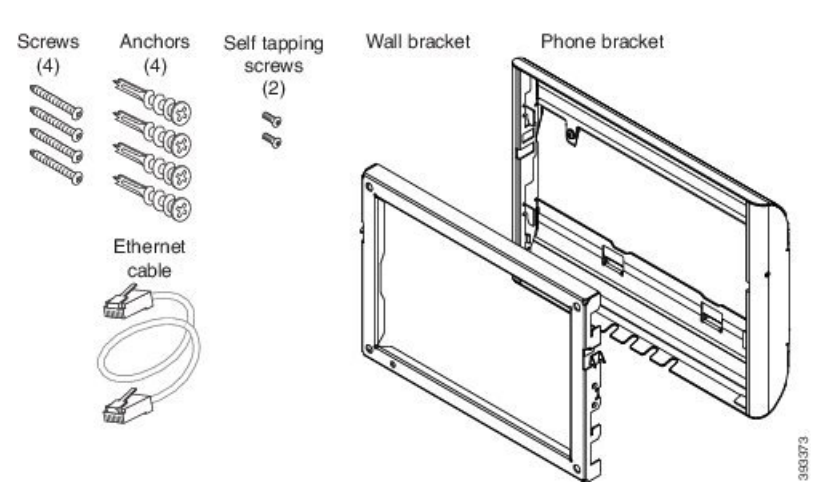

Rysunek 20: Elementy zestawu do montażu ściennego dla telefonu 7861

Opakowanie zawiera następujące elementy:

- Jeden uchwyt do telefonu
- Jeden uchwyt ścienny
- Cztery wkręty M4 x 25 mm z gniazdem krzyżakowym oraz cztery kotwy
- Dwa wkręty samogwintujące M3 x 7 mm
- Jeden kabel Ethernet 200 mm

W tej części opisano instalację i zdejmowanie niezamykanego na klucz zestawu do montażu ściennego ADA. *Rysunek 21: Widok z tytu niezamykanego na klucz zestawu do montażu ściennego ADA zainstalowanego na telefonie* 

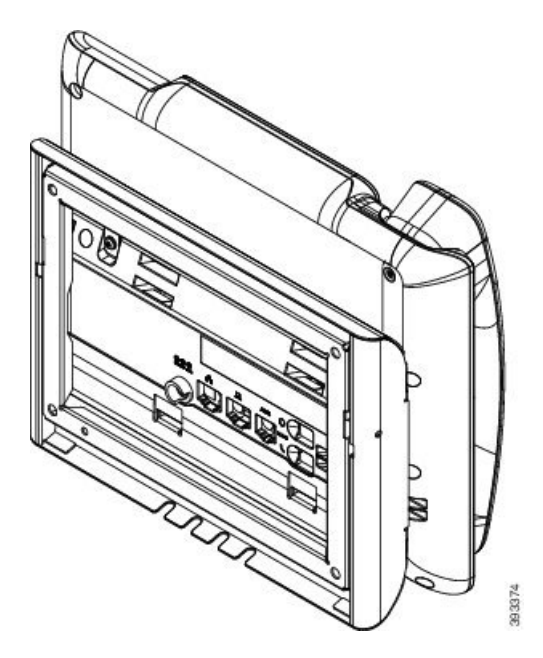

Rysunek 22: Widok z boku niezamykanego na klucz zestawu do montażu ściennego ADA zainstalowanego na telefonie

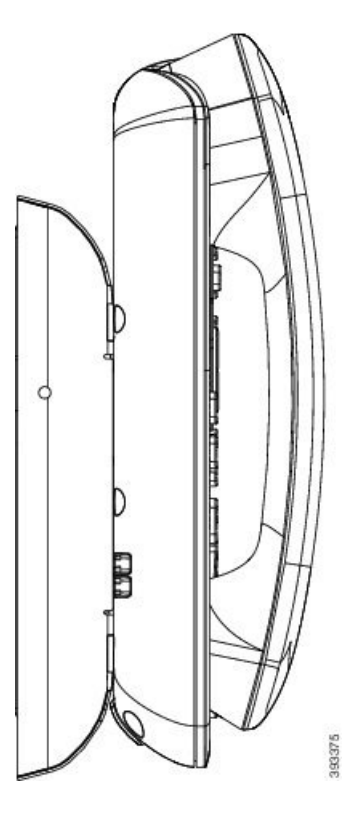

### Instalacja niezamykanego na klucz zestawu do montażu ściennego telefonu 7861

Zestaw do montażu na ścianie można zainstalować na większości powierzchni, m.in. betonowych, ceglanych i innych podobnie twardych. Aby zamontować zestaw na powierzchni betonowej, ceglanej lub podobnie twardej, należy zastosować odpowiednie wkręty lub kotwy w celu przytwierdzenia go do powierzchni ściany.

#### Zanim rozpoczniesz

Do zainstalowania uchwytu potrzebne są następujące narzędzia:

- Śrubokręty krzyżakowe nr 1 i 2
- Poziomica
- Ołówek

W przypadku braku gniazda Ethernet dla telefonu należy je zainstalować w wybranym miejscu. Do gniazda należy prawidłowo podłączyć kabel Ethernet. Nie można używać zwykłego gniazdka telefonicznego.

#### Procedura

**Krok 1** Zamontuj uchwyt ścienny w wybranym miejscu. Uchwyt można zamontować nad gniazdem Ethernet lub też doprowadzić kabel Ethernet do pobliskiego gniazda.

Uwaga Gniazdo umieszczone za telefonem musi znajdować się na powierzchni ściany lub być zagłębione.

- a) Trzymaj uchwyt przy ścianie w taki sposób, aby strzałka z tyłu uchwytu wskazywała w górę.
- b) Użyj poziomicy, aby zapewnić poziome położenie elementu mocującego i zaznacz ołówkiem otwory na wkręty.
- c) Za pomocą śrubokręta krzyżakowego nr 2 umieść ostrożnie kotwę nad znakiem narysowanym ołówkiem i przyciśnij ją do ściany.
- d) Przykręć kotwę do ściany, obracając śrubokrętem w prawo, aż jej powierzchnia zrówna się ze ścianą.
- e) Użyj dołączonych wkrętów oraz śrubokrętu krzyżakowego nr 2 do przymocowania uchwytu do ściany.

Rysunek 23: Instalacja uchwytu

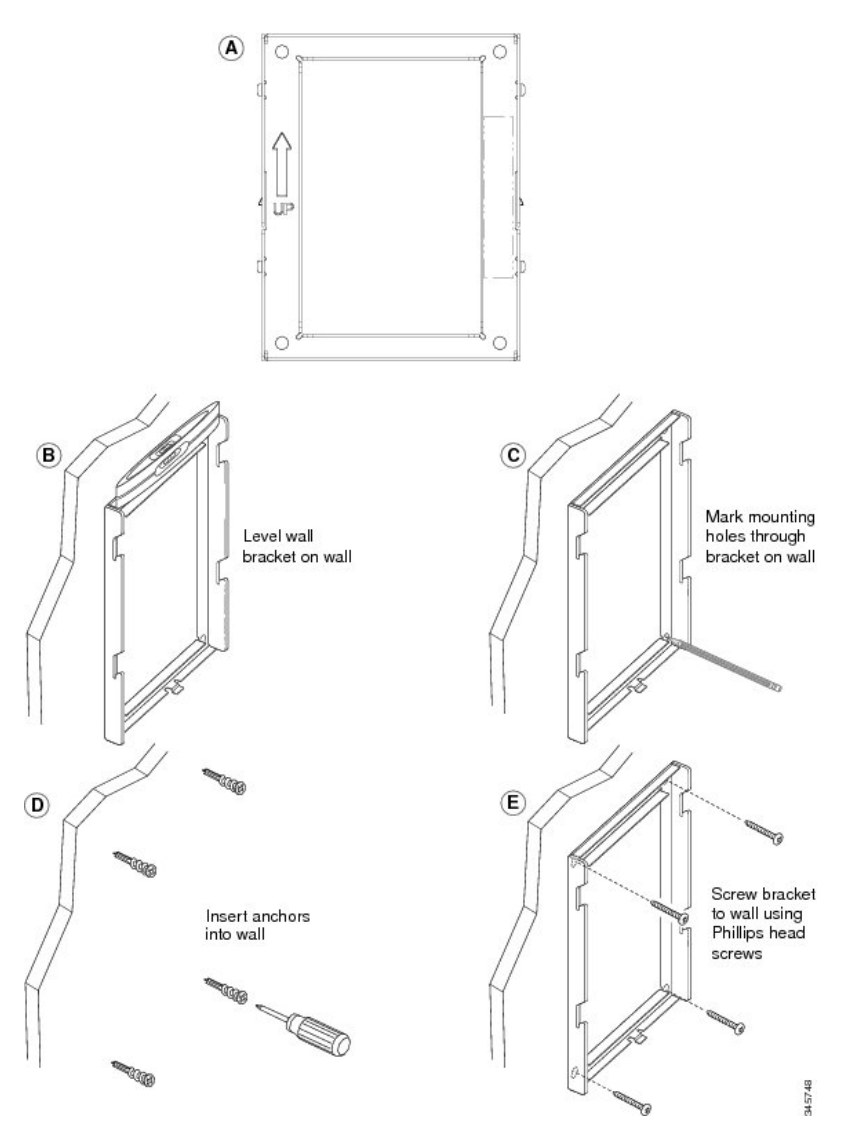

#### Krok 2 Przymocuj uchwyt do telefonu IP.

- a) Odłącz od podstawy telefonu kabel zasilający i inne kable, z wyjątkiem kabla słuchawki (i kabla zestawu nagłownego, jeśli jest używany).
- b) Przymocuj uchwyt telefonu, wsuwając jego zatrzaski w zatrzaski mocujące z tyłu telefonu. Porty telefonu powinny być dostępne poprzez otwory w uchwycie.
- c) Ponownie podłącz przewody i umocuj je w uchwytach znajdujących się w telefonie.

#### Rysunek 24: Przymocowanie uchwytu do telefonu

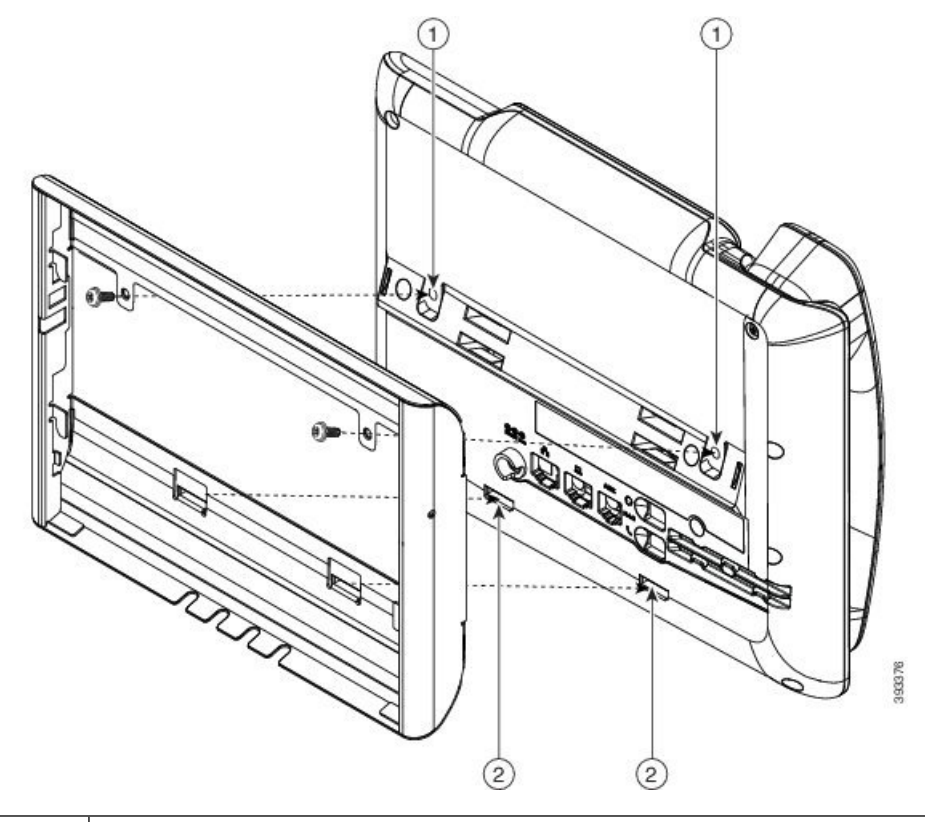

| 1 | Otwory na wkręty                |
|---|---------------------------------|
| 2 | Szczeliny na zatrzaski mocujące |

#### **Krok 3** Podłącz kable do telefonu:

- a) Podłącz kabel Ethernet do portu sieciowego oprogramowania 10/100/1000 i do gniazdka ściennego.
- b) (Opcjonalne) Jeśli podłączasz do telefonu urządzenie sieciowe (np. komputer), podłącz kabel do portu komputera 10/100/1000 (dostępu do komputera).
- c) (Opcjonalne) Jeśli korzystasz z zewnętrznego źródła zasilania, podłącz do telefonu kabel zasilający. Uporządkuj kable, przypinając je do uchwytów znajdujących się w telefonie obok portu komputera.
- d) (Opcjonalne) Jeśli kable kończą się wewnątrz uchwytu ściennego, podłącz je do gniazdek.

Rysunek 25: Podłączanie kabli

| 1 | Uchwyt do telefonu | 4 | Gniazdo słuchawki              |
|---|--------------------|---|--------------------------------|
| 2 | Port sieciowy      | 5 | Port zasilacza sieciowego      |
| 3 | Uchwyt ścienny     | 6 | Opcjonalny kabel<br>zasilający |

77569E

**Krok 4** Podłącz telefon do uchwytu ściennego, wsuwając zatrzaski na uchwycie ściennym w szczeliny w uchwycie do telefonu.

W przypadku kabli, które kończą się poza uchwytami, użyj otworów dostępowych do kabli w dolnej części uchwytu, aby uporządkować kabel zasilający i pozostałe kable, które nie kończą się w ścianie za uchwytem. Otwory w telefonie i uchwycie ściennym tworzą okrągłe wgłębienia, po jednym dla każdego kabla.

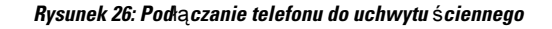

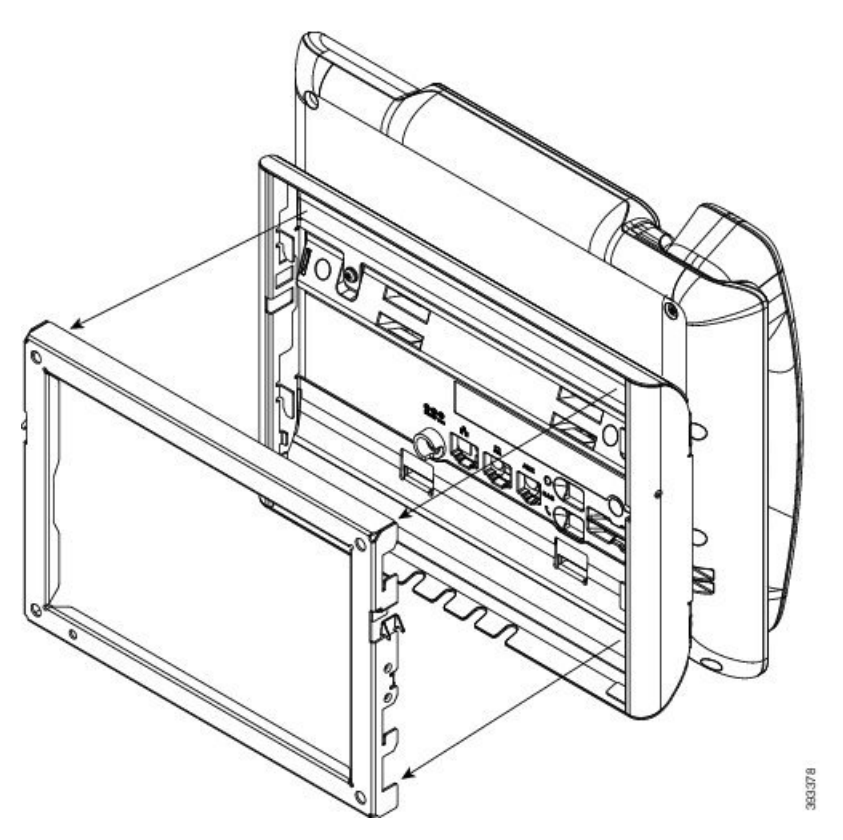

**Krok 5** Wciśnij telefon mocno w uchwyt ścienny i przesuń go w dół. Zatrzaski w uchwycie zablokują się w odpowiednim położeniu.

Krok 6 Przejdź do części Ustawianie oparcia słuchawki, na stronie 123.

# Zdejmowanie telefonu z niezamykanego na klucz zestawu do montażu ściennego

W płytce zestawu do montażu ściennego znajdują się dwa zatrzaski służące do jej blokowania w uchwycie telefonu. Na poniższym rysunku przedstawiono położenie i kształt zatrzasków:

Rysunek 27: Położenie zatrzasków

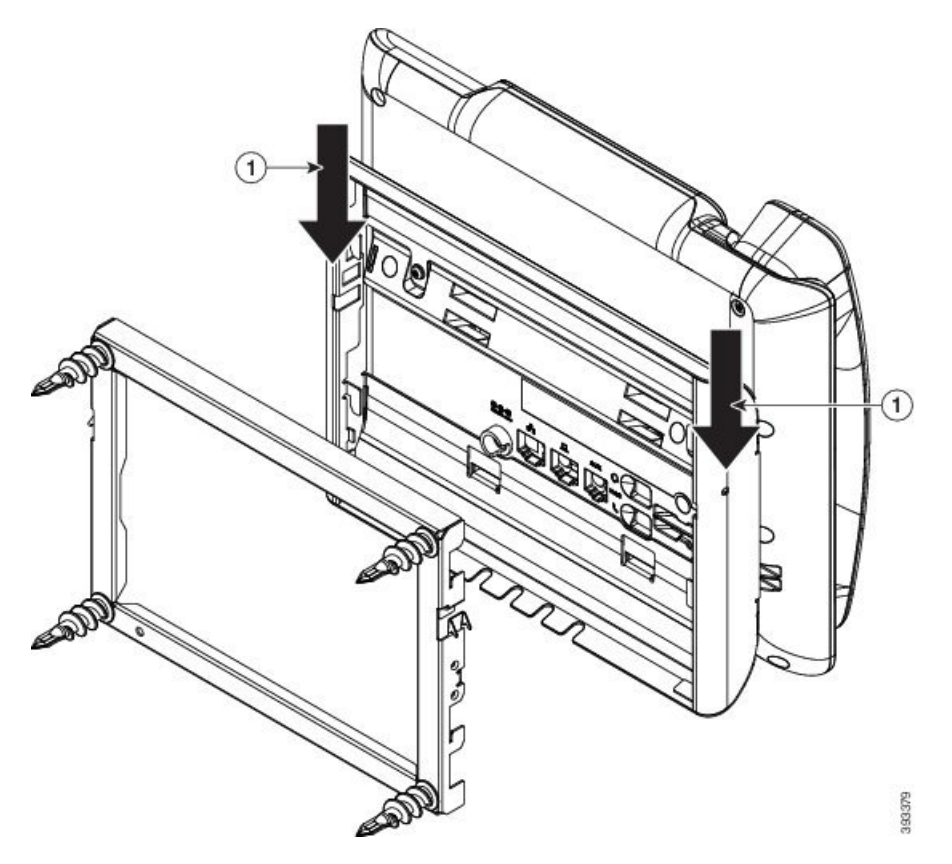

Aby zdjąć telefon i płytkę montażową z uchwytu ściennego, należy najpierw zwolnić te zatrzaski.

#### Zanim rozpoczniesz

Potrzebne są dwa śrubokręty lub pręty metalowe.

#### Procedura

Krok 1 Wsuń śrubokręty w otwory po lewej i prawej stronie płytki montażowej telefonu na głębokość około 2,5 cm.
Krok 2 Unieś uchwyty śrubokrętów, aby wcisnąć zatrzaski.

Rysunek 28: Zwalnianie zatrzasków

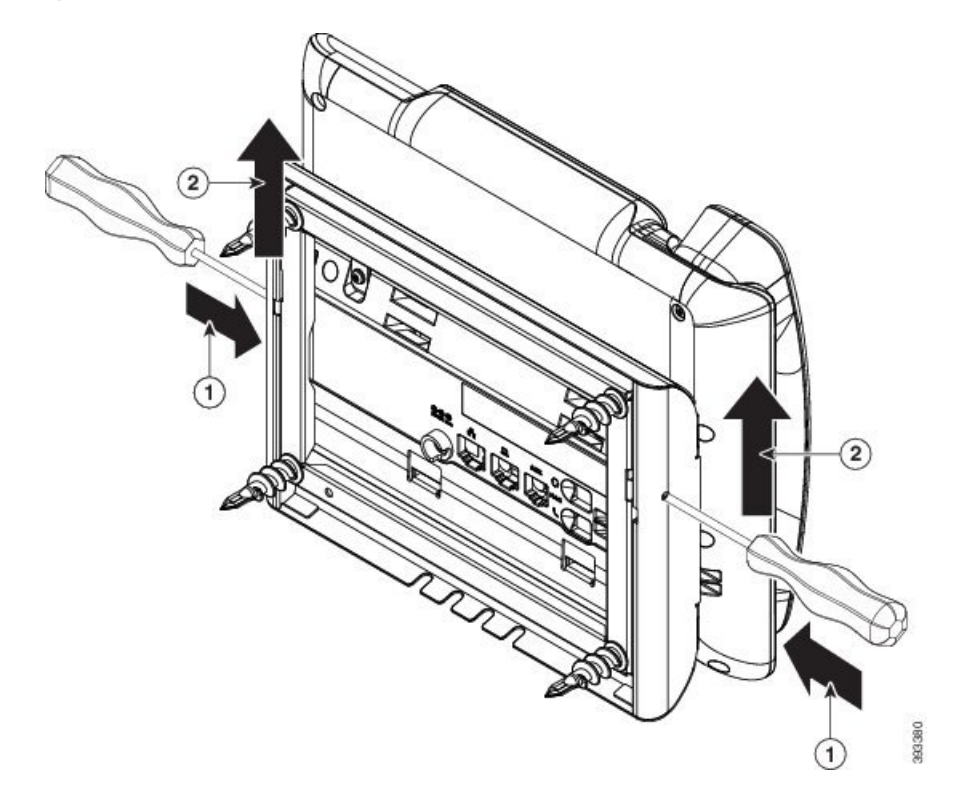

Krok 3 Naciskaj mocno, aby zwolnić zatrzaski, unosząc jednocześnie telefon w celu zdjęcia go z uchwytu ściennego.

## Ustawianie oparcia słuchawki

Jeśli telefon jest zamontowany na ścianie lub słuchawka zbyt łatwo zsuwa się z widełek, może być konieczna regulacja oparcia słuchawki, aby pewniej się w nim trzymała.

Rysunek 29: Ustawianie oparcia słuchawki

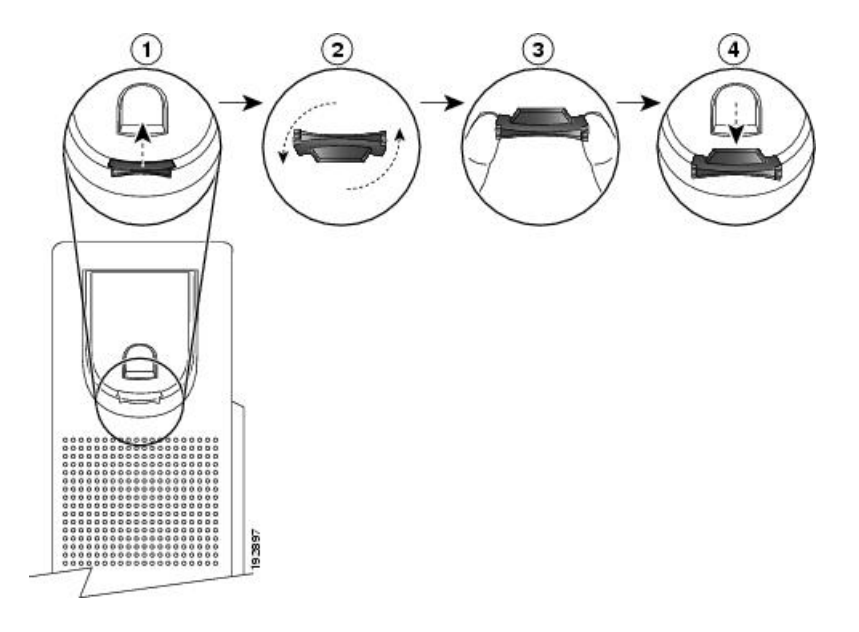

#### Procedura

- Krok 1 Zdejmij słuchawkę z widełek, a następnie wyjmij plastikową płytkę z oparcia słuchawki.
- Krok 2 Obróć płytkę o 180 stopni.
- Krok 3 Trzymaj płytkę dwoma palcami w taki sposób, aby jej ścięte narożniki były skierowane w Twoją stronę.
- **Krok 4** Ustaw płytkę równo z otworem w oparciu i wsuń ją równomiernie do środka. Z górnej części obróconej płytki wystaje zaczep.
- Krok 5 Odłóż słuchawkę na widełki.

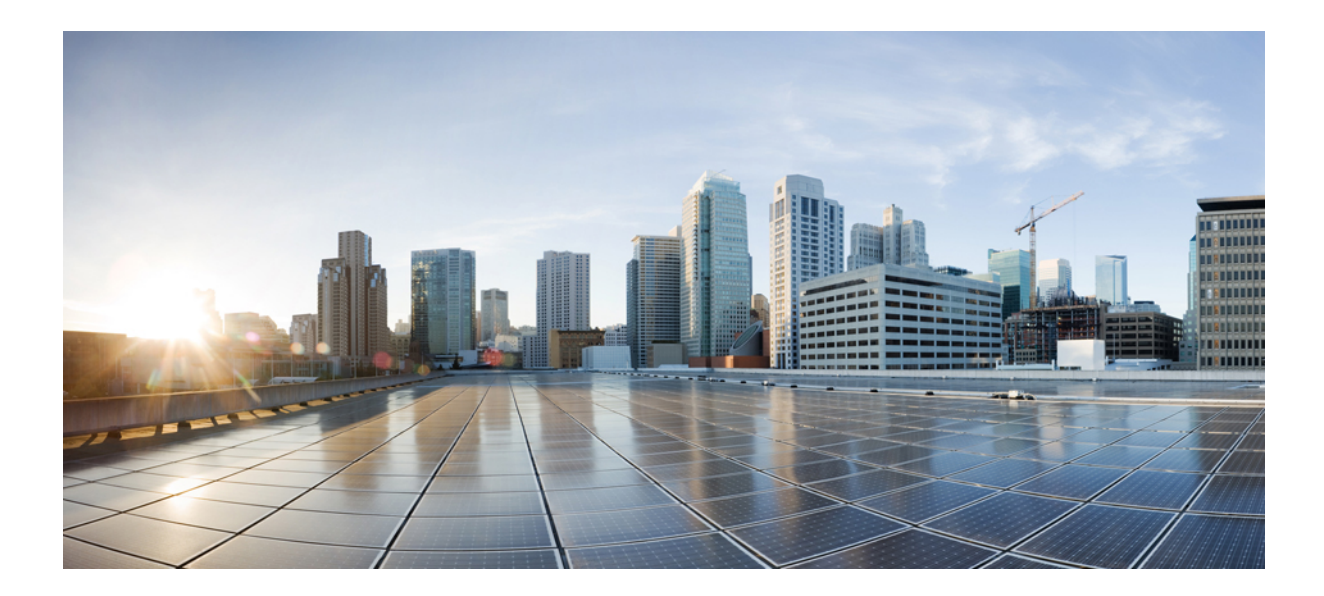

# część IV

# Administrowanie telefonami Cisco IP Phone

- Zabezpieczenia telefonu Cisco IP Phone, na stronie 127
- Dostosowywanie telefonu Cisco IP Phone, na stronie 133
- Funkcje telefonu i ich konfigurowanie, na stronie 159
- Konfigurowanie firmowej książki telefonicznej i osobistej książki adresowej, na stronie 217

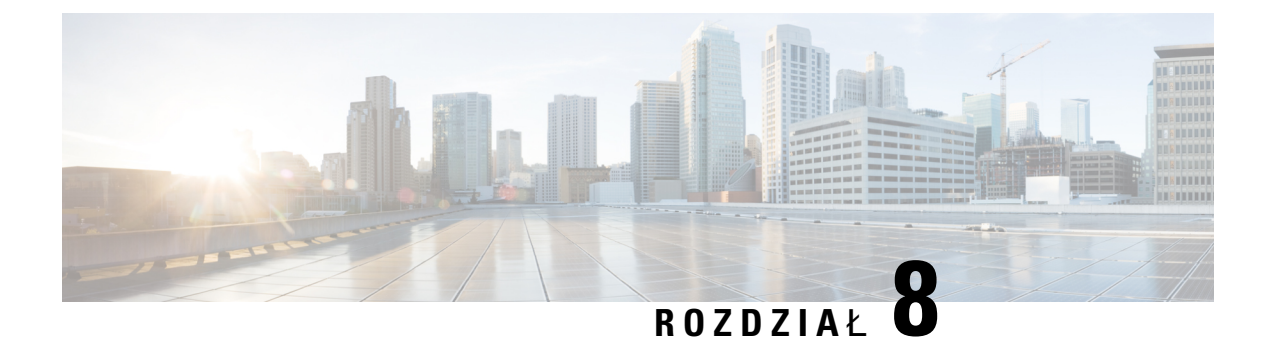

# Zabezpieczenia telefonu Cisco IP Phone

- Funkcje zabezpieczeń, na stronie 127
- Telefony, których dotyczy ten dokument, na stronie 131
- Ogólne informacje na temat bezpieczeństwa produktu Cisco, na stronie 132

## Funkcje zabezpieczeń

Funkcje zabezpieczeń gwarantują bezpieczeństwo i uwierzytelnianie połączeń.

### Ustawienia domeny i Internetu

#### Konfigurowanie domen ograniczonego dostępu

Po zdefiniowaniu domen telefon Cisco IP Phone będzie odpowiadał tylko na komunikaty SIP pochodzące z określonych serwerów.

#### Zanim rozpoczniesz

Przejdź do strony WWW administrowania telefonem. Zobacz Otwieranie strony WWW telefonu, na stronie 87.

#### Procedura

- Krok 1 Wybierz Głos > System.
- Krok 2 W sekcji Konfiguracja systemu w polu Domeny ograniczonego dostępu wprowadź w pełni kwalifikowane nazwy domen (FQDN) dla każdego serwera SIP, na którego komunikaty ma odpowiadać telefon. Poszczególne nazwy FQDN oddziel przecinkami.

#### Przykład:

voiceip.com, voiceip1.com

Krok 3 Kliknij przycisk Submit All Changes (Prześlij wszystkie zmiany).

#### Konfigurowanie rodzaju połączenia internetowego

Można ustawić jeden z następujących typów połączeń:

- DHCP (Dynamic Host Configuration Protocol) Umożliwia telefonowi otrzymywanie adresu IP z serwera DHCP w sieci. Zazwyczaj telefon Cisco IP pracuje w sieci, gdzie adresy są przypisywane urządzeniom przez serwer DHCP. Ponieważ adresy IP są ograniczonym zasobem, serwer DHCP co pewien czas odnawia dzierżawienie adresów IP przez urządzenia. Jeśli telefon straci adres IP z jakiegokolwiek powodu lub jeśli innemu urządzeniu w sieci zostanie przypisany ten sam adres IP, komunikacja między serwerem proxy protokołu SIP a telefonem zostanie przerwana lub znacznie się pogorszy. Jeżeli po wysłaniu polecenia SIP odnośna odpowiedź SIP nie nadejdzie w zaprogramowanym czasie, parametr Limit czasu odnowienia DHCP spowoduje wysłanie przez urządzenie żądania odnowienia jego adresu IP. Jeśli serwer DHCP zwróci adres IP, który był pierwotnie przypisany do telefonu, system uznaje, że przypisanie DHCP działa prawidłowo. W przeciwym razie telefon zresetuje się, aby spróbować rozwiązać problem.
- Statyczny adres IP Statyczny adres IP telefonu.

#### Zanim rozpoczniesz

Przejdź do strony WWW administrowania telefonem. Zobacz Otwieranie strony WWW telefonu, na stronie 87.

#### Procedura

Krok 1 Wybierz Głos > System.

- Krok 2 W sekcji Ustawienia IPv4 w polu listy rozwijanej Typ połączenia wybierz rodzaj połączenia:
  - Protokół DHCP (ang. Dynamic Host Configuration Protocol),
  - · Statyczny adres IP

#### Krok 3 W sekcji Ustawienia IPv6 w polu listy rozwijanej Typ połączenia wybierz rodzaj połączenia:

- Protokół DHCP (ang. Dynamic Host Configuration Protocol),
- · Statyczny adres IP
- Krok 4 W przypadku wybrania opcji Statyczny adres IP skonfiguruj nastepujące ustawienia w sekcji Ustawienia statycznego adresu IP:
  - Statyczny adres IP statyczny adres IP telefonu
  - · Maska podsieci maska podsieci telefonu
  - Brama adres IP bramy
- Krok 5 Kliknij przycisk Submit All Changes (Prześlij wszystkie zmiany).

### Obsługa opcji protokołu DHCP

Poniższa tabela zawiera listę opcji protokołu DHCP obsługiwanych w telefonach Cisco IP Phone.

| Standard sieciowy | Opis                                                                                    |
|-------------------|-----------------------------------------------------------------------------------------|
| Opcja DHCP 1      | Maska podsieci                                                                          |
| Opcja DHCP 2      | Przesunięcie czasu                                                                      |
| Opcja DHCP 3      | Router                                                                                  |
| Opcja DHCP 6      | Serwer nazw domen                                                                       |
| Opcja DHCP 15     | Nazwa domeny                                                                            |
| Opcja DHCP 41     | Czas trwania dzierżawy adresu IP                                                        |
| Opcja DHCP 42     | serwer NTP                                                                              |
| Opcja DHCP 43     | Informacje specyficzne dla producenta                                                   |
|                   | Mog <b>ą</b> być używane do wykrywania serwera automatycznych konfiguracji (ACS) TR.69. |
| Opcja DHCP 56     | serwer NTP                                                                              |
|                   | Konfiguracja serwera NTP z adresacją IPv6                                               |
| Opcja DHCP 60     | Identyfikator klasy producenta (VCI)                                                    |
| Opcja DHCP 66     | Nazwa serwera TFTP                                                                      |
| Opeja DHCP 125    | Informacje specyficzne dla producenta, które go identyfikują                            |
|                   | Mog <b>ą</b> być używane do wykrywania serwera automatycznych konfiguracji (ACS) TR.69. |
| Opcja DHCP 150    | Serwer TFTP                                                                             |
| Opcja DHCP 159    | Adres IP serwera obsługi administracyjnej                                               |
| Opcja DHCP 160    | Adres URL obsługi administracyjnej                                                      |

# Konfigurowanie wyzwania kwestionującego komunikaty INVITE protokołu SIP

Telefon może kwestionować komunikat INVITE (początkowy) protokołu SIP w sesji. Wyzwanie ogranicza zbiór serwerów SIP, które mogą wchodzić w interakcje z urządzeniami w sieci dostawcy usług. Ta praktyka istotnie zwiększa bezpieczeństwo sieci VoIP, ponieważ zapobiega złośliwym atakom na urządzenia.

#### Zanim rozpoczniesz

Przejdź do strony WWW administrowania telefonem. Zobacz Otwieranie strony WWW telefonu, na stronie 87.

#### Procedura

| Krok 1 | Wybierz Głos > Nr wew.(n), gdzie n jest numerem wewnętrznym.                                             |
|--------|----------------------------------------------------------------------------------------------------|
| Krok 2 | W sekcji Ustawienia SIP w polu listy rozwijanej Uwierzytelnianie komunikatów INVITE wybierz wartość Tak. |
| Krok 3 | Kliknij przycisk Submit All Changes (Prześlij wszystkie zmiany).                                         |

### **Transport Layer Security**

TLS (Transport Layer Security) to standardowy protokół zabezpieczania i uwierzytelniania komunikacji w Internecie. SIP przez TLS szyfruje komunikaty protokołu SIP wysyłane między serwerem proxy SIP u dostawcy usług a użytkownikiem końcowym. SIP przez TLS szyfruje tylko komunikaty sygnalizacyjne, a nie nośniki.

Protokół TLS ma dwie warstwy:

- Protokół rekordu TLS Nałożona na warstwę protokołu niezawodnego transportu, takiego jak SIP lub TCH. Wykorzystując symetryczne szyfrowanie danych, gwarantuje prywatność połączenia, a także dodatkowo zapewnia niezawodność połączenia.
- Protokół uzgadniania TLS Uwierzytelnia serwer i klienta oraz negocjuje algorytm szyfrowania i klucze kryptograficzne, zanim protokół aplikacji wyśle lub odbierze dane.

Standardowo do obsługi transportu przez protokół SIP telefon Cisco IP Phone wykorzystuje protokół UDP, ale dla większego bezpieczeństwa może również wykorzystywać protokół SIP przed TLS.

### Konfigurowanie szyfrowania sygnalizacji w protokole SIP przez TLS

#### Zanim rozpoczniesz

Przejdź do strony WWW administrowania telefonem. Zobacz Otwieranie strony WWW telefonu, na stronie 87.

#### Procedura

| Krok 1 | Wybierz Głos > Nr wew.(n), gdzie n jest numerem wewnętrznym.                       |
|--------|------------------------------------------------------------------------------------|
| Krok 2 | W sekcji Ustawienia SIP w polu listy rozwijanej Transport SIP wybierz wartość TLS. |

Krok 3 Kliknij przycisk Submit All Changes (Prześlij wszystkie zmiany).
### Konfigurowanie protokołu LDAP przez TLS

W celu zapewnienia bezpiecznego przesyłania danych między serwerem a określonym telefonem można skonfigurować protokół LDAP przez TLS (LDAPS).

| <u> </u> |                                                                                                    |  |  |  |  |  |
|----------|----------------------------------------------------------------------------------------------------|--|--|--|--|--|
| Uwaga    | Cisco zaleca pozostawienie w metodzie uwierzytelniania domyślnej wartości <b>Brak</b> . Obok pola serwera znajduje się pole uwierzytelniania, które może przybierać wartości <b>Brak</b> , <b>Proste</b> lub <b>Szyfrowanie MD5</b> . Nie ma opcji uwierzytelniania <b>TLS</b> . Oprogramowanie ustala metodę uwierzytelniania na podstawie danych protokołu ldaps w ciągu definiującym serwer. |  |  |  |  |  |
|          | Zanim rozpoczniesz                                                                                                    |  |  |  |  |  |
|          | Przejdź do strony WWW administrowania telefonem. Zobacz Otwieranie strony WWW telefonu, na stronie 87.                                                                                                    |  |  |  |  |  |
|          | Procedura                                                                                                    |  |  |  |  |  |
| (rok 1   | Wybierz kolejno opcje <b>Głos</b> > <b>Telefon</b> .                                                                                                    |  |  |  |  |  |
| (rok 2   | W sekcji LDAP w polu Serwer wpisz adres serwera.                                                                                                    |  |  |  |  |  |
|          | Na przykład wprowadź ldaps:// <serwer_ldaps>[:port] .</serwer_ldaps>                                                                                                    |  |  |  |  |  |
|          | gdzie:                                                                                                    |  |  |  |  |  |
|          | <ul> <li>ldaps://= ciąg definiujący serwer rozpoczyna się przedrostkiem ldaps://, a po nim należy wpisać<br/>adres IP lub nazwę domeny</li> </ul>                                                                                                    |  |  |  |  |  |
|          | • serwer_ldaps = adres IP lub nazwa domeny                                                                                                    |  |  |  |  |  |
|          | • port = numer portu, domyślnie: 636                                                                                                    |  |  |  |  |  |
| (rok 3   | Kliknii przycisk <b>Submit All Changes</b> (Prześlij wszystkie zmiany)                                                                                                    |  |  |  |  |  |

# Telefony, których dotyczy ten dokument

Ten dokument dotyczy następujących telefonów:

- Wieloplatformowe telefony Cisco IP Phone z serii 7800:
  - Wieloplatformowe telefony Cisco IP Phone 7811
  - Wieloplatformowe telefony Cisco IP Phone 7821
  - Wieloplatformowe telefony Cisco IP Phone 7841
  - Wieloplatformowe telefony Cisco IP Phone 7851

Określenia telefon i Cisco IP Phone w tym dokumencie oznaczają wyżej wymienione telefony.

# Ogólne informacje na temat bezpieczeństwa produktu Cisco

Niniejszy produkt zawiera funkcje kryptograficzne i podlega przepisom Stanów Zjednoczonych oraz krajowym przepisom lokalnym regulującym kwestie importu, eksportu, przekazywania oraz użytkowania. Dostarczenie produktów Cisco zawierających funkcje kryptograficzne nie oznacza upoważnienia podmiotu niezależnego do importu, eksportu, dystrybucji lub użytkowania szyfrowania. Odpowiedzialność za zgodność swojego postępowania z lokalnym prawem krajowym oraz prawem Stanów Zjednoczonych ponoszą importerzy, eksporterzy, dystrybutorzy oraz użytkownicy. Korzystając z niniejszego produktu, użytkownik zgadza się postępować zgodnie z odpowiednimi regulacjami i przepisami prawa. W przypadku braku możliwości zastosowania się do przepisów prawnych lokalnego prawa krajowego oraz przepisów prawnych Stanów Zjednoczonych niniejszy produkt należy niezwłocznie zwrócić.

Więcej informacji na temat obowiązujących w Stanach Zjednoczonych przepisów dotyczących eksportu można znaleźć pod adresem https://www.bis.doc.gov/policiesandregulations/ear/index.htm.

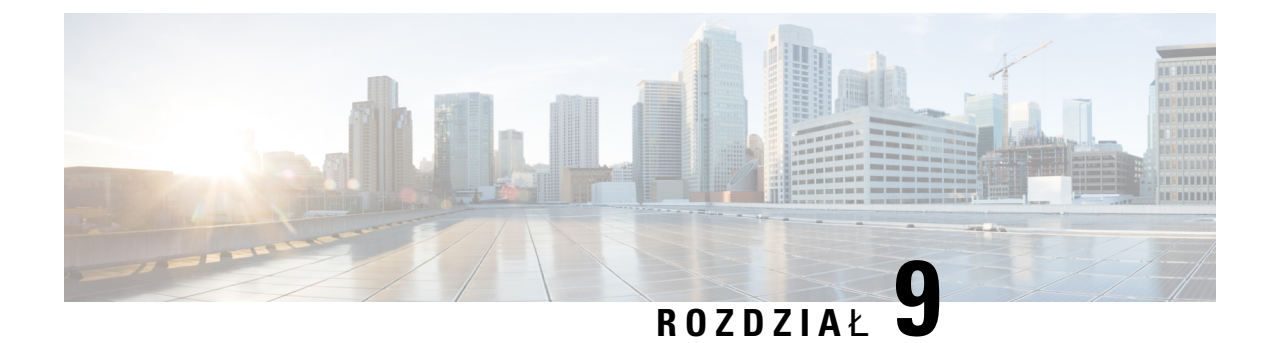

# **Dostosowywanie telefonu Cisco IP Phone**

- Informacje o telefonie i ustawienia wyświetlania, na stronie 133
- Konfiguracja funkcji połączeń, na stronie 137
- Konfigurowanie numeru telefonu agenta dla Centrum telefonicznej obsługi klienta, na stronie 143
- Konfigurowanie telefonu dla serwera Presence, na stronie 144
- Linie wspólne, na stronie 144
- Konfigurowanie poczty głosowej, na stronie 146
- Przypisywanie sygnału dzwonienia do numeru wewnętrznego, na stronie 147
- Dodawanie wyróżniającego się dzwonka, na stronie 148
- Konfigurowanie ustawień dźwięku, na stronie 149
- Kontrola dostępu użytkownika, na stronie 150
- Serwer WWW telefonu, na stronie 150
- Usługi XML, na stronie 153

# Informacje o telefonie i ustawienia wyświetlania

W interfejsie WWW użytkownika telefonu można dostosować ustawienia takie jak nazwa telefonu, obraz w tle, logo i wygaszacz ekranu.

### Konfigurowanie nazwy telefonu

#### Zanim rozpoczniesz

Przejdź do strony WWW administrowania telefonem. Zobacz Otwieranie strony WWW telefonu, na stronie 87.

#### Procedura

- **Krok 1** Wybierz kolejno opcje Głos > Telefon.
- Krok 2 W obszarze Ogólne wprowadź nazwę telefonu w polu Nazwa wyświetlana stacji.

Ta nazwa będzie wyświetlana na ekranie LCD telefonu w lewym górnym rogu.

Krok 3 Kliknij przycisk Submit All Changes (Prześlij wszystkie zmiany).

### Zmiana tapety na stronie telefonu

Administrator może zezwolić na zmianę domyślnej tapety widocznej na ekranie telefonu na jedną z dostępnych tapet.

#### Procedura

| Krok | 1 | Na stroni | ie WWW | telefonu | wybierz | kolejno | opcje | Logowanie | użytkownika | > Głos > | • Użytkownik | ζ. |
|------|---|-----------|--------|----------|---------|---------|-------|-----------|-------------|----------|--------------|----|
|------|---|-----------|--------|----------|---------|---------|-------|-----------|-------------|----------|--------------|----|

- **Krok 2** W polu **Tło ekranu telefonu** w sekcji **Ekran** zaznacz opcję, której chcesz używać jako tapety telefonu.
  - Domyślne: w telefonie nie ma żadnej tapety. Jeśli na wyświetlaczu telefonu nie zostanie dodana żadna tapeta, wyświetlany będzie na nim jednolity kolor.
  - Logo: na stronie WWW telefonu możesz wybrać jako tapetę opcję Logo. Logo dodane w polu Adres URL logo będzie używane jako tapeta.

Przestroga Pola Adres URL logo i Adres URL obrazu do pobr. nie mogą być dłuższe niż 255 znaków.

Logo jest wyświetlane na środku wyświetlacza telefonu. Obszar wyświetlania logo ma rozmiar 128x128 pikseli. Jeśli oryginalne logo nie mieści się w obszarze wyświetlania, zostanie odpowiednio zmniejszone.

Krok 3 Kliknij przycisk Prześlij wszystkie zmiany.

### Dodawanie logo do ekranu rozruchu

Jeśli chcesz, aby użytkownik widział ikonę logo w trakcie ponownego uruchamianie telefonu, włącz tę funkcję na stronie WWW telefonu.

#### Zanim rozpoczniesz

Przejdź do strony WWW administrowania telefonem. Zobacz Otwieranie strony WWW telefonu, na stronie 87.

#### Procedura

Krok 1 Wybierz kolejno opcje Głos > Użytkownik.

Krok 2 W sekcji Ekran w polu Ekran rozruchu wybierz wartość Logo. W polu Adres URL logo wprowadź adres URL lub ścieżkę pliku zawierającego logo.

Możesz również pobrać obraz i dodać go jako ekran rozruchu: w polu **Ekran rozruchu** wybierz opcję **Pobierz obraz**. W polu **Adres URL obrazu do pobr.** wprowadź adres URL lub ścieżkę lokalizacji, gdzie znajduje się obraz. Logo musi być plikiem .jpg lub .png. Telefon ma ustalony obszar wyświetlania. Dlatego jeśli oryginalny rozmiar logo nie pasuje do obszaru wyświetlania, trzeba przystosować logo do kształtu ekranu. W telefonach Cisco IP Phone 7811, 7821, 7841 i 7861 obszar wyświetlania logo znajduje się centralnie na środku ekranu telefonu. Rozmiar obszaru wyświetlania w telefonie Cisco IP Phone 7811 wynosi 48x48 pikseli. Rozmiar obszaru wyświetlania w telefonach Cisco IP Phone 7821, 7841 i 7861 wynosi 64x64 piksele.

Krok 3 Kliknij przycisk Submit All Changes (Prześlij wszystkie zmiany).

### Ustawianie czasu podświetlenia za pomocą narzędzia konfiguracji

Wyłączanie podświetlenia telefonów po określonym czasie pozwala oszczędzać energię. Pulpit telefonu będzie widoczny również gdy podświetlenie jest wyłączone.

Użytkownik może wybrać kolejno opcje Logowanie użytkownika > Zaawansowane > Głos > Użytkownik i ustawić czas wyłączenia podświetlenia.

Podświetlenie nie jest obsługiwane w telefonie Cisco IP Phone 7811.

#### Zanim rozpoczniesz

Przejdź do strony WWW administrowania telefonem. Zobacz Otwieranie strony WWW telefonu, na stronie 87.

#### Procedura

| Krok 1 | Wybierz <b>Voice</b> > <b>User</b> (Głos > Użytkownik).                   |
|--------|---------------------------------------------------------------------------|
| Krok 2 | W obszarze Ekran wybierz wartość dla parametru Czas podświetlenia.        |
| Krok 3 | W polu Kontrast ekranu LCD wprowadź liczbę określającą pożądany kontrast. |

### Konfigurowanie liczby połaczeń wyświetlanych na linii

W telefonach, które obsługują wyświetlanie wielu połączeń na jednej linii, można dokładnie określić liczbę takich wyświetlanych połączeń.

#### Zanim rozpoczniesz

Przejdź do strony WWW administrowania telefonem. Zobacz Otwieranie strony WWW telefonu, na stronie 87.

#### Procedura

Krok 1 Wybierz kolejno opcje Głos > Telefon.

Krok 2 W sekcji Różne ustawienia klawiszy linii w polu listy rozwijanej Liczba połączeń wyświetlanych na linii wpisz maksymalną dozwoloną liczbę wyświetlanych połączeń.

Krok 3 Kliknij przycisk Prześlij wszystkie zmiany.

### Wyszukiwanie wsteczne nazwy dla połączeń przychodzących i wychodzących

Funkcja wyszukiwania wstecznego nazwy poszukuje nazwę numeru wśród połączeń przychodzących, wychodzących, konferencyjnych lub przekazywanych. Wyszukiwanie wsteczne nazwy działa, gdy telefon nie może odnaleźć nazwy przy użyciu katalogu dostawcy usług, historii połączeń lub kontaktów. Wyszukiwanie wsteczne nazwy wymaga prawidłowej konfiguracji katalogu LDAP lub katalogu XML.

Wyszukiwanie wsteczne nazwy przeszukuje katalogi zewnętrzne telefonu. Po udanym wyszukaniu nazwa jest umieszczana w sesji połączenia i w historii połączeń. W przypadku wielu jednoczesnych połączeń telefonicznych wyszukiwanie wsteczne nazwy poszukuje nazwy pasującej do pierwszego numeru połączenia. Po nawiązaniu drugiego połączenia lub zawieszeniu go, wyszukiwanie wsteczne nazwy wyszukuje nazwę pasującą do drugiego połączenia.

Wyszukiwanie wsteczne nazwy jest domyślnie włączone.

Wyszukiwanie wsteczne nazwy przeszukuje katalogi w następującej kolejności:

- 1. Kontakty telefoniczne
- 2. Historia połączeń
- Katalog LDAP
- 4. Katalog XML

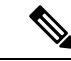

**Uwaga** Telefon wyszukuje w katalogu XML przy użyciu następującego formatu: directory url?n=incoming call number.

Przykład: wieloplatformowy telefon używający usługi innej firmy w przypadku numeru telefonu (1234) korzysta z zapytania o następującym formacie http://your-service.com/dir.xml?n=1234.

#### Włączanie i wyłączanie wyszukiwania wstecznego nazwy

#### Zanim rozpoczniesz

- Zanim będzie można włączyć lub wyłączyć funkcję wyszukiwania wstecznego nazwy, skonfiguruj jedną z następujących książek adresowych:
  - Firmowa książka telefoniczna LDAP
  - Katalog XML
- Przejdź do strony WWW administrowania telefonem. Zobacz Otwieranie strony WWW telefonu, na stronie 87.

L

#### Procedura

| Kualı 1 | White haloing angie Clars Talefor                                                                                                    |  |  |  |  |  |
|---------|----------------------------------------------------------------------------------------------------|--|--|--|--|--|
| KLOK I  | wybierz kolejno opcje Gios > Telefon.                                                                                                 |  |  |  |  |  |
| Krok 2  | W obszarze Dodatkowe usługi w parametrze Usługa wstecznego wyszukiwania telefonu ustaw wartość:                                       |  |  |  |  |  |
|         | • Tak— włączenie funkcji wyszukiwania wstecznego nazwy.                                                                               |  |  |  |  |  |
|         | • Nie wyłączenie funkcji wyszukiwania wstecznego nazwy.                                                                               |  |  |  |  |  |
| Krok 3  | Kliknij przycisk <b>Prześlij wszystkie zmiany</b> .                                                                                   |  |  |  |  |  |
| Krok 4  | Alternatywną metodą jest użycie pliku config.xml w celu zainicjowania obsługi administracyjnej funkcji wyszukiwania wstecznego nazwy. |  |  |  |  |  |
|         | <reverse_phone_lookup_serv ua="na">Yes</reverse_phone_lookup_serv>                                                                    |  |  |  |  |  |
|         |                                                                                                    |  |  |  |  |  |

# Konfiguracja funkcji połączeń

### Włączanie przekazywania połączeń

#### Zanim rozpoczniesz

Przejdź do strony WWW administrowania telefonem. Zobacz Otwieranie strony WWW telefonu, na stronie 87.

#### Procedura

| Krok 1 | Wybierz kolejno opcje Głos > Telefon.                                                                                                    |                                                                  |  |  |  |
|--------|----------------------------------------------------------------------------------------------------|------------------------------------------------------------------|--|--|--|
| Krok 2 | <ul> <li>W obszarze Dodatkowe usługi wybierz opcję Tak dla każdej usługi przekazywania, którą chcesz włączyć:</li> <li>Usługa nadzorowanego przekazywania — Usługa nadzorowanego przekazywania połączeń. Użytkownik odbiera połączenie, a następnie je przekazuje dalej.</li> </ul> |                                                                  |  |  |  |
|        |                                                                                                    |                                                                  |  |  |  |
|        | Krok 3                                                                                                    | Aby wyłączyć usługę przekazywania, ustaw w jej polu wartość Nie. |  |  |  |
| Krok 4 | Kliknij przycisk <b>Prześlij wszystkie zmiany</b> .                                                                                                    |                                                                  |  |  |  |

### Przekazywanie połączenia

Funkcję przekierowywania połączeń można włączyć w dwóch miejscach: na kartach Głos i Użytkownik na stronie WWW telefonu.

#### Włączanie przekierowywania połączeń na karcie Głos

Aby włączyć funkcję przekierowywania połączeń dla użytkownika, wykonaj poniższe czynności.

#### Zanim rozpoczniesz

Przejdź do strony WWW administrowania telefonem. Zobacz Otwieranie strony WWW telefonu, na stronie 87.

#### Procedura

- Krok 1 Wybierz kolejno opcje Głos > Telefon.
- **Krok 2** W obszarze **Dodatkowe usługi** wybierz opcję **Tak** dla każdej usługi przekierowywania połączeń, którą chcesz włączyć:
  - Usługa przekierowywania wszystkich połączeń przekierowywanie wszystkich połączeń.
  - Usługa przekierowywania zajętych połączeń przekierowywanie połączeń tylko wtedy, gdy linia jest zajęta.
  - Usługa przekierowywania nieodebranych połączeń przekierowanie połączeń, gdy nie zostaną odebrane na linii.
- Krok 3 Kliknij przycisk Prześlij wszystkie zmiany.

#### Tematy pokrewne

Synchronizacja stanu funkcji DND i przekierowywania połączeń, na stronie 213 Włączanie synchronizacji klawiszy funkcji, na stronie 214 Włączanie synchronizacji stanu przekazywania połączeń za pośrednictwem usługi XSI, na stronie 215

#### Włączanie przekierowywania połączeń na karcie Użytkownik

Jeśli chcesz umożliwić użytkownikowi modyfikowanie ustawień przekierowywania połączeń na stronie narzędzia konfiguracji, wykonaj następujące czynności.

#### Zanim rozpoczniesz

Przejdź do strony WWW administrowania telefonem. Zobacz Otwieranie strony WWW telefonu, na stronie 87.

#### Procedura

| Krok 1 | Wybierz kolejno opcje Głos > Użytkownik.                                                              |
|--------|----------------------------------------------------------------------------------------------------|
| Krok 2 | W obszarze Funkcja przekierowywania połączeń (Call Forward) w polu Ustawienie przekierowania połączeń |
|        | (CFWD Setting) wybierz wartość Tak (Yes).                                                             |
| Krok 3 | Kliknij przycisk <b>Prześlij wszystkie zmiany</b> .                                                   |

Podręcznik administratora wieloplatformowych telefonów Cisco IP Phone z serii 7800

### Włączanie obsługi połączeń konferencyjnych

#### Zanim rozpoczniesz

Przejdź do strony WWW administrowania telefonem. Zobacz Otwieranie strony WWW telefonu, na stronie 87.

#### Procedura

| Krok 1 | Wybierz kolejno opcje Głos > Telefon.                                                     |
|--------|-------------------------------------------------------------------------------------------|
| Krok 2 | W obszarze Dodatkowe usługi w polu listy rozwijanej Usługa konferencji wybierz opcję Tak. |

Krok 3 Kliknij przycisk Prześlij wszystkie zmiany.

# Włączanie zdalnego nagrywania połączeń za pomocą metody REC protokołu SIP

W telefonie można włączyć funkcję nagrywania połączeń, która pozwoli użytkownikom rejestrować aktywne połączenia. Tryb nagrywania skonfigurowany na serwerze decyduje o wyświetlaniu klawiszy programowych nagrywania dla każdego telefonu.

| Tryb nagrywania na serwerze | Klawisze programowe nagrywania dostępne w telefonie                                                                                                    |  |  |
|-----------------------------|----------------------------------------------------------------------------------------------------|--|--|
| Zawsze                      | Brak dostępnych klawiszy programowych.                                                                                                    |  |  |
|                             | Użytkownik nie można sterować nagrywaniem z telefonu. Nagrywanie rozpoczyna się automatycznie po nawiązaniu połączenia.                                                                                                    |  |  |
| Zawsze po naciśnięciu       | PrzerwijNagr                                                                                                    |  |  |
| Wstrzymaj/Wznów             | WznówNagr                                                                                                    |  |  |
|                             | Po nawiązaniu połączenia nagrywanie rozpoczyna się automatycznie, a użytkownik może je kontrolować.                                                                                                    |  |  |
| Na żądanie                  | Rejestrowanie                                                                                                    |  |  |
|                             | PrzerwijNagr                                                                                                    |  |  |
|                             | WznówNagr                                                                                                    |  |  |
|                             | Po nawiązaniu połączenie nagrywanie rozpoczyna się automatycznie, ale<br>jest zapisywane dopiero wtedy, gdy użytkownik naciśnie klawisz<br>programowy <b>Nagraj</b> . Użytkownik widzi komunikat o zmianie stanu<br>nagrywania. |  |  |

Tabela 15: Tryb nagrywania i klawisze programowe nagrywania

| Tryb nagrywania na serwerze | Klawisze programowe nagrywania dostępne w telefonie                                                                                                    |  |  |
|-----------------------------|----------------------------------------------------------------------------------------------------|--|--|
| Na żądanie po zainicjowaniu | Rejestrowanie                                                                                                    |  |  |
| przez uZytkownika           | PrzerwijNagr                                                                                                    |  |  |
|                             | ZatrzNagr                                                                                                    |  |  |
|                             | WznówNagr                                                                                                    |  |  |
|                             | Nagrywanie rozpoczyna się tylko wtedy, gdy użytkownik naciśnie klawisz<br>programowy <b>Nagraj</b> . Użytkownik widzi komunikat o zmianie stanu<br>nagrywania. |  |  |

Podczas nagrywania użytkownik widzi różne ikony, które zależą od stanu nagrywania. Ikony są wyświetlane na ekranie połączeń oraz na klawiszu linii, pod którym użytkownik nagrywa połączenie.

#### Tabela 16: Ikony nagrywania

| Ikona | Znaczenie             |
|-------|-----------------------|
| ۲     | Trwa nagrywanie       |
| •     | Nagrywanie wstrzymane |

#### Zanim rozpoczniesz

Przejdź do strony WWW administrowania telefonem. Zobacz Otwieranie strony WWW telefonu, na stronie 87.

#### Procedura

- Krok 1 Wybierz kolejno opcje Głos > Telefon.
- Krok 2 W sekcji Dodatkowe usługi w polu Usługa nagrywania połączeń kliknij opcję Tak lub Nie, aby włączyć lub wyłączyć nagrywanie połączeń.
- Krok 3 (Opcjonalne) W sekcji Programowalne klawisze programowe w celu włączenia klawiszy programowych dodaj ciąg w podanym formacie w polach Lista klawiszy stanu Połączono i Lista klawiszy stanu Konferencja.

crdstart;crdstop;crdpause;crdresume

- Krok 4 Na stronie WWW telefonu kliknij kartę Nr wew.(n), dla której chcesz włączyć nagrywanie połączeń.
- Krok 5 W sekcji Ustawienia SIP w polu Protokół nagrywanie połączeń wybierz protokół SIPREC.

Szczegółowe informacje o polach sekcji Ustawienia SIP zawiera temat Ustawienia SIP, na stronie 310.

Krok 6 Kliknij przycisk Prześlij wszystkie zmiany.

### Włączanie zdalnego nagrywania połączeń za pomocą metody INFO protokołu SIP

W telefonie można włączyć funkcję nagrywania połączeń, która pozwoli użytkownikom rejestrować aktywne połączenia.

Podczas nagrywania użytkownik widzi różne ikony, które zależą od stanu nagrywania. Ikony są wyświetlane na ekranie połączeń oraz na klawiszu linii, pod którym użytkownik nagrywa połączenie.

W celu sterowania nagrywaniem w telefonie użytkownik naciska następujące klawisze programowe:

- Rejestrowanie
- ZatrzNagr

Nagrywanie rozpoczyna się tylko wtedy, gdy użytkownik naciśnie klawisz programowy **Nagraj**. Użytkownik widzi komunikat o zmianie stanu nagrywania, a na ekranie połączenia pojawia się ikona nagrywania.

Z chwilą rozpoczęcia nagrywania połączenia zaczyna działać klawisz programowy ZatrzNagr. Nagrywanie kończy się, gdy użytkownik naciśnie klawisz programowy ZatrzNagr. Użytkownik widzi wiadomość po zmianie stanu nagrywania.

#### Tabela 17: Ikony nagrywania

| Ikona   | Znaczenie       |
|---------|-----------------|
| $\odot$ | Trwa nagrywanie |

#### Zanim rozpoczniesz

- Nagrywanie połączeń trzeba skonfigurować w systemie sterowania połączeniami.
- Przejdź do strony WWW administrowania telefonem. Zobacz Otwieranie strony WWW telefonu, na stronie 87.

#### Procedura

- **Krok 1** Wybierz kolejno opcje Głos > Telefon.
- **Krok 2** W sekcji **Dodatkowe usługi** w polu **Usługa nagrywania połączeń** kliknij opcję **Tak** lub **Nie**, aby włączyć lub wyłączyć nagrywanie połączeń.
- Krok 3 (Opcjonalne) W sekcji Programowalne klawisze programowe w celu włączenia klawiszy programowych dodaj ciąg w podanym formacie w polach Lista klawiszy stanu Połączono i Lista klawiszy stanu Konferencja.

crdstart;crdstop;crdpause;crdresume

- Krok 4 Na stronie WWW telefonu kliknij kartę Nr wew.(n), dla której chcesz włączyć nagrywanie połączeń.
- Krok 5 W sekcji Ustawienia SIP w polu Protokół nagrywanie połączeń wybierz protokół SIPINFO.

Szczegółowe informacje o polach sekcji Ustawienia SIP zawiera temat Ustawienia SIP, na stronie 310.

Krok 6 Kliknij przycisk Prześlij wszystkie zmiany.

# Konfigurowanie wskazywania połączeń nieodebranych w narzędziu konfiguracyjnym

#### Zanim rozpoczniesz

Przejdź do strony WWW administrowania telefonem. Zobacz Otwieranie strony WWW telefonu, na stronie 87.

#### Procedura

Krok 1 Wybierz kolejno opcje Głos > Użytkownik.
 Użytkownik może wybrać kolejno opcje Logowanie użytkownika > Głos > Użytkownik.
 Krok 2 Kliknij przycisk Prześlij wszystkie zmiany.

### Włączanie funkcji Nie przeszkadzać

Można pozwolić użytkownikom na włączanie i wyłączanie funkcji Nie przeszkadzać. Rozmówca otrzyma wiadomość, że użytkownik jest niedostępny. Użytkownik może nacisnąć w telefonie klawisz programowy **Ignoruj** i przekierować połączenie przychodzące do innego miejsca docelowego.

Gdy administrator włączy tę funkcję na telefonie, użytkownicy mogą ją włączać i wyłączyć klawiszem programowym NPrzeszk.

#### Zanim rozpoczniesz

Przejdź do strony WWW administrowania telefonem. Zobacz Otwieranie strony WWW telefonu, na stronie 87.

#### Procedura

| Krok 1 | Wybierz kolejno | opcje Głos > U | żytkownik. |
|--------|-----------------|----------------|------------|
|--------|-----------------|----------------|------------|

- Krok 2 W obszarze Dodatkowe usługi na liście rozwijanej Ustawienie Nie przeszkadzać wybierz opcję Tak.
- Krok 3 Kliknij przycisk Prześlij wszystkie zmiany.

Po wybraniu linii (w telefonie obsługującym wiele linii) u góry ekranu telefonu będzie wyświetlany baner Nie przeszkadzać.

#### Co dalej

Zmień jeszcze jedno ustawienie, aby mieć pewność, że na telefonach obsługujących wiele linii stan Nie przeszkadzać (obecnie stale świecący kolor zielony) będzie wyświetlany prawidłowo dla każdej wybranej lub niewybranej linii. Zobacz Synchronizacja stanu funkcji DND i przekierowywania połączeń, na stronie 213.

Jeśli dla funkcji Nie przeszkadzać skonfigurujesz kody z gwiazdką, użytkownicy będą mogli włączać i wyłączać tę funkcję dla każdej linii telefonu. Zobacz Konfigurowanie kodów z gwiazdką dla funkcji Nie przeszkadzać, na stronie 143.

#### **Tematy pokrewne**

Synchronizacja stanu funkcji DND i przekierowywania połączeń, na stronie 213 Włączanie synchronizacji klawiszy funkcji, na stronie 214 Włączanie synchronizacji funkcji DND za pośrednictwem usługi XSI, na stronie 216

### Konfigurowanie kodów z gwiazdką dla funkcji Nie przeszkadzać

Można skonfigurować kody z gwiazdką, które użytkownik będzie wybierał w celu włączenia lub wyłączenia funkcji Nie przeszkadzać (NPrzeszk.) w telefonie.

#### Zanim rozpoczniesz

Przejdź do strony WWW administrowania telefonem. Zobacz Otwieranie strony WWW telefonu, na stronie 87.

#### Procedura

| Krok 1 | Wybierz kolejno opcje Głos > Regionalne.                                                            |
|--------|----------------------------------------------------------------------------------------------------|
| Krok 2 | W obszarze Kody aktywacyjne usług pionowych w polu Kod aktywacji Nie przeszk. wpisz wartość *78.    |
| Krok 3 | W obszarze Kody aktywacyjne usług pionowych w polu Kod dezaktywacji Nie przeszk. wpisz wartość *79. |
| Krok 4 | Kliknij przycisk <b>Prześlij wszystkie zmiany</b> .                                                 |

# Konfigurowanie numeru telefonu agenta dla Centrum telefonicznej obsługi klienta

W telefonie można włączyć funkcje automatycznej dystrybucji połączeń (ACD). Telefon działa wtedy jak telefon agenta centrum telefonicznej obsługi klienta i może służyć do śledzenia połączeń klientów, w razie potrzeby eskalowania połączeń klientów do przełożonych, dzielenia numerów kontaktowych na kategorie za pomocą kodów sposobu obsługi oraz wyświetlania szczegółów połączeń z klientami.

#### Zanim rozpoczniesz

• Na serwerze BroadSoft skonfiguruj telefon jako telefon centrum telefonicznej obsługi klienta.

 Przejdź do strony WWW administrowania telefonem. Zobacz Otwieranie strony WWW telefonu, na stronie 87.

#### Procedura

| Krok 1 | Wybierz Głos > Nr wewn.(n).                                                                         |
|--------|----------------------------------------------------------------------------------------------------|
| Krok 2 | W sekcji Ustawienia ACD skonfiguruj pola zgodnie z opisem w temacie Ustawienia ACD, na stronie 317. |
| Krok 3 | Kliknij przycisk <b>Prześlij wszystkie zmiany</b> .                                                 |

# Konfigurowanie telefonu dla serwera Presence

#### Zanim rozpoczniesz

- Skonfiguruj obsługę protokołu XMPP na serwerze Broadsoft.
- Przejdź do strony WWW administrowania telefonem. Zobacz Otwieranie strony WWW telefonu, na stronie 87.

#### Procedura

| Krok 1 | Wybierz kolejno opcje Głos > Telefon.                                                          |
|--------|------------------------------------------------------------------------------------------------|
| Krok 2 | W sekcji XMPP w systemie Broadsoft skonfiguruj pola zgodnie z opisem w temacie XMPP w systemie |
|        | Broadsoft, na stronie 301.                                                                     |
| Krok 3 | Kliknij przycisk <b>Prześlij wszystkie zmiany</b> .                                            |

# Linie wspólne

Linia wspólna to numer telefonu, który jest wyświetlany na więcej niż jednym telefonie. W celu utworzenia linii wspólnej można przypisać ten sam numer telefonu do różnych telefonów.

Połączenia przychodzące są wyświetlane na wszystkich telefonach dołączonych do linii wspólnej i dowolne z tych urządzeń może zostać użyte do ich odebrania. W danym momencie może być aktywne tylko jedno połączenie w telefonie.

Informacje o połączeniu są wyświetlane na wszystkich telefonach dołączonych do linii wspólnej. Jeżeli ktoś włączy funkcję prywatności, nie będziesz widzieć połączeń wychodzących wykonywanych z tego telefonu. Będziesz natomiast widzieć połączenia przychodzące do linii wspólnej.

Wszystkie telefony dołączone do linii wspólnej dzwonią w reakcji na połączenie wykonane na linię. Jeśli wstrzymasz połączenie skierowane do linii wspólnej, każdy użytkownik może je wznowić, naciskając klawisz tej linii na telefonie dołączonym do linii. Można także nacisnąć przycisk **Wybierz** przycisku, jeżeli jest wyświetlana ikona Wznów.

Obsługiwane są następujące funkcje linii wspólnej:

- Przejmowanie linii
- Publiczne zawieszenie
- Prywatne zawieszenie
- Ciche wtrącanie (tylko za pomocą włączonego programowalnego klawisza programowego)

Następujące funkcje są obsługiwane analogicznie jak w przypadku linii prywatnej:

- Przenoszenie
- Połączenie konferencyjne
- · Parkowanie połączeń / przywracanie połączeń
- Przejmowanie połączeń
- Opcja Do Not Disturb (Nie przeszkadzać)
- Przekazywanie połączenia

Każdy telefon można skonfigurować niezależnie. Informacje o koncie są zwykle takie same na wszystkich telefonach IP, ale ustawienia takie jak plan wybierania czy preferowany kodek mogą się różnić.

### Konfigurowanie linii wspólnej

W celu utworzenia linii wspólnej można przypisać ten sam numer telefonu do różnych telefonów na stronie WWW telefonu.

#### Zanim rozpoczniesz

Przejdź do strony WWW administrowania telefonem. Zobacz Otwieranie strony WWW telefonu, na stronie 87.

#### Procedura

| Krok 1<br>Krok 2 | Wybierz opcję Głos.                                                                                                    |
|------------------|----------------------------------------------------------------------------------------------------|
| Krok 2<br>Krok 3 | W obszarze <b>Ogólne</b> na liście Włącz linię wybierz opcję <b>Tak</b> .                                                                                                    |
| Krok 4           | w obszarze wygląd linii wspolnej na liscie Udostępnij numer wewnętrzny wybierz opcję wspołużytkowane.<br>Jeśli ustawisz dla tego numeru wewnętrznego atrybut <b>Prywatne</b> , numer nie będzie udostępniał połączeń,                                                  |
|                  | niezaleznie od wartości ustawienia Udostępnij prezentację połączenia na karcie Telefon. Jeśli ustawisz dla<br>tego numeru wewnętrznego atrybut <b>Współużytkowane</b> , połączenia będą respektować ustawienie Udostępnij<br>prezentację połączenia na karcie Telefon. |
| Krok 5           | W polu <b>Identyfikator współdzielonego użytkownika</b> wprowadź identyfikator użytkownika telefonu z udostępnianym numerem wewnętrznym.                                                                                                    |
| Krok 6           | W polu <b>Subskrypcja wygasa</b> wprowadź liczb <b>ę</b> sekund, po której wygasa subskrypcja w protokole SIP.<br>Wartość domyślna to 60 sekund.                                                                                                    |

|         | Do czasu wygaśnięcia subskrypcji telefon pobiera z serwera SIP komunikaty NOTIFY o stanie współdzielonego numeru wewnętrznego.                              |
|---------|----------------------------------------------------------------------------------------------------|
| Krok 7  | W polu Ogranicz MWI ustaw wskaźnik wiadomości oczekującej:                                                                                                  |
|         | <ul> <li>Tak — zapala się tylko dla wiadomości na liniach prywatnych (SIP).</li> <li>Nie — zapala się dla wszystkich wiadomości.</li> </ul>                 |
| Krok 8  | W obszarze Serwer proxy i rejestracja w polu Proxy wprowadź adres IP serwera proxy.                                                                         |
| Krok 9  | W obszarze <b>Informacje o abonencie</b> wprowadź nazwę wyświetlaną i identyfikator użytkownika (numer wewnętrzny) dla współdzielonego numeru wewnętrznego. |
| Krok 10 | Na karcie Telefon w obszarze <b>Różne ustawienia klawiszy linii</b> skonfiguruj ustawienie Włącz wtrącanie w SCA:                                           |
|         | • Tak — użytkownicy mogą przejmować połączenia na wspólnej linii.                                                                                           |
|         | <ul> <li>Nie — użytkownicy nie mogą przejmować połączeń na wspólnej linii.</li> </ul>                                                                       |
| Krok 11 | Kliknij przycisk <b>Prześlij wszystkie zmiany</b> .                                                                                                    |

# Konfigurowanie poczty głosowej

Można skonfigurować numer telefonu wewnętrznego lub zewnętrznego albo adres URL systemu poczty głosowej. Jeśli używasz zewnętrznej usługi poczty głosowej, numer musi zawierać wszystkie cyfry niezbędne do zadzwonienia na zewnątrz oraz wszystkie wymagane numery kierunkowe.

#### Zanim rozpoczniesz

Przejdź do strony WWW administrowania telefonem. Zobacz Otwieranie strony WWW telefonu, na stronie 87.

#### Procedura

| Krok 1 | Wybierz kolejno opcje Głos > Telefon.                                      |
|--------|----------------------------------------------------------------------------|
| Krok 2 | W obszarze Ogólne wypełnij pole Numer poczty głosowej.                     |
| Krok 3 | Kliknij przycisk Prześlij wszystkie zmiany. Telefon uruchomi się ponownie. |

### Konfigurowanie poczty głosowej dla każdego numeru wewnętrznego

#### Zanim rozpoczniesz

Przejdź do strony WWW administrowania telefonem. Zobacz Otwieranie strony WWW telefonu, na stronie 87.

#### Procedura

| Krok 1 | Wybierz kolejno opcje Głos > Nr wew.                                                                                                    |
|--------|----------------------------------------------------------------------------------------------------|
| Krok 2 | W obszarze Ustawienia funkcji połączeń telefonicznych wypełnij pole Serwer poczty głosowej.                                                        |
| Krok 3 | (Opcjonalnie) Wypełnij pole Interwał subskrypcji poczty głosowej, które w sekundach wyraża okres ważności subskrypcji na serwerze poczty głosowej. |

Krok 4 Kliknij przycisk Prześlij wszystkie zmiany.

Telefon uruchomi się ponownie.

### Konfigurowanie wskaźnika wiadomości oczekującej

Wskaźnik wiadomości oczekującej można skonfigurować dla poszczególnych numerów wewnętrznych w telefonie. Wskaźnik wiadomości oczekującej zapala się w reakcji na obecność nowych wiadomości poczty głosowej w skrzynce pocztowej.

Gdy ktoś zostawi wiadomość w skrzynce poczty głosowej, funkcja może powodować świecenie wskaźnika w górnej części okna telefonu IP albo wyświetlanie tekstowego powiadomienia o oczekującej wiadomości.

#### Zanim rozpoczniesz

Przejdź do strony WWW administrowania telefonem. Zobacz Otwieranie strony WWW telefonu, na stronie 87.

#### Procedura

Krok 1 Wybierz kolejno opcje Głos > Nr wew.

Krok 2 W obszarze Ustawienia funkcji połączeń telefonicznych w ustawieniu Wiadomość oczekująca wybierz opcję Tak, aby włączyć funkcję.

# Przypisywanie sygnału dzwonienia do numeru wewnętrznego

#### Zanim rozpoczniesz

Przejdź do strony WWW administrowania telefonem. Zobacz Otwieranie strony WWW telefonu, na stronie 87.

#### Procedura

- Krok 1 Wybierz kolejno opcje Głos > Nr wew.(n), gdzie (n) jest numerem wewnętrznym.
- Krok 2 W sekcji Ustawienia funkcji połączeń telefonicznych z listy rozwijanej Dzwonek (n) wybierz jedną z tych opcji:

- Brak dzwonka
- Wybierz jeden z 12 dostępnych sygnałów dzwonienia.

```
Krok 3 Kliknij przycisk Prześlij wszystkie zmiany.
```

# Dodawanie wyróżniającego się dzwonka

Za pomocą skryptu dzwonka można skonfigurować charakterystyki każdego dzwonka. Gdy telefon odbiera komunikat informacyjny Alert SIP i format wiadomości jest poprawny, telefon wyemituje określony dzwonek. W przeciwnym razie telefon odtworzy domyślny dzwonek.

#### Procedura

W skrypcie dzwonka przypisz nazwę dzwonka i dodaj skrypt, aby skonfigurować odmienny dzwonek w formacie:

n=nazwa dzwonka;h=wskazówka;w=ID lub Ścieżka kształtu fali;c=ID rytmu;b=czas przerwy;t=czas łączny

gdzie:

n = nazwa dzwonka identyfikująca ten dzwonek. Nazwa ta jest wyświetlana w menu dzwonka telefonu. Tej samej nazwy można użyć w nagłówku SIP Alert-Info w żądaniu przychodzącym INVITE, aby nakazać telefonowi odtworzenie odpowiedniego dzwonka. Nazwa powinna zawierać tylko takie znaki, które są dozwolone w adresach URL.

h = wskazówka używana w regule SIP Alert-INFO.

w = identyfikator lub ścieżka będąca indeksem żądanego kształtu fali używanego przez dany sygnał dzwonka. Wbudowane kształty fal są następujące:

- 1 = telefon klasyczny z dzwonkiem mechanicznym
- 2 = typowy dzwonek telefonu
- 3 = klasyczny sygnał dzwonka
- 4 = sygnał przechodzący przez szerokie pasmo częstotliwości

Można również wprowadzić ścieżkę sieciową (adres URL) do pobierania pliku danych dzwonka z serwera. Dodaj ścieżkę w następującym formacie:

w = [tftp://]nazwa\_hosta[:port]/ścieżka

c = jest indeksem żądanego rytmu do odtworzenia danego kształtu fali. 8 rytmów (1–8) określonych w <Cadence 1> do <Cadence 8>. Identyfikator rytmu może wynosić 0, jeśli w=3,4 lub jest adresem URL. Ustawienie c=0 oznacza, że czas jest naturalną długością pliku dzwonka.

b = czas przerwy, który określa liczbę sekund przerwy między dwiema seriami dzwonka, np. b = 2.5.

t = łączny czas określający całkowitą liczbę sekund odtwarzania dzwonka przed limitem upływu czasu.

# Konfigurowanie ustawień dźwięku

Użytkownik może modyfikować ustawienia głośności poprzez naciśnięcie przycisku kontrolera głośności w telefonie, a następnie naciśnięcie klawisza programowego **Zapisz**.

#### Zanim rozpoczniesz

Przejdź do strony WWW administrowania telefonem. Zobacz Otwieranie strony WWW telefonu, na stronie 87.

#### Procedura

Krok 1 Wybierz kolejno opcje Głos > Użytkownik.

- Krok 2 W sekcji Głośność dźwięku skonfiguruj poziom głośności w przedziale od 1 (cichy) do 10 (najgłośniejszy):
  - Głośność dzwonka ustawia głośność dzwonka.
  - Głośność głośnika ustawia głośność telefonu głośnomówiącego pracującego w trybie pełnego dupleksu (dwukierunkowego).
  - Głośność zestawu nagłownego ustawia głośność zestawu nagłownego.
  - Głośność słuchawki ustawia głośność słuchawki.
- Krok 3 Kliknij przycisk Prześlij wszystkie zmiany.

### Określanie standardu zgodności audio

Można określić standard zgodności regulacji dźwięku telefonu. Po określeniu standardu zgodności na telefon są pobierane parametry akustyczne zgodne z tym standardem.

#### Zanim rozpoczniesz

Przejdź do strony WWW administrowania telefonem. Zobacz Otwieranie strony WWW telefonu, na stronie 87.

#### Procedura

Krok 1 Przejdź do Głos > Użytkownik.

Krok 2 W sekcji Zgodność audio wybierz jedną z opcji z listy rozwijanej Standard zgodności, zgodnie z opisem w Zgodność dźwięku, na stronie 333.

Krok 3 Kliknij przycisk Prześlij wszystkie zmiany.

# Kontrola dostępu użytkownika

Telefon Cisco IP Phone uwzględnia tylko atrybut dostępu użytkownika "ua". W parametrze atrybut "ua" określa poziom dostępu konta użytkownika do administracyjnego serwera WWW. Jeśli atrybut "ua" nie jest zdefiniowany, telefon stosuje do parametru domyślny fabryczny poziom dostępu użytkownika. Atrybut nie wpływa na prawa dostępu z konta administratora.

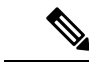

Uwaga

Wartość atrybutu elementu musi być ujęta w podwójny cudzysłów.

Atrybut "ua" może przyjmować tylko jedną z następujących wartości:

- na brak dostępu
- ro tylko do odczytu
- rw odczyt i zapis

## Serwer WWW telefonu

Serwer WWW umożliwia administratorom i użytkownikom logowanie się na telefonie przez interfejs WWW użytkownika telefonu. Administratorzy i użytkownicy mają różne uprawnienia i w zależności od posiadanej roli widzą inne opcje telefonu.

### Konfigurowanie serwera WWW z poziomu interfejsu wyświetlacza telefonu

Poniższa procedura umożliwia włączenie obsługi interfejsu WWW użytkownika telefonu z wyświetlacza telefonu.

#### Procedura

- Krok 1 Naciśnij przycisk Aplikacje
- Krok 2 Wybierz kolejno opcje Konfiguracja sieci > Serwer WWW.
- Krok 3 Wybierz ustawienie Włączone, aby włączyć, lub Wyłączone, aby wyłączyć funkcję.
- Krok 4 Naciśnij przycisk Ustaw.

### Adres URL działania bezpośredniego

Jeśli w ustawieniu Włącz adres URL działania bezpośredniego zaznaczysz opcję "Tak", adresy URL działań bezpośrednich będą dostępne tylko dla administratora. Jeżeli konto użytkownika Admin jest chronione hasłem, na kliencie będzie wyświetlany monit o zalogowanie. Adresy URL działań bezpośrednich są dostępne na stronie WWW telefonu w ścieżce /admin/<działanie bezpośrednie>. Składnia komendy:

http[s]://<adres\_ip\_lub\_nazwa\_hosta>/admin/<działanie\_bezpośrednie>[?<adres\_url>]

Na przykład: http://10.1.1.1/admin/resync?http://Ścieżka\_serwera/config.xml

Poniższa tabela zawiera listę różnych obsługiwanych adresów URL działań bezpośrednich.

| działanie_bezpośrednie | Opis                                                                                                    |
|------------------------|----------------------------------------------------------------------------------------------------|
| resync                 | Inicjuje jednorazową ponowną synchronizację pliku konfiguracyjnego określonego przez adres URL.<br>Adres URL ponownej synchronizacji podaje się za pomocą znaku ?, po którym należy wpisać adres<br>URL. Podany tutaj adres URL nie zostanie zapisany w żadnym miejscu w ustawieniach telefonu.                                                               |
|                        | Przykład.                                                                                                    |
|                        | http://10.1.1.1/admin/resync?http://mój_serwer_obsługi_administracyjnej.com/cfg/device.cfg                                                                                                    |
| uaktualnienie          | Inicjuje uaktualnienie telefonu do podanego oprogramowania sprzętowego. Oprogramowanie sprzętowe jest określane w regule uaktualniania. Regułę podaje się za pomocą znaku ?, po którym należy wpisać ścieżkę URL do pakietu oprogramowania sprzętowego. Podana reguła uaktualniania jest jednorazowa i nie zostanie zapisana w żadnym ustawieniu właściwości. |
|                        | Przykład.                                                                                                    |
|                        | http://10.1.1.1/admin/upgrade?http://mój_serwer_uaktualniania.com/loads/sip88xx.11.0.0MP2.123.loads                                                                                                    |
| updateca               | Inicjuje jednorazową instalację niestandardowego urzędu certyfikacji (niestandardowe CA) określonego przez adres URL. Adres URL pobierania podaje się za pomocą znaku ?, po którym należy wpisać adres URL. Podany tutaj adres URL nie zostanie zapisany w żadnym miejscu w ustawieniach telefonu.                                                            |
|                        | Przykład.                                                                                                    |
|                        | http://10.1.1.1/admin/updateca?http://mój_serwer_certyfikatów.com/certs/myCompanyCA.pem                                                                                                    |
| reboot                 | Inicjuje ponowne uruchomienie telefonu. Nie ma żadnych parametrów ze znakiem ?.                                                                                                    |
|                        | Przykład.                                                                                                    |
|                        | http://10.1.1.1/admin/reboot                                                                                                    |
| cfg.xml                | Pobiera migawkę konfiguracji telefonu w formacie XML. Ze względów bezpieczeństwa hasła są ukryte.<br>Większość informacji odpowiada właściwościom na stronie WWW telefonu na karcie Głos.                                                                                                    |
|                        | Przykład.                                                                                                    |
|                        | http://10.1.1.1/admin/cfg.xml                                                                                                    |
| status.xml             | Pobiera migawkę stanu telefonu w formacie XML. Większość informacji odpowiada zawartości karty <b>Stan</b> na stronie WWW telefonu.                                                                                                    |
|                        | Przykład.                                                                                                    |
|                        | http://10.1.1.1/admin/status.xml                                                                                                    |

| działanie_bezpośrednie | Opis                                                                                                  |
|------------------------|----------------------------------------------------------------------------------------------------|
| screendump.bmp         | Pobiera zrzut interfejsu użytkownika na ekranie LCD telefonu z momentu, gdy zainicjowano tę czynność. |
|                        | Przykład.                                                                                             |
|                        | http://10.1.1.1/admin/screendump.bmp                                                                  |
| log.tar                | Pobiera zbiór zarchiwizowanych dzienników przechowywanych w telefonie.                                |
|                        | Przykład.                                                                                             |
|                        | http://10.1.1.1/admin/log.tar                                                                         |

### Aktywowanie dostępu do interfejsu sieci WWW telefonu

#### Zanim rozpoczniesz

Przejdź do strony WWW administrowania telefonem. Zobacz Otwieranie strony WWW telefonu, na stronie 87.

#### Procedura

| Krok 1 | Wybierz Głos > System.                                                                                                    |
|--------|----------------------------------------------------------------------------------------------------|
| Krok 2 | W sekcji Konfiguracja systemu na liście rozwijanej Włącz serwer WWW wybierz opcję Tak.                                                                                                    |
| Krok 3 | W polu listy rozwijanej Włącz protokół wybierz opcję Http lub Https.                                                                                                    |
| Krok 4 | W polu <b>Port serwera WWW</b> wprowadź port umożliwiający dostęp do serwera WWW. Portem domyślnym jest 80 dla protokołu HTTP i 443 dla protokołu HTTPS.                                                                                                    |
| Krok 5 | W polu listy rozwijanej <b>Włącz dostęp administratora przez WWW</b> można włączyć lub wyłączyć lokalny dostęp do ustawienia <b>Logowanie się administratora</b> w interfejsie WWW użytkownika telefonu. Wartością domyślną jest <b>Tak</b> (włączone).                                                                |
| Krok 6 | W polu <b>Hasło administratora</b> wpisz hasło, jeśli chcesz, aby administrator systemu logował się w interfejsie<br>WWW użytkownika telefonu za pomocą hasła. Gdy administrator kliknie opcję <b>Logowanie się</b><br><b>administratora</b> , zobaczy monit o wpisanie hasła. Hasło musi zawierać od 4 do 127 znaków. |
|        | <b>Uwaga</b> Hasło może zawierać dowolne znaki poza spacją.                                                                                                    |
| Krok 7 | W polu <b>Hasło użytkownika</b> wpisz hasło, jeśli chcesz, aby użytkownicy logowali się w interfejsie WWW użytkownika telefonu za pomocą hasła. Gdy użytkownik kliknie opcję <b>Logowanie użytkownika</b> , zobaczy monit o wpisanie hasła. Hasło musi zawierać od 4 do 127 znaków.                                    |
|        | <b>Uwaga</b> Hasło może zawierać dowolne znaki poza spacją.                                                                                                    |
| Krok 8 | Kliknij przycisk Prześlij wszystkie zmiany.                                                                                                    |

# **Usługi XML**

Telefony obsługują usługi XML, takie jak usługa książki telefonicznej XML i inne aplikacje XML. W usługach XML są wykorzystywane tylko protokoły HTTP i HTTPS.

Obsługa obejmuje następujące obiekty XML Cisco:

- CiscoIPPhoneMenu
- CiscoIPPhoneText
- CiscoIPPhoneInput
- CiscoIPPhoneDirectory
- CiscoIPPhoneIconMenu
- CiscoIPPhoneStatus
- CiscoIPPhoneExecute
- CiscoIPPhoneImage
- CiscoIPPhoneImageFile
- CiscoIPPhoneGraphicMenu
- CiscoIPPhoneFileMenu
- CiscoIPPhoneStatusFile
- CiscoIPPhoneResponse
- CiscoIPPhoneError
- CiscoIPPhoneGraphicFileMenu
- Init:CallHistory
- Key:Headset
- EditDial:n

Pełna lista obsługiwanych identyfikatorów URI znajduje się w dokumencie Uwagi do tworzenia aplikacji usługowych na telefony Cisco Unified IP Phone pracujących pod kontrolą oprogramowania Cisco Unified Communications Manager i dla telefonów wieloplatformowych Cisco znajdującym się tutaj:

https://www.cisco.com/c/en/us/support/collaboration-endpoints/unified-ip-phone-7800-series/products-programming-reference-guides-list.html

### Usługi katalogowe XML

Jeśli adres URL usługi XML wymaga uwierzytelnienia, użyj parametrów **Nazwa użytkownika XML** i **Hasło XML**.

Parametr **Nazwa użytkownika XML** w adresie URL usługi XML jest zastępowany elementem \$XML\_nazwa\_użytkownika.

Na przykład:

Parametr Nazwa użytkownika XML ma wartość cisco. Adres URL książki telefonicznej XML ma postać http://www.sipurash.compath?username=\$XML\_nazwa\_użytkownika.

Powoduje to wygenerowanie następującego adresu URL żądania: http://www.sipurash.com/path?username=cisco.

### **Aplikacje XML**

Gdy jest wymagane uwierzytelnienie adresu URL skryptu CGI/polecenia wykonywania wysłanego przy użyciu żądania Post z zewnętrznej aplikacji (na przykład internetowej) do telefonów, parametr Tryb uwierzytelniania wykonywania plików XML CISCOjest używany w 3 różnych scenariuszach:

- Zaufane Nie jest wykonywane żadne uwierzytelnianie (hasło lokalnego użytkownika jest ustawione lub nie). Jest to ustawienie domyślne.
- Lokalne poświadczenie Uwierzytelnianie jest oparte na szyfrowaniu przy użyciu hasła lokalnego użytkownika, jeśli jest ono ustawione. W razie braku hasła uwierzytelnianie nie jest wykonywane.
- Poświadczenie zdalne uwierzytelnianie jest oparte na szyfrowaniu przy użyciu nazwy/hasła zdalnego użytkownika ustawionych w aplikacji XML na stronie WWW (umożliwiających dostęp do serwera aplikacji XML).

### **Zmienne makra**

W adresach URL usług XML można używać zmiennych makr. Obsługiwane są następujące zmienne makr:

- Identyfikator użytkownika UID1, UID2 do UIDn
- Nazwa wyświetlana DISPLAYNAME1, DISPLAYNAME2 do DISPLAYNAMEn
- Identyfikator uwierzytelniania AUTHID1, AUTHID2 do AUTHIDn
- Serwer proxy PROXY1, PROXY2 do PROXYn
- Adres MAC zapisany kodem szesnastkowym z małymi literami MA
- Nazwa produktu PN
- Numer seryjny produktu PSN
- Numer seryjny SERIAL\_NUMBER

Tabela poniższej zawiera listę makr obsługiwane w telefonach:

| Nazwa makra | Rozwijanie w makro                                                           |
|-------------|------------------------------------------------------------------------------|
| \$          | Zapis \$\$ rozwija się do jednego znaku \$.                                  |
| Od A do P   | Zastępowane wartościami parametrów ogólnego przeznaczenia od GPP_A do GPP_P. |

| Nazwa makra | Rozwijanie w makro                                                                                                    |
|-------------|----------------------------------------------------------------------------------------------------|
| Od SA do SD | Zastępowane wartościami parametrów specjalnego przeznaczenia od GPP_SA do GPP_SD. W tych parametrach są przechowywane klucze lub hasła używane w obsłudze administracyjnej.                                                                                                    |
|             | <b>Uwaga</b> Parametry od \$SA do \$SD s <b>ą</b> rozpoznawane jako argumenty opcjonalnego kwalifikatora adresu URL ponownej synchronizacji —key.                                                                                                    |
| MA          | Adres MAC zapisany kodem szesnastkowym z małymi literami, na przykład 000e08aabbcc.                                                                                                    |
| MAU         | Adres MAC zapisany kodem szesnastkowym z wielkimi literami, na przykład 000E08AABBCC.                                                                                                    |
| MAC         | Adres MAC zapisany kodem szesnastkowym z małymi literami, gdzie pary znaków szesnastkowych są rozdzielane dwukropkami, na przykład 00:0e:08:aa:bb:cc.                                                                                                    |
| PN          | Nazwa produktu, na przykład IP Phone 7861.                                                                                                    |
| PSN         | Numer serii produktu, na przykład 7861.                                                                                                    |
| SN          | Ciąg określający numer seryjny, na przykład 88012BA01234.                                                                                                    |
| CCERT       | Stan certyfikatu SSL klienta: Zainstalowano lub Nie zainstalowano.                                                                                                    |
| IP          | Adres IP telefonu wewnątrz jego lokalnej podsieci, na przykład 192.168.1.100.                                                                                                    |
| EXTIP       | Zewnętrzny adres IP telefonu widoczny w Internecie, na przykład 66.43.16.52.                                                                                                    |
| SWVER       | Ciąg określający wersję oprogramowania, na przykład 2.0.6(b). Ciąg określający wersję oprogramowania można porównać z wersją oprogramowania sprzętowego obecnie zainstalowanego w telefonie za pomocą jednej z następujących metod:                                                                                                    |
|             | • Z cudzysłowami "\$SWVER" — Zmienna pełni rolę ciągu tekstowego w<br>porównaniach nazw wersji oprogramowania sprzętowego. Na przykład w definicji<br>"\$SWVER" = "sip8845_65.1-0129-18-0356dev.loads" elementami porównania<br>są numer modelu telefonu i numer wersji oprogramowania sprzętowego.                                                                                                    |
|             | • Bez cudzysłowów \$SWVER — Zmienna jest analizowany w celu określenia<br>numeru kompilacji oraz numerów głównego, pomocniczego i mikro wydania. Na<br>przykład podczas analizowania nazw oprogramowania sprzętowego<br>sip88xx.11-1-1MSR-1dev.loads i sip8845_65.11-1-1MSR-1dev.loads W<br>wynikach są ignorowane numer modelu i numer wersji oprogramowania<br>sprzętowego. Rezultatem porównania obu nazw wersji oprogramowania<br>sprzętowego są: główny numer wydania = 1, pomocniczy numer wydania = 1,<br>numer mikro wydania = 1MSR i numer kompilacji = 1. |
| HWVER       | Ciąg określający wersję sprzętu, na przykład 1.88.1.                                                                                                    |

| Nazwa makra | Rozwijanie w makro                                                                                                    |
|-------------|----------------------------------------------------------------------------------------------------|
| PRVST       | Stan obsługi administracyjnej (ciąg liczbowy):                                                                                        |
|             | <ul> <li>-1 = jawne żądanie ponownej synchronizacji</li> </ul>                                                                        |
|             | • 0 = ponowna synchronizacja podczas włączania zasilania                                                                              |
|             | <ul> <li>1 = okresowa ponowna synchronizacja</li> </ul>                                                                               |
|             | <ul> <li>2 = ponowna synchronizacja nie powiodła się, podjęto kolejną próbę</li> </ul>                                                |
| UPGST       | Stan uaktualniania (ciąg liczbowy):                                                                                                   |
|             | <ul> <li>1 = pierwsza próba uaktualnienia</li> </ul>                                                                                  |
|             | <ul> <li>2 = uaktualnianie nie powiodło się, kolejna próba</li> </ul>                                                                 |
| UPGERR      | Komunikat o wyniku (ERR) poprzedniej próby uaktualnienia, na przykład "Wykonanie żądania http_get nie powiodło się".                  |
| PRVTMR      | Liczba sekund od ostatniej próby ponownej synchronizacji.                                                                             |
| UPGTMR      | Liczba sekund od ostatniej próby uaktualnienia.                                                                                       |
| REGTMR1     | Liczba sekund od utraty przez linię 1 rejestracji na serwerze SIP.                                                                    |
| REGTMR2     | Liczba sekund od utraty przez linię 2 rejestracji na serwerze SIP.                                                                    |
| UPGCOND     | Starsza nazwa makra.                                                                                                    |
| SCHEME      | Schemat dostępu do pliku (TFTP, HTTP lub HTTPS, ustalony po analizie adresu URL polecenia ponownej synchronizacji lub uaktualnienia). |
| METH        | Przestarzały alias nazwy SCHEME, nie używać.                                                                                          |
| SERV        | Nazwa hosta serwera, do którego jest kierowane żądanie.                                                                               |
| SERVIP      | Adres IP serwera, do którego jest kierowane żądanie (po wyszukiwaniu w usłudze DNS).                                                  |
| PORT        | Port UDP/TCP, do którego jest kierowane żądanie.                                                                                      |
| РАТН        | Ścieżka pliku, do której jest kierowane żądanie.                                                                                      |
| ERR         | Komunikat o wyniku próby ponownej synchronizacji lub uaktualnienia.                                                                   |
| UIDn        | Wartość parametru konfiguracyjnego identyfikatora użytkownika na linii n (Line n UserID).                                             |
| ISCUST      | Jeśli jednostka została dostosowana, to wartość wynosi 1, w przeciwnym razie wynosi 0.                                                |
|             | <b>Uwaga</b> Stan dostosowania wyświetlany na stronie Informacje w interfejsie WWW użytkownika.                                       |

| Nazwa makra  | Rozwijanie w makro                                                                                                    |
|--------------|----------------------------------------------------------------------------------------------------|
| INCOMINGNAME | Nazwa skojarzona z pierwszym połączeniem nawiązanym, dzwoniącym lub przychodzącym.                                                                                         |
| REMOTENUMBER | Numer telefonu pierwszego połączenia nawiązanego, dzwoniącego lub<br>przychodzącego. W przypadku wielu połączeń są wyświetlane dane pierwszego<br>znalezionego połączenia. |
| DISPLAYNAMEn | Wartość parametru konfiguracyjnego Nazwa wyświetlana linii N.                                                                                                    |
| AUTHIDn      | Wartość parametru konfiguracyjnego Identyfikator uwierzytelniania linii N.                                                                                                 |

## Konfigurowanie telefonu w celu nawiązania połączenia z usługami katalogowymi XML

#### Zanim rozpoczniesz

Przejdź do strony WWW administrowania telefonem. Zobacz Otwieranie strony WWW telefonu, na stronie 87.

#### Procedura

- Krok 1 Wybierz kolejno opcje Głos > Telefon.
- **Krok 2** Wprowadź następujące informacje:
  - Nazwa usługi książki telefonicznej XML Nazwa książki adresowej XML. Wyświetlana w telefonie użytkownika jako opcja książki telefonicznej do wyboru.
  - Adres URL usługi książki telefonicznej XML Adres URL, pod którym jest umieszczona książka adresowa XML.
- Krok 3 Kliknij przycisk Prześlij wszystkie zmiany.

### Konfigurowanie telefonu w celu nawiązania połączenia z aplikacją XML

#### Zanim rozpoczniesz

Przejdź do strony WWW administrowania telefonem. Zobacz Otwieranie strony WWW telefonu, na stronie 87.

#### Procedura

Krok 1 Wybierz kolejno opcje Głos > Telefon.

**Krok 2** Wprowadź następujące informacje:

- Nazwa aplikacji usługowej XML Nazwa aplikacji XML. Wyświetlana w telefonie użytkownika jako element menu.
- Adres URL aplikacji usługowej XML Adres URL, pod którym jest umieszczona aplikacja XML.

Jeżeli nieużywanemu przyciskowi linii przypiszesz funkcję nawiązywania połączenia z aplikacją XML, przycisk połączy z adresem URL skonfigurowanym powyżej. Jeżeli nie tego chcesz, trzeba wprowadzić inny adres URL podczas konfigurowania przycisku linii.

Krok 3 Kliknij przycisk Prześlij wszystkie zmiany.

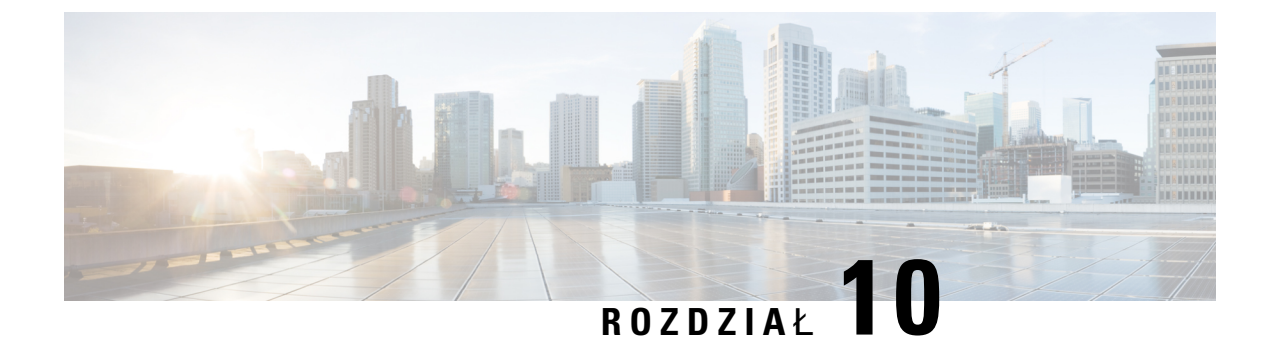

# Funkcje telefonu i ich konfigurowanie

- Przegląd funkcji telefonu i ich konfigurowania, na stronie 160
- Pomoc techniczna dla użytkowników telefonu Cisco IP Phone, na stronie 160
- Funkcje telefoniczne w telefonie Cisco IP Phone, na stronie 161
- Przyciski funkcyjne i klawisze programowe, na stronie 167
- Umożliwianie użytkownikom konfigurowania funkcji dla klawiszy linii, na stronie 169
- Umożliwianie użytkownikom konfigurowania funkcji dla klawiszy linii, na stronie 170
- Konfigurowanie szybkiego wybierania na klawiszu linii, na stronie 171
- Konfigurowanie szybkiego wybierania numerów na stronie narzędzia konfiguracji, na stronie 172
- Szybkie wybieranie, na stronie 172
- Aktywowanie przycisku Konferencja za pomocą kodu z gwiazdką, na stronie 172
- Konfigurowanie dodatkowych klawiszy linii, na stronie 173
- Konfigurowanie wygaszacza ekranu na stronie WWW telefonu, na stronie 173
- Konfigurowanie telefonu do monitorowania innych telefonów, na stronie 174
- Konfigurowanie telefonu do monitorowania innych telefonów, na stronie 175
- Konfigurowanie pola sygnalizacji aktywności linii za pomocą innych funkcji, na stronie 178
- Konfigurowanie alfanumerycznego wybierania numeru, na stronie 179
- Konfigurowanie grupy stronicowania (stronicowanie multiemisji), na stronie 180
- Dodawanie przywoływania priorytetowego, na stronie 181
- Parkowanie połączenia, na stronie 183
- Konfigurowanie programowalnych klawiszy programowych, na stronie 184
- Konfigurowanie uprawnień dostarczania, na stronie 193
- Aktywowanie funkcji hotelingu w telefonie, na stronie 195
- Ustawianie hasła użytkownika, na stronie 195
- Pobieranie dzienników narzędzia do zgłaszania problemów, na stronie 195
- Konfigurowanie przesyłania plików PRT, na stronie 196
- Konfigurowanie telefonu w celu automatycznego akceptowania stron, na stronie 198
- Stronicowanie skonfigurowane przez serwer, na stronie 198
- Zarządzanie telefonami za pomocą protokołu TR-069, na stronie 198
- Wyświetlanie stanu protokołu TR-069, na stronie 199
- Włączanie funkcji Electronic Hookswitch (Elektroniczny przełącznik słuchawki), na stronie 199
- Zgłaszanie wszystkich problemów dotyczących telefonu na jego stronie WWW, na stronie 200
- Zdalne zgłaszanie problemu z telefonem, na stronie 201

- Stan PRT, na stronie 201
- Przywracanie ustawień fabrycznych telefonu za pomocą przycisku w interfejsie WWW, na stronie 202
- Konfigurowanie bezpiecznego numeru wewnętrznego, na stronie 202
- Przechwytuj pakiety, na stronie 203
- Połączenia alarmowe, na stronie 203
- Konfigurowanie transportu SIP, na stronie 206
- Blokowanie komunikatów SIP wysyłanych do telefonu z serwera innego niż proxy, na stronie 206
- Konfigurowanie nagłówka prywatności, na stronie 207
- Włączanie obsługi nagłówka P-Early-Media, na stronie 208
- Równy dostęp do firmware, na stronie 208
- Uwierzytelnianie profilu, na stronie 210
- Określanie typu uwierzytelniania profilu, na stronie 210
- Dodawanie programowalnego klawisza programowego Ignoruj w celu wyciszania połączeń przychodzących, na stronie 211
- Włączanie funkcji BroadWorks Anywhere, na stronie 211
- Synchronizowanie funkcji Blokuj identyfikator rozmówcy z telefonem i serwerem XSI BroadWorks, na stronie 212
- Włączanie wyświetlania dzienników połączeń serwera XSI BroadWorks na linii, na stronie 213
- Synchronizacja stanu funkcji DND i przekierowywania połączeń, na stronie 213

# Przegląd funkcji telefonu i ich konfigurowania

Po zainstalowaniu telefonów Cisco IP Phone w sieci, skonfigurowaniu ich ustawień sieciowych i dodaniu do systemu sterowania połączeniami innej firmy należy w tym systemie skonfigurować funkcje telefoniczne, opcjonalnie zmodyfikować szablony telefonu, skonfigurować usługi i przypisać użytkowników.

W systemie sterowania połączeniami innej firmy można zmodyfikować dodatkowe ustawienia telefonu Cisco IP Phone. Ta aplikacja internetowa służy m.in. do ustawiania kryteriów rejestracji telefonu i obszarów wyszukiwania połączeń, a także do modyfikowania szablonów przycisków telefonu.

# Pomoc techniczna dla użytkowników telefonu Cisco IP Phone

Jeśli jesteś administratorem systemu, stanowisz prawdopodobnie główne źródło informacji dla użytkowników telefonów Cisco IP Phone w Twojej sieci lub firmie. Istotną rzeczą jest zapewnienie użytkownikom końcowym aktualnych i szczegółowych informacji.

Aby na telefonie Cisco IP Phone z powodzeniem korzystać z niektórych funkcji (takich jak Usługi i opcje systemu wiadomości głosowych), użytkownicy muszą otrzymać informacje od Ciebie lub Twojego zespołu sieciowego albo muszą mieć możliwość skontaktowania się z Tobą w celu uzyskania pomocy. Zapewnij użytkownikom dostęp do nazwisk osób, z którymi mogą się skontaktować w celu uzyskania pomocy, oraz do instrukcji uzyskania kontaktu z nimi.

Zalecamy utworzenie strony WWW w wewnętrznej witrynie pomocy technicznej, która udostępni użytkownikom końcowym ważne informacje dotyczące ich telefonów Cisco IP Phone.

Rozważ umieszczenie na tej stronie następujących rodzajów informacji:

· Podręczniki użytkownika dla wszystkich wspieranych modeli telefonów Cisco IP Phone

- Lista wspieranych funkcji
- · Podręcznik użytkownika lub skrócona instrukcja obsługi systemu poczty głosowej

# Funkcje telefoniczne w telefonie Cisco IP Phone

Po dodaniu telefonów Cisco IP Phone do systemu sterowania połączeniami innej firmy można dodać funkcje w telefonach. Poniższa tabela zawiera listę obsługiwanych funkcji telefonicznych, spośród których wiele można skonfigurować za pomocą systemu sterowania połączeniami innej firmy.

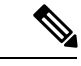

Uwaga

System sterowania połączeniami innej firmy udostępnia także różne parametry usługi, które można wykorzystać do skonfigurowania różnych funkcji telefonicznych.

| Funkcja                                               | Opis i więcej informacji                                                                                                    |
|-------------------------------------------------------|----------------------------------------------------------------------------------------------------|
| Obsługa algorytmu szyfrowania AES 256<br>w telefonach | Rozszerza zabezpieczenia poprzez obsługę protokołu TLS 1.2 i nowych szyfrów.                                                                                                    |
| Alfanumeryczne wybieranie numerów                     | Umożliwia użytkownikom nawiązywanie połączeń za pomocą znaków alfanumerycznych.<br>Obsługiwane są następujące znaki: a-z, A-Z, 0-9, -, _, . i +.                                                                                                    |
| Przejmowanie dowolnego połączenia                     | Umożliwia użytkownikom przejęcie połączenia na dowolnej linii w swoich grupach przejmowania połączeń, niezależnie od sposobu, w jaki połączenie zostało trasowane do telefonu.                                                                                                    |
| Ustawienia dźwięku                                    | Służy do konfigurowania ustawień dźwięku w głośniku telefonu, słuchawkach oraz zestawach nagłownych podłączonych do telefonu.                                                                                                    |
| Automatyczne odbieranie                               | Łączy połączenia przychodzące automatycznie po jednym lub dwóch dzwonkach.                                                                                                    |
|                                                       | Funkcja Automatyczne odbieranie działa z zestawem głośnomówiącym lub zestawem nagłownym.                                                                                                    |
| Przekazanie bez uprzedzenia                           | Przekazanie bez konsultacji: ten rodzaj przekierowywania łączy dwa zestawione<br>połączenia (połączenie jest zawieszone lub trwające) w jedno połączenie i odłącza od<br>niego inicjatora funkcji. Funkcja Przekazanie bez konsultacji nie inicjuje połączenia<br>konsultacyjnego i nie zawiesza połączenia aktywnego.                                                              |
|                                                       | Niektóre aplikacje JTAPI/TAPI nie są zgodne z implementacją funkcji Dołączanie i<br>Przekazanie bez konsultacji na telefonie Cisco IP Phone, dlatego może zaistnieć potrzeba<br>skonfigurowania zasad funkcji Dołączanie i Przekazywanie bezpośrednie w celu<br>wyłączenia możliwości dołączania i przekazywania bezpośredniego na tej samej linii i<br>ewentualnie między liniami. |
| Pole sygnalizacji aktywności linii                    | Umożliwia użytkownikowi monitorowanie stanu połączenia z numerem telefonu.                                                                                                    |
| Pole sygnalizacji aktywności linii — przejęcie        | Umożliwia użytkownikowi przejmowanie połączeń przychodzących pod numer telefonu monitorowany przez pole SZL.                                                                                                    |

| Funkcja                                           | Opis i więcej informacji                                                                                                    |
|---------------------------------------------------|----------------------------------------------------------------------------------------------------|
| Oddzwoń                                           | Udostępnia alerty dźwiękowe i wizualne na telefonie, gdy jest on zajęty lub gdy osoba, która była niedostępna, jest już dostępna.                                                                                                    |
| Ograniczenia w wyświetlaniu połączeń              | Określa, jakie informacje dotyczące połączeń lub podłączonych linii będą wyświetlane, zależnie od stron, które są uczestnikami połączenia. Obsługiwane są identyfikatory abonentów dzwoniących RPID i PAID.                                                                                                    |
| Przekazywanie połączenia                          | Umożliwia użytkownikowi przekierowanie połączenia przychodzącego na inny numer.<br>Do opcji przekierowywania połączenia należą: Przekieruj wszystkie połączenia, Przekieruj<br>połączenie dla numeru zajętego i Przekieruj połączenie przy braku odpowiedzi.                                                                                                    |
| Powiadomienie o przekierowaniu połączenia         | Umożliwia skonfigurowanie informacji, które użytkownik zobaczy w chwili, gdy otrzyma przekierowane połączenie.                                                                                                    |
| Historia połączeń dla linii wspólnej              | Umożliwia użytkownikowi wyświetlenie działań na linii wspólnej za pośrednictwem funkcji telefonu Historia połączeń. Ta funkcja:                                                                                                    |
|                                                   | Rejestruje połączenia nieodebrane na wspólnej linii                                                                                                    |
|                                                   | • Rejestruje wszystkie odebrane i nawiązane połączenia na wspólnej linii                                                                                                    |
| Parkowanie połączenia                             | Umożliwia użytkownikom parkowanie (tymczasowe zapisanie) połączenia i późniejsze pobranie go za pomocą innego telefonu.                                                                                                    |
| Przejmowanie połączeń                             | Umożliwia użytkownikowi przekierowanie połączenia dzwoniącego na innym telefonie do swojego telefonu w ramach swojej grupy odbierania.                                                                                                    |
|                                                   | Można skonfigurować na telefonie alert dźwiękowy i wizualny dla linii podstawowej.<br>Ten alert informuje użytkowników o dzwoniącym połączeniu w ramach ich grupy<br>odbierania.                                                                                                    |
| Połączenie oczekujące                             | Wskazuje (i umożliwia odebranie przez użytkownika) połączenie przychodzące w trakcie innego połączenia. Informacje o połączeniu przychodzącym są widoczne na wyświetlaczu telefonu.                                                                                                    |
| ID abonenta dzwoniącego                           | Na wyświetlaczu telefonu widoczne są dane identyfikacyjne abonenta dzwoniącego, takie jak numer telefonu, nazwa lub inny tekst opisowy.                                                                                                    |
| Blokowanie identyfikatora abonenta<br>dzwoniącego | Umożliwia użytkownikowi zablokowanie wyświetlania swojego numeru telefonu i nazwy na telefonach, w których włączone jest wyświetlanie identyfikatora rozmówcy.                                                                                                    |
| Normalizacja strony wywołującej                   | Normalizacja strony wywołującej przedstawia użytkownikowi połączenia telefoniczne<br>za pomocą możliwego do wybrania numeru telefonu. Wszelkie kody Esc są dodawane<br>do numeru, dzięki czemu użytkownik może w łatwy sposób ponownie połączyć się z<br>abonentem dzwoniącym. Wybieralny numer jest zapisywany w historii połączeń i może<br>zostać zapisany w Osobistej książce adresowej. |

L

| Funkcja                                                                                                 | Opis i więcej informacji                                                                                                    |  |
|----------------------------------------------------------------------------------------------------|----------------------------------------------------------------------------------------------------|--|
| Połączenie konferencyjne                                                                                | Umożliwia użytkownikowi jednoczesną rozmowę z wieloma stronami po indywidualnym wywołaniu każdego uczestnika.                                                                                                    |  |
|                                                                                                    | Umożliwia osobie niebędącej inicjatorem konferencji standardowej (niezaplanowanej)<br>dodawanie lub usuwanie uczestników. Pozwala również dowolnemu uczestnikowi<br>konferencji na połączenie na tej samej linii dwóch konferencji standardowych.                                        |  |
|                                                                                                    | <b>Uwaga</b> Nie zapomnij poinformować użytkowników, czy te funkcje są włączone.                                                                                                    |  |
| Konfigurowalny zakres portów RTP/sRP                                                                    | Udostępnia konfigurowalny zakres portów (2048–65535) dla protokołu transmisji w czasie rzeczywistym (RTP) i bezpiecznego protokołu transmisji w czasie rzeczywistym (sRTP).                                                                                                    |  |
|                                                                                                    | Domyślny zakres portów protokołów RTP i sRTP to 16384–16538.                                                                                                    |  |
|                                                                                                    | Zakres portów protokołów RTP i sRTP użytkownik może konfigurować w opcji Profil SIP.                                                                                                    |  |
| Przejęcie połączenia kierowanego                                                                        | Umożliwia użytkownikowi bezpośrednie przejęcie połączenia sygnalizowanego<br>dzwonkiem pod dowolnym numerem telefonu poprzez naciśnięcie klawisza<br>programowego PrzejmGr, a następnie wpisanie numeru telefonu dzwoniącego urządzenia.                                                 |  |
| Przekieruj                                                                                              | Umożliwia użytkownikowi przekazanie dzwoniącego, trwającego lub wstrzymanego<br>połączenia bezpośrednio do systemu wiadomości głosowych. Po przekierowaniu<br>połączenia linia stanie się dostępna do nawiązywania lub odbierania nowych połączeń.                                       |  |
| Nie przeszkadzać (DND)                                                                                  | Gdy włączona jest funkcja DND, telefon w stanie dzwonienia nie emituje słyszalnego sygnału dzwonka ani w ogóle nie przekazuje żadnych powiadomień dźwiękowych i wizualnych.                                                                                                    |  |
| Sygnalizowanie funkcji Nie przeszkadzać<br>i Przekierowywanie połączeń na klawiszu<br>niewybranej linii | Powoduje wyświetlanie ikon funkcji DND i przekierowywania połączeń obok etykiety<br>klawisza linii. Klawisz linii powinien mieć włączoną opcję synchronizacji klawisza<br>funkcji. Ponadto klawisz musi mieć włączoną obsługę funkcji Nie przeszkadzać lub<br>Przekierowywanie połączeń. |  |
| Połączenia alarmowe                                                                                     | Umożliwia użytkownikom wykonywanie połączeń alarmowych. Usługi alarmowe<br>otrzymują informacje o lokalizacji telefonu oraz numer oddzwaniania, który będzie<br>używany w razie nieoczekiwanego rozłączenia połączenia alarmowego.                                                       |  |
| Kontrola samosłyszalności zestawu<br>nagłownego                                                         | Umożliwia administratorowi ustawienie poziomu samosłyszalności w przewodowym zestawie nagłownym.                                                                                                    |  |
| Przejmowanie połączeń grupy                                                                             | Umożliwia użytkownikowi odbieranie połączenia dzwoniącego na numer telefonu w innej grupie.                                                                                                    |  |
| Stan zawieszenia                                                                                        | Umożliwia rozróżnianie pomiędzy liniami lokalnymi i zdalnymi, które spowodowały zawieszenie połączenia, na telefonach ze wspólną linią.                                                                                                    |  |

| Funkcja                                                           | Opis i więcej informacji                                                                                                    |
|-------------------------------------------------------------------|----------------------------------------------------------------------------------------------------|
| ZawieŚ/Wznów                                                      | Umożliwia użytkownikowi przeniesienie trwającego połączenia ze stanu aktywnego do wstrzymanego.                                                                                                    |
|                                                                   | <ul> <li>Jeśli nie chcesz korzystać z funkcji Muzyka podczas oczekiwania, nie trzeba nic<br/>konfigurować. Patrz sekcja "Muzyka podczas oczekiwania" w tej tabeli.</li> </ul>                                                                                                    |
|                                                                   | • Zobacz "Cofnięcie zawieszenia" w tej tabeli.                                                                                                    |
| HTTP — pobieranie                                                 | Usprawnia proces pobierania plików na telefon przez domyślne zastosowanie protokołu HTTP. Jeśli pobieranie za pośrednictwem protokołu HTTP skończy się niepowodzeniem, nastąpi powrót do pobierania na telefon za pośrednictwem protokołu TFTP.                                                                                                    |
| Protokół HTTPS na potrzeby usług telefonicznych                   | Zwiększa poziom zabezpieczeń przez wprowadzenie wymogu komunikacji za pośrednictwem protokołu HTTPS.                                                                                                    |
|                                                                   | <b>Uwaga</b> Gdy Internet działa w trybie HTTPS, telefon jest serwerem HTTPS.                                                                                                    |
| Udoskonalenie wyświetlania nazwy i<br>numeru abonenta dzwoniącego | Udoskonala sposób wyświetlania nazw i numerów abonentów dzwoniących. Jeśli znana jest nazwa abonenta dzwoniącego, zamiast wartości Nieznany wyświetlany jest numer abonenta dzwoniącego.                                                                                                    |
| Bufor jittera                                                     | Funkcja Bufor jittera obsługuje jitter o wartości od 10 milisekund (ms) do 1000 ms dla strumieni dźwiękowych i wideo.                                                                                                    |
| Dołączanie między liniami                                         | Umożliwia użytkownikowi utworzenie połączenia konferencyjnego przez zestawienie połączeń, które są na wielu liniach telefonicznych.                                                                                                    |
|                                                                   | Niektóre aplikacje JTAPI/TAPI nie są zgodne z implementacją funkcji Dołączanie i<br>Przekazywanie bezpośrednie na telefonie Cisco IP Phone, dlatego może zaistnieć potrzeba<br>skonfigurowania zasad funkcji Dołączanie i Przekazywanie bezpośrednie w celu<br>wyłączenia możliwości dołączania i przekazywania bezpośredniego na tej samej linii i<br>ewentualnie między liniami. |
| Dołącz                                                            | Umożliwia użytkownikowi utworzenie połączenia konferencyjnego przez zestawienie dwóch połączeń na jednej linii i pozostanie w tym połączeniu.                                                                                                    |
| Wiadomo <b>ść</b> oczekuj <b>ą</b> ca                             | Definiuje numery telefonów dla wskaźników włączonych i wyłączonych wiadomości<br>oczekujących. Bezpośrednio podłączony system wiadomości głosowych używa<br>określonego numeru telefonu do ustawienia lub wyczyszczenia wskazania wiadomości<br>oczekujących dla określonego telefonu Cisco IP Phone.                                                                              |
| Wskaźnik wiadomości oczekującej                                   | Lampka na słuchawce, która wskazuje, że użytkownik ma przynajmniej jedną nową wiadomość głosową.                                                                                                    |
| Minimalna głośność dzwonka                                        | Ustawia minimalny poziom głośności dzwonka dla telefonu IP.                                                                                                    |
| Rejestrowanie połączeń nieodebranych                              | Umożliwia użytkownikowi określenie, czy połączenia nieodebrane będą rejestrowane w katalogu połączeń nieodebranych dla danego wyglądu linii.                                                                                                    |
| Multiprzywoływanie                                                | Umożliwia użytkownikom przywoływanie niektórych lub wszystkich telefonów. Jeśli w chwili rozpoczęcia przywoływania grupy telefon ma aktywne połączenie, przychodzące przywołanie jest ignorowane.                                                                                                    |

| Funkcja                        | Opis i więcej informacji                                                                                                    |
|--------------------------------|----------------------------------------------------------------------------------------------------|
| Wiele połączeń na wygląd linii | Każda linia może obsługiwać wiele połączeń. Domyślnie telefon obsługuje dwa<br>połączenia aktywne na linii, ale maksymalna liczba wynosi dziesięć połączeń. Tylko<br>jedno połączenie może trwać w tym samym czasie. Pozostałe są automatycznie<br>zawieszane.                                                                                                    |
|                                | System nie pozwoli na skonfigurowanie maksymalnej wartości wyzwalacza połączeń/zajętości większej niż 10/6. Dowolna konfiguracja wyższa niż 10/6 nie jest oficjalnie obsługiwana.                                                                                                    |
| Muzyka podczas oczekiwania     | Odtwarza muzykę, gdy abonenci dzwoniący oczekują w zawieszeniu.                                                                                                    |
| Wyciszenie                     | Wycisza mikrofon słuchawki lub zestawu nagłownego.                                                                                                    |
| Brak nazwy alertu              | Ułatwia użytkownikom końcowym identyfikowanie połączeń przekazanych dzięki<br>wyświetlaniu numeru telefonu pierwotnego abonenta dzwoniącego. Połączenie jest<br>widoczne jako Połączenie alertu z umieszczonym na końcu numerem telefonu abonenta<br>dzwoniącego.                                                                                                    |
| Pauza w szybkim wybieraniu     | Użytkownicy mogą skonfigurować funkcję szybkiego wybierania w taki sposób, aby<br>możliwe było osiągnięcie miejsca docelowego, które wymaga kodu wymuszonego<br>uwierzytelnienia (FAC) lub kodu sprawy klienta (CMC), wybrania pauzy i dodatkowych<br>cyfr (takich jak numer wewnętrzny użytkownika, kod dostępu do spotkania lub hasło<br>poczty głosowej), bez ręcznej interwencji. Gdy użytkownik naciska przycisk szybkiego<br>wybierania, telefon zestawia połączenie z określonym numerem i wysyła określone cyfry<br>FAC, CMC i DTMF do miejsca docelowego, wstawiając wymagane w wybieraniu pauzy. |
| Równy dostęp do firmware (PFS) | Umożliwia telefonom IP znajdującym się w placówkach zdalnych współdzielenie między<br>sobą plików oprogramowania sprzętowego, co zmniejsza obciążenie sieci podczas<br>uaktualniania. Ta funkcja używa autorskiego protokołu Cisco o nazwie Cisco<br>Peer-to-Peer-Distribution Protocol (CPPDP), który tworzy hierarchię urządzeń<br>równorzędnych. CPPDP służy również do kopiowania oprogramowania sprzętowego i<br>innych plików z urządzeń do sąsiednich urządzeń równorzędnych.                                                                                                    |
|                                | Funkcja PFS pomaga podczas aktualizacji oprogramowania firmware w oddziałach/biurach zdalnych połączonych poprzez linie WAN o ograniczonej przepustowości.                                                                                                    |
|                                | Oferuje następujące korzyści w stosunku do tradycyjnych metod uaktualniania:                                                                                                    |
|                                | <ul> <li>ogranicza przeciążenie przy transferach TFTP ze scentralizowanych zdalnych<br/>serwerów TFTP,</li> </ul>                                                                                                    |
|                                | <ul> <li>likwiduje konieczność ręcznego sterowania uaktualnieniami oprogramowania<br/>firmware,</li> </ul>                                                                                                    |
|                                | <ul> <li>skraca niedostępność telefonów spowodowaną jednoczesnym zresetowaniem wielu<br/>telefonów.</li> </ul>                                                                                                    |
|                                | Im większa liczba telefonów IP, tym większa przewaga tej funkcji nad tradycyjną metodą uaktualniania oprogramowania sprzętowego.                                                                                                    |

| Funkcja                                                               | Opis i więcej informacji                                                                                                    |
|-----------------------------------------------------------------------|----------------------------------------------------------------------------------------------------|
| Wybieranie Plus                                                       | Umożliwia użytkownikowi wybieranie numerów planu E.164 z przedrostkiem w postaci znaku plus (+).                                                                                                    |
|                                                                       | Aby wybrać znak +, użytkownik musi nacisnąć i przytrzymać klawisz gwiazdki (*)<br>przez co najmniej 1 sekundę. Odnosi się to do wybierania pierwszej cyfry dla połączenia<br>wykonywanego z odłożoną (w tym w trybie edycji) lub podniesioną słuchawką.                                            |
| Negocjowanie zasilania przez protokół<br>LLDP                         | Umożliwia negocjowanie zasilania prze telefon za pomocą protokołu LLDP (Link Level<br>Endpoint Discovery Protocol) i CDP (Cisco Discovery Protocol).                                                                                                    |
| Narzędzie do zgłaszania problemów                                     | Wysyła dzienniki telefonu lub zgłasza problemy do administratora.                                                                                                    |
| Klawisze programowalne funkcji                                        | Funkcje takie jak Nowe połączenie, Oddzwanianie lub Przekazywanie wszystkich można przypisać do przycisków linii.                                                                                                    |
| Wybierz ponownie                                                      | Umożliwia wykonanie połączenia z ostatnio wybieranym numerem poprzez naciśnięcie przycisku lub klawisza programowego Powtórz.                                                                                                    |
| Zdalne dostosowywanie (RC)                                            | Umożliwia dostawcy usług zdalnie dostosowywanie telefonu. Dostawca usług nie musi<br>mieć fizycznego kontaktu z telefonem, a użytkownik wykonywać w nim żadnych<br>czynności konfiguracyjnych. Dostawca może już na etapie zamawiania uzgodnić z<br>inżynierem sprzedaży odpowiednią konfigurację. |
| Ustawienie sygnału dzwonienia                                         | Identyfikuje rodzaj dzwonka używanego do linii, gdy telefon ma inne połączenie aktywne.                                                                                                    |
| Wyszukiwanie wsteczne nazwy                                           | Identyfikuje nazwę rozmówcy na podstawie numeru połączenia przychodzącego lub<br>wychodzącego. Należy skonfigurować książkę telefoniczną LDAP lub XML.<br>Wyszukiwanie wsteczne nazwy można włączyć lub wyłączyć na stronie WWW<br>administrowania telefonem.                                      |
| Zawieszenie na porcie RTCP dla SIP                                    | Powoduje, że połączenia wstrzymane nie są usuwane przez bramę. Brama sprawdza<br>stan portu RTCP w celu ustalenia, czy połączenie jest aktywne. Utrzymując port telefonu<br>otwarty, brama nie będzie kończyć połączeń wstrzymanych.                                                               |
| Serwisowanie punktów końcowych SIP                                    | Umożliwia administratorom szybkie i łatwe zbieranie informacji debugowania z telefonów.                                                                                                    |
|                                                                       | Ta funkcja wykorzystuje protokół SSH w celu uzyskania zdalnego dostępu do każdego telefonu IP. Aby ta funkcja działała, na każdym telefonie musi być włączony protokół SSH.                                                                                                    |
| Linia wspólna                                                         | Umożliwia użytkownikowi, który dysponuje wieloma telefonami, korzystanie z tego samego numeru telefonu lub współdzielenie numeru telefonu ze współpracownikiem.                                                                                                    |
| Pokaż identyfikator abonenta<br>dzwoniącego i numer, z którego dzwoni | W przypadku połączeń przychodzących na telefonach może być wyświetlany zarówno identyfikator abonenta dzwoniącego, jak i jego numer. Rozmiar wyświetlacza LCD telefonu IP ogranicza długość wyświetlanego identyfikatora abonenta dzwoniącego i jego numeru.                                       |
|                                                                       | Funkcja Pokaż identyfikator abonenta dzwoniącego i jego numer dotyczy tylko alertów o połączeniu przychodzącym i nie zmienia funkcji przekierowywania połączeń ani Grupy poszukiwania.                                                                                                    |
|                                                                       | Zobacz "Identyfikator abonenta dzwoniącego" w tej tabeli.                                                                                                    |
| Funkcja                                    | Opis i więcej informacji                                                                                                    |
|--------------------------------------------|----------------------------------------------------------------------------------------------------|
| Pokaż czas trwania w historii połączeń     | Wyświetla czas trwania wybranych i odebranych połączeń w szczegółach Historii połączeń.                                                                                                    |
|                                            | Jeśli czas trwania połączenia jest równy co najmniej godzinie, jest wyświetlany w formacie godzinowo-minutowo-sekundowym (GG:MM:SS).                                                                                                    |
|                                            | Jeśli czas trwania połączenia jest krótszy niż jedna godzina, jest wyświetlany w formacie minutowo-sekundowym (MM:SS).                                                                                                    |
|                                            | Jeśli czas trwania połączenia jest krótszy niż jedna minuta, jest wyświetlany w formacie sekundowym (SS).                                                                                                    |
| Wyciszanie połączenia przychodzącego       | Umożliwia wyciszenie połączenia przychodzącego naciśnięciem klawisza programowego<br>Ignoruj lub naciśnięciem klawisza głośności do dołu.                                                                                                    |
| Szybkie wybieranie                         | Wybiera zapamiętany wcześniej numer.                                                                                                    |
| Aktualizacja strefy czasowej               | Wprowadza możliwość zmiany strefy czasowej na telefonie Cisco IP Phone.                                                                                                    |
| Przenoszenie                               | Umożliwia użytkownikowi przekierowanie trwających połączeń z jego telefonu na inny numer.                                                                                                    |
|                                            | Niektóre aplikacje JTAPI/TAPI nie są zgodne z implementacją funkcji Dołączanie i<br>Przekazywanie bezpośrednie na telefonie Cisco IP Phone, dlatego może zaistnieć potrzeba<br>skonfigurowania zasad funkcji Dołączanie i Przekazywanie bezpośrednie w celu<br>wyłączenia możliwości dołączania i przekazywania bezpośredniego na tej samej linii i<br>ewentualnie między liniami. |
| System wiadomości głosowych                | Umożliwia abonentom dzwoniącym pozostawienie wiadomości w przypadku nieodebrania połączenia.                                                                                                    |
| Domyślne włączenie dostępu do sieci<br>WWW | Domyślnie usługi WWW są włączone.                                                                                                    |
| Wyświetlanie dzienników połączeń XSI       | Pozwala skonfigurować w telefonie wyświetlanie dzienników ostatnich połączeń z<br>serwera BroadWorks lub z lokalnego telefonu. Po włączeniu tej funkcji na ekranie<br>Ostatnie pojawia się menu Wyświetl ostatnie z, w którym użytkownik może wybrać<br>dzienniki połączeń XSI lub lokalne dzienniki połączeń.                                                                     |

## Przyciski funkcyjne i klawisze programowe

W poniższej tabeli znajdują się informacje o funkcjach dostępnych na klawiszach programowych, funkcjach dostępnych na specjalnych przyciskach funkcyjnych oraz funkcjach, które trzeba skonfigurować jako klawisze programowalne funkcji. Znak "X" w tabeli oznacza, że funkcja jest obsługiwana przez odpowiedni typ przycisku lub klawisz programowy. Tylko klawisze programowalne funkcji wymagają skonfigurowania w ustawieniach telefonu Cisco IP Phone.

Uwaga Telefon Cisco IP Phone 7811 nie ma klawiszy programowalnych funkcji.

#### Tabela 18: Funkcje z odpowiadającymi im przyciskami i klawiszami programowymi

| Nazwa funkcji                              | Specjalny przycisk<br>funkcyjny | Klawisz programowalny<br>funkcji | Klawisz programowy                                                                              |
|--------------------------------------------|---------------------------------|----------------------------------|-------------------------------------------------------------------------------------------------|
| Odbierz                                    |                                 | Х                                | Х                                                                                               |
| Przekierowywanie<br>wszystkich połączeń    |                                 | Х                                | Х                                                                                               |
| Parkowanie połączenia                      |                                 | Х                                | Х                                                                                               |
| Stan linii Parkowanie<br>połączenia        |                                 | Х                                |                                                                                                 |
| Przejęcie połączenia<br>(Przejmij)         |                                 | Х                                | Х                                                                                               |
| Stan linii Przejęcie<br>połączenia         |                                 | Х                                |                                                                                                 |
| Połączenie konferencyjne                   | Х                               |                                  | X (wyświetlany tylko<br>podczas trwającego<br>połączenia w przypadku<br>konferencji)            |
| Przekieruj                                 |                                 |                                  | Х                                                                                               |
| Opcja Do Not Disturb<br>(Nie przeszkadzać) |                                 | Х                                | Х                                                                                               |
| Zawieszanie                                | Х                               |                                  | Х                                                                                               |
| Interkom                                   |                                 | Х                                |                                                                                                 |
| Wyciszenie                                 | Х                               |                                  |                                                                                                 |
| Wybierz ponownie                           |                                 | Х                                | Х                                                                                               |
| Szybkie wybieranie                         |                                 | Х                                | Х                                                                                               |
| Stan linii Szybkie<br>wybieranie           |                                 | Х                                |                                                                                                 |
| Przenoszenie                               | X                               |                                  | X (wyświetlany tylko<br>podczas trwającego<br>połączenia w przypadku<br>przekazania połączenia) |

Podręcznik administratora wieloplatformowych telefonów Cisco IP Phone z serii 7800

## Umożliwianie użytkownikom konfigurowania funkcji dla klawiszy linii

Można umożliwić użytkownikom konfigurowanie funkcji dla klawiszy linii

- Szybkie wybieranie
- Pole sygnalizacji aktywności linii (PSAL) służy do monitorowania linii współpracownika i zawiera następujące opcje:
  - Szybkie wybieranie linii monitorowanej
  - · Funkcja przejmowania połączeń z linii monitorowanej

Użytkownicy mogą wybrać dowolny klawisz linii dostępny do konfigurowania funkcji. Można również wybrać klawisz linii, który działa jako klawisz szybkiego wybierania lub klawisz SZL. Konfiguracja użytkownika zastępuje wszystkie istniejące konfiguracje klawisza linii. Użytkownicy nie mogą wybrać klawiszy linii, dla których skonfigurowano inne funkcje. W przypadku wybrania przez użytkownika klawisza listy SZL, telefon dostosowuje położenie klawiszy listy SZL, używając następnych dostępnych klawiszy.

W przypadku opcji funkcji SZL, telefon zostaje subskrybowany do adresu URI listy SZL (parametr XML BLF\_List\_URI), aby umożliwić powiadomienia o zmianach stanu linii monitorowanych. Jeśli adres URI listy SZL nie zostanie podany, telefon zostanie subskrybowany do suser@\$PROXY.

#### Procedura

- Krok 1 Na stronie WWW administrowania telefonem wybierz kolejno opcje Logowanie się administratora > Zaawansowane, Głos.
- Krok 2 Aby udostępnić te funkcje, przejdź do opcji Konsola uczestnika > Ogólne i skonfiguruj Dostosowywanie opcji PLK zgodnie z opisem Informacje ogólne, na stronie 335.
- Krok 3 Aby włączyć funkcję konfiguracji dla klawisza linii na telefonie, wykonaj jedną z następujących czynności:
  - · Aby wyłączyć funkcję numeru wewnętrznego dla klawisza linii:
  - 1. Przejdź do obszaru Głos > Telefon.
  - 2. Ustaw Numer wewnętrzny na Wyłączone w odpowiedniej sekcji Klawisz liniinumer.
  - Aby wyłączyć usługę na odpowiedniej linii:
  - 1. Przejdź do obszaru Głos.
  - 2. Przejdź do odpowiedniej karty Num. wewn.numer.
  - 3. W sekcji Ogólne ustaw opcję Włącz linię na Nie

## Umożliwianie użytkownikom konfigurowania funkcji dla klawiszy linii

Można umożliwić użytkownikom konfigurowanie funkcji dla klawiszy linii

- Szybkie wybieranie
- Pole sygnalizacji aktywności linii (PSAL) służy do monitorowania linii współpracownika i zawiera następujące opcje:
  - Szybkie wybieranie linii monitorowanej
  - Funkcja przejmowania połączeń z linii monitorowanej

Użytkownicy mogą wybrać dowolny klawisz linii dostępny do konfigurowania funkcji. Można również wybrać klawisz linii, który działa jako klawisz szybkiego wybierania lub klawisz SZL. Konfiguracja użytkownika zastępuje wszystkie istniejące konfiguracje klawisza linii. Użytkownicy nie mogą wybrać klawiszy linii, dla których skonfigurowano inne funkcje. W przypadku wybrania przez użytkownika klawisza listy SZL, telefon dostosowuje położenie klawiszy listy SZL, używając następnych dostępnych klawiszy.

W przypadku opcji funkcji SZL, telefon zostaje subskrybowany do adresu URI listy SZL (parametr XML BLF\_List\_URI), aby umożliwić powiadomienia o zmianach stanu linii monitorowanych. Jeśli adres URI listy SZL nie zostanie podany, telefon zostanie subskrybowany do suser@\$PROXY.

#### Procedura

- Krok 1 Na stronie WWW administrowania telefonem wybierz kolejno opcje Logowanie się administratora > Zaawansowane, Głos.
- Krok 2 Aby udostępnić te funkcje, przejdź do opcji Konsola uczestnika > Ogólne i skonfiguruj Dostosowywanie opcji PLK zgodnie z opisem Informacje ogólne, na stronie 335.
- Krok 3 Aby włączyć funkcję konfiguracji dla klawisza linii na telefonie, wykonaj jedną z następujących czynności:

Aby wyłączyć funkcję numeru wewnętrznego dla klawisza linii:

- 1. Przejdź do obszaru Głos > Telefon.
- 2. Ustaw Numer wewnętrzny na Wyłączone w odpowiedniej sekcji Klawisz liniinumer.
- Aby wyłączyć usługę na odpowiedniej linii:
- 1. Przejdź do obszaru Głos.
- 2. Przejdź do odpowiedniej karty Num. wewn.numer.
- 3. W sekcji Ogólne ustaw opcję Włącz linię na Nie

## Konfigurowanie szybkiego wybierania na klawiszu linii

Szybkie wybieranie można skonfigurować na wolnej linii telefonu użytkownika. Użytkownik może następnie za pomocą klawisza tej linii szybko wybrać ustawiony numer. Po włączeniu funkcji szybkiego wybierania na klawiszu linii użytkownik będzie widział ikonę szybkiego wybierania z nazwą przypisaną numerowi szybkiego wybierania. Po naciśnięciu klawisza linii użytkownik połączy się z przypisanym numerem wewnętrznym.

#### Zanim rozpoczniesz

Przejdź do strony WWW administrowania telefonem. Zobacz Otwieranie strony WWW telefonu, na stronie 87.

#### Procedura

- Krok 1 Wybierz kolejno opcje Głos > Telefon.
- **Krok 2** Wybierz klawisz linii, pod którym chcesz skonfigurować szybkie wybieranie.
- **Krok 3** Z menu rozwijanego Numer wewnętrzny wybierz opcję **Wyłączone**, aby wyłączyć numer wewnętrzny.
- Krok 4 W polu Funkcja rozszerzona wprowadź ciąg w następującym formacie:

#### fnc=sd;ext=9999@\$PROXY;nme=xxxx

Jeśli w telefonie skonfigurowano funkcję alfanumerycznego wybierania numerów, dzięki której telefon może nawiązywać połączenia za pomocą znaków alfanumerycznych zamiast przy użyciu tradycyjnych cyfr, możesz wprowadzić ciąg w następującym formacie:

#### fnc=SD;ext=XXXX.yyyy@\$proxy;vid=n;NME=XXXX

gdzie:

- fnc= sd oznacza funkcja=szybkie wybieranie
- ext= 9999 to telefon wywoływany klawiszem linii. Zamiast 9999 wpisz odpowiedni numer telefonu.

ext= xxxx.yyyy to telefon wywoływany klawiszem linii. Zamiast xxxx.yyyy wpisz znaki alfanumeryczne. Obsługiwane są następujące znaki: a-z, A-Z, 0-9, -, \_, . i +.

- vid=n to indeks linii telefonu.
- nme= XXXX to nazwa klawisza linii z opcją szybkiego wybierania wyświetlana w telefonie. Zamiast XXXX wpisz faktyczną nazwę.

Pod klawiszem linii można również skonfigurować usługę XML. Wprowadź ciąg w następującym formacie:

#### fnc=xml;url=http://xml.service.url;nme=nazwa

Krok 5 Kliknij przycisk Submit All Changes (Prześlij wszystkie zmiany).

## Konfigurowanie szybkiego wybierania numerów na stronie narzędzia konfiguracji

Klawisze szybkiego wybierania można skonfigurować za pomocą interfejsu WWW telefonu.

#### Zanim rozpoczniesz

Przejdź do strony WWW administrowania telefonem. Zobacz Otwieranie strony WWW telefonu, na stronie 87.

#### Procedura

| Krok 1 | Wybierz <b>Voice</b> > <b>User</b> (Głos > Użytkownik).                                                               |
|--------|----------------------------------------------------------------------------------------------------|
| Krok 2 | W sekcji <b>Speed Dial</b> (Szybkie wybieranie) wprowadź nazwę i numer, który odpowiada pozycji szybkiego wybierania. |
| Krok 3 | Kliknij przycisk Submit All Changes (Prześlij wszystkie zmiany).                                                      |

## Szybkie wybieranie

| Parametr                           | Opis                                                 |
|------------------------------------|------------------------------------------------------|
| Nazwa pozycji szybkiego wybierania | Wskazuje nazwę szybkiego wybierania.                 |
| Numer szybkiego wybierania         | Wskazuje numer przydzielony do szybkiego wybierania. |

# Aktywowanie przycisku Konferencja za pomocą kodu z gwiazdką

Do klawisza Konferencja można dodać kod z gwiazdką, tak aby użytkownik tylko jednym naciśnięciem przycisku dodawał wiele aktywnych połączeń do konferencji. Tę funkcję można włączyć na stronie WWW telefonu.

#### Zanim rozpoczniesz

- Serwer telefonu musi obsługiwać tę funkcję.
- Przejdź do strony WWW administrowania telefonem. Zobacz Otwieranie strony WWW telefonu, na stronie 87.

#### Procedura

**Krok 1** Wybierz Głos > Nr wew.(n), gdzie n jest numerem wewnętrznym.

Krok 2 W sekcji Ustawienia funkcji połączeń telefonicznych wybierz opcję Tak w ustawieniu Pojedynczy klawisz zwykły konferencji, wprowadź kod z gwiazdką w polu Adres URL mostka konferencyjnego i naciśnij przycisk Prześlij wszystkie zmiany. Na przykład można wprowadzić kod \*55, który będzie reprezentował adres URL mostka konferencyjnego dostawcy usług telekomunikacyjnych.

Przycisk konferencji można także włączyć za pomocą pliku xml. Wprowadź ciąg w następującym formacie: <Conference\_Bridge\_URL\_1\_ ua="na">\*55</Conference\_Bridge\_URL\_1\_> <Conference Single Hardkey 1\_ua="na">Yes</Conference Single Hardkey 1\_>

## Konfigurowanie dodatkowych klawiszy linii

Włącz tę funkcję, aby korzystać z przycisków po obu stronach wyświetlacza telefonu jako klawiszy linii.

#### Procedura

- Krok 1 Na stronie narzędzia konfiguracji wybierz kolejno opcje Logowanie się administratora > Głos > Telefon.
- Krok 2 Wybierz klawisz linii, a następnie wybierz numer wewnętrzny, aby go włączyć.
- Krok 3 Kliknij przycisk Submit All Changes (Prześlij wszystkie zmiany).

## Konfigurowanie wygaszacza ekranu na stronie WWW telefonu

Można skonfigurować wygaszacz ekranu dla telefonu. Wygaszacz będzie włączany po upływie określonego czasu bezczynności telefonu.

Naciśnięcie dowolnego przycisku powoduje powrót telefonu do normalnego trybu.

#### Zanim rozpoczniesz

Przejdź do strony WWW administrowania telefonem. Zobacz Otwieranie strony WWW telefonu, na stronie 87.

#### Procedura

Krok 1 Na stronie WWW telefonu wybierz kolejno opcje Głos > Użytkownik.

Użytkownik może ustawić w telefonie wygaszacz ekranu po wybraniu kolejno opcji **Logowanie użytkownika** > Głos > Użytkownik.

**Krok 2** W sekcji **Ekran** skonfiguruj pola w sposób opisany w następującej tabeli.

| Parametr                      | Opis                                                                                                    |
|-------------------------------|----------------------------------------------------------------------------------------------------|
| Włącz wygaszacz ekranu        | Wybierz opcję <b>Tak</b> , aby włączyć wygaszacz ekranu<br>w telefonie. Wygaszacz będzie włączany po upływie<br>określonego czasu bezczynności telefonu.                                                                                  |
|                               | Domyślne: Nie                                                                                                    |
| Typ wygaszacza ekranu         | Typy wygaszacza ekranu. Opcje do wyboru:                                                                                                    |
|                               | • Zegar — cyfrowy zegar na pustym tle.                                                                                                    |
|                               | • <b>Pobierz obraz</b> — wyświetla obraz przekazany ze strony WWW telefonu.                                                                                                    |
|                               | <ul> <li>Logo — wyświetla logo na ekranie telefonu.<br/>Dodaj obraz logo w polu Adres URL logo.</li> </ul>                                                                                                    |
| Czas oczek. wygaszacza ekranu | Czas bezczynności, po którym zostanie włączony wygaszacz ekranu.                                                                                                    |
|                               | Wprowadź czas bezczynności w sekundach, po<br>upływie którego zostanie uruchomiony wygaszacz<br>ekranu.                                                                                                    |
|                               | Domyślne: 300                                                                                                    |
| Adres URL obrazu do pobr.     | Adres URL wskazujący plik (.png), który ma być<br>wyświetlany jako tło na ekranie telefonu. Jeśli jako<br>typ wygaszacza ekranu zostanie wybrany obraz,<br>będzie on wyświetlany jako wygaszacz ekranu<br>telefonu.                       |
|                               | Jeśli zostanie wprowadzony nieprawidłowy adres<br>URL, obraz tła w telefonie nie zmieni się i będzie<br>wyświetlana dotychczasowa pobrana tapeta. Jeśli<br>wcześniej nie została pobrana żadna tapeta, będzie<br>wyświetlany szary ekran. |
| Adres URL logo                | Wprowadź adres URL lub ścieżkę do miejsca, w<br>którym jest zapisany plik graficzny logo. Jeśli jako<br>typ wygaszacza ekranu zostanie wybrane logo, ten<br>obraz będzie wyświetlany jako wygaszacz ekranu<br>telefonu.                   |

Krok 3 Kliknij przycisk Prześlij wszystkie zmiany.

## Konfigurowanie telefonu do monitorowania innych telefonów

Telefon można skonfigurować pod kątem monitorowania stanu linii innych telefonów. Jest to przydatne, gdy użytkownik często odbiera połączenia w zastępstwie innego pracownika i musi wiedzieć, czy sam może je

odebrać. Telefon monitoruje każdą linię na oddzielnym klawiszu linii. Klawisze linii monitorowania działają jako klawisze pola sygnalizacji aktywności linii (SZL). SZL jest diodą LED, która zmienia kolor w celu wskazania stanu monitorowanej linii:

| Kolor diody LED   | Znaczenie                         |
|-------------------|-----------------------------------|
| Zielony           | Monitorowana linia jest dostępna. |
| Czerwony          | Monitorowana linia jest zajęta.   |
| Migający czerwony | Monitorowana linia dzwoni.        |
| Bursztynowy       | Błąd konfiguracji klawisza SZL.   |

Jeśli telefon jest zarejestrowany na serwerze BroadSoft, można go skonfigurować pod kątem monitorowania wielu użytkowników za pomocą jednego zestawu konfiguracji.

### Konfigurowanie telefonu do monitorowania wielu linii użytkowników

Jeśli telefon jest zarejestrowany na serwerze BroadSoft, to można skonfigurować telefon tak, aby monitorował całą listę SZL. Telefon przypisuje kolejne dostępne klawisze linii do monitorowania do poszczególnych pozycji listy SZL oraz rozpoczyna wyświetlanie stanu linii monitorowanych na klawiszach SZL.

#### Zanim rozpoczniesz

- Upewnij się, że telefon jest zarejestrowany na serwerze BroadSoft.
- Skonfigurowano listę SZL dla użytkownika telefonu na serwerze BroadSoft.

#### Procedura

- Krok 1 Na stronie WWW administrowania telefonem wybierz kolejno opcje Logowanie się administratora > Zaawansowane, Głos > Konsola uczestnika > Ogólne.
- Krok 2 Skonfiguruj Adres URI listy SZL, Lista SZL i Użyj linii klawisza dla listy SZL zgodnie z opisem Informacje ogólne, na stronie 335.

Jeśli zezwolisz użytkownikom na konfigurowanie poszczególnych klawiszy SZL (zobacz Umożliwianie użytkownikom konfigurowania funkcji dla klawiszy linii, na stronie 169), zaleca się ustawienie dla Lista SZL wartości Ukryj.

Krok 3 Kliknij przycisk Prześlij wszystkie zmiany.

## Konfigurowanie telefonu do monitorowania innych telefonów

Telefon można skonfigurować pod kątem monitorowania stanu linii innych telefonów. Jest to przydatne, gdy użytkownik często odbiera połączenia w zastępstwie innego pracownika i musi wiedzieć, czy sam może je

odebrać. Telefon monitoruje każdą linię na oddzielnym klawiszu linii. Klawisze linii monitorowania działają jako klawisze pola sygnalizacji aktywności linii (SZL). SZL jest diodą LED, która zmienia kolor w celu wskazania stanu monitorowanej linii:

| Tabela 20: Star | l diody | LED | klawisza | SZL |
|-----------------|---------|-----|----------|-----|
|-----------------|---------|-----|----------|-----|

| Kolor diody LED   | Znaczenie                         |
|-------------------|-----------------------------------|
| Zielony           | Monitorowana linia jest dostępna. |
| Czerwony          | Monitorowana linia jest zajęta.   |
| Migający czerwony | Monitorowana linia dzwoni.        |
| Bursztynowy       | Błąd konfiguracji klawisza SZL.   |

Jeśli telefon jest zarejestrowany na serwerze BroadSoft, można go skonfigurować pod kątem monitorowania wielu użytkowników za pomocą jednego zestawu konfiguracji.

### Konfigurowanie telefonu do monitorowania wielu linii użytkowników

Jeśli telefon jest zarejestrowany na serwerze BroadSoft, to można skonfigurować telefon tak, aby monitorował całą listę SZL. Telefon przypisuje kolejne dostępne klawisze linii do monitorowania do poszczególnych pozycji listy SZL oraz rozpoczyna wyświetlanie stanu linii monitorowanych na klawiszach SZL.

#### Zanim rozpoczniesz

- Upewnij się, że telefon jest zarejestrowany na serwerze BroadSoft.
- Skonfigurowano listę SZL dla użytkownika telefonu na serwerze BroadSoft.

#### Procedura

Krok 1 Na stronie WWW administrowania telefonem wybierz kolejno opcje Logowanie się administratora > Zaawansowane, Głos > Konsola uczestnika > Ogólne.

Krok 2 Skonfiguruj Adres URI listy SZL, Lista SZL i Użyj linii klawisza dla listy SZL zgodnie z opisem Informacje ogólne, na stronie 335.

Jeśli zezwolisz użytkownikom na konfigurowanie poszczególnych klawiszy SZL (zobacz Umożliwianie użytkownikom konfigurowania funkcji dla klawiszy linii, na stronie 169), zaleca się ustawienie dla Lista SZL wartości Ukryj.

Krok 3 Kliknij przycisk Prześlij wszystkie zmiany.

# Konfigurowanie klawisza linii na telefonie w celu monitorowania linii pojedynczego użytkownika

Pole sygnalizacji aktywności linii można skonfigurować na linii telefonicznej, gdy użytkownik musi monitorować dostępność współpracownika do obsługi połączeń.

Pole może współpracować z dowolną kombinacją funkcji szybkiego wybierania lub przejmowania połączeń. Na przykład: tylko pole sygnalizacji aktywności linii, pole z funkcją szybkiego wybierania, pole z funkcją przejmowania połączeń albo współpraca niezależnie pola i każdej z funkcji. W przypadku używania tylko funkcji szybkiego wybierania trzeba wprowadzić inną konfigurację.

#### Zanim rozpoczniesz

Przejdź do strony WWW administrowania telefonem. Zobacz Otwieranie strony WWW telefonu, na stronie 87.

#### Procedura

- Krok 1 Wybierz kolejno opcje Głos > Telefon.
- **Krok 2** Wybierz klawisz linii, pod którym chcesz skonfigurować pole sygnalizacji aktywności linii.
- Krok 3 Wybierz opcję Wyłączone, aby wyłączyć numer wewnętrzny.
- Krok 4 W polu Funkcja rozszerzona wprowadź ciąg w następującym formacie:

#### fnc=blf;Sub=XXXX@\$proxy;usr=yyyy@\$proxy

#### fnc=blf;Sub=XXXX@\$proxy;ext=yyyy@\$proxy

Gdzie:

- fnc= blf oznacza funkcja=pole sygnalizacji aktywności linii
- sub= identyfikator URI, pod który ma być wysyłany komunikat SUBSCRIBE. Na serwerze BroadSoft ta nazwa musi być identyczna z nazwą zdefiniowaną w polu Identyfikator URI listy: sip: parametr. xxxx to nazwa podana w polu Identyfikator URI listy: sip: parametr. Zamiast xxxx wpisz dokładnie zdefiniowaną nazwę. Element \$PROXY określa serwer. Zamiast \$PROXY wpisz adres lub nazwę serwera.
- usr/ext = użytkownik monitorowany przez pole sygnalizacji aktywności linii. rrrr to identyfikator użytkownika telefonu monitorowanego przez pole sygnalizacji aktywności linii. Zamiast yyyy wpisz faktyczny identyfikator użytkownika z monitorowanego telefonu. Element \$PROXY określa serwer. Zamiast \$PROXY wpisz adres lub nazwę serwera.
- Krok 5 (Opcjonalne) Pole może współpracować z dowolną kombinacją funkcji szybkiego wybierania lub przejmowania połączeń. Aby pole sygnalizacji aktywności linii obsługiwało funkcję szybkiego wybierania lub przejmowania połączeń, w polu Funkcja rozszerzona wprowadź ciąg w następującym formacie:

fnc=blf+sd+cp;sub=xxxx@\$PROXY;usr=yyyy@\$PROXY.

Gdzie:

sd= szybkie wybieranie

cp= przejmowanie połączeń

Krok 6 Kliknij przycisk Submit All Changes (Prześlij wszystkie zmiany).

# Konfigurowanie pola sygnalizacji aktywności linii za pomocą innych funkcji

Funkcję pola sygnalizacji aktywności linii można skonfigurować do współpracy z innymi funkcjami w module rozbudowy klawiatury, takimi szybkie wybieranie czy przejmowanie połączeń. Wybierając odpowiedni format ciągu, skorzystaj z informacji zawartych w tabeli poniżej.

#### Zanim rozpoczniesz

Przejdź do strony WWW administrowania telefonem. Zobacz Otwieranie strony WWW telefonu, na stronie 87.

#### Procedura

| Krok 1 | Wybierz kolejno opcje Głos > Konsola operatora.   |
|--------|---------------------------------------------------|
| Krok 2 | Wybierz klawisz linii modułu rozbudowy klawiatury |
| Krok 3 | Wprowadź ciąg w odpowiednim formacie.             |

| Funkcja                                                                                                    | Format ciągu                                                                                                    |
|----------------------------------------------------------------------------------------------------|----------------------------------------------------------------------------------------------------|
| Pole sygnalizacji aktywności<br>linii i szybkie wybieranie                                                            | <pre>fnc=blf+sd;sub=xxx@proxy;ext=identyfikator_monitorowanego_użytkownika@proxy.</pre>                                                                                                    |
| Pole sygnalizacji aktywności<br>linii, szybkie wybieranie i<br>przejmowanie połączeń                                  | <pre>fnc=blf+sd+cp;sub=xxx@proxy;ext=identyfikator_monitorowanego_użytkownika@proxy.</pre>                                                                                                    |
| Pole sygnalizacji aktywności<br>linii, szybkie wybieranie i<br>powiadamianie o zaparkowaniu                           | fnc=blf+sd; sub=xxx@proxy; ext=identyfkator_monitorowanego_użytkownika@proxy.<br>Tej kombinacji nie można skonfigurować za pomocą funkcji rozszerzonej. Ta kombinacja jest<br>obsługiwana tylko na serwerach Broadsoft, a do jej wprowadzenia trzeba użyć listy funkcji SZL<br>i pokrewnych ustawień konfiguracyjnych na serwerze.     |
| Pole sygnalizacji aktywności<br>linii, szybkie wybieranie,<br>powiadamianie o zaparkowaniu<br>i przejmowanie połączeń | fnc=blf+sd+cp; sub=xxx@proxy; ext=identyfikator_monitorowanego_użytkownika@proxy.<br>Tej kombinacji nie można skonfigurować za pomocą funkcji rozszerzonej. Ta kombinacja jest<br>obsługiwana tylko na serwerach Broadsoft, a do jej wprowadzenia trzeba użyć listy funkcji SZL<br>i pokrewnych ustawień konfiguracyjnych na serwerze. |
| Pole sygnalizacji aktywności<br>linii i powiadamianie o<br>zaparkowaniu                                               | fnc=blf;sub=xxx@proxy;ext=identyfkator_monitorowanego_użytkownika@proxy.<br>Tej kombinacji nie można skonfigurować za pomocą funkcji rozszerzonej. Ta kombinacja jest<br>obsługiwana tylko na serwerach Broadsoft, a do jej wprowadzenia trzeba użyć listy funkcji SZL<br>i pokrewnych ustawień konfiguracyjnych na serwerze.          |

| Funkcja                                                                                           | Format ciągu                                                                                                    |
|---------------------------------------------------------------------------------------------------|----------------------------------------------------------------------------------------------------|
| Pole sygnalizacji aktywności<br>linii, powiadamianie o<br>zaparkowaniu i przejmowanie<br>połączeń | fnc=blf+cp; sub=xxx@proxy; ext=identyfikator_monitorowanego_użytkownika@proxy.<br>Tej kombinacji nie można skonfigurować za pomocą funkcji rozszerzonej. Ta kombinacja jest<br>obsługiwana tylko na serwerach Broadsoft, a do jej wprowadzenia trzeba użyć listy funkcji SZL<br>i pokrewnych ustawień konfiguracyjnych na serwerze. |
| Pole sygnalizacji aktywności<br>linii i przejmowanie połączeń                                     | <pre>fnc=blf+cp;sub=xxx@proxy;ext=identyfikator_monitorowanego_użytkownika@proxy</pre>                                                                                                    |

Krok 4 Kliknij przycisk Submit All Changes (Prześlij wszystkie zmiany).

## Konfigurowanie alfanumerycznego wybierania numeru

Telefon można skonfigurować w taki sposób, aby użytkownik mógł nawiązywać połączenia poprzez wybranie znaków alfanumerycznych, a nie tylko cyfr. Na stronie WWW telefonu można skonfigurować alfanumeryczne wybieranie numerów w funkcjach szybkiego wybierania, pola sygnalizacji aktywności linii i przejmowania połączeń.

#### Zanim rozpoczniesz

Przejdź do strony WWW administrowania telefonem. Zobacz Otwieranie strony WWW telefonu, na stronie 87.

#### Procedura

- Krok 1 Wybierz kolejno opcje Głos > Nr wew.
- **Krok 2** W ustawieniu **Włącz wybieranie adresu URI 1** wybierz opcję **Tak**, aby włączyć alfanumeryczne wybieranie numerów.

Na stronie telefonu dodaj dla klawisza linii ciąg w następującym formacie, co umożliwi alfanumeryczne wybieranie numerów w funkcji szybkiego wybierania:

#### fnc=SD;ext=XXXX.yyyy@\$proxy;NME=yyyy,xxxx

Na przykład:

fnc=SD;ext=First.Last@\$proxy;NME=Last,First

W przykładzie powyżej użytkownik w celu wykonania połączenia może wpisać z klawiatury tekst "first.last".

- **Uwaga** W alfanumerycznym wybieraniu numerów są obsługiwane następujące znaki: a-z, A-Z, 0-9, -, \_, . i +.
- Krok 3 Kliknij przycisk Submit All Changes (Prześlij wszystkie zmiany).

# Konfigurowanie grupy stronicowania (stronicowanie multiemisji)

W systemie można skonfigurować multiprzywoływanie, które pozwoli użytkownikom przywoływać wszystkie telefony jednocześnie lub tylko grupę wybranych telefonów bez angażowania do tego serwera. Na stronie narzędzia konfiguracji dodaj telefony do grupy przywoływania, a następnie zasubskrybuj je pod ten sam adres multiemisji. Dzięki temu użytkownicy będą mogli kierować przywołania do określonych grup telefonów. Gdy przypiszesz każdej grupie przywoływania unikatowy numer, użytkownik wybiera numer grupy przywoływania i w ten sposób rozpoczyna przywoływanie. Wszystkie telefony, które subskrybują ten sam adres multiemisji (również konfigurowany na stronie narzędzia konfiguracji), odbiorą przywołanie. Gdy zaistnieje przychodzące połączenie przywołujące, użytkownik usłyszy ton przywoływania składający się z trzech krótkich sygnałów dźwiękowych.

Pamiętaj o następujących kwestiach:

- Sieć musi obsługiwać multiemisję, tak aby wszystkie urządzenia w tej samej grupie przywoływania mogły dołączyć do odpowiedniej grupy multiemisji.
- Grupy przywoływania muszą używać portów o numerach parzystych.
- Jeśli w chwili rozpoczęcia przywoływania grupy telefon ma aktywne połączenie, przychodzące przywołanie jest ignorowane.
- Przywoływanie grupowe to proces jednokierunkowy, który wykorzystuje kodek G711. Przywoływany telefon może tylko nasłuchiwać połączenia od inicjatora.
- Przychodzące przywołania są ignorowane, jeśli włączono funkcję Nie przeszkadzać.
- W momencie przywołania głośniki przywoływanych telefonów automatycznie się włączają, chyba że słuchawka lub zestaw nagłowny są w użyciu.
- Jeśli w chwili rozpoczęcia przywoływania grupy telefon ma aktywne połączenie, przychodzące przywołanie jest ignorowane. Po zakończeniu dzwonienia następuje odpowiedź na przywołanie, jeśli jest ono aktywne.
- W przypadku wystąpienia wielu przywołań telefony odpowiadają na nie w kolejności chronologicznej. Do czasu zakończenia aktywnego przywołania telefony nie odpowiadają na następne przywołania.

#### Zanim rozpoczniesz

Przejdź do strony WWW administrowania telefonem. Zobacz Otwieranie strony WWW telefonu, na stronie 87.

#### Procedura

Krok 1 Wybierz kolejno opcje Głos > Telefon.

Krok 2 W sekcji Parametru wielu grupy przywoływania w polu Skrypt przywoływania grupowego wprowadź ciąg w następującym formacie:

pggrp=adres\_multiemisji:port;[name=xxxx;]num=yyy;[listen={yes|no}]];

gdzie:

- adres multiemisji = Adres IP multiemisji telefonu, który nasłuchuje przywołań i je odbiera.
- port = Port, na którym jest obsługiwane przywoływanie; dla każdej grupy przywoływania trzeba używać innego portu o numerze parzystym.

Przestroga Multiprzywoływanie nie działa na portach nieparzystych.

- name (opcjonalnie) = xxxx to nazwa grupy przywoływania. Zamiast xxxx wpisz faktyczną nazwę. Atrybut name może zawierać maksymalnie 64 znaki.
- num = yyy to unikatowy numer, który użytkownik wybiera w celu uzyskania dostępu do grupy przywoływania. Zamiast yyy wpisz faktyczny numer. Atrybut number może zawierać maksymalnie 64 znaki i przybierać wartość od 1024 do 32767.
- listen = Wskazuje, czy telefon nasłuchuje grupy przywoływania. Tylko dwie pierwsze grupy z parametrem listen ustawionym na yes nasłuchują przywołań grup. Jeśli pole nie zostanie zdefiniowane, parametr przybiera domyślną wartość no, dlatego w celu nasłuchiwania przywołań grupowych należy ustawić w tym polu wartość yes.

Można dodać więcej grup przywoływania, dołączając je do ciągu konfiguracyjnego. Oto przykład kilku grup przywoływania.

```
pggrp=224.168.168.168:34560;name=All;num=500;listen=yes;
pggrp=224.168.168.168:34562;name=GroupA;num=501;listen=yes;
pggrp=224.168.168.168:34564;name=GroupB;num=502;
pggrp=224.168.168.168:34566;name=GroupC;num=503;
```

W tym przykładzie są tworzone cztery grupy przywoływania: **All**, **GroupA**, **GroupB** i **GroupC**. Użytkownicy dzwoniąc pod numer 500, wysyłają przywołania do wszystkich telefonów, pod numerem 501 wysyłają przywołania do telefonów w grupie **GroupA**, pod numerem 502 przywołują telefony z grupy **GroupB**, a pod numerem 503 przywołują telefony należące do grupy **GroupC**. Skonfigurowany telefon odbiera przywołania kierowanie do grup **All** i **GroupA**.

Krok 3 Kliknij przycisk Submit All Changes (Prześlij wszystkie zmiany).

## Dodawanie przywoływania priorytetowego

Można ustawić priorytet przywoływania. Nie jest już konieczne rejestrowanie telefonu w celu wysyłania i odbierania przywoływań; funkcja ta nosi nazwę "przywoływania pozapasmowego". W telefonie można skonfigurować maksymalnie pięć grup przywoływania.

Po zainicjowaniu przywoływania, podczas trwania aktywnego połączenia użytkownik widzi na telefonie przychodzące przywołanie lub ikony przywołań wychodzących.

Priorytet nie ma wpływu na zwykłe przywołanie. Priorytet ma wpływ na aktywne połączenie tylko wtedy, gdy telefon odbiera przywołanie podczas aktywnego powiadomienia. Poniższe scenariusze przedstawiają wpływ priorytetu aktywnego przywołania na aktywne połączenie:

 PG\_PRI\_EMERGENT (priorytet 0): jeśli podczas połączenia telefon otrzymuje przywołanie z priorytetem 0, połączenie zostanie zawieszone. Po zakończeniu obsługi przywołania połączenie zostanie wznowione.

- PG\_PRI\_IMPRORTANT(priorytet 1): jeśli podczas połączenia telefon otrzymuje przywołanie z priorytetem 1, dźwięk połączenia i powiadomienia jest miksowany.
- PG\_PRI\_NORMAL (priorytet 2): jeśli podczas połączenia urządzenie odbierze przywołanie z priorytetem 2, telefon nie wyświetla na ekranie żadnej ikony nadchodzącego przywołania; użytkownik słyszy tylko sygnał dźwiękowy przywołania. Jeśli po zakończeniu połączenia przywołanie jest nadal aktywne, użytkownik widzi na telefonie komunikat o przywołaniu.
- PG\_PRI\_MINOR (priorytet 3): jeśli podczas połączenia telefon otrzymuje przywołanie z priorytetem 3, tp przywołanie jest ignorowane.

#### Procedura

- Krok 1Na stronie WWW telefonu wybierz kolejno opcje Logowanie się administratora > Zaawansowane > Głos ><br/>Telefon.
- Krok 2 W sekcji Parametry wielu grup przywoływania w polu Skrypt przywoływania grupowego wprowadź ciąg w następującym formacie:

```
pggrp = adres-multiemisji: port; [nazwa = xxxx;] NUM = yyy; [listen =
{tak | nie}]]; pri = n
```

gdzie:

- adres\_multiemisji = Adres IP multiemisji telefonu, który nasłuchuje przywołań i je odbiera.
- port = port, na którym jest obsługiwane przywoływanie; dla każdej grupy przywoływania trzeba używać innego portu.
- name (opcjonalnie) = xxxx to nazwa grupy przywoływania. Zamiast xxxx wpisz faktyczną nazwę. Atrybut name może zawierać maksymalnie 64 znaki.
- num = yyy to unikatowy numer, który użytkownik wybiera w celu uzyskania dostępu do grupy przywoływania. Zamiast yyy wpisz faktyczny numer. Atrybut number może zawierać maksymalnie 64 znaki i przybierać wartość od 1024 do 32767.
- listen = Wskazuje, czy telefon nasłuchuje grupy przywoływania. Tylko dwie pierwsze grupy z parametrem listen ustawionym na yes nasłuchują przywołań grup. Jeśli pole nie zostanie zdefiniowane, parametr przybiera domyślną wartość no, dlatego w celu nasłuchiwania przywołań grupowych należy ustawić w tym polu wartość yes.
- pri = n wskazuje priorytet przywoływania. Priorytet jest z zakresu od 0 do 4.

Można dodać więcej grup przywoływania, dołączając je do ciągu konfiguracyjnego i ustawiając priorytet przywoływania. Oto przykład.

```
pggrp=224.168.168.168:34560;name=All;num=500;listen=yes;pri=0
pggrp=224.168.168.168:34562;name=GroupA;num=501;listen=yes;pri=1
pggrp=224.168.168.168:34564;name=GroupB;num=502;pri=2
pggrp=224.168.168.168:34566;name=GroupC;num=503;pri=3
```

W tym przykładzie są tworzone cztery grupy przywoływania: All, GroupA, GroupB i GroupC. Użytkownicy wybierają numer 500, aby wysłać przywołania do wszystkich telefonów. Jeśli telefon otrzymuje podczas połączenia przywołanie dla grupy "Wszyscy", połączenie zostanie zawieszone.

Użytkownicy wybierają numer 501, aby wysłać przywołanie do telefonów skonfigurowanych jako grupa GroupA. Jeśli telefon otrzymuje podczas połączenia przywołanie dla grupy "GroupA", dźwięk audio przywołania i połączenie zostaną zmiksowane.

Użytkownicy wybierają numer 502, aby wysłać przywołanie do telefonów skonfigurowanych jako grupa GroupB. Jeśli telefon skonfigurowane w GroupA odbierze przywołanie podczas trwania aktywnego połączenia, interfejs użytkownika przywołań nie zostanie wyświetlony na urządzeniu, a po odebraniu przywołania zostanie odtworzony sygnał przywołania. Jeśli po zakończeniu aktywnego połączenia przywołanie jest nadal aktywne, na urządzeniu zostanie wyświetlony interfejs użytkownika przywołanie wyświetlony interfejs użytkownika przywołanie.

Użytkownicy wybierają numer 503, aby wysłać przywołanie do telefonów skonfigurowanych jako grupa GroupC. Jeśli telefon skonfigurowany w grupie GroupC odbierze przywołanie podczas trwania aktywnego połączenia, przywołanie zostanie zignorowane.

Krok 3 Kliknij przycisk Prześlij wszystkie zmiany.

## Parkowanie połączenia

Funkcja parkowania połączeń umożliwia zaparkowanie połączenia, a następnie przywrócenie go na swoim lub innym telefonie. Po skonfigurowaniu tej funkcji kontrolka LED na klawiszu linii będzie świecić w następujących kolorach:

- Zielony funkcja parkowania połączeń jest pomyślnie skonfigurowana.
- Pomarańczowy funkcja parkowania połączeń nie jest skonfigurowana.
- Wolno miga na czerwono istnieje zaparkowane połączenie.

### Konfigurowanie parkowania połączenia za pomocą kodów z gwiazdką

Funkcję parkowania połączeń można skonfigurować w sposób, który pozwoli użytkownikowi zawiesić połączenie, a następnie je przywrócić na swoim lub innym telefonie.

Konfigurując parkowanie połączeń, trzeba pamiętać, aby wartości kodów parkowania cofania parkowania połączenia był zgodny z kodem dostępu do funkcji skonfigurowanym na serwerze.

#### Zanim rozpoczniesz

Przejdź do strony WWW administrowania telefonem. Zobacz Otwieranie strony WWW telefonu, na stronie 87.

#### Procedura

- Krok 1 Wybierz kolejno opcje Głos > Regionalne.
- Krok 2 W polu Kod parkowania połączenia wprowadź wartość \*68.
- Krok 3 W polu Kod cofania parkowania połączenia wprowadź wartość \*88.

Krok 4 Kliknij przycisk Submit All Changes (Prześlij wszystkie zmiany).

### Dodawanie parkowania połączenia do klawisza linii programowalnej

Funkcję parkowania połączeń można dodać do klawisza linii, aby umożliwić użytkownikom tymczasowe zapisywanie, a następnie przywracanie połączeń. Parkowanie połączeń jest obsługiwane na liniach prywatnych i wspólnych.

#### Zanim rozpoczniesz

Przejdź do strony WWW administrowania telefonem. Zobacz Otwieranie strony WWW telefonu, na stronie 87.

#### Procedura

- Krok 1 Wybierz kolejno opcje Głos > Telefon.
- Krok 2 Wybierz klawisz linii.
- Krok 3 Wybierz opcję Wyłączone, aby wyłączyć numer wewnętrzny.
- Krok 4 W polu Funkcja rozszerzona wprowadź ciąg w następującym formacie:

W przypadku linia prywatnej wprowadź ciąg fnc=prk; sub=\$USER@\$PROXY; nme=CallPark-Slot1.

Dla linii wspólnej wprowadź ciąg fnc=prk; sub=\$USER@\$PROXY; nme=Call-Park1; orbit=<nazwa domeny linii podstawowej>.

gdzie:

- fnc= prk oznacza funkcja=parkowanie połączeń
- sub = 999999 to telefon, do którego jest parkowane połączenie. Zamiast 999999 wpisz faktyczne cyfry.
- nme= XXXX to nazwa klawisza linii z opcją parkowania połączeń wyświetlana w telefonie. Zamiast XXXX wpisz faktyczną nazwę.

Krok 5 Kliknij przycisk Submit All Changes (Prześlij wszystkie zmiany).

## Konfigurowanie programowalnych klawiszy programowych

Można dostosowywać klawisze programowe wyświetlane w telefonie. Domyślne klawisze programowe (gdy telefon jest w stanie bezczynności) to Powtórz, Książka telefoniczna, Przekierowywanie połączeń i Nie przeszkadzać. Inne klawisze programowe są dostępne podczas konkretnych stanów połączeń (na przykład przy wstrzymanym połączeniu jest wyświetlany klawisz programowy Wznów).

#### Zanim rozpoczniesz

Przejdź do strony WWW administrowania telefonem. Zobacz Otwieranie strony WWW telefonu, na stronie 87.

#### Procedura

- **Krok 1** Wybierz kolejno opcje Głos > Telefon.
- Krok 2 W obszarze Programowalne klawisze programowe zmodyfikuj klawisze programowe w zależności od stanów połączeń, w których mają być wyświetlane. Aby uzyskać więcej informacji, patrz Programowalne klawisze programowe, na stronie 188.

W sekcji Programowalne klawisze programowe są wyświetlane wszystkie stany telefonów oraz klawisze programowe dostępne dla poszczególnych stanów. Każdy klawisz programowy jest oddzielony średnikiem. Klawisze programowe są wyświetlane w następującym formacie:

```
softkeyname |[ position ]
```

gdzie softkeyname jest nazwą klawisza, a position to miejsce wyświetlania klawisza na ekranie telefonu IP. Pozycje są numerowane: pozycja pierwsza znajduje się w lewym dolnym rogu ekranu, po czym następują pozycje od drugiej do czwartej. Dalsze pozycje (powyżej czwartej) można wyświetlić po naciśnięciu klawisza prawej strzałki na telefonie. Jeśli nie przypiszesz konkretnej pozycji klawiszowi programowemu, będzie on ruchomy i pojawi się na pierwszej dostępnej pustej pozycji na ekranie telefonu IP.

Krok 3 Kliknij przycisk Prześlij wszystkie zmiany.

### Dostosowywanie programowalnych klawiszy programowych

Telefon zawiera szesnaście programowalne klawiszy programowych (pola od PSK1 do PSK16). Pola można definiować za pomocą skryptu szybkiego wybierania.

#### Zanim rozpoczniesz

Przejdź do strony WWW administrowania telefonem. Zobacz Otwieranie strony WWW telefonu, na stronie 87.

#### Procedura

| Krok 1 | Wybierz kolejno opcje Głos > Telefon.                                                                                                    |
|--------|----------------------------------------------------------------------------------------------------|
| Krok 2 | W sekcji <b>Programowalne klawisze programowe</b> w polu <b>Włącz programowalne klawisze programowe</b> ustaw wartość <b>Tak</b> .                                                                                                    |
| Krok 3 | Wybierz pole numeru programowalnego klawisza programowego, dla którego chcesz skonfigurować funkcję<br>telefonu.                                                                                                    |
| Krok 4 | Wprowadź ciąg programowalnego klawisza programowego. Obejrzyj różne typy programowalnych klawiszy programowych opisane w punkcie Konfigurowanie szybkiego wybierania numerów dla programowalnych klawiszy programowych, na stronie 187. |

Krok 5 Kliknij przycisk Prześlij wszystkie zmiany.

### Konfigurowanie programowalnych klawiszy programowych

Programowalne klawisze programowe (PKP) można skonfigurować tak, aby umożliwić przełączanie między dwoma czynnościami PKP, jeśli użytkownik powinien przełączać między dwoma czynnościami oznaczonymi kodem z gwiazdką zdefiniowanymi dla PKP. Na przykład aby skonfigurować włączanie/wyłączanie przekierowywania połączenia dla PKP wyświetlanego u dołu po lewej stronie ekranu telefonu IP, gdy telefon jest wolny.

#### Zanim rozpoczniesz

Przejdź do strony WWW administrowania telefonem. Zobacz Otwieranie strony WWW telefonu, na stronie 87.

#### Procedura

- Krok 1 Wybierz kolejno opcje Głos > Telefon.
- Krok 2 W sekcji Programowalne klawisze programowe w polu Włącz programowalne klawisze programowe ustaw wartość Tak.
- Krok 3 Aby skonfigurować numer szybkiego wybierania pod klawiszem PSK, wprowadź następujący ciąg w polu numer tego klawisza:

fnc=sd;ext=starcode@\$PROXY;nme=name;ext2=starcode@PROXY;nme2=name2

Gdzie:

- fnc = funkcja klawisza (szybkie wybieranie)
- numer\_wewnętrzny = wybierany numer wewnętrzny lub czynność kodu z gwiazdką, która ma być wykonywana
- nme = nazwa pierwszej czynności
- ext2 = wybierany numer wewnętrzny lub czynność kodu z gwiazdką, która ma być wykonywana.
- nme2 = nazwa drugiej czynności do wykonania
- Uwaga Zawartość pola nazwa jest wyświetlana na klawiszu programowym na wyświetlaczu telefonu IP. Zalecamy używanie maksymalnie 10 znaków. W przeciwnym razie etykieta może zostać obcięta podczas wyświetlania na ekranie telefonu.

#### **Krok 4** Edytuj następujące ustawienia:

• Lista nieużywanych klawiszy: edytuj to pole, aby dodać psk1|1 na początku ciągu, na przykład:

psk1|1;em login;acd login;acd logout;avail;unavail;

redial;dir;cfwd;dnd;lcr;pickup;gpickup;unpark;em logout;

• PSK1:

fnc=SD;ext=\*72@\$proxy;NME=CFOn;ext2=\*73@\$proxy;nme2= CFOff;

Uwaga W tym przykładzie PKP jest tak skonfigurowany, aby przełączać się między włączaniem i wyłączaniem przekierowywania połączeń przy użyciu kodu gwiazdki "włącz przekazywanie połączeń" (\*72) i kodem gwiazdki "wyłącz przekazywanie połączeń" (\*73).

Na programowalnym klawiszu programowym można również skonfigurować usługę XML. Wprowadź ciąg w następującym formacie:

```
fnc=xml;url=http://xml.service.url;nme=nazwa
```

Krok 5 Kliknij przycisk Submit All Changes (Prześlij wszystkie zmiany).

# Konfigurowanie szybkiego wybierania numerów dla programowalnych klawiszy programowych

Na programowalnych klawiszach programowych można skonfigurować numery szybkiego wybierania. Numery szybkiego wybierania mogą być powiązane z numerami wewnętrznymi lub pełnymi numerami telefonów. Ponadto na programowalnych klawiszach programowych można skonfigurować numery szybkiego wybierania, które wykonują czynności definiowane przez pionowe kody aktywacyjne usług (lub kody z gwiazdką [\*]). Na przykład jeśli pod programowalnym klawiszem programowym skonfigurujesz numer szybkiego wybierania \*67, połączenie będzie wstrzymywane.

#### Zanim rozpoczniesz

Przejdź do strony WWW administrowania telefonem. Zobacz Otwieranie strony WWW telefonu, na stronie 87.

#### Procedura

- Krok 1 Wybierz kolejno opcje Głos > Telefon.
- Krok 2 W sekcji Programowalne klawisze programowe w polu Włącz programowalne klawisze programowe ustaw wartość Tak.
- Krok 3 Aby skonfigurować numer szybkiego wybierania pod klawiszem PSK, wprowadź następujący ciąg w polu numer tego klawisza:

fnc=sd;ext=numer\_wewn@trzny/kod\_z\_gwiazdk@@\$PROXY;vid=n;nme=nazwa

Gdzie:

- fnc = funkcja klawisza (szybkie wybieranie)
- numer\_wewnętrzny = wybierany numer wewnętrzny lub czynność kodu z gwiazdką, która ma być wykonywana
- vic = n to numer wewnętrzny, który wybierze funkcja szybkiego wybierania
- · nazwa to nazwa konfigurowanego numeru szybkiego wybierania
- Uwaga Zawartość pola nazwa jest wyświetlana na klawiszu programowym na wyświetlaczu telefonu IP. Zalecamy używanie maksymalnie 10 znaków. W przeciwnym razie etykieta może zostać obcięta podczas wyświetlania na ekranie telefonu.

#### **Krok 4** Edytuj następujące ustawienia:

• Lista klawiszy stanu Bezczynny: Zmień wartość pola zgodnie z opisem w poniższym przykładzie:

redial |1; newcall |2; dnd; psk1

Jeśli użytkownik błędnie skonfiguruje funkcje listy programowalnych klawiszy programowych w telefonie, nie będzie aktualizowana lista klawiszy na wyświetlaczu LCD telefonu. Na przykład:

- Jeśli użytkownik wprowadzi ciąg rdeial; newcall; cfwd (słowo kluczowe redial zostały błędnie wpisane), listy klawiszy nie zostanie zaktualizowana i użytkownik nie zobaczy żadnej zmiany na ekranie LCD.
- Jeśli użytkownik wpisze ciąg redial; newcall; cfwd; delchar, nie zobaczy zmiany na wyświetlaczu LCD, ponieważ klawisz programowy delchar nie jest dozwolony w polu Lista klawiszy stanu Bezczynny. W związku z tym jest to nieprawidłowa konfiguracja listy programowalnych klawiszy programowych.
- PSK1:

fnc=sd;ext=5014@\$PROXY;nme=sktest1

**Uwaga** W tym przykładzie konfigurujemy klawisz programowy w telefonie jako numer szybkiego wybierania dla numeru wewnętrznego 5014 (sktest1).

Na programowalnym klawiszu programowym można również skonfigurować usługę XML. Wprowadź ciąg w następującym formacie:

fnc=xml;url=http://xml.service.url;nme=nazwa

Krok 5 Kliknij przycisk Prześlij wszystkie zmiany.

### Programowalne klawisze programowe

| Słowo<br>kluczowe | Etykieta<br>przycisku | Definicja                                                                                            | Dostępny stan telefonu                 |
|-------------------|-----------------------|----------------------------------------------------------------------------------------------------|----------------------------------------|
| acd_login         | LogowAgenta           | Loguje użytkownika w funkcji<br>automatycznej dystrybucji połączeń<br>(ACD).                         | Bezczynny                              |
| acd_logout        | WylogAgenta           | Wylogowuje użytkownika z funkcji<br>ACD.                                                             | Bezczynny                              |
| odebrać           | Odbierz               | Odbiera połączenie przychodzące.                                                                     | Dzwoni                                 |
| astate            | StanAgenta            | Sprawdza stan usługi ACD.                                                                            | Bezczynny                              |
| avail             | Dostępność            | Wskazuje, że użytkownik, który<br>zalogował się na serwerze ACD,<br>ustawił swój stan jako Dostępny. | Bezczynny                              |
| wtrącanie         | Wtrąć                 | Umożliwia innemu użytkownikowi<br>przerwanie współdzielonego<br>połączenia.                          | Wspólne aktywne, Wspólne<br>wstrzymane |

| Słowo<br>kluczowe | Etykieta<br>przycisku                      | Definicja                                                                                                    | Dostępny stan telefonu                                                                     |
|-------------------|--------------------------------------------|----------------------------------------------------------------------------------------------------|--------------------------------------------------------------------------------------------|
| bargesilent       | Ciche<br>ingerowanie                       | Umożliwia innemu użytkownikowi<br>przerwanie współdzielonego połączenia<br>przy wyłączonym mikrofonie.                                                                                                   | Wspólne aktywne                                                                            |
| LosPrzek          | LosowePrzek                                | Wykonuje przekazanie połączenia bez<br>konsultacji (przekazanie połączenia bez<br>rozmowy z osobą, do której połączenie<br>jest przekazywane). Wymaga włączonej<br>usługi przekazywania bez konsultacji. | Połączono                                                                                  |
| call (lub dial)   | Połącz                                     | Dzwoni pod wybraną pozycję na liście.                                                                                                    | Dane wejściowe wybierania                                                                  |
| call info         | InfoPołącz                                 | Wyświetlanie informacji o połączeniu                                                                                                    | Przetwarzanie                                                                              |
| anuluj            | Anuluj                                     | Powoduje anulowanie połączenia (na<br>przykład w trakcie połączenia<br>konferencyjnego, gdy druga stroną nie<br>odpowiada)                                                                               | Słuchawka podniesiona                                                                      |
| cfwd              | Przekieruj / Wył.<br>przek.                | Przekierowywanie wszystkich połączeń<br>na określony numer.                                                                                                    | Bezczynny, Słuchawka<br>podniesiona, Wspólne aktywne,<br>Wstrzymane, Wspólne<br>wstrzymane |
| crdpause          | PrzerwijNagr                               | Wstrzymanie nagrywania                                                                                                    | Połączono, Konferencja                                                                     |
| crdresume         | WznówNagr                                  | Wznowienie nagrywania                                                                                                    | Połączono, Konferencja                                                                     |
| crdstart          | Rejestrowanie                              | Rozpoczynanie rejestrowania                                                                                                    | Połączono, Konferencja                                                                     |
| crdstop           | ZatrzNagr                                  | Zatrzymaj nagrywanie                                                                                                    | Połączono, Konferencja                                                                     |
| conf              | Połączenie<br>konferencyjne                | Inicjuje połączenie konferencyjne.<br>Wymaga włączenia usługi konferencji<br>oraz istnienia co najmniej dwóch<br>połączeń, które są aktywne lub<br>wstrzymane.                                           | Połączono                                                                                  |
| confLx            | Linia konf.                                | Linie aktywnych konferencji na<br>telefonie. Wymaga włączenia usługi<br>konferencji oraz istnienia co najmniej<br>dwóch połączeń, które są aktywne lub<br>wstrzymane.                                    | Połączono                                                                                  |
| delchar           | Usuń znak —<br>ikona klawisza<br>backspace | Usuwa znak podczas wprowadzania<br>tekstu.                                                                                                    | Dane wejściowe wybierania                                                                  |

| Słowo<br>kluczowe          | Etykieta<br>przycisku      | Definicja                                                                                                    | Dostępny stan telefonu                                                                                                    |
|----------------------------|----------------------------|----------------------------------------------------------------------------------------------------|----------------------------------------------------------------------------------------------------|
| dir                        | KsiążkaTel                 | Umożliwia dostęp do książek<br>adresowych telefonu.                                                                                | Bezczynny, Nieodebrane,<br>Słuchawka podniesiona (brak<br>danych wejściowych),<br>Połączono, Rozpocznij<br>przekazywanie, Rozpocznij<br>konferencję, Konferencja,<br>Wstrzymane, Dzwoni, Wspólne<br>aktywne, Wspólne wstrzymane |
| disp_code                  | KodDyspoz                  | Wprowadź kod sposobu obsługi                                                                                                    | Bezczynny, Połączono,<br>Konferencja, Wstrzymane                                                                                                    |
| dnd                        | NPrzeszk /<br>WyłNiePrzszk | Ustawia status Nie przeszkadzać, tak<br>aby połączenia nie powodowały<br>dzwonienia telefonu.                                      | Bezczynny, Słuchawka<br>podniesiona, Wstrzymane,<br>Wspólne aktywne, Wspólne<br>wstrzymane, Konferencja,<br>Rozpocznij konferencję,<br>Rozpocznij przekazywanie                                                                 |
| emergency                  | Nagła sytuacja             | Wprowadź numer alarmowy                                                                                                    | Połączono                                                                                                    |
| em_login (lub<br>signin)   | Zaloguj                    | Loguje użytkownika w funkcji<br>Extension Mobility.                                                                                | Bezczynny                                                                                                    |
| em_logout<br>(lub signout) | Wyloguj                    | Wylogowuje użytkownika z funkcji<br>Extension Mobility.                                                                            | Bezczynny                                                                                                    |
| endcall                    | Zakończ<br>połączenie      | Kończy połączenie.                                                                                                    | Połączono, Rozpocznij<br>przekazywanie, Rozpocznij<br>konferencję, Konferencja,<br>Wstrzymane                                                                                                    |
| favorites                  | Ulubione                   | Umożliwia dostęp do numerów<br>szybkiego wybierania.                                                                               | Bezczynny, Nieodebrane,<br>Słuchawka podniesiona (brak<br>danych wejściowych),<br>Połączono, Rozpocznij<br>przekazywanie, Rozpocznij<br>konferencję, Konferencja,<br>Wstrzymane, Dzwoni, Wspólne<br>aktywne, Wspólne wstrzymane |
| gpickup                    | PrzejmGr                   | Umożliwia użytkownikowi odebranie<br>połączenia skierowanego pod numer<br>wewnętrzny poprzez wykrycie tego<br>numeru wewnętrznego. | Bezczynny, Słuchawka<br>podniesiona                                                                                                    |
| zawieszone                 | Zawieszanie                | Wstrzymywanie połączenia.                                                                                                    | Połączono, Rozpocznij<br>przekazywanie, Rozpocznij<br>konferencję, Konferencja                                                                                                    |

| Słowo<br>kluczowe | Etykieta<br>przycisku    | Definicja                                                                                                    | Dostępny stan telefonu                                                                                                    |
|-------------------|--------------------------|----------------------------------------------------------------------------------------------------|----------------------------------------------------------------------------------------------------|
| ignore            | Odrzuć                   | Ignorowanie przychodzącego połączenia.                                                                                                    | Dzwoni                                                                                                    |
| ignoresilent      | Ignoruj                  | Wyciszanie przychodzącego połączenia                                                                                                    | Dzwoni                                                                                                    |
| dołączyć          | Dołącz                   | Łączy połączenie konferencyjne. Jeśli<br>użytkownik A jest organizatorem<br>konferencji, a użytkownicy B i C<br>uczestnikami, naciśnięcie klawisza<br>"Dołącz" przez użytkownika A<br>spowoduje jego rozłączenie, a<br>połączenie użytkowników B i C. | Dołączanie połączenia do<br>konferencji                                                                                                    |
| lcr               | OddzwPoł/lcr             | Oddzwanianie na ostatnie nieodebrane<br>połączenie                                                                                                    | Bezczynny, Nieodebrane<br>połączenie, Słuchawka<br>podniesiona (brak danych<br>wejściowych)                                                                                                    |
| lewe              | Ikona strzałki w<br>lewo | Przesuwa kursor w lewą stronę.                                                                                                    | Dane wej <b>ś</b> ciowe wybierania                                                                                                    |
| wiadomości        | Wiadomości               | Umożliwia dostęp do poczty głosowej.                                                                                                    | Bezczynny, Nieodebrane,<br>Słuchawka podniesiona (brak<br>danych wejściowych),<br>Połączono, Rozpocznij<br>przekazywanie, Rozpocznij<br>konferencję, Konferencja,<br>Wstrzymane, Dzwoni, Wspólne<br>aktywne, Wspólne wstrzymane |
| nieodebrane       | Pani                     | Wyświetla listę nieodebranych<br>połączeń.                                                                                                    | Nieodebrane połączenie                                                                                                    |
| newcall           | NowePoł                  | Rozpoczyna nowe połączenie.                                                                                                    | Bezczynny, Wstrzymane,<br>Wspólne aktywne, Wspólne<br>wstrzymane                                                                                                    |
| opcja             | Opcja                    | Otwiera menu z opcjami wejściowymi.                                                                                                    | Słuchawka podniesiona                                                                                                    |
| parkowanie        | Parkuj                   | Zawiesza połączenie pod wyznaczonym numerem "parkowania".                                                                                                    | Połączono                                                                                                    |
| phold             | Prywatne<br>wstrzymane   | Zawiesza połączenie na aktywnej linii wspólnej.                                                                                                    | Połączono                                                                                                    |
| przejmij          | Przejmij                 | Umożliwia użytkownikowi odebranie<br>połączenia skierowanego pod inny<br>numer wewnętrzny poprzez wpisanie<br>tego numeru wewnętrznego.                                                                                                    | Bezczynny, Słuchawka<br>podniesiona                                                                                                    |

| Słowo<br>kluczowe     | Etykieta<br>przycisku                    | Definicja                                                                                                    | Dostępny stan telefonu                                                                                                    |
|-----------------------|------------------------------------------|----------------------------------------------------------------------------------------------------|----------------------------------------------------------------------------------------------------|
| ostatnie              | Ostatnie                                 | Wyświetla listę wszystkich połączeń<br>z historii połączeń.                                                                                                    | Bezczynny, Słuchawka<br>podniesiona, Wstrzymane,<br>Wspólne aktywne, Wspólne<br>wstrzymane                                                         |
| ponowne<br>wybieranie | Wybierz<br>ponownie                      | Wyświetla listę ponownego<br>wybierania.                                                                                                    | Bezczynny, Połączono,<br>Rozpocznij konferencję,<br>Rozpocznij przekazywanie,<br>Słuchawka podniesiona (brak<br>danych wejściowych),<br>Wstrzymane |
| wznowić               | Wznów                                    | Wznawia wstrzymane połączenie.                                                                                                    | Wstrzymane, Wspólne<br>wstrzymane                                                                                                    |
| prawe                 | Ikona strzałki w<br>prawo                | Przesuwa kursor w prawą stronę.                                                                                                    | Wybieranie numeru<br>(wprowadzanie danych<br>wejściowych)                                                                                          |
| ustawienia            | Ustawienia                               | Umożliwia dostęp do okien informacji<br>i ustawień.                                                                                                    | Wszystkie                                                                                                    |
| starcode              | Wprowadź kod z<br>gwiazdk <b>ą</b> /*kod | Wyświetla listę kodów z gwiazdką,<br>które można wybrać.                                                                                                    | Słuchawka podniesiona,<br>Wybieranie numeru<br>(wprowadzanie danych<br>wejściowych)                                                                |
| trace                 | Śledzenie                                | Inicjowanie Śledzenia                                                                                                    | Bezczynny, Połączono,<br>Konferencja, Wstrzymane                                                                                                   |
| niedost.              | Niedost.                                 | Wskazuje, że użytkownik, który<br>zalogował się na serwerze ACD,<br>ustawił swój stan jako Niedostępny.                                                                                        | Bezczynny                                                                                                    |
| unpark                | OdPark                                   | Wznawia zaparkowane połączenie.                                                                                                    | Bezczynny, Słuchawka<br>podniesiona, Połączono,<br>Wspólne aktywne                                                                                 |
| xfer                  | Przenoszenie                             | Wykonuje przekazanie połączenia.<br>Wymaga włączonej usługi<br>nadzorowanego przekazywania oraz<br>istnienia co najmniej jednego<br>połączenia trwającego i jednego<br>połączenia bezczynnego. | Połączono, Rozpocznij<br>przekazywanie, Rozpocznij<br>konferencję                                                                                  |

| Słowo<br>kluczowe | Etykieta<br>przycisku | Definicja                                                                                                    | Dostępny stan telefonu |
|-------------------|-----------------------|----------------------------------------------------------------------------------------------------|------------------------|
| xferlx            | PrzekLinii            | Przekierowuje aktywną linię w<br>telefonie pod inny wybrany numer.<br>Wymaga włączenia usługi<br>nadzorowanego przekazywania oraz<br>istnienia co najmniej dwóch połączeń,<br>które są aktywne lub wstrzymane. | Połączono              |

## Konfigurowanie uprawnień dostarczania

Można skonfigurować uprawnienia dostarczania, tak aby użytkownicy mieli dostęp do swoich spersonalizowanych ustawień telefonu z innych telefonów. Na przykład osoby pracujące na różnych zmianach lub przy różnych biurkach w ciągu tygodnia mogą współdzielić numer wewnętrzny z innymi użytkownikami, a mimo to zachować własne spersonalizowanej ustawienia.

Gdy w telefonie włączysz funkcję uprawnień dostarczania, będzie widoczny klawisz programowy **Zaloguj**. Użytkownicy przechodzą do osobistych ustawień telefonu po wprowadzeniu swoich nazw użytkowników i haseł. Mogą również zignorować opcję logowania i używać telefonu jako goście. Po zalogowaniu użytkownik mają dostęp do numerów w swojej osobistej książce telefonicznej zapisanej w telefonie. Gdy użytkownik się wyloguje, telefon wraca do podstawowego profilu z ograniczonymi funkcjami.

#### Zanim rozpoczniesz

Przejdź do strony WWW administrowania telefonem. Zobacz Otwieranie strony WWW telefonu, na stronie 87.

#### Procedura

- Krok 1 Wybierz kolejno opcje Głos > Obsługa administracyjna.
- Krok 2 W sekcji Profil konfiguracji w polu Reguła profilu wprowadź adres URL pliku konfiguracyjnego telefonu.

#### Przykład:

http://192.0.2.1:80/dms/CP-MMxx-MPP/MMxxSystem.xml

gdzie

MM — telefon Cisco IP Phone z serii MM wieloplatformowym oprogramowaniem sprzętowym (68, 78 lub 88)

MMxx — konkretny model telefonu Cisco (na przykład 7841, 7861, 8845, 8865 lub 7832)

- Krok 3 Wybierz kolejno opcje Logowanie się administratora > Zaawansowane > Głos > Telefon.
- **Krok 4** Na podstawie informacji zawartych w pliku konfiguracyjnym telefonu wypełnij pola Włącz EM i Domena użytkownika EM w sekcji Extension Mobility.
- **Krok 5** W polu **Zegar sesji (m)** ustawić ilość czasu (w minutach), przez jaką trwa sesja telefonu. Telefon wyloguje użytkownika po upływie limitu czasu sesji.

| Krok 6 | W polu <b>Zegar odliczania (s)</b> ustaw ilość czasu (w sekundach), w ciągu którego użytkownik musi anulować polecenie wylogowania.                                                                                         |
|--------|----------------------------------------------------------------------------------------------------|
| Krok 7 | W polu Preferowany tryb wprowadzania hasła wybierz sposób wpisywania danych wejściowych hasła.                                                                                                    |
|        | Informacje o polach funkcji Extension Mobility zawiera temat Przenośny numer wewnętrzny, na stronie 298.                                                                                                    |
|        | Użytkownik może również zmienić sposób wprowadzania hasła z poziomu telefonu.                                                                                                    |
| Krok 8 | (Opcjonalne) Jeśli w sekcji <b>Programowalne klawisze programowe</b> w polu <b>Włącz programowalne klawisze programowe</b> jest ustawiona wartość <b>Tak</b> , dodaj element signin do pola Lista klawiszy stanu Bezczynny. |
|        | Przykład:                                                                                                    |
|        | newcall 1;signin 2                                                                                                    |
| Krok 9 | Kliknij przycisk Submit All Changes (Prześlij wszystkie zmiany).                                                                                                    |

## Konfigurowanie uprawnień dostarczania w pliku konfiguracyjnym telefonu

Uprawnienia dostarczania można włączyć w domyślnym pliku konfiguracyjnym telefonów, tak aby nie trzeba było ręcznie konfigurować tej funkcji na każdym telefonie.

#### Zanim rozpoczniesz

Przejdź do strony WWW administrowania telefonem. Zobacz Otwieranie strony WWW telefonu, na stronie 87.

#### Procedura

Krok 1 W pliku konfiguracyjnym telefonu ustaw następujące parametry:

a) Ustaw reguły profilu uprawnień dostarczania w sekcji parametrów Profile\_Rule.

#### Przykład:

<Profile\_Rule ua="na">("\$EMS" eq "mobile" and "\$MUID" ne "" and "\$MPWD" ne "")?[--uid \$MUID\$PDOM --pwd \$MPWD] http://10.74.121.51:80/dms/CP-8851-3PCC/8851System.xml |http://10.74.121.51:80/dms/CP-8851-3PCC/8851System.xml</Profile Rule>

b) W parametrze EM\_Enable ustaw wartość Yes.

#### Przykład:

<EM Enable ua="na">Yes</EM Enable>

c) W parametrze **EM\_User\_Domain** wprowadź domenę telefonu lub serwer uwierzytelniania.

#### Przykład:

<EM\_User\_Domain ua="na">@10.74.121.51</EM\_User\_Domain>

- Krok 2 Zapisz plik konfiguracyjny i prześlij go do serwera obsługi administracyjnej.
- Krok 3 Wybierz kolejno opcje Głos > Obsługa administracyjna.
- **Krok 4** Wprowadź ścieżkę do pliku konfiguracyjnego w jednym z pól w obszarze **Reguła profilu**.

#### Przykład:

http://<adres IP serwera>:80/dms/td\_8861/8861System.xml

**Krok 5** Kliknij przycisk **Submit All Changes** (Prześlij wszystkie zmiany).

## Aktywowanie funkcji hotelingu w telefonie

Skonfiguruj funkcję hotelu w systemie Broadworks i ustaw telefon jako hosta lub gościa.

#### Procedura

| Krok 1 | Wybierz kolejno opcje Głos > Nr wew.[n] (gdzie [n] jest numerem wewnętrznym).                                                                 |
|--------|----------------------------------------------------------------------------------------------------|
| Krok 2 | W sekcji Ustawienia funkcji połączeń telefonicznych w polu Włącz hoteling w systemie Broadsoft ustaw wartość Tak.                             |
| Krok 3 | W polu <b>Subskrypcja hotelingu wygasa</b> ustaw ilość czasu (w sekundach), przez jaką użytkownik może być zalogowany na telefonie jako gość. |
| Krok 4 | Kliknij przycisk Submit All Changes (Prześlij wszystkie zmiany).                                                                              |

## Ustawianie hasła użytkownika

Użytkownicy mogą konfigurować własne hasła w swoich telefonach albo administrator może to zrobić za nich.

#### Zanim rozpoczniesz

Przejdź do strony WWW administrowania telefonem. Zobacz Otwieranie strony WWW telefonu, na stronie 87.

#### Procedura

- Krok 1 Wybierz Głos > System.
- Krok 2 Wpisz hasło w polu Hasło użytkownika.
- Krok 3 Kliknij przycisk Prześlij wszystkie zmiany.

## Pobieranie dzienników narzędzia do zgłaszania problemów

Użytkownicy zgłaszają problemy za pomocą Narzędzia do zgłaszania problemów (PRT).

Aby uzyskać pomoc centrum Cisco TAC w rozwiązaniu problemu, zwykle trzeba dostarczyć dzienniki z Narzędzia do zgłaszania problemów (Problem Reporting Tool, PRT).

Aby utworzyć zgłoszenie problemu, użytkownicy korzystają z narzędzia PRT oraz podają datę i godzinę wystąpienia problemu i jego opis. Następnie administrator pobiera raport ze strony narzędzia konfiguracji.

#### Zanim rozpoczniesz

Przejdź do strony WWW administrowania telefonem. Zobacz Otwieranie strony WWW telefonu, na stronie 87.

#### Procedura

| Krok 1 | Wybierz kolejno opcje Informacje > Informacje debugowania Info > Dzienniki urządzeń.              |
|--------|---------------------------------------------------------------------------------------------------|
| Krok 2 | W obszarze Zgłoszenia problemów kliknij plik z raportem o problemie, aby go pobrać.               |
| Krok 3 | Zapisz plik w lokalnym systemie, a następnie otwórz go, a zobaczysz dzienniki zgłoszeń problemów. |

## Konfigurowanie przesyłania plików PRT

Do odbierania raportów o problemach wysyłanych przez użytkowników z telefonów jest potrzebny serwer ze skryptem przesyłania plików.

- Jeżeli adres URL podany w polu Reguła przesyłania plików PRT jest prawidłowy, użytkownik otrzyma w interfejsie telefonu powiadomienie z informacją o skutecznym dostarczeniu zgłoszenia problemu.
- Jeśli pole Reguła przesyłania plików PRT jest puste albo zawiera nieprawidłowy adres URL, użytkownik dostanie powiadomienie alarmowe z informacją o niepowodzeniu przekazania danych.

Telefon korzysta z mechanizmu POST protokołu HTTP/HTTPS, z parametrami podobnymi do używanych w trakcie przesyłania za pomocą formularza HTTP. Przesyłane dane zawierają następujące parametry (zakodowane jako wiadomość wieloczęściowa MIME):

- devicename (nazwa urządzenia, np. "SEP001122334455")
- serialno (nr seryjny, np. "FCH12345ABC")
- username (nazwą użytkownika jest zawartość pola Nazwa wyświetlana stacji lub pola Identyfikator użytkownika dla numeru wewnętrznego. Najpierw system bierze pod uwagę pole Nazwa wyświetlana stacji. Jeśli to pole jest puste, system używa pola Identyfikator użytkownika).
- prt\_file (plik PRT, np. "probrep-20141021-162840.tar.gz")

Można ustawić automatyczne generowanie plików PRT w ustalonych odstępach czasu oraz zdefiniować nazwy tych plików.

Poniżej znajduje się przykładowy skrypt. Ten skrypt przedstawiono wyłącznie w celach referencyjnych. Firma Cisco nie świadczy pomocy technicznej dotyczącej skryptu do przesyłania zainstalowanego na serwerze klienta.

<?php

```
// NOTE: you may need to edit your php.ini file to allow larger
// size file uploads to work.
// Modify the setting for upload_max_filesize
```

```
// I used: upload max filesize = 20M
// Retrieve the name of the uploaded file
$filename = basename($ FILES['prt file']['name']);
// Get rid of quotes around the device name, serial number and username if they exist
$devicename = $ POST['devicename'];
$devicename = trim($devicename, "'\"");
$serialno = $ POST['serialno'];
$serialno = trim($serialno, "'\"");
$username = $ POST['username'];
$username = trim($username, "'\"");
// where to put the file
$fullfilename = "/var/prtuploads/".$filename;
// If the file upload is unsuccessful, return a 500 error and
// inform the user to try again
if(!move uploaded file($ FILES['prt file']['tmp name'], $fullfilename)) {
       header("HTTP/1.0 500 Internal Server Error");
       die("Error: You must select a file to upload.");
}
?>
```

#### Zanim rozpoczniesz

Przejdź do strony WWW administrowania telefonem. Zobacz Otwieranie strony WWW telefonu, na stronie 87.

#### Procedura

- Krok 1 Wybierz kolejno opcje Głos > Obsługa administracyjna.
- **Krok 2** W sekcji Narzędzie do zgłaszania problemów skonfiguruj pola zgodnie z opisem w temacie Narzędzie do zgłaszania problemów, na stronie 279.

Parametry można również skonfigurować w pliku konfiguracyjnym telefonu bezpośrednio za pomocą kodu źródłowego XML (cfg.xml). Wprowadź ciąg w następującym formacie:

<PRT Upload Rule ua="na">

http://64.101.234.132:8000//Users/abcd/uploads/prt/test-prt.tar.gz

</PRT\_Upload\_Rule>

<PRT Upload Method ua="na">POST</PRT Upload Method>

<PRT\_Max\_Timer ua="na">20</PRT\_Max\_Timer>

Krok 3 Kliknij przycisk Prześlij wszystkie zmiany.

## Konfigurowanietelefonuwceluautomatycznegoakceptowania stron

Funkcja pojedynczego przywołania lub interkomu umożliwia użytkownikowi bezpośrednie kontaktowanie się z innym użytkownikiem przez telefon. Jeśli na telefonie przywoływanej osoby skonfigurowano automatyczne akceptowanie przywołań, jej telefon nie zadzwoni. Zamiast tego przywołanie od razu spowoduje nawiązanie bezpośredniego połączenia między oboma telefonami.

#### Zanim rozpoczniesz

Przejdź do strony WWW administrowania telefonem. Zobacz Otwieranie strony WWW telefonu, na stronie 87.

#### Procedura

| Krok 1 | Wybierz <b>Voice</b> > <b>User</b> (Głos > Użytkownik).                                 |
|--------|-----------------------------------------------------------------------------------------|
| Krok 2 | W sekcji Dodatkowe usługi w polu Automatyczne odbieranie przywołania ustaw wartość Tak. |
| Krok 3 | Kliknij przycisk Prześlij wszystkie zmiany.                                             |

## Stronicowanie skonfigurowane przez serwer

Na serwerze można skonfigurować grupę przywoływania, która pozwoli użytkownikom przywoływać wiele telefonów równocześnie. Więcej informacji znajdziesz w dokumentacji serwera.

## Zarządzanie telefonami za pomocą protokołu TR-069

Telefonami można zarządzać za pomocą protokołów i standardów określonych w specyfikacji Technical Report 069 (TR-069). TR-069 opisuje wspólną platformę do zarządzania wszystkimi telefonami i innymi urządzeniami w siedzibie klienta (CPE) w dużych wdrożeniach. Platforma jest niezależna od typów telefonów ani ich producentów.

TR-069 to dwukierunkowy protokół oparty na standardzie SOAP/HTTP, który zapewnia komunikację między urządzeniami CPE a serwerami automatycznych konfiguracji (ACS).

Opis zalet protokołu TR-069 znajduje się w temacie TR-069 porównanie parametru, na stronie 369.

#### Zanim rozpoczniesz

Przejdź do strony WWW administrowania telefonem. Zobacz Otwieranie strony WWW telefonu, na stronie 87.

#### Procedura

| Krok 1 | Wybierz kolejno opcje Głos > TR-069.                  |
|--------|-------------------------------------------------------|
| Krok 2 | Ustaw pola zgodnie z opisem w TR-069, na stronie 339. |
| Krok 3 | Kliknij przycisk Prześlij wszystkie zmiany.           |

## Wyświetlanie stanu protokołu TR-069

Po włączeniu obsługi protokołu TR-069 w telefonie użytkownika można wyświetlić status parametrów tego protokołu na stronie konfiguracji.

#### Zanim rozpoczniesz

Przejdź do strony WWW administrowania telefonem. Zobacz Otwieranie strony WWW telefonu, na stronie 87.

#### Procedura

Wybierz kolejno opcje Informacje > Stan > Stan protokołu TR-069.

Stany parametrów protokołu TR-069 opisano w temacie TR-069, na stronie 339.

# Włączanie funkcji Electronic Hookswitch (Elektroniczny przełącznik słuchawki)

Funkcja elektronicznego przełącznika słuchawki umożliwia użytkownikom korzystanie z bezprzewodowych zestawów słuchawkowych (nagłownych), które łączą się elektronicznie z telefonami. Zazwyczaj zestaw nagłowny wymaga podstawki podłączanej do telefonu, która komunikuje się z zestawem. Poniżej znajduje się lista obsługiwanych zestawów nagłownych:

- Plantronics Savi 740
- Jabra PRO920
- Jabra PRO9400
- Sennheiser DW Pro1

#### Zanim rozpoczniesz

Przejdź do strony WWW administrowania telefonem. Zobacz Otwieranie strony WWW telefonu, na stronie 87.

#### Procedura

| Krok 1 | Wybierz kolejno opcje Głos > Użytkownik.                        |
|--------|-----------------------------------------------------------------|
| Krok 2 | Ustaw pola zgodnie z opisem w Głośność dźwięku, na stronie 332. |
| Krok 3 | Kliknij przycisk Prześlij wszystkie zmiany.                     |

# Zgłaszanie wszystkich problemów dotyczących telefonu na jego stronie WWW

Aby uzyskać pomoc centrum Cisco TAC w rozwiązaniu problemu, zwykle trzeba dostarczyć dzienniki z Narzędzia do zgłaszania problemów (Problem Reporting Tool, PRT). Dzienniki PRT można wygenerować przy użyciu strony WWW telefonu i przesłać na zdalny serwer dziennika.

#### Zanim rozpoczniesz

Przejdź do strony WWW administrowania telefonem. Zobacz Otwieranie strony WWW telefonu, na stronie 87.

#### Procedura

| Krok 1 | Wybierz 1 | Informacje > | Informacje | debugowania |
|--------|-----------|--------------|------------|-------------|
|--------|-----------|--------------|------------|-------------|

- **Krok 2** W sekcji **Problem Reports** (Raporty o problemach) kliknij pozycję **Generate PRT** (Wygeneruj dziennik PRT).
- Krok 3 Na ekranie Report Problem (Zgłoś problem) wprowadź następujące informacje:
  - a) W polu Date (Data) wprowadź dzień, w którym wystąpił problem. Domyślnie pojawia się w tym polu bieżąca data.
  - b) W polu Time (Godzina) wprowadź godzinę, o której wystąpił problem. Domyślnie pojawia się w tym polu bieżąca godzina.
  - c) Wybierz opis problemu spośród pozycji na liście rozwijanej Select Problem (Wybierz problem).

#### Krok 4 Kliknij przycisk Submit (Wyślij) w oknie dialogowym Report Problem (Zgłoś problem).

Przycisk Submit (WyŚlij) jest dostępny tylko wtedy, gdy wybrano pozycję z listy rozwijanej Select Problem (Wybierz problem).

Na stronie WWW telefonu pojawi się powiadomienie o pomyślnym wysłaniu dziennika PRT lub o niepowodzeniu wysyłania.

## Zdalne zgłaszanie problemu z telefonem

Raport o problemie z telefonem można zainicjować zdalnie. Telefon wygeneruje raport o problemie za pomocą narzędzia Cisco Problem Report Tool (PRT) z opisem problemu "Zdalny wyzwalacz PRT". Jeśli zostanie skonfigurowana reguła przekazywania dla zgłaszania problemów, telefon zgłosi problem zgodnie z tą regułą.

Stan generowania zgłaszania problemu oraz jego przekazywania można sprawdzić na stronie WWW administracji telefonu. Po pomyślnym wygenerowaniu zgłoszenia problemu można pobrać raport o problemie ze strony WWW administracji telefonu.

#### Procedura

Aby zainicjować zdalnie raport dotyczący problemu z telefonem, należy zainicjować komunikat SIP-NOTIFY z serwera do telefonu ze zdarzeniem określonym jako prt-gen.

## Stan PRT

| Parametr                    | Opis                                                                                                    |  |  |
|-----------------------------|----------------------------------------------------------------------------------------------------|--|--|
| Stan generowania PRT        | Miejsce przechowywania informacji o inicjalizacji<br>oraz stanie generowania ostatnio zainicjowanego<br>raportu o problemie.                                                                                                    |  |  |
|                             | Zgłoszenia problemów można inicjować z poziomu<br>interfejsu użytkownika LCD telefonu, ze strony<br>WWW administracji telefonu lub zdalnie. Więcej<br>informacji zawierają sekcje Zgłaszanie wszystkich<br>problemów dotyczących telefonu na jego stronie<br>WWW, na stronie 200 i Zdalne zgłaszanie problemu<br>z telefonem, na stronie 201.<br>Znacznik XML w status.xml:<br>PRT_Generation_Status |  |  |
| Stan przesyłania plików PRT | Stan przesyłania ostatnio zainicjowanego raportu o problemie.                                                                                                    |  |  |
|                             | Informacje na temat konfigurowania reguły<br>przesyłania raportu o problemie zawiera sekcja<br>Konfigurowanie przesyłania plików PRT, na stronie<br>196.                                                                                                    |  |  |
|                             | Znacznik XML w status.xml: PRT_Upload_Status                                                                                                    |  |  |

# Przywracanie ustawień fabrycznych telefonu za pomocą przycisku w interfejsie WWW

Na stronie WWW telefonu można przywrócić fabryczne ustawienia telefonu. Reset zostanie wykonany tylko wtedy, gdy telefon jest bezczynny. Jeśli telefon nie jest bezczynny, na stronie WWW telefonu będzie widać komunikat z informacją, że telefon jest zajęty i trzeba spróbować ponownie później.

#### Zanim rozpoczniesz

Przejdź do strony WWW administrowania telefonem. Zobacz Otwieranie strony WWW telefonu, na stronie 87.

#### Procedura

| Krok 1 | Wybierz kolejno opcje Logowanie się administratora > Zaawansowane > Informacje > Informacje |
|--------|---------------------------------------------------------------------------------------------|
|        | debugowania.                                                                                |
| Krok 2 | W sekcji Przywracanie ustawień fabrycznych kliknij opcję Przywracanie ustawień fabrycznych. |
| Krok 3 | Kliknij przycisk Potw. przywr. ustawień fabrycznych.                                        |

## Konfigurowanie bezpiecznego numeru wewnętrznego

Numer wewnętrzny można tak skonfigurować, aby przyjmował tylko bezpieczne połączenia. Jeśli numer wewnętrzny jest skonfigurowany tylko do przyjmowania bezpiecznych połączeń, wszystkie połączenia nawiązywane przez numer wewnętrzny będą bezpieczne.

Bezpieczny numer wewnętrzny można również skonfigurować za pomocą usług XML. Wprowadź ciąg w następującym formacie:

```
<Secure_Call_Serv ua="na">Tak</Secure_Call_Serv>
<Secure Call Option 1 ua="na">Opcjonalne</Secure Call Option 1 >
```

#### Zanim rozpoczniesz

- Upewnij się, że opcja Serwer bezpiecznego połączenia jest włączona w obszarze Usługi pomocnicze na karcie Głos > Telefon.
- Upewnij się, parametr SIP Transport numeru wewnętrznego jest ustawiony na TLS.
- Przejdź do strony WWW administrowania telefonem. Zobacz Otwieranie strony WWW telefonu, na stronie 87.
### Procedura

Krok 1 Wybierz Głos > Nr wew.(n).

- Krok 2 W sekcji Ustawienia funkcji połączeń w polu Opcja bezpiecznego połączenia wybierz Opcjonalne, aby zachować bieżącą opcję bezpiecznego połączenia telefonu lub Wymagane, aby odrzucać niezabezpieczone połączenia z innych telefonów.
- Krok 3 Kliknij przycisk Prześlij wszystkie zmiany.

# Przechwytuj pakiety

### Zanim rozpoczniesz

Przejdź do strony WWW administrowania telefonem. Zobacz Otwieranie strony WWW telefonu, na stronie 87.

### Procedura

| <b>KTOK I</b> Wybierz Kolejno opcje <b>Informacje</b> > <b>Informacje debugowa</b> |
|------------------------------------------------------------------------------------|
|------------------------------------------------------------------------------------|

- Krok 2 W sekcji Narzędzie do zgłaszania problemów w polu Przechwytywanie pakietów pola kliknij opcję
   Rozpocznij przechwytywanie pakietów.
- Krok 3 Zaznacz opcję Wszystkie, aby przechwytywać wszystkie pakiety odbierane przez telefon, lub opcję Adres IP hosta, aby przechwytywać pakiety tylko wtedy, gdy źródłem lub miejscem docelowym jest adres IP telefonu.
- **Krok 4** Wykonaj połączenia telefoniczne do i z wybranego telefonu.
- **Krok 5** Gdy zechcesz zatrzymać przechwytywanie pakietów, kliknij przycisk **Zatrzymaj przechwytywanie pakietów**.
- Krok 6Kliknij przycisk Wyślij.<br/>Obejrzyj plik wskazany w polu Plik przechwytywania. Zawiera on wyfiltrowane pakiety.

### Połączenia alarmowe

### Tło obsługi połączeń alarmowych

Dostawcy usług połączeń alarmowych mogą rejestrować lokalizacje wszystkich telefonów internetowych istniejących w firmie. Serwer informacji o lokalizacji (LIS) przekazuje do telefonu informację o lokalizacji interwencji ratowniczej (ERL). Telefon zapisuje informacje o swojej lokalizacji podczas rejestracji, po ponownym uruchomieniu oraz gdy zaloguje się na nim użytkownik. Wpis lokalizacji może określać adres domu, numer budynku, kondygnację, pomieszczenie i inne parametry umiejscowienia biura.

Gdy wykonujesz połączenia alarmowe, telefon przekazuje informacje o lokalizacji do serwera połączeń. Serwer połączeń przekierowuje połączenie wraz z danymi lokalizacji do dostawcy usług połączeń alarmowych. Dostawca usług połączeń alarmowych przekierowuje połączenie wraz z unikatowym numerem oddzwaniania (ELIN) do służb ratowniczych. Służby ratownicze lub punkt przyjmowania zgłoszeń o wypadkach (PSAP) odbiera informacje o lokalizacji telefonu. PSAP otrzymuje również numer, pod który należy oddzwonić, jeśli pierwotne połączenie zostanie rozłączone.

Temat Terminologia dtycząca obsługi połączeń alarmowych, na stronie 204 zawiera omówienie pojęć występujących przy wykonywaniu połączeń alarmowych z telefonu.

Aby informacja o lokalizacji telefonu pod dowolnym numerem wewnętrznym była podawana skutecznie, trzeba wypełnić następujące parametry:

- Identyfikator firmy Unikatowy numer (UUID) przypisany Twojej firmie przez dostawcę usług NG9-1-1.
- Podstawowy adres URL żądań Adres HTTPS podstawowego serwera służącego do uzyskiwania informacji o lokalizacji telefonu.
- Pomocniczy adres URL żądań Adres HTTPS pomocniczego (zapasowego) serwera służącego do uzyskiwania informacji o lokalizacji telefonu.
- Numer alarmowy Sekwencja cyfr identyfikujących połączenie alarmowe. Można określić wiele numerów alarmowych, rozdzielając je przecinkami.

Oto kilka przykładów numerów służb ratunkowych:

- Ameryka Północna 911
- Kraje europejskie 112
- Hongkong 999

Telefon żąda nowych informacji o lokalizacji przy następujących czynnościach:

- Rejestrujesz telefon na serwerze połączeń.
- Osoba ponowne uruchamia telefon, który wcześniej został już zarejestrowany na serwerze połączeń.
- Gość loguje się na telefonie.
- Zmieniasz kartę sieciową używaną do rejestracji SIP. Na przykład zamiast z sieci Wi-Fi, zaczynasz korzystać z sieci Ethernet.
- Zmieniasz adres IP telefonu.

Jeżeli nie wszystkie serwery lokalizacji wysyłają odpowiedź z lokalizacją, telefon kontynuuje wysyłanie żądania o podanie lokalizacji co dwie minuty.

### Terminologia dtycząca obsługi połączeń alarmowych

Poniższe pojęcia są używane w obsłudze połączeń alarmowych na wieloplatformowych telefonach Cisco.

- Numer identyfikujący lokalizację dla połączeń alarmowych (ELIN) Numer reprezentujący jeden lub więcej numerów wewnętrznych wskazujący osobę, która zadzwoniła do służb ratowniczych.
- Lokalizacja interwencji ratowniczej (ERL) Logiczna lokalizacja, która grupuje zbiór numerów wewnętrznych.

- HTTP Enabled Location Delivery (HELD) Szyfrowany protokół, który pobiera dane o lokalizacji telefonu w formacie PIDF-LO z serwera informacji o lokalizacji (LIS).
- Serwer informacji o lokalizacji (LIS) Serwer, który odbiera żądanie HELD wysłane z telefonu przy użyciu protokołu SIP i w odpowiedzi wysyła informację o lokalizacji telefonu w postaci danych XML rozpoznawanych przez protokół HELD.
- Dostawca usług połączeń alarmowych Firma, która w odpowiedzi na żądanie HELD z telefonu podaje informacje o lokalizacji telefonu. Gry wykonujesz połączenie alarmowe (zawierające informację o lokalizacji telefonu), serwer połączeń kieruje je do tej firmy. Dostawca usług połączeń alarmowych dodaje numer ELIN i przekazuje połączenie do służb ratowniczych (PSAP). Jeśli połączenie zostanie rozłączone, punkt PSAP za pomocą numer ELIN oddzwania na telefon, z którego wykonano połączenie alarmowe.
- Punkt przyjmowania zgłoszeń o wypadkach (PSAP) Dowolne służby ratownicze (na przykład straż pożarna, policja, pogotowie ratunkowe) włączone do sieci IP służb interweniujących w sytuacjach alarmowych.
- Unikatowy identyfikator uniwersalny (UUID) 128-bitowa liczba, która w sposób niepowtarzalny identyfikuje firmę korzystającą z funkcji połączeń alarmowych.

### Konfigurowanie telefonu do wykonywania połączeń alarmowych

### Zanim rozpoczniesz

- Od dostawcy usług połączeń alarmowych uzyskaj adresy URL konfiguracji lokalizacji geograficznych dla usługi E911 oraz identyfikator firmy dla telefonu. Tych samych adresów URL i identyfikatora firmy można używać do wielu numerów wewnętrznych w jednej strefie biurowej.
- Przejdź do strony WWW administrowania telefonem. Zobacz Otwieranie strony WWW telefonu, na stronie 87.

### Procedura

| Krok 1 | Kliknij kolejno opcje <b>Głos</b> > <b>Nr wew.</b> <i>n</i> , gdzie <i>n</i> jest numerem wewnętrznym telefonu (1-10) w oknie dialogowym WWW telefonu.                                                 |
|--------|----------------------------------------------------------------------------------------------------|
| Krok 2 | W obszarze <b>Plan wybierania</b> w polu <b>Numer alarmowy</b> wpisz cyfry odpowiadające numerom służb<br>ratowniczych, z których może korzystać Twoja firma.                                          |
|        | Można określić wiele numerów alarmowych, rozdzielając je przecinkami.                                                                                                    |
| Krok 3 | W obszarze <b>Konfiguracja lokalizacji geograficznych dla usług E911</b> w polu <b>Identyfikator UUID firmy</b> wpisz unikatowy identyfikator klienta otrzymany od dostawcy usług połączeń alarmowych. |
|        | Na przykład:                                                                                                    |
|        | 07072db6-2dd5-4aa1-b2ff-6d588822dd46                                                                                                    |
| Krok 4 | W polu <b>Podstawowy adres URL żądań</b> wpisz zaszyfrowany adres głównego serwera z nadmiarowością geolokacyjną. Ten serwer informacji o lokalizacji będzie zwracał dane lokalizacji tego telefonu.   |

Na przykład:

|        | https://prod.blueearth.com/e911Locate/held/held_request.action                                                                   |
|--------|----------------------------------------------------------------------------------------------------|
| Krok 5 | W polu <b>Pomocniczy adres URL żądań</b> wpisz szyfrowany adres zapasowego serwera, który może zwracać informacje o lokalizacji. |
|        | Na przykład:                                                                                                    |
|        | https://prod2.blueearth.com/e911Locate/held/held_request.action                                                                  |
| Krok 6 | Kliknij przycisk Submit All Changes (Prześlij wszystkie zmiany).                                                                 |

# Konfigurowanie transportu SIP

W komunikatach SIP można samodzielnie określić żądany protokół transportu albo pozwolić telefonowi automatycznie wybierać odpowiedni protokół dla każdego numeru wewnętrznego.

Po ustawieniu wyboru automatycznego telefon będzie dobierał protokół transportu na podstawie rekordów wskaźnika urzędu nazw (NAPTR) na serwerze DNS. Telefon używa protokołu określonego w rekordzie o najniższych wartościach kolejności i priorytetu. Jeśli istnieje wiele rekordów o tej samej kolejności i priorytecie, telefon szuka protokołu w rekordach według następującej kolejności priorytetów: 1. UDP, 2. TCP, i 3. TLS. Telefon wykorzystuje pierwszy znaleziony protokół z uwzględnieniem podanej kolejności priorytetów.

### Zanim rozpoczniesz

Przejdź do strony WWW administrowania telefonem. Zobacz Otwieranie strony WWW telefonu, na stronie 87.

### Procedura

| Krok 1 | Wybierz Głos > Nr wew.(n), gdzie n jest numerem wewnętrznym.                                       |
|--------|----------------------------------------------------------------------------------------------------|
| Krok 2 | W sekcji Ustawienia SIP ustaw parametr Transport SIP w sposób opisany w temacie Ustawienia SIP, na |
|        | stronie 310.                                                                                       |
| Krok 3 | Kliknij przycisk Submit All Changes (Prześlij wszystkie zmiany).                                   |

# Blokowanie komunikatów SIP wysyłanych do telefonu z serwera innego niż proxy

W telefonie można wyłączyć odbieranie komunikatów protokołu SIP nadsyłanych z serwera innego niż serwer proxy. Po włączeniu tej funkcji telefon akceptuje komunikaty SIP tylko z następujących źródeł:

- serwer proxy
- nadawczy serwer proxy

- alternatywny serwer proxy
- alternatywny nadawczy serwer proxy
- Komunikaty wewnątrz okien dialogowych z serwera proxy i innego niż proxy. Na przykład: w oknach dialogowych Sesja połączenia i Subskrybuj.

### Zanim rozpoczniesz

Przejdź do strony WWW administrowania telefonem. Zobacz Otwieranie strony WWW telefonu, na stronie 87.

### Procedura

Krok 1 Wybierz Głos > System.
 Krok 2 W sekcji Konfiguracja systemu ustaw pole Blokuj SIP spoza proxy zgodnie z opisem w temacie Konfiguracja systemu, na stronie 245.
 Krok 3 Kliknij przycisk Submit All Changes (Prześlij wszystkie zmiany).

### Konfigurowanie nagłówka prywatności

Nagłówek prywatności użytkownika w komunikacie SIP konfiguruje ochronę użytkownika dla ruchu w zaufanej sieci.

Na stronie WWW telefonu można ustawić wartość nagłówka prywatności użytkownika dla każdego numeru wewnętrznego na linii.

Dostępne są następujące opcje nagłówka prywatności:

- Wyłączone (wartość domyślna)
- brak Użytkownik wnioskuje, aby usługa prywatności nie stosowała żadnych funkcji ochrony do tego komunikatu SIP.
- nagłówek Użytkownik wniokuje, aby usługa prywatności zasłaniała nagłówki, z których nie można usunąć informacji identyfikacyjnych.
- warstwa sesji Użytkownik wnioskuje, aby usługa prywatności zapewniała anonimowość sesji.
- użytkownik Użytkownik wnioskuje o ochronę tylko w komunikacji z urządzeniami pośredniczącymi.
- identyfikator Użytkownik wnioskuje, aby system podstawiał identyfikator, który nie ujawnia nazwy hosta ani adresu IP.

### Zanim rozpoczniesz

Przejdź do strony WWW administrowania telefonem. Zobacz Otwieranie strony WWW telefonu, na stronie 87.

### Procedura

| Krok 1 | Wybierz kolejno opcje Głos > Numer wewnętrzny.                                                                               |
|--------|----------------------------------------------------------------------------------------------------|
| Krok 2 | W sekcji Ustawienia SIP w polu Nagłówek prywatności ustaw wartość zgodnie z opisem w temacie Ustawienia SIP, na stronie 310. |
| Krok 3 | Kliknij przycisk Submit All Changes (Prześlij wszystkie zmiany).                                                             |

# Włączanie obsługi nagłówka P-Early-Media

Można określić, czy w połączeniach wychodzących w komunikatach protokołu SIP znajduje się nagłówek P-Early-Media. Nagłówek P-Early-Media zawiera stan strumienia Early Media. Jeśli stan wskazuje, że sieć blokuje cały strumień Early Media, telefon emituje dźwięk lokalnego sygnału dzwonienia połączeń wychodzących. W przeciwnym razie telefon emituje dźwięk Early Media podczas oczekiwania na połączenie.

#### Zanim rozpoczniesz

Przejdź do strony WWW administrowania telefonem. Zobacz Otwieranie strony WWW telefonu, na stronie 87.

### Procedura

Krok 1 Wybierz kolejno opcje Głos> Nr wewn. (n).

- Krok 2 W sekcji Ustawienia SIP ustaw pole Obsługa P-Early-Media zgodnie z opisem w temacie Ustawienia SIP, na stronie 310.
- Krok 3 Kliknij przycisk Prześlij wszystkie zmiany.

# Równy dostęp do firmware

Równy dostęp do oprogramowania sprzętowego (PFS) to model dystrybucji oprogramowania sprzętowego, który pozwala telefonowi Cisco IP Phone znaleźć w podsieci inne telefony o tym samym modelu lub serii, po czym udostępnić zaktualizowane pliki oprogramowania sprzętowego i w ten sposób odświeżyć wiele telefonów równocześnie. Model PFS używa autorskiego protokołu Cisco o nazwie Cisco Peer-to-Peer-Distribution Protocol (CPPDP). Dzięki protokołowi CPPDP wszystkie urządzenia w podsieci tworzą hierarchię równorzędną, a następnie kopiują między sobą oprogramowanie sprzętowe lub inne pliki. Aby zoptymalizować proces aktualizacji oprogramowania sprzętowego, telefon główny pobiera obraz tego oprogramowania z serwera pobierania, a następnie przesyła je do innych telefonów w podsieci przez połączenia TCP.

Równy dostęp do firmware:

- Ogranicza przeciążenie przy transferach TFTP ze scentralizowanych zdalnych serwerów pobierania.
- Likwiduje konieczność ręcznego sterowania uaktualnieniami oprogramowania firmware.

Skraca niedostępność telefonów spowodowaną jednoczesnym zresetowaniem wielu telefonów.

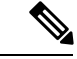

Uwaga

 Model Równy dostęp do oprogramowania sprzętowego działa tylko wtedy, gdy uaktualnianie w tym samym czasie zostanie skonfigurowane na więcej niż jednym telefonie. Po wysłaniu polecenia NOTIFY z parametrem Event:resync następuje zainicjowanie ponownej synchronizacji telefonu. Oto przykładowy plik XML, który może zawierać konfigurację inicjowania uaktualnienia:

#### "Event:resync;profile="http://10.77.10.141/profile.xml

 Gdy ustawisz adres IP i port serwera dziennika mechanizmu równego dostępu do oprogramowania sprzętowego, dzienniki zdarzeń funkcji PFS będą wysyłane do tego serwera jako wiadomości UDP. To ustawienie należy skonfigurować na każdym telefonie. Komunikatów dziennika można następnie używać do rozwiązywania problemów z modelem PFS.

Parametr Peer\_Firmware\_Sharing\_Log\_Server określa nazwę hosta i port zdalnego serwera dziennika systemu używającego protokołu UDP. Domyślnie jest to port 514.

#### Na przykład:

<Peer\_Firmware\_Sharing\_Log\_Server>192.168.5.5</ Peer\_Firmware\_Sharing\_Log\_Server>

Aby używać funkcji PFS, należy ją włączyć na telefonach.

### Włączanie funkcji Równy dostęp do firmware

Funkcja Równy dostęp do oprogramowania sprzętowego (PFS) pozwala telefonowi znaleźć w podsieci inne telefony o tym samym modelu lub serii, po czym udostępnić zaktualizowane pliki oprogramowania sprzętowego. Telefony są uporządkowane w hierarchię, gdzie jeden z nich pełni rolę telefonu głównego. Po utworzeniu hierarchii telefon główny pobiera obraz oprogramowania sprzętowego z serwera pobierania, po czym rozsyła go do pozostałych telefonów w hierarchii.

### Zanim rozpoczniesz

Przejdź do strony WWW administrowania telefonem. Zobacz Otwieranie strony WWW telefonu, na stronie 87.

#### Procedura

Krok 1 Wybierz kolejno opcje Głos > Obsługa administracyjna.

- Krok 2 W sekcji Uaktualnienie oprogramowania sprzętowego w polach Równy dostęp do oprogramowania sprzętowego i Serwer dziennika mechanizmu równego dostępu do oprogramowania sprzętowego ustaw wartości zgodnie z opisem w temacie Aktualizacja oprog. sprzętowego, na stronie 275.
- Krok 3 Kliknij przycisk Submit All Changes (Prześlij wszystkie zmiany).

### Uwierzytelnianie profilu

Uwierzytelnianie profilu umożliwia użytkownikom telefonu zsynchronizowanie profilu obsługi administracyjnej w telefonie. Dane uwierzytelniające są potrzebne, kiedy telefon próbuje ponownie się synchronizować i pobrać plik konfiguracyjny, a za pierwszym razem otrzymuje komunikat o błędzie uwierzytelniania HTTP lub HTTPS 401. Po włączeniu tej funkcji na telefonie pojawi się ekran **Konfiguracja konta profilu** w następujących sytuacjach:

- Podczas inicjowania obsługi administracyjnej po raz pierwszy po ponownym uruchomieniu telefonu wystąpi błąd uwierzytelniania HTTP lub HTTPS 401.
- Pola nazwy użytkownika i hasła konta profilu są puste.
- Brak nazwy użytkownika i hasła w regule profilu

Jeśli ekran **Konfiguracja konta profilu** jest pomijany lub ignorowany, użytkownik może uzyskać dostęp do ekranu konfiguracji również za pomocą ekranu menu telefonu lub klawisza programowego **Konfiguracja**, który jest wyświetlany tylko wtedy, gdy żadna linia w telefonie nie jest zarejestrowana.

Po wyłączeniu tej funkcji ekran Konfiguracja konta profilu nie jest wyświetlany w telefonie.

Nazwa użytkownika i hasło w polu Reguła profilu mają wyższy priorytet niż dane na koncie profilu.

- Jeżeli w polu Reguła profilu zostanie wpisany adres URL bez nazwy użytkownika i hasła, telefon w celu ponownego zsynchronizowania profilu będzie wymagał podstawowego uwierzytelnienia albo szyfrowania. Prawidłowo skonfigurowane konto profilu zapewni powodzenie uwierzytelniania. W razie nieprawidłowej konfiguracji konta profilu uwierzytelnianie się nie powiedzie.
- Jeżeli w polu Reguła profilu zostanie wpisany prawidłowy adres URL z poprawną nazwą użytkownika i hasłem, telefon w celu ponownego zsynchronizowania profilu będzie wymagał podstawowego uwierzytelnienia albo szyfrowania. Konto profilu nie jest używane do ponownego zsynchronizowania telefonu. Logowanie się powiedzie.
- Jeżeli w polu Reguła profilu zostanie wpisany prawidłowy adres URL z niepoprawną nazwą użytkownika lub hasłem, telefon w celu ponownego zsynchronizowania profilu będzie wymagał podstawowego uwierzytelnienia albo szyfrowania. Konto profilu nie jest używane do ponownego zsynchronizowania telefonu. Logowanie zawsze kończy się niepowodzeniem.
- Jeżeli w polu Reguła profilu zostanie wpisany niepoprawny adres URL, logowanie zawsze kończy się niepowodzeniem.

### Określanie typu uwierzytelniania profilu

Na stronie WWW administracji telefonu można określić typ uwierzytelniania profilu.

#### Zanim rozpoczniesz

Przejdź do strony WWW administrowania telefonem. Zobacz Otwieranie strony WWW telefonu, na stronie 87.

| Procedura                                                                                                    |
|----------------------------------------------------------------------------------------------------|
| Wybierz kolejno opcje <b>Głos &gt; Obsługa administracyjna</b> .                                                                                         |
| W sekcji <b>Profil konfiguracji</b> skonfiguruj pole <b>Typ uwierzytelniania profilu</b> zgodnie z opisem w punkcie Profil konfiguracji, na stronie 265. |
| Kliknij przycisk <b>Prześlij wszystkie zmiany</b> .                                                                                                    |

# Dodawanieprogramowalnegoklawiszaprogramowegolgnoruj w celu wyciszania połączeń przychodzących

W telefonie można dodać klawisz programowy **Ignoruj**. Użytkownik może wtedy nacisnąć ten klawisz i wyciszyć połączenie przychodzące, jeżeli jest zajęty i nie chce, by mu przeszkadzano. Po naciśnięciu klawisza telefon przestaje dzwonić, ale jest wyświetlany alert wizualny i można odebrać połączenie telefoniczne.

### Zanim rozpoczniesz

Przejdź do strony WWW administrowania telefonem. Zobacz Otwieranie strony WWW telefonu, na stronie 87.

### Procedura

| Krok 1 | Wybierz kolejno opcje Głos > Telefon.                                                                                              |
|--------|----------------------------------------------------------------------------------------------------|
| Krok 2 | W sekcji <b>Programowalne klawisze programowe</b> w polu <b>Włącz programowalne klawisze programowe</b> ustaw wartość <b>Tak</b> . |
| Krok 3 | Wprowadź następujące wartości w polu Lista klawiszy stanu Dzwonienie:                                                              |
|        | <pre>answer 1;ignore 2;ignoresilent 3;</pre>                                                                                       |
| Krok 4 | Kliknij przycisk <b>Prześlij wszystkie zmiany</b> .                                                                                |

### Włączanie funkcji BroadWorks Anywhere

W telefonie można skonfigurować płynne przenoszenie połączenia z jednego telefonu biurkowego (lokalizacji) do innego telefonu biurkowego (lokalizacji) lub do telefonu komórkowego.

Po włączeniu tej funkcji do wyświetlacza telefonu jest dodawane menu **Anywhere**. Korzystając z tego menu, użytkownik może dodać do numeru wewnętrznego wiele telefonów jako innych lokalizacji. Połączenie przychodzące pod ten numer wewnętrzny spowoduje, że będą dzwonić wszystkie dodane telefony i użytkownik może odebrać połączenie w dowolnej lokalizacji. Lista lokalizacji jest również zapisywana na serwerze XSI BroadWorks.

#### Zanim rozpoczniesz

Przejdź do strony WWW administrowania telefonem. Zobacz Otwieranie strony WWW telefonu, na stronie 87.

### Procedura

Krok 1 Wybierz Głos > Nr wewn.(n).

Krok 2 W sekcji Usługa linii XSI ustaw pola Serwer hosta XSI, Typ uwierzytelniania XSI, Identyfikatora logowania użytkownika, Hasło logowania i Włącz Anywhere zgodnie z opisem w temacie Usługa linii XSI, na stronie 323.

Jeśli w polu **Typ uwierzytelniania XSI** wybierzesz wartość **Poświadczenia SIP**, trzeba w sekcji **Informacje abonenta** wpisać dane **Identyfikator uwierzytelniania** i **Hasło** abonenta.

# Synchronizowanie funkcji Blokuj identyfikator rozmówcy z telefonem i serwerem XSI BroadWorks

Stan Blokuj identyfikator rozmówcy na telefonie można synchronizować ze stanem Blokowanie identyfikatora linii na serwerze XSI BroadWorks. Po włączeniu synchronizacji zmiany wprowadzone przez użytkownika w ustawieniach Blokuj identyfikator rozmówcy powodują zmiany ustawień także na serwerze BroadWorks.

#### Zanim rozpoczniesz

Przejdź do strony WWW administrowania telefonem. Zobacz Otwieranie strony WWW telefonu, na stronie 87.

### Procedura

Krok 1 Wybierz Głos > Nr wewn.(n).

- **Krok 2** W sekcji **Usługa linii XSI** ustaw pole **Włącz blokowanie CID** zgodnie z opisem w temacie Usługa linii XSI, na stronie 323.
- Krok 3 Kliknij przycisk Prześlij wszystkie zmiany.

Krok 3 Kliknij przycisk Prześlij wszystkie zmiany.

# Włączanie wyświetlania dzienników połączeń serwera XSI BroadWorks na linii

W telefonie można skonfigurować wyświetlanie dzienników ostatnich połączeń z serwera BroadWorks lub z lokalnego telefonu. Po włączeniu tej funkcji na ekranie Ostatnie pojawia się menu **Wyświetl ostatnie z**, w którym użytkownik może wybrać dzienniki połączeń XSI lub lokalne dzienniki połączeń.

#### Zanim rozpoczniesz

Przejdź do strony WWW administrowania telefonem. Zobacz Otwieranie strony WWW telefonu, na stronie 87.

#### Procedura

- Krok 1 Wybierz kolejno opcje Głos > Telefon.
- Krok 2 W sekcji Usługa telefonu XSI ustaw pola Serwer hosta XSI, Typ uwierzytelniania XSI, Identyfikatora logowania użytkownika, Hasło logowania i Włącz książkę telefoniczną zgodnie z opisem w temacie Usługa telefoniczna XSI, na stronie 298.

Jeśli w polu **Typ uwierzytelniania XSI** wybierzesz wartość **Poświadczenia SIP**, trzeba w tej sekcji wpisać dane **Identyfikator uwierzytelniania SIP** i **Hasło SIP**.

- Krok 3 Skonfiguruj pola Linia skojarzona z dziennikiem połączeń i Wyświetl ostatnie z zgodnie z opisem w temacie Usługa telefoniczna XSI, na stronie 298.
  - Uwaga Menu Wyświetl ostatnie z nie jest wyświetlane na ekranie telefonu Ostatnie, jeśli w polu Włącz dziennik połączeń ustawisz wartość Nie.
- Krok 4 Kliknij przycisk Submit All Changes (Prześlij wszystkie zmiany).

## SynchronizacjastanufunkcjiDNDiprzekierowywaniapołączeń

Na stronie WWW administracji telefonu można skonfigurować ustawienia w celu włączenia synchronizacji stanu nie przeszkadzać (DND) i przekazywania między telefonem a serwerem.

Dostępne są dwa sposoby synchronizowania stanu funkcji:

- Funkcja synchronizacji klawiszy (FKS)
- Synchronizacja XSI

FKS używa komunikatów SIP do przekazywania stanu funkcji. Synchronizacja XSI korzysta z komunikatów HTTP. W przypadku włączenia jednocześnie synchronizacji FKS i XSI, FKS ma priorytet wyższy niż synchronizacja XSI. W poniższej tabeli można znaleźć opis interakcji FKS z synchronizacją XSI.

| Synchronizacja<br>klawiszy funkcji | Funkcja DND<br>włączona | Funkcja CFWD<br>włączona | Synchronizacja DND | Synchronizacja<br>CFWD |
|------------------------------------|-------------------------|--------------------------|--------------------|------------------------|
| Tak                                | Tak                     | Tak                      | Tak (SIP)          | Tak (SIP)              |
| Tak                                | Nie                     | Nie                      | Tak (SIP)          | Tak (SIP)              |
| Tak                                | Nie                     | Tak                      | Tak (SIP)          | Tak (SIP)              |
| Tak                                | Nie                     | Nie                      | Tak (SIP)          | Tak (SIP)              |
| Nie                                | Tak                     | Tak                      | Tak (HTTP)         | Tak (HTTP)             |
| Nie                                | Nie                     | Tak                      | Nie                | Tak (HTTP)             |
| Nie                                | Tak                     | Nie                      | Tak (HTTP)         | Nie                    |
| Nie                                | Nie                     | Nie                      | Nie                | Nie                    |

Tabela 21: Interakcja między funkcją FKS i synchronizacją XSI

Jeżeli dla klawisza linii zostanie skonfigurowana FKS lub synchronizacja XSI oraz będzie włączona funkcja Nie przeszkadzać lub przekierowywanie połączeń, obok etykiety klawisza będzie wyświetlana ikona odnośnej

funkcji — Nie przeszkadzać Olub przekierowywania połączeń X. Jeśli dla klawisza linii wystąpi nieodebrane połączenie, wiadomość głosowa lub alert o pilnej wiadomości poczty głosowej, na ikonie funkcji Nie przeszkadzać lub funkcji przekierowywania połączeń pojawi się odnośne powiadomienie.

#### **Tematy pokrewne**

Włączanie synchronizacji klawiszy funkcji, na stronie 214

Włączanie synchronizacji stanu przekazywania połączeń za pośrednictwem usługi XSI, na stronie 215 Włączanie synchronizacji funkcji DND za pośrednictwem usługi XSI, na stronie 216

### Włączanie synchronizacji klawiszy funkcji

Po włączeniu funkcji synchronizacji klucza (FKS), ustawienia przekazywania połączeń oraz DND na serwerze są synchronizowane z telefonem. Wprowadzone w telefonie zmiany w DND i ustawieniach przekierowywania połączeń również będą synchronizowane z serwerem.

### Zanim rozpoczniesz

Przejdź do strony WWW administrowania telefonem. Zobacz Otwieranie strony WWW telefonu, na stronie 87.

### Procedura

| Krok 1 | Wybierz kolejno opcje Głos > Nr wew.[n] (gdzie [n] jest numerem wewnętrznym).                                 |
|--------|----------------------------------------------------------------------------------------------------|
| Krok 2 | W sekcji Ustawienia funkcji połączeń telefonicznych w polu Synchronizacja klawisza funkcji ustaw wartość Tak. |
| Krok 3 | Kliknij przycisk Prześlij wszystkie zmiany.                                                                   |

#### **Tematy pokrewne**

Synchronizacja stanu funkcji DND i przekierowywania połączeń, na stronie 213 Włączanie synchronizacji stanu przekazywania połączeń za pośrednictwem usługi XSI, na stronie 215 Włączanie synchronizacji funkcji DND za pośrednictwem usługi XSI, na stronie 216

# Włączanie synchronizacji stanu przekazywania połączeń za pośrednictwem usługi XSI

Po włączeniu synchronizacji przekierowywania połączeń ustawienia dotyczące przekierowywanie połączeń na serwerze są synchronizowane z telefonem. Wprowadzone w telefonie zmiany w ustawieniach przekierowywania połączeń również będą synchronizowane z serwerem.

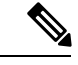

Uwaga

Jeśli synchronizacja XSI przekierowywań połączeń jest włączona i serwer usług XSI lub konto XSI konta nie są skonfigurowane, użytkownik telefonu nie może przekazywać połączeń sygnalizacyjnych.

### Zanim rozpoczniesz

- Przejdź do strony WWW administrowania telefonem. Zobacz Otwieranie strony WWW telefonu, na stronie 87.
- Skonfiguruj serwer usług XSI i odpowiednie poświadczenia na karcie Głos > Num. wewn. (n).
  - W przypadku korzystania z poświadczeń logowania do uwierzytelniania serwera XSI, wprowadź Serwer hosta XSI, Identyfikator użytkownika i Hasło logowania w sekcji Usługi linii XSI.
  - W przypadku korzystania z poświadczeń SIP do uwierzytelniania serwera XSI, wprowadź Serwer hosta XSI i Identyfikator użytkownika w sekcji Usługa linii XSI oraz Identyfikator uwierzytelniania i Hasło w sekcji Informacje subskrybenta.
- Wyłącz funkcję synchronizacji klucza (FKS) w sekcji Ustawienia funkcji połączeń w Głos > Num. wewn. (n).

### Procedura

- Krok 1 Wybierz kolejno opcje Głos > Nr wew.[n] (gdzie [n] jest numerem wewnętrznym).
- Krok 2 Ustaw wartość pola Włącz CFWD na Tak.
- Krok 3 Kliknij przycisk Prześlij wszystkie zmiany.

### **Tematy pokrewne**

Synchronizacja stanu funkcji DND i przekierowywania połączeń, na stronie 213 Włączanie synchronizacji klawiszy funkcji, na stronie 214

### Włączanie synchronizacji funkcji DND za pośrednictwem usługi XSI

Gdy synchronizacja Nie przeszkadzać (DND) jest włączona, ustawienie DND na serwerze są synchronizowane z telefonem. Wprowadzone w telefonie zmiany ustawienia DND również będą synchronizowane z serwerem.

Uwaga

Jeśli synchronizacja XSI funkcji DND jest włączona i serwer usług XSI lub konto XSI nie jest skonfigurowane, użytkownik telefonu nie może wyłączyć trybu DND na telefonie.

#### Zanim rozpoczniesz

- Przejdź do strony WWW administrowania telefonem. Zobacz Otwieranie strony WWW telefonu, na stronie 87.
- Skonfiguruj serwer usług XSI i odpowiednie poświadczenia na karcie Głos > Num. wewn. (n).
  - W przypadku korzystania z poświadczeń logowania do uwierzytelniania serwera XSI, wprowadź Serwer hosta XSI, Identyfikator użytkownika i Hasło logowania w sekcji Usługi linii XSI.
  - W przypadku korzystania z poświadczeń SIP do uwierzytelniania serwera XSI, wprowadź Serwer hosta XSI i Identyfikator użytkownika w sekcji Usługa linii XSI oraz Identyfikator uwierzytelniania i Hasło w sekcji Informacje subskrybenta.
- Wyłącz funkcję synchronizacji klawiszy (FKS) w sekcji Ustawienia funkcji połączeń w Głos > Num. wewn. (n).

#### Procedura

- Krok 1 Wybierz kolejno opcje Głos > Nr wew.[n] (gdzie [n] jest numerem wewnętrznym).
- Krok 2 Ustaw wartość pola Włącz DND na Tak.
- Krok 3 Kliknij przycisk Prześlij wszystkie zmiany.

### **Tematy pokrewne**

Synchronizacja stanu funkcji DND i przekierowywania połączeń, na stronie 213 Włączanie synchronizacji klawiszy funkcji, na stronie 214

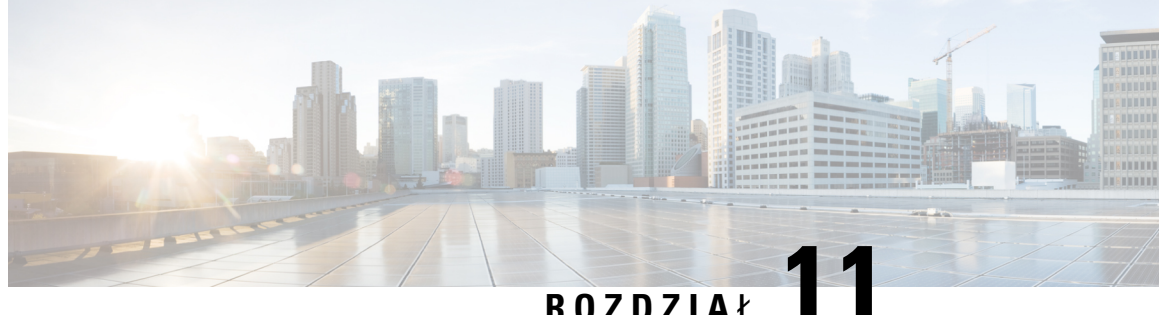

### KUZDZIAŁ ∎

# Konfigurowanie firmowej książki telefonicznej i osobistej książki adresowej

- Konfigurowanie osobistej książki adresowej, na stronie 217
- Konfiguracja LDAP, na stronie 217
- Konfigurowanie ustawień systemu BroadSoft, na stronie 218
- Konfigurowanie usługi książki telefonicznej XML, na stronie 219

# Konfigurowanie osobistej książki adresowej

Osobista książka adresowa umożliwia użytkownikowi przechowywanie zestawu osobistych numerów telefonów.

Osobista książka adresowa ma następujące funkcje:

Osobista książka adresowa (PAB)

Aby uzyskać dostęp do funkcji książki adresowej, użytkownicy mogą używać następujących metod:

- Z przeglądarki internetowej użytkownicy mogą przechodzić do funkcji osobistej książki adresowej i szybkiego wybierania ze strony internetowej narzędzia konfiguracji.
- Z telefonu Cisco IP Phone wybierz opcję Kontakty, aby wyszukiwać w firmowej lub osobistej książce adresowej.

Aby skonfigurować osobistą książkę adresową w przeglądarce WWW, użytkownicy muszą mieć dostęp do narzędzia konfiguracyjnego. Należy podać użytkownikom adres URL i dane logowania.

## Konfiguracja LDAP

Telefon Cisco IP Phone obsługuje katalogi Lightweight Directory Access Protocol (LDAP) v3. Funkcje wyszukiwania w firmowej książce telefonicznej LDAP umożliwiają przeszukiwanie konkretnej książki telefonicznej LDAP na podstawie imion i nazwisk/nazw abonentów oraz/lub numerów telefonów. Telefon obsługuje katalogi oparte na usłudze LDAP, takie jak Microsoft Active Directory 2003 oraz katalogi w standardzie OpenLDAP.

Użytkownicy przechodzą do usługi LDAP z menu **Książka telefoniczna** na swoich telefonach IP. Wyszukiwanie LDAP zwraca maksymalnie 20 rekordów.

Instrukcje w tej sekcji bazują na założeniu, iż użytkownik posiada następujący sprzęt i usługi:

Serwer LDAP, taki jak OpenLDAP lub Microsoft Active Directory Server 2003.

### Przygotowanie do wyszukiwania w firmowej książce telefonicznej LDAP

### Procedura

| Krok 1<br>Krok 2 | Kliknij kolejno opcje Logowanie się administratora > Zaawansowane > Głos > System.<br>W sekcji Ustawienia protokołu IPv4 w polu Podstawowy serwer DNS wprowadź adres IP serwera DNS.                                                                                                    |
|------------------|----------------------------------------------------------------------------------------------------|
|                  | Ten krok jest wymagany tylko wtedy, gdy używasz usługi Active Directory z uwierzytelnianiem ustawionym na MD5.                                                                                                    |
| Krok 3           | W sekcji <b>Opcjonalna konfiguracja sieci</b> sekcji w polu <b>Domena</b> wpisz domenę usługi LDAP.                                                                                                    |
|                  | Ten krok jest wymagany tylko wtedy, gdy używasz usługi Active Directory z uwierzytelnianiem ustawionym na MD5.                                                                                                    |
|                  | Niektóre ośrodki nie wdrażają wewnętrznie systemu DNS, ale polegają na usłudze Active Directory 2003.<br>W takich przypadkach nie trzeba wpisywać adresu podstawowego serwera DNS ani domeny usługi LDAP.<br>Jednak w środowisku Active Directory 2003 uwierzytelnianie jest ograniczone do metody Proste. |
| Krok 4           | Kliknij kart <b>ę Telefon</b> .                                                                                                    |
| Krok 5           | W sekcji LDAP w polu listy rozwijanej Włącz książkę telefoniczną LDAP wybierz opcję Tak.                                                                                                    |
|                  | Spowoduje to włączenie usługi LDAP, a nazwa zdefiniowana w polu <b>Nazwa firmowej książki telefonicznej</b> pojawi się w książce adresowej w telefonie.                                                                                                    |
| Krok 6           | Skonfiguruj pola usługi LDAP w sposób opisany w temacie LDAP, na stronie 303.                                                                                                    |
| кгок /           | Kliknij przycisk Submit All Changes (Przesiij wszystkie zmiany).                                                                                                    |

# Konfigurowanie ustawień systemu BroadSoft

Usługa katalogowa BroadSoft umożliwia użytkownikom wyszukiwanie i wyświetlanie kontaktów osobistych, grupowych i firmowych. W tej funkcji aplikacji jest wykorzystywany interfejs Extended Services Interface (XSI) firmy BroadSoft.

W celu poprawy bezpieczeństwa oprogramowanie sprzętowe telefonu nakłada ograniczenia na dostęp do pól wprowadzania serwera hosta i nazwy książki adresowej.

Telefon używa dwóch metod uwierzytelniania w interfejsie XSI:

 Poświadczenia logowania użytkownika: Telefon korzysta z identyfikatora użytkownika i hasła usługi XSI.

 Poświadczenia SIP: Nazwa i hasło dostępu do konta usługi SIP zarejestrowanego w telefonie. W tej metodzie telefon może uwierzytelniać za pomocą kombinacji identyfikatora użytkownika XSI i poświadczeń uwierzytelnienia SIP.

### Procedura

| Krok 1 | Na stronie WWW telefonu wybierz kolejno opcje <b>Logowanie się administratora &gt; Zaawansowane &gt; Głos &gt;</b><br><b>Telefon</b> . |
|--------|----------------------------------------------------------------------------------------------------|
| Krok 2 | W sekcji Usługa XSI w polu listy rozwijanej Włącz książkę adresową wybierz opcję Tak.                                                  |
| Krok 3 | Ustaw pola zgodnie z opisem w Usługa telefoniczna XSI, na stronie 298.                                                                 |
| Krok 4 | Kliknij przycisk Submit All Changes (Prześlij wszystkie zmiany).                                                                       |

# Konfigurowanie usługi książki telefonicznej XML

### Procedura

| Krok 1 | Na stronie WWW telefonu kliknij kolejno opcje <b>Logowanie się administratora</b> > <b>Zaawansowane</b> > <b>Głos</b> > <b>Telefon</b> . |
|--------|----------------------------------------------------------------------------------------------------|
| Krok 2 | W polu Nazwa usługi książki telefonicznej XML nadaj nazwę książce adresowej XML.                                                         |
| Krok 3 | W polu <b>Adres URL usługi książki telefonicznej XML</b> wprowadź adres URL, pod którym jest umieszczona książka adresowa XML.           |
| Krok 4 | W polu Nazwa użytkownika usługi XML wprowadź nazwę użytkownika usługi XML.                                                               |
| Krok 5 | W polu Hasło usługi XML wprowadź hasło dostępu do usługi XML.                                                                            |
| Krok 6 | Kliknij przycisk Submit All Changes (Prześlij wszystkie zmiany).                                                                         |

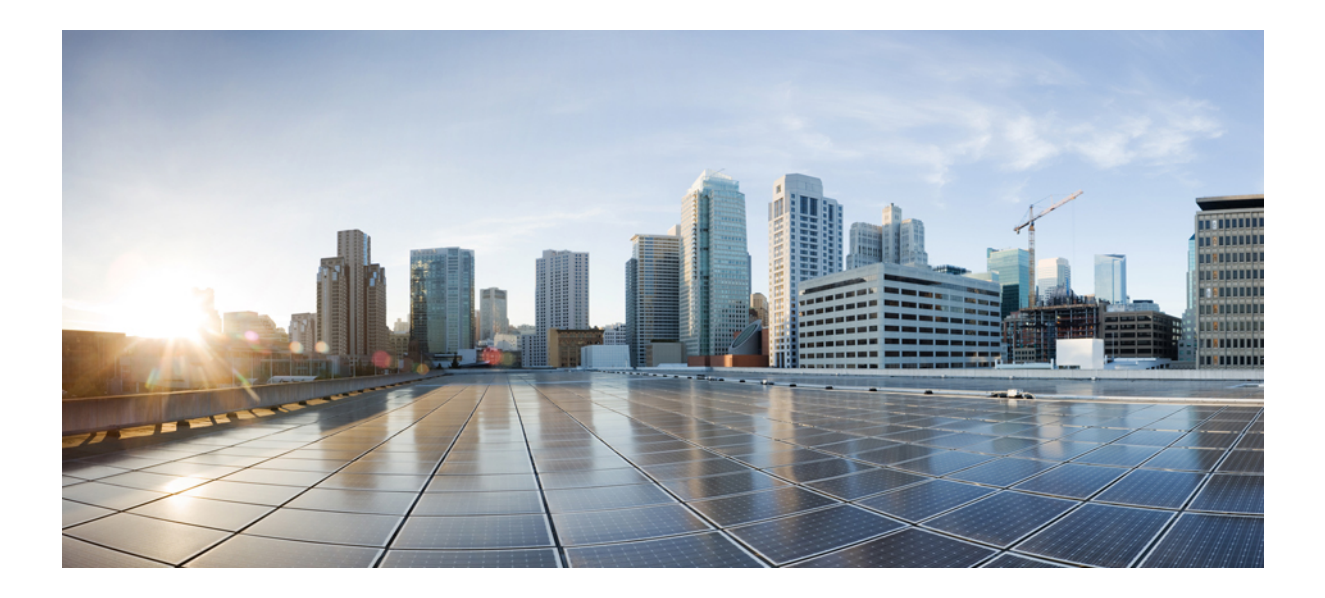

 $_{\tt część} V$ 

# Rozwiązywanie problemów z telefonem Cisco IP Phone

- Monitorowanie systemów telefonicznych, na stronie 223
- Rozwiązywanie problemów, na stronie 343
- Konserwacja, na stronie 359

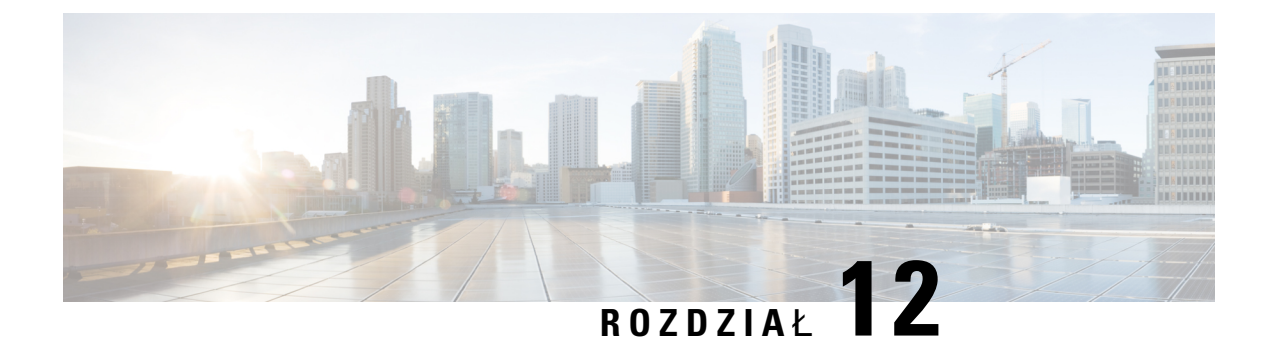

# Monitorowanie systemów telefonicznych

- Monitorowanie systemów telefonicznych przegląd, na stronie 223
- Dołączanie identyfikatora urządzenia w komunikatach przesyłanych do dziennika systemowego., na stronie 223
- Stan telefonu Cisco IP Phone, na stronie 224
- Strona WWW telefonu Cisco IP Phone, na stronie 229

# Monitorowanie systemów telefonicznych — przegląd

Różne informacje o telefonie są dostępne w jego menu stanu oraz na stronach WWW telefonu. Informacje te powinny zawierać:

- Informacje o urządzeniu
- Informacje o konfiguracji sieci
- · Statystyki sieci
- Dzienniki urządzeń
- Statystyki strumieniowania

W tym rozdziale przedstawiono informacje, które można znaleźć na stronie WWW telefonu. Umożliwiają one zdalne monitorowanie działania telefonu i pomagają w rozwiązywaniu problemów.

### **Tematy pokrewne**

Rozwiązywanie problemów

# Dołączanie identyfikatora urządzenia w komunikatach przesyłanych do dziennika systemowego.

Można wybrać identyfikator urządzenia, który ma być dołączany w komunikatach dziennika systemu przekazywanych do serwera dziennika systemu. Adres IP telefonu może się zmieniać, ale identyfikator urządzenia nie ulega zmianie. Może to uprościć proces identyfikowania źródła poszczególnych komunikatów w strumieniu komunikatów pochodzących z wielu telefonów. Identyfikator urządzenia będzie umieszczony po znaczniku czasu w każdym komunikacie.

#### Zanim rozpoczniesz

Skonfiguruj serwer Syslog dla telefonu w celu pobierania komunikatów dziennika systemu. Szczegółowe informacje można znaleźć w temacie Serwer Syslog w sekcji Opcjonalna konfiguracja sieci, na stronie 248.

### Procedura

Krok 1 Na stronie WWW administracji telefonu przejdź do opcji Głos > System > Opcjonalna konfiguracja sieci.
 Krok 2 Skonfiguruj parametr Identyfikator Syslog zgodnie z opisem Opcjonalna konfiguracja sieci, na stronie 248.

# **Stan telefonu Cisco IP Phone**

W poniższych sekcjach opisano, jak wyświetlić informacje o modelu, komunikaty o stanie i statystyki sieci telefonu Cisco IP Phone.

- Informacje o modelu: informacje o sprzęcie i oprogramowaniu telefonu.
- Menu stanu: daje dostęp do ekranów z komunikatami o stanie, statystykami sieci i statystykami bieżącego połączenia.

Informacje wyświetlane na tych ekranach umożliwiają monitorowanie działania telefonu i pomagają w rozwiązywaniu problemów.

Wiele z tych oraz inne powiązane informacje są dostępne zdalnie na stronie WWW telefonu.

### Wyświetlanie okna Informacje o telefonie

### Procedura

| Krok 1 | Naciśnij przycisk <b>Aplikacje 🔯</b> .                                                                                                   |
|--------|----------------------------------------------------------------------------------------------------|
| Krok 2 | Wybierz kolejno opcje Stan > Informacje o produkcie.                                                                                     |
|        | Jeśli ustawione jest hasło użytkownika, odpowiednia ikona (z kłódką lub z certyfikatem) pojawi się w prawym górnym rogu ekranu telefonu. |
| Krok 3 | Aby opuścić ekran Informacje o modelu, naciśnij przycisk Wstecz.                                                                         |

### Wyświetlanie stanu telefonu

Procedura

Krok 1 Naciśnij przycisk Aplikacje

Krok 2 Wybierz kolejno opcje Stan > Stan telefonu > Stan telefonu.

Można sprawdzić następujące informacje:

- Czas, który upłynął czas od ostatniego uruchomienia systemu.
- Odebrane (pakiety) pakiety wysłane z telefonu.
- Wysłane (pakiety) pakiety odebrane w telefonie.

### Wyświetlanie na telefonie komunikatu o stanie

### Procedura

| Krok 1                                              | 1 Naciśnij przycisk Aplikacje 🖾.                  |                                                                                                    |  |
|-----------------------------------------------------|---------------------------------------------------|----------------------------------------------------------------------------------------------------|--|
| Krok 2                                              | Wybierz kolejno opcje Stan > Komunikaty o stanie. |                                                                                                    |  |
| Można tu zobaczyć dziennik różnych komuni telefonu. |                                                   | i zobaczyć dziennik różnych komunikatów o stanie telefonu od czasu ostatniego skonfigurowania                 |  |
|                                                     | Uwaga                                             | Dla komunikatów o stanie podawany jest czas UTC — nie jest uwzględniana strefa czasowa ustawiona w telefonie. |  |
| Krok 3                                              | Naciśnij                                          | przycisk Wstecz.                                                                                              |  |

### Wyświetlanie stanu sieci

#### Procedura

| Krok 1 | Naciśnij | przycisk | Aplikacje | 4 |
|--------|----------|----------|-----------|---|
|        |          |          |           |   |

Krok 2 Wybierz kolejno opcje Stan > Stan sieci.

Można sprawdzić następujące informacje:

- Typ sieci wskazuje typ sieci lokalnej, do której jest podłączony telefon.
- Stan sieci informuje, czy telefon jest podłączony do sieci.
- Stan IPv4 adres IP telefonu. Dostępne są następujące informacje: adres IP, typ adresowania, stan IP, maska podsieci, domyślny router, serwer DNS 1, DNS 2 telefonu.
- Stan IPv6 adres IP telefonu. Dostępne są następujące informacje: adres IP, typ adresowania, stan IP, maska podsieci, domyślny router, serwer DNS 1, DNS 2 telefonu.
- VLAN ID identyfikator VLAN telefonu.
- Adres MAC unikatowy adres MAC (Media Access Control) telefonu.

- Nazwa hosta bieżąca nazwa hosta przypisana do telefonu.
- Domena nazwa domeny sieciowej telefonu. Domyślne: cisco.com
- Łącze portu przełącznika stan portu przełącznika.
- Konfig. portu przełącznika informacja o szybkości i dupleksie portu sieciowego.
- Konfig. portu komputera PC informacja o szybkości i dupleksie portu komputera.
- Łącze portu komputera PC informacja o szybkości i dupleksie portu komputera.

### Wyświetlanie okna Statystyki połączeń

Na ekranie Statystyki połączeń w telefonie można wyświetlać liczniki, statystyki i dane o jakości dźwięku dotyczące ostatniego połączenia.

#### Uwaga

Informacje o statystykach połączeń można też wyświetlać zdalnie za pomocą przeglądarki WWW, przechodząc na stronę WWW o nazwie Statystyki strumieniowania. Znajdują się na niej dodatkowe dane statystyczne, które są niedostępne w telefonie.

Pojedyncze połączenie może korzystać z wielu strumieni transmisji głosowej, ale gromadzone dane dotyczą tylko ostatniego z nich. Strumień transmisji głosowej to strumień pakietów przesyłanych między dwoma punktami końcowymi. Jeśli jeden punkt końcowy zostanie wstrzymany, następuje przerwanie strumienia transmisji głosowej, mimo że połączenie trwa nadal. Po wznowieniu połączenia zaczyna płynąć nowy strumień pakietów transmisji głosowej, a nowe dane o połączeniu zastępują stare.

Aby wyświetlić ekran Statystyki połączeń w celu uzyskania informacji o ostatnim strumieniu transmisji głosowej:

#### Procedura

- Krok 1 Naciśnij przycisk Aplikacje
- Krok 2 Wybierz kolejno opcje Stan > Stan telefonu > Statystyki połączeń.
- Krok 3 Naciśnij przycisk Wstecz.

### Pola na ekranie Statystyki połączeń

W poniższej tabeli opisano elementy widoczne na ekranie Statystyki połączeń.

| Element                     | Opis                                                                                                    |
|-----------------------------|----------------------------------------------------------------------------------------------------|
| Kodek odbiornika            | Typ odbieranego strumienia dźwiękowego (dźwięk przesyłany jako strumień RTP z kodeka):                                                                                   |
|                             | • G.729                                                                                                    |
|                             | • G.722                                                                                                    |
|                             | • G.711 mu-law                                                                                                    |
|                             | • G.711 A-law                                                                                                    |
|                             | • OPUS                                                                                                    |
|                             | • iLBC                                                                                                    |
| Kodek nadajnika             | Typ wysyłanego strumienia dźwiękowego (dźwięk przesyłany jako strumień RTP z kodeka):                                                                                    |
|                             | • G.729                                                                                                    |
|                             | • G.722                                                                                                    |
|                             | • G.711 mu-law                                                                                                    |
|                             | • G.711 A-law                                                                                                    |
|                             | • OPUS                                                                                                    |
|                             | • iLBC                                                                                                    |
| Rozmiar po stronie odbiorcy | Rozmiar w milisekundach pakietów dźwiękowych<br>odbieranego strumienia (dźwięk przesyłany jako<br>strumień RTP).                                                         |
| Rozmiar po stronie nadawcy  | Rozmiar w milisekundach pakietów dźwiękowych wysyłanego strumienia.                                                                                                    |
| Liczba odebranych pakietów  | Liczba pakietów dźwiękowych RTP odebranych od momentu otwarcia strumienia.                                                                                               |
|                             | <b>Uwaga</b> Ta liczba nie musi być identyczna z liczbą pakietów dźwiękowych RTP odebranych od momentu rozpoczęcia połączenia, ponieważ połączenie mogło być wstrzymane. |

Tabela 22: Elementy na ekranie Statystyki połączeń telefonu Cisco IP Phone

| Element                      | Opis                                                                                                    |
|------------------------------|----------------------------------------------------------------------------------------------------|
| Liczba nadanych pakietów     | Liczba pakietów dźwiękowych RTP wysłanych od momentu otwarcia strumienia.                                                                                                    |
|                              | <b>Uwaga</b> Ta liczba nie musi być identyczna z liczbą pakietów dźwiękowych RTP wysłanych od momentu rozpoczęcia połączenia, ponieważ połączenie mogło być wstrzymane.                                                                                                    |
| Średni jitter                | Szacowane średnie wahania opóźnień pakietów RTP<br>(dynamiczne opóźnienie występujące podczas<br>przesyłania pakietu przez sieć) w milisekundach<br>zaobserwowane od momentu otwarcia odbiorczego<br>strumienia dźwiękowego.                                                                                             |
| Maks. jitter                 | Maksymalne wahania opóźnień w milisekundach<br>zaobserwowane od momentu otwarcia odbiorczego<br>strumienia dźwiękowego.                                                                                                    |
| Odbiornik odrzucony          | Liczba pakietów RTP w odbiorczym strumieniu<br>dźwiękowym, które zostały odrzucone (z powodu<br>uszkodzenia pakietu, zbytniego opóźnienia itd.).                                                                                                    |
|                              | <b>Uwaga</b> Telefon odrzuca pakiety z ładunkiem typu<br>19 (comfort noise) generowane przez<br>bramy Cisco, ponieważ zwiększają one<br>ten licznik.                                                                                                    |
| Utracone pakiety odbiornika  | Brakujące pakiety RTP (utracone po drodze).                                                                                                    |
| Metryki jakości dźwięku      |                                                                                                    |
| Kumulatywny współ. ukr.      | Łączna liczba ramek ukrywania podzielona przez<br>łączną liczbę ramek transmisji głosowej odebranych<br>od początku strumienia transmisji głosowej.                                                                                                    |
| Współ. ukr. w interwale      | Stosunek liczby ramek ukrywania do liczby ramek<br>transmisji głosowej w poprzedzającym 3-sekundowym<br>interwale trwającej rozmowy. Jeśli używana jest<br>funkcja wykrywania aktywności transmisji głosowej<br>(VAD), może być wymagany dłuższy interwał w celu<br>zebrania trzech sekund aktywnej transmisji głosowej. |
| Maks. współczynnik ukrywania | Najwyższy współczynnik ukrywania w interwale od początku strumienia transmisji głosowej.                                                                                                    |
| Ukrywanie (s)                | Liczba sekund, w których występowały zdarzenia<br>ukrywania (utracone ramki), od początku strumienia<br>transmisji głosowej (obejmuje sekundy z intensywnym<br>ukrywaniem).                                                                                                    |

| Element                  | Opis                                                                                                    |
|--------------------------|----------------------------------------------------------------------------------------------------|
| Intensywne ukrywanie (s) | Liczba sekund, w których zdarzenia ukrywania<br>(utracone ramki) obejmowały ponad 5%, od początku<br>strumienia transmisji głosowej.                                                                                 |
| Opóźnienie               | Oszacowanie opóźnienia sieci wyrażonego w<br>milisekundach. Stanowi określane na bieżąco średnie<br>opóźnienie przesyłania danych w obie strony,<br>mierzone w trakcie odbierania bloków raportu<br>odbiornika RTCP. |

### Wyświetlanie stanu dostosowania w narzędziu konfiguracyjnym

Po pobraniu RC z serwera EDOS stan dostosowania telefonu można zobaczyć w interfejsie WWW.

Poniżej znajdują się opisy stanów zdalnego dostosowania:

- Otwarty telefon został uruchomiony pierwszy raz i nie jest skonfigurowany.
- Przerwano zdalne dostosowywanie zostało przerwane z powodu konfigurowania innych ustawień, np. opcji DHCP.
- Operacja oczekująca profil został pobrany z serwera EDOS.
- Niestandardowe-oczekujące telefon odebrał adres URL przekierowania z serwera EDOS.
- Pobrano w profilu pobranym z serwera EDOS znajduje się adres URL przekierowania, który służy do konfigurowania. Jeśli pobieranie adresu URL przekierowania z serwera konfiguracji powiodło się, wyświetlany jest ten stan.
- Niedostępny zdalne dostosowanie zostało zatrzymane, ponieważ serwer EDOS przesłał w odpowiedzi pusty plik konfiguracyjny, odpowiedź HTTP była typu 200 OK.

### Procedura

Krok 1 Na stronie WWW telefonu wybierz kolejno opcje Logowanie się administratora > Informacje > Stan.

**Krok 2** W sekcji **Informacje o produkcie** w polu **Dostosowanie** można obejrzeć stan personalizacji telefonu.

Jeżeli którykolwiek aspekt inicjowania obsługi administracyjnej kończy się niepowodzeniem, można obejrzeć szczegółowe informacje w sekcji **Stan obsługi administracyjnej** na tej samej stronie.

### Strona WWW telefonu Cisco IP Phone

W tej części przedstawiono informacje, które można uzyskać ze strony WWW telefonu. Umożliwiają one zdalne monitorowanie działania telefonu i pomagają w rozwiązywaniu problemów.

### **Tematy pokrewne**

Otwieranie strony WWW telefonu, na stronie 87 Ustalanie adresu IP telefonu, na stronie 88 Umożliwianie dostępu do telefonu Cisco IP Phone przez Internet, na stronie 87

### Info

Pola na tej karcie są tylko do odczytu i nie można ich edytować.

### Stan

### Informacje o systemie

| Parametr              | Opis                                                    |
|-----------------------|---------------------------------------------------------|
| Nazwa hosta           | Bieżąca nazwa hosta przypisana do telefonu.             |
| Domena                | Nazwa domeny sieciowej telefonu.<br>Domyślne: cisco.com |
| Podstawowy serwer NTP | Wskazuje podstawowy serwer NTP przypisany do telefonu.  |
| Pomocniczy serwer NTP | Wskazuje pomocniczy serwer NTP przypisany do telefonu.  |

### Informacje IPv4

| Parametr               | Opis                                                                             |
|------------------------|----------------------------------------------------------------------------------|
| Stan adresu IP         | Wskazuje, że połączenie jest nawiązane.                                          |
| Typ połączenia         | Określa typ połączenia internetowego telefonu:<br>• DHCP<br>• Statyczny adres IP |
| Bieżący adres IP       | Bieżący adres IP przypisany do telefonu IP.                                      |
| Bieżąca maska podsieci | Pokazuje maskę sieciową przypisaną do telefonu.                                  |
| Bieżąca brama          | Wyświetla domyślny router przypisany do telefonu.                                |
| Podstawowy DNS         | Wskazuje podstawowy serwer DNS przypisany do telefonu.                           |
| Pomocniczy serwer DNS  | Wskazuje pomocniczy serwer DNS przypisany do telefonu.                           |

### Informacje IPv6

| Parametr              | Opis                                                                                                    |
|-----------------------|----------------------------------------------------------------------------------------------------|
| Stan adresu IP        | Wskazuje, że połączenie jest nawiązane.                                                                                                    |
| Typ połączenia        | Określa typ połączenia internetowego telefonu:                                                                                                    |
|                       | • Statyczny adres IP                                                                                                    |
|                       | • DHCP                                                                                                    |
| Bieżący adres IP      | Bieżący adres IPv6 przypisany do telefonu IP.                                                                                                    |
| Prefiks długości      | Określa liczbę bitów globalnego adresu IPv6 emisji<br>pojedynczej, która jest częścią sieci. Na przykład<br>jeśli adres IPv6 to 2001:0DB8:0000:000b::/64, liczba<br>64 wskazuje, że pierwsze 64 bity należą do sieci. |
| Bieżąca brama         | Wyświetla domyślny router przypisany do telefonu.                                                                                                    |
| Podstawowy DNS        | Wskazuje podstawowy serwer DNS przypisany do telefonu.                                                                                                    |
| Pomocniczy serwer DNS | Wskazuje pomocniczy serwer DNS przypisany do telefonu.                                                                                                    |

### Historia ponownego uruchamiania

Aby uzyskać informacje na temat historii ponownych uruchomień, zobacz Przyczyny ponownego uruchamiania się, na stronie 366.

### Informacje dotyczące produktów

| Parametr              | Opis                                                                                                    |
|-----------------------|----------------------------------------------------------------------------------------------------|
| Nazwa produktu        | Numer modelu telefonu.                                                                                                    |
| Wersja oprogramowania | Numer wersji oprogramowania sprzętowego telefonu.                                                                                                    |
| Adres MAC             | Adres sprzętowy telefonu.                                                                                                    |
| Dostosowanie          | W przypadku jednostki zdalnie sterowanej (RC) to<br>pole wskazuje, czy jednostka została dostosowana.<br>Wartość Operacja oczekująca oznacza, że jest to<br>nowa jednostka zdalnie sterowana (RC) gotowa do<br>skonfigurowania. Jeśli jednostka już pobrała swój<br>spersonalizowany profil, to pole zawiera nazwę firmy,<br>która dostarczyła konfigurację jednostki. |
| Numer seryjny         | Numer seryjny telefonu.                                                                                                    |
| Wersja sprzętu        | Numer wersji sprzętu telefonu.                                                                                                    |

| Parametr           | Opis                                                                                                    |
|--------------------|----------------------------------------------------------------------------------------------------|
| Certyfikat klienta | Stan certyfikatu klienta uwierzytelniającego telefon<br>w sieci ITSP. To pole wskazuje, czy w telefonie jest<br>prawidłowo zainstalowany certyfikat klienta. |

### Pobrany pakiet ustawień regionalnych

| Parametr                                   | Opis                                                                 |
|--------------------------------------------|----------------------------------------------------------------------|
| Stan pobierania ustawień regionalnych      | Wyświetla stan pobranego pakietu ustawień<br>regionalnych.           |
| Adres URL pobierania ustawień regionalnych | Pokazuje lokalizację, z której pobrano pakiet ustawień regionalnych. |
| Stan pobierania czcionki                   | Wyświetla stan pobranego pliku czcionki.                             |
| Adres URL pobierania czcionki              | Pokazuje lokalizację, z której pobrano plik czcionki.                |

### Stan telefonu

| Parametr                  | Opis                                                                                                    |
|---------------------------|----------------------------------------------------------------------------------------------------|
| Bieżąca godzina           | Bieżąca data i godzina systemu, na przykład 06.08.2014 01:42:56                                         |
| Czas, który upłynął       | Łączny czas, jaki upłynął od ostatniego ponownego<br>uruchomienia systemu, na przykład 7 dni, 02:13:02. |
| Wysłane komunikaty SIP    | Łączna liczba wysłanych komunikatów SIP (razem z ponowieniami prób wysłania).                           |
| Wysłane bajty SIP         | Łączna liczba odebranych komunikatów SIP (razem z ponowieniami prób wysłania).                          |
| Odebrane komunikaty SIP   | Łączna liczba bajtów w wysłanych komunikatach SIP, razem z ponowieniami prób wysłania.                  |
| Odebrane bajty SIP        | Łączna liczba bajtów w odebranych komunikatach SIP (razem z ponowieniami prób wysłania).                |
| Wysłane pakiety sieciowe  | Łączna liczba wysyłanych pakietów sieciowych.                                                           |
| Odebrane pakiety sieciowe | Łączna liczba odebranych pakietów sieciowych.                                                           |
| Zewnętrzny adres IP       | Zewnętrzny adres IP telefonu.                                                                           |
| Aktywny VLAN ID           | Identyfikator aktualnie używanej sieci VLAN (jeśli dotyczy).                                            |
| Port przełącznika         | Pokazuje typ połączenia Ethernet poprowadzonego z telefonu IP do przełącznika.                          |

| Parametr                    | Opis                                                                  |
|-----------------------------|-----------------------------------------------------------------------|
| Port komputera              | Pokazuje typ połączenia Ethernet poprowadzonego z portu komputera.    |
| Stan aktualizacji           | Wyświetla stan ostatniego uaktualniania telefonu.                     |
| Konfiguracja portu SW       | Pokazuje typ konfiguracji portu przełącznika.                         |
| Konfiguracja portu PC       | Pokazuje typ konfiguracji portu komputera.                            |
| Ostatnie udane logowanie    | Wyświetla godzinę ostatniego pomyślnego logowania na telefonie.       |
| Ostatnie nieudane logowanie | Wyświetla godzinę ostatniego niepomyślnego<br>logowania na telefonie. |

### Uwierzytelnianie Dot1x

| Parametr          | Opis                                          |
|-------------------|-----------------------------------------------|
| Status transakcji | Wskazuje, czy telefon jest uwierzytelniony.   |
| Protokół          | Wyświetla protokół zarejestrowanego telefonu. |

### Stan funkcji rozszerzonej

| Parametr                  | Opis                                                                                                    |
|---------------------------|----------------------------------------------------------------------------------------------------|
| Stan rejestracji          | Pokazuje wartość "Zarejestrowano", jeśli telefon jest<br>zarejestrowany, lub "Nie zarejestrowano", jeśli telefon<br>nie jest zarejestrowany u operatora ITSP. |
| Ostatnia rejestracja o    | Data i godzina, kiedy linia została po raz ostatni zarejestrowana.                                                                                            |
| Następna rejestracja (s)  | Liczba sekund, po której nastąpi kolejne odnowienie rejestracji.                                                                                              |
| Wiadomość oczekująca      | Wskazuje, czy funkcja wiadomości oczekujących jest włączona, czy wyłączona.                                                                                   |
| Zamapowany port SIP       | Numer portu usługi SIP mapowany przez mechanizm NAT.                                                                                                    |
| Stan hotelingu            | Wskazuje, czy funkcja hotelingu jest włączona, czy wyłączona.                                                                                                 |
| Stan funkcji rozszerzonej | Wskazuje, czy funkcja rozszerzona jest włączona.                                                                                                    |

### Stan połączenia na linii

| Parametr                     | Opis                                                                                                    |
|------------------------------|----------------------------------------------------------------------------------------------------|
| Stan połączenia              | Stan połączenia.                                                                                                    |
| Ton                          | Typ sygnału dźwiękowego używanego w połączeniu.                                                                                                    |
| Koder                        | Kodek używany do kodowania.                                                                                                    |
| Dekoder                      | Kodek używany do dekodowania.                                                                                                    |
| Тур                          | Kierunek połączenia.                                                                                                    |
| Zdalne zawieszenie           | Wskazuje, czy druga strona zawiesiła połączenie.                                                                                                    |
| Oddzwoń                      | Wskazuje, czy połączenie zostało zainicjowane przez<br>żądanie oddzwonienia.                                                                                                    |
| Zamapowany port RTP          | Port mapowany do obsługi ruchu zarządzanego przez protokół Real Time Protocol w połączeniu.                                                                                      |
| Nazwa elementu równorzędnego | Nazwa wewnętrznego telefonu.                                                                                                    |
| Telefon równorzędny          | Numer wewnętrznego telefonu.                                                                                                    |
| Czas trwania                 | Czas trwania połączenia.                                                                                                    |
| Packets Sent                 | Liczba wysłanych pakietów.                                                                                                    |
| Odebrane pakiety             | Liczba odebranych pakietów.                                                                                                    |
| Bajtów wysł.                 | Liczba wysłanych bajtów.                                                                                                    |
| Bajty odebrane               | Liczba odebranych bajtów.                                                                                                    |
| Opóźnienie dekodowania       | Liczba milisekund opóźnienia w działaniu dekodera.                                                                                                    |
| Jitter                       | Liczba milisekund rozsynchronizowania odbiornika.                                                                                                    |
| Opóźnienie obiegu danych     | Liczba milisekund opóźnienia w obiegu danych na styku RTP-RTP.                                                                                                    |
| Packets Lost                 | Liczba pakietów utraconych.                                                                                                    |
| Współczynnik utraty danych   | Odsetek pakietów danych RTP ze źródła utraconych<br>od rozpoczęcia odbioru. Parametr zdefiniowany w<br>specyfikacji RFC-3611—RTP Control Protocol<br>Extended Reports (RTCP XR). |
| Pakiet odrzucony             | Odsetek pakietów danych RTP ze źródła utraconych<br>od rozpoczęcia odbioru. Parametr zdefiniowany w<br>specyfikacji RFC-3611—RTP Control Protocol<br>Extended Reports (RTCP XR). |

| Parametr                | Opis                                                                                                    |
|-------------------------|----------------------------------------------------------------------------------------------------|
| Współczynnik odrzucania | Odsetek pakietów danych RTP ze źródła odrzuconych<br>od rozpoczęcia odbioru z powodu zbyt wczesnego<br>lub zbyt późnego nadejścia albo niedopełnienia lub<br>przepełnienia bufora rozsynchronizowania po stronie<br>odbioru. Parametr zdefiniowany w specyfikacji<br>RFC-3611—RTP Control Protocol Extended Reports<br>(RTCP XR). |
| Czas trwania serii      | Średni czas trwania (w milisekundach) okresów<br>transmisji seryjnej zaistniałych od rozpoczęcia<br>odbioru. Parametr zdefiniowany w specyfikacji<br>RFC-3611—RTP Control Protocol Extended Reports<br>(RTCP XR).                                                                                                    |
| Czas trwania odstępu    | Średni czas trwania (w milisekundach) okresów<br>odstępu zaistniałych od rozpoczęcia odbioru. Parametr<br>zdefiniowany w specyfikacji RFC-3611—RTP<br>Control Protocol Extended Reports (RTCP XR).                                                                                                    |
| Współczynnik R          | Miernik jakości głosu, który opisuje segment<br>połączenia przenoszony w tej sesji komunikacji przez<br>protokół RTP. Parametr zdefiniowany w specyfikacji<br>RFC-3611—RTP Control Protocol Extended Reports<br>(RTCP XR).                                                                                                    |
| MOS LQ                  | Szacowany wynik średniej opinii dla jakości słyszenia<br>(MOS-LQ) to miernik jakości głosu w skali od 1 do<br>5, gdzie 5 oznacza poziom doskonały, a 1 poziom<br>nieakceptowalny. Parametr zdefiniowany w<br>specyfikacji RFC-3611—RTP Control Protocol<br>Extended Reports (RTCP XR).                                            |
| MOS CQ                  | Szacowany wynik średniej opinii dla jakości<br>rozmowy (MOS-CQ) uwzględnia wpływy opóźnienia<br>i innych zjawisk pogarszających jakość rozmowy.<br>Parametr zdefiniowany w specyfikacji<br>RFC-3611—RTP Control Protocol Extended Reports<br>(RTCP XR).                                                                           |

### Stan przywoływania

| Parametr                       | Opis                                                            |
|--------------------------------|-----------------------------------------------------------------|
| Odebrane pakiety w multiemisji | Pokazuje liczbę pakietów odebranych podczas multiprzywoływania. |
| Wysłane pakiety w multiemisji  | Pokazuje liczbę pakietów wysłanych podczas multiprzywoływania.  |

### Stan protokołu TR-069

| Parametr                        | Opis                                                                                       |
|---------------------------------|--------------------------------------------------------------------------------------------|
| Funkcja TR-069                  | Wskazuje, czy funkcja TR-069 jest włączona, czy wyłączona.                                 |
| Czas okresowego informowania    | Pokazuje odstęp czasu informowania między CPE a ACS.                                       |
| Godzina ostatniego informowania | Wskazuje godzinę ostatniego poinformowania.                                                |
| Stan ostatniej transakcji       | Pokazuje stan Powodzenie lub Niepowodzenie.                                                |
| Ostatnia sesja                  | Wskazuje godziny rozpoczęcia i zakończenia sesji.                                          |
| Klucz parametru                 | Klucz pełniący rolę wzorcowego punktu kontrolnego dla skonfigurowanego zestawu parametrów. |

### Stan PRT

| Parametr                    | Opis                                                                                                    |
|-----------------------------|----------------------------------------------------------------------------------------------------|
| Stan generowania PRT        | Miejsce przechowywania informacji o inicjalizacji<br>oraz stanie generowania ostatnio zainicjowanego<br>raportu o problemie.                                                                                                    |
|                             | Zgłoszenia problemów można inicjować z poziomu<br>interfejsu użytkownika LCD telefonu, ze strony<br>WWW administracji telefonu lub zdalnie. Więcej<br>informacji zawierają sekcje Zgłaszanie wszystkich<br>problemów dotyczących telefonu na jego stronie<br>WWW, na stronie 200 i Zdalne zgłaszanie problemu<br>z telefonem, na stronie 201.<br>Znacznik XML w status.xml:<br>PRT_Generation_Status |
| Stan przesyłania plików PRT | Stan przesyłania ostatnio zainicjowanego raportu o problemie.                                                                                                    |
|                             | Informacje na temat konfigurowania reguły<br>przesyłania raportu o problemie zawiera sekcja<br>Konfigurowanie przesyłania plików PRT, na stronie<br>196.                                                                                                    |
|                             | Znacznik XML w status.xml: PRT_Upload_Status                                                                                                    |

### Stan niestandardowego urzędu certyfikacji

Te pola wyświetlają stan obsługi administracyjnej za pomocą niestandardowych certyfikatów urzędu certyfikacji.

| Parametr                                                              | Opis                                                                                                    |
|-----------------------------------------------------------------------|----------------------------------------------------------------------------------------------------|
| Stan obsługi administracyjnej niestandardowego<br>urzędu certyfikacji | Wskazuje, czy zainicjowanie obsługi przy użyciu<br>niestandardowego urzędu certyfikacji powiodło się,<br>czy nie:                                           |
|                                                                       | <ul> <li>Ostatnia obsługa administracyjna powiodła się<br/>o mm/dd/rrrr GG:MM:SS;</li> </ul>                                                                |
|                                                                       | <ul> <li>Ostatnia obsługa administracyjna nie powiodła<br/>się o mm/dd/rrrr GG:MM:SS</li> </ul>                                                             |
| Informacje o niestandardowym urzędzie certyfikacji                    | Pokazuje informacje dotyczące niestandardowego<br>urzędu certyfikacji:                                                                                      |
|                                                                       | <ul> <li>Zainstalowano — zawiera informację "CN<br/>wartość", gdzie "wartość" to wartość parametru<br/>CN z pola Temat w pierwszym certyfikacie.</li> </ul> |
|                                                                       | <ul> <li>Nie zainstalowano — wskazuje, że nie został<br/>zainstalowany żaden certyfikat niestandardowego<br/>urzędu certyfikacji.</li> </ul>                |

Niestandardowe certyfikaty urzędu certyfikacji są skonfigurowane na karcie Obsługa administracyjna. Aby uzyskać więcej informacji o niestandardowych certyfikatach urzędu certyfikacji, zobacz *Przewodnik obsługi administracyjnej wieloplatformowych telefonów Cisco IP Phone 7800 Series*.

### Stan obsługi administracyjnej

| Parametr                                         | Opis                                                                      |
|--------------------------------------------------|---------------------------------------------------------------------------|
| Profil obsługi administracyjnej                  | Wyświetla nazwę pliku profilu telefonu.                                   |
| Stan obsługi administracyjnej 1                  | Pokazuje stan obsługi administracyjnej (ponownej synchronizacji) telefonu |
| Stan obsługi administracyjnej 2                  |                                                                           |
| Stan obsługi administracyjnej 3                  |                                                                           |
| Przyczyna niepowodzenia obsługi administracyjnej | Wyświetla przyczynę błędu obsługi administracyjnej telefonu.              |

Uwaga

Stan uaktualnienia i obsługi administracyjnej są wyświetlane w odwrotnej kolejności chronologicznej (podobnie jak Historia ponownych uruchomień). Każda pozycja zawiera stan, godzinę i przyczynę.

### Informacje debugowania

### Dzienniki konsoli

Pokazuje dane wyjściowe dziennika systemowego telefonu w odwrotnej kolejności, tzn. najnowsze komunikaty są wyświetlane jako pierwsze. Okno zawiera łącza do poszczególnych plików dzienników. Pliki dzienników konsoli obejmują komunikaty o debugowaniu i błędach odebrane w telefonie. Znaczniki czasu są podawane według czasu UTC, niezależnie od konkretnych ustawień strefy czasowej.

| Parametr               | Opis                                                                    |
|------------------------|-------------------------------------------------------------------------|
| Komunikaty debugowania | Po kliknięciu łącza <b>Komunikaty</b> wyświetla komunikaty debugowania. |

### Zgłoszenia problemów

| Parametr                | Opis                                                                                                    |
|-------------------------|----------------------------------------------------------------------------------------------------|
| Zgłoś problem           | Wyświetla kartę Wygeneruj dziennik PRT.                                                                                                    |
| Plik PRT                | Wyświetla nazwę pliku dziennika narzędzia PRT.                                                                                                    |
| Przechwytywanie pakietu | Wyświetla kartę <b>Rozpocznij przechwytywanie</b><br><b>pakietów</b> . Kliknij tę kartę, aby rozpocząć<br>przechwytywanie pakietów. Kliknij opcję <b>Wszystkie</b> ,<br>aby przechwytywać wszystkie pakiety odbierane przez<br>telefon, lub opcję <b>Adres IP hosta</b> , aby<br>przechwytywać pakiety tylko wtedy, gdy źródłem lub<br>miejscem docelowym jest adres IP telefonu.<br>Po zainicjowaniu procesu przechwytywania można<br>go zatrzymać. |
| Plik przechwytywania    | Wyświetla plik zawierający przechwycone pakiety.<br>Aby wyświetlić szczegóły pakietów, pobierz plik.                                                                                                    |

### Przywracanie ustawień fabrycznych

| Parametr                          | Opis                                                                                                    |
|-----------------------------------|----------------------------------------------------------------------------------------------------|
| Przywracanie ustawień fabrycznych | Gdy telefon jest bezczynny, kliknięcie karty<br><b>Przywracanie ustawień fabrycznych</b> powoduje<br>zresetowanie telefonu. |
# Stan pobierania

## Stan uaktualniania oprogramowania sprzętowego

| Parametr                                        | Opis                                           |
|-------------------------------------------------|------------------------------------------------|
| Stan uaktualniania oprogramowania sprzętowego 1 | Pokazuje stan uaktualniania (niepowodzenie lub |
| Stan uaktualniania oprogramowania sprzętowego 2 | powodzenie) wraz z wyjasmenieni przyczyn.      |
| Stan uaktualniania oprogramowania sprzętowego 3 |                                                |

## Stan obsługi administracyjnej

| Parametr                        | Opis                                             |
|---------------------------------|--------------------------------------------------|
| Stan obsługi administracyjnej 1 | Pokazuje stan obsługi administracyjnej (ponownej |
| Stan obsługi administracyjnej 2 | synchronizacji) telefonu.                        |
| Stan obsługi administracyjnej 3 | 1                                                |

## Stan niestandardowego urzędu certyfikacji

| Parametr                                                              | Opis                                                                                                    |
|-----------------------------------------------------------------------|----------------------------------------------------------------------------------------------------|
| Stan obsługi administracyjnej niestandardowego<br>urzędu certyfikacji | Wskazuje, czy zainicjowanie obsługi przy użyciu<br>niestandardowego urzędu certyfikacji powiodło się,<br>czy nie:                                           |
|                                                                       | <ul> <li>Ostatnia obsługa administracyjna powiodła się<br/>o mm/dd/rrrr GG:MM:SS;</li> </ul>                                                                |
|                                                                       | <ul> <li>Ostatnia obsługa administracyjna nie powiodła<br/>się o mm/dd/rrrr GG:MM:SS</li> </ul>                                                             |
| Informacje o niestandardowym urzędzie certyfikacji                    | Pokazuje informacje dotyczące niestandardowego<br>urzędu certyfikacji:                                                                                      |
|                                                                       | <ul> <li>Zainstalowano — zawiera informację "CN<br/>wartość", gdzie "wartość" to wartość parametru<br/>CN z pola Temat w pierwszym certyfikacie.</li> </ul> |
|                                                                       | <ul> <li>Nie zainstalowano — wskazuje, że nie został<br/>zainstalowany żaden certyfikat niestandardowego<br/>urzędu certyfikacji.</li> </ul>                |

## Statystyki sieci

## Informacje Ethernet

| Parametr     | Opis                                                                |
|--------------|---------------------------------------------------------------------|
| TxFrames     | Łączna liczba pakietów wysłanych przez telefon.                     |
| TxBroadcasts | Łączna liczba wysłanych przez telefon pakietów rozgłoszeniowych.    |
| TxMulticasts | Łączna liczba wysłanych przez telefon pakietów multiemisji.         |
| TxUnicasts   | Łączna liczba wysłanych przez telefon pakietów emisji pojedynczej.  |
| RxFrames     | Łączna liczba pakietów odebranych przez telefon.                    |
| RxBroadcasts | Łączna liczba odebranych przez telefon pakietów rozgłoszeniowych.   |
| RxMulticasts | Łączna liczba odebranych przez telefon pakietów multiemisji.        |
| RxUnicasts   | Łączna liczba odebranych przez telefon pakietów emisji pojedynczej. |

#### Informacje o portach sieciowych

| Parametr                    | Opis                                                                                                    |
|-----------------------------|----------------------------------------------------------------------------------------------------|
| RxtotalPkt                  | Łączna liczba pakietów odebranych przez telefon.                                                                                                    |
| Rxunicast                   | Łączna liczba odebranych przez telefon pakietów emisji pojedynczej.                                                                                          |
| Rxbroadcast                 | Łączna liczba odebranych przez telefon pakietów rozgłoszeniowych.                                                                                            |
| Rxmulticast                 | Łączna liczba odebranych przez telefon pakietów multiemisji.                                                                                                 |
| RxDropPkts                  | Łączna liczba porzuconych pakietów.                                                                                                    |
| VIA receivedRxUndersizePkts | Łączna liczba odebranych pakietów o długości<br>mniejszej niż 64 oktety, liczone bez bitów<br>ramkujących, ale z oktetami FCS, poprawnie<br>skonstruowanych. |

| Parametr           | Opis                                                                                                    |
|--------------------|----------------------------------------------------------------------------------------------------|
| RxOversizePkts     | Łączna liczba odebranych pakietów o długości<br>przekraczającej 1518 oktety, liczone bez bitów<br>ramkujących ale z oktetami FCS, poprawnie<br>skonstruowanych.                                                             |
| RxJabbers          | Łączna liczba odebranych pakietów o długości<br>przekraczającej 1518 oktety, liczone bez bitów<br>ramkujących ale z oktetami FCS, które nie kończą<br>parzystą liczbą oktetów (błąd wyrównania) lub<br>zawiareją błędy FCS. |
| RxAlignErr         | Łączna liczba odebranych pakietów o długości od 64<br>do 1522 bajtów, które miały nieprawidłową sekwencję<br>kontrolną ramki (ang. Frame Check Sequence, FCS).                                                              |
| Rxsize64           | Łączna liczba odebranych pakietów, w tym pakietów z błędami, których rozmiar wynosi od 0 do 64 bajtów.                                                                                                    |
| Rxsize65to127      | Łączna liczba odebranych pakietów, w tym pakietów z błędami, których rozmiar wynosił od 65 do 127 bajtów.                                                                                                    |
| Rxsize128to255     | Łączna liczba odebranych pakietów, w tym pakietów z błędami, których rozmiar wynosił od 128 do 255 bajtów.                                                                                                    |
| Rxsize256to511     | Łączna liczba odebranych pakietów, w tym pakietów z błędami, których rozmiar wynosił od 256 do 511 bajtów.                                                                                                    |
| Rxsize512to1023    | Łączna liczba odebranych pakietów, w tym pakietów z błędami, których rozmiar wynosił od 512 do 1023 bajtów.                                                                                                    |
| Rxsize1024to1518   | Łączna liczba odebranych pakietów, w tym pakietów z błędami, których rozmiar wynosił od 1024 do 1518 bajtów.                                                                                                    |
| TxtotalGoodPkt     | Łączna liczba odebranych przez telefon prawidłowych pakietów (multiemisji, rozgłoszeniowych i emisji pojedynczej).                                                                                                    |
| lldpFramesOutTotal | Łączna liczba wysłanych przez telefon ramek<br>protokołu wykrywania warstwy łącza (ang. Link Layer<br>Discovery Protocol, LLDP).                                                                                            |
| lldpAgeoutsTotal   | Łączna liczba ramek LLDP, w których przypadku upłynął limit czasu w pamięci podręcznej.                                                                                                    |

| Parametr                 | Opis                                                                                                    |
|--------------------------|----------------------------------------------------------------------------------------------------|
| lldpFramesDiscardedTotal | Łączna liczba ramek LLDP, które zostały odrzucone,<br>gdy jeden z obowiązkowych elementów TLV (ang.<br>type-length-value, typ-długość-wartość) był<br>nieobecny, nie działał lub zawierał ciąg o długości<br>przekraczającej prawidłowy zakres. |
| lldpFramesInErrorsTotal  | Łączna liczba ramek LLDP odebranych z co najmniej jednym wykrywalnym błędem.                                                                                                    |
| lldpFramesInTotal        | Łączna liczba odebranych przez telefon ramek LLDP.                                                                                                    |
| lldpTLVDiscardedTotal    | Łączna liczba odrzuconych elementów TLV w ramkach LLDP.                                                                                                    |
| lldpTLVUnrecognizedTotal | Łączna liczba elementów TLV w ramkach LLDP, które nie zostały rozpoznane przez telefon.                                                                                                    |
| CDPNeighborDeviceId      | Identyfikator urządzenia podłączonego do tego portu,<br>które zostało wykryte przez protokół CDP (ang. Cisco<br>Discovery Protocol).                                                                                                    |
| CDPNeighborIP            | Adres IP sąsiedniego urządzenia wykrytego przez protokół CDP.                                                                                                    |
| CDPNeighborPort          | Wykryty przez protokół CDP port sąsiedniego<br>urządzenia, do którego podłączony jest telefon.                                                                                                    |
| LLDPNeighborDeviceId     | Identyfikator urządzenia podłączonego do tego portu,<br>które zostało wykryte przez protokół LLDP.                                                                                                    |
| LLDPNeighborIP           | Adres IP sąsiedniego urządzenia wykrytego przez protokół LLDP.                                                                                                    |
| LLDPNeighborPort         | Wykryty przez protokół LLDP port sąsiedniego<br>urządzenia, do którego jest podłączony telefon.                                                                                                    |
| PortSpeed                | Informacje o prędkości i funkcji dupleksu.                                                                                                    |

## Informacje o portach dostępowych

| Parametr    | Opis                                                                |
|-------------|---------------------------------------------------------------------|
| RxtotalPkt  | Łączna liczba pakietów odebranych przez telefon.                    |
| Rxunicast   | Łączna liczba odebranych przez telefon pakietów emisji pojedynczej. |
| Rxbroadcast | Łączna liczba odebranych przez telefon pakietów rozgłoszeniowych.   |

I

| Parametr                    | Opis                                                                                                    |
|-----------------------------|----------------------------------------------------------------------------------------------------|
| Rxmulticast                 | Łączna liczba odebranych przez telefon pakietów multiemisji.                                                                                                    |
| RxDropPkts                  | Łączna liczba porzuconych pakietów.                                                                                                    |
| VIA receivedRxUndersizePkts | Łączna liczba odebranych pakietów o długości<br>mniejszej niż 64 oktety, liczone bez bitów<br>ramkujących, ale z oktetami FCS, poprawnie<br>skonstruowanych.                                                                |
| RxOversizePkts              | Łączna liczba odebranych pakietów o długości<br>przekraczającej 1518 oktety, liczone bez bitów<br>ramkujących ale z oktetami FCS, poprawnie<br>skonstruowanych.                                                             |
| RxJabbers                   | Łączna liczba odebranych pakietów o długości<br>przekraczającej 1518 oktety, liczone bez bitów<br>ramkujących ale z oktetami FCS, które nie kończą<br>parzystą liczbą oktetów (błąd wyrównania) lub<br>zawiareją błędy FCS. |
| RxAlignErr                  | Łączna liczba odebranych pakietów o długości od 64<br>do 1522 bajtów, które miały nieprawidłową sekwencję<br>kontrolną ramki (ang. Frame Check Sequence, FCS).                                                              |
| Rxsize64                    | Łączna liczba odebranych pakietów, w tym pakietów z błędami, których rozmiar wynosi od 0 do 64 bajtów.                                                                                                    |
| Rxsize65to127               | Łączna liczba odebranych pakietów, w tym pakietów z błędami, których rozmiar wynosił od 65 do 127 bajtów.                                                                                                    |
| Rxsize128to255              | Łączna liczba odebranych pakietów, w tym pakietów z błędami, których rozmiar wynosił od 128 do 255 bajtów.                                                                                                    |
| Rxsize256to511              | Łączna liczba odebranych pakietów, w tym pakietów z błędami, których rozmiar wynosił od 256 do 511 bajtów.                                                                                                    |
| Rxsize512to1023             | Łączna liczba odebranych pakietów, w tym pakietów z błędami, których rozmiar wynosił od 512 do 1023 bajtów.                                                                                                    |
| Rxsize1024to1518            | Łączna liczba odebranych pakietów, w tym pakietów z błędami, których rozmiar wynosił od 1024 do 1518 bajtów.                                                                                                    |
| TxtotalGoodPkt              | Łączna liczba odebranych przez telefon prawidłowych pakietów (multiemisji, rozgłoszeniowych i emisji pojedynczej).                                                                                                    |

| Parametr                 | Opis                                                                                                    |
|--------------------------|----------------------------------------------------------------------------------------------------|
| lldpFramesOutTotal       | Łączna liczba wysłanych przez telefon ramek<br>protokołu wykrywania warstwy łącza (ang. Link Layer<br>Discovery Protocol, LLDP).                                                                                                    |
| lldpAgeoutsTotal         | Łączna liczba ramek LLDP, w których przypadku upłynął limit czasu w pamięci podręcznej.                                                                                                    |
| lldpFramesDiscardedTotal | Łączna liczba ramek LLDP, które zostały odrzucone,<br>gdy jeden z obowiązkowych elementów TLV (ang.<br>type-length-value, typ-długość-wartość) był<br>nieobecny, nie działał lub zawierał ciąg o długości<br>przekraczającej prawidłowy zakres. |
| lldpFramesInErrorsTotal  | Łączna liczba ramek LLDP odebranych z co najmniej jednym wykrywalnym błędem.                                                                                                    |
| lldpFramesInTotal        | Łączna liczba odebranych przez telefon ramek LLDP.                                                                                                    |
| lldpTLVDiscardedTotal    | Łączna liczba odrzuconych elementów TLV w ramkach LLDP.                                                                                                    |
| lldpTLVUnrecognizedTotal | Łączna liczba elementów TLV w ramkach LLDP, które nie zostały rozpoznane przez telefon.                                                                                                    |
| CDPNeighborDeviceId      | Identyfikator urządzenia podłączonego do tego portu,<br>które zostało wykryte przez protokół CDP (ang. Cisco<br>Discovery Protocol).                                                                                                    |
| CDPNeighborIP            | Adres IP sąsiedniego urządzenia wykrytego przez protokół CDP.                                                                                                    |
| CDPNeighborPort          | Wykryty przez protokół CDP port sąsiedniego<br>urządzenia, do którego podłączony jest telefon.                                                                                                    |
| LLDPNeighborDeviceId     | Identyfikator urządzenia podłączonego do tego portu,<br>które zostało wykryte przez protokół LLDP.                                                                                                    |
| LLDPNeighborIP           | Adres IP sąsiedniego urządzenia wykrytego przez protokół LLDP.                                                                                                    |
| LLDPNeighborPort         | Wykryty przez protokół LLDP port sąsiedniego<br>urządzenia, do którego jest podłączony telefon.                                                                                                    |
| PortSpeed                | Informacje o prędkości i funkcji dupleksu.                                                                                                    |

# Głos

# System

## Konfiguracja systemu

| Parametr                                 | Opis                                                                                                    |
|------------------------------------------|----------------------------------------------------------------------------------------------------|
| Domeny ograniczonego dostępu             | Ta funkcja jest używana podczas implementowania personalizacji oprogramowania.                                         |
| Włącz serwer WWW                         | Włączanie/wyłączanie serwera WWW telefonu IP.                                                                          |
|                                          | Warto <b>ść</b> domyślna: Tak                                                                                          |
| Włącz protokół                           | Wybierz typ protokołu:                                                                                                 |
|                                          | • Http                                                                                                    |
|                                          | • Https                                                                                                    |
|                                          | Jeśli określisz protokół HTTPS, musisz podać<br>element https: w adresie URL                                           |
|                                          | Wartość domyślna: Http                                                                                                 |
| Włącz adres URL działania bezpośredniego | Umożliwia inicjowanie działania bezpośredniego przez adres URL.                                                        |
|                                          | Warto <b>ść</b> domyślna: Tak                                                                                          |
| Maksymalny limit czasu sesji             | Umożliwia wprowadzenie maksymalnego limitu czasu, po którym sesja jest rozłączana.                                     |
|                                          | Warto <b>ść</b> domyślna: 3600                                                                                         |
| Limit czasu bezczynności sesji           | Umożliwia wprowadzenie limitu czasu bezczynności, po którym sesja jest rozłączana.                                     |
|                                          | Warto <b>ść</b> domyślna: 3600                                                                                         |
| Port serwera WWW                         | Pozwala wprowadzić numer portu do obsługi<br>interfejsu WWW użytkownika telefonu.                                      |
|                                          | Warto <b>ść</b> domyślna: 80                                                                                           |
|                                          | • 80 dla protokołu HTTP.                                                                                               |
|                                          | • 443 dla protokołu HTTPS.                                                                                             |
|                                          | Jeżeli określasz numer portu inny niż domyślny dla<br>danego protokołu, musi podać ten numer w adresie<br>URL serwera. |
|                                          | Przykład: https://192.0.2.1:999/admin/advanced                                                                         |

I

| Parametr                              | Opis                                                                                                    |
|---------------------------------------|----------------------------------------------------------------------------------------------------|
| Włącz dostęp administratora przez WWW | Umożliwia włączenie lub wyłączenie lokalnego<br>dostępu do interfejsu WWW użytkownika telefonu.<br>Z rozwijanego menu wybierz wartość Tak lub Nie.                                                                                                    |
|                                       | Wartość domyślna: Tak                                                                                                    |
| Hasło administratora                  | Pozwala wprowadzić hasło dla administratora.                                                                                                    |
|                                       | Wartość domyślna: puste                                                                                                    |
| Hasło użytkownika                     | Pozwala wprowadzić hasło dla użytkownika.                                                                                                    |
|                                       | Wartość domyślna: puste                                                                                                    |
| Interfejs telefonu — tylko do odczytu | Pozwala określić, że menu i opcje telefonu widoczne<br>dla użytkowników są polami tylko do odczytu.                                                                                                    |
|                                       | Domyślne: Nie                                                                                                    |
| Interfejs telefonu — tryb użytkownika | Umożliwia ograniczenie zakresu menu i opcji<br>widocznych dla użytkowników telefonu podczas<br>korzystaniu z interfejsu telefonu. Wybierz wartość<br>Tak, aby włączyć ten parametr i ograniczyć dostęp.                                                                                                    |
|                                       | Domyślne: Nie                                                                                                    |
|                                       | Następnie w plikach obsługi administracyjnej<br>konkretnym parametrom przypisuje się wartości "na",<br>"ro" lub "rw". Parametry z atrybutem "na" nie są<br>wyświetlane na wyświetlaczu telefonu. Parametry z<br>atrybutem "ro" nie mogą być edytowane przez<br>użytkownika. Parametry z atrybutem "rw" mogą być<br>edytowane przez użytkownika.                                                                                                    |
| Blokuj SIP spoza proxy                | Włącza lub wyłącza telefonowi możliwość odbierania<br>komunikatów protokołu SIP z serwera niebędącego<br>serwerem proxy. W przypadku wybrania opcji <b>Tak</b><br>w telefonie będą blokowane wszystkie komunikaty<br>SIP przychodzące spoza serwera proxy, z wyjątkiem<br>komunikatów wewnątrz okien dialogowych. Przy<br>ustawionej opcji <b>Nie</b> telefon nie blokuje żadnych<br>przychodzących komunikatów protokołu SIP z<br>serwerów innych niż proxy. |
|                                       | Ustaw w polu <b>Blokuj SIP spoza proxy</b> wartość Nie<br>dla telefonów, które do przesyłania komunikatów SIP<br>używają protokołu TCP lub TLS. Komunikaty SIP z<br>serwerów innych niż proxy transportowane za<br>pośrednictwem protokołu TCP lub TLS są blokowane<br>domyślnie.<br>Domyślne: Nie                                                                                                    |
|                                       |                                                                                                    |

#### Ustawienia sieci

| Parametr | Opis                                                                                                    |
|----------|----------------------------------------------------------------------------------------------------|
| Tryb IP  | Umożliwia wybranie trybu protokołu internetowego,<br>w którym będzie pracował telefon. Dostępne opcje:<br>Tylko IPv4, Tylko IPv6 i Tryb podwójny. W trybie<br>podwójnym telefon może mieć adres IPv4 oraz IPv6.<br>Wartość domyślna: Tryb podwójny |

## Ustawienia protokołu IPv4

| Parametr              | Opis                                                                                                |
|-----------------------|----------------------------------------------------------------------------------------------------|
| Typ połączenia        | Typ połączenia internetowego skonfigurowany w telefonie. Dostępne opcje: DHCP i Statyczny adres IP. |
|                       | Wartość domyślna: DHCP                                                                              |
| Maska podsieci        | Maska podsieci telefonu.                                                                            |
| Statyczny adres IP    | Adres IP telefonu.                                                                                  |
| Gateway               | Adres IP bramy.                                                                                     |
| Podstawowy DNS        | Podstawowy serwer nazw domenowych (DNS) przypisany do telefonu.                                     |
| Pomocniczy serwer DNS | Pomocniczy serwer nazw domenowych (DNS) przypisany do telefonu.                                     |

## Ustawienia protokołu IPv6

I

| Parametr           | Opis                                                                                                    |
|--------------------|----------------------------------------------------------------------------------------------------|
| Typ połączenia     | Typ połączenia internetowego skonfigurowany w<br>telefonie. Dostępne opcje: DHCP i Statyczny adres<br>IP.                                                                                                    |
|                    | Wartość domyślna: DHCP                                                                                                    |
| Statyczny adres IP | Adres IPv6 telefonu.                                                                                                    |
| Prefiks długości   | Określa liczbę bitów globalnego adresu IPv6 emisji<br>pojedynczej, która jest częścią sieci. Na przykład<br>jeśli adres IPv6 to 2001:0DB8:0000:000b::/64, liczba<br>64 wskazuje, że pierwsze 64 bity należą do sieci. |
| Gateway            | Adres IP bramy.                                                                                                    |
| Podstawowy DNS     | Podstawowy serwer nazw domenowych (DNS)<br>przypisany do telefonu.                                                                                                    |

| Parametr                   | Opis                                                                                                    |
|----------------------------|----------------------------------------------------------------------------------------------------|
| Pomocniczy serwer DNS      | Pomocniczy serwer nazw domenowych (DNS) przypisany do telefonu.                                                                                                    |
| W trybie rozgłaszania echa | Dostępne opcje to Wyłączone i Włączone.<br>Wartość domyślna: Wyłączone                                                                                                    |
| Automatyczna konfiguracja  | Po włączeniu tej funkcji telefon domyślnie generuje<br>adres IPv6 o długości prefiksu otrzymanej z routera.<br>Dostępne opcje to Wyłączone i Włączone.<br>Wartość domyślna: Włączone |

## Uwierzytelnianie 802.1X

| Parametr                      | Opis                                                           |
|-------------------------------|----------------------------------------------------------------|
| Włącz uwierzytelnianie 802.1x | Włącza/wyłącza uwierzytelnianie przy użyciu mechanizmu 802.1X. |
|                               | Domyślne: Nie                                                  |

## Opcjonalna konfiguracja sieci

| Parametr                      | Opis                                                                                                    |
|-------------------------------|----------------------------------------------------------------------------------------------------|
| Nazwa hosta                   | Nazwa hosta telefonu Cisco IP Phone.                                                                                |
| Domena                        | Domena sieci telefonu Cisco IP Phone.<br>Jeśli używasz protokołu LDAP, zobacz Konfiguracja<br>LDAP, na stronie 217. |
| Kolejno <b>ść</b> serwera DNS | Określa metodę wybierania serwer DNS:<br>• Ręcznie, DHCP<br>• Ręcznie<br>• DHCP, ręcznie                            |
| Tryb zapytania DNS            | Określony tryb wykonywania zapytań usługi DNS.<br>• Port równoległy<br>• Sekwencyjnie                               |
| Włącz buforowanie DNS         | Jeśli ustawisz opcję Tak, wyniki zapytań usługi DNS<br>nie są buforowane.<br>Wartość domyślna: Tak                  |

| Parametr                         | Opis                                                                                                    |
|----------------------------------|----------------------------------------------------------------------------------------------------|
| Konfiguracja portu przełącznika  | Pozwala wybrać prędkość i tryb dupleksu portu sieciowego. Dostępne są następujące wartości:                                                                                                    |
|                                  | • Auto                                                                                                    |
|                                  | • Dupleks połowiczny 10 MB                                                                                                    |
|                                  | • Dupleks pełny 10 MB                                                                                                    |
|                                  | • Dupleks połowiczny 100 MB                                                                                                    |
|                                  | • Dupleks pełny 100 MB                                                                                                    |
|                                  | • Dupleks połowiczny 100                                                                                                    |
|                                  | • Dupleks pełny 1000                                                                                                    |
| Konfiguracja portu PC            | Pozwala wybrać prędkość i tryb dupleksu portu komputera (dostępowego).                                                                                                    |
|                                  | • Auto                                                                                                    |
|                                  | Dupleks połowiczny 10 MB                                                                                                    |
|                                  | • Dupleks pełny 10 MB                                                                                                    |
|                                  | • Dupleks połowiczny 100 MB                                                                                                    |
|                                  | • Dupleks pełny 100 MB                                                                                                    |
|                                  | • Dupleks połowiczny 100                                                                                                    |
|                                  | • Dupleks pełny 1000                                                                                                    |
| Włącz port komputera             | Określa, czy port komputera jest włączony. Dostępne opcje: Tak lub Nie.                                                                                                    |
| Włącz dublowanie portu komputera | Dodaje możliwość dublowania na porcie komputera.<br>Po włączeniu w telefonie pojawią się pakiety.<br>Wybierz opcję <b>Tak</b> , aby włączyć dublowanie portu<br>komputera, lub <b>Nie</b> , aby je wyłączyć.                                                                                                    |
| Serwer dziennika systemu         | Określ nazwę i port serwera dziennika systemu. Ta<br>funkcja określa serwer używany do rejestrowania<br>informacji o systemie telefonu IP i krytycznych<br>zdarzeń. Jeśli określisz oba parametry — Serwer<br>debugowania i Serwer dziennika systemu, komunikaty<br>dziennika systemowego będą również zapisywane<br>na serwerze debugowania. |

| Parametr                        | Opis                                                                                                    |
|---------------------------------|----------------------------------------------------------------------------------------------------|
| Identyfikator dziennika systemu | Wybierz identyfikator urządzenia, który ma być<br>dołączany w komunikatach dziennika systemowego<br>przekazywanych do serwera dziennika systemowego.<br>Identyfikator urządzenia będzie umieszczony po<br>znaczniku czasu w każdym komunikacie.                                                                           |
|                                 | • Brak: Nie ma identyfikatora urz <b>ą</b> dzenia.                                                                                                    |
|                                 | • \$MA: Adres MAC telefonu wyrażony<br>nieprzerwanym ciągiem małych liter i cyfr.<br>Przykład: c4b9cd811e29                                                                                                    |
|                                 | • \$MAU: Adres MAC telefonu wyrażony<br>nieprzerwanym ciągiem wielkich liter i cyfr.<br>Przykład: C4B9CD811E29                                                                                                    |
|                                 | • \$MAC: Adres MAC telefonu w standardowym<br>formacie z rozdzielaniem dwukropkami.<br>Przykład: c4:b9:cd:81:1e:29                                                                                                    |
|                                 | <ul> <li>\$SN: Numer seryjny produktu przypisany<br/>telefonowi.</li> </ul>                                                                                                    |
|                                 | Domyślne: Brak                                                                                                    |
|                                 | Przykładowa konfiguracja w języku XML:                                                                                                    |
|                                 | <syslog_identifier<br>ua="na"&gt;\$MAC</syslog_identifier<br>                                                                                                    |
| Poziom debugowania              | Poziom debugowania z zakresu od 0 do 2. Im wyższy<br>poziom, tym więcej informacji debugowania jest<br>generowanych. Zero (0) oznacza, że nie są<br>generowane żadne informacje debugowania. W celu<br>rejestrowania komunikatów protokołu SIP należy<br>ustawić poziom debugowania co najmniej 2.<br>Wartość domyślna: 0 |
| Podstawowy serwer NTP           | Adres IP lub nazwa podstawowego serwera NTP<br>używanego do synchronizowania czasu.<br>Wartość domyślna: puste                                                                                                    |
| Pomocniczy serwer NTP           | Adres IP lub nazwa pomocniczego serwera NTP<br>używanego do synchronizowania czasu.<br>Wartość domyślna: puste                                                                                                    |
| Włącz SSLv3                     | Wybierz opcję Tak, aby włączyć obsługę protokołu<br>SSL wer. 3. Wybierz Nie, aby nie obsługiwać tego<br>protokołu.<br>Domyślne: Nie                                                                                                    |

## Ustawienia VLAN

| Parametr                           | Opis                                                                                                    |
|------------------------------------|----------------------------------------------------------------------------------------------------|
| Włącz sieć VLAN                    | Wybierz opcję <b>Tak</b> , aby włączyć obsługę sieci<br>VLAN. Wybierz opcję <b>Nie</b> , aby nie obsługiwać sieci<br>VLAN.                                                                                                    |
| Włącz CDP                          | Włącz tę funkcję tylko wtedy, gdy masz przełącznik<br>używający protokołu CDP (Cisco Discovery<br>Protocol). Protokół CDP wykorzystuje mechanizm<br>negocjowania do ustalenia, w której sieci VLAN<br>znajduje się telefon IP.                                                                                                    |
| Włącz LLDP-MED                     | Wybierz opcję <b>Tak</b> , aby rozszerzenie LLDP-MED<br>w telefonie anonsowało się urządzeniom<br>korzystającym z tego protokołu wykrywania.                                                                                                    |
|                                    | Gdy funkcja LLDP-MED jest włączona, po<br>zainicjowaniu telefonu i nawiązaniu łączności w<br>warstwie 2 telefon rozsyła ramki PDU rozszerzenia<br>LLDP-MED. Jeśli telefon nie otrzyma żadnego<br>potwierdzenia, będzie używał ręcznie<br>skonfigurowanej sieci VLAN lub domyślnej sieci<br>VLAN. Jeżeli równolegle jest używany protokół CDP,<br>system stosuje 6-sekundowy okres oczekiwania. Okres<br>oczekiwania wydłuży łączny czas uruchamiania<br>telefonu. |
| Opóźnienie uruchamiania sieci      | Ustawienie tej wartości spowoduje opóźnienie<br>odczytania stanu przekazywania przez przełącznik,<br>zanim telefon wyśle pierwszy pakiet LLDP-MED.<br>Opóźnienie domyślne wynosi 3 sekundy. W<br>przypadku niektórych przełączników konieczne może<br>być ustawienie większej wartości. Skonfigurowanie<br>opóźnienia może mieć znaczenie dla sieci, które<br>korzystają z protokołu STP (Spanning Tree Protocol).                                                |
| identyfikator VLAN                 | Jeśli korzystasz z sieci VLAN bez protokołu CDP<br>(sieć VLAN włączona, protokół CDP wyłączony),<br>wprowadź w telefonie IP identyfikator sieci VLAN.<br>Należy zauważyć, że tylko pakiety głosowe są<br>znakowane identyfikatorem VLAN. Dla identyfikatora<br>VLAN nie należy używać wartości 1.                                                                                                    |
| Identyfikator VLAN portu komputera | Identyfikator sieci VLAN dla portu komputera.                                                                                                    |

I

| Parametr              | Opis                                                                                                    |
|-----------------------|----------------------------------------------------------------------------------------------------|
| Opcja DHCP sieci VLAN | Wstępnie zdefiniowana opcja VLAN w usłudze<br>DHCP, która pozwala identyfikator sieci VLAN<br>używanej do komunikacji głosowej. Tej funkcji<br>można użyć tylko wtedy, gdy żadne informacje o<br>sieci VLAN używanej do połączeń głosowych nie są<br>dostępne w protokole CDP/LLDP ani za pomocą<br>ręcznych metod wykrywania danych sieci VLAN.<br>Protokół CDP/LLDP i opcje ręcznie ustawionej sieci<br>VLAN są wyłączone. |
|                       | Poprawne wartości:                                                                                                    |
|                       | • puste                                                                                                    |
|                       | • od 128 do 149                                                                                                    |
|                       | • od 151 do 158                                                                                                    |
|                       | • od 161 do 254                                                                                                    |
|                       | Pozostawienie pustego pola wyłącza opcję sieci<br>VLAN w usłudze DHCP.                                                                                                    |
|                       | Firma Cisco zaleca używanie opcja DHCP 132.                                                                                                    |

## Ustawienia zasobów

| Parametr             | Opis                                                                                                    |
|----------------------|----------------------------------------------------------------------------------------------------|
| Identyfikator zasobu | Umożliwia wprowadzenie identyfikatora zasobu na<br>potrzeby zarządzania zasobami podczas używania<br>rozszerzenia LLDP-MED. Wartością domyślną jest<br>puste pole. Jeśli chcesz używać tego pola, wprowadź<br>ciąg zawierający maksymalnie 32 znaki.                      |
|                      | W celu zainicjowania obsługi administracyjnej pola<br>Identyfikator zasobu można użyć tylko internetowego<br>interfejsu administracyjnego lub funkcji zdalnego<br>inicjowania obsługi administracyjnej. Identyfikator<br>zasobu nie jest wyświetlany na ekranie telefonu. |
|                      | Zmiana wartości pola Identyfikator zasobu powoduje ponowne uruchomienie telefonu.                                                                                                    |

# SIP

## Parametry SIP

| Parametr                         | Opis                                                                                                    |
|----------------------------------|----------------------------------------------------------------------------------------------------|
| Maks. do przodu                  | Wartości Maks. do przodu dla protokołu SIP, która<br>może przyjmować wartości od 1 do 255.                                                                                   |
|                                  | Wartość domyślna: 70                                                                                                    |
| Maks. przekierowanie             | Maksymalna dopuszczalna liczba przekierowań<br>zaproszenia, która nie dopuści do powstania<br>niekończącej się pętli.<br>Wartość domyślna: 5                                 |
|                                  |                                                                                                    |
| Maks. uwierzytelnianie           | Maksymalna dopuszczalna liczba zdarzen zakwestionowania żądania (od 0 do 255).                                                                                               |
|                                  | Wartość domyślna: 2                                                                                                    |
| Nazwa agenta użytkownika SIP     | Używana w wychodzących żądaniach REGISTER.                                                                                                    |
|                                  | Wartość domyślna: \$VERSION                                                                                                    |
|                                  | W przypadku niewypełnienia tego pola nagłówek nie<br>jest dołączany. Dozwolone jest rozwijanie w makra<br>od \$A do \$D odpowiadające parametrom od GPP_A<br>do GPP_D.       |
| Nazwa serwera SIP                | Nagłówek serwera używany w odpowiedziach na odpowiedzi przychodzące.                                                                                                    |
|                                  | Wartość domyślna: \$VERSION                                                                                                    |
| Nazwa agenta użytkownika SIP REG | Nazwa agenta użytkownika, która ma być używana<br>w żądaniach REGISTER. Jeśli nie jest określona,<br>nazwa agenta użytkownika SIP jest używana również<br>do żądań REGISTER. |
|                                  | Wartość domyślna: puste                                                                                                    |
| Akceptowany język SIP            | Używana zawartość nagłówka Accept-Language.<br>Aby zdefiniować ten parametr, kliknij kartę SIP i<br>wypełnij pole Akceptowany język SIP.                                     |
|                                  | Nie ma wartości domyślnej. W przypadku<br>niewypełnienia tego pola nagłówek nie jest dołączany.                                                                              |
| Typ MIME przekazywania DTMF      | Typ MIME używany w komunikatach INFO protokołu<br>SIP do sygnalizowania zdarzenia DTMF. Wartość<br>tego pola musi być taka sama, jak u dostawcy usług.                       |
|                                  | wartose domysma. apprication/dum-relay                                                                                                    |

SIP

I

| Parametr                                          | Opis                                                                                                    |
|---------------------------------------------------|----------------------------------------------------------------------------------------------------|
| Typ MIME chwilowego odłożenia słuchawki           | Typ MIME używany w komunikatach INFO protokołu<br>SIP do sygnalizowania zdarzenia odłożenia, a<br>następnie szybkiego podniesienia słuchawki.                                                                                                    |
| Usuń ostatnią rejestrację                         | Umożliwia usunięcie ostatniej rejestracji przed<br>dodaniem nowej, jeśli wartość są różne. Z menu<br>rozwijanego wybierz wartość Tak lub Nie.                                                                                                    |
| Użyj kompaktowego nagłówka                        | W przypadku ustawienia wartości Tak telefon będzie<br>używał kompaktowych nagłówków protokołu SIP w<br>wychodzących komunikatach SIP. Jeśli przychodzące<br>żądania SIP zawierają normalne nagłówki, telefon<br>zamieni je na kompaktowe. Jeśli ustawisz opcję Nie,<br>telefon będzie używał zwykłych nagłówków SIP. Jeśli<br>przychodzące żądania SIP zawierają nagłówki<br>kompaktowe, telefony użyją ich podczas generowania<br>odpowiedzi, niezależnie od wartości tego ustawienia.<br>Domyślne: Nie |
| Zastosuj sekwencję ucieczki do nazwy wyświetlanej | Umożliwia zachowanie prywatności nazwy wyświetlanej.                                                                                                    |
|                                                   | Wartość Tak spowoduje, że w wychodzących<br>komunikatach SIP telefon IP otoczy ciąg<br>(skonfigurowany w polu Nazwa wyświetlana) parą<br>podwójnych cudzysłowów.                                                                                                    |
|                                                   | Wartość domyślna: Tak.                                                                                                    |
| Pakiet rozmowy                                    | Włącza obsługę pakietu rozmowy w systemie<br>BroadSoft, który pozwala użytkownikom odbierać i<br>wznawiać połączenia kliknięciem przycisku w<br>zewnętrznej aplikacji.                                                                                                    |
|                                                   | Domyślne: Nie                                                                                                    |
| Pakiet zawieszenia                                | Włącza obsługę pakietu zawieszenia w systemie<br>BroadSoft, który pozwala użytkownikom<br>wstrzymywać połączenia kliknięciem przycisku w<br>zewnętrznej aplikacji.                                                                                                    |
|                                                   | DomySine: Nie                                                                                                    |
| Pakiet konferencji                                | Włącza obsługę pakietu konferencji w systemie<br>BroadSoft, który pozwala użytkownikom inicjować<br>połączenia konferencyjne kliknięciem przycisku w<br>zewnętrznej aplikacji.                                                                                                    |
|                                                   |                                                                                                    |

| Parametr                                                 | Opis                                                                                                    |
|----------------------------------------------------------|----------------------------------------------------------------------------------------------------|
| Zawieszanie połączeń zgodne z RFC 2543                   | Jeśli ustawisz wartość Tak, urządzenie dodaje w<br>protokole SDP element składni c=0.0.0.0, gdy wysyła<br>do urządzenia po drugiej stronie żądanie protokołu<br>SIP re-INVITE w celu wstrzymania połączenia. Przy<br>wartości Nie protokół SDP nie będzie uzupełniany o<br>element składni c=0.0.0.0. W obu przypadkach<br>urządzenie dodaje element składni a=sendonly w<br>protokole SDP.<br>Wartość domyślna: Tak                                                                                                    |
| Losowy CID rejestracji podczas ponownego<br>uruchomienia | Jeśli ustawisz wartość Tak, telefon będzie używał<br>do rejestracji innego, losowo wybranego<br>identyfikatora połączenia po ponownym uruchomieniu<br>oprogramowania. W przypadku wartości Nie telefon<br>IP Cisco próbuje po restarcie dokonać rejestracji przy<br>użyciu tego samego identyfikatora połączenia. Telefon<br>IP Cisco zawsze używa do rejestracji nowego<br>losowego identyfikatora połączenia po wyłączeniu i<br>włączeniu zasilania, niezależnie od wartości tego<br>ustawienia.<br>Wartość domyślna: Nie. |
| Minimalny port TCP dla SIP                               | Określa najniższy numer portu TCP, którego można<br>używać w sesjach komunikacji przez protokół SIP.<br>Wartość domyślna: 5060                                                                                                    |
| Maksymalny port TCP dla SIP                              | Określa najwyższy numer portu TCP, którego można<br>używać w sesjach komunikacji przez protokół SIP.<br>Wartość domyślna: 5080                                                                                                    |
| Nagłówek z identyfikatorem rozmówcy                      | Umożliwia pobranie identyfikatora abonenta<br>dzwoniącego z nagłówka PAID-RPID-FROM,<br>PAID-FROM, RPID-PAID-FROM, RPID-FROM lub<br>FROM.<br>Wartość domyślna: PAID-RPID-FROM                                                                                                    |
| Wstrzymaj w miejscu docelowym przed odesłaniem           | Określa, czy podczas inicjowania w pełni<br>nadzorowanego przekazywania połączenia (gdzie<br>docelowy odbiorca przekazywania odbiera połączenie)<br>droga połączenia ma zostać wstrzymana u docelowego<br>odbiorcy przekazywania w oczekiwaniu na wysłanie<br>żądania REFER do odbiorcy przekazywania.<br>Domyślne: Nie                                                                                                    |

| Parametr                                                       | Opis                                                                                                    |
|----------------------------------------------------------------|----------------------------------------------------------------------------------------------------|
| Włącz okno dialogowe protokołu SDP                             | Gdy ta opcja jest włączona, a treść komunikatu Notify<br>jest za duża i w efekcie powoduje fragmentację, okno<br>dialogowe składni xml komunikatu Notify jest<br>uproszczone, tzn. kod źródłowy xml nie zawiera<br>elementów protokołu SDP (Session Description<br>Protocol).                            |
| Zachowaj odbiorcę odesłania w razie niepowodzenia<br>odesłania | Jeśli ustawisz wartość Tak, telefon będzie<br>natychmiast przetwarzał fragmentaryczne komunikaty<br>sipfrag NOTIFY.                                                                                                    |
| Wyświetlić informacje o przekierowywaniu                       | Określa, czy na ekranie LCD mają być wyświetlane<br>informacje o przekierowywaniu zawarte w<br>komunikatach SIP, czy nie.                                                                                                    |
| Wyświetl anonimowy nagłówek From                               | Wartość Tak spowoduje wyświetlanie identyfikatora<br>rozmówcy z nagłówka "From" komunikatu INVITE<br>protokołu SIP, nawet jeśli połączenie jest anonimowe.<br>Po ustawieniu w tym parametrze wartości Nie telefon<br>w polu identyfikatora abonenta dzwoniącego<br>wyświetla tekst "Anonimowy rozmówca". |
| Akceptowane kodowanie SIP                                      | Obsługuje funkcję kodowania zawartości gzip.<br>Dostępne opcje: Brak i gzip.<br>Jeżeli wybierzesz opcję gzip, nagłówek komunikatu<br>SIP będzie zawierał ciąg "Accept-Encoding: gzip", a<br>telefon jest w stanie przetwarzać treść komunikatu<br>SIP zakodowaną w formacie gzip.                        |
| Wyłącz nazwę lokalną w nagłówku                                | Dostępne opcje to Nie i Tak. Jeśli wybierzesz wartość<br>Nie, nie zostaną wprowadzone żadne zmiany.<br>Wartość domyślna to Nie.<br>Opcja Tak spowoduje wyłączenie podawania nazwy<br>wyświetlanej w nagłówkach "Książka telefoniczna",<br>"Historia połączeń" i "Do" w połączeniach<br>wychodzących.     |
| Preferencja IP protokołu SIP                                   | Decyduje, czy telefon korzysta z protokołu IPv4, czy<br>IPv6.<br>Warto <b>ść</b> domy <b>ś</b> lna: IPv4.                                                                                                    |

## Wartości zegarów SIP (s)

| Parametr      | Opis                                                                                                    |
|---------------|----------------------------------------------------------------------------------------------------|
| SIP T1        | Wartość T1 zgodnie ze specyfikacją RFC 3261<br>(szacowany czas obiegu danych); może przyjmować<br>wartości 0 do 64 sekund.                                                                                |
|               | Wartość domyślna: 0.5 sekund                                                                                                    |
| SIP T2        | Wartość T2 zgodnie ze specyfikacją RFC 3261<br>(maksymalny odstęp czasu między kolejnymi<br>próbami wysłania żądań innych niż INVITE i<br>odpowiedzi INVITE); może przyjmować wartości 0<br>do 64 sekund. |
|               | Wartość domyślna: 4 sekund                                                                                                    |
| SIP T4        | Wartość T4 zgodnie ze specyfikacją RFC 3261<br>(maksymalny czas pozostawania komunikatu w sieci);<br>może przyjmować wartości 0 do 64 sekund.                                                             |
|               | Warto <b>ść</b> domyślna: 5 sekundy.                                                                                                    |
| Zegar B SIP   | Wartości limitu czasu dla żądań INVITE; może przyjmować wartości od 0 do 64 sekund.                                                                                                    |
|               | Warto <b>ść</b> domyślna: 16 sekundy.                                                                                                    |
| Zegar F SIP   | Wartości limitu czasu dla żądań innych niż INVITE;<br>może przyjmować wartości od 0 do 64 sekund.                                                                                                    |
|               | Warto <b>ść</b> domyślna: 16 sekundy.                                                                                                    |
| Zegar H SIP   | Wartości limitu czasu dla ostatniej odpowiedzi<br>INVITE; może przyjmować wartości od 0 do 64<br>sekund.                                                                                                  |
|               | Wartość domyślna: 16 sekundy.                                                                                                    |
| Zegar D SIP   | Czas błądzenia potwierdzenia; może przyjmować wartości od 0 do 64 sekund.                                                                                                    |
|               | Wartość domyślna: 16 sekundy.                                                                                                    |
| Zegar J SIP   | Czas błądzenia odpowiedzi na żądanie inne niż<br>INVITE; może przyjmować wartości od 0 do 64<br>sekund.                                                                                                   |
|               | Warto <b>ść</b> domyślna: 16 sekundy.                                                                                                    |
| Wygasa INVITE | Wartość nagłówka Expires dla żądania INVITE. Jeśli<br>wprowadzisz wartość 0, nagłówek Expires nie jest<br>dołączany do żądania. Przyjmuje wartości z<br>przedziału od 0 do 2000000.                       |
|               | wanose domysina: 240 sekund                                                                                                    |

I

| Parametr                                      | Opis                                                                                                    |
|-----------------------------------------------|----------------------------------------------------------------------------------------------------|
| Wygasa ReINVITE                               | Wartość nagłówka Expires dla żądania ReINVITE.<br>Jeśli wprowadzisz wartość 0, nagłówek Expires nie<br>jest dołączany do żądania. Przyjmuje wartości z<br>przedziału od 0 do 2000000.                                                                                                    |
|                                               | Wartość domyślna: 30                                                                                                    |
| Wygasa minimalny czas rejestracji             | Minimalny czas wygaśnięcia rejestracji dozwolony<br>przez serwer proxy w nagłówku Expires lub jako<br>parametr nagłówka Contact. Jeśli serwer proxy zwróci<br>wartość niższą niż określona w tym ustawieniu, jest<br>używana wartość minimalna.                                                                                                    |
| Wygasa maksymalny czas rejestracji            | Maksymalny czas wygaśnięcia rejestracji dozwolony<br>przez serwer proxy w nagłówku Min-Expires. Jeśli<br>wartość jest większa niż określona w tym ustawieniu,<br>jest używana wartość maksymalna.                                                                                                    |
| Interwał ponawiania prób rejestracji          | Czas oczekiwania, po jakim telefon Cisco IP Phone<br>ponawia próbę rejestracji po niepowodzeniu ostatniej<br>rejestracji. Zakres wynosi od 1 do 2147483647.                                                                                                    |
|                                               | Warto <b>ść</b> domyślna: 30                                                                                                    |
|                                               | Więcej informacji zawiera uwaga poniżej.                                                                                                    |
| Długi interwał ponawiania prób rejestracji    | Jeżeli rejestracja się nie powiedzie, a system zwróci<br>kod odpowiedzi SIP różny od zawartego w polu <rsc<br>ponawiania prób rejestracji&gt;, telefon Cisco IP Phone<br/>czeka przez podany czas, zanim wykona kolejną<br/>próbę. Jeśli ten interwał wynosi 0, telefon nie próbuje<br/>dalej. Ta wartość powinna być znacznie większa niż<br/>wartość w polu Interwał ponawiania prób rejestracji,<br/>która również nie powinna wynosić 0.</rsc<br> |
|                                               | Warto <b>ść</b> domyślna: 1200                                                                                                    |
|                                               | Więcej informacji zawiera uwaga poniżej.                                                                                                    |
| Opóźnienie losowe ponawiania prób rejestracji | Ilość opóźnienia losowego (w sekundach), jakie<br>należy dodać do wartości <interwał ponawiania="" prób<br="">rejestracji&gt; w trakcie kolejnej próby wykonania<br/>żądania REGISTER po niepowodzeniu. Do zegara<br/>krótkiego czasu można dodać wartości minimalnego<br/>i maksymalnego opóźnienia losowego. Zakres wynosi<br/>od 0 do 2147483647.</interwał>                                                                                       |
|                                               | Wartość domyślna: 0                                                                                                    |

| Parametr                                             | Opis                                                                                                    |
|------------------------------------------------------|----------------------------------------------------------------------------------------------------|
| Długie opóźnienie losowe ponawiania prób rejestracji | Ilość opóźnienia losowego (w sekundach), jakie<br>należy dodać do wartości <długi interwał="" ponawiania<br="">prób rejestracji&gt; w trakcie kolejnej próby wykonania<br/>żądania REGISTER po niepowodzeniu.</długi>                                                                                                    |
|                                                      | WartoSC domySina: 0                                                                                                    |
| Granica interwału ponawiania prób rejestracji        | Maksymalna wartość opóźnienia rosnącego<br>wykładniczo. Maksymalna wartość, jaką może<br>osiągnąć opóźnienie ponawiania kolejnych z<br>odczekiwaniem zwiększanym wykładniczo<br>(rozpoczyna się od wartości Interwał ponawiania prób<br>rejestracji, a z każdą próbą rośnie dwukrotnie).<br>Domyślnie jest ustawiana wartość 0, co powoduje<br>wyłączenie odczekiwania zwiększanego wykładniczo<br>(tzn. odstęp czasu między kolejnymi próbami po<br>błędzie zawsze ma wartość z pola Interwał<br>ponawiania prób rejestracji). Gdy ta funkcja jest<br>włączona, do wartości opóźnienia z odczekiwaniem<br>zwiększanym wykładniczo jest dodawana wartość z<br>pola Opóźnienie losowe ponawiania prób rejestracji.<br>Zakres wynosi od 0 do 2147483647.<br>Wartość domyślna: 0 |
| Wygasa minimalny czas subskrypcji                    | Ustawia dolną granicę wartości parametru expires w żądaniu REGISTER zwracaną z serwera proxy.                                                                                                    |
| Wygasa maksymalny czas subskrypcji                   | Ustawia górną granicę wartości parametru minexpires<br>w żądaniu REGISTER zwracaną z serwera proxy w<br>nagłówku Min-Expires.<br>Wartość domyślna: 7200.                                                                                                    |
| Interwał ponawiania prób subskrypcji                 | Ta wartość (w sekundach) określa odstęp czasu<br>między kolejnymi ponowieniami prób w razie<br>niepowodzenia ostatniego żądania subskrypcji.<br>Wartość domyślna: 10.                                                                                                    |

Uwaga

Telefon może użyć nagłówka RETRY-AFTER, gdy go otrzyma z serwera proxy SIP, który jest zbyt zajęty, aby zrealizować żądanie (pojawia się wtedy komunikat 503 Usługa niedostępna). Jeśli komunikat odpowiedzi zawiera nagłówek RETRY-AFTER, telefon czeka przez określony czas, zanim ponownie wykonuje żądanie REGISTER. W razie nieobecności nagłówka RETRY-AFTER telefon czeka przez czas określony w parametrze Interwał ponawiania prób rejestracji lub Długi interwał ponawiania prób rejestracji.

## Obsługa kodów stanów odpowiedzi

| Parametr                         | Opis                                                                                                    |
|----------------------------------|----------------------------------------------------------------------------------------------------|
| RSC próby rozwiązania zapasowego | Ten parametr można ustawić w celu wywołania<br>przełączenia awaryjnego po otrzymaniu odpowiedzi<br>z określonymi kodami.                                                                                                    |
|                                  | Wartość domyślna: puste                                                                                                    |
|                                  | Na przykład można wprowadzić wartość 500 lub<br>dowolną kombinację wartości plus symbole<br>wieloznaczne, jeśli dozwolonych jest wiele wartości.<br>Później można użyć 5??, co reprezentuje wszystkie<br>komunikaty odpowiedzi SIP w zakresie 500. Jeśli ma<br>być używanych wielu zakresów, można dodać<br>przecinek ",", aby oddzielić wartości 5?? i 6??. |
| RSC ponawiania prób rejestracji  | Czas oczekiwania, po jakim telefon ponawia próbę<br>rejestracji po niepowodzeniu ostatniej rejestracji.<br>Wartość domyślna: puste                                                                                                    |
|                                  | Na przykład można wprowadzić wartość 500 lub<br>dowolną kombinację wartości plus symbole<br>wieloznaczne, jeśli dozwolonych jest wiele wartości.<br>Później można użyć 5??, co reprezentuje wszystkie<br>komunikaty odpowiedzi SIP w zakresie 500. Jeśli ma<br>być używanych wielu zakresów, można dodać<br>przecinek ",", aby oddzielić wartości 5?? i 6??. |

## **Parametry RTP**

| Parametr           | Opis                                                                                                    |
|--------------------|----------------------------------------------------------------------------------------------------|
| Minimalny port RTP | Najniższy numer portu RTP używanego do wysyłania<br>i odbioru. Najniższy numer portu RTP używanego<br>do wysyłania i odbioru. Należy zdefiniować zakres,<br>który zawiera co najmniej 10 portów o numerach<br>parzystych (dwa razy więcej niż liczba linii); na<br>przykład jako minimalny port RTP ustaw 16384, a<br>jako maksymalny port RTP ustaw 16538.<br>Wartość domyślna: 16384 |

| Parametr                            | Opis                                                                                                    |
|-------------------------------------|----------------------------------------------------------------------------------------------------|
| Maksymalny port RTP                 | Najwyższy numer portu RTP używanego do<br>wysyłania i odbioru. Należy zdefiniować zakres, który<br>zawiera co najmniej 10 portów o numerach parzystych<br>(dwa razy więcej niż liczba linii); na przykład jako<br>minimalny port RTP ustaw 16384, a maksymalny port<br>RTP ustaw 16538. |
|                                     | Maksymalna wartość portu protokoły RTP musi być<br>niższa niż 49152.                                                                                                    |
|                                     | Wartość domyślna: 16538                                                                                                    |
| Rozmiar pakietów RTP                | Rozmiar pakietów w sekundach; może przyjmować<br>wartości od 0,01 do 0,13. Poprawne wartości to<br>wielokrotności 0,01 sekundy.<br>Wartość domyślna: 0,02                                                                                                    |
| Maksymalna liczba błędów ICMP w RTP | Liczba kolejnych błędów ICPM dozwolona w trakcie<br>przesyłania pakietów RTP do innego urządzenia,<br>zanim telefon zakończy połączenie. Jeśli wartość<br>wynosi 0, telefon ignoruje limit błędów ICPM.                                                                                 |
| Interwał transmisji RTCP            | Odstęp czasu między wysyłaniem kolejnych raportów<br>RTCP nadawcy w aktywnym połączeniu. Może<br>przyjmować wartości od 0 do 255 sekund.<br>Wartość domyślna: 0                                                                                                    |
| Preferencja IP protokołu SIP        | Wybierz wartość IPv4 lub IPv6.                                                                                                    |
|                                     | Wartość domyślna: IPv4.                                                                                                    |
|                                     | Jeśli telefon pracuje w trybie podwójnym i ma<br>zdefiniowane oba adresy — IPv4 i IPv6, zawsze<br>będzie podawał oba adresy w protokole SDP,<br>używając atrybutów "a=altc".                                                                                                    |
|                                     | W przypadku wybrania opcji IPv4 adres IPv4 ma w<br>protokole SDP wyższy priorytet niż adres IPv6. Jest<br>to informacja, że telefon preferuje używanie adresu<br>IPv4 w komunikacji przez protokół RTP.                                                                                 |
|                                     | Jeśli telefon ma tylko adres IPv4 lub IPv6, protokół<br>SDP nie zawiera atrybutów ALTC i adres RTP jest<br>podany w wierszu "c=".                                                                                                    |

## Typy ładunku SDP

| Parametr                        | Opis                                            |
|---------------------------------|-------------------------------------------------|
| Dynamiczne dane właściwe G722.2 | Typ dynamicznych danych właściwych kodeka G722. |
|                                 | Wartość domyślna: 96                            |

I

| Parametr                          | Opis                                                                                     |
|-----------------------------------|------------------------------------------------------------------------------------------|
| Dynamiczne dane właściwe iLBC     | Typ dynamicznych danych właściwych kodeka iLBC.                                          |
|                                   | Wartość domyślna: 97                                                                     |
| Dynamiczne dane właściwe iSAC     | Typ dynamicznych danych właściwych kodeka iSAC.                                          |
|                                   | Wartość domyślna: 98                                                                     |
| Dynamiczne dane właściwe OPUS     | Typ dynamicznych danych właściwych kodeka OPUS.                                          |
|                                   | Wartość domyślna: 99                                                                     |
| Dynamiczne dane właściwe AVT      | Typ dynamicznych danych właściwych kodeka AVT.<br>Może przybierać wartości od 96 do 127. |
|                                   | Wartość domyślna: 101                                                                    |
| Dynamiczne dane właściwe INFOREQ  | Typ dynamicznych danych właściwych żądania<br>INFOREQ.                                   |
| Dynamiczne dane właściwe H264 BPO | Typ dynamicznych danych właściwych profilu BPO kodeka H264.                              |
|                                   | Wartość domyślna: 110                                                                    |
| Dynamiczne dane właściwe H264 HP  | Typ dynamicznych danych właściwych profilu HP kodeka H264.                               |
|                                   | Wartość domyślna: 110                                                                    |
| Nazwa kodeka G711u                | Nazwa kodeka G711u używana w protokole SDP.                                              |
|                                   | Wartość domyślna: PCMU                                                                   |
| Nazwa kodeka G711a                | Nazwa kodeka G711a używana w protokole SDP.                                              |
|                                   | Wartość domyślna: PCMA                                                                   |
| Nazwa kodeka G729a                | Nazwa kodeka G729a używana w protokole SDP.                                              |
|                                   | Wartość domyślna: G729a                                                                  |
| Nazwa kodeka G729b                | Nazwa kodeka G729b używana w protokole SDP.                                              |
|                                   | Wartość domyślna: G729b                                                                  |
| Nazwa kodeka G722                 | Nazwa kodeka G722 używana w protokole SDP.                                               |
|                                   | Wartość domyślna: G722                                                                   |
| Nazwa kodeka G722.2               | Nazwa kodeka G722.2 używana w protokole SDP.                                             |
|                                   | Wartość domyślna: G722.2                                                                 |
| Nazwa kodeka iLBC                 | Nazwa kodeka iLBC używana w protokole SDP.                                               |
|                                   | Wartość domyślna: iLBC                                                                   |

| Parametr          | Opis                                                                   |
|-------------------|------------------------------------------------------------------------|
| Nazwa kodeka iSAC | Nazwa kodeka iSAC używana w protokole SDP.<br>Wartość domyślna: iSAC   |
| Nazwa kodeka OPUS | Nazwa kodeka OPUS używana w protokole SDP.<br>Wartość domyślna: OPUS   |
| Nazwa kodeka AVT  | Nazwa kodeka AVT używana w protokole SDP.<br>Domyślne: telephone-event |

## Parametry obsługi NAT

| Parametr                              | Opis                                                                                                    |
|---------------------------------------|----------------------------------------------------------------------------------------------------|
| Obsługuj received w VIA               | Umożliwia telefonowi przetwarzanie parametru received w nagłówku VIA.                                                                                                    |
|                                       | Domyślne: Nie                                                                                                    |
| Obsługuj rport w VIA                  | Umożliwia telefonowi przetwarzanie parametru rport<br>w nagłówku VIA.                                                                                                    |
|                                       | Domyślne: Nie                                                                                                    |
| Wstaw received do VIA                 | Umożliwia wstawienie parametru received do<br>nagłówka VIA w odpowiedziach protokołu SIP, jeśli<br>adres IP źródła odbioru różni się od adresu IP źródła<br>transmisji w nagłówku VIA. |
|                                       |                                                                                                    |
| Wstaw rport w VIA                     | Umožliwia wstawienie parametru rport do nagłówka<br>VIA w odpowiedziach protokołu SIP, jeśli adres IP<br>źródła odbioru różni się od adresu IP źródła transmisji<br>w nagłówku VIA.    |
|                                       | Domyślne: Nie                                                                                                    |
| Zastąp adres w VIA                    | Umożliwia użytkownikowi stosowanie w nagłówku<br>VIA wartości adres IP:port mapowanych przez<br>translatora NAT.                                                                       |
|                                       | Domyślne: Nie                                                                                                    |
| Wyślij odpowiedzi do portu źródłowego | Umożliwia wysyłanie odpowiedzi do portu<br>źródłowego żądania zamiast do portu źródła transmisji<br>określonego w nagłówku VIA.                                                        |
|                                       | Domyślne: Nie                                                                                                    |

| Parametr                                  | Opis                                                                                                    |
|-------------------------------------------|----------------------------------------------------------------------------------------------------|
| Włącz STUN                                | Umożliwia stosowanie protokołu STUN do<br>wykrywania mapowania zdefiniowanego przez NAT.                                                                                                    |
|                                           | Domysine: Nie                                                                                                    |
| Włącz test STUN                           | Jeśli włączono funkcję Włącz STUN i jest dostępny<br>działający serwer STUN, telefon po włączeniu może<br>przeprowadzić wykrywanie podobne jak w<br>mechanizmie NAT. Kontaktuje się ze<br>skonfigurowanym serwerem STUN, a wynik<br>wykrywania jest zgłaszany w nagłówku Warning we<br>wszystkich kolejnych żądaniach REGISTER. Jeśli<br>telefon wykryje symetrycznego translatora NAT albo<br>symetryczną zaporę, funkcjonalność mapowania<br>NAT jest wyłączana.<br>Domyślne: Nie |
| Serwer STUN                               | Adres IP lub w pełni kwalifikowana nazwa domeny<br>serwera STUN, z którym należy się kontaktować w<br>celu wykrycia mapowania NAT. Można używać<br>publicznego serwera STUN albo skonfigurować<br>własny serwer STUN.<br>Wartość domyślna: puste                                                                                                    |
|                                           |                                                                                                    |
| Zewnętrzny adres IP                       | Zewnętrzny adres IP, który ma zastępować faktyczny<br>adres IP telefonu we wszystkich wychodzących<br>komunikatach SIP Jeśli określisz wartość 0.0.0.0,<br>adres IP nie będzie zastępowany.                                                                                                    |
|                                           | W przypadku zdefiniowania tego parametru telefon<br>przyjmuje ten adres IP podczas generowania<br>komunikatów SIP i używania protokołu SDP (jeśli<br>dla danej linii włączono funkcję mapowania NAT).                                                                                                    |
|                                           | Wartość domyślna: puste                                                                                                    |
| Minimalny port RTP dla portu zewnętrznego | Numer portu zewnętrznego zamapowany dla numeru<br>minimalnego portu RTP. Jeśli nie ustawisz tutaj<br>wartości 0, numer portu RTP we wszystkich<br>wychodzących komunikatach protokołu SIP jest<br>zastępowany odnośną wartością portu z zakresu<br>zewnętrznych portów RTP.                                                                                                    |
|                                           | Wartość domyślna: 0                                                                                                    |
| Interwał utrzymania aktywności NAT        | Odstęp czasu między kolejnymi komunikatami<br>mającymi podtrzymać mapowanie NAT.<br>Wartość domyślna: 15                                                                                                    |
|                                           |                                                                                                    |

| Parametr                                 | Opis                                                                                                    |
|------------------------------------------|----------------------------------------------------------------------------------------------------|
| Utrzymywanie aktywności przekierowywania | Jeśli ta opcja jest włączona, telefon IP przekierowuje<br>komunikaty podtrzymania aktywności, gdy w<br>odpowiedzi na rejestrację otrzyma komunikat<br>SIP_301_MOVED_PERMANENTLY. |

## Dostarczanie

## Profil konfiguracji

| Parametr                                                           | Opis                                                                                                    |
|--------------------------------------------------------------------|----------------------------------------------------------------------------------------------------|
| Włącz obsługę administracyjną (Provision Enable)                   | Dopuszcza lub blokuje operacje ponownej synchronizacji.                                                                                                    |
|                                                                    | Wartość domyślna: 17,160,159                                                                                                    |
| Ponowna synchronizacja po zresetowaniu (Resync<br>On Reset)        | Jeśli w tej opcji ustawisz wartość <b>Tak</b> , w urz <b>ą</b> dzeniu<br>jest wykonywana operacja ponownej synchronizacji<br>po każdym włączeniu zasilania i każdej próbie<br>uaktualnienia.                                                                                                    |
|                                                                    | Wartość domyślna: Tak                                                                                                    |
| Losowe opóźnienie ponownej synchronizacji (Resync<br>Random Delay) | Losowe opóźnienie po sekwencji rozruchu, a przed<br>wykonaniem resetu, podawane w sekundach. W puli<br>urządzeń telefonii IP, które mają zaplanowane<br>równoczesne uruchomienie, ta funkcja wprowadza<br>pewną rozpiętość czasową wysyłania żądań<br>ponownej synchronizacji z poszczególnych urządzeń<br>do serwera obsługi administracyjnej. Funkcja może<br>być przydatna w dużych wdrożeniach na terenach<br>mieszkalnych w razie awarii lokalnej sieci<br>elektrycznej. |
|                                                                    | Wartość tego pola musi być liczbą całkowitą z zakresu od 0 do 65535.                                                                                                    |
|                                                                    | Wartość domyślna to 2.                                                                                                    |
| Ponowna synchronizacja o (GGmm) (Resync At (HHmm))                 | Godzina (GGmm), o której urządzenie ponownie się<br>synchronizuje z serwerem obsługi administracyjnej.                                                                                                    |
|                                                                    | Wartość tego pola musi być czterocyfrową liczbą z<br>zakresu od 0000 do 2400, wskazującą godzinę w<br>formacie GGmm. Na przykład, 0959 oznacza 09:59.                                                                                                    |
|                                                                    | Wartością domyślną jest puste pole. Nieprawidłowa<br>wartość powoduje ignorowanie parametru. Jeżeli w<br>parametrze zostanie ustawiona prawidłowa wartość,<br>parametr Okresowa ponowna synchronizacja jest<br>ignorowany.                                                                                                    |

| Parametr                                                                 | Opis                                                                                                    |
|--------------------------------------------------------------------------|----------------------------------------------------------------------------------------------------|
| Ponowna synchronizacja z losowym opóźnieniem<br>(Resync At Random Delay) | Zapobiega przeciążeniu serwera obsługi<br>administracyjnej podczas włączania dużej liczby<br>urządzeń równocześnie.                                                                                                    |
|                                                                          | Aby uniknąć zalewania serwera żądaniami ponownej<br>synchronizacji z wielu telefonów, telefon<br>synchronizuje się ponownie w przedziale między<br>godziną i minutą a godziną i minutą powiększoną<br>o losowe opóźnienie (ggmm, ggmm+random_delay).<br>Jeśli na przykład random_delay = (Resynchronizacja<br>przy opóźnieniu losowym + 30)/60 minut, w celu<br>obliczenia ostatecznego interwału random_delay<br>wprowadzona wartość w sekundach jest przeliczana<br>na minuty z zaokrąglaniem do najbliższej minuty. |
|                                                                          | Prawidłowy zakres wartości należy do przedziału od 0 do 65535.                                                                                                    |
|                                                                          | Ta funkcja jest wyłączona, jeśli w parametrze zostanie<br>ustawiona wartość zero. Wartość domyślna to 600<br>sekund (10 minut).                                                                                                    |

| Parametr                                          | Opis                                                                                                    |
|---------------------------------------------------|----------------------------------------------------------------------------------------------------|
| Okresowa ponowna synchronizacja (Resync Periodic) | Odstęp czasu między okresowymi ponownymi<br>synchronizacjami z serwerem obsługi<br>administracyjnej. Skojarzony zegar ponownej<br>synchronizacji jest aktywowany dopiero po pierwszej<br>pomyślnej synchronizacji z serwerem.           |
|                                                   | Prawidłowe są następujące formaty:                                                                                                    |
|                                                   | • Liczba całkowita                                                                                                    |
|                                                   | Przykład: dane wejściowe <b>3000</b> oznaczają, że<br>następna resynchronizacja nastąpi za 3000<br>sekund.                                                                                                    |
|                                                   | Wiele liczb całkowitych                                                                                                    |
|                                                   | Przykład: dane wejściowe z 600, 1200, 300<br>oznaczają, że pierwsza resynchronizacja nastąpi<br>za 600 sekund, druga resynchronizacja nastąpi<br>1200 sekund po pierwszej, a trzecia<br>resynchronizacja nastąpi 300 sekund po drugiej. |
|                                                   | • Przedział czasu                                                                                                    |
|                                                   | Przykład: dane wejściowe <b>2400+30</b> oznaczają,<br>że następna resynchronizacja nastąpi w<br>przedziale między 2400 i 2430 sekund po<br>pomyślnej resynchronizacji.                                                                  |
|                                                   | Ustawienie w tym parametrze wartości zero<br>spowoduje wyłączenie okresowego ponownego<br>synchronizowania.                                                                                                    |
|                                                   | Wartość domyślna to 3600 sekund.                                                                                                    |

I

| Parametr                                                                          | Opis                                                                                                    |
|-----------------------------------------------------------------------------------|----------------------------------------------------------------------------------------------------|
| Opóźnienie kolejnych prób po błędzie synchronizacji<br>(Resync Error Retry Delay) | Jeśli operacja ponownej synchronizacji nie udaje się,<br>ponieważ urządzenie telefonii IP nie może pobrać<br>profilu z serwera, pobrany plik jest uszkodzony lub<br>występuje błąd wewnętrzny, urządzenie próbuje<br>zsynchronizować się ponownie po czasie podanym<br>w sekundach. |
|                                                                                   | Prawidłowe są następujące formaty:                                                                                                    |
|                                                                                   | • Liczba całkowita                                                                                                    |
|                                                                                   | Przykład: dane wejściowe 300 oznaczają, że<br>następna próba resynchronizacji zastąpi za 300<br>sekund.                                                                                                    |
|                                                                                   | Wiele liczb całkowitych                                                                                                    |
|                                                                                   | Przykład: dane wejściowe z 600,1200,300<br>oznaczają, że pierwsza próba nastąpi w 600<br>sekund po niepowodzeniu, druga próba nastąpi<br>1200 sekund po niepowodzeniu pierwszej próby,<br>a trzecia próba nastąpi 300 sekund po<br>niepowodzeniu drugiej próby.                     |
|                                                                                   | • Przedział czasu                                                                                                    |
|                                                                                   | Przykład: dane wejściowe z <b>2400+30</b><br>oznaczają, że następna próba nastąpi w<br>przedziale między 2400 i 2430 sekund po<br>niepowodzeniu resynchronizacji.                                                                                                    |
|                                                                                   | Ustawienie opóźnienia równego 0 spowoduje, że<br>urządzenie nie będzie próbować ponownej<br>synchronizacji po jednej nieudanej próbie.                                                                                                    |

| Parametr                                                                         | Opis                                                                                                    |
|----------------------------------------------------------------------------------|----------------------------------------------------------------------------------------------------|
| Opóźnienie wymuszonej ponownej synchronizacji<br>(Forced Resync Delay)           | Maksymalne opóźnienie (w sekundach), po jakim telefon wykonuje ponowną synchronizację.                                                                                                    |
|                                                                                  | Urządzenie nie synchronizuje się, gdy którakolwiek<br>z jego linii telefonicznych jest aktywna. Ponieważ<br>ponowna synchronizacja może potrwać kilka sekund,<br>najlepiej poczekać z rozpoczęciem synchronizacji,<br>aż urządzenie będzie bezczynne przez dłuższy czas.<br>Dzięki temu użytkownik będzie mógł wykonywać<br>połączenia jedno po drugim bez zakłóceń.                                |
|                                                                                  | Urządzenie zawiera zegar, który rozpoczyna<br>odliczanie z chwilą przejścia wszystkich linii w stan<br>bezczynności. Ten parametr jest początkową<br>wartością licznika. Zdarzenia ponownej<br>synchronizacji są opóźnione do momentu, aż wartość<br>tego licznika spadnie do zera.                                                                                                    |
|                                                                                  | Prawidłowy zakres wartości należy do przedziału od 0 do 65535.                                                                                                    |
|                                                                                  | Wartość domyślna to 14 400 sekund.                                                                                                    |
| Ponowna synchronizacja przy użyciu protokołu SIP<br>(Resync From SIP)            | Steruje żądaniami o operacje ponownej synchronizacji<br>za pomocą zdarzenia NOTIFY protokołu SIP<br>wysyłanego z serwera proxy dostawcy usług do<br>urządzenia telefonii IP. Jeśli opcja jest włączona,<br>serwer proxy może zażądać ponownej synchronizacji<br>poprzez wysłanie do urządzenia komunikatu SIP<br>NOTIFY zawierającego nagłówek Event:resync.<br>Wartość domyślna: Tak               |
| Ponowna synchronizacja po próbie uaktualnienia<br>(Resync After Upgrade Attempt) | Włącza lub wyłącza operację ponownej<br>synchronizacji po każdym uaktualnieniu. Wartość<br>Tak oznacza, że synchronizacja jest uruchamiana.<br>Wartość domyślna: Tak                                                                                                    |
| Wyzwalacz ponownej synchronizacji 1<br>Wyzwalacz ponownej synchronizacji 2       | Gdy równanie logiczne zdefiniowane w tych<br>parametrach daje wynik FAŁSZ, ponowna<br>synchronizacja nie jest inicjowana nawet po<br>ustawieniu wartości PRAWDA w parametrze<br>Ponowna synchronizacja po zresetowaniu. Ponowna<br>synchronizacja jest możliwa tylko za pomocą adresu<br>URL działania bezpośredniego, a komunikat SIP<br>NOTIFY ignoruje te wyzwalacze ponownej<br>synchronizacji. |
|                                                                                  | wantose domysma: puste                                                                                                    |

| Parametr                                                                                     | Opis                                                                                                    |
|----------------------------------------------------------------------------------------------|----------------------------------------------------------------------------------------------------|
| Niepowodzenie ponownej synchronizacji z powodu<br>nieznalezienia pliku (Resync Fails On FNF) | Ponowna synchronizacja jest uznawana za nieudaną,<br>jeśli urządzenie nie otrzyma żądanego profilu z<br>serwera. To domyślne zachowanie może zostać<br>zastąpione przez ten parametr. Ustawienie wartości<br>Nie spowoduje, że urządzenie potraktuje odpowiedź<br>Nie znaleziono pliku otrzymaną z serwera jako<br>pomyślną ponowną synchronizację. |
|                                                                                              | Warto <b>ść</b> domyślna: Tak                                                                                                    |
| Typ uwierzytelniania profilu                                                                 | Określa poświadczenia stosowane do uwierzytelniania konta profilu. Dostępne opcje to:                                                                                                    |
|                                                                                              | <ul> <li>Wyłączone: Wyłącza funkcję konta profilu. Po<br/>wyłączeniu tej funkcji na ekranie telefonu nie<br/>jest wyświetlane menu Konfiguracja konta<br/>profilu.</li> </ul>                                                                                                    |
|                                                                                              | <ul> <li>Podstawowe uwierzytelnianie HTTP: Do<br/>uwierzytelniania konta profilu są używane<br/>poświadczenia logowania protokołu HTTP.</li> </ul>                                                                                                    |
|                                                                                              | <ul> <li>Uwierzytelnianie XSI: Do uwierzytelniania<br/>konta profilu są używane poświadczenia<br/>logowania w interfejsie XSI lub poświadczenia<br/>protokołu SIP w interfejsie XSI. Poświadczenia<br/>uwierzytelniania zależą od ustawienia w polu<br/>Typ uwierzytelniania XSI w konfiguracji<br/>telefonu:</li> </ul>                            |
|                                                                                              | <ul> <li>Jeżeli dla telefonu pole Typ<br/>uwierzytelniania XSI zawiera wartość<br/>Poświadczenia logowania, są używane<br/>poświadczenia logowania w interfejsie XSI.</li> </ul>                                                                                                    |
|                                                                                              | <ul> <li>Jeżeli dla telefonu pole Typ<br/>uwierzytelniania XSI zawiera wartość<br/>Poświadczenia SIP, są używane<br/>poświadczenia protokołu SIP w interfejsie<br/>XSI.</li> </ul>                                                                                                    |
|                                                                                              | Warto <b>ść</b> domyślna: Podstawowe uwierzytelnianie<br>HTTP                                                                                                    |

| Parametr                                                                                 | Opis                                                                                                    |  |
|------------------------------------------------------------------------------------------|----------------------------------------------------------------------------------------------------|--|
| Reguła profilu<br>Reguła profilu B (Profile Rule B)<br>Reguła profilu C (Profile Rule C) | Każda reguła profilu informuje telefon o źródle, z<br>którego należy uzyskać profil (plik konfiguracyjny).<br>Podczas każdej operacji ponownej synchronizacji<br>telefon stosuje wszystkie profile kolejno. |  |
| Reguła profilu D (Profile Rule D)                                                        | Wartość domyślna: /\$PSN.xml                                                                                                    |  |
|                                                                                          | Jeśli do plików konfiguracyjnych chcesz zastosować<br>szyfrowanie metodą AES-256-CBC, określ klucz<br>szyfrowania ze słowem kluczowym –-key w<br>następujący sposób:                                        |  |
|                                                                                          | [key <klucz szyfrowania="">]</klucz>                                                                                                    |  |
|                                                                                          | Opcjonalnie klucz szyfrowania można ująć w podwójny cudzysłów (").                                                                                                    |  |
| Opcja DHCP do użycia (DHCP Option To Use)                                                | Opcje protokołu DHCP, rozdzielone przecinkami,<br>używane do pobierania oprogramowania sprzętowego<br>i profili.                                                                                            |  |
|                                                                                          | Wartość domyślna: 66,160,159,150,60,43,125                                                                                                    |  |
| Opcja DHCPv6 do użycia                                                                   | Opcje protokołu DHCP, rozdzielone przecinkami,<br>używane do pobierania oprogramowania sprzętowego<br>i profili.                                                                                            |  |
|                                                                                          | Wartość domyślna: 17,160,159                                                                                                    |  |
| Komunikat o żądaniu jest już w dzienniku (Log<br>Request Msg)                            | Komunikat wysyłany do serwera dziennika systemu<br>na początku próby ponownej synchronizacji.                                                                                                    |  |
|                                                                                          | Ustawienia domyślne:                                                                                                    |  |
|                                                                                          | <pre>\$PN \$MAC -Requesting % \$SCHEME://\$SERVIP:\$PORT\$PATH</pre>                                                                                                    |  |
| Komunikat o pomyślnym zakończeniu jest już w<br>dzienniku (Log Success Msg)              | Komunikat dziennika systemowego wysyłany po<br>pomyślnym zakończeniu próby ponownej<br>synchronizacji.                                                                                                    |  |
|                                                                                          | Ustawienia domyślne:                                                                                                    |  |
|                                                                                          | \$PN \$MAC -Successful Resync %                                                                                                    |  |
|                                                                                          | \$SCHEME://\$SERVIP:\$PORT\$PATH                                                                                                    |  |
| Komunikat o niepowodzeniu jest już w dzienniku<br>(Log Failure Msg)                      | Komunikat dziennika systemowego wysyłany po<br>nieudanej próbie pobierania.                                                                                                    |  |
|                                                                                          | Ustawienia domyślne:                                                                                                    |  |
|                                                                                          | \$PN \$MAC Resync failed: \$ERR                                                                                                    |  |

| Parametr                                                                             | Opis                                                                     |
|--------------------------------------------------------------------------------------|--------------------------------------------------------------------------|
| Ponowna synchronizacja konfigurowana przez<br>użytkownika (User Configurable Resync) | Umożliwia użytkownikowi ponowne synchronizowanie telefonu z jego ekranu. |
|                                                                                      | Warto <b>ść</b> domyślna: Tak                                            |

## Przesyłanie opcji konfiguracji

| Pole           | Opis                                                                                                    |                                                                                                    |
|----------------|----------------------------------------------------------------------------------------------------|----------------------------------------------------------------------------------------------------|
| Reguła raportu | <ul> <li>tu Określa, jak telefon zgłasza swoją bieżącą wewnętrzną konfigurację do serwera obsługi administracyjnej. Adresy URL w tym polu określają lokalizację docelową raportu. Moga zawierać klucze szyfrowania.</li> <li>Słowa kluczowe, klucz szyfrowania oraz lokalizacje i nazwy plików wymienione poniżej umożliwiają kontrolowanie sposobu przechowywania informacji o konfiguracji telefonu.</li> <li>Bez słów kluczowych i <i>tylko</i> plik XML przekazuje <i>wszystkie</i> dane konfiguracyjne do serwera.</li> <li>Słowo kluczowe [status] powoduje przekazywanie <i>informacji o stanie</i> do serwera.</li> <li>Słowo kluczowe [delta] powoduje przekazywanie <i>zmian</i> w konfiguracji do serwera.</li> <li>Słowo kluczowe [key <klucz szyfrowania="">] wskazuje telefonowi, że za pomocą metody AES-256-CBC z podanym kluczem ma zaszyfrować raport o konfiguracji, zanim wyśle go do serwera.</klucz></li> </ul> |                                                                                                    |
|                |                                                                                                    |                                                                                                    |
|                |                                                                                                    |                                                                                                    |
|                |                                                                                                    |                                                                                                    |
|                |                                                                                                    |                                                                                                    |
|                |                                                                                                    |                                                                                                    |
|                | Opcjonal                                                                                                    | nie klucz szyfrowania można ująć w podwójny cudzysłów (").                                                                              |
| Uwaga          | Jeżeli w telefonie włączono obsługę administracyjną materiału<br>wejściowego klucza (IKM), a chcesz, aby telefon stosował do pliku<br>szyfrowanie zgodne z dokumentem RFC-8188, nie określaj klucza<br>szyfrowania AES-256-CBC.                                                                                                    |                                                                                                    |
|                | • Dwie reguły używane razem:                                                                                                    |                                                                                                    |
|                | [delta<br>[statu                                                                                                    | a]http://my_http_server/config-mpp-delta.xml<br>us]http://my_http_server/config-mpp-status.xml                                          |
|                | Przestroga Jeśl<br>[si                                                                                                    | i trzeba użyć razem reguł pliku różnic [delta] i pliku informacji o stanie<br>tatus], musz <b>ą</b> być one rozdzielone <b>spacją</b> . |

| Pole                                  | Opis                                                                                                    |
|---------------------------------------|----------------------------------------------------------------------------------------------------|
| Metoda<br>raportowania                | Określa, czy żądanie HTTP wysyłane przez telefon powinno być żądaniem <i>HTTP PUT</i> , czy <i>HTTP POST</i> .                                                                                                    |
| przez HTTP<br>(HTTP Report<br>Method) | <ul> <li>metodę PUT — W celu utworzenia nowego raportu lub zastąpienia istniejącego<br/>raportu w znanej lokalizacji na serwerze. Ta opcja umożliwia na przykład zastępowanie<br/>każdego wysłanego wcześniej raportu i zachowanie na serwerze tylko <i>bieżącej</i><br/>konfiguracji.</li> </ul>                                                                                                    |
|                                       | • Metoda POST — W celu wysłania danych raportu do serwera w celu przetwarzania,<br>np. przez skrypt PHP. Takie rozwiązanie zapewnia większą elastyczność<br>przechowywania informacji o konfiguracji. Umożliwia na przykład wysłanie całej<br>serii raportów o stanie telefonu i zarchiwizowanie ich <i>wszystkich</i> na serwerze.                                                                               |
| Raportuj do                           | Definiuje, kiedy telefon raportuje swoją konfigurację do serwera obsługi administracyjnej.                                                                                                    |
| serwera:                              | <ul> <li>Na żądanie: telefon zgłasza swoją konfigurację tylko wtedy, gdy administrator<br/>wysyła zdarzenia powiadamiania sip lub telefon uruchomi się ponownie.</li> </ul>                                                                                                    |
|                                       | • Po lokalnej zmianie: telefon zgłasza swoją konfigurację przy zmianie dowolnego<br>parametru konfiguracyjnego, wywołanej czynnością wykonaną na telefonie lub na<br>stronie WWW administracji telefonu. Telefon czeka przez kilka sekund po<br>wprowadzeniu zmiany, po czym zgłasza swoją konfigurację. Dzięki temu opóźnieniu<br>zmiany są przekazywane na serwer WWW w partiach, a nie raportowane pojedynczo. |
|                                       | <ul> <li>Okresowo: telefon zgłasza swoją konfigurację w regularnych odstępach czasu.<br/>Interwał jest wyrażony w sekundach.</li> </ul>                                                                                                    |
|                                       | Przykładowa konfiguracja w języku XML:                                                                                                    |
|                                       | < Report_to_Server ua = "na" >                                                                                                    |
|                                       | Okresowo                                                                                                    |
|                                       |                                                                                                    |

| Pole                                                     | Opis                                                                                                    |
|----------------------------------------------------------|----------------------------------------------------------------------------------------------------|
| Okresowe<br>przesyłanie do<br>serwera:                   | Określa interwał (w sekundach) między kolejnymi zgłoszeniami konfiguracji telefonu do serwerów obsługi administracyjnej. |
|                                                          | To pole jest używane tylko wtedy, gdy pole <b>Raportuj do serwera</b> jest ustawione na <b>Okresowo</b> .                |
|                                                          | Wartość domyślna: 3600                                                                                                   |
|                                                          | Minimum: 600                                                                                                    |
|                                                          | Maksimum: 2592000 (30 dni)                                                                                               |
|                                                          | Przykładowa konfiguracja w języku XML:                                                                                   |
|                                                          | <report_to_server ua="na"></report_to_server>                                                                            |
|                                                          | Okresowo                                                                                                    |
|                                                          |                                                                                                    |
|                                                          | dostępne opcje: Na żądanie   Po lokalnej zmianie   Okresowo                                                              |
|                                                          | < periodic_upload_to_server ua = "na" >                                                                                  |
|                                                          | 3600                                                                                                    |
|                                                          | < / periodic_upload_to_server >< User_Configurable_Resync ua<br>= "na" >                                                 |
|                                                          | Tak                                                                                                    |
|                                                          |                                                                                                    |
| Opóźnienie<br>przekazywania<br>przy lokalnej<br>zmianie: | Określa opóźnienie (w sekundach) między wprowadzeniem zmiany w telefonie a zgłoszeniem konfiguracji.                     |
|                                                          | To pole jest używane tylko wtedy, gdy pole <b>Raportuj do serwera</b> jest ustawione na <b>Po lokalnej zmianie</b> .     |
|                                                          | Warto <b>ść</b> domyślna: 60                                                                                             |
|                                                          | Minimum: 10                                                                                                    |
|                                                          | Maksimum: 900                                                                                                    |
|                                                          | Przykładowa konfiguracja w języku XML:                                                                                   |
|                                                          | < Upload_Delay_On_Local_Change ua = "na" >                                                                               |
|                                                          | 60                                                                                                    |
|                                                          | < / Upload Delay On Local Change >                                                                                       |
#### Aktualizacja oprog. sprzętowego

| Parametr                             | Opis                                                                                                    |
|--------------------------------------|----------------------------------------------------------------------------------------------------|
| Włącz uaktualnianie (Upgrade Enable) | Umożliwia wykonywanie operacji aktualizacji<br>oprogramowania sprzętowego niezależnie od operacji<br>ponownej synchronizacji.<br>Wartość domyślna: Tak |

| Parametr                            | Opis |
|-------------------------------------|------|
| Reguła uaktualniania (Upgrade Rule) |      |

| Parametr | Opis                                                                                                    |
|----------|----------------------------------------------------------------------------------------------------|
|          | Skrypt uaktualniania oprogramowania sprzętowego,<br>który określa warunki uaktualniania oraz powiązane<br>adresy URL oprogramowania sprzętowego. Używa<br>takiej samej składni, jak reguła profilu.                                                                                                    |
|          | Aby wprowadzić regułę uaktualniania, zastosuj<br>następujący format:                                                                                                    |
|          | protokół://serwer[:port]/ścieżka_pliku_profilu                                                                                                    |
|          | Na przykład:                                                                                                    |
|          | tftp://192.168.1.5/image/sip88xx.11-1-1MPP-221.loads                                                                                                    |
|          | Jeśli protokół nie zostanie podany, domyślnie będzie<br>używany protokół TFTP. Jeśli nazwa serwera nie<br>zostanie podana, jego rolę będzie pełnił host żądający<br>adresu URL. Jeśli port nie zostanie podany, będzie<br>używany port domyślny (69 w protokole TFTP, 80<br>w protokole HTTP lub 443 w protokole HTTPS). |
|          | Można także dołączyć poświadczenia, które są<br>używane do uzyskiwania dostępu do serwera.<br>Wówczas reguła uaktualnienia wygląda następująco:                                                                                                    |
|          | [uid \$userIDpwd \$password]<br>protocol://server [: port] / profile_pathname                                                                                                    |
|          | Na przykład:                                                                                                    |
|          | [TestAbC123pwd TEST uid]<br>tftp://192.168.1.5/image/sip88xx.11-1-1MPP-221.loads                                                                                                    |
|          | Jeśli identyfikator użytkownika lub hasło zawiera<br>znaki specjalne (/ [&} (*) # itp.), w regule<br>uaktualnienia należy je ująć w cudzysłowy. Istnieją<br>dwie opcje ujmowania w cudzysłowy znaków<br>specjalnych:                                                                                                    |
|          | <ul> <li>Identyfikator użytkownika lub hasło zawierające<br/>znaki specjalne należy ująć w cudzysłowy ("").<br/>Ta opcja nie działa w przypadku niektórych<br/>znaków specjalnych, takich jak " " [].</li> </ul>                                                                                                    |
|          | Na przykład:                                                                                                    |
|          | [uid TESTpwd "Test #\AbC123"]<br>tftp://192.168.1.5/image/sip88xx.11-1-1MPP-221.10ads                                                                                                    |
|          | • Kodowanie ósemkowe znaków specjalnych.                                                                                                    |
|          | Na przykład, znak krzyżyka (#) można zastąpić<br>przez "\043", znak ukośnika odwrotnego przez<br>"\057" przypadku hasła "Test#\AbC123" w<br>następującej regule:                                                                                                    |
|          | [Test\043\057AbC123pwd TEST uid]                                                                                                    |

| Parametr                                                                         | Opis                                                                                                    |
|----------------------------------------------------------------------------------|----------------------------------------------------------------------------------------------------|
|                                                                                  | tftp://192.168.1.5/image/sip88xx.11-1-1MPP-221.loads                                                                                                    |
|                                                                                  | Wartość domyślna: puste                                                                                                    |
| Komunikat o żądaniu uaktualnienia w dzienniku (Log<br>Upgrade Request Msg)       | Komunikat dziennika systemowego wysyłany na początku próby uaktualnienia oprogramowania sprzętowego.                                                        |
|                                                                                  | Wartość domyślna: \$PN \$MAC Żądanie<br>uaktualnienia \$SCHEME://\$SERVIP:\$PORT\$PATH                                                                      |
| Komunikat o powodzeniu uaktualnienia w dzienniku<br>(Log Upgrade Success Msg)    | Komunikat dziennika systemu wysyłany po<br>pomyślnym ukończeniu próby uaktualnienia<br>oprogramowania sprzętowego.                                          |
|                                                                                  | Wartość domyślna: \$PN \$MAC Pomyślne<br>uaktualnienie \$SCHEME://\$SERVIP:\$PORT\$PATH<br>\$ERR                                                            |
| Komunikat o niepowodzeniu uaktualnienia w<br>dzienniku (Log Upgrade Failure Msg) | Komunikat dziennika systemowego wysyłany po<br>nieudanej próbie uaktualnienia oprogramowania<br>sprzętowego.                                                |
|                                                                                  | Wartość domyślna: \$PN \$MAC Uaktualnienie nie<br>powiodło się: \$ERR                                                                                       |
| Równy dostęp do firmware                                                         | Włącza lub wyłącza funkcję Równy dostęp do<br>oprogramowania sprzętowego. Wybierz opcję Tak<br>lub Nie, aby odpowiednio włączyć lub wyłączyć tę<br>funkcję. |
|                                                                                  | Wartość domyślna: Tak                                                                                                    |
| Serwer dziennika mechanizmu równego dostępu do oprogramowania sprzętowego        | Wskazuje adres IP i port, pod który zostanie wysłany<br>komunikat UDP.                                                                                      |
|                                                                                  | Na przykład: 10.98.76.123:514, gdzie 10.98.76.123<br>jest adresem IP, a 514 numerem portu.                                                                  |

Aby uzyskać więcej informacji o stronie obsługi administracyjnej, zobacz Przewodnik obsługi administracyjnej wieloplatformowych telefonów Cisco IP Phone 7800 Series.

### Ustawienia urzędu certyfikacji

| Parametr                                    | Opis                                                                                      |
|---------------------------------------------|-------------------------------------------------------------------------------------------|
| Reguła niestandardowego urzędu certyfikacji | Adres URL do pobrania niestandardowego urzędu<br>certyfikacji.<br>Wartość domyślna: puste |

## Ustawienia HTTP

| Parametr                      | Opis                                                     |
|-------------------------------|----------------------------------------------------------|
| Nazwa agenta użytkownika HTTP | Umożliwia wprowadzenie nazwy użytkownika usługi<br>HTTP. |
|                               | Wartość domyślna: puste                                  |

# Narzędzie do zgłaszania problemów

| Parametr                      | Opis                                                                                                    |
|-------------------------------|----------------------------------------------------------------------------------------------------|
| Reguła przesyłania plików PRT | Określa ścieżkę do skryptu służącego przesyłaniu plików PRT. Ścieżka może mieć postać:                                                                                             |
|                               | https://proxy.przykład.com/prt_upload.php                                                                                                    |
|                               | lub                                                                                                    |
|                               | http://proxy.przykład.com/prt_upload.php                                                                                                    |
|                               | W przypadku pustych pól <b>Maksymalna wartość</b><br>zegara PRT i Reguła przesyłania plików PRT<br>raporty o problemach nie są generowane.                                         |
| Metoda przesyłania plików PRT | Określa metodę przekazywania dzienników narzędzia<br>PRT do zdalnego serwera. Dostępne opcje: POST i<br>PUT (dwie metody protokołu HTTP).<br>Wartość domyślna: POST                |
| Maksymalna wartość zegara PRT | Określa, w jakim odstępie czasu (w minutach) telefon<br>ma automatycznie rozpoczynać generowanie zgłoszeń<br>problemów. Można ustawić wartość z przedziału od<br>15 do 1440 minut. |
|                               | Wartość domyślna: puste                                                                                                    |
|                               | W przypadku pustych pól <b>Maksymalna wartość</b><br>zegara PRT i Reguła przesyłania plików PRT<br>raporty o problemach nie są generowane.                                         |
|                               | AM                                                                                                    |
| Nazwa pliku PRT               | Określa nazwę wygenerowanego pliku PRT.<br>Wprowadź nazwę w następującym formacie:                                                                                                 |
|                               | prt-ciąg1-\$MACRO                                                                                                    |

#### Parametry ogólnego przeznaczenia

| Parametr      | Opis                                                                                                    |
|---------------|----------------------------------------------------------------------------------------------------|
| GPP_A - GPP_P | Parametry ogólnego przeznaczenia GPP_* pełnią rolę<br>pól tekstowych używanych podczas konfigurowania<br>współpracy telefonów Cisco IP z konkretnym<br>serwerem obsługi administracyjnej. Można<br>skonfigurować przechowywanie w nich różnych<br>wartości, w tym następujących: |
|               | Klucze szyfrowania                                                                                                    |
|               | • Adresy URL                                                                                                    |
|               | <ul> <li>Informacje o stanie wielostopniowej obsługi<br/>administracyjnej</li> </ul>                                                                                                    |
|               | • Szablony żądań POST                                                                                                    |
|               | <ul> <li>Mapy aliasów nazw parametrów</li> </ul>                                                                                                    |
|               | <ul> <li>Częściowe wartości ciągów łączone w<br/>kompletne wartości parametrów</li> </ul>                                                                                                    |
|               | Wartość domyślna: puste                                                                                                    |

# Biuro

#### Tony postępu połączenia

| Parametr                                 | Opis                                                                                                    |
|------------------------------------------|----------------------------------------------------------------------------------------------------|
| Sygnał wybierania                        | Stanowi monit o wprowadzenie numeru telefonu.                                                                                                    |
| Sygnał wybierania numeru zewnętrznego    | Zamiast sygnału wybierania. Stanowi monit o<br>wprowadzenie zewnętrznego numeru telefonu zamiast<br>numeru wewnętrznego. Jest wyzwalany przez znak<br>przecinka (,) występujący w planie wybierania.                                                                                                    |
| Sygnał monitu                            | Stanowi monit o wprowadzenie numeru telefonu przekierowywania połączeń.                                                                                                    |
| Sygnał zajętości                         | Odtwarzany w przypadku otrzymania komunikatu<br>486 RSC dla połączenia wychodzącego.                                                                                                    |
| Sygnał ponownego nawiązywania połączenia | Odtwarzany w przypadku niepowodzenia połączenia<br>wychodzącego lub rozłączenia rozmówcy podczas<br>nawiązanego połączenia. Sygnał ponownego<br>nawiązywania połączenia jest odtwarzany<br>automatycznie po upływie limitu czasu ustawionego<br>dla parametru <sygnał wybierania=""> lub<br/>alternatywnych parametrów.</sygnał> |

| Parametr                                    | Opis                                                                                                    |
|---------------------------------------------|----------------------------------------------------------------------------------------------------|
| Sygnał ostrzeżenia o podniesionej słuchawce | Odtwarzany, gdy słuchawka telefonu jest podniesiona przez określony czas.                                                                                                    |
| Sygnał oddzwaniania                         | Odtwarzane podczas połączenia wychodzącego, gdy dzwoni telefon po drugiej stronie.                                                                                                    |
| Sygnał połączenia oczekującego              | Odtwarzany, gdy istnieje połączenie oczekujące.                                                                                                    |
| Sygnał potwierdzenia                        | Krótki sygnał informujący użytkownika o przyjęciu ostatniej wprowadzonej wartości.                                                                                                    |
| Sygnał wybierania MWI                       | Odtwarzany zamiast sygnału wybierania, jeśli w<br>skrzynce pocztowej rozmówcy znajdują się<br>nieodsłuchane wiadomości.                                                                                                    |
| Sygnał wybierania przekierowywania połączeń | Odtwarzany, jeżeli wszystkie połączenia są przekierowywane.                                                                                                    |
| Sygnał zawieszenia                          | Informuje lokalnego rozmówcę, że osoba po drugiej stronie zawiesiła połączenie.                                                                                                    |
| Sygnał połączenia konferencyjnego           | Odtwarzany wszystkim stronom podczas trwania trójstronnego połączenia konferencyjnego.                                                                                                    |
| Dźwięk wskazania połączenia bezpiecznego    | Odtwarzany, gdy połączenie zostało pomyślnie<br>przełączone na tryb bezpieczny. Powinny być<br>generowany bardzo krótko (mniej niż 30 sekund) i<br>przy zmniejszonym poziomie głośności (poniżej 19<br>dBm), tak aby przeszkadzał w rozmowie. |
| Sygnał przywołania                          | Określa sygnał emitowany po włączeniu funkcji przywoływania.                                                                                                    |
| Sygnał dźwiękowy                            | Odtwarzany po wystąpieniu alertu.                                                                                                    |
| Dźwięk wyciszenia                           | Odtwarzany po naciśnięciu przycisku <b>Wycisz</b> w celu wyciszenia telefonu.                                                                                                    |
| Dźwięk wyłączania wyciszenia                | Odtwarzany po naciśnięciu przycisku <b>Wycisz</b> w celu anulowania wyciszenia telefonu.                                                                                                    |
| Systemowy sygnał dźwiękowy                  | Dźwięk powiadomienia odtwarzany po wystąpieniu<br>błędu w systemie.                                                                                                    |
| Dźwięk przejmowania połączenia              | Umożliwia skonfigurowanie dźwiękowego<br>informowania o przejęciu połączenie.                                                                                                    |

#### Wzorce odróżnialnych dzwonków

| Parametr | Opis                                         |
|----------|----------------------------------------------|
| Rytm 1   | Skrypt rytmu dla odróżnialnego dzwonka 1.    |
|          | Wartość domyślna: 60(2/4).                   |
| Rytm 2   | Skrypt rytmu dla odróżnialnego dzwonka 2.    |
|          | Wartość domyślna: 60(.3/.2, 1/.2,.3/4).      |
| Rytm 3   | Skrypt rytmu dla odróżnialnego dzwonka 3.    |
|          | Wartość domyślna: 60(.8/.4,.8/4).            |
| Rytm 4   | Skrypt rytmu dla odróżnialnego dzwonka 4.    |
|          | Wartość domyślna: 60(.4/.2,.3/.2,.8/4).      |
| Rytm 5   | Skrypt rytmu dla odróżnialnego dzwonka 5.    |
|          | Wartość domyślna: 60(.2/.2,.2/.2,.2/.2,1/4). |
| Rytm 6   | Skrypt rytmu dla odróżnialnego dzwonka 6.    |
|          | Wartość domyślna: 60(.2/.4,.2/.4,.2/4).      |
| Rytm 7   | Skrypt rytmu dla odróżnialnego dzwonka 7.    |
|          | Wartość domyślna: 60(4.5/4).                 |
| Rytm 8   | Skrypt rytmu dla odróżnialnego dzwonka 8.    |
|          | Wartość domyślna: 60(0.25/9.75).             |
| Rytm 9   | Skrypt rytmu dla odróżnialnego dzwonka 9.    |
|          | Wartość domyślna: 60(.4/.2,.4/2).            |

# Wartości czasomierzy sterujących (s)

| Parametr                                     | Opis                                                                                                    |
|----------------------------------------------|----------------------------------------------------------------------------------------------------|
| Opóźnienie ponownego nawiązywania połączenia | Opóźnienie po rozłączeniu przez drugą stronę, zanim<br>zostanie odtworzony sygnał dźwiękowy ponownego<br>nawiązywania połączenia (szybki sygnał zajętości).<br>0 = odtwarzanie natychmiast, inf = sygnał dźwiękowy<br>nigdy nie jest odtwarzany. Zakres: 0–255 sekund.<br>Ustawienie wartości 255 spowoduje, że telefon<br>natychmiast wraca do stanu odłożenia słuchawki i nie<br>odtwarza dźwięku. |

| Parametr                                     | Opis                                                                                                    |
|----------------------------------------------|----------------------------------------------------------------------------------------------------|
| Czasomierz długiego odstępu międzycyfrowego  | Długi limit czasu między wprowadzaniem kolejnych<br>cyfr podczas wybierania numeru. Wartości<br>czasomierza odstępu międzycyfrowego są używane<br>jako domyślne podczas nawiązywania połączenia.<br>Czasomierz długiego odstępu międzycyfrowego jest<br>używany po każdej cyfrze, jeśli podczas wpisywania<br>wszystkie pasujące prawidłowe sekwencje<br>zdefiniowane w planie wybierania są niekompletne.<br>Zakres: 0–64 sekundy.<br>Wartość domyślna: 10 |
| Czasomierz krótkiego odstępu międzycyfrowego | Krótki limit czasu między wprowadzaniem kolejnych<br>cyfr podczas wybierania numeru. Czasomierz<br>krótkiego odstępu międzycyfrowego jest używany<br>po każdej cyfrze, jeśli co najmniej jedną sekwencję<br>pasujące zakończy się tylko wybrany, ale więcej<br>wybierane cyfry czy odpowiadają innych jeszcze<br>niekompletne sekwencji. Zakres: 0–64 sekundy.<br>Wartość domyślna: 3                                                                       |

# Kody aktywacyjne usług pionowych

| Parametr                                  | Opis                                                                                                    |
|-------------------------------------------|----------------------------------------------------------------------------------------------------|
| Kod połączenia zwrotnego                  | Ten kod powoduje dzwonienie do ostatniego<br>rozmówcy.<br>Wartość domyślna: *69.                                                                   |
| Kod przekazania bez konsultacji           | Rozpoczyna przekazanie bieżącego połączenia bez<br>konsultacji pod numer wewnętrzny określony po<br>kodzie aktywacyjnym.<br>Wartość domyślna: *88. |
| Kod aktywacji przekazywania wszystkich    | Przekierowuje wszystkie połączenia pod numer<br>wewnętrzny określony po kodzie aktywacyjnym.<br>Wartość domyślna: *72.                             |
| Kod dezaktywacji przekazywania wszystkich | Anuluje przekierowywanie wszystkich połączeń.<br>Wartość domyślna: *73.                                                                            |
| Kod aktywacji przekazywania zajętych      | Przekierowuje połączenia z zajętą linią pod numer<br>wewnętrzny określony po kodzie aktywacyjnym.<br>Wartość domyślna: *90.                        |

| Parametr                                                           | Opis                                                                                                    |
|--------------------------------------------------------------------|----------------------------------------------------------------------------------------------------|
| Kod dezaktywacji przekazywania zajętych                            | Anuluje przekierowywanie połączeń z zajętą linią.                                                          |
|                                                                    | Wartość domyślna: *91.                                                                                     |
| Kod aktywacji przekazywania nieodebranych połączeń                 | Przekierowuje połączenia z brakiem odpowiedzi pod<br>numer wewnętrzny określony po kodzie<br>aktywacyjnym. |
|                                                                    | Wartość domyślna: *92.                                                                                     |
| Kod dezaktywacji przekazywania nieodebranych połączeń              | Anuluje przekierowywanie połączeń z brakiem odpowiedzi.                                                    |
|                                                                    | Wartość domyślna: *93.                                                                                     |
| Kod aktywacji połączeń oczekujących                                | Włącza funkcję połączeń oczekujących dla<br>wszystkich połączeń.                                           |
|                                                                    | Wartość domyślna: *56.                                                                                     |
| Kod dezaktywacji połączeń oczekujących                             | Wyłącza funkcję połączeń oczekujących dla wszystkich połączeń.                                             |
|                                                                    | Wartość domyślna: *57.                                                                                     |
| Kod aktywacji połączeń oczekujących dla połączenia                 | Włącza funkcję połączeń oczekujących dla następnego połączenia.                                            |
|                                                                    | Wartość domyślna: *71.                                                                                     |
| Kod dezaktywacji połączeń oczekujących dla połączenia              | Wyłącza funkcję połączeń oczekujących dla następnego połączenia.                                           |
|                                                                    | Wartość domyślna: *70.                                                                                     |
| Kod aktywacji blokowania identyfikatora rozmówcy                   | Blokuje identyfikator rozmówcy we wszystkich połączeniach wychodzących.                                    |
|                                                                    | Wartość domyślna: *67.                                                                                     |
| Kod dezaktywacji blokowania identyfikatora rozmówcy                | Wyłącza blokowanie identyfikatora rozmówcy we wszystkich połączeniach wychodzących.                        |
|                                                                    | Wartość domyślna: *68.                                                                                     |
| Kod aktywacji blokowania identyfikatora rozmówcy dla połączenia    | Wyłącza blokowanie identyfikatora rozmówcy w następnym połączeniu przychodzącym.                           |
|                                                                    | Wartość domyślna: *81.                                                                                     |
| Kod dezaktywacji blokowania identyfikatora rozmówcy dla połączenia | Wyłącza blokowanie identyfikatora rozmówcy w następnym połączeniu przychodzącym.                           |
|                                                                    | Wartość domyślna: *82.                                                                                     |

| Parametr                                           | Opis                                                                         |
|----------------------------------------------------|------------------------------------------------------------------------------|
| Kod aktywacji blokowania połączeń anonimowych      | Blokuje wszystkie połączenia anonimowe.                                      |
|                                                    | Warto <b>ść</b> domyślna: *77.                                               |
| Kod dezaktywacji blokowania połączeń anonimowych   | Wyłącza blokowanie wszystkich połączeń anonimowych.                          |
|                                                    | Wartość domyślna: *87.                                                       |
| Kod aktywacji Nie przeszkadzać                     | Włącza funkcję Nie przeszkadzać.                                             |
|                                                    | Wartość domyślna: *78.                                                       |
| Kod dezaktywacji Nie przeszkadzać                  | Wyłącza funkcję Nie przeszkadzać.                                            |
|                                                    | Wartość domyślna: *79.                                                       |
| Kod aktywacji zabezpieczania wszystkich połączeń   | Powoduje, że wszystkie połączenia wychodzące stają się bezpieczne.           |
|                                                    | Warto <b>ść</b> domyślna: *16.                                               |
| Kod aktywacji braku zabezpieczania połączeń        | Powoduje, że wszystkie połączenia wychodzące przestają być bezpieczne.       |
|                                                    | Wartość domyślna: *17.                                                       |
| Kod aktywacji zabezpieczania jednego połączenia    | Powoduje, że połączenie staje się bezpieczne.                                |
|                                                    | Warto <b>ść</b> domyślna: *18.                                               |
| Kod dezaktywacji zabezpieczania jednego połączenia | Wyłącza funkcję zabezpieczania połączeń.                                     |
|                                                    | Wartość domyślna: *19.                                                       |
| Kod przywoływania                                  | Kod z gwiazdką używany do przywoływania innych urządzeń klienckich w grupie. |
|                                                    | Warto <b>ść</b> domyślna: *96.                                               |
| Kod parkowania połączenia                          | Kod z gwiazdką używany do parkowania bieżącego połączenia.                   |
|                                                    | Wartość domyślna: *38.                                                       |
| Kod przejmowania połączenia                        | Kod z gwiazdką służący do odbierania połączenia sygnalizowanego dzwonkiem.   |
|                                                    | Warto <b>ść</b> domyślna: *36.                                               |
| Kod cofania parkowania połączenia                  | Kod z gwiazdką służący do odbierania<br>zaparkowanego połączenia.            |
|                                                    | Warto <b>ść</b> domyślna: *39.                                               |

I

| Parametr                        | Opis                                                                                                    |
|---------------------------------|----------------------------------------------------------------------------------------------------|
| Kod przyjmowania połączeń grupy | Kod z gwiazdką służący do odbierania połączenia adresowanego do grupy.                                                                                                    |
|                                 | Warto <b>ść</b> domyślna: *37.                                                                                                    |
| Kody usług odsyłania            | Te kody informują telefon IP, co ma robić, gdy<br>użytkownik zawiesi bieżące połączenie i słucha<br>połączenia pod drugim sygnałem wybierania.                                                                                                    |
|                                 | W tym parametrze można skonfigurować jeden lub<br>więcej kodów *, np. *98, *97 *98 *123 itd.<br>Maksymalna łączna długość wynosi 79 znaków. Ten<br>parametr jest stosowany, gdy użytkownik zawiesza<br>aktualne połączenie (za pomocą funkcji chwilowego<br>odłożenia słuchawki) i słucha drugiego połączenia.<br>Każdy kod * (i następujący po nim numer docelowy<br>prawidłowy według bieżącego planu wybierania)<br>wprowadzony dla drugiego dzwoniącego połączenia<br>powoduje, że telefon wykonuje przekazanie bez w<br>konsultacji pod numer docelowy poprzedzony kodem<br>* usługi.                                                                                 |
|                                 | Na przykład gdy użytkownik wpisze kod *98, telefon<br>IP odtwarza specjalny sygnał wybierania nazywany<br>sygnałem monitu, a następnie czeka, aż użytkownik<br>wprowadzi numer docelowy (sprawdzany później<br>względem planu wybierania, jak w zwykłym<br>dzwonieniu). Kiedy użytkownik wprowadzi<br>kompletny numer, telefon wysyła bez uprzedzenia<br>żądanie REFER pod numer powodujący zawieszenie,<br>podając w nim odbiorcę docelowego pośrednictwa<br>odesłania *98 <numer_docelowy>. Dzięki tej funkcji<br/>telefon może przekazać połączenie do serwera<br/>aplikacji w celu wykonania dalszego przetwarzania,<br/>np. zaparkowania połączenia.</numer_docelowy> |
|                                 | Kody * nie powinny wchodzić w konflikt z żadnymi<br>innych kodami usług pionowych przetwarzanymi<br>wewnętrznie na telefonie IP. Jeżeli telefon ma nie<br>przetwarzać określonego kodu *, można opróżnić<br>jego pole.                                                                                                    |

| Parametr                      | Opis |
|-------------------------------|------|
| Kody usług wybierania funkcji |      |

| Parametr | Opis                                                                                                    |
|----------|----------------------------------------------------------------------------------------------------|
|          | Te kody informują telefon IP, co ma robić, gdy<br>użytkownik słucha połączenia pod pierwszym lub<br>drugim sygnałem wybierania.                                                                                                    |
|          | W tym parametrze można skonfigurować jeden lub<br>więcej kodów *, np. *72, *72 *74 *67 *82 itd.<br>Maksymalna łączna długość wynosi 79 znaków. Ten<br>parametr jest stosowany, gdy użytkownik słyszy<br>sygnał wybierania (pierwszego lub drugiego<br>połączenia). Wprowadzenie kodu * (i następującego<br>po nim numeru docelowego zgodnego z bieżącym<br>planem wybierania) dla dzwoniącego połączenia<br>powoduje, że telefon zadzwoni pod numer docelowy<br>poprzedzony kodem *. Na przykład gdy użytkownik<br>wpisze kod *72, telefon odtwarza sygnał monitu, a<br>następnie czeka, aż użytkownik wprowadzi<br>prawidłowy numer docelowy. Kiedy użytkownik<br>wpisze kompletny numer, telefon wysyła żądanie<br>INVITE pod numer *72 <numer_docelowy> jak w<br/>zwykłym połączeniu. Ta funkcja umożliwia serwerowi<br/>proxy realizowanie funkcji takich jak<br/>przekierowywanie połączeń (*72) czy blokowanie<br/>identyfikatora anonenta dzwoniącego (*67).</numer_docelowy> |
|          | Kody * nie powinny wchodzić w konflikt z żadnymi<br>innych kodami usług pionowych przetwarzanymi<br>wewnętrznie na telefonie. Jeżeli telefon ma nie<br>przetwarzać określonego kodu *, można opróżnić<br>jego pole.                                                                                                    |
|          | Do każdego kodu * w polu Kody usług wybierania<br>funkcji można dodać parametr wskazujący, jaki<br>sygnał dźwiękowy ma być odtwarzany wprowadzeniu<br>kodu *, na przykład *72'c' *67'p'. Poniżej znajduje<br>się lista dozwolonych parametrów sygnałów<br>dźwiękowych (zwracamy uwagę na ujęcie<br>parametrów w odwrotne apostrofy bez spacji).                                                                                                    |
|          | • c = sygnał wybierania przekierowywania połączeń                                                                                                    |
|          | • d = sygnał wybierania                                                                                                    |
|          | • m = sygnał wybierania MWI                                                                                                    |
|          | • o = sygnał wybierania numeru zewnętrznego                                                                                                    |
|          | • p = sygnał monitu                                                                                                    |
|          | • s = sygnał dźwiękowy drugiego połączenia                                                                                                    |
|          | • x = nie są emitowane żadne sygnały dźwiękowe, x<br>to dowolna cyfra niewymieniona powyżej                                                                                                    |
|          | Jeśli nie określisz parametru sygnału dźwiękowego,                                                                                                    |

| Parametr | Opis                                                                                                    |
|----------|----------------------------------------------------------------------------------------------------|
|          | telefon domyślnie emituje sygnał monitu.                                                                                                    |
|          | Jeżeli po kodzie * nie ma następować numer telefonu,<br>np. chcesz umieścić kod *73 anulujący<br>przekierowywanie połączeń, po prostu nie umieszczaj<br>numeru telefonu w parametrze. Wystarczy dodać ten<br>kod * w planie wybierania, a telefon normalnie wyśle<br>żądanie INVITE *73 @ po wpisaniu kodu *73<br>przez użytkownika. |

#### Kody anonsowania usług pionowych

| Parametr                            | Opis             |
|-------------------------------------|------------------|
| Numer podstawowy anonsowania usługi | Domyślnie puste. |
| Kody rozszerzone anonsowania usług  | Domyślnie puste. |

## Kody wyboru kodeków połączeń wychodzących

| Parametr                      | Opis                                                                                                    |
|-------------------------------|----------------------------------------------------------------------------------------------------|
| Kod preferowania kodeka G711u | Ustawia ten kodek jako preferowany w powiązanym połączeniu.                                                                                                    |
|                               | Wartość domyślna: *017110.                                                                                                    |
| Kod wymuszania kodeka G711u   | Ustawia ten kodek jako jedyny, którego można użyć w powiązanym połączeniu.                                                                                                    |
|                               | Wartość domyślna: *027110.                                                                                                    |
| Kod preferowania kodeka G711a | Ustawia ten kodek jako preferowany w powiązanym połączeniu.                                                                                                    |
|                               | Wartość domyślna: *017111.                                                                                                    |
| Kod wymuszania kodeka G711a   | Ustawia ten kodek jako jedyny, którego można użyć w powiązanym połączeniu.                                                                                                    |
|                               | Wartość domyślna: *027111.                                                                                                    |
| Kod preferowania kodeka G722  | Ustawia ten kodek jako preferowany w powiązanym połączeniu.                                                                                                    |
|                               | Wartość domyślna: * 01722.                                                                                                    |
|                               | Jednocześnie może istnieć tylko jedno połączenie<br>używające kodeka G.722. W przypadku nawiązania<br>połączenia konferencyjnego jest wysyłany komunikat<br>RE-INVITE protokołu SIP nakazujący przestawić<br>dźwięk w połączeniach na wąskie pasmo. |

| Parametr                       | Opis                                                                                                    |
|--------------------------------|----------------------------------------------------------------------------------------------------|
| Kod wymuszania kodeka G722     | Ustawia ten kodek jako jedyny, którego można użyć w powiązanym połączeniu.                                                                                                    |
|                                | Wartość domyślna: *02722.                                                                                                    |
|                                | Jednocześnie może istnieć tylko jedno połączenie<br>używające kodeka G.722. W przypadku nawiązania<br>połączenia konferencyjnego jest wysyłany komunikat<br>RE-INVITE protokołu SIP nakazujący przestawić<br>dźwięk w połączeniach na wąskie pasmo. |
| Kod preferowania kodeka G722.2 | Ustawia ten kodek jako preferowany w powiązanym połączeniu.                                                                                                    |
| Kod wymuszania kodeka G722.2   | Ustawia ten kodek jako jedyny, którego można użyć w powiązanym połączeniu.                                                                                                    |
| Kod preferowania kodeka G729a  | Ustawia ten kodek jako preferowany w powiązanym połączeniu.                                                                                                    |
|                                | Wartość domyślna: *01729.                                                                                                    |
| Kod wymuszania kodeka G729a    | Ustawia ten kodek jako jedyny, którego można użyć w powiązanym połączeniu.                                                                                                    |
|                                | Wartość domyślna: *02729.                                                                                                    |
| Kod preferowania kodeka iLBC   | Ustawia ten kodek jako preferowany w powiązanym połączeniu.                                                                                                    |
| Kod wymuszania kodeka iLBC     | Ustawia ten kodek jako jedyny, którego można użyć w powiązanym połączeniu.                                                                                                    |
| Kod preferowania kodeka ISAC   | Ustawia ten kodek jako preferowany w powiązanym połączeniu.                                                                                                    |
| Kod wymuszania kodeka ISAC     | Ustawia ten kodek jako jedyny, którego można użyć w powiązanym połączeniu.                                                                                                    |
| Kod preferowania kodeka OPUS   | Ustawia ten kodek jako preferowany w powiązanym połączeniu.                                                                                                    |
| Kod wymuszania kodeka OPUS     | Ustawia ten kodek jako jedyny, którego można użyć w powiązanym połączeniu.                                                                                                    |

#### Godzina

| Parametr                        | Opis                                                                                                    |
|---------------------------------|----------------------------------------------------------------------------------------------------|
| Ustaw datę lokalną (dd/mm/rrrr) | Ustawia datę lokalną (element "mm" reprezentuje<br>miesiąc, a element "dd" reprezentuje dzień). Rok jest<br>opcjonalny i wpisywany za pomocą dwóch lub<br>czterech cyfr.<br>Wartość domyślna: puste                                                                                                    |
| Ustaw czas lokalny (gg/mm)      | Ustawia czas lokalny (element "gg" reprezentuje<br>godziny, a element "mm" minuty). Sekundy są<br>opcjonalne.<br>Wartość domyślna: puste                                                                                                    |
| Time Zone (Strefa czasowa)      | Wybiera liczbę godzin, jaką należy dodać do czasu<br>GMT, aby wygenerować czas lokalny dla tworzonego<br>identyfikatora abonenta dzwoniącego. Dostępne są<br>następujące opcje: GMT-12:00, GMT-11:00,,<br>GMT, GMT+01:00, GMT+02:00,, GMT+13:00.<br>Wartość domyślna: GMT-08:00                                                                                                    |
| Przesunięcie czasu (gg/mm)      | Określa przesunięcie względem strefy czasowej<br>GMT, które ma zostać użyte do ustalenia czasu<br>lokalnego w systemie.<br>Wartość domyślna: 00/00                                                                                                    |
| Ignoruj przesunięcie czasu DHCP | Jeżeli telefon IP jest podłączony do routera z usługą<br>DHCP, której konfiguracja określa przesunięcie<br>czasu, używa ustawień routera, ignorując swoje<br>własne ustawienia strefy czasowej i przesunięcia<br>czasu. Aby ignorować wartość przesunięcia czasu w<br>protokole DHCP na routerze, czyli używać lokalnych<br>ustawień strefy czasowej i przesunięcia czasu,<br>wybierz w tej opcji wartość Tak. Po wybraniu opcji<br>Nie telefon będzie używał wartości przesunęcia czasu<br>z usługi DHCP na routerze.<br>Wartość domyślna: Tak. |

I

| Parametr              | Opis                                                                                                    |
|-----------------------|----------------------------------------------------------------------------------------------------|
| Reguła czasu letniego | Wprowadź regułę obliczania czasu letniego; powinna<br>zawierać wartości parametrów start, end i save.<br>Reguła składa się z trzech pól. Każde pole jest<br>oddzielone średnikiem (;), jak pokazano niżej.<br>Opcjonalne wartości wewnątrz nawiasów<br>kwadratowych ([]) są traktowane jako równe 0, jeśli<br>nie zostaną podane. Północ jest reprezentowana przez<br>zapis 0:0:0 w określonym dniu.                                                     |
|                       | Oto format reguły: start = <czas_rozpoczęcia>; end<br/>= <czas_zakończenia>; save =<br/><wielkość_przesunięcia>.</wielkość_przesunięcia></czas_zakończenia></czas_rozpoczęcia>                                                                                                    |
|                       | Wartości <czas_rozpoczęcia> i <czas_zakończenia><br/>określają daty i godziny rozpoczęcia i zakończenia<br/>okresu, w którym ma obowiązywać czas letni. Każda<br/>wartość jest w następującym formacie: <miesiąc><br/>/<dzień> / <dzień_tygodnia>[/GG:[mm[:ss]]]</dzień_tygodnia></dzień></miesiąc></czas_zakończenia></czas_rozpoczęcia>                                                                                                    |
|                       | Wartość <wielkość_przesunięcia> to liczba godzin,<br/>minut i/lub sekund, jaką należy dodać do bieżącego<br/>czasu w okresie obowiązywania czasu letniego.<br/>Element <wielkość_przesunięcia> może być<br/>poprzedzony znakiem minusa (-), jeśli zamiast<br/>dodawać czas, trzeba go odjąć. Wartość<br/><wielkość_przesunięcia> ma następujący format:<br/>[/[+ -]GG:[mm[:ss]]]</wielkość_przesunięcia></wielkość_przesunięcia></wielkość_przesunięcia> |
|                       | Element <miesiąc> może przybierać dowolną<br/>wartość z zakresu 1-12 (styczeń-grudzień).</miesiąc>                                                                                                    |
|                       | Element <dzień> składa się ze znaku [+ -] oraz<br/>dowolnej wartości z zakresu 1–31.</dzień>                                                                                                    |
|                       | Wartość 1 w elemencie <dzień> oznacza element<br/><dzień_tygodnia> na koniec miesiąca lub przed<br/>końcem miesiąca (innymi słowy ostatnie wystąpienie<br/>elementu <dzień_tygodnia> w tym miesiącu).</dzień_tygodnia></dzień_tygodnia></dzień>                                                                                                    |

| Parametr                    | Opis                                                                                                    |
|-----------------------------|----------------------------------------------------------------------------------------------------|
| Reguła czasu letniego (cd.) | Element <dzień_tygodnia> składa się z dowolnej<br/>wartości z zakresu 1–7 (poniedziałek-niedziela). Może<br/>również wynosić 0. Wartość 0 elementu<br/><dzień_tygodnia> oznacza, że data rozpoczęcia lub<br/>zakończenia okresu czasu letniego przypada dokładnie<br/>w podanym dniu. W takim wypadku wartość <dzień><br/>nie może być ujemna. Jeśli wartość<br/><dzień_tygodnia> nie jest równa 0, a wartość <dzień><br/>jest dodatnia, to czas letni rozpoczyna się lub kończy<br/>w dniu <dzień_tygodnia> lub po podanej dacie. Jeśli<br/>wartość <dzień_tygodnia> nie jest równa 0, a wartość<br/><dzień> jest ujemna, to czas letni rozpoczyna się lub<br/>kończy w dniu <dzień_tygodnia> lub przed podaną<br/>datą. Gdzie:<br/>• GG oznacza godziny (0–23).<br/>• mm oznacza minuty (0–59).<br/>• ss oznacza sekundy (0–59).<br/>Wartość domyślna: 3/-1/7/2;end=10/-1/7/2;save=1.</dzień_tygodnia></dzień></dzień_tygodnia></dzień_tygodnia></dzień></dzień_tygodnia></dzień></dzień_tygodnia></dzień_tygodnia> |
| Włącz czas letni            | Włącza funkcję czasu letniego.<br>Wartość domyślna: Tak                                                                                                    |

#### Język

| Parametr                 | Opis                                                                                                    |
|--------------------------|----------------------------------------------------------------------------------------------------|
| Skrypt serwera słowników | To pole służy do określania opcji języka dla<br>wyświetlacza telefonu, a także plików słowników i<br>czcionek wymaganych dla każdego języka. Zobacz<br>Konfigurowanie słowników i czcionek, na stronie 80.<br>Wartość domyślna: puste |
| Wybór języka             | To pole służy do określania języka domyślnego.<br>Wartość w tym polu musi odpowiadać nazwie<br>jednego z języków obsługiwanych przez serwer<br>słowników. Zobacz Określanie języka wyświetlacza<br>telefonu, na stronie 81.           |
|                          | Język można skonfigurować za pośrednictwem pliku konfiguracyjnego XML. Na przykład:                                                                                                    |
|                          | <language_selection ua="na"> Spanish<br/></language_selection><br>Nazwa języka może zawierać maksymalnie 512<br>znaków.                                                                                                    |

I

| Parametr              | Opis                                                                                                    |
|-----------------------|----------------------------------------------------------------------------------------------------|
| Ustawienia regionalne | To pole listy rozwijanej pozwala zobaczyć<br>obsługiwane języki. Zobacz Języki obsługiwane przez<br>wyświetlacz telefonu, na stronie 79. |

# Telefon

#### Informacje ogólne

| Parametr                 | Opis                                                                                                    |
|--------------------------|----------------------------------------------------------------------------------------------------|
| Nazwa stacji             | Nazwa telefonu.                                                                                                    |
| Nazwa wyświetlana stacji | Nazwa identyfikująca telefon; będzie wyświetlana<br>na ekranie telefonu. W tym polu można używać<br>spacji, a nazwa nie musi być unikatowa. |
| Numer poczty głosowej    | Numer telefonu lub adres URL, pod którym można<br>sprawdzać pocztę głosową.<br>Domyślne: Brak                                               |

### Zestaw głośnomówiący

| Parametr       | Opis                                                                                                    |
|----------------|----------------------------------------------------------------------------------------------------|
| Tryb Bluetooth | Pokazuje metodę połączenia Bluetooth.                                                                                                    |
|                | <ul> <li>Telefon — sparowane tylko z zestawem<br/>nagłownym Bluetooth.</li> </ul>                                                             |
|                | <ul> <li>Zestaw głośnomówiący — działa jako<br/>urządzenie bezprzewodowe z telefonem<br/>komórkowym z włączoną funkcją Bluetooth.</li> </ul>  |
|                | <ul> <li>Oba — używa zestawu słuchawkowego<br/>Bluetooth lub współpracuje z telefonem<br/>komórkowym z włączoną funkcją Bluetooth.</li> </ul> |
| Linia          | Określa numer linii, dla której włączono funkcję<br>Bluetooth.                                                                                |

## Klawisz linii

Każdy klawisz linii ma zbiór ustawień.

| Parametr                          | Opis                                                                                                    |
|-----------------------------------|----------------------------------------------------------------------------------------------------|
| Numer wewnętrzny                  | Określa numer wewnętrzny n, który ma zostać przypisany do klawisza linii n.                                       |
|                                   | Wartość domyślna: n                                                                                               |
|                                   | Przykładowe konfiguracje w języku XML:                                                                            |
|                                   | Aby ustawić klawisz linii 1 na numer wewnętrzny 1:                                                                |
|                                   | <extension_1_<br>ua="na"&gt;1</extension_1_<br>                                                                   |
|                                   | Aby wyłączyć funkcję numeru wewnętrznego dla klawisza linii 2:                                                    |
|                                   | <extension_2_<br>ua="na"&gt;Disabled</extension_2_<br>                                                            |
| Nazwa skrócona                    | Określa nazwę użytkownika dla klawisza linii.                                                                     |
|                                   | Wartość domyślna: \$USER                                                                                          |
| Udostępnij prezentację połączenia | Określa, czy prezentacja połączenia przychodzącego jest udostępniana innym telefonom, czy też pozostaje prywatna. |
| Funkcja rozszerzona               | Umożliwia przypisywanie dowolnych z poniższych funkcji do nieużywanych klawiszy linii w telefonie:                |
|                                   | • Pole sygnalizacji aktywności linii                                                                              |
|                                   | Przejmowanie połączeń                                                                                             |
|                                   | • Szybkie wybieranie                                                                                              |

# Różne ustawienia klawiszy linii

| Parametr                       | Opis                                                                                                    |
|--------------------------------|----------------------------------------------------------------------------------------------------|
| Mapowanie identyfikatora linii | Określa mapowanie identyfikatora linii do<br>pokazywania wyglądu połączenia współdzielonego.<br>Jeśli ustawisz wartość Najpierw pionowe, drugie<br>połączenia powoduje miganie diody LED<br>identyfikatora następnej dostępnej linii. W przypadku<br>ustawienia wartości Najpierw poziome drugie<br>połączenie spowoduje miganie diody LED tej samej<br>linii, na której odebrano pierwsze połączenie.<br>Zachowanie to jest takie same dla połączeń<br>przychodzących i wychodzących.<br>Uwaga Telefon Cisco IP Phone 7811 nie obsługuje<br>mapowanie identyfikatora linii.<br>Wartość domyślna: Najpierw poziome |

I

| Parametr                                     | Opis                                                                                                    |
|----------------------------------------------|----------------------------------------------------------------------------------------------------|
| Włącz wtrącanie w SCA                        | Włącza opcję wtrącania w funkcji SCA.<br>Domyślne: Nie                                                                                                    |
| Automatyczne trwałe przejmowanie linii w SCA | Gdy ta opcja jest włączona, podniesienie słuchawki<br>powoduje automatyczne odbieranie połączenia<br>przychodzącego na linii wspólnej.                          |
| Liczba połączeń wyświetlanych na linii       | Ten parametr pozwala wybrać liczbę połączeń<br>obsługiwanych na jednym przycisku linii. Można<br>wybrać wartość z przedziału od 2 do 10.<br>Wartość domyślna: 2 |

#### Dodatkowe usługi

| Parametr                                    | Opis                                                                                              |
|---------------------------------------------|---------------------------------------------------------------------------------------------------|
| Usługa konferencji                          | Włącza lub wyłącza usługę konferencji trójstronnej.                                               |
|                                             | Wartość domyślna: Tak                                                                             |
| Usługa nadzorowanego przekazywania          | Włącza lub wyłącza usługę nadzorowanego przekazywania połączeń.                                   |
|                                             | Wartość domyślna: Tak                                                                             |
| Usługa przekazywania bez konsultacji        | Włącza lub wyłącza usługę przekazywania połączeń bez konsultacji.                                 |
|                                             | Wartość domyślna: Tak                                                                             |
| Usługa Nie przeszkadzać                     | Włącza lub wyłącza usługę Nie przeszkadzać.                                                       |
|                                             | Wartość domyślna: Tak                                                                             |
| Usługa blokowania połączeń anonimowych      | Włącza lub wyłącza usługę blokowania połączeń anonimowych.                                        |
|                                             | Wartość domyślna: Tak                                                                             |
| Usługa blokowania CID                       | Włącza lub wyłącza usługę blokowanie<br>identyfikatorów rozmówców w połączeniach<br>wychodzących. |
|                                             | Wartość domyślna: Tak                                                                             |
| Usługa połączeń bezpiecznych                | Włącza lub wyłącza usługi połączeń zabezpieczonych.                                               |
|                                             | Wartość domyślna: Tak                                                                             |
| Usługa przekierowywania wszystkich połączeń | Włącza lub wyłącza usługę przekierowywania wszystkich połączeń.                                   |
|                                             | Wartość domyślna: Tak                                                                             |

| Parametr                                       | Opis                                                                                                    |
|------------------------------------------------|----------------------------------------------------------------------------------------------------|
| Usługa przekierowywania zajętych połączeń      | Włącza lub wyłącza usługę przekazywania połączeń, gdy linia jest zajęta.                                                                                                    |
|                                                | Wartość domyślna: Tak                                                                                                    |
| Usługa przekierowywania nieodebranych połączeń | Włącza lub wyłącza usługę przekierowywania połączeń w razie ich nieodebrania.                                                                                                    |
|                                                | Wartość domyślna: Tak                                                                                                    |
| Usługa przywoływania                           | Włącza lub wyłącza usługę przywoływania w telefonie.                                                                                                    |
|                                                | Wartość domyślna: Tak                                                                                                    |
| Usługa parkowania połączeń                     | Włącza lub wyłącza usługę parkowania połączeń w telefonie.                                                                                                    |
|                                                | Wartość domyślna: Tak                                                                                                    |
| Usługa przejmowania połączeń                   | Włącza lub wyłącza usługę przejmowania połączeń w telefonie.                                                                                                    |
|                                                | Wartość domyślna: Tak                                                                                                    |
| Usługa logowania do funkcji ACD                | Włącza lub wyłącza usługi logowania do funkcji<br>automatycznej dystrybucji połączeń w telefonie.                                                                                       |
|                                                | Wartość domyślna: Tak                                                                                                    |
| Usługa przejmowania połączeń grupy             | Włącza lub wyłącza usługę przejmowania połączeń wewnątrz grupy w w telefonie.                                                                                                    |
|                                                | Wartość domyślna: Tak                                                                                                    |
| Usługa anonsowania usług                       | Włącza lub wyłącza usługi anonsowania usług pionowych w telefonie.                                                                                                    |
|                                                | Domyślne: Nie                                                                                                    |
| Usługa nagrywania połączeń                     | Włącza lub wyłącza usługę nagrywania połączeń w telefonie.                                                                                                    |
|                                                | Domyślne: Nie                                                                                                    |
| Usługa wstecznego wyszukiwania telefonu        | Włącza lub wyłącza usługę wyszukiwania wstecznego nazwy telefonu.                                                                                                    |
|                                                | Po włączeniu tej opcji telefon może przeszukiwać<br>osobistą książkę adresową, historię połączeń,<br>książkę adresową serwera oraz skonfigurowaną<br>książkę telefoniczną LDAP lub XML. |
|                                                | Wartość domyślna: Tak                                                                                                    |

I

#### Sygnał dzwonka

| Parametr                     | Opis                                                                                                    |
|------------------------------|----------------------------------------------------------------------------------------------------|
| Od Ring1 do Ring12           | Skrypty sygnałów dźwiękowych dla różnych dzwonków.                                                                                                    |
| Czas trwania cichego dzwonka | Określa czas trwania cichego dzwonka.<br>Na przykład jeśli parametr jest ustawiony na 20<br>sekund, telefon odtwarza cichy dzwonek przez 20<br>sekund, a następnie w reakcji na komunikat INVITE<br>wysyła odpowiedź 480. |

#### Przenośny numer wewnętrzny

| Parametr                            | Opis                                                                                                    |
|-------------------------------------|----------------------------------------------------------------------------------------------------|
| Włącz EM                            | Opcje włączania i wyłączania obsługi funkcjonalności<br>przenośnych numerów wewnętrznych w telefonie.                                                   |
|                                     | Domyślne: Nie                                                                                                    |
| Domena użytkownika EM               | Nazwa domeny telefonu lub serwera uwierzytelniania.                                                                                                    |
|                                     | Wartość domyślna: puste                                                                                                    |
| Zegar sesji (m)                     | Określa czas trwania sesji w telefonie.                                                                                                    |
| Zegar odliczania (s)                | Określa czas oczekiwania, po którym następuje wylogowanie.                                                                                              |
|                                     | Wartość domyślna: 10                                                                                                    |
| Preferowany tryb wprowadzania hasła | Opcje określające sposób wpisywania numeru PIN<br>dostępu do funkcji przenośnych numerów<br>wewnętrznych. Dostępne opcje: Alfanumeryczne i<br>Liczbowe. |
|                                     | Wartość domyślna: Alfanumeryczne                                                                                                    |

#### Usługa telefoniczna XSI

| Parametr         | Opis                                                                                                    |
|------------------|----------------------------------------------------------------------------------------------------|
| Serwer hosta XSI | Wprowadź nazwę serwera, na przykład xsi.iop1.broadworks.net.                                                                                                    |
|                  | Uwaga Domyślnie serwer hosta XSI używa<br>protokołu HTTP. Aby włączyć działanie<br>serwera XSI przez protokół HTTPS, można<br>w polu serwera podać wartość https://. |
|                  | Wartość domyślna: puste                                                                                                    |

| Parametr                            | Opis                                                                                                    |
|-------------------------------------|----------------------------------------------------------------------------------------------------|
| Typ uwierzytelniania XSI            | Określa sposób uwierzytelniania w interfejsie XSI.<br>Wybierz opcję <b>Poświadczenia logowania</b> , aby<br>uwierzytelniać dostęp za pomocą identyfikatora XSI<br>i hasła. Wybierz opcję <b>Poświadczenia SIP</b> , aby<br>uwierzytelniać dostęp za pomocą nazwy i hasła<br>dostępu do konta usługi SIP zarejestrowanego w<br>telefonie. |
|                                     | Wartość domyślna: Poświadczenia logowania                                                                                                    |
| Identyfikator logowania użytkownika | Identyfikator użytkownika telefonu w systemie<br>BroadSoft, na przykład johndoe@xdp.broadsoft.com.                                                                                                    |
|                                     | Jeśli w polu Typ uwierzytelniania XSI wybierzesz<br>opcj <b>ę Poświadczenia logowania</b> lub <b>Poświadczenia</b><br><b>SIP</b> , trzeba wypełnić pole Identyfikator<br>uwierzytelniania SIP.                                                                                                    |
|                                     | Jeżeli w ustawieniu <b>Poświadczenia SIP</b> wybierzesz<br>opcję Identyfikator uwierzytelniania SIP, trzeba<br>wypełnić pole Identyfikator logowania użytkownika.<br>Bez identyfikatora logowania użytkownika książka<br>telefoniczna systemu BroadSoft nie będzie<br>wyświetlana na liście książek adresowych telefonu.                 |
|                                     | Wartość domyślna: puste                                                                                                    |
| Hasło logowania                     | Alfanumeryczne hasło powiązane z identyfikatorem użytkownika.                                                                                                    |
|                                     | Jeśli w polu Typ uwierzytelniania XSI wybierzesz<br>opcję <b>Poświadczenia logowania</b> , trzeba wpisać hasło<br>logowania.                                                                                                    |
|                                     | Wartość domyślna: puste                                                                                                    |
| Identyfikator uwierzytelniania SIP  | Zarejestrowany identyfikator użytkownika konta<br>usługi SIP zarejestrowanego w telefonie.                                                                                                    |
|                                     | Jeśli w polu Typ uwierzytelniania XSI wybierzesz<br>opcję <b>Poświadczenia SIP</b> , trzeba wpisać<br>identyfikator uwierzytelniania SIP.                                                                                                    |
| Hasło SIP                           | Hasło konta usługi SIP zarejestrowanego w telefonie.                                                                                                    |
|                                     | Jeśli w polu Typ uwierzytelniania XSI wybierzesz<br>opcję <b>Poświadczenia SIP</b> , trzeba wpisać hasło SIP.                                                                                                    |
| Włącz książkę adresową              | Włącza książkę telefoniczną systemu BroadSoft dla<br>użytkownika telefonu. Wybierz opcję Tak, aby<br>włączyć książkę telefoniczną, lub Nie, aby ją<br>wyłączyć.                                                                                                    |
|                                     | Domyślne: Nie                                                                                                    |

I

| Parametr                                | Opis                                                                                                    |
|-----------------------------------------|----------------------------------------------------------------------------------------------------|
| Nazwa książki telefonicznej             | Nazwa nadana książce adresowej. Wyświetlana w<br>telefonie jako opcja książki telefonicznej do wyboru.                                                                                                    |
|                                         | Wartość domyślna: puste                                                                                                    |
| Typ ksi <b>ąż</b> ki telefonicznej      | Wybierz typ książki telefonicznej systemu BroadSoft:                                                                                                    |
|                                         | Firmowa: umożliwia użytkownikom szukanie według<br>nazwiska, imienia, identyfikatora użytkownika lub<br>grupy, numeru telefonu, numeru wewnętrznego, działu<br>lub adresu e-mail.                                                                                             |
|                                         | Grupowa: umożliwia użytkownikom szukanie według<br>nazwiska, imienia, identyfikatora użytkownika,<br>numeru telefonu, numeru wewnętrznego, działu lub<br>adresu e-mail.                                                                                                    |
|                                         | Osobista: umożliwia użytkownikom szukanie według nazwiska, imienia lub numeru telefonu.                                                                                                    |
|                                         | Wartość domyślna: Firmowa                                                                                                    |
| Włącz dziennik połączeń                 | Umożliwia rejestrowanie połączeń zarządzanych<br>przez interfejs XSI. Wybierz opcję <b>Tak</b> , aby<br>protokołować połączenia realizowane przez interfejs<br>XSI, lub <b>Nie</b> , aby ich nie rejestrować.<br>Domyślne: Nie                                                |
| Linia skojarzona z dziennikiem połaczeń | Pozwala wybrać linie telefoniczna dla której maja                                                                                                    |
|                                         | być wyświetlane ostatnie dzienniki połączeń.                                                                                                    |
|                                         | Można wybierać numery linii z przedziału od 1 do<br>10.                                                                                                    |
| Wyświetl ostatnie z                     | Pozwala określić typ dzienników ostatnich połączeń,<br>jakie mają być wyświetlane w telefonie. Wybierz<br>opcję Serwer, aby wyświetlać dzienniki ostatnich<br>połączeń z systemu BroadSoft XSI, lub opcję<br>Telefon, aby wyświetlać lokalne dzienniki ostatnich<br>połączeń. |
|                                         | Uwaga Ustawienie Wyświetl ostatnie z jest<br>dodawane do ekranu Ostatnie w telefonie<br>tylko wtedy, gdy w ustawieniu Włącz<br>dziennik połączeń zaznaczono opcję Tak,<br>a w ustawieniu Wyświetl ostatnie z opcję<br>Serwer.                                                 |

#### XMPP w systemie Broadsoft

| Parametr                            | Opis                                                                                                    |
|-------------------------------------|----------------------------------------------------------------------------------------------------|
| Włącz XMPP                          | Ustaw wartość Tak, aby włączyć książkę<br>telefoniczną XMPP systemu BroadSoft dla<br>użytkownika telefonu.                                                                                                    |
|                                     | Domyślne: Nie                                                                                                    |
| Serwer                              | Wprowadź nazwę serwera XMPP, na przykład xsi.iop1.broadworks.net.                                                                                                    |
|                                     | Wartość domyślna: puste                                                                                                    |
| Port                                | Port serwera książki telefonicznej.                                                                                                    |
|                                     | Wartość domyślna: puste                                                                                                    |
| Identyfikator użytkownika           | Identyfikator użytkownika telefonu w systemie<br>BroadSoft, na przykład johndoe@xdp.broadsoft.com.                                                                                                    |
|                                     | Wartość domyślna: puste                                                                                                    |
| Hasło                               | Alfanumeryczne hasło powiązane z identyfikatorem użytkownika.                                                                                                    |
|                                     | Wartość domyślna: puste                                                                                                    |
| Identyfikator logowania niewidoczny | Po włączeniu tej opcji informacje o obecności<br>użytkownika nie są publikowane, gdy użytkownik<br>się zaloguje.                                                                                                    |
|                                     | Domyślne: Nie                                                                                                    |
| Interwał ponawiania prób            | Odstęp czasu (w sekundach) między kolejnymi<br>nieprotokołowanymi próbami nawiązania połączenia<br>po rozłączeniu urządzenia klienckiego od serwera.<br>Po tym okresie urządzenie klienckie musi się<br>ponowne uwierzytelnić.<br>Wartość domyślna: 30 |

# Usługa XML

| Parametr                                        | Opis                                                                                                    |
|-------------------------------------------------|----------------------------------------------------------------------------------------------------|
| Nazwa usługi ksi <b>ąż</b> ki telefonicznej XML | Nazwa książki telefonicznej XML. Wyświetlana w<br>telefonie użytkownika jako opcja książki telefonicznej<br>do wyboru.<br>Wartość domyślna: puste |
| Adres URL usługi książki telefonicznej XML      | Adres URL, pod którym jest umieszczona książka<br>adresowa XML.<br>Wartość domyślna: puste                                                        |

| Parametr                            | Opis                                                                                                    |
|-------------------------------------|----------------------------------------------------------------------------------------------------|
| Nazwa aplikacji usługowej XML       | Nazwa aplikacji XML. Wyświetlana w telefonie<br>użytkownika opcja aplikacji internetowej do wyboru.                                                                                                    |
| Adres URL aplikacji usługowej XML   | Adres URL, pod którym jest umieszczona aplikacja XML.                                                                                                    |
| Nazwa użytkownika usługi XML        | Nazwa użytkownika usługi XML wykorzystywana<br>na potrzeby uwierzytelniania<br>Wartość domyślna: puste                                                                                                    |
| Hasło usługi XML                    | Hasło usługi XML wykorzystywane na potrzeby<br>uwierzytelniania<br>Wartość domyślna: puste                                                                                                    |
| Włącz Cisco XML EXE                 | Włącza lub wyłącza uwierzytelnianie Cisco XML<br>EXE.                                                                                                    |
|                                     | Domyślne: Nie                                                                                                    |
| Tryb uwierzytelniania Cisco EXE XML | Określa tryb uwierzytelniania Cisco XML EXE.<br>Dostępne opcje to:                                                                                                    |
|                                     | <ul> <li>Zaufane — Nie jest wykonywane żadne<br/>uwierzytelnianie (hasło lokalnego użytkownika<br/>jest ustawione lub nie).</li> </ul>                                                                                                    |
|                                     | <ul> <li>Lokalne poświadczenie — Uwierzytelnianie jest<br/>oparte na szyfrowaniu przy użyciu hasła<br/>lokalnego użytkownika, jeśli jest ono ustawione.<br/>W razie braku hasła uwierzytelnianie nie jest<br/>wykonywane.</li> </ul>              |
|                                     | <ul> <li>Poświadczenie zdalne — uwierzytelnianie jest<br/>oparte na szyfrowaniu przy użyciu nazwy/hasła<br/>zdalnego użytkownika ustawionych w aplikacji<br/>XML na stronie WWW (umożliwiających<br/>dostęp do serwera aplikacji XML).</li> </ul> |
|                                     | Wartość domyślna: Zaufane                                                                                                    |

# Parametry wielu grup przywoływania

| Funkcja                    | Nowe lub zmienione sekcje                                                                                                    |
|----------------------------|----------------------------------------------------------------------------------------------------|
| Skrypt grupy przywoływania | Wprowadź ciąg, aby skonfigurować grupę<br>przywoływania i przywoływania z priorytetem<br>(przywoływanie pozapasmowe), które nie wymaga<br>rejestracji telefonu. |

I

#### LDAP

| Parametr                             | Opis                                                                                                    |
|--------------------------------------|----------------------------------------------------------------------------------------------------|
| Włącz książkę telefoniczną LDAP      | Wybierz opcję Tak, aby włączyć usługę LDAP.                                                                                                    |
|                                      | Domyślne: Nie                                                                                                    |
| Nazwa firmowej książki telefonicznej | Wprowadź nazwę tekstową, np. "Firmowa książka telefoniczna".                                                                                                    |
|                                      | Wartość domyślna: puste                                                                                                    |
| Serwer                               | Wpisz w pełni kwalifikowaną nazwę domeny lub adres IP serwera<br>LDAP w następującym formacie:                                                                        |
|                                      | nnn.nnn.nnn                                                                                                    |
|                                      | Jeśli jest używana metoda uwierzytelnienia MD5, wprowadź nazwę hosta serwera LDAP.                                                                                    |
|                                      | Wartość domyślna: puste                                                                                                    |
| Baza wyszukiwania                    | Określ punkt w drzewie katalogów, od którego ma się<br>rozpoczynać wyszukiwanie. Poszczególne składniki określające<br>domeny [dc] rozdziel przecinkami. Na przykład: |
|                                      | dc=cv2bu,dc=com                                                                                                    |
|                                      | Wartość domyślna: puste                                                                                                    |
| Nazwa wyróżniająca klienta           | Wprowadź nazwy wyróżniające składników określających domeny [dc], na przykład:                                                                                        |
|                                      | dc=cv2bu,dc=com                                                                                                    |
|                                      | Jeśli używasz domyślnego schematu usługi Active Directory<br>(Nazwa(cn)->Użytkownicy->Domeny), poniżej znajduje się<br>przykład nazwy wyróżniającej klienta:          |
|                                      | cn="David Lee",dc=uzytkownicy,dc=cv2bu,dc=com                                                                                                    |
|                                      | cn="David Lee",dc=cv2bu,dc=com                                                                                                    |
|                                      | nazwa_użytkownika@domena to format nazwy domeny klienta<br>na serwerze systemu Windows.                                                                               |
|                                      | Na przykład: DavidLee@cv2bu.com                                                                                                    |
|                                      | Wartość domyślna: puste                                                                                                    |
| Nazwa użytkownika                    | Wprowadź nazwę użytkownika mającego poświadczenia dostępu<br>do serwera LDAP.                                                                                         |
|                                      | Wartość domyślna: puste                                                                                                    |
| Hasło                                | Wprowadź hasło powiązane z nazwą użytkownika usługi LDAP.                                                                                                    |
|                                      | Wartość domyślna: puste                                                                                                    |

| Parametr                | Opis                                                                                                    |
|-------------------------|----------------------------------------------------------------------------------------------------|
| Metoda uwierzytelniania | Zaznacz metodę uwierzytelnienia wymaganą przez serwer LDAP.<br>Dostępne opcje:                                                                                                    |
|                         | Brak — Nie jest stosowane żadne uwierzytelnianie między klientem a serwerem.                                                                                                    |
|                         | Proste — Klient wysyła do serwera LDAP swoją w pełni<br>kwalifikowaną nazwę domeny i hasło. Może powodować<br>problemy związane z bezpieczeństwem.                                                                                                    |
|                         | Szyfrowane MD5 — serwer LDAP wysyła do klienta opcje<br>uwierzytelniania i token. Klient zwraca zaszyfrowaną odpowiedź,<br>którą serwer odszyfrowuje i weryfikuje.                                                                                                    |
|                         | Domyślne: Brak                                                                                                    |
| Filtr nazwiska          | To pole służy do określania, czy telefon powinien wyszukiwać<br>na podstawie imienia lub nazwiska (sn) podczas wyszukiwania<br>kontaktów.                                                                                                    |
|                         | Przykłady:                                                                                                    |
|                         | <b>sn:</b> ( <b>sn=\$Value*</b> ) powoduje, że telefon wyszukuje wszystkie nazwiska rozpoczynające się od wprowadzonego ciągu.                                                                                                    |
|                         | <b>sn:</b> ( <b>sn=\$Valu*e*</b> ) powoduje, że telefon wyszukuje<br>wszystkie nazwiska zawierające wprowadzony ciąg. Ta metoda<br>jest ogólniejsza i zwraca więcej wyników wyszukiwania. Ta<br>metoda jest zgodna z metodami wyszukiwania w innych książkach<br>telefonicznych, takich jak Broadsoft i osobista książka adresowa<br>w telefonie. |
|                         | Wartość domyślna: puste                                                                                                    |
| Filtr imienia           | To pole służy do określania, czy telefon powinien wyszukiwać<br>na podstawie imienia lub nazwy pospolitej (sn) podczas<br>wyszukiwania kontaktów.                                                                                                    |
|                         | Przykłady:                                                                                                    |
|                         | <b>cn:</b> ( <b>cn=\$Value*</b> ) powoduje, że telefon wyszukuje wszystkie imiona rozpoczynające się od wprowadzonego ciągu.                                                                                                    |
|                         | <b>cn:</b> ( <b>cn=\$Valu*e*</b> ) powoduje, że telefon wyszukuje<br>wszystkie imiona zawierające wprowadzony ciąg. Ta metoda jest<br>ogólniejsza i zwraca więcej wyników wyszukiwania. Ta metoda<br>jest zgodna z metodami wyszukiwania w innych książkach<br>telefonicznych, takich jak Broadsoft i osobista książka adresowej<br>w telefonie.  |
|                         | Wartość domyślna: puste                                                                                                    |
|                         |                                                                                                    |

| Parametr                   | Opis                                                                                            |
|----------------------------|-------------------------------------------------------------------------------------------------|
| Szukany element 3          | Dodatkowy niestandardowy szukany element. Jeżeli nie jest potrzebny, nie wypełniaj tego pola.   |
|                            | Wartość domyślna: puste                                                                         |
| Filtr szukanego elementu 3 | Niestandardowy filtr szukanego elementu. Jeżeli nie jest potrzebny, nie wypełniaj tego pola.    |
|                            | Wartość domyślna: puste                                                                         |
| Szukany element 4          | Dodatkowy niestandardowy szukany element. Jeżeli nie jest potrzebny, nie wypełniaj tego pola.   |
|                            | Wartość domyślna: puste                                                                         |
| Filtr szukanego elementu 4 | Niestandardowy filtr szukanego elementu. Jeżeli nie jest<br>potrzebny, nie wypełniaj tego pola. |
|                            | Wartość domyślna: puste                                                                         |

| Parametr              | Opis                                                                                                    |
|-----------------------|----------------------------------------------------------------------------------------------------|
| Atrybuty wyświetlania | Format wyników z usługi LDAP wyświetlanych w telefonie, gdzie:                                                                                                    |
|                       | • a — nazwa atrybutu                                                                                                    |
|                       | • cn — nazwa pospolita                                                                                                    |
|                       | • sn — nazwisko                                                                                                    |
|                       | • telephoneNumber — numer telefonu                                                                                                    |
|                       | • n — nazwa wyświetlana                                                                                                    |
|                       | Na przykład zapis "n=Telefon" spowoduje, że w wyniku zapytania<br>wykonanego w usłudze LDAP po naciśnięciu przycisku<br>programowego Szczegóły będzie wyświetlane słowo "Telefon:"<br>przed numerem telefonu.                                                                                                    |
|                       | • t — typ                                                                                                    |
|                       | Gdy t=p, tzn. typem jest numer telefonu, można zadzwonić pod<br>pobrany numer. Tylko jeden numer może być wybieralny. Jeśli<br>zdefiniujesz dwa numery jako wybieralne, zostanie użyty tylko<br>pierwszy z nich. Na przykład: a=ipPhone, t=p; a=mobile, t=p;                                                                                                    |
|                       | W tym przykładzie będzie można wybierać tylko numer telefonu<br>IP Phone, a numer komórkowy będzie ignorowany.                                                                                                    |
|                       | • p — numer telefonu                                                                                                    |
|                       | Gdy wartość "p" jest przypisana do atrybutu "type", na przykład t=p, pobrany numer będzie można wybierać na telefonie.                                                                                                    |
|                       | Naprzykład:<br>a=givenName,n=fiistname;a=su,n=kastname;a=cu,n=cn;a=telephoneNumber;n=tele,t=p                                                                                                    |
|                       | Wartość domyślna: puste                                                                                                    |
| Mapowanie numerów     | Jeżeli nie jest potrzebny, nie wypełniaj tego pola.                                                                                                    |
|                       | Uwaga Funkcja mapowania numerów w usłudze LDAP<br>pozwala wykonywać operacje na numerze pobranym<br>z serwera LDAP. Na przykład można do numeru<br>dołączyć cyfrę 9, jeśli planu wybierania wymaga, aby<br>użytkownik wpisywał 9 przed wybraniem numeru. W<br>celu umieszczenia prefiksu 9 dodaj element (<:9xx.>)<br>do pola mapowania numeru LDAP. Na przykład<br>555.1212 stanie się 9555.1212. |
|                       | Jeśli nie zmodyfikujesz numeru w ten sposób, użytkownik może<br>użyć funkcji Edycja i samodzielnie wprowadzić zmiany przed<br>wybraniem numeru.                                                                                                    |
|                       | Wartość domyślna: puste                                                                                                    |

#### Programowalne klawisze programowe

| Parametr                                       | Opis                                                                                  |
|------------------------------------------------|---------------------------------------------------------------------------------------|
| Włącz programowalne klawisze programowe        | Włącza obsługę programowalnych klawiszy programowych.                                 |
| Lista klawiszy stanu Bezczynny                 | Klawisze programowe wyświetlane, gdy telefon jest wolny.                              |
| Lista klawiszy stanu Nieodebrane połączenie    | Klawisze programowe wyświetlane, gdy występuje nieodebrane połączenie.                |
| Lista klawiszy stanu Słuchawka podniesiona     | Klawisze programowe wyświetlane, gdy podniesiono<br>słuchawkę telefonu.               |
| Lista klawiszy stanu Dane wejściowe wybierania | Klawisze programowe wyświetlane, gdy użytkownik<br>musi wprowadzić numer do wybrania. |
| Lista klawiszy stanu W toku                    | Klawisze programowe wyświetlane, gdy trwa próba nawiązania połączenia.                |
| Lista klawiszy stanu Połączono                 | Klawisze programowe wyświetlane po nawiązaniu połączenia.                             |
| Lista klawiszy stanu Rozpocznij przekazywanie  | Klawisze programowe wyświetlane po zainicjowaniu przekazywania połączenia.            |
| Lista klawiszy stanu Rozpocznij konferencję    | Klawisze programowe wyświetlane po zainicjowaniu połączenia konferencyjnego.          |
| Lista klawiszy stanu Konferencja               | Klawisze programowe wyświetlane w czasie trwania połączenia konferencyjnego.          |
| Lista klawiszy stanu Zwalnianie                | Klawisze programowe wyświetlane podczas zwalniania połączenia.                        |
| Klawisze programowe stanu Wstrzymane           | Klawisze programowe wyświetlane, gdy co najmniej jedno połączenie jest zawieszone.    |
| Lista klawiszy stanu Dzwonienie                | Klawisze programowe wyświetlane w trakcie nadejścia połączenia.                       |
|                                                | Aby wyciszyć połączenie przychodzące, można dodać klawisz programowy <b>Ignoruj</b> . |
| Lista klawiszy stanu Wspólne aktywne           | Klawisze programowe wyświetlane, gdy połączenie jest aktywne na linii wspólnej.       |
| Lista klawiszy stanu Wspólne wstrzymane        | Klawisze programowe wyświetlane, gdy połączenie jest zawieszone na linii wspólnej.    |

| Parametr        | Opis                                                                                                    |
|-----------------|----------------------------------------------------------------------------------------------------|
| PSK 1 do PSK 16 | Pola programowalnych klawiszy programowych. W<br>tych polach należy wprowadzić ciągi konfigurujące<br>klawisze programowe, które mają być wyświetlane<br>na ekranie telefonu. Można utworzyć klawisze<br>programowe do szybkiego wybierania numerów<br>zewnętrznych lub wewnętrznych albo dla kodów<br>aktywacyjnych usług pionowych (kodów *) lub<br>skryptów XML. |

# Numer wewnętrzny

## Informacje ogólne

| Parametr    | Opis                                                                                         |
|-------------|----------------------------------------------------------------------------------------------|
| Włącz linię | Aby włączyć działanie tej linii, wybierz opcję Tak.<br>W przeciwnym razie wybierz opcję Nie. |
|             | Warto <b>ść</b> domyślna: Tak                                                                |
|             | Przykładowa konfiguracja w języku XML:                                                       |
|             | Aby wyłączyć usługę na linii skojarzonej z numerem wewnętrznym 2:                            |
|             | <line_enable_2_<br>ua="na"&gt;No</line_enable_2_<br>                                         |

## Konfiguracja wideo

| Parametr           | Opis                                                                                                    |
|--------------------|----------------------------------------------------------------------------------------------------|
| Włącz H264 BP0     | Włącza kodek H264 profilu podstawowego 0 po<br>wybraniu <b>Tak</b> i wyłącza go po wybraniu <b>Nie</b> .<br>Wartość domyślna: Tak                              |
| Włącz H264 HP      | Włącza kodek H264 profilu wysokiego poziomu po<br>wybraniu <b>Tak</b> i wyłącza go po wybraniu <b>Nie</b> .<br>Wartość domyślna: Tak                           |
| Metoda szyfrowania | Wybiera metodę szyfrowania, która ma być używana<br>w trakcie połączeń zabezpieczonych. Dostępne opcje:<br>AES 128 i AES 256 GCM.<br>Wartość domyślna: AES 128 |

# Wygląd linii wspólnej

| Parametr                                  | Opis                                                                                                    |
|-------------------------------------------|----------------------------------------------------------------------------------------------------|
| Udostępnij numer wewnętrzny               | Wskazuje, czy ten numer wewnętrzny ma być<br>współdzielony z innymi telefonami Cisco IP Phone,<br>czy też pozostać prywatny.<br>Wartość domyślna: Tak                                                                          |
| Identyfikator współdzielonego użytkownika | Określony użytkownik przypisany do prezentacji linii<br>wspólnej.<br>Wartość domyślna: puste                                                                                                    |
| Subskrypcja wygasa                        | Liczba sekund, po jakiej wygasa subskrypcja w<br>protokole SIP. Do czasu wygaśnięcia subskrypcji<br>telefon pobiera z serwera SIP komunikaty NOTIFY<br>o stanie współdzielonego numeru wewnętrznego.<br>Wartość domyślna: 3600 |
| Ogranicz MWI                              | Po włączeniu tej opcji wskaźnik wiadomości<br>oczekującej zapala się tylko dla wiadomości na<br>liniach prywatnych.<br>Domyślne: Nie                                                                                           |

### Ustawienia NAT

| Parametr                              | Opis                                                                                                    |
|---------------------------------------|----------------------------------------------------------------------------------------------------|
| Włącz mapowanie NAT                   | Wybierz opcję Tak, aby korzystać z zewnętrznie<br>mapowanych adresów IP oraz portów SIP/RTP w<br>komunikatach protokołu SIP. W przeciwnym razie<br>wybierz opcję Nie.<br>Domyślne: Nie                                                                                                    |
| Włącz utrzymanie aktywności NAT       | Aby co pewien czas wysyłać skonfigurowane<br>komunikaty utrzymywania aktywności NAT, wybierz<br>opcję Tak. W przeciwnym razie wybierz opcję Nie.<br>Domyślne: Nie                                                                                                    |
| Komunikat utrzymywania aktywności NAT | Wprowadź komunikat utrzymywania aktywności<br>translatora NAT, który ma być co pewien wysyłany<br>w celu zachowania bieżącego mapowania NAT. Jeśli<br>wartość wynosi \$NOTIFY, jest wysyłany komunikat<br>NOTIFY. Jeśli wartość wynosi \$REGISTER, jest<br>wysyłany komunikat REGISTER bez danych<br>kontaktowych.<br>Wartość domyślna: \$NOTIFY |

| Parametr                                     | Opis                                                                                                    |
|----------------------------------------------|----------------------------------------------------------------------------------------------------|
| Miejsce docelowe utrzymywania aktywności NAT | Miejsce docelowe, do którego mają docierać<br>komunikaty utrzymywania aktywności NAT. Jeśli<br>wartość wynosi \$PROXY, komunikaty są wysyłane<br>do bieżącego serwera proxy lub nadawczego serwera<br>proxy. |

#### Ustawienia sieci

| Parametr                           | Opis                                                                                                    |
|------------------------------------|----------------------------------------------------------------------------------------------------|
| Warto <b>ść</b> TOS/DiffServ w SIP | Wartość pola czasu obsługi (ToS)/zróżnicowanych<br>usług (DiffServ) w pakietach IP protokołu UDP<br>zawierających komunikaty protokołu SIP. Wartość<br>domyślna: 0x68. |
| Warto <b>ść</b> ToS/DiffServ w RTP | Wartość pola ToS w pakietach danych głosowych.<br>Ustawia priorytet pakietów głosowych w transmisji<br>danych.<br>Wartość domyślna: 0xb8.                              |

## Ustawienia SIP

| Parametr      | Opis                                                                                                    |
|---------------|----------------------------------------------------------------------------------------------------|
| Transport SIP | Wybierz protokół transportu dla komunikatów<br>protokołu SIP:                                                                                                    |
|               | • UDP                                                                                                    |
|               | • TCP                                                                                                    |
|               | • TLS                                                                                                    |
|               | • AUTO                                                                                                    |
|               | Opcja <b>AUTO</b> pozwala telefonowi automatycznie<br>wybierać odpowiedni protokół na podstawie rekordów<br>NAPTR na serwerze DNS. Więcej informacji zawiera<br>temat Konfigurowanie transportu SIP, na stronie 206.<br>Wartość domyślna: UDP |
| Parametr                                                        | Opis                                                                                                    |
|-----------------------------------------------------------------|----------------------------------------------------------------------------------------------------|
| Port SIP                                                        | Numer portu służący do nasłuchiwania i wysyłania<br>komunikatów protokołu SIP.                                                                                                    |
|                                                                 | Podaj numer portu w tym polu tylko wtedy, gdy jako protokół transportowy dla SIP jest używany UDP.                                                                                                    |
|                                                                 | W przypadku używania protokołu TCP w systemie<br>są używane losowe portu z zakresu określonego w<br>Min. port SIP TCP i Maks. port SIP TCP na karcie<br>Głos > SIP.                                                                                                    |
|                                                                 | Jeśli konieczne jest określenie portu serwera proxy<br>SIP, można użyć pól <b>Proxy</b> (Serwer proxy i<br>rejestracja, na stronie 318) lub <b>Serwer hosta XSI</b><br>(Usługa linii XSI, na stronie 323).                                                                                                    |
|                                                                 | Wartość domyślna: 5060                                                                                                    |
| Włącz 100REL SIP                                                | Obsługa rozszerzenia 100REL protokołu SIP<br>umożliwiającego niezawodne przesyłanie odpowiedzi<br>tymczasowych (18x) i używanie żądań PRACK.<br>Wybierz opcję <b>Tak</b> , aby włączyć tę funkcję.                                                                                                    |
|                                                                 | Domyślne: Nie                                                                                                    |
| Zewnętrzny port SIP                                             | Numer zewnętrznego portu używanego przez protokół<br>SIP.                                                                                                    |
| Uwierzytelnianie przy ponownej synchronizacji i<br>uruchomieniu | Telefon Cisco IP Phone uwierzytelnia nadawcę po<br>odebraniu komunikatu NOTIFY z następującymi<br>żądaniami:                                                                                                    |
|                                                                 | • resync                                                                                                    |
|                                                                 | • reboot                                                                                                    |
|                                                                 | • raport                                                                                                    |
|                                                                 | • uruchomić ponownie                                                                                                    |
|                                                                 | • XML-service                                                                                                    |
|                                                                 | Wybierz opcję Tak, aby włączyć tę funkcję.                                                                                                    |
|                                                                 | Wartość domyślna: Tak                                                                                                    |
| Serwer proxy SIP wymaga                                         | Serwer proxy protokołu SIP może obsługiwać<br>konkretny numer wewnętrzny lub wykonywać<br>określone zachowanie, gdy zobaczy ten nagłówek od<br>agenta użytkownika. Jeśli to pole jest skonfigurowane,<br>a serwer proxy nie obsługuje jego zawartości, odpowie<br>komunikatem "Nieobsługiwane". Wprowadź<br>odpowiedni nagłówek w podanym polu. |

| Parametr                                                             | Opis                                                                                                    |
|----------------------------------------------------------------------|----------------------------------------------------------------------------------------------------|
| Identyfikator rozmówcy w SIP                                         | Nagłówek identyfikatora rozmówcy<br>(Remote-Party-ID), który ma być używany zamiast<br>nagłówka Od (From). Wybierz opcję Tak, aby<br>włączyć tę funkcję.                                                                                                    |
|                                                                      | Warto <b>ść</b> domyślna: Tak                                                                                                    |
| Opóźnienie zakończenia połączenia u odsyłającego                     | Określa, czy po zakończeniu przekazywania połączeń<br>telefon wysyła żądanie BYE w celu przerwania<br>zdezaktualizowanych dróg połączeń. Na tym ekranie<br>konfiguruje się wiele ustawień opóźnienia<br>(Odsyłający, Odbiorca docelowy odesłania, Odbiorca<br>odesłania i Odbiorca docelowy pośrednictwa<br>odesłania). W ustawieniu Opóźnienie zakończenia<br>połączenia u odsyłającego wprowadź odpowiedni<br>okres w sekundach.<br>Wartość domyślna: 4 |
| Dane kontaktowe odbiorcy docelowego pośrednictwa odesłania           | Wskazuje odbiorcę docelowego pośrednictwa<br>odesłania. Wybierz opcję <b>Tak</b> , aby wysyłać żądanie<br><b>SIP Refer</b> do tej osoby kontaktowej.                                                                                                    |
|                                                                      | Domyślne: Nie                                                                                                    |
| Opóźnienie zakończenia połączenia u odbiorcy<br>odesłania            | W ustawieniu Opóźnienie zakończenia połączenia u<br>odbiorcy odesłania wprowadź odpowiedni okres w<br>sekundach.                                                                                                    |
|                                                                      |                                                                                                    |
| Opóźnienie zakończenia połączenia u odbiorcy<br>docelowego odesłania | W ustawieniu Opóźnienie zakończenia połączenia u<br>odbiorcy docelowego odesłania wprowadź odpowiedni<br>okres w sekundach.                                                                                                    |
|                                                                      | Wartość domyślna: 0                                                                                                    |
| Trwałe 183                                                           | Po włączeniu tej funkcji usługa telefonii IP ignoruje<br>dalsze odpowiedzi 180 protokołu SIP po otrzymaniu<br>pierwszej odpowiedzi 183 protokołu SIP na<br>wychodzące żądanie INVITE. Aby włączyć tę<br>funkcję, wybierz opcję <b>Tak</b> . W przeciwnym razie<br>wybierz opcję <b>Nie</b> .<br>Domyślne: Nie                                                                                                    |
| Lluiser talaissis is dat DRUTE                                       |                                                                                                    |
| Uwierzyteinianie ządan INVIIE                                        | v wiączeniu tej runkcji będzie wymagane<br>uwierzytelnianie pierwszych żądań INVITE<br>przychodzących z serwera proxy usługi SIP. Aby<br>włączyć tę funkcję, wybierz opcję <b>Tak</b> .<br>Domyślne: Nie                                                                                                    |

| Parametr                                  | Opis                                                                                                    |
|-------------------------------------------|----------------------------------------------------------------------------------------------------|
| Powiadomienie w odesłaniu przy 1xx-Invite | Jeśli ustawisz wartość <b>Tak</b> , telefon — jako odbiorca<br>przekazywania — będzie wysyłał komunikat NOTIFY<br>z nagłówkiem Event:Refer do przekazującego dla<br>każdej odpowiedzi 1xx zwróconej przez docelowego<br>odbiorcę przekazywania na drodze połączenia z<br>przekazywaniem. |
|                                           | W przypadku ustawienia wartości Nie telefon będzie<br>wysyłał komunikat NOTIFY tylko dla końcowych<br>odpowiedzi (200 i wyższych).                                                                                                    |
| Ustaw G729 annexb                         | Umożliwia skonfigurowanie ustawień kodeka G.729<br>zdefiniowanych w załączniku B.                                                                                                    |
| Telefon taki sam jak użytkownik           | Jeśli adres URL telefonu zostanie przekształcony na<br>adres URL protokołu SIP, a numer telefonu jest<br>reprezentowany przez część adresu URL określającą<br>użytkownika, adres URL w protokole SIP zawiera<br>opcjonalny parametr user=phone (RFC3261). Na<br>przykład:                |
|                                           | To: sip:+12325551234@przyklad.com; user=phone                                                                                                    |
|                                           | Aby włączyć ten opcjonalny parametr, wybierz opcję<br>Tak.                                                                                                    |
|                                           | Domyślne: Nie                                                                                                    |
| Protokół nagrywania połączeń              | Określa typ protokołu nagrywania używany w telefonie. Opcje są następujące:                                                                                                    |
|                                           | • SIPINFO                                                                                                    |
|                                           | • SIPREC                                                                                                    |
|                                           | Warto <b>ść</b> domy <b>ś</b> lna: SIPREC                                                                                                    |

| Parametr                       | Opis                                                                                                    |
|--------------------------------|----------------------------------------------------------------------------------------------------|
| Nagłówek prywatności           | Określa poziom ochrony użytkownika w komunikatach SIP przesyłanych w zaufanej sieci.                                                                             |
|                                | Dostępne są następujące opcje nagłówka prywatności:                                                                                                    |
|                                | • Wyłączone (wartość domyślna)                                                                                                    |
|                                | <ul> <li>brak — Użytkownik wnioskuje, aby usługa<br/>prywatności nie stosowała żadnych funkcji<br/>ochrony do tego komunikatu SIP.</li> </ul>                    |
|                                | <ul> <li>nagłówek — Użytkownik wniokuje, aby usługa<br/>prywatności zasłaniała nagłówki, z których nie<br/>można usunąć informacji identyfikacyjnych.</li> </ul> |
|                                | <ul> <li>warstwa sesji — Użytkownik wnioskuje, aby<br/>usługa prywatności zapewniała anonimowość<br/>sesji.</li> </ul>                                           |
|                                | <ul> <li>użytkownik — Użytkownik wnioskuje o ochronę<br/>tylko w komunikacji z urządzeniami<br/>pośredniczącymi.</li> </ul>                                      |
|                                | <ul> <li>identyfikator — Użytkownik wnioskuje, aby<br/>system podstawiał identyfikator, który nie<br/>ujawnia nazwy hosta ani adresu IP.</li> </ul>              |
|                                | Wartość domyślna: Wyłączone                                                                                                    |
| Obsługa nagłówka P-Early-Media | Określa, czy w połączeniach wychodzących w<br>komunikatach protokołu SIP znajduje się nagłówek<br>P-Early-Media.                                                 |
|                                | Aby dołączać nagłówek P-Early-Media, zaznacz opcję<br>Tak. W przeciwnym razie wybierz opcję Nie.                                                                 |
|                                | Domyślne: Nie                                                                                                    |

#### Ustawienia funkcji połączeń telefonicznych

| Parametr                                         | Opis                                                                                                    |
|--------------------------------------------------|----------------------------------------------------------------------------------------------------|
| Włącz przekazywanie nienadzorowane i nadzorowane | Umożliwia telefonowi wykonywanie operacji<br>przekierowywania nadzorowanego poprzez<br>zakończenie bieżącej drogi połączenia, a następnie<br>wykonanie przekazania bez konsultacji na drugiej<br>drodze połączenia. Po włączeniu tej funkcji telefon<br>wykonuje przekierowanie nadzorowane poprzez<br>odesłanie drugiej drogi połączenia do bieżącej drogi<br>połączenia, zachowując przy tym obie drogi. Aby<br>używać tej funkcji, wybierz opcję Tak. W<br>przeciwnym razie wybierz opcję Nie.<br>Domyślne: Nie |
| Wiadomość oczekuj <b>ą</b> ca                    | Wskazuje, czy w telefonie zapala się wskaźnik<br>wiadomości oczekującej. Ten parametr powoduje<br>włączanie/wyłączanie wyświetlania komunikatu z<br>serwera proxy usługi SIP, który wskazuje, czy istnieje<br>oczekująca wiadomość.                                                                                                    |
| Uwierzytelniania przywoływania                   | Określa, czy automatyczna odpowiedź na przywołanie<br>ma być poprzedzona uwierzytelnieniem zaproszenia.<br>Domyślne: Nie                                                                                                    |
| Domyślny dzwonek                                 | Typ słyszanego dzwonka. Wybierz opcję Brak<br>dzwonka albo wartość od 1 do 10.<br>Dostępne rodzaje dzwonków: Słońce, Ćwierkanie 1,<br>Ćwierkanie 2, Zachwyt, Ewolucja, Łagodny, Psota,<br>Odbicia, Dzwonek, Coraz więcej, Jesteś tam? i Gong.                                                                                                    |
| Zakres uwierzytelniania przywoływania            | Część danych uwierzytelniania określająca zakres,<br>który jest akceptowany w przypadku ustawienia<br>parametru Uwierzytelnianie przywoływania na Tak.<br>Ten parametr może przyjmować znaki<br>alfanumeryczne.                                                                                                    |
| Adres URL mostka konferencyjnego                 | Adres URL używany w celu dołączenia do połączenia<br>konferencyjnego, zwykle w postaci adresu ze słowem<br>"konferencja" albo użytkownik@adresIP:port.                                                                                                    |
| Hasło uwierzytelniania przywoływania             | Hasło używane w przypadku ustawienia parametru<br>Uwierzytelnianie przywoływania na Tak. Ten<br>parametr może przyjmować znaki alfanumeryczne.                                                                                                    |
| Identyfikator skrzynki pocztowej                 | Wskazuje numer lub identyfikator skrzynki poczty głosowej w telefonie.                                                                                                    |
| Serwer poczty głosowej                           | Identyfikuje serwer SpecVM używany przez telefon,<br>zwykle za pomocą jego adresu IP i numeru portu.                                                                                                    |

| Parametr                                                         | Opis                                                                                                    |
|------------------------------------------------------------------|----------------------------------------------------------------------------------------------------|
| Interwał subskrypcji poczty głosowej                             | Wyraża okres ważności subskrypcji (w sekundach)<br>na serwerze poczty głosowej.                                                                                                    |
| Automatyczne odbieranie przywołania podczas aktywnego połączenia | Określa zachowanie telefonu po nadejściu połączenia przywołującego.                                                                                                    |
| Synchronizacja klawiszy funkcji                                  | Pozwala w razie potrzeby włączyć synchronizację ustawień między linią a serwerem.                                                                                                    |
|                                                                  | Ustawienie Synchronizacja klawiszy funkcji musi być<br>włączone dla linii skonfigurowanych dla<br>następujących funkcji lub użytkowników:                                                                                                    |
|                                                                  | • Przekierowywanie wszystkich połączeń                                                                                                    |
|                                                                  | • NPrzszk                                                                                                    |
| Włącz monitorowanie parkowania połączeń                          | Funkcja działa tylko na serwerze BroadSoft. Jeżeli<br>funkcja parkowania połączeń zostanie włączona na<br>serwerze lub pod którymkolwiek programowalnym<br>klawiszem linii, należy włączyć to ustawienie, aby<br>działa funkcja powiadamiania o zaparkowaniu<br>połączeń. |
|                                                                  | Domyślne: Nie                                                                                                    |
| Włącz hoteling w systemie Broadsoft                              | Jeżeli ustawisz w tym parametrze wartość Tak,<br>telefon będzie wysyłał do serwera komunikaty o<br>subskrypcji (bez treść).                                                                                                    |
|                                                                  | Domyślne: Nie                                                                                                    |
| Subskrypcja hotelingu wygasa                                     | Wartość wygaśnięcia dodawana do komunikatu subskrypcji. Wartość domyślna to 3600.                                                                                                    |
| Opcja połączenia bezpiecznego                                    | Włącza połączenia zabezpieczone z numerem<br>wewnętrznym. Opcje są następujące:                                                                                                    |
|                                                                  | • Opcjonalne: Telefon zachowuje obecne<br>zachowanie w połączeniach bezpiecznych.                                                                                                    |
|                                                                  | • Wymagane: Telefon odrzuca niezabezpieczone połączenia od innych telefonów.                                                                                                    |

#### Ustawienia ACD

| Parametr                             | Opis                                                                                                    |
|--------------------------------------|----------------------------------------------------------------------------------------------------|
| Broadsoft ACD                        | Włącza obsługę funkcji automatycznej dystrybucji<br>połączeń (ACD) w telefonie. Wybierz opcję Tak,<br>aby ją włączyć, lub Nie, aby wyłączyć.                                         |
|                                      | Domyślne: Nie                                                                                                    |
| Włącz informacje o połączeniu        | Umożliwia wyświetlanie w telefonie szczegółów<br>połączenia z telefonicznym centrum obsługi klienta.<br>Wybierz opcję <b>Tak</b> , aby ją włączyć, lub <b>Nie</b> , aby<br>wyłączyć. |
|                                      | Domyślne: Nie                                                                                                    |
| Włącz kod sposobu obsługi            | Umożliwia użytkownikowi dodanie kodu sposobu<br>obsługi. Wybierz opcję <b>Tak</b> , aby ją włączyć, lub <b>Nie</b> ,<br>aby wyłączyć.                                                |
|                                      | Domyślne: Nie                                                                                                    |
| Włącz śledzenie                      | Umożliwia użytkownikowi śledzenie ostatniego<br>połączenia przychodzącego. Wybierz opcję Tak, aby<br>ją włączyć, lub Nie, aby wyłączyć.                                              |
|                                      | Domyślne: Nie                                                                                                    |
| Włącz eskalację alarmową             | Pozwala użytkownikowi eskalować połączenie do<br>przełożonego w sytuacji awaryjnej. Wybierz opcję<br>Tak, aby ją włączyć, lub Nie, aby wyłączyć.                                     |
|                                      | Domyślne: Nie                                                                                                    |
| Włącz powiadamianie o stanie kolejki | Wyświetla stan telefonicznego centrum obsługi klienta<br>i stan agenta. Wybierz opcję Tak, aby ją włączyć,<br>lub Nie, aby wyłączyć.                                                 |
|                                      | Domyślne: Nie                                                                                                    |

#### Serwer proxy i rejestracja

| Parametr       | Opis                                                                                                    |
|----------------|----------------------------------------------------------------------------------------------------|
| Proxy          | Serwer proxy protokołu SIP i numer jego portu<br>ustawiane przez dostawcę usług dla wszystkich żądań<br>wychodzących. Na przykład: 192.168.2.100:6060.                                     |
|                | Numer portu jest opcjonalny. Jeśli port nie jest<br>określony, w przypadku UDP domyślnym portem<br>jest 5060, a w przypadku TLS domyślnym portem<br>jest 5061.                             |
|                | Gdy trzeba nawiązać do tego serwera proxy w innym<br>ustawieniu, na przykład w konfiguracji klawisza linii<br>z numerem szybkiego wybierania, użyj zmiennej<br>makra <code>sproxy</code> . |
| Nadawczy proxy | Wszystkie żądania wychodzące są wysyłane jako<br>pierwszy przeskok. Wprowadź adres IP lub nazwę<br>domeny.                                                                                 |

| Parametr                                                        | Opis                                                                                                    |
|-----------------------------------------------------------------|----------------------------------------------------------------------------------------------------|
| Alternatywny serwer proxy<br>Alternatywny nadawczy serwer proxy | Ta funkcja umożliwia szybkie przełączenie<br>rezerwowe, jeżeli istnieje podział sieci na styku z<br>Internetem lub gdy podstawowy serwer proxy (lub<br>podstawowy nadawczy serwer proxy) nie odpowiada<br>albo jest niedostępny. Funkcja dobrze działa w<br>środowisku wdrożeniowym Verizon, ponieważ<br>alternatywny serwer proxy jest routerem usług<br>zintegrowanych (ISR) z analogowym złączem<br>telefonicznym połączeń wychodzących.                                                                                                    |
|                                                                 | W tych polach wprowadź adresy i numery portów<br>serwerów proxy. Gdy telefon się zarejestruje na<br>podstawowym serwerze proxy i alternatywnym<br>serwerze proxy (lub nadawczych serwerach proxy<br>podstawowym i alternatywnym), zawsze wysyła<br>żądania protokołu SIP INVITE i inne niż INVITE (z<br>wyjątkiem żądania rejestracji) za pośrednictwem<br>podstawowego serwera proxy. Telefon zawsze<br>rejestruje się na podstawowych i alternatywnych<br>serwerach proxy. Jeśli w odpowiedzi na nowe żądanie<br>INVITE telefon nie otrzyma odpowiedzi z<br>podstawowego serwera proxy po upływie ustalonego<br>limitu czasu (zgodnie ze specyfikacją RFC protokołu<br>SIP), próbuje się połączyć z alternatywnym serwerem<br>proxy. Telefon zawsze najpierw próbuje się połączyć<br>z podstawowym serwerem proxy, a w razie jego<br>niedostępności natychmiast próbuje się połączyć z<br>alternatywnym serwerem proxy. |
|                                                                 | Aktywne transakcje (połączenia) nigdy nie<br>przełączają się rezerwowo między podstawowymi i<br>alternatywnymi serwerami proxy. Jeśli wystąpi<br>przełączenie rezerwowe dla nowego żądania INVITE,<br>automatycznie przełącza się rezerwowo również<br>odnośna transakcja subskrypcji/powiadomienia, tak<br>aby telefon zachował prawidłowy stan. Dodatkowo<br>w sekcji Serwer proxy i rejestracja należy podać<br>wartość Tak w ustawieniu Podwójna rejestracja.                                                                                                    |
| Użyj nadawczego serwera proxy w dialogu                         | Określa, czy wymuszać wysyłanie żądań protokołu<br>SIP do nadawczego serwera proxy w trakcie dialogu.<br>Ustawienie ignorowane, jeśli w polu Użyj<br>nadawczego serwera proxy ustawisz wartość Nie<br>lub jeśli pole Nadawczy proxy jest puste.<br>Wartość domyślna: Tak                                                                                                    |

I

| Parametr                            | Opis                                                                                                    |
|-------------------------------------|----------------------------------------------------------------------------------------------------|
| Zarejestruj                         | Umożliwia okresowe rejestrowanie na serwerze proxy.<br>Parametr jest ignorowany w razie nieokreślenia<br>serwera proxy. Aby włączyć tę funkcję, wybierz<br>opcję <b>Tak</b> .                                                                                             |
|                                     | Warto <b>ść</b> domyślna: Tak                                                                                                    |
| Nawiązuj połączenie bez rejestracji | Umożliwia wykonywanie połączeń wychodzących<br>bez pomyślnej (dynamicznej) rejestracji telefonu.<br>Jeśli ustawisz wartość Nie, sygnał wybierania będzie<br>odtwarzany tylko po pomyślnym dokonaniu<br>rejestracji. Aby włączyć tę funkcję, wybierz opcję<br><b>Tak</b> . |
|                                     | DomySine: Nie                                                                                                    |
| Rejestracja wygasła                 | Określa, jak często telefon odnawia rejestrację na<br>serwerze proxy. Jeśli serwer proxy odpowie na<br>żądanie REGISTER niższą wartością wygasania,<br>telefon odnowi rejestrację na podstawie tej niższej<br>wartości, a nie skonfigurowanej wartości.                   |
|                                     | Jeśli rejestracja się nie powiedzie, czemu towarzyszy<br>odpowiedź z komunikatem o błędzie "Zbyt szybkie<br>wygasanie", telefon spróbuje użyć wartości podanej<br>w nagłówku Min-Expires błędu.                                                                           |
|                                     | Zakres wynosi od 32 do 2000000.                                                                                                    |
|                                     | Wartość domyślna: 3600 sekund                                                                                                    |
| Odbieraj połączenie bez rejestracji | Po włączeniu tej opcji użytkownik nie musi być<br>zarejestrowany na serwerze proxy, aby odbierać<br>połączenia.                                                                                                    |
|                                     | Domyślne: Nie                                                                                                    |
| Użyj DNS SRV                        | Umożliwia wyszukiwanie serwera proxy i<br>nadawczego serwera proxy za pomocą rekordu SRV<br>systemu DNS. Aby włączyć tę funkcję, wybierz<br>opcję Tak. W przeciwnym razie wybierz opcję Nie.<br>Domyślne: Nie                                                             |
| Automatyczny prefiks DNS SRV        | Umożliwia telefonowi automatycznie dołączanie<br>przedrostka _sipudp do nazwy serwera proxy lub<br>nadawczego serwera proxy podczas wykonywania tej<br>nazwy za pomocą rekordu SRV systemu DNS.<br>Domyślne: Nie                                                          |

| Parametr                                        | Opis                                                                                                    |
|-------------------------------------------------|----------------------------------------------------------------------------------------------------|
| Interwał przełączania rezerwowego serwera proxy | Ustawia opóźnienie, po którym telefon próbuje się<br>łączyć z serwerem proxy (lub nadawczym serwerem<br>proxy) o najwyższym priorytecie po przełączeniu<br>awaryjnym do serwera o niższym priorytecie.                                                                                                    |
|                                                 | Telefon powinien mieć listę podstawowych i<br>zapasowych serwerów pochodzących z wyszukiwania<br>nazwy serwera przy użyciu rekordu SRV systemu<br>DNS. Musi znać priorytet serwerów proxy, w<br>przeciwnym razie nie będzie ponawiał próby.<br>Zakres wynosi od 0 do 65535.<br>Wartość domyślna: 3600 sekund |
| Metoda nadmiarowości serwerów proxy             | Wybierz opcję Normalnie lub Na podstawie portu<br>rekordu SRV. Telefon tworzy wewnętrzną listę<br>serwerów proxy na podstawie informacji w<br>zwracanych rekordach SRV systemu DNS.                                                                                                    |
|                                                 | Jeśli wybierzesz opcję Normalny, lista zawiera<br>serwery proxy uszeregowane według wagi i priorytetu.                                                                                                    |
|                                                 | W przypadku wybrania opcji Na podstawie portu<br>rekordu SRV telefon używa trybu normalnego, a<br>następnie sprawdza numer pierwszego portu serwera<br>proxy na liście.<br>Wartość domyślna: Normalnie                                                                                                    |
|                                                 |                                                                                                    |
| Podwojna rejestracja                            | Ustaw opcję Tak, aby włączyć funkcję podwójnej<br>rejestracji/szybkiego przełączania rezerwowego. W<br>celu włączenia funkcji należy również skonfigurować<br>pola alternatywnego serwera proxy/alternatywnego<br>nadawczego serwera proxy w sekcji Serwer proxy i<br>rejestracja.                           |

| Parametr                                           | Opis                                                                                                    |
|----------------------------------------------------|----------------------------------------------------------------------------------------------------|
| Automatyczna rejestracja po przełączeniu awaryjnym | Jeśli ustawisz wartość Nie, przełączenie rezerwowe<br>nastąpi natychmiast i automatycznie. W razie<br>przekroczenia wartości Interwał przełączania<br>rezerwowego serwera proxy wszystkie nowe<br>komunikaty protokołu SIP trafiają do podstawowego<br>serwera proxy.                                                                                                    |
|                                                    | Jeśli ustawisz wartość Tak, przełączenie rezerwowe<br>następuje tylko po wygaśnięciu bieżącej rejestracji,<br>co oznacza, że może zostać zainicjowane tylko przez<br>komunikat REGISTER.                                                                                                    |
|                                                    | Na przykład jeśli wartość parametru Rejestracja<br>wygasa wynosi 3600, a wartość parametru Interwał<br>przełączania rezerwowego serwera proxy wynosi 600<br>sekund, przełączenie rezerwowe jest inicjowane 3600<br>sekund później, a nie 600 sekund później. Gdy<br>wartość ustawienia Rejestracja wygasa wynosi 600,<br>a wartość ustawienia Interwał przełączania<br>rezerwowego serwera proxy jest równa 1000 sekund,<br>przełączenie rezerwowe następuje po 1200 sekundach.<br>Po pomyślnym zarejestrowaniu z powrotem na<br>podstawowym serwerze wszystkie komunikaty SIP<br>są wysyłane do serwera podstawowego. |

#### Informacje o abonencie

| Parametr                       | Opis                                                                                                    |
|--------------------------------|----------------------------------------------------------------------------------------------------|
| Nazwa wyświetlana              | Nazwa wyświetlana jako identyfikatora abonenta<br>dzwoniącego.                                                                                                    |
| Identyfikator użytkownika      | Numer wewnętrzny na tej linii.<br>Gdy trzeba nawiązać do tego identyfikatora<br>użytkownika w innym ustawieniu, na przykład w<br>krótkiej nazwie klawisza linii, użyj zmiennej makra<br><sup>\$USER.</sup> |
| Hasło                          | Hasło dostępu do tej linii.<br>Wartość domyślna: puste (hasło nie jest wymagane)                                                                                                    |
| Identyfikator uwierzytelniania | Identyfikator do uwierzytelniania w protokole SIP.<br>Wartość domyślna: puste                                                                                                    |

| Parametr | Opis                                                                                                    |
|----------|----------------------------------------------------------------------------------------------------|
| URI SIP  | Parametr, za którego pomocą agent użytkownika<br>będzie się identyfikował na tej linii. Jeśli to pole<br>pozostanie puste, faktyczny identyfikator URI<br>używany w sygnalizacji w protokole SIP powinien<br>być automatycznie tworzony w następującym<br>formacie:<br>sip:NazwaUżytkownika@Domena<br>gdzie NazwaUżytkownika to nazwa nadana<br>użytkownikowi na tej linii w polu Identyfikator<br>użytkownika, a Domena to domena przypisana temu<br>profilowi w polu Domena agenta użytkownika. Jeśli |
|          | pole Domena agenta użytkownika jest puste, należy<br>jako domeny użyć adresu IP telefonu.                                                                                                    |
|          | Jeśli pole URI nie jest puste, ale pole SIP ani URI<br>SIP nie zawiera znaku @, faktyczny identyfikator<br>URI używany w sygnalizacji w protokole SIP<br>powinien być tworzony automatycznie poprzez<br>dołączenie tego parametru ze znakiem @, po którym<br>następuje adres IP urządzenia.                                                                                                    |

### Usługa linii XSI

| Parametr         | Opis                                                                                                    |
|------------------|----------------------------------------------------------------------------------------------------|
| Serwer hosta XSI | Wprowadź nazwę serwera, na przykład:                                                                                                    |
|                  | xsi.iop1.broadworks.net                                                                                                    |
|                  | Uwaga Domyślnie serwer hosta XSI używa<br>protokołu HTTP. Aby włączyć działanie<br>serwera XSI przez protokół HTTPS, można<br>w polu serwera podać wartość https://. |
|                  | Na przykład:                                                                                                    |
|                  | https://xsi.iop1.broadworks.net                                                                                                    |
|                  | Można także określić port serwera.                                                                                                    |
|                  | Na przykład:                                                                                                    |
|                  | https://xsi.iop1.broadworks.net:5061                                                                                                    |
|                  | Jeśli port nie zostanie określony. Używany jest port<br>domyślny dla danego protokołu.                                                                               |
|                  | Wartość domyślna: puste                                                                                                    |

I

| Parametr                            | Opis                                                                                                    |
|-------------------------------------|----------------------------------------------------------------------------------------------------|
| Typ uwierzytelniania XSI            | Określa sposób uwierzytelniania w interfejsie XSI.<br>Wybierz opcję <b>Poświadczenia logowania</b> , aby<br>uwierzytelniać dostęp za pomocą identyfikatora<br>logowania użytkownika i hasła logowania. Wybierz<br>opcję <b>Poświadczenia SIP</b> , aby uwierzytelniać dostęp<br>za pomocą identyfikatora uwierzytelniania i hasła<br>dostępu do konta usługi SIP zarejestrowanego w<br>telefonie. |
|                                     | Wartość domyślna: Poświadczenia logowania                                                                                                    |
| Identyfikator logowania użytkownika | Identyfikator użytkownika telefonu w systemie<br>BroadSoft, na przykład johndoe@xdp.broadsoft.com.                                                                                                    |
|                                     | Dla każdego typu uwierzytelniania XSI należy<br>wypełnić pole <b>Identyfikator logowania</b><br>użytkownika. Bez wartości <b>Identyfikator logowania</b><br>użytkownika funkcja BroadWorks Anywhere nie<br>działa.                                                                                                    |
|                                     | Wartość domyślna: puste                                                                                                    |
| Hasło logowania                     | Alfanumeryczne hasło powiązane z identyfikatorem logowania użytkownika.                                                                                                    |
|                                     | Jeśli w polu Typ uwierzytelniania XSI wybierzesz<br>opcję <b>Poświadczenia logowania</b> , trzeba wpisać hasło<br>logowania.                                                                                                    |
|                                     | Wartość domyślna: puste                                                                                                    |
| Włącz funkcję Anywhere              | Włącza funkcję BroadWorks Anywhere na numerze wewnętrznym.                                                                                                    |
|                                     | W przypadku wybrania opcji <b>Tak</b> usługa Anywhere<br>zostanie włączona na tej konkretnej linii, a<br>użytkownik może z menu telefonu dodać wiele<br>lokalizacji do tej linii.                                                                                                    |
|                                     | Wartość domyślna: Tak                                                                                                    |
| Włącz blokowanie CID                | Włącza blokowania identyfikatora abonenta dzwoniącego w interfejsie XSI.                                                                                                    |
|                                     | Wybierz opcję <b>Tak</b> , aby włączyć synchronizację<br>blokowania stanu identyfikatora rozmówcy z<br>serwerem za pomocą interfejsu XSI. Wybierz opcję<br><b>Nie</b> , aby używać ustawień blokowania identyfikatora<br>rozmówcy dostępnych lokalnie w telefonie.                                                                                                    |

| Parametr   | Opis                                                                                                    |
|------------|----------------------------------------------------------------------------------------------------|
| Włącz CFWD | Włącza lub wyłącza synchronizację stanu<br>przekazywania połączeń na linii za pośrednictwem<br>usługi XSI                                                                                             |
|            | Wybierz opcję Tak, aby włączyć w telefonie<br>synchronizację z serwerem stanu przekierowywania<br>połączeń za pomocą usługi XSI telefonu. Wybierz<br>opcję Nie, aby wyłączyć tę funkcję.              |
|            | Uwaga • Gdy pole Synchronizacja klawiszy<br>funkcji jest ustawione na Tak,<br>funkcja FKS ma pierwszeństwo nad<br>synchronizacją XSI.                                                                 |
|            | <ul> <li>Jeśli nie wprowadzono serwera hosta<br/>XSI ani poświadczeń oraz pole</li> <li>Włącz CFWD ma wartość Tak,<br/>użytkownik telefonu nie może<br/>przekazywać połączeń na telefonie.</li> </ul> |
| Włącz DND  | Włącza lub wyłącza synchronizację stanu Nie przeszkadzać na linii za pośrednictwem usługi XSI.                                                                                                    |
|            | Wybierz opcję <b>Tak</b> , aby włączyć synchronizację z<br>serwerem stanu Nie przeszkadzać za pomocą usługi<br>XSI telefonu. Wybierz opcję <b>Nie</b> , aby wyłączyć tę<br>funkcję.                   |
|            | Uwaga • Gdy pole Synchronizacja klawiszy<br>funkcji jest ustawione na Tak,<br>funkcja ma FKS ma pierwszeństwo<br>nad synchronizacją XSI.                                                              |
|            | <ul> <li>Jeśli nie wprowadzono serwera hosta<br/>XSI ani poświadczeń oraz pole</li> <li>Włącz CFWD ma wartość Tak,<br/>użytkownik telefonu nie może<br/>przekazywać połączeń na telefonie.</li> </ul> |

### Konfiguracja dźwięku

| Parametr                          | Opis                                                                                                    |
|-----------------------------------|----------------------------------------------------------------------------------------------------|
| Preferowany kodek                 | Kodek preferowany dla wszystkich połączeń. Kodek<br>faktycznie używany w połączeniu nadal zależy od<br>ustaleń protokołu negocjowania kodeka.                                                                                          |
|                                   | Wybierz jedną z poniższych opcji:                                                                                                    |
|                                   | • G711u                                                                                                    |
|                                   | • G711a                                                                                                    |
|                                   | • G729a                                                                                                    |
|                                   | • G729ab                                                                                                    |
|                                   | • G722                                                                                                    |
|                                   | • G722.2                                                                                                    |
|                                   | • iLBC                                                                                                    |
|                                   | • OPUS                                                                                                    |
|                                   | • iSAC                                                                                                    |
|                                   | Wartość domyślna: G711u                                                                                                    |
| Używaj tylko preferowanego kodeka | Wybierz opcję Nie, aby używać dowolnego kodeka.<br>Wybierz opcję Tak, aby korzystać tylko z<br>preferowanych kodeków. Po wybraniu opcji Tak<br>połączenia nie będą działać, jeśli druga strona nie<br>obsługuje preferowanych kodeków. |
|                                   | Domyślne: Nie                                                                                                    |
| Drugi preferowany kodek           | Kodek, który ma być używany w razie niedziałania pierwszego kodeka.                                                                                                    |
|                                   | Wartość domyślna: nieokreślony                                                                                                    |
| Trzeci preferowany kodek          | Kodek, który ma być używany w razie niedziałania drugiego kodeka.                                                                                                    |
|                                   | Wartość domyślna: nieokreślony                                                                                                    |
| Włącz G711u                       | Umożliwia korzystanie z kodeka G.711u.                                                                                                    |
|                                   | Wartość domyślna: Tak                                                                                                    |
| Włącz G711a                       | Umożliwia korzystanie z kodeka G.711a.                                                                                                    |
|                                   | Wartość domyślna: Tak                                                                                                    |

| Parametr              | Opis                                                                                                    |
|-----------------------|----------------------------------------------------------------------------------------------------|
| Włącz G729a           | Aby umożliwić korzystanie z kodeka G.729a z<br>prędkością 8 kb/s, wybierz opcję Tak. W<br>przeciwnym razie wybierz opcję Nie.                                                                                                    |
|                       | Warto <b>ść</b> domyślna: Tak                                                                                                    |
| Włącz G722            | Umożliwia korzystanie z kodeka G.722.                                                                                                    |
|                       | Wartość domyślna: Tak                                                                                                    |
| Włącz G722.2          | Umożliwia korzystanie z kodeka G.722.2.<br>Domyślne: Nie                                                                                                    |
| Włącz iLBC            | Umożliwia korzystanie z kodeka iLBC.                                                                                                    |
|                       | Wartość domyślna: Tak                                                                                                    |
| Włącz OPUS            | Umożliwia korzystanie z kodeka OPUS.                                                                                                    |
|                       | Wartość domyślna: Tak                                                                                                    |
| Włącz usuwanie ciszy  | Aby włączyć usuwanie ciszy, wskutek czego nie będą<br>wysyłane ciche ramki dźwięku, zaznacz opcję <b>Tak</b> .<br>W przeciwnym razie wybierz opcję <b>Nie</b> .                                                                                                    |
|                       | Domyślne: Nie                                                                                                    |
| Metoda wysyłania DTMF | Metoda wysyłania sygnałów DTMF do drugiej strony.<br>Dostępne opcje to:                                                                                                    |
|                       | <ul> <li>AVT — Używanie mechanizmu przesyłania<br/>dźwięku i obrazu (AVT). Kody wybierania<br/>tonowego (DTMF) są wysyłane jako zdarzenia<br/>AVT.</li> </ul>                                                                                                    |
|                       | <ul> <li>InBand — Wysyłanie kodów DTMF za pomocą<br/>ścieżki dźwięku.</li> </ul>                                                                                                    |
|                       | <ul> <li>Automatycznie — Używanie metody InBand<br/>lub AVT zależnie od wyniku negocjowania<br/>kodeka.</li> </ul>                                                                                                    |
|                       | • INFO — Używanie metody INFO protokołu SIP.                                                                                                    |
| Negocjowanie kodeka   | Po ustawieniu wartości Domyślnie telefon Cisco IP<br>odpowiada na żądanie Invite komunikatem 200 OK,<br>anonsując tylko preferowany kodek. W przypadku<br>opcji Lista wszystkich telefon Cisco IP podaje w<br>odpowiedzi listę wszystkie kodeków, jakie obsługuje.<br>Wartością domyślną jest Domyślnie, czy podawanie<br>tylko preferowanego kodeka. |

| Parametr           | Opis                                                                                                    |
|--------------------|----------------------------------------------------------------------------------------------------|
| Metoda szyfrowania | Metoda szyfrowania, która ma być używana w trakcie<br>połączeń zabezpieczonych. Dostępne opcje: AES 128<br>i AES 256 GCM.<br>Wartość domyślna: 128. |

#### Plan numerów

| Parametr                       | Opis                                                                                                    |
|--------------------------------|----------------------------------------------------------------------------------------------------|
| Plan numerów                   | Skrypt plan wybierania dla wybranego numeru wewnętrznego.                                                                                                    |
|                                | Składnia planu wybierania umożliwia wyznaczenie<br>trzech parametrów, które mają być używane z<br>konkretną bramą:                                                                                                    |
|                                | <ul> <li>uid — identyfikator użytkownika w<br/>uwierzytelnianiu</li> </ul>                                                                                                    |
|                                | • pwd — hasło w uwierzytelnianiu                                                                                                    |
|                                | <ul> <li>nat — obecność tego parametru wskazuje, że<br/>jest używanie mapowanie NAT.</li> </ul>                                                                                                    |
|                                | Poszczególne parametry należy oddzielić średnikami (;).                                                                                                    |
| Mapa identyfikatorów rozmówców | Identyfikatory abonentów dzwoniących mogą być<br>mapowane na inne ciągi. Na przykład numer<br>rozpoczynający się elementem +44xxxxx można<br>zamapować na element 0xxxxxx. Ta funkcja ma taką<br>samą składnię, jak parametr Plan numerów. Za<br>pomocą tego parametru można określić sposób<br>mapowania identyfikatora rozmówcy z<br>przeznaczeniem do wyświetlania na ekranie oraz<br>rejestrowania go w dziennikach połączeń. |
| Włącz wybieranie adresu URI    | Włącza lub wyłącza wybieranie na podstawie identyfikatora URI.                                                                                                    |

| Parametr       | Opis                                                                                                    |
|----------------|----------------------------------------------------------------------------------------------------|
| Numer alarmowy | <ul> <li>Wprowadź listę numerów alarmowych, rozdzielając poszczególne wartości przecinkami. Podczas wybierania tych numerów telefonów telefon wyłącza funkcje takie jak Konferencja, Wstrzymanie oraz inne podobne klawisze programowe lub przyciski, aby uniknąć przypadkowego zawieszenia bieżącego połączenia. Telefon wyłącza także obsługę zdarzeń chwilowego odłożenia słuchawki.</li> <li>Tylko druga strona może zakończyć połączenie alarmowe. Telefon wraca do normalnego trybu pracy, gdy połączenie zostanie zakończone, a słuchawka odłożona z powrotem na widełki.</li> <li>Maksymalna długość numeru wynosi 63 znaki. Wartością domyślną jest puste pole (brak numeru alarmowego).</li> </ul> |

#### Konfiguracja lokalizacji geograficznych dla usług E911

I

### Konfiguracja lokalizacji geograficznych dla usług E911

| Parametr                   | Opis                                                                                                    |
|----------------------------|----------------------------------------------------------------------------------------------------|
| Identyfikator UUID firmy   | Unikatowy identyfikator uniwersalny (UUID)<br>przypisany klientowi przez dostawcę usług połączeń<br>alarmowych.                                                                                                    |
|                            | Maksymalna długość identyfikatora wynosi 128<br>znaków. Domyślnie puste.                                                                                                    |
| Podstawowy adres URL żądań | Serwer obsługujący żądania podania lokalizacji<br>telefonu szyfrowany protokołem HTTPS. Żądanie<br>zawiera adres IP telefonu, adres MAC, identyfikator<br>dostępu do sieci (NAI), identyfikator obudowy i<br>identyfikator portu przypisane przez producenta<br>przełącznika sieciowego. Żądanie zawiera również<br>nazwę serwera lokalizacyjnego i identyfikator klienta.<br>Serwer używany przez dostawcę usług połączeń<br>alarmowych odpowiada informacją o lokalizacji<br>interwencji ratowniczej (ERL), w której uniwersalny<br>identyfikator zasobu (URI) jest powiązany z adresem<br>IP telefonu użytkownika. |
|                            | Domy <b>ś</b> lnie puste.                                                                                                    |

| Parametr                   | Opis                                                                                                    |
|----------------------------|----------------------------------------------------------------------------------------------------|
| Pomocniczy adres URL żądań | Zapasowy serwer u dostawcy usług połączeń<br>alarmowych szyfrowany protokołem HTTPS, który<br>obsługuje żądania podania lokalizacji telefonu<br>użytkownika.<br>Domyślnie puste. |

Sekcja Terminologia dtycząca obsługi połączeń alarmowych, na stronie 204 zawiera wyjaśnienie terminów dotyczących obsługi połączeń alarmowych w telefonach.

## Dane

#### Przypomnienie o zawieszeniu

| Parametr                                     | Opis                                                                                                    |
|----------------------------------------------|----------------------------------------------------------------------------------------------------|
| Czasomierz przypomnienia o zawieszeniu       | Określa opóźnienie czasowe (w sekundach), po jakim<br>w aktywnym połączeniu rozlega się dzwonek<br>powitalny, gdy równolegle istnieje zawieszone<br>połączenie.<br>Wartość domyślna: 0 |
| Sygnał dźwiękowy przypomnienia o zawieszeniu | Określa głośność dzwonka czasomierza.                                                                                                    |

#### Przekazywanie połączenia

| Parametr                                              | Opis                                                                                                    |
|-------------------------------------------------------|----------------------------------------------------------------------------------------------------|
| Ustawienie przekazywania połączeń                     | Wybierz opcję <b>Tak</b> , aby włączyć przekazywanie połączeń.                                                                                 |
| Miejsce docelowe przekazywania wszystkich             | Wprowadź numery wewnętrzne, pod które mają być przekierowywane połączenia.                                                                     |
| Miejsce docelowe przekazywania zajętych               | Wprowadź numery wewnętrzne, pod które mają być<br>przekierowywane połączenia, gdy linia jest zajęta.<br>Wartość domyślna: Poczta głosowa       |
| Miejsce docelowe przekazywania nieodebranych połączeń | Wprowadź numery wewnętrzne, pod które mają być<br>przekierowywane połączenia, gdy nie zostały<br>odebrane.<br>Wartość domyślna: Poczta głosowa |
| Opóźnienie przekazywania nieodebranych połączeń       | Wprowadź czas opóźnienia (w sekundach), po jakim<br>nieodebrane połączenie ma zostać przekierowane.<br>Wartość domyślna: 20 sekund             |

#### Szybkie wybieranie

| Parametr                                 | Opis                                                                                                    |
|------------------------------------------|----------------------------------------------------------------------------------------------------|
| Nazwa pozycji szybkiego wybierania (2-9) | Nazwa przypisana do konkretnego numeru szybkiego<br>wybierania.<br>Wartość domyślna: puste                                                                                                    |
| Numer szybkiego wybierania (2-9)         | Numer (lub adres URL) docelowego telefonu<br>przypisany do pozycji szybkiego wybierania 2, 3, 4,<br>5, 6, 7, 8 lub 9. Naciśnięcie klawisza cyfry (2-9)<br>spowoduje wybranie przypisanego numeru.<br>Wartość domyślna: puste |

#### Dodatkowe usługi

| Parametr                                   | Opis                                                                                                    |
|--------------------------------------------|----------------------------------------------------------------------------------------------------|
| Ustawienie połączeń oczekujących           | Włącza lub wyłącza usługę połączeń oczekujących.                                                                                                    |
|                                            | Wartość domyślna: Tak                                                                                                    |
| Ustawienie blokowania CID                  | Włącza lub wyłącza usługę blokowania identyfikatora<br>rozmówcy.<br>Domyślne: Nie                                                                                                    |
|                                            |                                                                                                    |
| Ustawienie blokowania połączen anonimowych | włącza lub wyłącza usługę blokowania połączen anonimowych.                                                                                                    |
|                                            | Domyślne: Nie                                                                                                    |
| Ustawienie Nie przeszkadzać                | Włącza lub wyłącza dostęp użytkownika do opcji<br>funkcji Nie przeszkadzać.                                                                                                    |
| Alert diody LED słuchawki                  | Włącza lub wyłącza sygnalizowanie alertów za<br>pomocą diody LED na słuchawce. Dostępne opcje:<br>Poczta głosowa i Poczta głosowa, nieodebrane<br>połączenie.<br>Wartość domyślna: Poczta głosowa |
| Ustawienie połączenia bezpiecznego         | Włącza lub wyłącza zabezpieczanie połączenia.<br>Domyślne: Nie                                                                                                    |
| Automatyczne odbieranie Pagera             | Włącza lub wyłącza automatyczne odbieranie<br>połączeń przywoływanych.<br>Wartość domyślna: Tak                                                                                                   |

| Parametr                                                    | Opis                                                                                                    |
|-------------------------------------------------------------|----------------------------------------------------------------------------------------------------|
| Preferowane urządzenie audio                                | Wybierz typ urządzenia dźwiękowego, którego<br>będzie używał telefon. Dostępne opcje: Głośnik i<br>Zestaw nagłowny. |
|                                                             | Wybierz typ urządzenia dźwiękowego, którego<br>będzie używał telefon. Dostępne opcje: Głośnik i<br>Zestaw nagłowny. |
|                                                             | Domyślne: Brak                                                                                                    |
| Format godziny                                              | Wybierz format podawania czasu w telefonie (12- lub 24-godzinny).                                                   |
|                                                             | Wartość domyślna: 12-godzinny                                                                                       |
| Format daty                                                 | Wybierz format podawania daty w telefonie<br>(miesiąc/dzień lub dzień/miesiąc).<br>Domyślnie: miesiąc/dzień         |
| Skrót do nieodebranego połączenia                           | Włącza lub wyłącza opcję tworzenia skrótu do nieodebranego połączenia.                                              |
| Sygnał alarmu wyłączony                                     | Włącza lub wyłącza emitowanie sygnału alarmu.                                                                       |
| Rejestruj połączenia nieodebrane pod nr wew (n)             | Włącza lub wyłącza protokołowanie połączeń<br>nieodebranych pod konkretnym numerem<br>wewnętrznym.                  |
| Włącz Nie przeszkadzać i przekazywanie na linii<br>wspólnej | Włącza/wyłącza funkcje Nie przeszkadzać i przekierowywania połączeń na linii wspólnej.                              |

#### Głośność dźwięku

| Parametr                     | Opis                                                   |
|------------------------------|--------------------------------------------------------|
| Głośność dzwonka             | Ustawia domyślną głośność dzwonka.                     |
|                              | Wartość domyślna: 9                                    |
| Głośność głośnika            | Ustawia domyślną głośność telefonu<br>głośnomówiącego. |
|                              | Wartość domyślna: 8                                    |
| Głośność zestawu nagłownego  | Ustawia domyślną głośność słuchawki.                   |
|                              | Wartość domyślna: 10                                   |
| Zapisano głośność zest. nagł | Ustawia domyślną głośność zestawu nagłownego.          |
|                              | Wartość domyślna: 10                                   |

| Parametr                                           | Opis                                                                        |
|----------------------------------------------------|-----------------------------------------------------------------------------|
| Sterowanie elektronicznym przełącznikiem słuchawki | Włącza lub wyłącza funkcję elektronicznego<br>przełącznika słuchawki (EHS). |
|                                                    | Po włączeniu funkcji EHS port AUX nie wysyła dzienników telefonu.           |

## Zgodność dźwięku

| Parametr           | Opis                                                                                                    |
|--------------------|----------------------------------------------------------------------------------------------------|
| Standard zgodności | Określa standard zgodności audio telefonu. Dostępne opcje to:                                                                                                    |
|                    | <ul> <li>ETSI: zestaw standardów mowy i transmisji<br/>multimediów dla wąskopasmowych i<br/>szerokopasmowych urządzeń końcowych<br/>Europejskiego Instytutu Norm<br/>Telekomunikacyjnych (ETSI).</li> <li>TIA: zestaw standardów amerykańskiego<br/>Stowarzyszenia Przemysłu Telekomunikacyjnego<br/>(TIA) Standarda daturza waskonowani i</li> </ul> |
|                    | szerokopasmowej transmisji dźwięku za<br>pośrednictwem telefonów przewodowych.                                                                                                    |
|                    | Wartość domyślna: TIA                                                                                                    |

#### Ekran

| Parametr               | Opis                                                                                                    |
|------------------------|----------------------------------------------------------------------------------------------------|
| Włącz wygaszacz ekranu | Włącza wygaszacz ekranu w telefonie. Wygaszacz<br>będzie włączany po upływie określonego czasu<br>bezczynności telefonu.<br>Domyślne: Nie |
| Typ wygaszacza ekranu  | Typy wygaszacza ekranu. Opcje do wyboru:                                                                                                  |
|                        | • Zegar: wyświetla cyfrowy zegar na pustym tle.                                                                                           |
|                        | <ul> <li>Pobierz obraz: wyświetla obraz przekazany ze strony WWW telefonu.</li> </ul>                                                     |
|                        | <ul> <li>Zablokuj: włącza blokowanie wygaszacza ekranu.</li> </ul>                                                                        |

| Parametr                         | Opis                                                                                                    |
|----------------------------------|----------------------------------------------------------------------------------------------------|
| Czas oczek. wygaszacza ekranu    | Czas bezczynności, po którym zostanie włączony wygaszacz ekranu.                                                                                                    |
|                                  | Wprowadź czas bezczynności w sekundach, po<br>upływie którego zostanie uruchomiony wygaszacz<br>ekranu.                                                                     |
|                                  | Domyślne: 300                                                                                                    |
| Okres odśwież. wygaszacza ekranu | Czas (w sekundach), po upłynięciu którego wygaszacz<br>ekranu będzie odświeżany (na przykład gdy wybrano<br>rotację obrazów).                                               |
| Czas podświetlenia               | Liczba sekund włączenia podświetlenia.                                                                                                    |
| Kontrast LCD                     | Wybrana warto <b>ść</b> kontrastu.                                                                                                    |
| Typ logo                         | Typ logo wyświetlanego na ekranie telefonu. Opcje<br>do wyboru:                                                                                                    |
|                                  | • Domyślny                                                                                                    |
|                                  | • Pobierz obraz                                                                                                    |
|                                  | • Logo tekstowe                                                                                                    |
| Logo tekstowe                    | Logo tekstowe wyświetlane podczas uruchamiania<br>telefonu. Na przykład dostawca usług może<br>wprowadzić tekst logo w następujący sposób:                                  |
|                                  | • Maksymalnie 2 wiersze tekstu                                                                                                    |
|                                  | <ul> <li>Każdy wiersz może zawierać co najwyżej 32<br/>znaki</li> </ul>                                                                                                    |
|                                  | <ul> <li>Między wierszami należy wstawić znak nowego<br/>wiersza (\n)</li> </ul>                                                                                            |
|                                  | • Wstawić kod specjalny %0a                                                                                                    |
|                                  | Na przykład:                                                                                                    |
|                                  | Super\n%0aTelecom                                                                                                    |
|                                  | wyświetla:                                                                                                    |
|                                  | Super                                                                                                    |
|                                  | Telecom                                                                                                    |
|                                  | Za pomocą znaku + można dodać spacje w celu<br>sformatowania tekstu. Na przykład tekst można<br>wycentrować, dodając odpowiednią liczbę znaków<br>+ przed tekstem i po nim. |

| Parametr                  | Opis                                                                                                   |
|---------------------------|----------------------------------------------------------------------------------------------------|
| Adres URL obrazu do pobr. | Adres URL wskazujący plik (.png), który ma być<br>wyświetlany jako tło na ekranie telefonu.            |
|                           | Aby uzyskać więcej informacji, patrz Informacje o telefonie i ustawienia wyświetlania, na stronie 133. |

## Konsola operatora

#### Informacje ogólne

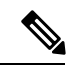

Uwaga

Karta konsoli operatora, oznaczona etykietą Konsola operatora, jest dostępna tylko w trybie Logowanie administratora > Zaawansowane.

| Parametr                              | Opis                                                                                                    |
|---------------------------------------|----------------------------------------------------------------------------------------------------|
| Wygaśnięcie subskrypcji               | Określa czas trwania subskrypcji. Po upływie tego<br>okresu program Cisco Attendant Console inicjuje<br>nową subskrypcję.<br>Wartość domyślna: 1800 |
| Interwał ponowienia próby subskrypcji | Określa czas oczekiwania na ponowną próbę w<br>przypadku niepowodzenia subskrypcji.<br>Wartość domyślna: 30                                         |
| Opóźnienie subskrypcji                | Długość opóźnienia przed podjęciem próby<br>subskrypcji.<br>Wartość domyślna: 1                                                                     |
| Typ serwera                           | Określa typ serwera, z którym telefon jest połączony.<br>Dostępne opcje:<br>• Broadsoft<br>• SPA9000<br>• Gwiazdka<br>• RFC3265_4235<br>• Sylantro  |

I

| Parametr                             | Opis                                                                                                    |
|--------------------------------------|----------------------------------------------------------------------------------------------------|
| Identyfikator URI listy PSAL         | Identyfikator URI (Uniform Resource Identifier) listy<br>pól sygnalizacji aktywności linii (PSAL), które<br>zdefiniowano dla użytkownika telefonu na serwerze<br>BroadSoft.                                                                                                    |
|                                      | To pole jest dostępne tylko wtedy, gdy telefon jest<br>zarejestrowany w serwerze BroadSoft. Lista PSAL<br>jest listą użytkowników, których linie mogą być<br>monitorowane przez dany telefon. Więcej informacji<br>zawiera sekcja Konfigurowanie telefonu do<br>monitorowania innych telefonów, na stronie 174. |
|                                      | Identyfikator URI listy PSAL musi być podany w<br>formacie <b><nazwa uri="">@<serwer></serwer></nazwa></b> . Podany<br>identyfikator URI listy PSAL musi mieć taką samą<br>wartość jak skonfigurowana dla parametru <b>Lista URI:</b><br><b>sip</b> na serwerze BroadSoft.                                      |
|                                      | Wartość domyślna: puste                                                                                                    |
|                                      | Przykładowa konfiguracja w języku XML:                                                                                                    |
|                                      | <blf_list_uri<br>ua="na"&gt;MonitoredUsersList@sipurash22.com</blf_list_uri<br>                                                                                                    |
| Użycie klawiszy linii dla listy PSAL | Steruje wykorzystywaniem przez telefon klawiszy<br>linii do monitorowania listy PSAL w przypadku, gdy<br>monitorowanie listy PSAL jest włączone.                                                                                                    |
|                                      | To ustawienie ma znaczenie tylko wtedy, gdy opcja<br>Lista PSAL ma wartość Pokaż.                                                                                                    |
|                                      | Domyślne: Nie                                                                                                    |
|                                      | Przykładowa konfiguracja w języku XML:                                                                                                    |
|                                      | <use_line_keys_for_blf_list<br>ua="na"&gt;Yes</use_line_keys_for_blf_list<br>                                                                                                    |

| Parametr                                               | Opis                                                                                                    |
|--------------------------------------------------------|----------------------------------------------------------------------------------------------------|
| Opcje dostosowywania programowalnych klawiszy<br>linii | Funkcje, które użytkownicy mogą skonfigurować dla klawiszy linii.                                                                                                    |
|                                                        | Aby udostępnić funkcję, należy dodać odpowiednią<br>opcję zgodnie z poniższym przykładem. Opcje są<br>oddzielane średnikiem (;).                                                                                                    |
|                                                        | • Szybkie wybieranie: sd                                                                                                    |
|                                                        | • Klawisz pola sygnalizacji aktywności linii<br>służący do monitorowania użytkownika: blf                                                                                                    |
|                                                        | • Przejmowanie połączeń z linii monitorowanych:                                                                                                    |
|                                                        | Uwaga Ta opcja ma zastosowanie tylko po<br>dodaniu opcji blf.                                                                                                    |
|                                                        | Wartość domyślna: sd;                                                                                                    |
|                                                        | <b>Uwaga</b> Dodanie opcji sd automatycznie umożliwia<br>użytkownikom konfigurowanie szybkiego<br>wybierania na monitorowanej linii (szybkie<br>wybieranie z funkcją PSAL) po dodaniu<br>opcji blf.                                                   |
|                                                        | Przykład: aby udostępnić wszystkie funkcje:                                                                                                    |
|                                                        | sd;blf;cp                                                                                                    |
|                                                        | Przykładowa konfiguracja w języku XML:                                                                                                    |
|                                                        | <pre><customizable_plk_options ua="na">sd;</customizable_plk_options></pre>                                                                                                    |
| Lista PSAL                                             | Uaktywnia lub dezaktywuje monitorowanie listy<br>PSAL.                                                                                                    |
|                                                        | Po ustawieniu wartości <b>Pokaż</b> telefon przypisuje<br>kolejne dostępne klawisze linii w celu monitorowania<br>pozycji na liście PSAL. Etykiety klawiszy listy PSAL<br>zawierają nazwy monitorowanych użytkowników i<br>stan monitorowanych linii. |
|                                                        | To ustawienie ma znaczenie tylko wtedy, gdy<br>skonfigurowano opcję Identyfikator URI listy<br>PSAL.                                                                                                    |
|                                                        | Przykładowa konfiguracja w języku XML:                                                                                                    |
|                                                        | <pre><blf_list ua="rw">Show</blf_list></pre>                                                                                                    |

| Parametr                                                                 | Opis                                                                                                    |
|--------------------------------------------------------------------------|----------------------------------------------------------------------------------------------------|
| Włącz przekazywanie bez konsultacji dla kodu<br>gwiazdki                 | Gdy jest ustawiona wartość <b>Tak</b> , telefon wykonuje<br>przekazanie bez konsultacji, jeśli w funkcji rozszerzeń<br>szybkiego wybierania zdefiniowano kod z *. Gdy jest<br>ustawiona wartość <b>Nie</b> , bieżące połączenie jest<br>zawieszane i inicjowane jest nowe połączenie do<br>miejsca docelowego szybkiego wybierania.<br>Domyślne: Nie |
| Włącz przekazywanie bez konsultacji dla klawisza<br>szybkiego wybierania | Gdy jest ustawiona wartość <b>Tak</b> , telefon wykonuje<br>przekazanie bez konsultacji, jeśli wybrano klawisz<br>funkcji szybkiego wybierania. Gdy jest ustawiona<br>wartość Nie, bieżące połączenie jest zawieszane i<br>inicjowane jest nowe połączenie do miejsca<br>docelowego szybkiego wybierania.                                            |
|                                                                          | Na przykład, jeśli użytkownik zaparkował połączenie<br>przy użyciu funkcji szybkiego wybierania, gdy<br>parametr jest włączony, jest przeprowadzane<br>przekazywanie bez konsultacji do miejsca parkowania.<br>Jeśli parametr nie jest włączony, jest przeprowadzany<br>transfer nadzorowany do miejsca parkowania.<br>Domyślne: Nie                 |
| Włącz przekazywanie bez konsultacji na numer<br>zdalny                   | Jeśli jest ustawiona wartość <b>Tak</b> , telefon wykonuje<br>przekazywanie na numer zdalny bez konsultacji. Jeśli<br>jest ustawiona wartość Nie, przekierowanie do<br>zdalnego numeru jest wyłączone.                                                                                                    |
| Tryb wyświetlania etykiety PSAL                                          | Opcje wyboru trybu wyświetlania etykiety PSAL na<br>ekranie telefonu.<br>Wartość domyślna: puste                                                                                                    |

#### Jednostka

Wprowadź informacje programowania dla każdego klawisza linii jednostki konsoli operatora.

| Parametr                  | Opis                                                                                 |
|---------------------------|--------------------------------------------------------------------------------------|
| Włącz jednostki           | Wskazuje, czy moduł rozbudowy klawiatury dodany do telefonu jest włączony.           |
| Jednostka w trybie online | Wskazuje, czy moduł rozbudowy klawiatury dodany do telefonu jest aktywny.            |
| Wersja sprzętu            | Wyświetla wersję sprzętu modułu rozbudowy klawiatury dodanego do telefonu.           |
| Wersja                    | Wyświetla wersję oprogramowania modułu<br>rozbudowy klawiatury dodanego do telefonu. |

## TR-069

#### TR-069

| Parametr                               | Opis                                                                                                    |
|----------------------------------------|----------------------------------------------------------------------------------------------------|
| Włącz TR-069                           | Ustawienie, które włącza lub wyłącza funkcję TR-069.                                                                                                    |
|                                        | Wartość domyślna: Wyłączone                                                                                                    |
| Adres URL serwera ACS                  | Adres URL serwera ACS, który używa protokołu CPE WAN<br>Management Protocol. Wartością tego parametru musi być prawidłowy<br>adres URL w środowisku HTTP lub HTTPS. Część tego adresu URL<br>określająca hosta jest używana przez urządzenie CPE do weryfikowania<br>certyfikatu serwera ACS, gdy używa ono protokołu SSL lub TLS. |
| Nazwa użytkownika serwera ACS          | Nazwa użytkownika, która uwierzytelnia protokół CPE na serwerze<br>ACS w sytuacji, gdy serwer ACS używa protokołu CPE WAN<br>Management Protocol. Ta nazwa użytkownika służy wyłącznie do<br>uwierzytelniania urządzenia CPE w środowisku HTTP.                                                                                    |
|                                        | W razie nieskonfigurowania nazwy użytkownika domyślnie jest<br>używana nazwa admin.                                                                                                    |
| Hasło serwera ACS                      | Hasło umożliwiające określonemu użytkownikowi dostęp do serwera<br>ACS. To hasło służy wyłącznie do uwierzytelniania urządzenia CPE w<br>środowisku HTTP.                                                                                                    |
|                                        | W razie nieskonfigurowania hasła domyślnie jest używane hasło admin.                                                                                                    |
| Adres URL używanego serwera<br>ACS     | Adres URL serwera ACS, która jest aktualnie w użyciu. To pole jest tylko do odczytu.                                                                                                    |
| Adres URL żądania połączenia           | Adres URL serwera ACS, która wysyła żądanie połączenia do urządzenia CPE.                                                                                                    |
| Nazwa użytkownika w żądaniu połączenia | Nazwa użytkownika uwierzytelniającego serwer ACS, która wysyła żądanie połączenia do urządzenia CPE.                                                                                                    |
| Hasło w żądaniu połączenia             | Hasło stosowane do uwierzytelnienia serwera ACS, która wysyła żądanie połączenia do urządzenia CPE.                                                                                                    |
| Nieformalny interwał okresowy          | Odstęp czasu w sekundach między kolejnymi próbami urządzenia CPE<br>nawiązania połączenia z serwerem ACS, gdy w parametrze Włącz<br>okresowe informowanie ustawiono wartość Tak.                                                                                                    |
|                                        | Wartość domyślna to 20 sekund.                                                                                                    |
| Włącz okresowe informowanie            | Ustawienie, które włącza lub wyłącza żądania urządzenia CPE o<br>nawiązanie połączenia. Wartością domyślną jest Tak.                                                                                                    |
| Śledzenie TR-069                       | Ustawienie, które włącza lub wyłącza dzienniki transakcji protokołu TR-069.                                                                                                    |
|                                        | Wartość domyślna to Nie.                                                                                                    |

| Parametr                                              | Opis                                                                                                    |
|-------------------------------------------------------|----------------------------------------------------------------------------------------------------|
| Obsługa protokołu CWMP V1.2                           | Ustawienie, które włącza lub wyłącza obsługę protokołu CPE WAN<br>Management Protocol (CWMP). W przypadku jego wyłączenia telefon<br>nie wysyła żadnych komunikatów informacyjnych do serwera ACS ani<br>nie akceptuje żadnych żądań nawiązania połączenia wysyłanych przez<br>ten serwer.<br>Wartością domyślną jest Tak.                  |
| Inicjuj obiekt głosowy TR-069                         | Ustawienie służące do modyfikowania obiektów głosowych. Wybierz<br>opcję Tak, aby inicjować wszystkie obiekty głosowe z domyślnymi<br>wartościami fabrycznymi, lub opcję Nie, aby zachować bieżące<br>wartości.                                                                                                    |
| Inicjuj opcję DHCP w TR-069                           | Ustawienie służące do modyfikowania ustawień protokołu DHCP.<br>Wybierz opcję Tak, aby inicjować ustawienia protokołu DHCP z serwera<br>ACS, lub opcję Nie, aby zachować bieżące ustawienia protokołu DHCP.                                                                                                    |
| Obsługa przełączania rezerwowego<br>w TR-069          | Ustawienie, które włącza lub wyłącza obsługę przełączania rezerwowego w protokole TR-069.                                                                                                    |
|                                                       | Jeśli telefon spróbuje odnaleźć serwer ACS za pomocą protokołu DHCP,<br>ale mu to nie uda, używa systemu DNS w celu ustalenia adresu IP<br>serwera ACS.                                                                                                    |
| Zapasowy adres URL serwera ACS                        | Zapasowy adres URL serwera ACS, który używa protokołu CPE WAN<br>Management Protocol. Wartością tego parametru musi być prawidłowy<br>adres URL w środowisku HTTP lub HTTPS. Część tego adresu URL<br>określająca hosta jest używana przez urządzenie CPE do weryfikowania<br>certyfikatu serwera ACS, gdy używa ono protokołu SSL lub TLS. |
| Zapasowy użytkownik serwera<br>ACS                    | Nazwa zapasowego użytkownika, która uwierzytelnia protokół CPE na<br>serwerze ACS w sytuacji, gdy serwer ACS używa protokołu CPE WAN<br>Management Protocol. Ta nazwa użytkownika służy wyłącznie do<br>uwierzytelniania urządzenia CPE w środowisku HTTP.                                                                                  |
| Zapasowe hasło serwera ACS                            | Zapasowe hasło umożliwiające określonemu użytkownikowi dostęp<br>do serwera ACS. To hasło służy wyłącznie do uwierzytelniania<br>urządzenia CPE w środowisku HTTP.                                                                                                    |
| Uwaga Jeśli nie skonfigurujesz p<br>DHCP 60,43 i 125. | bowyższych parametrów, można je również pobierać za pomocą opcji                                                                                                    |

## Historia połączeń

Wyświetla historię połączeń telefonu. Aby zmienić wyświetlane informacje, wybierz typ historii połączeń na następujących kartach:

- Dla wszystkich połączeń
- Nieodeb.

- Odebrane
- Wychodzące

Wybierz opcję Dodaj do książki telefonicznej, aby dodać informacje o połączeniach do osobistej książki adresowej.

## Osobista książka telefoniczna

Osobista książka adresowa umożliwia użytkownikowi przechowywanie zestawu osobistych numerów telefonów. Pozycje książki telefonicznej mogą zawierać następujące informacje kontaktowe:

- Nr (numer telefonu)
- Nazwa
- Służbowy
- Komórkowy
- Domowy
- · klawisze szybkiego wybierania,

Aby edytować informacje kontaktowe, kliknij przycisk Edytuj kontakty.

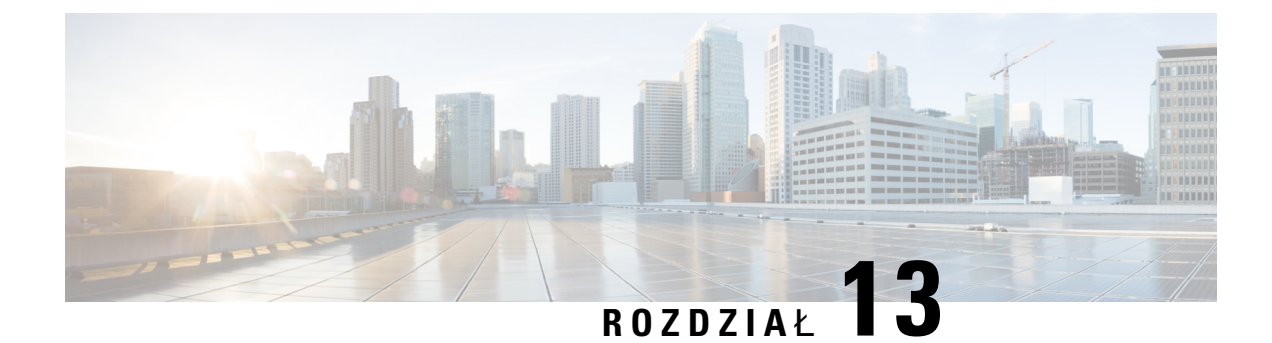

# Rozwiązywanie problemów

- Ogólne informacje o rozwiązywaniu problemów, na stronie 343
- Problemy z uruchamianiem, na stronie 345
- Problemy z resetowaniem się telefonu, na stronie 347
- Telefon nie może się połączyć z siecią LAN, na stronie 349
- Problemy z dźwiękiem, na stronie 349
- Ogólne problemy z połączeniami telefonicznymi, na stronie 350
- Rozwiązywanie problemów z funkcjami, na stronie 350
- Problemy z ekranem telefonu, na stronie 353
- Zgłaszanie wszystkich problemów dotyczących telefonu na jego stronie WWW, na stronie 355
- Zdalne zgłaszanie problemu z telefonem, na stronie 356
- Procedury rozwiązywania problemów, na stronie 356
- Dodatkowe informacje o sposobach rozwiązywania problemów, na stronie 357

# Ogólne informacje o rozwiązywaniu problemów

W poniższej tabeli podano ogólne informacje na temat rozwiązywania problemów z telefonem Cisco IP Phone.

Tabela 23: Rozwiązywanie problemów z telefonem Cisco IP Phone

| Podsumowanie                                                         | Objaśnienie                                                                                                    |
|----------------------------------------------------------------------|----------------------------------------------------------------------------------------------------|
| Łączenie telefonu Cisco IP Phone z innym telefonem<br>Cisco IP Phone | Firma Cisco nie zapewnia obsługi łączenia telefonu<br>IP z innym telefonem IP za pośrednictwem portu<br>komputera. Każdy telefon IP powinien być<br>podłączony bezpośrednio do portu przełącznika. Jeśli<br>telefony zostaną połączone szeregowo z użyciem<br>portu komputera, nie będą działać. |

I

| Podsumowanie                                                                                                    | Objaśnienie                                                                                                    |
|----------------------------------------------------------------------------------------------------|----------------------------------------------------------------------------------------------------|
| Długotrwałe burze rozgłoszeniowe powodują<br>zerowanie się telefonów IP lub uniemożliwiają<br>nawiązywanie połączeń | Długotrwała burza rozgłoszeniowa w warstwie 2<br>(trwająca kilka minut) w sieci VLAN transmisji<br>głosowej może powodować zerowanie się telefonów<br>IP, utratę trwającego połączenia albo brak<br>możliwości nawiązywania lub odbierania połączeń.<br>Telefony mogą nie wznowić prawidłowego działania<br>po ustaniu burzy rozgłoszeniowej.                                                                                                    |
| Przenoszenie połączenia sieciowego z telefonu na<br>stację roboczą                                                  | Jeśli telefon jest zasilany z użyciem połączenia<br>sieciowego, należy z namysłem podejmować decyzję<br>o odłączeniu kabla sieciowego od telefonu i<br>podłączeniu go do komputera.<br><b>Przestroga</b> Karta sieciowa w komputerze nie może<br>pobierać prądu za pośrednictwem<br>połączenia sieciowego. Pojawienie się<br>prądu w kablu sieciowym może<br>spowodować zniszczenie karty sieciowej.<br>W celu ochrony karty sieciowej należy po<br>odłączeniu kabla od telefonu odczekać co<br>najmniej 10 sekund przed podłączeniem<br>go do komputera. Dzięki temu opóźnieniu<br>przełącznik ma dostatecznie dużo czasu,<br>aby wykryć brak telefonu na linii i przestać<br>dostarczać prąd do kabla. |
| Zmiana konfiguracji telefonu                                                                                        | Domyślnie ustawienia hasła administratora są<br>zablokowane, aby zapobiec wprowadzaniu przez<br>użytkowników zmian, które mogłoby zakłócić<br>komunikację z siecią. Aby zmienić ustawienia hasła<br>administratora, należy je najpierw odblokować.<br>Uwaga Jeśli we wspólnym profilu telefonu nie ma<br>ustawionego hasła administratora,<br>użytkownik może modyfikować<br>ustawienia sieciowe.                                                                                                    |
| Niedopasowanie kodeka między telefonem a innym<br>urządzeniem                                                       | Dane statystyczne RxType i TxType wskazują kodek<br>używany do komunikacji między telefonem Cisco IP<br>Phone a innym urządzeniem. Wartości tych danych<br>statystycznych powinny się ze sobą zgadzać. W<br>przeciwnym razie należy sprawdzić, czy inne<br>urządzenie obsługuje komunikację za pośrednictwem<br>kodeka lub czy dostępny jest odpowiedni transkoder.<br>Więcej informacji zawiera sekcja Wyświetlanie okna<br>Statystyki połączeń, na stronie 226.                                                                                                    |

| Podsumowanie                                                                    | Objaśnienie                                                                                                    |
|---------------------------------------------------------------------------------|----------------------------------------------------------------------------------------------------|
| Niedopasowanie wielkości próbki dźwięku między<br>telefonem a innym urządzeniem | Dane statystyczne RxSize i TxSize wskazują rozmiar<br>pakietów dźwięku używanych do komunikacji<br>między telefonem Cisco IP Phone a innym<br>urządzeniem. Wartości tych danych statystycznych<br>powinny się ze sobą zgadzać. Więcej informacji<br>zawiera sekcja Wyświetlanie okna Statystyki<br>połączeń, na stronie 226.                                                                                                    |
| Stan pętli zwrotnej                                                             | <ul> <li>Stan pętli zwrotnej może wystąpić, gdy są spełnione następujące warunki:</li> <li>Dla opcji SW Port Configuration (Konfiguracja portu oprogramowania) w telefonie wybrane jest ustawienie 10 Half (10-BaseT/półdupleks).</li> <li>Telefon pobiera prąd z zewnętrznego zasilacza.</li> <li>Telefon jest wyłączony (ma odłączony zasilacz).</li> <li>W takim przypadku port przełącznika w telefonie wybrane i przediacznika w telefonie</li> </ul> |
|                                                                                 | może zostać wyłączony, a w dzienniku konsoli<br>przełącznika pojawi się następujący komunikat:<br>HALF_DUX_COLLISION_EXCEED_THRESHOLD                                                                                                    |
|                                                                                 | Aby rozwiązać ten problem, należy ponownie<br>uaktywnić port za pomocą przełącznika.                                                                                                    |

# Problemy z uruchamianiem

Po zainstalowaniu telefonu w sieci, gdy można uzyskać dostęp do jego strony WWW (narzędzia konfiguracyjnego), telefon powinien się uruchamiać w sposób opisany w odpowiednim temacie podanym poniżej.

Jeśli telefon nie uruchamia się prawidłowo, należy poszukać w poniższych częściach informacji o rozwiązywaniu problemów.

## Telefon Cisco IP Phone nie przechodzi przez zwykły proces uruchamiania

#### Problem

Po podłączeniu telefonu Cisco IP Phone do portu sieciowego nie przechodzi on przez zwykły proces uruchamiania w sposób opisany w odpowiednim temacie, a na jego ekranie nie są wyświetlane żadne informacje.

#### Przyczyna

Jeśli telefon nie przechodzi przez zwykły proces uruchamiania, może to być spowodowane uszkodzeniem kabli, nieprawidłowym podłączeniem, awarią sieci, brakiem zasilania lub usterką telefonu.

#### Rozwiązania

Aby określić, czy telefon działa prawidłowo, należy skorzystać z poniższych porad w celu wyeliminowania innych potencjalnych źródeł problemów.

- Sprawdź, czy port sieciowy działa prawidłowo:
  - Wymień kable Ethernet na takie, o których wiesz, że na pewno są sprawne.
  - Odłącz od innego portu działający prawidłowo telefon Cisco IP Phone i podłącz go do portu sieciowego, którego funkcjonowanie chcesz sprawdzić.
  - Podłącz nieuruchamiający się telefon Cisco IP Phone do innego portu sieciowego, o którym wiesz, że na pewno jest sprawny.
  - Podłącz nieuruchamiający się telefon Cisco IP Phone bezpośrednio do portu w przełączniku, eliminując w ten sposób połączenie za pośrednictwem panelu krosowniczego w biurze.
- · Sprawdź, czy telefon ma zasilanie:
  - Jeśli korzystasz z zewnętrznego zasilacza, sprawdź działanie gniazdka sieci elektrycznej.
  - Jeśli korzystasz z zasilania za pośrednictwem sieci LAN, użyj w zamian zewnętrznego zasilacza.
  - Jeśli korzystasz z zewnętrznego zasilacza, zamień go na egzemplarz, o którym wiesz, że na pewno jest sprawny.
- Jeśli telefon nadal nie uruchamia się prawidłowo, włącz go z podniesioną słuchawką. Po włączeniu telefonu w ten sposób próbuje on uruchomić zapasowy obraz oprogramowania.
- Jeśli telefon nadal nie uruchamia się prawidłowo, przywróć w nim fabryczne ustawienia domyślne.
- Jeśli mimo wypróbowania tych rozwiązań ekran telefonu Cisco IP Phone nadal nie wyświetla żadnych znaków po upływie co najmniej pięciu minut, należy zwrócić się o dalsze porady do przedstawiciela działu pomocy technicznej firmy Cisco.

## Telefon wyświetla komunikaty o błędach

#### Problem

Podczas uruchamiania w komunikatach o stanie pojawiają się informacje o błędach.

#### Rozwiązania

Gdy telefon przechodzi przez proces uruchamiania, można uzyskać dostęp do komunikatów o jego stanie, które dostarczają informacji o przyczynie problemu. W części "Wyświetlanie okna komunikatów o stanie" można znaleźć instrukcje uzyskiwania dostępu do komunikatów o stanie oraz listę potencjalnych błędów wraz z objaśnieniami i sposobami eliminacji.

#### Telefon nie może nawiązać połączenia z użyciem serwera DNS

#### Problem

Ustawienia serwera DNS mogą być nieprawidłowe.
#### Rozwiązania

W przypadku korzystania z serwera DNS do uzyskiwania dostępu do serwera TFTP lub do systemu sterowania połączeniami innej firmy należy sprawdzić, czy wskazano serwer DNS.

### Uszkodzenie pliku konfiguracyjnego

#### Problem

Jeśli inne wskazówki podane w tym rozdziale nie pozwoliły rozwiązać problemów z danym telefonem, być może uszkodzony jest plik konfiguracyjny.

#### Rozwiązania

Pobierz nowy plik konfiguracyjny z serwera obsługi administracyjnej za pomocą opcji resync.

### Telefon Cisco IP Phone nie może uzyskać adresu IP

### Problem

Jeśli telefon nie może przy uruchamianiu uzyskać adresu IP, prawdopodobnie znajduje się w innej fizycznej lub wirtualnej sieci LAN niż serwer DHCP albo port przełącznika, do którego jest podłączony, został wyłączony.

### Rozwiązania

Upewnij się, że fizyczna lub wirtualna sieć LAN, z którą łączy się telefon, ma dostęp do serwera DHCP, a port przełącznika jest włączony.

# Problemy z resetowaniem się telefonu

Jeśli użytkownicy zgłaszają, że ich telefony zerują się w trakcie połączeń lub w czasie bezczynności, należy zbadać przyczynę tego zjawiska. Jeśli połączenie z siecią i systemem sterowania połączeniami innej firmy jest stabilne, telefon Cisco IP Phone nie powinien się zerować.

Zwykle zerowanie się telefonu oznacza, że ma on problemy z nawiązaniem połączenia z siecią Ethernet lub z systemem sterowania połączeniami innej firmy.

### Telefon resetuje się z powodu chwilowych przerw w działaniu sieci

### Problem

Być może sieć miewa chwilowe przerwy w działaniu.

### Rozwiązania

Chwilowe awarie sieci w różny sposób wpływają na przesyłanie danych i mowy. W sieci mogą występować chwilowe, niewykrywalne awarie. W takim przypadku utracone pakiety danych mogą zostać przesłane

ponownie, a operacje wysyłania i odbioru pakietów są potwierdzane. Jednak podczas przesyłania głosu nie można odtworzyć utraconych pakietów. Po utracie połączenia sieciowego następuje zerowanie telefonu i próba odzyskania połączenia zamiast próby ponownego przesłania pakietów. Należy dowiedzieć się od administratora systemu, czy nie występują jakieś znane problemy z siecią transmisji głosowej.

### Telefon resetuje się z powodu błędnych ustawień serwera DHCP

#### Problem

Ustawienia serwera DHCP mogą być nieprawidłowe.

### Rozwiązania

Należy sprawdzić, czy prawidłowo skonfigurowano w telefonie korzystanie z serwera DHCP. Należy sprawdzić, czy prawidłowo skonfigurowano serwer DHCP. Należy sprawdzić czas trwania dzierżawy serwera DHCP. Zalecamy ustawienie czasu trwania dzierżawy na 8 dni.

### Telefon resetuje się z powodu nieprawidłowego statycznego adresu IP

### Problem

Przydzielony telefonowi statyczny adres IP może być nieprawidłowy.

#### Rozwiązania

Jeśli telefon ma przydzielony statyczny adres IP, sprawdź, czy ustawienia są poprawne.

### Telefon resetuje się podczas dużego obciążenia sieci

### Problem

Jeśli telefon resetuje się podczas dużego obciążenia sieci, możliwe, że nie jest skonfigurowana sieć VLAN transmisji głosowej.

#### Rozwiązania

Oddzielenie telefonów od pozostałych urządzeń sieciowych w ramach osobnej pomocniczej sieci VLAN polepsza jakość obsługi połączeń głosowych.

### Telefon nie włącza się

### Problem

Telefon nie włącza się.

#### Rozwiązania

W większości przypadków telefon uruchomi się ponownie, jeśli utraci połączenie z zewnętrznym zasilaczem, z którego pobiera prąd, i przełączy się na zasilanie PoE. Podobnie telefon może uruchomić się ponownie, jeśli utraci zasilanie PoE i przełączy się na zasilacz zewnętrzny.

# Telefon nie może się połączyć z siecią LAN

#### Problem

Uszkodzone może być fizyczne połączenie z siecią LAN.

#### Rozwiązania

Sprawdź, czy działa połączenie Ethernet, z którego korzysta telefon Cisco IP Phone. Na przykład sprawdź, czy działa port lub przełącznik, do którego jest podłączony telefon, i czy nie trwa akurat ponowne uruchamianie przełącznika. Sprawdź też, czy nie jest uszkodzony żaden kabel.

## Problemy z dźwiękiem

W poniższych sekcjach opisano sposoby rozwiązywania problemów z dźwiękiem.

### Brak dźwięku

### Problem

Co najmniej jeden z uczestników połączenia nic nie słyszy.

#### Rozwiązania

Jeśli co najmniej jedna osoba nie słyszy sygnałów audio, oznacza to brak połączenia IP między telefonami. Sprawdź konfigurację routerów i przełączników, aby zapewnić prawidłowe działanie połączeń.

### Przerywanie głosu

### Problem

Użytkownik skarży się na przerywanie głosu podczas połączenia.

### Przyczyna

Może to wynikać z niedokładnej konfiguracji jittera.

### Rozwiązania

Sprawdź statystyki AvgJtr i MaxJtr. Duża różnica między tymi statystykami może oznaczać problem z jitterem w sieci lub okresowe duże natężenie aktywności sieciowej.

# Ogólne problemy z połączeniami telefonicznymi

W poniższych sekcjach opisano rozwiązywanie ogólnych problemów z połączeniami telefonicznymi.

### Nie można zestawić połączenia telefonicznego

### Problem

Użytkownik zgłasza, że nie może wykonywać połączeń.

### Przyczyna

Telefon nie ma adresu IP z serwera DHCP. Na telefonach jest wyświetlany komunikat Konfigurowanie adresu IP lub Rejestrowanie.

### Rozwiązania

- 1. Sprawdź, czy:
  - 1. Kabel Ethernet jest podłączony.
  - 2. System sterowania połączeniami innej firmy jest aktywny.
- Włącz debugowanie serwera audio i przechwyć dzienniki dla obu telefonów, a następnie przyjrzyj się im.

### Telefon nie rozpoznaje cyfr DTMF lub cyfry są opóźnione

### Problem

Użytkownik zgłasza, że cyfry są pomijane lub opóźnione podczas korzystania z klawiatury numerycznej.

### Przyczyna

Zbyt szybkie naciskanie klawiszy może prowadzić do pomijania lub opóźnienia cyfr.

#### Rozwiązania

Nie należy naciskać klawiszy zbyt szybko.

# Rozwiązywanie problemów z funkcjami

W tej sekcji znajdują się informacje o rozwiązywaniu z niektórymi funkcjami telefonu.

### Brak informacji o połączeniach używających funkcji ACD

### Problem

Telefon w telefonicznym centrum obsługi klienta nie widzi informacji o połączeniu w trakcie połączenia.

#### Rozwiązania

- Sprawdź w konfiguracji telefonu, czy w ustawieniu Włącz informacje o połączeniu zaznaczono wartość Tak.
- Sprawdź w konfiguracji serwera Broadsoft, czy w ustawieniu Profilu urządzenia użytkownika zaznaczono wartość "Obsługa typu MIME telefonicznego centrum obsługi klienta".

### W telefonie nie są wyświetlane klawisze programowe funkcji ACD

### Problem

W telefonie nie są wyświetlane klawisze programowe Logowanie agenta ani Wylogowanie agenta.

### Rozwiązania

- Sprawdź w konfiguracji serwera Broadsoft, czy ten użytkownik został skonfigurowany jako agent telefonicznego centrum obsługi klienta.
- Włącz obsługę programowalnych klawiszy programowych (PSK) i dodaj klawisze funkcji ACD do listy programowalnych klawiszy programowych. Aby uzyskać więcej informacji, patrz Konfigurowanie programowalnych klawiszy programowych, na stronie 184.
- · Sprawdź w konfiguracji telefonu, czy w ustawieniu BroadSoft ACD zaznaczono wartość Tak.

### Połączenie nie jest nagrywane

#### Problem

Gdy użytkownik próbuje nagrać połączenie, nagrywanie się nie rozpoczyna.

### Przyczyna

Często jest wynikiem problemów z konfiguracją.

### Rozwiązania

- 1. Skonfiguruj telefon tak, aby zawsze nagrywał połączenia.
- 2. Wykonaj połączenie.

Jeśli nagrywanie się nie rozpocznie, oznacza to, że występują problemy z konfiguracją. Sprawdź konfigurację systemu BroadWorks i rejestratora zewnętrznego producenta.

Jeśli nagrywanie się rozpoczyna:

- 1. Skonfiguruj w telefonie funkcję nagrywania na żądanie.
- Jeżeli problem występuje, skonfiguruj w aplikacji Wireshark przechwycenie śladu ruchu sieciowego między telefonem a systemem Broadworks. Po zapisaniu śladu skontaktuj się z centrum pomocy technicznej.

# Połączenie alarmowe nie powoduje zestawienia połączenia ze służbami ratowniczymi

### Problem

Użytkownik próbuje wykonać połączenie alarmowe, ale nie trafia ono do służb ratowniczych (straży pożarnej, policji albo operatora numeru ratunkowego).

#### Rozwiązania

Sprawdź konfigurację połączeń alarmowych:

- Nieprawidłowa konfiguracja identyfikatora firmy lub adresu URL żądania o podanie lokalizacji. Zobacz Konfigurowanie telefonu do wykonywania połączeń alarmowych, na stronie 205.
- W konfiguracji planu wybierania numer alarmowy jest błędny lub w ogóle go nie podano. Zobacz Plan numerów, na stronie 328

Serwery obsługujące żądania o lokalizację (u dostawcy usług połączeń alarmowych) nie podały w odpowiedzi lokalizacji telefonu mimo wielokrotnych prób.

### Funkcja statusu obecności nie działa

### Problem

Telefon nie pokazuje informacji o obecności.

### Rozwiązania

W aplikacji UC Communicator sprawdź, czy konto działa.

### Komunikat o obecności na telefonie: Odłączono od serwera

### Problem

Zamiast informacji o obecności użytkownik widzi komunikat Odłączono od serwera.

#### Rozwiązania

 Sprawdź w konfiguracji serwera Broadsoft, czy usługa IM&P jest włączona i przypisana temu użytkownikowi.

- Sprawdź w konfiguracji telefonu, czy telefon może się łączyć się z Internetem i odbierać komunikaty protokołu XMPP.
- W dzienniku systemu sprawdź w przychodzących i wychodzących komunikatach protokołu XMPP, czy logowanie nastąpiło pomyślnie.

### Telefon nie może uzyskać dostępu do książki telefonicznej XSI w systemie BroadSoft

### Problem

W telefonie jest wyświetlany błąd dostępu do książki telefonicznej XSI.

#### Rozwiązania

- Sprawdź w konfiguracji serwera Broadsoft poświadczenia logowania za pomocą nazwy użytkownika i protokołu SIP.
- 2. Sprawdź komunikaty o błędach w dzienniku systemowym.
- 3. Sprawdź informacje o błędzie na ekranie telefonu.
- 4. Jeśli nie udaje się nawiązać połączenia przez HTTPS, sprawdź komunikat o błędzie na ekranie telefonu i w dzienniku systemu.
- 5. Jeśli certyfikat BroadSoft nie jest podpisany przez urząd certyfikacji wbudowany w telefonie, zainstaluj niestandardowy urząd certyfikacji dla połączenia HTTPS.

# Problemy z ekranem telefonu

Użytkownicy mogą widzieć nietypowe elementy na ekranie. Do rozwiązania tych problemów użyj informacji w sekcjach poniżej.

### Czcionka jest za mała albo zawiera nietypowe znaki

### Problem

Na wyświetlaczu telefonu czcionka jest mniejsza niż oczekiwana albo widać nietypowe znaki. Nietypowymi znakami mogą być na przykład litery z alfabetu innego niż określony w ustawieniach regionalnych.

### Przyczyna

Możliwe przyczyny:

- · Serwer TFTP nie zawiera prawidłowego zestawu plików ustawień regionalnych i czcionek
- Jako pliki czcionek wskazano pliki XML lub inne pliki
- Pliki czcionek i ustawień regionalnych nie zostały pomyślnie pobrane

#### Rozwiązania

- Pliki czcionek i ustawień regionalnych muszą być w tym samym katalogu.
- Nie dodawaj ani nie zmieniaj plików w strukturze folderów ustawień regionalnych i czcionek.
- Na stronie WWW telefonu wybierz kolejno opcje Logowanie się administratora > Zaawansowane > Informacje > Stan, przewiń do sekcji Pobrany pakiet ustawień regionalnych i sprawdź, czy pliki ustawień regionalnych i czcionek zostały pobrane pomyślnie. Jeśli nie, spróbuj pobrać je ponownie.

### Na ekranie telefonu są wyświetlane pola zamiast znaków azjatyckich

#### Problem

W telefonie ustawiono język azjatycki, ale zamiast znaków azjatyckich są w nim wyświetlane kwadratowe pola.

#### Przyczyna

Możliwe przyczyny:

- Serwer TFTP nie zawiera prawidłowego zestawu plików ustawień regionalnych i czcionek.
- Pliki czcionek i ustawień regionalnych nie zostały pomyślnie pobrane

#### Rozwiązania

- Pliki czcionek i ustawień regionalnych muszą być w tym samym katalogu.
- Na stronie WWW telefonu wybierz kolejno opcje Logowanie się administratora > Zaawansowane > Informacje > Stan, przewiń do sekcji Pobrany pakiet ustawień regionalnych i sprawdź, czy pliki ustawień regionalnych i czcionek zostały pobrane pomyślnie. Jeśli nie, spróbuj pobrać je ponownie.

### Etykiety klawiszy programowych są obcięte

### Problem

Etykiety klawiszy programowych wyglądają na przycięte.

#### Przyczyna

Telefon ma niewłaściwe plików na serwerze TFTP.

#### Rozwiązania

Sprawdź, czy wersja pliku jest poprawna dla konkretnego modelu telefonu. Każdy model telefonu ma własne pliki.

### Ustawienia regionalne telefonu nie są wyświetlane

### Problem

W telefonie ustawiono używanie języka innego niż wyświetlany.

#### Przyczyna

Serwer TFTP nie zawiera prawidłowego zestawu plików ustawień regionalnych i czcionek.

#### Rozwiązania

Pliki czcionek i ustawień regionalnych muszą być w tym samym katalogu.

# Zgłaszanie wszystkich problemów dotyczących telefonu na jego stronie WWW

Aby uzyskać pomoc centrum Cisco TAC w rozwiązaniu problemu, zwykle trzeba dostarczyć dzienniki z Narzędzia do zgłaszania problemów (Problem Reporting Tool, PRT). Dzienniki PRT można wygenerować przy użyciu strony WWW telefonu i przesłać na zdalny serwer dziennika.

### Zanim rozpoczniesz

Przejdź do strony WWW administrowania telefonem. Zobacz Otwieranie strony WWW telefonu, na stronie 87.

#### Procedura

- Krok 1 Wybierz Informacje > Informacje debugowania.
- **Krok 2** W sekcji **Problem Reports** (Raporty o problemach) kliknij pozycję **Generate PRT** (Wygeneruj dziennik PRT).
- **Krok 3** Na ekranie **Report Problem** (Zgłoś problem) wprowadź następujące informacje:
  - a) W polu Date (Data) wprowadź dzień, w którym wystąpił problem. Domyślnie pojawia się w tym polu bieżąca data.
  - b) W polu Time (Godzina) wprowadź godzinę, o której wystąpił problem. Domyślnie pojawia się w tym polu bieżąca godzina.
  - c) Wybierz opis problemu spośród pozycji na liście rozwijanej Select Problem (Wybierz problem).
- Krok 4 Kliknij przycisk Submit (Wyślij) w oknie dialogowym Report Problem (Zgłoś problem).

Przycisk Submit (Wyślij) jest dostępny tylko wtedy, gdy wybrano pozycję z listy rozwijanej Select Problem (Wybierz problem).

Na stronie WWW telefonu pojawi się powiadomienie o pomyślnym wysłaniu dziennika PRT lub o niepowodzeniu wysyłania.

# Zdalne zgłaszanie problemu z telefonem

Raport o problemie z telefonem można zainicjować zdalnie. Telefon wygeneruje raport o problemie za pomocą narzędzia Cisco Problem Report Tool (PRT) z opisem problemu "Zdalny wyzwalacz PRT". Jeśli zostanie skonfigurowana reguła przekazywania dla zgłaszania problemów, telefon zgłosi problem zgodnie z tą regułą.

Stan generowania zgłaszania problemu oraz jego przekazywania można sprawdzić na stronie WWW administracji telefonu. Po pomyślnym wygenerowaniu zgłoszenia problemu można pobrać raport o problemie ze strony WWW administracji telefonu.

### Procedura

Aby zainicjować zdalnie raport dotyczący problemu z telefonem, należy zainicjować komunikat SIP-NOTIFY z serwera do telefonu ze zdarzeniem określonym jako prt-gen.

# Procedury rozwiązywania problemów

Procedury te służą do identyfikowania i eliminowania problemów.

### Sprawdzanie ustawień DHCP

#### Procedura

| Krok 1<br>Krok 2<br>Krok 3 | Naciśnij przycisk <b>Aplikacje 🔅</b> w telefonie.<br>Wybierz kolejno U <b>stawienia admin. &gt; Konfiguracja sieci &gt; Konfiguracja protokołu IPv4</b> .<br>Sprawdź pole Serwer DHCP.                                                  |  |
|----------------------------|----------------------------------------------------------------------------------------------------|--|
|                            | Sprawdź, czy opcja DHCP jest włączona, czy wyłączona.                                                                                                    |  |
| Krok 4                     | Sprawdź pola Adres IP, Maska podsieci i Router domyślny.                                                                                                    |  |
|                            | Jeśli telefon ma przypisany statyczny adres IP, należy ręcznie wprowadzić ustawienia tych opcji.                                                                                                    |  |
| Krok 5                     | Jeśli używany jest protokół DHCP, sprawdź adresy IP przydzielane przez serwer DHCP.                                                                                                    |  |
|                            | Zobacz dokument <i>Understanding and Troubleshooting DHCP in Catalyst Switch or Enterprise Networks</i> (Rozpoznawanie i rozwiązywanie problemów z protokołem DHCP w przełącznikach Catalyst i sieciach firmowych) pod tym adresem URL: |  |
|                            | https://www.cisco.com/en/US/tech/tk648/tk361/technologies_tech_note09186a00800f0804.shtml                                                                                                    |  |

### Sprawdzanie ustawień DNS

### Procedura

- Krok 1 Naciśnij przycisk Aplikacje 🖾 w telefonie.
- Krok 2 Wybierz kolejno Ustawienia admin. > Konfiguracja sieci > Konfiguracja protokołu IPv4
- Krok 3 Sprawdź, czy pole Serwer DNS 1 zawiera poprawną wartość.
- **Krok 4** Należy również sprawdzić, czy na serwerze DNS umieszczono wpis CNAME dla serwera TFTP i dla systemu sterowania połączeniami innej firmy.

Należy również upewnić się, że usługa DNS jest skonfigurowana do wyszukiwania wstecznego.

# Dodatkoweinformacjeosposobachrozwiązywaniaproblemów

Jeśli masz inne pytania dotyczące rozwiązywania problemów z telefonem, otwórz poniższą witrynę firmy Cisco i znajdź tam swój model telefonu:

https://www.cisco.com/cisco/web/psa/troubleshoot.html

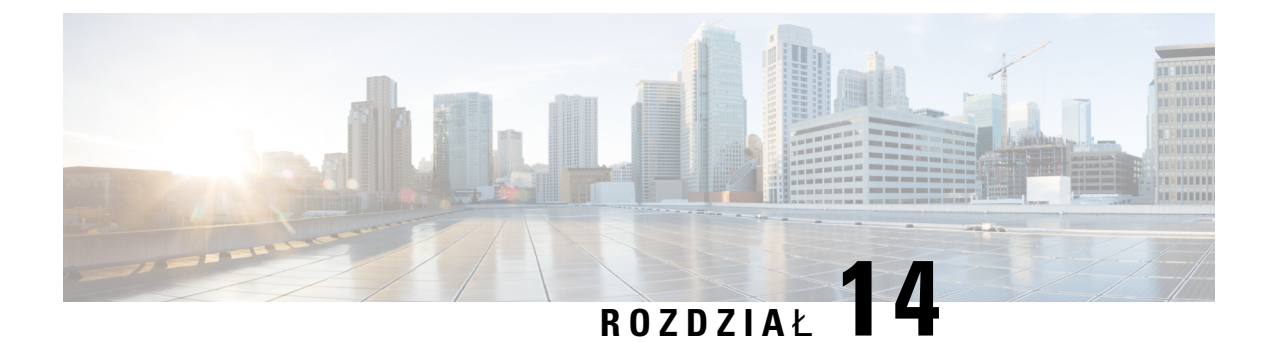

# Konserwacja

- Resetowanie podstawowe, na stronie 359
- Monitorowanie jakości dźwięku, na stronie 362
- Raportowanie jakości dźwięku, na stronie 364
- Czyszczenie telefonu Cisco IP Phone, na stronie 365
- Wyświetlanie informacji o telefonie, na stronie 365
- Przyczyny ponownego uruchamiania się, na stronie 366
- Działanie telefonu w okresach dużego obciążenia sieci, na stronie 367

# **Resetowanie podstawowe**

Zresetowanie telefonu Cisco IP Phone umożliwia rozwiązanie problemu w przypadku występowania błędu. Resetowanie zeruje lub przywraca różne opcje konfiguracji i ustawienia zabezpieczeń.

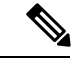

Uwaga

Po skonfigurowaniu połączeń alarmowych telefon będzie żądał podania aktualnej lokalizacji po każdym ponownym uruchomieniu.

W poniższej tabeli opisano sposoby przeprowadzenia zerowania podstawowego. Po uruchomieniu telefonu można go wyzerować, wykonując dowolną z podanych niżej procedur. Należy wybrać procedurę odpowiednią w danej sytuacji.

| Działanie                     | <b>Czynno</b> ść                                                                                                  | Objaśnienie                                                                                                    |
|-------------------------------|----------------------------------------------------------------------------------------------------|----------------------------------------------------------------------------------------------------|
| Ponowne uruchomienie telefonu | Naciśnij przycisk <b>Aplikacje</b> i<br>wybierz kolejno opcje <b>Ustawienia</b><br>admin. > Ponowne uruchomienie. | Powoduje wyzerowanie wszelkich<br>wprowadzonych zmian w<br>konfiguracji użytkownika i sieci<br>oraz przywrócenie uprzednio<br>zapisanych ustawień, których<br>telefon nie miał w swojej pamięci<br>flash. Następnie telefon uruchomi<br>się ponownie. |

#### Tabela 24: Metody zerowania podstawowego

| Działanie          | <b>Czynno</b> ść                                                                                                    | Objaśnienie                                                                                           |
|--------------------|----------------------------------------------------------------------------------------------------|----------------------------------------------------------------------------------------------------|
| Resetuj ustawienia | Aby wyzerować ustawienia,<br>naciśnij przycisk Aplikacje i<br>wybierz kolejno opcje Ustawienia<br>admin. > Przywrócenie<br>fabrycznych ustawień<br>domyślnych. | Powoduje przywrócenie<br>konfiguracji lub ustawień telefonu<br>do fabrycznych wartości<br>domyślnych. |

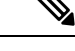

Uwaga

- Gdy administrator skonfiguruje połączenia alarmowe, telefon będzie żądał podania aktualnej lokalizacji podczas każdej następującej operacji wykonywanej przez administratora:
  - Rejestracja telefonu na serwerze połączeń.
  - Ponowne uruchomienie telefonu (telefon jest zarejestrowany).
  - · Zmiany interfejsu sieciowego używanego do rejestracji SIP.
  - Zmiana adresu IP telefonu.

# Przywracanie fabrycznych ustawień domyślnych za pomocą klawiatury telefonu

Poniższa procedura umożliwia przywracanie fabrycznych ustawień domyślnych za pomocą klawiatury numerycznej telefonu.

### Procedura

| rok 1 | Odłącz zasilanie telefonu:                                                                                                    |
|-------|----------------------------------------------------------------------------------------------------|
|       | • W przypadku zasilania PoE odłącz kabel sieci LAN.                                                                                                    |
|       | • W przypadku korzystania z zasilacza odłącz go.                                                                                                    |
| rok 2 | Odczekaj 5 sekund.                                                                                                    |
| rok 3 | Naciśnij i przytrzymaj klawisz # i ponownie włącz zasilanie telefonu.                                                                                                    |
| ok 4  | Podczas uruchamiania telefonu zaświecą się przyciski zestawu słuchawkowego, głośnika i wyciszania. Gdy zgaśnie podświetlenie przycisku Wycisz, naciśnij kolejno klawisze <b>123456789*0#</b> . |
| ok 5  | Po naciśnięciu klawisza 1 zgaśnie podświetlenie przycisku zestawu słuchawkowego. Przy naciskaniu przycisku<br>Wybierz miga jego podświetlenie.                                                 |
|       | Po naciśnięciu powyższych klawiszy telefon rozpocznie procedurę przywracania fabrycznych ustawień domyślnych.                                                                                  |
|       | Jeśli pomylisz kolejność klawiszy, telefon uruchomi się w zwykły sposób.                                                                                                    |
|       |                                                                                                    |

Przestroga Nie należy wyłączać zasilania telefonu, dopóki nie zakończy procedury przywracania fabrycznych ustawień domyślnych i nie pojawi się jego ekran główny.

### Przywracanie fabrycznych ustawień domyślnych za pomocą menu telefonu

### Procedura

| Krok 1 | Naciśnij przycisk Aplikacje 🔯.                                                                                             |
|--------|----------------------------------------------------------------------------------------------------|
| Krok 2 | Wybierz kolejno opcje Administracja urządzenia > Przywracanie ustawień fabrycznych.                                        |
| Krok 3 | Przewiń do opcji Ustawienia admin. > Resetuj ustawienia i wybierz opcję Wszystko.                                          |
| Krok 4 | Aby przywrócić konfigurację telefonu lub jego ustawienia do domyślnych wartości fabrycznych, naciśnij przycisk <b>OK</b> . |

### Przywracanie ustawień fabrycznych za pomocą strony WWW telefonu

Ze strony WWW telefonu można przywrócić oryginalne ustawienia producenta. Po zresetowaniu telefonu można zmienić jego konfigurację.

### Procedura

Telefon można zresetować na stronie WWW za pomocą jednej z następujących metod:

• Wprowadź adres URL w obsługiwanej przeglądarce internetowej i kliknij przycisk Potw. przywr. ustawień fabrycznych.

Adres URL może mieć postać:

http://<adres IP telefonu>/admin/factory-reset

gdzie:

Adres IP telefonu = faktyczny adres IP danego telefonu.

/admin =ścieżka do strony administracyjnej telefonu.

factory-reset = polecenie wprowadzane na stronie WWW telefonu w celu przywrócenia ustawień fabrycznych.

 Na stronie WWW telefonu wybierz kolejno opcjeLogowanie się administratora > Zaawansowane > Informacje > Informacje debugowania. Kliknij przycisk Ustawienia fabryczne w sekcji Ustawienia fabryczne i na kolejnym ekranie potwierdź komunikat o ustawieniach fabrycznych. Kliknij przycisk Submit All Changes (Prześlij wszystkie zmiany).

### Identyfikowanie problemów z telefonem za pomocą adresu URL na stronie WWW telefonu

Jeśli telefon nie działa lub nie rejestruje się w sieci, przyczyną może być błąd sieci lub błędna konfiguracja. Aby ustalić przyczynę, dodaj adres IP lub nazwę domeny do adresu strony administracyjnej telefonu. Następnie spróbuj otworzyć tę stronę, aby telefon mógł wysłać sygnał ping pod adres docelowy i wyświetlić przyczynę.

### Procedura

W obsługiwanej przeglądarce internetowej wprowadź adres URL składający się z adresu IP telefonu i docelowego adresu IP, pod który chcesz wysłać pakiet ping. Wprowadź adres URL w następującym formacie:

http://adres IP telefonu>/admin/ping?<adres docelowy ping>, gdzie:

<adres IP telefonu> = faktyczny adres IP danego telefonu.

/admin = ścieżka do strony administracyjnej telefonu.

<adres docelowy ping> = dowolny adres IP lub nazwa domeny urządzenia sieciowego, do którego chcesz wysłać sygnał ping.

Adres docelowy ping dopuszcza tylko znaki alfanumeryczne, "-", i "\_" (podkreślenie). W przeciwnym razie na stronie WWW telefonu pojawi się informacja o błędzie. Jeśli <*adres docelowy ping*> zawiera spacje, jako adresu docelowego ping telefon używa jedynie pierwszej części adresu.

Na przykład, aby wysłać sygnał ping na adres 192.168.1.1:

http://<adres IP telefonu>/admin/ping?192.168.1.1

# Monitorowanie jakości dźwięku

Do pomiaru jakości dźwięku połączeń wysyłanych i odbieranych w sieci telefony Cisco IP Phone wykorzystują poniższe metryki statystyczne oparte na zdarzeniach ukrywania. Mechanizm cyfrowego przetwarzania dźwięku (DSP) odtwarza ramki ukrywania, aby zamaskować utratę ramek w strumieniu pakietów dźwięku.

- Metryki współczynnika ukrywania pokazują stosunek liczby ramek ukrywania do łącznej liczby ramek przenoszących dźwięk. Interwałowy współczynnik ukrywania jest obliczany co 3 sekundy.
- Metryki sekund ukrywania pokazują czas w sekundach, przez który mechanizm DSP odtwarza ramki ukrywania z powodu utraty ramek. Poważnie "ukryta sekunda" to sekunda, w której ponad pięć procent ramek to ramki ukrywania.

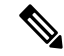

Uwaga

Współczynnik ukrywania i sekundy ukrywania to główne miary oparte na utracie ramek. Współczynnik ukrywania równy zero oznacza, że sieć IP dostarcza ramki i pakiety na czas bez żadnych strat.

Metryki jakości dźwięku są dostępne w telefonie Cisco IP Phone na ekranie Statystyki połączeń oraz zdalnie w narzędziu Statystyki strumieniowania.

# Wskazówki dotyczące rozwiązywania problemów z jakością dźwięku

W przypadku zauważenia dużych i trwałych zmian metryk należy skorzystać z podanych w poniższej tabeli ogólnych informacji o sposobach rozwiązywania problemów.

### Tabela 25: Zmiany metryk jakości dźwięku

| Zmiana metryki                                                                    | Warunek                                                                                                    |
|-----------------------------------------------------------------------------------|----------------------------------------------------------------------------------------------------|
| Znaczny wzrost współczynnika ukrywania i sekund ukrywania                         | Problemy z działaniem sieci polegające na utracie pakietów lub dużymi wahaniami opóźnień.                                                                                                    |
| Współczynnik ukrywania jest bliski lub równy zeru, ale jakość dźwięku jest niska. | <ul> <li>Szumy lub zniekształcenia dźwięku, takie jak<br/>echo lub zmiany poziomu.</li> <li>Połączenia z wieloma etapami kodowania i<br/>dekodowania, takie jak połączenia z telefonami<br/>komórkowymi lub telefonami na kartę.</li> <li>Problemy akustyczne powodowane przez telefon<br/>głośnomówiący, telefon komórkowy w trybie</li> </ul>                                            |
|                                                                                   | głośnomowiącym albo bezprzewodowy zestaw<br>słuchawkowy.<br>Sprawdź liczniki pakietów wysłanych (TxCnt) i<br>pakietów odebranych (RxCnt), aby sprawdzić<br>przepływ pakietów z dźwiękiem.                                                                                                    |
| Znaczne obniżenie wyników MOS LQK                                                 | <ul> <li>Problemy z działaniem sieci polegające na utracie pakietów lub dużych wahaniach opóźnień:</li> <li>Średni spadek MOS LQK może wskazywać na powszechne i jednolite problemy.</li> <li>Pojedyncze spadki MOS LQK mogą wskazywać na nagłe i krótkotrwałe problemy.</li> <li>Sprawdź, czy współczynnik ukrywania i sekundy ukrywania wskazują na utratę pakietów i wahania</li> </ul> |
| Znaczny wzrost wyników MOS LQK                                                    | <ul> <li>Sprawdź, czy telefon nie używa innego kodeka<br/>niż powinien (RxType i TxType).</li> <li>Sprawdź, czy po uaktualnieniu firmware zmieniła<br/>się wersja MOS LQK.</li> </ul>                                                                                                    |

Uwaga Metryki jakości dźwięku nie są związane z szumami i zniekształceniami, a jedynie utratą ramek.

# Raportowanie jakości dźwięku

Dane o jakości dźwięku w ramach sesji protokołu VoIP (ang. Voice over Internet Protocol, protokół transmisji dźwięku za pośrednictwem Internetu) można rejestrować za pomocą pakietu zdarzeń protokołu SIP (ang. Session Initiation Protocol, protokół inicjowania sesji). Informacje o jakości połączeń głosowych wyodrębniane z protokołu RTP (RTP (ang. Real-time Transport Protocol, protokół transmisji w czasie rzeczywistym) oraz informacje o połączeniu pochodzące z protokołu SIP są przekazywane przez agenta użytkownika (ang. User Agent, UA) w ramach sesji (nadawca) do innej firmy (odbiorca).

Telefon IP Cisco wysyła komunikat SIP PUBLISH do serwera odbiorcy za pośrednictwem protokołu UDP (ang. User Datagram Protocol, protokół pakietów użytkownika).

### Scenariusze umożliwiające raportowanie jakości dźwięku

Obecnie tylko scenariusz połączeń podstawowych umożliwia raportowanie jakości dźwięku. Połączeniem podstawowym jest przychodzące lub wychodzące połączenie równorzędne. Telefon obsługuje okresowe komunikaty SIP Publish.

### Średnie wyniki opinii o kodekach

Metryki jakości dźwięku korzystają z wyniku średniej opinii (Mean Opinion Score, MOS) do oceny jakości. Ocena 1 to najniższa jakość, a 5 — najwyższa. W poniższej tabeli podano opis kodeków i ocen. Telefon obsługuje wszystkie kodeki. W przypadku wszystkich kodeków telefon wysyła komunikaty SIP Publish.

| Kodek                             | Złożoność i opis                                                                                                    | MOS                                                    | Minimalny czas trwania<br>połączenia dający<br>poprawną wartość MOS |
|-----------------------------------|----------------------------------------------------------------------------------------------------|--------------------------------------------------------|---------------------------------------------------------------------|
| G.711<br>(A-law<br>oraz<br>u-law) | Bardzo mała złożoność.<br>Obsługuje transmisję<br>zdigitalizowanego głosu z<br>szybkością 64 kb/s bez<br>kompresji przy od jednej do<br>dziesięciu 5-ms ramek<br>głosowych na pakiet.<br>Spośród wszystkich<br>dostępnych kodeków ten<br>zapewnia najwyższą jakość<br>dźwięku i wykorzystuje<br>największe pasmo. | Wartość minimalna 4.1 oznacza dobrą<br>jakość dźwięku. | 10 sekundy                                                          |
| G.729A                            | Złożoność mała-średnia.                                                                                                    | Wartość minimalna 3.5 oznacza dobrą<br>jakość dźwięku. | 30 sekundy                                                          |
| G.729AB                           | Zawiera te same<br>zmniejszające złożoność<br>modyfikacje, co G.729A.                                                                                                    | Wartość minimalna 3.5 oznacza dobrą<br>jakość dźwięku. | 30 sekundy                                                          |

### Konfigurowanie raportowania jakości dźwięku

W telefonach z interfejsem WWW użytkownik może włączyć raportowanie o jakości dźwięku. Do każdego numeru wewnętrznego telefonu jest przypisany osobny raport o jakości dźwięku. Aby skonfigurować tworzenie raportu o jakości głosu dla danego numeru wewnętrznego, należy użyć odpowiedniego pola Voice Quality Report Address (Adres raportu o jakości głosu).

### Procedura

Krok 1Na stronie WWW telefonu wybierz kolejno opcje Admin Login > advanced > Voice > Num. wewn.<br/>(Logowanie administratora > zaawansowane > Głos).

Gdzie:

• Num. wewn. = numer wewnętrzny telefonu

Krok 2 W obszarze SIP Settings (Ustawienia SIP) wprowadź wartość w polu Voice Quality Report Address x (Adres x raportu o jakości głosu). W tym polu można podać nazwę domeny albo adres IP.

Nazwę domeny lub adres IP można uzupełnić o numer portu. Jeśli numer portu nie zostanie podany, domyślnie będzie używany **port SIP UDP** (5060). W przypadku pustego pola parametru serwera zbierającego nie będzie rozsyłany komunikat SIP PUBLISH.

Krok 3 Kliknij przycisk Submit All Changes (Prześlij wszystkie zmiany).

# **Czyszczenie telefonu Cisco IP Phone**

Telefon Cisco IP Phone można czyścić tylko przez delikatne wycieranie telefonu i jego ekranu za pomocą suchej, miękkiej ściereczki. Nie wolno stosować płynów ani proszków bezpośrednio na powierzchnię telefonu. Tak jak w przypadku wszystkich urządzeń elektronicznych bez uszczelnionej obudowy, płyny i proszki mogą uszkodzić podzespoły i spowodować awarię.

Gdy telefon jest w trybie uśpienia, na jego ekranie nie ma żadnego obrazu, a przycisk Wybierz nie świeci się. Gdy telefon znajduje się w tym trybie, można wyczyścić jego ekran (o ile telefon na pewno pozostanie uśpiony do zakończenia czyszczenia).

# Wyświetlanie informacji o telefonie

### Procedura

Aby sprawdzić bieżący stan telefonu Cisco IP Phone, należy kliknąć kartę Informacje.

Znajdują się na niej informacje o wszystkich numerach wewnętrznych, m.in. statystyki telefonu i stan rejestracji.

# Przyczyny ponownego uruchamiania się

Telefon przechowuje pięć ostatnich przyczyn, dla których został odświeżony lub ponownie uruchomiony. Informacje te są usuwane po przywróceniu w nim fabrycznych ustawień domyślnych.

W poniższej tabeli opisano przyczyny ponownego uruchamiania i odświeżania telefonu Cisco IP Phone.

| Przyczyna                    | Opis                                                                                                    |
|------------------------------|----------------------------------------------------------------------------------------------------|
| Uaktualnienie                | Ponowne uruchomienie było wynikiem operacji<br>uaktualnienia (niezależnie od tego, czy zakończyła<br>się powodzeniem).                                                                                           |
| Dostarczanie                 | Ponowne uruchomienie było wynikiem zmian<br>wprowadzonych w wartościach parametrów za<br>pośrednictwem ekranu telefonu IP lub interfejsu<br>WWW użytkownika telefonu albo nastąpiło w efekcie<br>synchronizacji. |
| Wyzwolenie przez SIP         | Ponowne uruchomienie zostało wywołane przez<br>żądanie protokołu SIP.                                                                                                    |
| Zdalne sterowanie            | Ponowne uruchomienie zostało wywołane w efekcie zdalnego dostosowywania.                                                                                                    |
| Wyzwolenie przez użytkownika | Użytkownik ręcznie wywołał ponowne uruchomienie.                                                                                                    |
| Zmieniono adres IP           | Ponowne uruchomienie zostało wywołane po zmianie adresu IP telefonu.                                                                                                    |

Historię ponownego uruchamiania można wyświetlić w następujący sposób:

- Za pomocą interfejsu WWW użytkownika telefonu
- Za pomocą ekranu telefonu IP
- Korzystając z pliku Status Dump telefonu (http://adres\_IP\_telefonu/status.xml lub http://adres IP telefonu/admin/status.xml)

### Historia ponownych uruchomień w Interfejsie WWW użytkownika telefonu

Na stronie **Informacje** > **Stan systemu** w sekcji **Historia ponownych uruchomień** wyświetlana jest historia ponownych uruchomień urządzenia, data i godzina pięciu ostatnich ponownych uruchomień oraz powód ponownego uruchomienia. W każdym polu wyświetlany jest powód ponownego uruchomienia oraz znacznik czasu wskazujący, kiedy ponowne uruchomienie miało miejsce.

Na przykład:

```
Reboot Reason 1: [08/13/14 06:12:38] User Triggered
Reboot Reason 2: [08/10/14 10:30:10] Provisioning
Reboot Reason 3: [08/10/14 10:28:20] Upgrade
```

Historia ponownych uruchomień jest wyświetlana w odwrotnej kolejności chronologicznej; powód ostatniego ponownego uruchomienia jest wyświetlany w polu **Powód ponownego uruchomienia 1**.

### Historia ponownych uruchomień na ekranie telefonu Cisco IP Phone

Opcja **Reboot History** (Historia ponownych uruchomień) znajduje się w menu **Aplikacje** > **Ustawienia** administracyjne > **Stan**. W oknie Reboot History ponowne uruchomienia wyświetlane są w odwrotnej kolejności chronologicznej, podobnie do sekwencji widocznej w interfejsie WWW użytkownika telefonu.

### Historia ponownych uruchomień w pliku Status Dump

Historia ponownych uruchomień jest rejestrowana w pliku Status Dump (http://<*adres IP telefonu*>/admin/status.xml).

W pliku tym historia ponownych uruchomień jest zapisana w znacznikach od **Reboot\_Reason\_1** do **Reboot\_Reason\_3**, jak widać na tym przykładzie:

```
<Reboot_History>
<Reboot_Reason_1>[08/10/14 14:03:43]Provisioning</Reboot_Reason_1>
<Reboot_Reason_2>[08/10/14 13:58:15]Provisioning</Reboot_Reason_2>
<Reboot_Reason_3>[08/10/14 12:08:58]Provisioning</Reboot_Reason_3>
<Reboot_Reason_4>
<Reboot_Reason_5>
<Reboot_History/>
```

## Działanie telefonu w okresach dużego obciążenia sieci

Wszystkie czynniki powodujące zmniejszenie wydajności sieci mogą wpływać na jakość połączeń głosowych i wideo nawiązywanych za pomocą telefonu Cisco IP Phone, a w niektórych przypadkach mogą nawet powodować zerwanie połączenia. Do źródeł pogorszenia przepustowości sieci należą m.in.:

- zadania administracyjne, np. skanowanie portów wewnętrznych czy skanowanie zabezpieczeń,
- ataki na sieć, np. ataki typu "odmowa usługi".

Aby ograniczyć lub wyeliminować wszelki niekorzystny wpływ na działanie telefonów, należy zaplanować zadania administracyjne w sieci na porę, gdy nie są one używane, lub wykluczyć je z testowania.

I

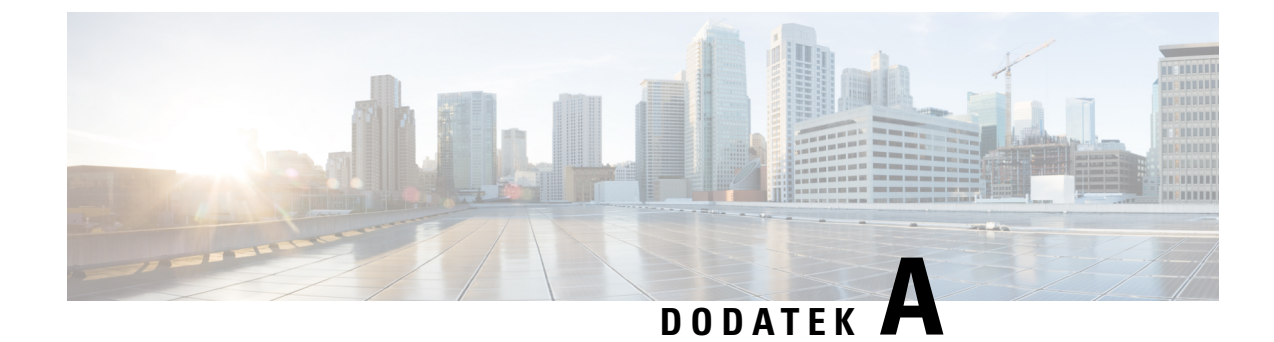

# TR-069 porównanie parametru

• XML i TR-069 porównanie parametru, na stronie 369

# XML i TR-069 porównanie parametru

W tabeli przedstawiono parametry XML używane w telefonie oraz ich odpowiedniki w protokole TR-069.

| Parametr w protokole TR-069                                                  | Parametr w języku XML |
|------------------------------------------------------------------------------|-----------------------|
| Device.Services.VoiceService.                                                | N/D                   |
| Device.Services.VoiceService.{i}.                                            | N/D                   |
| Device.Services.VoiceService.{i}.Capabilities.                               | N/D                   |
| Device.Services.VoiceService.{i}.Capabilities.ButtonMap                      | N/D                   |
| Device.Services.VoiceService.{i}.Capabilities.Codecs.                        | N/D                   |
| Device.Services.VoiceService.{i}.Capabilities.Codecs.{i}.                    | N/D                   |
| Device.Services.VoiceService.{i}.Capabilities.Codecs.{i}.BitRate             | N/D                   |
| Device.Services.VoiceService.{i}.Capabilities.Codecs.{i}.Codec               | N/D                   |
| Device.Services.VoiceService.{i}.Capabilities.Codecs.{i}.EntryID             | N/D                   |
| Device.Services.VoiceService.{i}.Capabilities.Codecs.{i}.PacketizationPeriod | N/D                   |
| Device.Services.VoiceService.{i}.Capabilities.Codecs.{i}.SilenceSuppression  | N/D                   |
| Device.Services.VoiceService.{i}.Capabilities.DigitMap                       | N/D                   |
| Device.Services.VoiceService.{i}.Capabilities.DSCPCoupled                    | N/D                   |
| Device.Services.VoiceService.{i}.Capabilities.EthernetTaggingCoupled         | N/D                   |
| Device.Services.VoiceService.{i}.Capabilities.FaxPassThrough                 | N/D                   |
| Device.Services.VoiceService.{i}.Capabilities.FaxT38                         | N/D                   |
| Device.Services.VoiceService.{i}.Capabilities.FileBasedRingGeneration        | N/D                   |
| Device.Services.VoiceService.{i}.Capabilities.FileBasedToneGeneration        | N/D                   |
| Device.Services.VoiceService. {i}.Capabilities.MaxLineCount                  | N/D                   |

| Parametr w protokole TR-069                                                   | Parametr w języku XML |
|-------------------------------------------------------------------------------|-----------------------|
| Device.Services.VoiceService.{i}.Capabilities.MaxProfileCount                 | N/D                   |
| Device.Services.VoiceService.{i}.Capabilities.MaxSessionCount                 | N/D                   |
| Device.Services.VoiceService.{i}.Capabilities.MaxSessionsPerLine              | N/D                   |
| Device.Services.VoiceService.{i}.Capabilities.ModemPassThrough                | N/D                   |
| Device.Services.VoiceService.{i}.Capabilities.NumberingPlan                   | N/D                   |
| Device.Services.VoiceService.{i}.Capabilities.PatternBasedRingGeneration      | N/D                   |
| Device.Services.VoiceService.{i}.Capabilities.PatternBasedToneGeneration      | N/D                   |
| Device.Services.VoiceService.{i}.Capabilities.PSTNSoftSwitchOver              | N/D                   |
| Device.Services.VoiceService.{i}.Capabilities.Regions                         | N/D                   |
| Device.Services.VoiceService.{i}.Capabilities.RingDescriptionsEditable        | N/D                   |
| Device.Services.VoiceService.{i}.Capabilities.RingFileFormats                 | N/D                   |
| Device.Services.VoiceService.{i}.Capabilities.RingGeneration                  | N/D                   |
| Device.Services.VoiceService.{i}.Capabilities.RingPatternEditable             | N/D                   |
| Device.Services.VoiceService.{i}.Capabilities.RTCP                            | N/D                   |
| Device.Services.VoiceService.{i}.Capabilities.RTPRedundancy                   | N/D                   |
| Device.Services.VoiceService.{i}.Capabilities.SignalingProtocols              | N/D                   |
| Device.Services.VoiceService.{i}.Capabilities.SIP.                            | N/D                   |
| Device.Services.VoiceService.{i}.Capabilities.SIP.EventSubscription           | N/D                   |
| Device.Services.VoiceService. {i}.Capabilities.SIP.Extensions                 | N/D                   |
| Device.Services.VoiceService. {i}.Capabilities.SIP.ResponseMap                | N/D                   |
| Device.Services.VoiceService. {i}.Capabilities.SIP.Role                       | N/D                   |
| Device.Services.VoiceService.{i}.Capabilities.SIP.TLSAuthenticationKeySizes   | N/D                   |
| Device.Services.VoiceService. {i}.Capabilities.SIP.TLSAuthenticationProtocols | N/D                   |
| Device.Services.VoiceService. {i}.Capabilities.SIP.TLSEncryptionKeySizes      | N/D                   |
| Device.Services.VoiceService. {i}.Capabilities.SIP.TLSEncryptionProtocols     | N/D                   |
| Device.Services.VoiceService.{i}.Capabilities.SIP.TLSKeyExchangeProtocols     | N/D                   |
| Device.Services.VoiceService. {i}.Capabilities.SIP.Transports                 | N/D                   |
| Device.Services.VoiceService. {i}.Capabilities.SIP.URISchemes                 | N/D                   |
| Device.Services.VoiceService. {i}.Capabilities.SRTP                           | N/D                   |
| Device.Services.VoiceService. {i}.Capabilities.SRTPEncryptionKeySizes         | N/D                   |
| Device.Services.VoiceService. {i}.Capabilities.SRTPKeyingMethods              | N/D                   |
| Device.Services.VoiceService.{i}.Capabilities.ToneDescriptionsEditable        | N/D                   |

| Parametr w protokole TR-069                                                                                                    | Parametr w języku XML       |
|----------------------------------------------------------------------------------------------------|-----------------------------|
| Device.Services.VoiceService.{i}.Capabilities.ToneFileFormats                                                                                                    | N/D                         |
| Device.Services.VoiceService.{i}.Capabilities.ToneGeneration                                                                                                    | N/D                         |
| Device.Services.VoiceService.{i}.Capabilities.VoicePortTests                                                                                                    | N/D                         |
| Device.Services.VoiceService.{i}.VoiceProfile.                                                                                                    |                             |
| Device.Services.VoiceService.{i}.VoiceProfile.{i}.                                                                                                    |                             |
| Device.Services.VoiceService.{i}.VoiceProfile.{i}.DTMFMethod                                                                                                    | DTMF_Tx_Method_ <i>_</i>    |
| Device.Services.VoiceService.{i}.VoiceProfile.{i}.Enable                                                                                                    | N/D                         |
| Device.Services.VoiceService.{i}.VoiceProfile.{i}.Line.                                                                                                    |                             |
| Device.Services.VoiceService.{i}.VoiceProfile.{i}.Line.{i}.                                                                                                    |                             |
| Device.Services.VoiceService.{i}.VoiceProfile.{i}.Line.{i}.CallingFeatures.                                                                                                    |                             |
| $Device. Services. VoiceService. \{i\}. VoiceProfile. \{i\}. Line. \{i\}. CallingFeatures. AnonymousCalEnable and the service of the service of th$        | Block_CID_Setting           |
| $Device. Services. VoiceService. \{i\}. VoiceProfile. \{i\}. Line. \{i\}. CallingFeatures. AnonymousCallBlockEnable and the service of the service of the service$        |                             |
| $Device. Services. VoiceService. \{i\}. VoiceProfile. \{i\}. Line. \{i\}. CallingFeatures. CallerIDE nable$                                                                                                    | Block_CID_Setting           |
| $Device.Services.VoiceService.\{i\}.VoiceProfile.\{i\}.Line.\{i\}.CallingFeatures.CallerIDName$                                                                                                    | Display_Name_ <i>_</i>      |
| Device.Services.VoiceService.{i}.VoiceProfile.{i}.Line.{i}.CallingFeatures.CallForwardOnBusyNumber                                                                                                    |                             |
| Device.Services.VoiceService.{i}.VoiceProfile.{i}.Line.{i}.CallingFeatures.CallForwardOnNoAnswerNumber                                                                                                    |                             |
| Device.Services.VoiceService.{i}.VoiceProfile.{i}.Line.{i}.CallingFeatures.CallForwardOnNoAnswerRingCount                                                                                                    |                             |
| Device.Services.VoiceService.{i}.VoiceProfile.{i}.Line.{i}.CallingFeatures.CallForwardUnconditionalEnable                                                                                                    |                             |
| Device.Services.VoiceService.{i}.VoiceProfile.{i}.Line.{i}.CallingFeatures.CallForwardUnconditionalNumber                                                                                                    |                             |
| $Device. Services. VoiceService. \{i\}. VoiceProfile. \{i\}. Line. \{i\}. CallingFeatures. CallReturnEnable$                                                                                                    | N/D                         |
| $\hline Device.Services.VoiceService.\{i\}.VoiceProfile.\{i\}.Line.\{i\}.CallingFeatures.CallTransferEnable$                                                                                                    | N/D                         |
| $\hline Device.Services.VoiceService.\{i\}.VoiceProfile.\{i\}.Line.\{i\}.CallingFeatures.CallWaitingEnable$                                                                                                    | CW_Setting                  |
| $Device. Services. VoiceService. \{i\}. VoiceProfile. \{i\}. Line. \{i\}. CallingFeatures. ConferenceCallingSessionCountingSessionCountingSessionC$        |                             |
| $\hline Device. Services. VoiceService. \{i\}. VoiceProfile. \{i\}. Line. \{i\}. CallingFeatures. ConferenceCallingStatus$                                                                                                    | N/D                         |
| $\fbox{\cite{thm:temp} Device.Services.VoiceService.{i}.VoiceProfile.{i}.Line.{i}.CallingFeatures.DoNotDisturbEnable}{\cite{thm:temp} Device.Services.VoiceService.{i}.time.{i}.CallingFeatures.DoNotDisturbEnable}{\cite{thm:temp} Device.Services.VoiceService.{i}.time.{i}.time.{$          | DND_Setting                 |
| $\hline Device. Services. VoiceService. \{i\}. VoiceProfile. \{i\}. Line. \{i\}. CallingFeatures. MaxSessions$                                                                                                    | Call_Appearances_Per_Line   |
| Device.Services.VoiceService.{i}.VoiceProfile.{i}.Line.{i}.CallingFeatures.MessageWaiting                                                                                                    | Message_Waiting_ <i>_</i>   |
| $\hline Device.Services.VoiceService.\{i\}.VoiceProfile.\{i\}.Line.\{i\}.CallingFeatures.MWIEnable$                                                                                                    | N/D                         |
| $\hline Device.Services.VoiceService.\{i\}.VoiceProfile.\{i\}.Line.\{i\}.CallingFeatures.RepeatDialEnable$                                                                                                    | N/D                         |
| $\label{eq:construction} \hline Device.Services.VoiceService: \{i\}.VoiceProfile: \{i\}.Line: \{i\}.CallingFeatures.X\_CISCO\_SharedLineDNDCfwdEnable: Construction: Construction: Con$ | Shared_Line_DND_Cfwd_Enable |
| Device.Services.VoiceService. {i}.VoiceProfile. {i}.Line. {i}.CallState                                                                                                    | N/D                         |

I

| Parametr w protokole TR-069                                                                                 | Parametr w języku XML            |  |
|----------------------------------------------------------------------------------------------------|----------------------------------|--|
| Device.Services.VoiceService.{i}.VoiceProfile.{i}.Line.{i}.Codec.                                           |                                  |  |
| Device.Services.VoiceService.{i}.VoiceProfile.{i}.Line.{i}.Codec.List.                                      |                                  |  |
| Device.Services.VoiceService.{i}.VoiceProfile.{i}.Line.{i}.Codec.List.{i}.                                  |                                  |  |
| Device.Services.VoiceService.{i}.VoiceProfile.{i}.Line.{i}.Codec.List.{i}.BitRate                           | N/D                              |  |
| Device.Services.VoiceService.{i}.VoiceProfile.{i}.Line.{i}.Codec.List.{i}.Codec                             | N/D                              |  |
| Device.Services.VoiceService.{i}.VoiceProfile.{i}.Line.{i}.Codec.List.{i}.Enable                            | N/D                              |  |
| Device.Services.VoiceService.{i}.VoiceProfile.{i}.Line.{i}.Codec.List.{i}.EntryID                           | N/D                              |  |
| $Device.Services.VoiceService.\{i\}.VoiceProfile.\{i\}.Line.\{i\}.Codec.List.\{i\}.PacketizationPeriod$     | N/D                              |  |
| Device.Services.VoiceService.{i}.VoiceProfile.{i}.Line.{i}.Codec.List.{i}.Priority                          |                                  |  |
| $Device.Services.VoiceService.\{i\}.VoiceProfile.\{i\}.Line.\{i\}.Codec.List.\{i\}.SilenceSuppression$      | Silence_Supp_Enable_ <i>_</i>    |  |
| Device.Services.VoiceService.{i}.VoiceProfile.{i}.Line.{i}.Codec.ReceiveBitRate                             | N/D                              |  |
| Device.Services.VoiceService.{i}.VoiceProfile.{i}.Line.{i}.Codec.ReceiveCodec                               | N/D                              |  |
| $\hline Device.Services.VoiceService.\{i\}.VoiceProfile.\{i\}.Line.\{i\}.Codec.ReceiveSilenceSuppression$   | N/D                              |  |
| Device.Services.VoiceService.{i}.VoiceProfile.{i}.Line.{i}.Codec.TransmitBitRate                            | N/D                              |  |
| Device.Services.VoiceService.{i}.VoiceProfile.{i}.Line.{i}.Codec.TransmitCodec                              | N/D                              |  |
| $\hline Device.Services.VoiceService.\{i\}.VoiceProfile.\{i\}.Line.\{i\}.Codec.TransmitPacketizationPeriod$ | N/D                              |  |
| $\hline Device.Services.VoiceService.\{i\}.VoiceProfile.\{i\}.Line.\{i\}.Codec.TransmitSilenceSuppression$  | N/D                              |  |
| $\hline Device.Services.VoiceService.\{i\}.VoiceProfile.\{i\}.Line.\{i\}.Codec.X\_CISCO\_PreferredCodec$    | Preferred_Codec_ <i>_</i>        |  |
| $\hline Device.Services.VoiceService.\{i\}.VoiceProfile.\{i\}.Line.\{i\}.Codec.X\_CISCO\_PreferredCodec2$   | Second_Preferred_Codec_ <i>_</i> |  |
| Device.Services.VoiceService.{i}.VoiceProfile.{i}.Line.{i}.Codec.X_CISCO_PreferredCodec3                    | Third_Preferred_Codec_ <i>_</i>  |  |
| Device.Services.VoiceService.{i}.VoiceProfile.{i}.Line.{i}.Codec.X_CISCO_UsePrefCodecOnly                   | Use_Pref_Codec_Only_ <i></i>     |  |
| Device.Services.VoiceService.{i}.VoiceProfile.{i}.Line.{i}.Codec.X_CISCO_CodecNegotiation                   | Codec_Negotiation_ <i>_</i>      |  |
| Device.Services.VoiceService.{i}.VoiceProfile.{i}.Line.{i}.DirectoryNumber                                  | User_ID_ <i>_</i>                |  |
| Device.Services.VoiceService. {i}.VoiceProfile. {i}.Line. {i}.Enable                                        | Line_Enable_ <i>_</i>            |  |
| Device.Services.VoiceService. {i}.VoiceProfile. {i}.Line. {i}.PhyReferenceList                              | N/D                              |  |
| Device.Services.VoiceService. {i}.VoiceProfile. {i}.Line. {i}.RingMuteStatus                                | N/D                              |  |
| Device.Services.VoiceService.{i}.VoiceProfile.{i}.Line.{i}.RingVolumeStatus                                 |                                  |  |
| Device.Services.VoiceService. {i}.VoiceProfile. {i}.Line. {i}.Session.                                      |                                  |  |
| Device.Services.VoiceService.{i}.VoiceProfile.{i}.Line.{i}.Session.{i}.                                     |                                  |  |
| $Device. Services. VoiceService. \{i\}. VoiceProfile. \{i\}. Line. \{i\}. Session. \{i\}. FarEndIPAddress$  |                                  |  |
| $Device. Services. VoiceService. \{i\}. VoiceProfile. \{i\}. Line. \{i\}. Session. \{i\}. FarEndUDPPort$    |                                  |  |
| $Device. Services. VoiceService. \{i\}. VoiceProfile. \{i\}. Line. \{i\}. Session. \{i\}. LocalUDPPort$     |                                  |  |

| Parametr w protokole TR-069                                                                                                    | Parametr w języku XML            |
|----------------------------------------------------------------------------------------------------|----------------------------------|
| $\hline Device.Services.VoiceService.\{i\}.VoiceProfile.\{i\}.Line.\{i\}.Session.\{i\}.SessionDuration$                                                                                                    |                                  |
| $Device. Services. VoiceService. \{i\}. VoiceProfile. \{i\}. Line. \{i\}. Session. \{i\}. SessionStartTime$                                                                                                    |                                  |
| Device.Services.VoiceService.{i}.VoiceProfile.{i}.Line.{i}.SIP.                                                                                                    |                                  |
| Device.Services.VoiceService.{i}.VoiceProfile.{i}.Line.{i}.SIP.AuthPassword                                                                                                    | Password_ <i>_</i>               |
| Device.Services.VoiceService.{i}.VoiceProfile.{i}.Line.{i}.SIP.AuthUserName                                                                                                    | User_ID_ <i>_</i>                |
| $\hline Device. Services. VoiceService. \{i\}. VoiceProfile. \{i\}. Line. \{i\}. SIP. SIP. SIP. Event Subscribe Number Of Elements and the service of the service of t$ | N/D                              |
| Device.Services.VoiceService.{i}.VoiceProfile.{i}.Line.{i}.SIP.URI                                                                                                    | SIP_URI_ <i>_</i>                |
| Device.Services.VoiceService.{i}.VoiceProfile.{i}.Line.{i}.SIP.X_CISCO_AuthID                                                                                                    | Auth_ID_ <i>_</i>                |
| $\hline Device.Services.VoiceService.\{i\}.VoiceProfile.\{i\}.Line.\{i\}.SIP.X\_CISCO\_DisplayName$                                                                                                    | Display_Name_ <i>_</i>           |
| Device.Services.VoiceService.{i}.VoiceProfile.{i}.Line.{i}.SIP.X_CISCO_UseDNSSRV                                                                                                    | Use_DNS_SRV_ <i>_</i>            |
| $\hline Device.Services.VoiceService.\{i\}.VoiceProfile.\{i\}.Line.\{i\}.SIP.X\_CISCO\_UserEqualPhone$                                                                                                    | User_Equal_Phone_ <i>_</i>       |
| $\hline Device.Services.VoiceService.\{i\}.VoiceProfile.\{i\}.Line.\{i\}.SIP.X\_CISCO\_SetG729annexb$                                                                                                    | Set_G729_annexb_ <i>_</i>        |
| $\hline Device.Services.VoiceService.\{i\}.VoiceProfile.\{i\}.Line.\{i\}.SIP.X\_CISCO\_BlindAttnXferEnable$                                                                                                    | Blind_Attn-Xfer_Enable_ <i>_</i> |
| $\hline Device.Services.VoiceService.\{i\}.VoiceProfile.\{i\}.Line.\{i\}.SIP.X\_CISCO\_FeatureKeySync$                                                                                                    | Feature_Key_Sync_ <i>_</i>       |
| $\hline Device.Services.VoiceService.\{i\}.VoiceProfile.\{i\}.Line.\{i\}.SIP.X\_CISCO\_DNSSRVAutoPrefix$                                                                                                    | DNS_SRV_Auto_Prefix_ <i>_</i>    |
| Device.Services.VoiceService.{i}.VoiceProfile.{i}.Line.{i}.Status                                                                                                    | N/D                              |
| Device.Services.VoiceService.{i}.VoiceProfile.{i}.Line.{i}.VoiceProcessing.                                                                                                    | N/D                              |
| $\hline Device.Services.VoiceService.\{i\}.VoiceProfile.\{i\}.Line.\{i\}.VoiceProcessing.EchoCancellationEnable$                                                                                                    | N/D                              |
| $\hline Device.Services.VoiceService.\{i\}.VoiceProfile.\{i\}.Line.\{i\}.VoiceProcessing.EchoCancellationInUse$                                                                                                    | N/D                              |
| $\label{eq:construction} \hline Device.Services.VoiceService.\{i\}.VoiceProfile.\{i\}.Line.\{i\}.VoiceProcessing.EchoCancellationTail$                                                                                                    | N/D                              |
| Device.Services.VoiceService.{i}.VoiceProfile.{i}.Line.{i}.X_CISCO_DialPlan                                                                                                    | Dial_Plan_ <i>_</i>              |
| Device.Services.VoiceService.{i}.VoiceProfile.{i}.Line.{i}.X_CISCO_DefaultRing                                                                                                    | Default_Ring_ <i>_</i>           |
| Device.Services.VoiceService.{i}.VoiceProfile.{i}.MaxSessions                                                                                                    | Call_Appearances_Per_Line        |
| Device.Services.VoiceService.{i}.VoiceProfile.{i}.Name                                                                                                    | N/D                              |
| Device.Services.VoiceService.{i}.VoiceProfile.{i}.NumberOfLines                                                                                                    | N/D                              |
| Device.Services.VoiceService.{i}.VoiceProfile.{i}.Region                                                                                                    | N/D                              |
| Device.Services.VoiceService.{i}.VoiceProfile.{i}.Reset                                                                                                    | N/D                              |
| Device.Services.VoiceService.{i}.VoiceProfile.{i}.RTP.                                                                                                    |                                  |
| Device.Services.VoiceService.{i}.VoiceProfile.{i}.RTP.DSCPMark                                                                                                    | RTP_TOS_DiffServ_Value_ <i></i>  |
| Device.Services.VoiceService.{i}.VoiceProfile.{i}.RTP.LocalPortMax                                                                                                    | RTP_Port_Max                     |
| Device.Services.VoiceService.{i}.VoiceProfile.{i}.RTP.LocalPortMin                                                                                                    | RTP_Port_Min                     |
| Device.Services.VoiceService. {i}.VoiceProfile. {i}.RTP.RTCP.                                                                                                    |                                  |

I

| Parametr w protokole TR-069                                                                            | Parametr w języku XML            |
|----------------------------------------------------------------------------------------------------|----------------------------------|
| Device.Services.VoiceService.{i}.VoiceProfile.{i}.RTP.RTCP.Enable                                      | RTCP_Tx_Interval                 |
| Device.Services.VoiceService.{i}.VoiceProfile.{i}.RTP.RTCP.TxRepeatInterval                            | RTCP_Tx_Interval                 |
| Device.Services.VoiceService.{i}.VoiceProfile.{i}.RTP.SRTP.                                            |                                  |
| Device.Services.VoiceService.{i}.VoiceProfile.{i}.RTP.SRTP.Enable                                      | N/D                              |
| Device.Services.VoiceService.{i}.VoiceProfile.{i}.RTP.SRTP.EncryptionKeySizes                          | N/D                              |
| Device.Services.VoiceService.{i}.VoiceProfile.{i}.RTP.SRTP.KeyingMethods                               | N/D                              |
| $Device. Services. VoiceService. \{i\}. VoiceProfile. \{i\}. RTP. TelephoneEventPayloadType$           | AVT_Dynamic_Payload              |
| Device.Services.VoiceService.{i}.VoiceProfile.{i}.RTP.X_CISCO_RTPPacketSize                            | RTP_Packet_Size                  |
| Device.Services.VoiceService.{i}.VoiceProfile.{i}.ServiceProviderInfo.                                 | N/D                              |
| $Device. Services. VoiceService. \{i\}. VoiceProfile. \{i\}. ServiceProviderInfo. ContactPhoneNumber$  | N/D                              |
| $Device. Services. VoiceService. \{i\}. VoiceProfile. \{i\}. ServiceProviderInfo. EmailAddress$        | N/D                              |
| Device.Services.VoiceService.{i}.VoiceProfile.{i}.ServiceProviderInfo.Name                             | N/D                              |
| Device.Services.VoiceService.{i}.VoiceProfile.{i}.ServiceProviderInfo.URL                              | N/D                              |
| Device.Services.VoiceService.{i}.VoiceProfile.{i}.SignalingProtocol                                    | N/D                              |
| Device.Services.VoiceService.{i}.VoiceProfile.{i}.SIP.                                                 |                                  |
| Device.Services.VoiceService.{i}.VoiceProfile.{i}.SIP.DSCPMark                                         | SIP_TOS_DiffServ_Value_ <i>_</i> |
| Device.Services.VoiceService.{i}.VoiceProfile.{i}.SIP.InviteExpires                                    | INVITE_Expires                   |
| Device.Services.VoiceService.{i}.VoiceProfile.{i}.SIP.Organization                                     | N/D                              |
| Device.Services.VoiceService.{i}.VoiceProfile.{i}.SIP.OutboundProxy                                    | Outbound_Proxy_ <i>_</i>         |
| Device.Services.VoiceService.{i}.VoiceProfile.{i}.SIP.OutboundProxyPort                                | Outbound_Proxy_ <i>_</i>         |
| Device.Services.VoiceService.{i}.VoiceProfile.{i}.SIP.ProxyServer                                      | Proxy_ <i>_</i>                  |
| Device.Services.VoiceService.{i}.VoiceProfile.{i}.SIP.ProxyServerPort                                  | Proxy_ <i>_</i>                  |
| Device.Services.VoiceService.{i}.VoiceProfile.{i}.SIP.ProxyServerTransport                             | SIP_Transport_<1>_               |
| Device.Services.VoiceService.{i}.VoiceProfile.{i}.SIP.RegisterExpires                                  | Register_Expires_ <i>_</i>       |
| Device.Services.VoiceService.{i}.VoiceProfile.{i}.SIP.RegisterRetryInterval                            | Reg_Retry_Intvl                  |
| Device.Services.VoiceService.{i}.VoiceProfile.{i}.SIP.RegistersMinExpires                              | Reg_Min_Expires                  |
| Device.Services.VoiceService.{i}.VoiceProfile.{i}.SIP.ReInviteExpires                                  | ReINVITE_Expires                 |
| $Device. Services. VoiceService. \{i\}. VoiceProfile. \{i\}. SIP. SIPEventSubscribeNumberOfElements$   | N/D                              |
| $Device. Services. VoiceService. \{i\}. VoiceProfile. \{i\}. SIP. SIP. Response MapNumber Of Elements$ | N/D                              |
| Device.Services.VoiceService.{i}.VoiceProfile.{i}.SIP.TimerB                                           | SIP_Timer_B                      |
| Device.Services.VoiceService.{i}.VoiceProfile.{i}.SIP.TimerD                                           | SIP_Timer_D                      |
| Device.Services.VoiceService.{i}.VoiceProfile.{i}.SIP.TimerF                                           | SIP_Timer_F                      |

| Parametr w protokole TR-069                                                 | Parametr w języku XML     |
|-----------------------------------------------------------------------------|---------------------------|
| Device.Services.VoiceService.{i}.VoiceProfile.{i}.SIP.TimerH                | SIP_Timer_H               |
| Device.Services.VoiceService.{i}.VoiceProfile.{i}.SIP.TimerJ                | SIP_Timer_J               |
| Device.Services.VoiceService.{i}.VoiceProfile.{i}.SIP.TimerT1               | SIP_T1                    |
| Device.Services.VoiceService.{i}.VoiceProfile.{i}.SIP.TimerT2               | SIP_T2                    |
| Device.Services.VoiceService.{i}.VoiceProfile.{i}.SIP.TimerT4               | SIP_T4                    |
| Device.Services.VoiceService.{i}.VoiceProfile.{i}.SIP.UserAgentDomain       | N/D                       |
| Device.Services.VoiceService.{i}.VoiceProfile.{i}.SIP.UserAgentPort         | SIP_Port_<1>_             |
| Device.Services.VoiceService.{i}.VoiceProfile.{i}.SIP.UserAgentTransport    | SIP_Transport_<1>_        |
| Device.Services.VoiceService.{i}.VoiceProfile.{i}.SIP.X_CISCO_SubMinExpires | Sub_Min_Expires           |
| Device.Services.VoiceService.{i}.VoiceProfile.{i}.SIP.X_CISCO_SubMaxExpires | Sub_Max_Expires           |
| Device.Services.VoiceService.{i}.VoiceProfile.{i}.SIP.X_CISCO_SubRetryIntvl | Sub_Retry_Intvl           |
| Device.Services.VoiceService.{i}.VoiceProfile.{i}.STUNEnable                | STUN_Enable               |
| Device.Services.VoiceService.{i}.VoiceProfileNumberOfEntries                | N/D                       |
| Device.Services.VoiceService.{i}.X_CISCO_SIP.                               |                           |
| Device.Services.VoiceService.{i}.X_CISCO_SIP.G711uCodecName                 | G711u_Codec_Name          |
| Device.Services.VoiceService.{i}.X_CISCO_SIP.G711aCodecName                 | G711a_Codec_Name          |
| Device.Services.VoiceService.{i}.X_CISCO_SIP.G729aCodecName                 | G729a_Codec_Name          |
| Device.Services.VoiceService.{i}.X_CISCO_SIP.G729bCodecName                 | G729b_Codec_Name          |
| Device.Services.VoiceService.{i}.X_CISCO_SIP.G722CodecName                  | G722_Codec_Name           |
| Device.Services.VoiceService.{i}.X_CISCO_SIP.G7222CodecName                 | G722.2_Codec_Name         |
| Device.Services.VoiceService.{i}.X_CISCO_SIP.iLBCCodecName                  | iLBC_Codec_Name           |
| Device.Services.VoiceService.{i}.X_CISCO_SIP.iSACCodecName                  | iSAC_Codec_Name           |
| Device.Services.VoiceService.{i}.X_CISCO_SIP.OPUSCodecName                  | OPUS_Codec_Name           |
| Device.Services.VoiceService.{i}.X_CISCO_SIP.AVTCodecName                   | AVT_Codec_Name            |
| Device.Services.VoiceService.{i}.X_CISCO_SIP.G7222BEDynamicPayload          | G722.2_Dynamic_Payload    |
| Device.Services.VoiceService.{i}.X_CISCO_SIP.G7222OADynamicPayload          | G722.2_OA_Dynamic_Payload |
| Device.Services.VoiceService.{i}.X_CISCO_SIP.iLBC20msDynamicPayload         | iLBC_Dynamic_Payload      |
| Device.Services.VoiceService.{i}.X_CISCO_SIP.iLBC30msDynamicPayload         | iLBC_30ms_Dynamic_Payload |
| Device.Services.VoiceService.{i}.X_CISCO_SIP.iSACDynamicPayload             | iSAC_Dynamic_Payload      |
| Device.Services.VoiceService.{i}.X_CISCO_SIP.OPUSDynamicPayload             | OPUS_Dynamic_Payload      |
| Device.Services.VoiceService.{i}.X_CISCO_SIP.AVTDynamicPayload              | AVT_Dynamic_Payload       |
| Device.Services.VoiceService. {i}.X_CISCO_SIP.AVT16kHzDynamicPayload        | AVT_16kHz_Dynamic_Payload |

I

| Parametr w protokole TR-069                                                      | Parametr w języku XML         |
|----------------------------------------------------------------------------------|-------------------------------|
| Device.Services.VoiceService.{i}.X_CISCO_SIP.AVT48kHzDynamicPayload              | AVT_48kHz_Dynamic_Payload     |
| Device.Services.VoiceService.{i}.X_CISCO_SIP.INFOREQDynamicPayload               | INFOREQ_Dynamic_Payload       |
| Device.Services.VoiceService.{i}.X_CISCO_SIP.DisplayAnonymousFromHeader          | Display_Anonymous_From_Header |
| Device.Services.VoiceService.{i}.X_CISCO_SIP.RedirectKeepAlive                   | Redirect_Keep_Alive           |
| Device.Services.VoiceService.{i}.X_CISCO_Regional.                               |                               |
| Device.Services.VoiceService.{i}.X_CISCO_Regional.Tones.                         |                               |
| Device.Services.VoiceService.{i}.X_CISCO_Regional.Tones.DialTone                 | Dial_Tone                     |
| Device.Services.VoiceService.{i}.X_CISCO_Regional.Tones.OutsideDialTone          | Outside_Dial_Tone             |
| Device.Services.VoiceService.{i}.X_CISCO_Regional.Tones.PromptTone               | Prompt_Tone                   |
| Device.Services.VoiceService.{i}.X_CISCO_Regional.Tones.BusyTone                 | Busy_Tone                     |
| Device.Services.VoiceService.{i}.X_CISCO_Regional.Tones.ReorderTone              | Reorder_Tone                  |
| Device.Services.VoiceService.{i}.X_CISCO_Regional.Tones.OffHookWarningTone       | Off_Hook_Warning_Tone         |
| Device.Services.VoiceService.{i}.X_CISCO_Regional.Tones.RingBackTone             | Ring_Back_Tone                |
| Device.Services.VoiceService.{i}.X_CISCO_Regional.Tones.CallWaitingTone          | Call_Waiting_Tone             |
| Device.Services.VoiceService.{i}.X_CISCO_Regional.Tones.ConfirmTone              | Confirm_Tone                  |
| Device.Services.VoiceService.{i}.X_CISCO_Regional.Tones.MWIDialTone              | MWI_Dial_Tone                 |
| Device.Services.VoiceService.{i}.X_CISCO_Regional.Tones.CfwdDialTone             | Cfwd_Dial_Tone                |
| Device.Services.VoiceService.{i}.X_CISCO_Regional.Tones.HoldingTone              | Holding_Tone                  |
| Device.Services.VoiceService.{i}.X_CISCO_Regional.Tones.ConferenceTone           | Conference_Tone               |
| Device.Services.VoiceService.{i}.X_CISCO_Regional.Tones.SecureCallIndicationTone | Secure_Call_Indication_Tone   |
| Device.Services.VoiceService.{i}.X_CISCO_Regional.Tones.PageTone                 | Page_Tone                     |
| Device.Services.VoiceService.{i}.X_CISCO_Regional.Tones.AlertTone                | Alert_Tone                    |
| Device.Services.VoiceService.{i}.X_CISCO_Regional.Tones.MuteTone                 | Mute_Tone                     |
| Device.Services.VoiceService.{i}.X_CISCO_Regional.Tones.UnmuteTone               | Unmute_Tone                   |
| Device.Services.VoiceService.{i}.X_CISCO_Regional.Tones.SystemBeep               | System_Beep                   |
| Device.Services.VoiceService.{i}.X_CISCO_Regional.Tones.CallPickupTone           | Call Pickup_Tone              |
| Device.Services.VoiceService.{i}.X_CISCO_Regional.Cadences.                      |                               |
| Device.Services.VoiceService.{i}.X_CISCO_Regional.Cadences.Cadence1              | Cadence_1                     |
| Device.Services.VoiceService.{i}.X_CISCO_Regional.Cadences.Cadence2              | Cadence_2                     |
| Device.Services.VoiceService.{i}.X_CISCO_Regional.Cadences.Cadence3              | Cadence_3                     |
| Device.Services.VoiceService.{i}.X_CISCO_Regional.Cadences.Cadence4              | Cadence_4                     |
| Device.Services.VoiceService.{i}.X_CISCO_Regional.Cadences.Cadence5              | Cadence_5                     |

| Parametr w protokole TR-069                                                                                           | Parametr w języku XML            |
|----------------------------------------------------------------------------------------------------|----------------------------------|
| Device.Services.VoiceService.{i}.X_CISCO_Regional.Cadences.Cadence6                                                   | Cadence_6                        |
| Device.Services.VoiceService.{i}.X_CISCO_Regional.Cadences.Cadence7                                                   | Cadence_7                        |
| Device.Services.VoiceService.{i}.X_CISCO_Regional.Cadences.Cadence8                                                   | Cadence_8                        |
| Device.Services.VoiceService.{i}.X_CISCO_Regional.Cadences.Cadence9                                                   | Cadence_9                        |
| Device.Services.VoiceService.{i}.X_CISCO_Regional.Cadences.                                                           |                                  |
| Device.Services.VoiceService.{i}.X_CISCO_Regional.ControlTimer.ReorderDelay                                           | Reorder_Delay                    |
| $\boxed{ Device.Services.VoiceService.\{i\}.X\_CISCO\_Regional.ControlTimer.InterdigitLongTimer} \\$                  | Interdigit_Long_Timer            |
| $\boxed{ Device.Services.VoiceService.\{i\}.X\_CISCO\_Regional.ControlTimer.InterdigitShortTimer} \\$                 | Interdigit_Short_Timer           |
| Device.Services.VoiceService.{i}.X_CISCO_AttConsole.                                                                  |                                  |
| Device.Services.VoiceService. {i}.X_CISCO_AttConsole.NumberOfUnits                                                    | Number_of_Units                  |
| Device.Services.VoiceService.{i}.X_CISCO_AttConsole.ServerType                                                        |                                  |
| Device.Services.VoiceService.{i}.X_CISCO_AttConsole.SubscribeRetryInterval                                            | Subscribe_Retry_Interval         |
| Device.Services.VoiceService.{i}.X_CISCO_AttConsole.BXferOnSpeedDialEnable                                            | Bxfer_On_Speed_Dial_Enable       |
| $\cite{thm:thm:thm:thm:thm:thm:thm:thm:thm:thm:$                                                                      | Attendant_Console_LCD_Brightness |
| Device.Services.VoiceService.{i}.X_CISCO_AttConsole.BXferToStarcodeEnable                                             | Bxfer_To_Starcode_Enable         |
| Device.Services.VoiceService.{i}.X_CISCO_AttConsole.Unit.                                                             | N/D                              |
| Device.Services.VoiceService.{i}.X_CISCO_AttConsole.Unit.{i}.                                                         | N/D                              |
| Device.Services.VoiceService.{i}.X_CISCO_AttConsole.Unit.{i}.Key.                                                     | N/D                              |
| Device.Services.VoiceService.{i}.X_CISCO_AttConsole.Unit.{i}.Key.{i}.                                                 | N/D                              |
| Device.Services.VoiceService.{i}.X_CISCO_AttConsole.Unit.{i}.Key.{i}.Config                                           | Unit_ <i>_Key_<i>_</i></i>       |
| Device.Services.VoiceService.{i}.X_CISCO_AttConsole.Unit.{i}.NumberOfKey                                              | N/D                              |
| Device.Services.VoiceService.{i}.X_CISCO_PhoneSetting.                                                                | N/D                              |
| Device.Services.VoiceService.{i}.X_CISCO_PhoneSetting.LineKey.                                                        | N/D                              |
| Device.Services.VoiceService.{i}.X_CISCO_PhoneSetting.LineKey.{i}.                                                    | N/D                              |
| $\fbox{\cite{thm:linewide}} Device.Services.VoiceService.\{i\}.X\_CISCO\_PhoneSetting.LineKey.\{i\}.ExtendedFunction$ | Extended_Function_ <i>_</i>      |
| Device.Services.VoiceService.{i}.X_CISCO_PhoneSetting.LineKey.{i}.Extension                                           | Extension_ <i>_</i>              |
| Device.Services.VoiceService.{i}.X_CISCO_PhoneSetting.LineKey.{i}.ShareCallApparence                                  | Share_Call_Appearance_ <i>_</i>  |
| Device.Services.VoiceService.{i}.X_CISCO_PhoneSetting.LineKey.{i}.ShortName                                           | Short_Name_ <i>_</i>             |
| Device.Services.VoiceService.{i}.X_CISCO_PhoneSetting.NumberOfLineKey                                                 | N/D                              |
| Device.Services.VoiceService.{i}.X_CISCO_PhoneSetting.StationName                                                     | Station_Name                     |
| Device.Services.VoiceService.{i}.X_CISCO_PhoneSetting.GroupPagingScript                                               | Group_Paging_Script              |
| Device.Services.VoiceService.{i}.X_CISCO_PhoneSetting.VoiceMailNumber                                                 | Voice_Mail_Number                |

| Parametr w protokole TR-069                                                                                                    | Parametr w języku XML   |
|----------------------------------------------------------------------------------------------------|-------------------------|
| Device.Services.VoiceService.{i}.X_CISCO_PhoneSetting.BluetoothMode                                                                                                    | Bluetooth_Mode          |
| Device.Services.VoiceService.{i}.X_CISCO_PhoneSetting.Line                                                                                                    | Linia                   |
| Device.Services.VoiceService.{i}.X_CISCO_PhoneSetting.Ringtone.                                                                                                    | N/D                     |
| Device.Services.VoiceService.{i}.X_CISCO_PhoneSetting.Ringtone.Ring1                                                                                                    | Ring1                   |
| Device.Services.VoiceService.{i}.X_CISCO_PhoneSetting.Ringtone.Ring2                                                                                                    | Ring2                   |
| Device.Services.VoiceService.{i}.X_CISCO_PhoneSetting.Ringtone.Ring3                                                                                                    | Ring3                   |
| Device.Services.VoiceService.{i}.X_CISCO_PhoneSetting.Ringtone.Ring4                                                                                                    | Ring4                   |
| Device.Services.VoiceService.{i}.X_CISCO_PhoneSetting.Ringtone.Ring5                                                                                                    | Ring5                   |
| Device.Services.VoiceService.{i}.X_CISCO_PhoneSetting.Ringtone.Ring6                                                                                                    | Ring6                   |
| Device.Services.VoiceService.{i}.X_CISCO_PhoneSetting.Ringtone.Ring7                                                                                                    | Ring7                   |
| Device.Services.VoiceService.{i}.X_CISCO_PhoneSetting.Ringtone.Ring8                                                                                                    | Ring8                   |
| Device.Services.VoiceService.{i}.X_CISCO_PhoneSetting.Ringtone.Ring9                                                                                                    | Ring9                   |
| Device.Services.VoiceService.{i}.X_CISCO_PhoneSetting.Ringtone.Ring10                                                                                                    | Ring10                  |
| Device.Services.VoiceService.{i}.X_CISCO_PhoneSetting.Ringtone.Ring11                                                                                                    | Ring11                  |
| Device.Services.VoiceService.{i}.X_CISCO_PhoneSetting.Ringtone.Ring12                                                                                                    | Ring12                  |
| Device.Services.VoiceService.{i}.X_CISCO_PhoneSetting.SuppServices.                                                                                                    | N/D                     |
| $\hline Device.Services.VoiceService.\{i\}.X\_CISCO\_PhoneSetting.SuppServices.ConferenceServ$                                                                                                    | Coference_Serv          |
| $\hline Device.Services.VoiceService.\{i\}.X\_CISCO\_PhoneSetting.SuppServices.AttnTransferServ$                                                                                                    | Attn_Transfer_Serv      |
| $\hline Device.Services.VoiceService.\{i\}.X\_CISCO\_PhoneSetting.SuppServices.BlindTransferServ$                                                                                                    | Blind_Transfer_Serv     |
| Device.Services.VoiceService.{i}.X_CISCO_PhoneSetting.SuppServices.DNDServ                                                                                                    | DND_Serv                |
| $Device.Services.VoiceService.\{i\}.X\_CISCO\_PhoneSetting.SuppServices.BlockANCServ$                                                                                                    | Block_ANC_Serv          |
| $\hline Device.Services.VoiceService.\{i\}.X\_CISCO\_PhoneSetting.SuppServices.BlockCIDServ$                                                                                                    | Block_CID_Serv          |
| $\hline Device.Services.VoiceService.\{i\}.X\_CISCO\_PhoneSetting.SuppServices.SecureCallServ$                                                                                                    | Secure_Call_Serv        |
| $\hline Device.Services.VoiceService.\{i\}.X\_CISCO\_PhoneSetting.SuppServices.CfwdAllServ$                                                                                                    | Cfwd_All_Serv           |
| Device.Services.VoiceService.{i}.X_CISCO_PhoneSetting.SuppServices.CfwdBusyServ                                                                                                    | Cfwd_Busy_Serv          |
| $\hline Device.Services.VoiceService.\{i\}.X\_CISCO\_PhoneSetting.SuppServices.CfwdNoAnsServ$                                                                                                    | Cfwd_No_Ans_Serv        |
| Device.Services.VoiceService.{i}.X_CISCO_PhoneSetting.SuppServices.PagingServ                                                                                                    | Paging_Serv             |
| $\hline Device.Services.VoiceService.\{i\}.X\_CISCO\_PhoneSetting.SuppServices.CallParkServ$                                                                                                    | Call_Park_Serv          |
| $\hline Device.Services.VoiceService.\{i\}.X\_CISCO\_PhoneSetting.SuppServices.CallPickUpServ$                                                                                                    | Call_Pick_Up_Serv       |
| $Device. Services. VoiceService. \{i\}. X\_CISCO\_PhoneSetting. SuppServices. ACDLoginServices. ACDLoginS$      | ACD_Login_Serv          |
| $\hline Device.Services.VoiceService.\{i\}.X\_CISCO\_PhoneSetting.SuppServices.GroupCallPickUpServices.VoiceServices.VoiceService.VoiceService.$ | Group_Call_Pick_Up_Serv |
| $Device. Services. VoiceService. \{i\}. X\_CISCO\_PhoneSetting. SuppServices. ServiceAnncServiceAnncSe$      | Service_Annc_Serv       |

| Parametr w protokole TR-069                                                                                                    | Parametr w języku XML       |
|----------------------------------------------------------------------------------------------------|-----------------------------|
| $\hline Device.Services.VoiceService.\{i\}.X\_CISCO\_PhoneSetting.SuppServices.CallRecordingServices.VoiceServices.VoiceSe$ | Call_Recording_Serv         |
| $\fbox{\cite{thm:temp} between thm:temp{\cite{thm:temp} between thm:temp} between thm:temp{\cite} betw$      | Reverse_Phone_Lookup_Serv   |
| Device.Services.VoiceService.{i}.X_CISCO_PhoneSetting.ProgramSoftkeys.                                                                                                    | N/D                         |
| $\cite{thm:thm:thm:thm:thm:thm:thm:thm:thm:thm:$                                                                                                    | Programmable_Softkey_Enable |
| $\cite{thm:thm:thm:thm:thm:thm:thm:thm:thm:thm:$                                                                                                    | Idle_Key_List               |
| $\fbox{\cite{thm:temp} Device.Services.VoiceService.{i}.X\_CISCO\_PhoneSetting.ProgramSoftkeys.MissedCallKeyList}}$                                                                                                    | Missed_Call_Key_List        |
| $\hline Device.Services.VoiceService.\{i\}.X\_CISCO\_PhoneSetting.ProgramSoftkeys.OffHookKeyList$                                                                                                    | Off_Hook_Key_List           |
| $\cite{thm:thm:thm:thm:thm:thm:thm:thm:thm:thm:$                                                                                                    | Dialing_Input_Key_List      |
| $\fbox{\cite{thm:temp} Device.Services.VoiceService.{i}.X\_CISCO\_PhoneSetting.ProgramSoftkeys.ProgressingKeyList}$                                                                                                    | Progressing_Key_List        |
| $\fbox{\cite{thm:temp} Device.Services.VoiceService.{i}.X\_CISCO\_PhoneSetting.ProgramSoftkeys.ConnectedKeyList}}$                                                                                                    | Connected_Key_List          |
| $\hline Device.Services.VoiceService.\{i\}.X\_CISCO\_PhoneSetting.ProgramSoftkeys.StartXferKeyList$                                                                                                    | Start-Xfer_Key_List         |
| $\begin{tabular}{lllllllllllllllllllllllllllllllllll$                                                                                                    | Start-Conf_Key_List         |
| $\fbox{\cite{thm:temp} between thm:temp{} between thm:temp{} between thm:$      | Conferencing_Key_List       |
| $\hline Device.Services.VoiceService.\{i\}.X\_CISCO\_PhoneSetting.ProgramSoftkeys.ReleasingKeyList$                                                                                                    | Releasing_Key_List          |
| $\cite{thm:thm:thm:thm:thm:thm:thm:thm:thm:thm:$                                                                                                    | Hold_Key_List               |
| $\fbox{\cite{thm:temp} Device.Services.VoiceService.{i}.X\_CISCO\_PhoneSetting.ProgramSoftkeys.RingingKeyList}}$                                                                                                    | Ringing_Key_List            |
| $\begin{tabular}{lllllllllllllllllllllllllllllllllll$                                                                                                    | Shared_Active_Key_List      |
| $\cite{thm:thm:thm:thm:thm:thm:thm:thm:thm:thm:$                                                                                                    | Shared_Held_Key_List        |
| Device.Services.VoiceService.{i}.X_CISCO_PhoneSetting.ProgramSoftkeys.PSK1                                                                                                    | PSK_1                       |
| Device.Services.VoiceService.{i}.X_CISCO_PhoneSetting.ProgramSoftkeys.PSK2                                                                                                    | PSK_2                       |
| Device.Services.VoiceService.{i}.X_CISCO_PhoneSetting.ProgramSoftkeys.PSK3                                                                                                    | PSK_3                       |
| Device.Services.VoiceService.{i}.X_CISCO_PhoneSetting.ProgramSoftkeys.PSK4                                                                                                    | PSK_4                       |
| Device.Services.VoiceService.{i}.X_CISCO_PhoneSetting.ProgramSoftkeys.PSK5                                                                                                    | PSK_5                       |
| Device.Services.VoiceService.{i}.X_CISCO_PhoneSetting.ProgramSoftkeys.PSK6                                                                                                    | PSK_6                       |
| Device.Services.VoiceService.{i}.X_CISCO_PhoneSetting.ProgramSoftkeys.PSK7                                                                                                    | PSK_7                       |
| Device.Services.VoiceService.{i}.X_CISCO_PhoneSetting.ProgramSoftkeys.PSK8                                                                                                    | PSK_8                       |
| Device.Services.VoiceService.{i}.X_CISCO_PhoneSetting.ProgramSoftkeys.PSK9                                                                                                    | PSK_9                       |
| Device.Services.VoiceService.{i}.X_CISCO_PhoneSetting.ProgramSoftkeys.PSK10                                                                                                    | PSK_10                      |
| Device.Services.VoiceService.{i}.X_CISCO_PhoneSetting.ProgramSoftkeys.PSK11                                                                                                    | PSK_11                      |
| Device.Services.VoiceService.{i}.X_CISCO_PhoneSetting.ProgramSoftkeys.PSK12                                                                                                    | PSK_12                      |
| $\fbox{\cite{thm:constraint} Device.Services.VoiceService.{i}.X\_CISCO\_PhoneSetting.ProgramSoftkeys.PSK13}}$                                                                                                    | PSK_13                      |
| Device.Services.VoiceService.{i}.X_CISCO_PhoneSetting.ProgramSoftkeys.PSK14                                                                                                    | PSK_14                      |

| Parametr w protokole TR-069                                                      | Parametr w języku XML  |
|----------------------------------------------------------------------------------|------------------------|
| Device.Services.VoiceService.{i}.X_CISCO_PhoneSetting.ProgramSoftkeys.PSK15      | PSK_15                 |
| Device.Services.VoiceService.{i}.X_CISCO_PhoneSetting.ProgramSoftkeys.PSK16      | PSK_16                 |
| Device.Services.VoiceService.{i}.X_CISCO_PhoneSetting.LDAP.                      | N/D                    |
| Device.Services.VoiceService.{i}.X_CISCO_PhoneSetting.LDAP.LDAPDirEnable         | LDAP_Dir_Enable        |
| Device.Services.VoiceService.{i}.X_CISCO_PhoneSetting.LDAP.CorpDirName           | LDAP_Corp_Dir_Name     |
| Device.Services.VoiceService.{i}.X_CISCO_PhoneSetting.LDAP.Server                | LDAP_Server            |
| Device.Services.VoiceService.{i}.X_CISCO_PhoneSetting.LDAP.SearchBase            | LDAP_Search_Base       |
| Device.Services.VoiceService.{i}.X_CISCO_PhoneSetting.LDAP.ClientDN              | LDAP_Client_DN         |
| Device.Services.VoiceService.{i}.X_CISCO_PhoneSetting.LDAP.UserName              | LDAP_User_Name         |
| Device.Services.VoiceService.{i}.X_CISCO_PhoneSetting.LDAP.Password              | LDAP_Password          |
| Device.Services.VoiceService.{i}.X_CISCO_PhoneSetting.LDAP.AuthMethod            | LDAP_Auth_Method       |
| Device.Services.VoiceService.{i}.X_CISCO_PhoneSetting.LDAP.LastNameFilter        | LDAP_Last_Name_Filter  |
| Device.Services.VoiceService.{i}.X_CISCO_PhoneSetting.LDAP.FirstNameFilter       | LDAP_First_Name_Filter |
| Device.Services.VoiceService.{i}.X_CISCO_PhoneSetting.LDAP.SearchItem3           | LDAP_Search_Item_3     |
| Device.Services.VoiceService.{i}.X_CISCO_PhoneSetting.LDAP.SearchItem3Filter     | LDAP_Item_3_Filter     |
| Device.Services.VoiceService.{i}.X_CISCO_PhoneSetting.LDAP.SearchItem4           | LDAP_Search_Item_4     |
| Device.Services.VoiceService.{i}.X_CISCO_PhoneSetting.LDAP.SearchItem4Filter     | LDAP_Item_4_Filter     |
| Device.Services.VoiceService.{i}.X_CISCO_PhoneSetting.LDAP.DisplayAttrs          | LDAP_Display_Attrs     |
| Device.Services.VoiceService.{i}.X_CISCO_PhoneSetting.LDAP.NumberMapping         | LDAP_Number_Mapping    |
| Device.Services.VoiceService.{i}.X_CISCO_UserSetting.                            | N/D                    |
| Device.Services.VoiceService.{i}.X_CISCO_UserSetting.RingerVolume                | Ringer_Volume          |
| Device.Services.VoiceService.{i}.X_CISCO_UserSetting.SpeakerVolume               | Speaker_Volume         |
| Device.Services.VoiceService.{i}.X_CISCO_UserSetting.HandsetVolume               | Handset_Volume         |
| Device.Services.VoiceService.{i}.X_CISCO_UserSetting.HeadsetVolume               | Headset_Volume         |
| Device.Services.VoiceService.{i}.X_CISCO_UserSetting.PhoneBackground             | Phone_Background       |
| Device.Services.VoiceService.{i}.X_CISCO_UserSetting.PictureDownloadURL          | Picture_Download_URL   |
| Device.Services.VoiceService.{i}.X_CISCO_UserSetting.ElectronicHookSwitchControl | Ehook_Enable           |
| Device.Services.VoiceService.{i}.X_CISCO_UserSetting.ScreenSaverEnable           | Screen_Saver_Enable    |
| Device.Services.VoiceService.{i}.X_CISCO_UserSetting.ScreenSaverType             | Screen_Saver_Type      |
| Device.Services.VoiceService.{i}.X_CISCO_UserSetting.MissCallShortcut            | Miss_Call_Shortcut     |
| Device.Services.VoiceService.{i}.X_CISCO_UserSetting.AlertToneOff                | Alert_Tone_Off         |
| Device.Services.VoiceService.{i}.X_CISCO_UserSetting.LogoURL                     | Logo_URL               |

| Parametr w protokole TR-069                                                                                                    | Parametr w języku XML         |
|----------------------------------------------------------------------------------------------------|-------------------------------|
| Device.Services.VoiceService.{i}.X_CISCO_StarCode.                                                                                                    | N/D                           |
| $\hline Device.Services.VoiceService.\{i\}.X\_CISCO\_StarCode.ActivateBlockAnonymousCall \\ \hline \begin{tabular}{lllllllllllllllllllllllllllllllllll$                                                                                                    | Block_ANC_Act_Code            |
| Device.Services.VoiceService.{i}.X_CISCO_StarCode.ActivateBlockCallerId                                                                                                    | Block_CID_Act_Code            |
| $\hline Device.Services.VoiceService.\{i\}.X\_CISCO\_StarCode.ActivateBlockCallerIdNextCall \\ \hline \\$                                                                                                    | Block_CID_Per_Call_Act_Code   |
| Device.Services.VoiceService.{i}.X_CISCO_StarCode.ActivateCallForwardAll                                                                                                    | Cfwd_All_Act_Code             |
| Device.Services.VoiceService.{i}.X_CISCO_StarCode.ActivateCallForwardBusy                                                                                                    | Cfwd_Busy_Act_Code            |
| $\hline Device.Services.VoiceService.\{i\}.X\_CISCO\_StarCode.ActivateCallForwardNoAnswer$                                                                                                    | Cfwd_No_Ans_Act_Code          |
| Device.Services.VoiceService.{i}.X_CISCO_StarCode.ActivateCallWaiting                                                                                                    | CW_Act_Code                   |
| Device.Services.VoiceService.{i}.X_CISCO_StarCode.ActivateCallWaitingNextCall                                                                                                    | CW_Per_Call_Act_Code          |
| Device.Services.VoiceService.{i}.X_CISCO_StarCode.ActivateDoNotDisturb                                                                                                    | DND_Act_Code                  |
| Device.Services.VoiceService.{i}.X_CISCO_StarCode.ActivateSecureCall                                                                                                    | Secure_All_Call_Act_Code      |
| Device.Services.VoiceService.{i}.X_CISCO_StarCode.ActivateSecureCallNextCall                                                                                                    | Secure_One_Call_Act_Code      |
| Device.Services.VoiceService.{i}.X_CISCO_StarCode.BlindTransfer                                                                                                    | Blind_Transfer_Code           |
| Device.Services.VoiceService.{i}.X_CISCO_StarCode.CallPark                                                                                                    | Call_Park_Code                |
| Device.Services.VoiceService.{i}.X_CISCO_StarCode.CallPickup                                                                                                    | Call_Pickup_Code              |
| Device.Services.VoiceService.{i}.X_CISCO_StarCode.CallReturn                                                                                                    | Call_Return_Code              |
| Device.Services.VoiceService.{i}.X_CISCO_StarCode.CallUnpark                                                                                                    | Call_Unpark_Code              |
| $\hline Device.Services.VoiceService.\{i\}.X\_CISCO\_StarCode.DeactivateBlockAnonymousCall \\ \hline \begin{tabular}{lllllllllllllllllllllllllllllllllll$                                                                                                    | Block_ANC_Deact_Code          |
| Device.Services.VoiceService.{i}.X_CISCO_StarCode.DeactivateBlockCallerId                                                                                                    | Block_CID_Deact_Code          |
| $\hline Device. Services. VoiceService. \{i\}. X\_CISCO\_StarCode. DeactivateBlockCallerIdNextCallerIdNextCalleRIdNextCalleRIdNextCall$ | Block_CID_Per_Call_Deact_Code |
| Device.Services.VoiceService.{i}.X_CISCO_StarCode.DeactivateCallForwardAll                                                                                                    | Cfwd_All_Deact_Code           |
| Device.Services.VoiceService.{i}.X_CISCO_StarCode.DeactivateCallForwardBusy                                                                                                    | Cfwd_Busy_Deact_Code          |
| $\cite{thm:thm:thm:thm:thm:thm:thm:thm:thm:thm:$                                                                                                    | Cfwd_No_Ans_Deact_Code        |
| Device.Services.VoiceService.{i}.X_CISCO_StarCode.DeactivateCallWaiting                                                                                                    | CW_Deact_Code                 |
| $\hline Device.Services.VoiceService.\{i\}.X\_CISCO\_StarCode.DeactivateCallWaitingNextCallWaitingNextCalWaitingNextCalWaitingNextCalWaitingNextCalWaitingNextCalWai$ | CW_Per_Call_Deact_Code        |
| Device.Services.VoiceService.{i}.X_CISCO_StarCode.DeactivateDoNotDisturb                                                                                                    | DND_Deact_Code                |
| Device.Services.VoiceService.{i}.X_CISCO_StarCode.DeactivateSecureCal                                                                                                    | Secure_No_Call_Act_Code       |
| $\hline Device.Services.VoiceService.\{i\}.X\_CISCO\_StarCode.DeactivateSecureCallNextCall\\ \hline \\$                                                                                                    | Secure_One_Call_Deact_Code    |
| Device.Services.VoiceService.{i}.X_CISCO_StarCode.GroupCallPickup                                                                                                    | Group_Call_Pickup_Code        |
| Device.Services.VoiceService.{i}.X_CISCO_StarCode.PagingCode                                                                                                    | Paging_Code                   |
| Device.Services.VoiceService.{i}.X_CISCO_StarCode.PreferCodecG711a                                                                                                    | Prefer_G711a_Code             |
| Device.Services.VoiceService.{i}.X_CISCO_StarCode.PreferCodecG711u                                                                                                    | Prefer_G711u_Code             |

| Parametr w protokole TR-069                                                                                             | Parametr w języku XML |
|----------------------------------------------------------------------------------------------------|-----------------------|
| Device.Services.VoiceService.{i}.X_CISCO_StarCode.PreferCodecG722                                                       | Prefer_G722_Code      |
| Device.Services.VoiceService.{i}.X_CISCO_StarCode.PreferCodecG7222                                                      | Prefer_G722.2_Code    |
| Device.Services.VoiceService.{i}.X_CISCO_StarCode.PreferCodecG729a                                                      | Prefer_G729a_Code     |
| Device.Services.VoiceService.{i}.X_CISCO_StarCode.PreferCodeciLBC                                                       | Prefer_iLBC_Code      |
| Device.Services.VoiceService.{i}.X_CISCO_StarCode.PreferCodeciSAC                                                       | Prefer_ISAC_Code      |
| Device.Services.VoiceService.{i}.X_CISCO_StarCode.PreferCodecOPUS                                                       | Prefer_OPUS_Code      |
| Device.Services.VoiceService.{i}.X_CISCO_StarCode.UseOnlyCodecG711a                                                     | Force_G711a_Code      |
| Device.Services.VoiceService.{i}.X_CISCO_StarCode.UseOnlyCodecG711u                                                     | Force_G711u_Code      |
| Device.Services.VoiceService.{i}.X_CISCO_StarCode.UseOnlyCodecG722                                                      | Force_G722_Code       |
| Device.Services.VoiceService.{i}.X_CISCO_StarCode.UseOnlyCodecG7222                                                     | Force_G722.2_Code     |
| Device.Services.VoiceService.{i}.X_CISCO_StarCode.UseOnlyCodecG729a                                                     | Force_G729a_Code      |
| Device.Services.VoiceService.{i}.X_CISCO_StarCode.UseOnlyCodeciLBC                                                      | Force_iLBC_Code       |
| Device.Services.VoiceService.{i}.X_CISCO_StarCode.UseOnlyCodeciSAC                                                      | Force_ISAC_Code       |
| Device.Services.VoiceService.{i}.X_CISCO_StarCode.UseOnlyCodecOPUS                                                      | Force_OPUS_Code       |
|                                                                                                    | ND                    |
|                                                                                                    | ND                    |
| *(1) Taka konfiguracja protokołu TR-069 jest obsługiwana, ale nie ma odnośnego parametru w interfejsie WWW/graficznym   | N/D                   |
| *(2) Taka konfiguracja protokołu TR-069 jest obsługiwana, ale można ustawić tylko wartość "Tak"                         | N/D                   |
| *(3) i=0 G.711MuLaw i=1 G.711ALaw i=2 G.729a i=3 G.722 i=4 G.722.2 i=5 iLBC i=6 (88xx iSAC) (78xx OPUS) i=7 OPUS (88xx) | N/D                   |
| *(4) Dostępne tylko w telefonach 8851/8861/8865                                                                         | N/D                   |
| *(5) Ten parametr jest używany w ustawieniach globalnych, a nie dla indywidualnych numerów wewnętrznych                 | N/D                   |
| *(6) To spowoduje włączenie/wyłączenie kodeka <i> na linii <i>; w przypadku kodeka <i> patrz *(4)</i></i></i>           | N/D                   |
| *(7) Tylko w konsoli bocznej. W urządzeniach mountlake parametr nosi nazwę Kontrast wyświetlacza LCD konsoli operatora. | N/D                   |
| Urządzenie                                                                                                    | N/D                   |
| Device.DeviceSummary                                                                                                    | N/D                   |
| Device.Services.                                                                                                    | N/D                   |
| Device.Services.VoiceServiceNumberOfEntries                                                                             |                       |
| Device.DeviceInfo.                                                                                                    | N/D                   |
| Parametr w protokole TR-069                       | Parametr w języku XML |
|---------------------------------------------------|-----------------------|
| Device.DeviceInfo.Manufacturer                    | N/D                   |
| Device.DeviceInfo.ManufacturerOUI                 | N/D                   |
| Device.DeviceInfo.ModelName                       | N/D                   |
| Device.DeviceInfo.Description                     | N/D                   |
| Device.DeviceInfo.ProductClass                    | N/D                   |
| Device.DeviceInfo.SerialNumber                    | N/D                   |
| Device.DeviceInfo.HardwareVersion                 | N/D                   |
| Device.DeviceInfo.SoftwareVersion                 | N/D                   |
| Device.DeviceInfo.EnabledOptions                  | N/D                   |
| Device.DeviceInfo.AdditionalHardwareVersion       | N/D                   |
| Device.DeviceInfo.AdditionalSoftwareVersion       | N/D                   |
| Device.DeviceInfo.ProvisioningCode                | N/D                   |
| Device.DeviceInfo.DeviceStatus                    | N/D                   |
| Device.DeviceInfo.UpTime                          | N/D                   |
| Device.ManagementServer.                          | N/D                   |
| Device.ManagementServer.URL                       | N/D                   |
| Device.ManagementServer.Username                  | N/D                   |
| Device.ManagementServer.Password                  | N/D                   |
| Device.ManagementServer.PeriodicInformEnable      | N/D                   |
| Device.ManagementServer.PeriodicInformInterval    | N/D                   |
| Device.ManagementServer.PeriodicInformTime        | N/D                   |
| Device.ManagementServer.ParameterKey              | N/D                   |
| Device.ManagementServer.ConnectionRequestURL      | N/D                   |
| Device.ManagementServer.ConnectionRequestUsername | N/D                   |
| Device.ManagementServer.ConnectionRequestPassword | N/D                   |
| Device.GatewayInfo.                               | N/D                   |
| Device.GatewayInfo.ManufacturerOUI                | N/D                   |
| Device.GatewayInfo.ProductClass                   | N/D                   |
| Device.GatewayInfo.SerialNumber                   | N/D                   |
| Device.Time.                                      | N/D                   |
| Device.Time.NTPServer1                            | Primary_NTP_Server    |
| Device.Time.NTPServer2                            | Secondary_NTP_Server  |

I

| Parametr w protokole TR-069                    | Parametr w języku XML        |
|------------------------------------------------|------------------------------|
| Device.Time.CurrentLocalTime                   | N/D                          |
| Device.Time.LocalTimeZone                      | Time_Zone                    |
| Device.Time.X_CISCO_TimeFormat                 | Time_Format                  |
| Device.Time.X_CISCO_DateFormat                 | Date_Format                  |
| Device.LAN.                                    | N/D                          |
| Device.LAN.X_CISCO_IPMode                      | IP_Mode                      |
| Device.LAN.AddressingType                      | Connection_Type              |
| Device.LAN.IPAddress                           | Static_IP                    |
| Device.LAN.SubnetMask                          | Maska podsieci               |
| Device.LAN.DefaultGateway                      | Gateway                      |
| Device.LAN.DNSServers                          | Primary_DNS                  |
| Device.LAN.MACAddress                          | N/D                          |
| Device.LAN.DHCPOptionNumberOfEntries           | N/D                          |
| Device.LAN.DHCPOption.                         | N/D                          |
| Device.LAN.DHCPOption. {i}.                    | N/D                          |
| Device.LAN.DHCPOption. {i}.Request             | DHCP_Option_To_Use           |
| Device.LAN.DHCPOption. {i}.Tag                 | DHCP_Option_To_Use           |
| Device.LAN.DHCPOption. {i}.Value               | DHCP_Option_To_Use           |
| Device.Ethernet.                               | N/D                          |
| Device.Ethernet.X_CISCO_CDP                    | Enable_CDP                   |
| Device.Ethernet.X_CISCO_LLDP                   | Enable_LLDP-MED              |
| Device.Ethernet.X_CISCO_EnableVLAN             | Enable_VLAN                  |
| Device.Ethernet.X_CISCO_VLANID                 | VLAN_ID                      |
| Device.X_CISCO_Language.                       | N/D                          |
| Device.X_CISCO_Language.DictionaryServerScript | Dictionary_Server_Script     |
| Device.X_CISCO_Language.LanguageSelection      | Language_Selection           |
| Device.X_CISCO_Language.Locale                 | Ustawienia regionalne        |
| Device.X_CISCO_XmlService.                     | N/D                          |
| Device.X_CISCO_XmlService.Password             | XML_Password                 |
| Device.X_CISCO_XmlService.UserName             | XML_User_Name                |
| Device.X_CISCO_XmlService.XMLAppServiceName    | XML_Application_Service_Name |
| Device.X_CISCO_XmlService.XMLAppServiceURL     | XML_Application_Service_URL  |

| Parametr w protokole TR-069                   | Parametr w języku XML      |
|-----------------------------------------------|----------------------------|
| Device.X_CISCO_XmlService.XMLDirServiceName   | XML_Directory_Service_Name |
| Device.X_CISCO_XmlService.XMLDirServiceURL    | XML_Directory_Service_URL  |
| Device.X_CISCO_XmlService.CISCOXMLEXEEnable   | CISCO_XML_EXE_Enable       |
| Device.X_CISCO_XmlService.CISCOXMLEXEAuthMode | CISCO_XML_EXE_AUTH_MODE    |
| Device.X_CISCO_RestrictedAccessDomains        | Restricted_Access_Domains  |
| Device.X_CISCO_EnableWebServer                | Enable_Web_Server          |
| Device.X_CISCO_WebProtocol                    | Enable_Protocol            |
| Device.X_CISCO_EnableDirectActionUrl          | Enable_Direct_Action_Url   |
| Device.X_CISCO_SessionMaxTimeout              | Session_Max_Timeout        |
| Device.X_CISCO_SessionIdleTimeout             | Session_Idle_Timeout       |
| Device.X_CISCO_WebServerPort                  | Web_Server_Port            |
| Device.X_CISCO_EnableWebAdminAccess           | Enable_Web_Admin_Access    |
| Device.X_CISCO_HostName                       | Host_Name                  |
| Device.X_CISCO_Domain                         | Domena                     |
| Device.X_CISCO_UpgradeErrorRetryDelay         | Upgrade_Error_Retry_Delay  |
| Device.X_CISCO_UpgradeRule                    | Upgrade_Rule               |
| Device.X_CISCO_ProfileRule                    | Profile_Rule               |
| Device.X_CISCO_UserConfigurableResync         | User_Configurable_Resync   |
| Device.X_CISCO_HTTPReportMethod               | HTTP_Report_Method         |
| Device.X_CISCO_CWMPV1dot2Support              | CWMP_V1.2_Support          |

I